Version 2.5 September 2021 702P08691

# Xerox<sup>®</sup> AltaLink<sup>®</sup> C81XX-serien flerfunksjonsfargeskriver

Brukerhåndbok

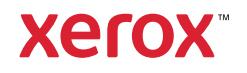

©2021 Xerox Corporation. Forbeholdt alle rettigheter. Upubliserte rettigheter forbeholdt i henhold til lover om opphavsrett i USA. Innholdet i denne publikasjonen kan ikke gjengis i noen form uten tillatelse fra XeroxCorporation.

Opphavsretten dekker alle versjoner av materiale og informasjon som er, eller vil bli, opphavsrettsbeskyttet i henhold til loven om opphavsrett. Dette gjelder også uavkortet for materiale basert på programvaren som er vist her, som stiler, maler, skjermbilder, symboler osv.

Xerox® og Xerox and Design® er varemerker for Xerox Corporation i USA og/eller andre land.

Adobe®, Adobe PDF-logoen, Adobe® Reader®, Adobe® Type Manager®, ATM™, Flash®, Macromedia®, Photoshop® og PostScript® er varemerker eller registrerte varemerker for Adobe Systems, Inc.

Apple<sup>®</sup>, Bonjour<sup>®</sup>, EtherTalk<sup>™</sup>, TrueType<sup>®</sup>, iPad<sup>®</sup>, iPhone<sup>®</sup>, iPod<sup>®</sup>, iPod<sup>®</sup>, AirPrint<sup>®</sup> and the AirPrint Logo<sup>®</sup>, Mac<sup>®</sup>, Mac OS<sup>®</sup>, and Macintosh<sup>®</sup> er varemerker eller registrerte varemerker for Adobe Systems, Inc. i USA og andre land.

ENERGY STAR® og ENERGY STAR-merket er registrerte varemerker i USA.

HP-GL®, HP-UX® og PCL® er registrerte varemerker for Hewlett-Packard Corporation i USA og/eller i andre land.

IBM® og AIX® er registrerte varemerker for International Business Machines Corporation i USA og/eller andre land.

McAfee<sup>®</sup>, ePolicy Orchestrator<sup>®</sup> og McAfee ePO<sup>™</sup> er varemerker eller registrerte varemerker for McAfee, Inc. i USA og andre land.

Microsoft<sup>®</sup>, Windows Vista<sup>®</sup>, Windows<sup>®</sup>, Windows Server<sup>®</sup> og OneDrive<sup>®</sup> er varemerker for Microsoft Corporation i USA og/eller andre land.

Mopria er et varemerke for Mopria Alliance.

Novell<sup>®</sup>, NetWare<sup>®</sup>, NDPS<sup>®</sup>, NDS<sup>®</sup>, IPX<sup>™</sup> og Novell Distributed Print Services<sup>™</sup> er varemerker for Novell, Inc. i USA og/eller andre land.

PANTONE® og andre varemerker for Pantone, Inc. tilhører Pantone, Inc.

SGI® og IRIX® er varemerker for Silicon Graphics International Corp. eller dets datterselskaper i USA og/eller andre land.

Sun, Sun Microsystems og Solaris er varemerker eller registrerte varemerker for Oracle og/eller tilknyttede selskaper i USA og andre land.

UNIX® er et varemerke i USA og andre land og er lisensiert utelukkende via X/Open Company Limited.

Wi-Fi CERTIFIED Wi-Fi Direct® er varemerke for Wi-Fi Alliance.

# Innholdsfortegnelse

| 1 | Sikkerhet                                                         | 11 |
|---|-------------------------------------------------------------------|----|
|   | Merknader og sikkerhet                                            | 12 |
|   | Elektrisk sikkerhet                                               | 13 |
|   | Generelle retningslinjer                                          | 13 |
|   | Sikkerhetsinformasjon om strømledning                             | 13 |
|   | Informasjon om batterisikkerhet                                   | 14 |
|   | Nødavstengning                                                    | 14 |
|   | Telefonledning                                                    | 14 |
|   | Driftssikkerhet                                                   | 15 |
|   | Retningslinjer for drift                                          | 15 |
|   | Ozonutslipp                                                       | 15 |
|   | Plassering av skriveren                                           | 15 |
|   | Forbruksartikler                                                  | 16 |
|   | Vedlikeholdssikkerhet                                             | 17 |
|   | Kontaktinformasjon for HMS                                        | 18 |
| 2 | Komme i gang                                                      | 19 |
|   | Skriverens deler                                                  | 20 |
|   | Sett forfra                                                       |    |
|   | Innvendige komponenter                                            |    |
|   | Sett bakfra                                                       |    |
|   | Kontrollpanel                                                     | 25 |
|   | Konfigurasjoner og alternativer                                   | 27 |
|   | Etterbehandlingsvalg                                              | 28 |
|   | Alternativer for papirmagasin                                     | 32 |
|   | Strømalternativer                                                 | 35 |
|   | Strømsparing                                                      | 35 |
|   | Smart nærhetssensor                                               | 35 |
|   | Slå på skriveren eller avslutte dvalemodus                        | 35 |
|   | Starte skriveren på nytt, sette den i dvalemodus eller slå den av |    |
|   | Tilgang til skriveren                                             |    |
|   | Godkjenning                                                       | 37 |
|   | Godkjenning                                                       |    |
|   | Persontilpassing                                                  |    |
|   | Kontering                                                         |    |
|   | Logger pa                                                         |    |
|   | Apper, egenskaper og funksjoner                                   |    |
|   | Innføring i apper                                                 |    |
|   | Berøringsfrie arbeidsflyter                                       |    |
|   | Adaptiv læring                                                    |    |
|   | Informasjonssiaer                                                 |    |
|   | Skrive ut informasjonssider                                       |    |
|   | komgurasjonsrapporter                                             |    |

Xerox® AltaLink® C81XX-serien flerfunksjonsfargeskriver 3 Brukerhåndbok

|       | Embedded Web Server                                              | . 44       |
|-------|------------------------------------------------------------------|------------|
|       | Finne IP-adressen til skriveren                                  | . 44       |
|       | Få tilgang til Embedded Web Server                               | . 45       |
|       | Logge på med Embedded Web Server                                 | . 45       |
|       | Sertifikater for Embedded Web Server                             | . 46       |
|       | Laste ned konfigurasjonsrapporter fra Embedded Web Server        | . 46       |
|       | Bruke det eksterne kontrollpanelet                               | . 47       |
|       | Bruke Xerox® Workplace Cloud til a administrere enheten din      | . 47       |
|       | Installasjon og oppsett                                          | . 49       |
|       | Oversikt                                                         | . 49       |
|       | Velge en plassering for skriveren                                | . 49       |
|       | Oppdatere skriverprogramvaren                                    | . 49       |
|       | Kople til skriveren                                              | . 51       |
|       | Velge en tilkoplingsmetode                                       | . 51       |
|       | Kople til en datamaskin ved hjelp av en USB-kabel                | . 51       |
|       | Kople til et nettverk med kabel                                  | . 52       |
|       | Iradløs nettverksadapter                                         | . 52       |
|       | Koble til med vi-Fi Direct                                       | . 55       |
|       | Konfigurere AirPrint                                             | 56         |
|       | Konfigurere en enhet for universell utskrift                     | 56         |
|       | Konle til en telefonlinie                                        | 57         |
|       | Første oppsett av skriveren                                      | 58         |
|       | Konfiguracionsvakt                                               | 50         |
|       | Materialadministrasion                                           | 58         |
|       | Installere programvaren                                          | 60         |
|       | Krav til operativsystem                                          | . 00<br>60 |
|       | Installere skriverdriverne for en Windows nettverksskriver       | 60         |
|       | Installere 7IP-filen for skriverdriveren for Windows             | 60         |
|       | Installere skriverdriverne for en Windows USB-skriver            | . 61       |
|       | Installere skriveren som en WSD-enhet                            | . 62       |
|       | Installere driverne og verktøyene for macOS                      | . 62       |
|       | Installere skriverdrivere og verktøy for UNIX- og Linux-utskrift | . 63       |
|       | Mer informasjon                                                  | . 64       |
|       | Finne serienummeret                                              | . 64       |
| 2 5   |                                                                  | c 7        |
| 3 Per | sonliggjør                                                       | .67        |
|       | Oversikt over tilpassing                                         | . 68       |
|       | Personalisering gjort av brukeren                                | . 69       |
|       | Tilpasse startvinduet                                            | . 69       |
|       | Tilpasse standardinnstillinger for oppføringsskjerm              | . 70       |
|       | Tilpasse appene                                                  | . 71       |
|       | Personliggjøre språket                                           | . 73       |
|       | Personalisering fra adaptiv læring                               | . 75       |
|       | Ettrykks-appforslag                                              | . 75       |
|       | Forslag til funksjonslisterekkefølge                             | . 76       |
|       | Personlige språkforslag                                          | . 76       |
|       | Behandle dine tilpasningsforslag                                 | . 76       |
|       | Ettrykksapper                                                    | . 78       |
|       |                                                                  |            |

<sup>4</sup> Xerox® AltaLink® C81XX-serien flerfunksjonsfargeskriver Brukerhåndbok

|     | Opprette en ettrykksapp                                                  | 78         |
|-----|--------------------------------------------------------------------------|------------|
|     | Opprette en privat ettrykk-app fra en offentlig ettrykks-app             | 79         |
|     | Redigere en ettrykks-app                                                 |            |
|     | Slette eller skjule en ettrykksapp                                       | 80         |
|     | Opprette og bruke ettrykksapper                                          | 00         |
|     | Lag personlige, berøringsfrie arbeidsflyter                              | 81         |
|     | Fjerne alle tilpasninger                                                 | 82         |
| 4 X | erox®-apper                                                              | 83         |
|     | Xerox® App Gallery                                                       |            |
|     | Oversikt over Xerox® App Gallery                                         |            |
|     | Opprette en konto for Xerox® App Gallery                                 |            |
|     | Logge på Xerox® App Gallery-kontoen                                      |            |
|     | Installere eller oppdatere en app fra Xerox® App Gallery                 | 85         |
|     | Enhet                                                                    |            |
|     | Enhetsoversikt                                                           |            |
|     | Um<br>Informacionesidor                                                  | 88<br>00   |
|     | Status for forbruksartiklor                                              | 00<br>02   |
|     | Fakturerings- og brukertelleverk                                         | 90         |
|     | Eksterne tienester                                                       | 90         |
|     | lobb(er)                                                                 | 91         |
|     | Oversikt over jobber                                                     | 91         |
|     | Administrere jobber                                                      |            |
|     | Administrere spesielle jobbtyper                                         |            |
|     | Administrere jobber ved hjelp av Embedded Web Server                     | 95         |
|     | Kopier                                                                   |            |
|     | Oversikt over kopiering                                                  |            |
|     | Kopiere                                                                  |            |
|     | Arbeidsflyter for kopiering                                              | 100        |
|     | Kopiering av ID-kort                                                     | 112        |
|     | Oversikt over kopiering av ID-kort                                       | 112        |
|     | Kopiere et ID-kort                                                       | 112        |
|     | E-post                                                                   | 113        |
|     | Oversikt over e-post                                                     | 113        |
|     | Sende et skannet bilde i en e-post                                       | 113        |
|     | Forhåndsvise jobber                                                      |            |
|     | Legge til eller redigere kontakter i adresseboken på kontrollpanelet     | 116        |
|     | Skanning med maler                                                       | 118        |
|     | Oversikt over Skanning med maler                                         |            |
|     | Skanning med maler                                                       | 119        |
|     | Skann til                                                                | 129        |
|     | Oversikt over Skann til-funksjonen                                       |            |
|     | Skanne til en e-postadresse                                              |            |
|     | Skanne til en USB Flash-stasjon<br>Skappe til pålegget bruker            | 131        |
|     | Skapning til øksterne destingsjoner                                      | 132<br>122 |
|     | Forhåndsvise inher                                                       | 135<br>135 |
|     | Legge til et Skanne til-bestemmelsessted til en oppførina i adresseboken |            |
|     | 55                                                                       |            |

| Oversikt – faks<br>Sende en faks                                                                                                    |            |
|----------------------------------------------------------------------------------------------------|------------|
| Sende en faks                                                                                                    | 138        |
|                                                                                                    | 138        |
| Arbeidsflyter for faksing                                                                                                    | 140        |
| Serverfaks                                                                                                    | 148        |
| Oversikt – serverfaks                                                                                                    |            |
| Sende en serverfaks                                                                                                    | 148        |
| Sende en ütsatt serverfaks                                                                                                    | 150        |
| Internett-faks                                                                                                    | 152        |
| Oversikt – Internettfaks                                                                                                    | 152        |
| Sende et skannet bilde i en internett-faks                                                                                                    | 152        |
| Skriv ut fra                                                                                                    | 155        |
| Oversikt over Utskrift fra                                                                                                    |            |
| Skrive ut fra en USB Flash-stasjon                                                                                                    | 155        |
| Skrive ut fra lagrede jobber                                                                                                    | 156        |
| Skrive ut fra en postboks                                                                                                    | 156        |
| @PrintByXerox                                                                                                    | 157        |
| Oversikt over @PrintByXerox                                                                                                    | 157        |
| Skrive ut med @PrintByXerox-appen                                                                                                    | 157        |
| Xerox <sup>®</sup> Connect for XMPie                                                                                                    | 158        |
| Xerox <sup>®</sup> Connect for XMPie App oversikt                                                                                                    | 158        |
| 5    tcl/rift                                                                                                    | 150        |
| J ULSKIII L                                                                                                    |            |
| Oversikt over utskrift                                                                                                    | 160        |
| Velge utskriftsalternativer                                                                                                    | 161        |
| Hjelp for skriverdriveren                                                                                                    | 161        |
| Utskriftsalternativer i Windows                                                                                                    | 161        |
| Utskriftsalternativer på Macintosh                                                                                                    |            |
| Skrive ut på UNIX, Linux og AS/400                                                                                                    |            |
|                                                                                                    | 4.00       |
| Alternativer for mobil utskrift                                                                                                    |            |
| Alternativer for mobil utskrift<br>Utskriftsjobber                                                                                                    | 168<br>171 |
| Alternativer for mobil utskrift<br>Utskriftsjobber<br>Bruk av bildesikkerhetsmerker                                                                                                    |            |
| Alternativer for mobil utskrift<br>Utskriftsjobber<br>Bruk av bildesikkerhetsmerker<br>Administrere jobber                                                                                                    |            |
| Alternativer for mobil utskrift<br>Utskriftsjobber<br>Bruk av bildesikkerhetsmerker<br>Administrere jobber<br>Skrive ut spesielle jobbtyper                                                                                                    |            |
| Alternativer for mobil utskrift<br>Utskriftsjobber<br>Bruk av bildesikkerhetsmerker<br>Administrere jobber<br>Skrive ut spesielle jobbtyper<br>Utskriftsfunksjoner                                                                                                    |            |
| Alternativer for mobil utskrift<br>Utskriftsjobber<br>Bruk av bildesikkerhetsmerker<br>Administrere jobber<br>Skrive ut spesielle jobbtyper<br>Utskriftsfunksjoner<br>Velge papiralternativer for utskrift                                                                                                    |            |
| Alternativer for mobil utskrift<br>Utskriftsjobber<br>Bruk av bildesikkerhetsmerker<br>Administrere jobber<br>Skrive ut spesielle jobbtyper<br>Utskriftsfunksjoner<br>Velge papiralternativer for utskrift<br>Skrive ut på begge sider av papiret                                                                                                    |            |
| Alternativer for mobil utskrift<br>Utskriftsjobber<br>Bruk av bildesikkerhetsmerker<br>Administrere jobber<br>Skrive ut spesielle jobbtyper<br>Utskriftsfunksjoner<br>Velge papiralternativer for utskrift<br>Skrive ut på begge sider av papiret<br>Xerox sort-hvitt.                                                                                                    |            |
| Alternativer for mobil utskrift<br>Utskriftsjobber<br>Bruk av bildesikkerhetsmerker<br>Administrere jobber<br>Skrive ut spesielle jobbtyper<br>Utskriftsfunksjoner<br>Velge papiralternativer for utskrift<br>Skrive ut på begge sider av papiret<br>Xerox sort-hvitt<br>Utskr.kvalitet<br>Bildevala                                                                                                    |            |
| Alternativer for mobil utskrift<br>Utskriftsjobber<br>Bruk av bildesikkerhetsmerker<br>Administrere jobber<br>Skrive ut spesielle jobbtyper<br>Utskriftsfunksjoner<br>Velge papiralternativer for utskrift<br>Skrive ut på begge sider av papiret<br>Xerox sort-hvitt<br>Utskr.kvalitet<br>Bildevalg<br>Skrive ut flere sider på ett ark                                                                                                    |            |
| Alternativer for mobil utskrift<br>Utskriftsjobber<br>Bruk av bildesikkerhetsmerker<br>Administrere jobber<br>Skrive ut spesielle jobbtyper<br>Utskriftsfunksjoner<br>Velge papiralternativer for utskrift<br>Skrive ut på begge sider av papiret<br>Xerox sort-hvitt<br>Utskr.kvalitet<br>Bildevalg<br>Skrive ut flere sider på ett ark<br>Skrive ut hefter                                                                                                    |            |
| Alternativer for mobil utskrift<br>Utskriftsjobber<br>Bruk av bildesikkerhetsmerker<br>Administrere jobber<br>Skrive ut spesielle jobbtyper<br>Utskriftsfunksjoner<br>Velge papiralternativer for utskrift<br>Skrive ut på begge sider av papiret<br>Xerox sort-hvitt<br>Utskr.kvalitet<br>Bildevalg<br>Skrive ut flere sider på ett ark<br>Skrive ut hefter<br>Bruke spesialsider                                                                                                    |            |
| Alternativer for mobil utskrift<br>Utskriftsjobber<br>Bruk av bildesikkerhetsmerker<br>Administrere jobber<br>Skrive ut spesielle jobbtyper<br>Utskriftsfunksjoner<br>Velge papiralternativer for utskrift<br>Skrive ut på begge sider av papiret<br>Xerox sort-hvitt<br>Utskr.kvalitet<br>Bildevalg<br>Skrive ut flere sider på ett ark<br>Skrive ut hefter<br>Bruke spesialsider<br>Skrive ut stempler for Windows.                                                                                                    |            |
| Alternativer for mobil utskrift<br>Utskriftsjobber<br>Bruk av bildesikkerhetsmerker<br>Administrere jobber<br>Skrive ut spesielle jobbtyper<br>Utskriftsfunksjoner<br>Velge papiralternativer for utskrift<br>Skrive ut på begge sider av papiret<br>Xerox sort-hvitt<br>Utskr.kvalitet<br>Bildevalg<br>Skrive ut flere sider på ett ark<br>Skrive ut hefter<br>Bruke spesialsider<br>Skrive ut stempler for Windows<br>Skrive ut vannmerker for Windows                                                                                   |            |
| Alternativer for mobil utskrift<br>Utskriftsjobber<br>Bruk av bildesikkerhetsmerker<br>Administrere jobber<br>Skrive ut spesielle jobbtyper<br>Utskriftsfunksjoner<br>Velge papiralternativer for utskrift<br>Skrive ut på begge sider av papiret<br>Xerox sort-hvitt<br>Utskr.kvalitet<br>Bildevalg<br>Skrive ut flere sider på ett ark<br>Skrive ut flere sider på ett ark<br>Skrive ut hefter<br>Bruke spesialsider<br>Skrive ut stempler for Windows<br>Skrive ut vannmerker for Windows.<br>Orientering                               |            |
| Alternativer for mobil utskrift.<br>Utskriftsjobber<br>Bruk av bildesikkerhetsmerker<br>Administrere jobber<br>Skrive ut spesielle jobbtyper<br>Utskriftsfunksjoner<br>Velge papiralternativer for utskrift<br>Skrive ut på begge sider av papiret<br>Xerox sort-hvitt<br>Utskr.kvalitet<br>Bildevalg<br>Skrive ut flere sider på ett ark<br>Skrive ut hefter<br>Bruke spesialsider<br>Skrive ut stempler for Windows<br>Skrive ut vannmerker for Windows<br>Orientering<br>Avanserte utskriftsalternativer                                |            |
| Alternativer for mobil utskrift<br>Utskriftsjobber<br>Bruk av bildesikkerhetsmerker<br>Administrere jobber<br>Skrive ut spesielle jobbtyper<br>Utskriftsfunksjoner<br>Velge papiralternativer for utskrift<br>Skrive ut på begge sider av papiret<br>Xerox sort-hvitt<br>Utskr.kvalitet<br>Bildevalg<br>Skrive ut flere sider på ett ark<br>Skrive ut hefter<br>Bruke spesialsider<br>Skrive ut stempler for Windows<br>Skrive ut stempler for Windows<br>Orientering<br>Avanserte utskriftsalternativer<br>Bruke tilpassede papirformater |            |

#### 6 Xerox® AltaLink® C81XX-serien flerfunksjonsfargeskriver Brukerhåndbok

| Skrive ut på tilpassede formater                               |             |
|----------------------------------------------------------------|-------------|
| Skriv ut fra                                                   |             |
| Skrive ut fra en USB Flash-stasjon                             |             |
| Skrive ut fra lagrede jobber                                   |             |
| Skrive ut fra en postboks                                      |             |
| Utskrift fra Embedded Web Server                               |             |
| 6 Papir og medier                                              |             |
| Oversikt over papir og medier                                  |             |
| Papir som støttes                                              |             |
| Anbefalt materiale                                             |             |
| Bestille papir                                                 |             |
| Generelle retningslinjer for å fylle papir                     |             |
| Papir som kan skade skriveren                                  |             |
| Retningslinjer for oppbevaring av papir                        | 196         |
| Papirtyper og -tykkelser som støttes                           |             |
| Standard papirformater som støttes                             |             |
| Papirformater og -tykkelser som støttes for tosidig utskrift   |             |
| Papirformater som støttes for konvoluttmagasinet               |             |
| l ilpassede papirformater som støttes                          |             |
| Konfigurere magasininnstillinger                               |             |
| Konfigurere dedikerte papirmagasiner                           |             |
| Konfigurere bekreftelse av papirformat                         |             |
| Konfigurere magasin 3 og 4 i tandemmodulen                     |             |
| Konfigurere magasin 6                                          |             |
| Endre papirformat, -type og -farge                             |             |
| Legge i papir                                                  |             |
| Legge papir i magasin 1-4                                      |             |
| Justering av papirstøttene i de justerbare 520-arks magasinene |             |
| Legge papir i magasin 3 og 4 i tandemmodulen                   | ZIZ         |
| Legge papir i magazin 6                                        | 213<br>215  |
| Skrive ut nå en esielmetteriale                                | ۲۱۵<br>۲۱۵  |
| Skrive ut på spesialittateriale                                |             |
| Konvolutter                                                    |             |
| Eursidopapir                                                   | ۲۲۱<br>۱.۲۰ |
| Glanset materiale                                              |             |
| Transparenter                                                  |             |
| 7 Vedlikehold                                                  | <br>        |
|                                                                |             |
| Generelle forholdsregler                                       |             |
| Rengjøre skriveren                                             |             |
| Rengjøre utsiden av skriveren                                  |             |
| Rengjøre skriveren inni                                        | 235         |
| Forbruksartikler                                               | 240         |
| Forbruksartikler                                               | 240         |
| Kundeutskiftbare deler                                         | 240         |
| Bestille forbruksartikler                                      |             |
| Fargepulverkassetter                                           |             |

| Avfallsbeholder                                           | 245 |
|-----------------------------------------------------------|-----|
| Trommelkassetter                                          | 247 |
| Bytte rengjøringsfilten for overføringsbelte              | 253 |
| Andre mottrykksoverføringsvalse                           | 258 |
| Viftefilter                                               | 260 |
| Stiftkassetter og påfyllingsstifter                       | 262 |
| Tømme avfallsbeholderen for hulling                       |     |
| Resirkulere forbruksartikler                              |     |
| l ilbakestille telleverk for levetid for forbruksartikler |     |
| Administrere skriveren                                    | 276 |
| Vise telleverkavlesing                                    | 276 |
| Skrive ut faktureringssammendraget                        | 276 |
| Flytte skriveren                                          | 277 |
| 8 Problemløsing                                           |     |
| Generell feilsøking                                       | 280 |
| Starte skriveren på nytt                                  | 280 |
| Skriveren har to strømbrytere                             | 281 |
| Skriveren slår seg ikke på                                | 281 |
| Skriveren tilbakestilles eller slås av ofte               | 281 |
| Skriveren skriver ikke                                    | 282 |
| Utskriften tar for lang tid                               | 283 |
| Dokumentet skrives ikke ut                                | 284 |
| Dokumentet skrives ut fra feil magasin                    |     |
| Skriveren lager uvanlige lyder                            |     |
| Problemer med automatisk tosidig utskrift                 |     |
| Feil dato og klokkeslett                                  |     |
| Skannerfeil                                               |     |
| Feil på tradløst adapter                                  |     |
| Papirstopp                                                |     |
| Finne papirstopp                                          | 288 |
| Redusere risikoen for fastkjørt papir til et minimum      | 289 |
| Fjerne fastkjørt papir                                    | 290 |
| Fjerning av fastkjørt papir                               |     |
| Avklare papirstopp i etterbehandler                       | 306 |
| Problemer med utskrifter, kopiering og skanning           | 333 |
| Feilsøke problemer med utskrifter, kopiering og skanning  | 333 |
| Problemer med utskriftskvaliteten                         | 333 |
| Problemer med å kopiere og skanne                         | 339 |
| Faksproblemer                                             | 341 |
| Problemer med å sende fakser                              |     |
| Problemer med å motta fakser                              |     |
| Skrive ut faksrapporter                                   | 343 |
| Få hielp                                                  |     |
| Vise feil og advarsler på kontrollpanelet                 | 344 |
| Vise feilloggen på kontrollpanelet                        |     |
| Støttelogger på kondokparieter                            | 344 |
| Embedded Web Server                                       |     |
| Online Support Assistant (Støtteassistent på Internett)   |     |
| Informasionssider                                         |     |
| · · · · · · · · · · · · · · · · · · ·                     |     |

#### 8 Xerox® AltaLink® C81XX-serien flerfunksjonsfargeskriver Brukerhåndbok

| Mer informasjon                                                                       | 346 |
|---------------------------------------------------------------------------------------|-----|
| A Spesifikasjoner                                                                     | 349 |
| Skriverkonfigurasjoner og -alternativer                                               | 350 |
| Standardfunksioner                                                                    | 350 |
| Tilleggsutstyr og oppgraderinger                                                      | 351 |
| Etterbehandlingsvalg                                                                  | 352 |
| Fysiske spesifikasjoner                                                               | 355 |
| Basiskonfiaurasion                                                                    | 355 |
| Konfigurasjon med integrert kontoretterbehandler                                      | 355 |
| Konfigurasjon med stormagasin                                                         | 356 |
| Konfigurasjon med kontoretterbehandler                                                | 356 |
| Konfigurasjon med kontoretterbehandler med heftemodul                                 | 357 |
| Konfigurasjon med stormagasin og kontoretterbehandler med heftemodul                  | 358 |
| Konfigurasjon med bruksklar etterbehandler, heftemodul og falsmodul                   | 358 |
| Konfigurasjon med stormagasin og bruksklar etterbehandler, heftemodul og<br>falsmodul | 359 |
| Plasshehov                                                                            | 360 |
| Basiskonfigurasion                                                                    | 360 |
| Konfigurasion med integrert kontoretterbehandler                                      | 361 |
| Konfigurasjon med stormagasin                                                         | 362 |
| Konfigurasjon med kontoretterbehandler med heftemodul                                 | 363 |
| Konfigurasjon med stormagasin og kontoretterbehandler med heftemodul                  | 364 |
| Konfigurasjon med bruksklar etterbehandler, heftemodul og falsmodul                   | 365 |
| Konfigurasjon med stormagasin og bruksklar etterbehandler, heftemodul og              |     |
| falsmodul                                                                             | 366 |
| Miljøspesifikasjoner                                                                  | 367 |
| Temperatur                                                                            | 367 |
| Relativ luftfuktighet                                                                 | 367 |
| Høyde over havet                                                                      | 367 |
| Elektriske spesifikasjoner                                                            | 368 |
|                                                                                       | 368 |
| Ytelsesspesifikasjoner                                                                | 369 |
| Utskriftsoppløsning                                                                   | 369 |
| Utskriftshastighet                                                                    | 369 |
| Kontaktinformasjon for HMS                                                            | 370 |
| B Godkjenning og sertifisering                                                        | 371 |
| Grunnleggende bestemmelser                                                            | 372 |
| United States (FCC Regulations)                                                       | 372 |
| Xerox® AltaLink® B8100- og C8100-serien med skrivere                                  | 372 |
| Canada                                                                                | 372 |
| Sertifiseringer i Europa                                                              | 373 |
| Den euroasiatiske organisasjonen for økonomisk samarbeid-sertifisering                | 375 |
| lyskland                                                                              | 376 |
| I YIKIQ, KOHS-TOISKIITT                                                               | 376 |
| Bestemmelser for kopiering                                                            | 377 |
| USA                                                                                   | 377 |
| Canada                                                                                | 378 |

Xerox® AltaLink® C81XX-serien flerfunksjonsfargeskriver 9 Brukerhåndbok

| Andre land                                             | 379 |
|--------------------------------------------------------|-----|
| Bestemmelser for faksing                               | 380 |
| USA                                                    | 380 |
| Canada                                                 | 381 |
| EU                                                     |     |
| New Zealand                                            |     |
| SØI-AITIKU                                             |     |
| Material Safety Data Sneets (HMS-datablader)           |     |
| C Resirkulering og avfallshåndtering                   |     |
| Alle land                                              |     |
| Nord-Amerika                                           | 387 |
| EU                                                     |     |
| Husholdninger                                          | 388 |
| Bedrifter                                              | 388 |
| Innsamling og avfallshåndtering av utstyr og batterier | 388 |
| Batterisymbol                                          |     |
| Fjerne batterier                                       |     |
| Andre land                                             | 390 |
| D Produktsymboler                                      |     |
| Produktsymboler                                        |     |
|                                                        | 207 |
| E Appfunksjoner                                        |     |
| Appfunksjoner                                          | 398 |

# Sikkerhet

Dette kapitlet inneholder:

| • | Merknader og sikkerhet     | . 12 |
|---|----------------------------|------|
| • | Elektrisk sikkerhet        | . 13 |
| • | Driftssikkerhet            | 15   |
| • | Vedlikeholdssikkerhet      | . 17 |
| • | Kontaktinformasjon for HMS | . 18 |

Skriveren og anbefalte forbruksartikler er utviklet og testet slik at de oppfyller strenge krav til sikkerhet. Les informasjonen på de neste sidene nøye for å sikre at du bruker Xerox®skriveren på en trygg måte.

# Merknader og sikkerhet

Les følgende instruksjoner nøye før du bruker skriveren. Referer til disse instruksjonene for å sikre at du bruker skriveren på en trygg måte.

Xerox®-skriveren og -forbruksartiklene ble utviklet og testet for å oppfylle strenge krav til sikkerhet. Dette omfatter undersøkelser og godkjenning som er foretatt av uavhengige klassifiseringsorganer, og samsvar med etablerte miljøstandarder.

Sikkerhets- og miljøtestingen av dette produktet og dets ytelse er bekreftet bare ved hjelp av Xerox®-materialer.

Merk: Uautoriserte endringer, som kan inkludere tilføying av nye funksjoner eller tilkopling av eksterne enheter, kan påvirke produktets sertifisering. Kontakt din lokale Xerox-representant hvis du vil vite mer.

# Elektrisk sikkerhet

# Generelle retningslinjer

#### ADVARSEL:

- Ikke skyv objekter inn i spor eller åpninger på skriveren. Berøring av et spenningspunkt eller kortslutning av en del kan føre til brann eller elektrisk støt.
- Ikke fjern deksler eller beskyttelsesanordninger som er festet med skruer, med mindre du installerer tilleggsutstyr og blir bedt om å gjøre det. Slå av skriveren når du utfører disse installeringene. Trekk ut strømledningen når du fjerner deksler og beskyttelsesanordninger for å installere valgfritt utstyr. Bortsett fra brukerinstallerbare alternativer er det bare serviceteknikere som kan vedlikeholde og etterse deler bak disse dekslene.

Følgende er sikkerhetsrisikoer:

- Strømledningen er skadet eller frynset.
- Det er sølt væske i skriveren.
- Skriveren har vært i berøring med vann.
- Skriveren avgir røyk, eller overflaten er uvanlig varm.
- Skriveren avgir uvanlige lyder eller lukter.
- Skriveren forårsaker at en kretsbryter, sikring eller annen sikkerhetsenhet utløses.

Gjør følgende hvis noen av disse situasjonene oppstår:

- 1. Slå av skriveren umiddelbart.
- 2. Trekk strømledningen ut av veggkontakten.
- 3. Kontakt en autorisert servicetekniker.

### Sikkerhetsinformasjon om strømledning

Les følgende instruksjoner nøye før du bruker skriveren. Kontakt din lokale Xerox-representant hvis du vil vite mer.

#### ADVARSEL:

- Strømforsyningen for enheten må overholde kravene som er oppgitt på merkeplaten på baksiden av enheten. Hvis du ikke er sikker på om strømforsyningen overholder kravene, må du ta kontakt med strømleverandøren eller en elektriker.
- Ikke bruk en skjøteledning.
- Ikke ta av eller modifisere strømledningen.

Referer til disse instruksjonene for å sikre at du bruker skriveren på en trygg måte.

- Bruk strømledningen som fulgte med skriveren.
- Sett strømledningen direkte inn i en riktig jordet veggkontakt. Kontroller at hver ende av ledningen er satt godt inn. Hvis du ikke er sikker på om en kontakt er jordet, kontakter du en elektriker for å få det bekreftet.
- Du må aldri bruke en jordet overgang til å kople maskinen til en ujordet kontakt.

#### Sikkerhet

ADVARSEL: Sørg for at skriveren er riktig jordet, slik at du unngår fare for elektrisk støt. Elektriske produkter kan være farlige hvis de misbrukes.

- Kontroller at skriveren er koplet til en stikkontakt med riktig spenning og effekt. Gå eventuelt gjennom skriverens elektriske spesifikasjoner sammen med en elektriker.
- Ikke plasser skriveren slik at noen kan tråkke på strømledningen.
- Ikke plasser gjenstander oppå strømledningen.
- Bytt ledningen hvis den blir slitt eller frynset.
- Ikke trekk ut eller sett inn strømledningen mens skriveren er på.
- Du unngår elektrisk støt og skade på ledningen hvis du holder i støpslet når du trekker ut strømledningen.
- Strømkontakten må være lett tilgjengelig nær skriveren.

Strømledningen koples til skriveren på baksiden av skriveren. Hvis det er nødvendig å kople fra strømmen til skriveren, trekker du strømledningen ut av veggkontakten. Hvis du vil ha detaljert informasjon, kan du se *brukerhåndboken*.

# Informasjon om batterisikkerhet

- Det elektroniske telefonsystemet på den trykte kretsen i denne skriveren bruker et litiumbatteri.
- Ikke prøv å reparere eller skifte ut dette batteriet. Kontakt en autorisert servicetekniker hvis det er problemer med batteriet.

#### ADVARSEL:

- Hvis batteriet for det elektroniske telefonsystemet på den trykte kretsen installeres feil, er det risiko for eksplosjon.
- Litiumbatteriet i denne skriveren inneholder perklorat. Se www.dtsc.ca.gov/ hazardouswaste/perchlorate hvis du vil ha informasjon om de spesielle prosedyrene for håndtering av perklorat.

# Nødavstengning

Hvis noen av følgende tilstander oppstår, må du slå av skriveren umiddelbart og kople strømledningen fra den elektriske kontakten. Kontakt en autorisert -servicetekniker for å løse problemet hvis:

- Utstyret avgir uvanlig lukt eller merkelige lyder.
- Strømledningen er skadet eller frynset.
- En kretsbryter, sikring eller annen sikkerhetsenhet er utløst.
- Det er sølt væske i skriveren.
- Skriveren har vært i berøring med vann.
- En del av skriveren er skadet.

# Telefonledning

ADVARSEL: Bruk bare en telekommunikasjonsledning med AWG-nummer 26 (American Wire Gauge) eller større for å redusere brannfaren.

14 Xerox<sup>®</sup> AltaLink<sup>®</sup> C81XX-serien flerfunksjonsfargeskriver Brukerhåndbok

# Driftssikkerhet

Skriveren og forbruksartiklene ble utviklet og testet for å oppfylle strenge krav til sikkerhet. Dette omfatter undersøkelser og godkjenning som er foretatt av uavhengige klassifiseringsorganer, og samsvar med etablerte miljøstandarder.

Studer de påfølgende retningslinjene for sikkerhet for å sikre at du bruker skriveren på en trygg måte.

# Retningslinjer for drift

- Ikke fjern noen av papirmagasinene mens utskrift pågår.
- Ikke åpne dørene mens utskrift pågår.
- Ikke flytt skriveren mens utskrift pågår.
- Hold hender, hår, slips og lignende borte fra utmatingsområdet og matevalsene.
- Beskyttende deksler, som må fjernes med verktøy, beskytter risikoområdene inni skriveren. Ikke fjern beskyttelsesdekslene.
- Du må ikke overstyre noen av de elektriske eller mekaniske låseanordningene.
- Ikke prøv å fjerne papir som sitter fast langt inne i skriveren. Slå av skriveren med det samme, og kontakt den lokale Xerox-representanten.
- Påse at høyre bakre deksel er satt på plass Åpne høyre bakre deksel for å kople til en grensesnittkabel.

# Ozonutslipp

Denne skriveren genererer ozon under normal bruk. Det genererte ozonmengden avhenger av kopieringsvolumet. Ozon er tyngre enn luft og genereres ikke i store nok mengder til å være skadelig. Installer skriveren i et godt ventilert rom.

Hvis du i USA og Canada vil ha mer informasjon, gå til <u>www.xerox.com/environment</u>. Hører du til et annet marked, kan du ta kontakt med den lokale Xerox-representanten eller gå inn på <u>www.xerox.com/environment\_europe</u>.

# Plassering av skriveren

- Sett skriveren på et jevnt underlag som ikke vibrerer, og som er sterkt nok til å tåle vekten av skriveren. Se kapitlet *Spesifikasjoner* i *brukerhåndboken* for å finne vekten for din skriverkonfigurasjon.
- Ikke blokker eller dekk til spor eller åpninger på skriveren. De sørger for ventilasjon og hindrer overoppheting av skriveren.
- Plasser skriveren på et sted med tilstrekkelig plass for drift og vedlikehold.
- Plasser skriveren i et støvfritt område.
- Skriveren må ikke lagres eller brukes i varme, kalde eller fuktige omgivelser.
- Ikke plasser skriveren i nærheten av en varmekilde.
- Ikke plasser skriveren i direkte sollys, slik at du unngår skade på lysfølsomme komponenter.
- Ikke plasser skriveren på et sted der den utsettes for den kalde luftstrømmen fra et klimaanlegg.
- Ikke plasser skriveren på et sted der den kan bli utsatt for vibrasjoner.

• Du oppnår best ytelse hvis du bruker skriveren på et sted som overholder spesifikasjonene for høyde over havet som er angitt i *brukerhåndboken*.

# Forbruksartikler

- Bruk forbruksartikler som er spesielt utviklet for skriveren. Bruk av uegnet materiell kan føre til redusert ytelse og utgjøre en sikkerhetsrisiko.
- Følg alle advarsler og instruksjoner som er festet på eller leveres sammen med produktet, tilleggsutstyret og forbruksartiklene.
- Oppbevar alle forbruksartikler i samsvar med instruksjonene på pakken eller beholderen.
- Hold alle forbruksartikler utenfor barns rekkevidde.
- Du må aldri kaste fargepulver, farbepulver-/trommelkassetter eller avfallsbeholdere på åpen ild.
- Når du håndterer kassetter, for eksempel fargepulverkassetter, må du unngå kontakt med hud og øyne. Hvis fargepulver kommer i kontakt med øynene, kan det føre til irritasjon og betennelse. Ikke forsøk å demontere kassetten. Det kan øke faren for kontakt med hud eller øyne.

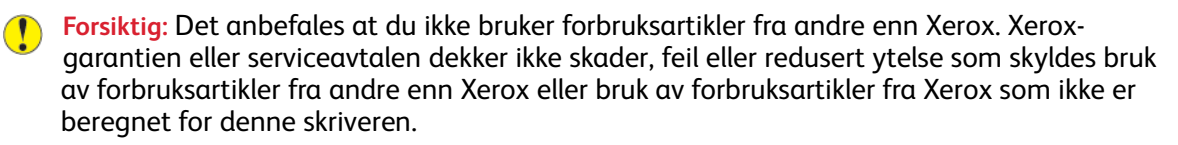

# Vedlikeholdssikkerhet

Ikke forsøk å utføre noe vedlikehold som ikke er spesielt beskrevet i dokumentasjonen som følger med skriveren.

- Rengjør enheten med en tørr, lofri klut.
- Ikke brenn noen forbruksartikler eller artikler som må skiftes under rutinemessig vedlikehold. Du finner informasjon om resirkulering av Xerox<sup>®</sup>-forbruksartikler ved å gå til www.xerox.com/ gwa

ADVARSEL: Ikke bruk rengjøringsmidler på sprayboks. Rengjøringsmidler på sprayboks kan eksplodere eller antennes hvis de brukes på elektromekanisk utstyr.

Når enheten plasseres i en gang eller lignede områder med begrenset adgang, kan det være andre krav til plass. Kontroller at alle retningslinjer for sikkerhet på arbeidsplassen samt bygg- og brannforskrifter overholdes.

# Kontaktinformasjon for HMS

Kontakt følgende kundehjelpelinjer hvis du vil vite mer om HMS i tilknytning til dette Xerox-produktet og tilhørende forbruksartikler:

- USA og Canada 1-800-ASK-XEROX (1-800-275-9376)
- Europa: EHS-Europe@xerox.com

Hvis du vil ha produktsikkerhetsinformasjon for USA og Canada, kan du gå til www.xerox.com/ environment.

For produktsikkerhetsinformasjon i Europa kan du gå til www.xerox.com/msds.

# 2

# Komme i gang

Dette kapitlet inneholder:

| • | Skriverens deler                | . 20 |
|---|---------------------------------|------|
| • | Strømalternativer               | . 35 |
| • | Tilgang til skriveren           | . 37 |
| • | Apper, egenskaper og funksjoner | . 40 |
| • | Informasjonssider               | . 42 |
| • | Embedded Web Server             | . 44 |
| • | Installasjon og oppsett         | . 49 |
| • | Kople til skriveren             | . 51 |
| • | Første oppsett av skriveren     | . 58 |
| • | Installere programvaren         | . 60 |
| • | Mer informasjon                 | . 64 |
|   |                                 |      |

# Skriverens deler

# Sett forfra

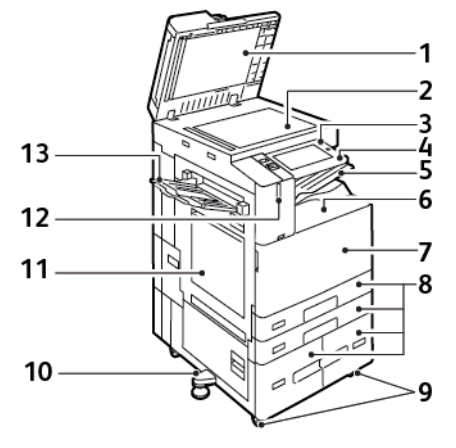

- 1. Materdeksel
- 2. Glassplate
- 3. Strøm/Aktiver-tast
- 4. Område for nærfeltskommunikasjon (NFC)
- 5. Midtre mottaker
- 6. Nedre midtre mottaker
- 7. Hovedstrømbryter bak døren foran

- 8. Magasin 1–4
- 9. Hjul med lås
- 10. Justeringsfot
- 11. Mag. 5 Spesialmagasin
- 12. Smart nærhetssensor
- 13. Venstre mottaker

20 Xerox<sup>®</sup> AltaLink<sup>®</sup> C81XX-serien flerfunksjonsfargeskriver Brukerhåndbok

#### Tosidigmater

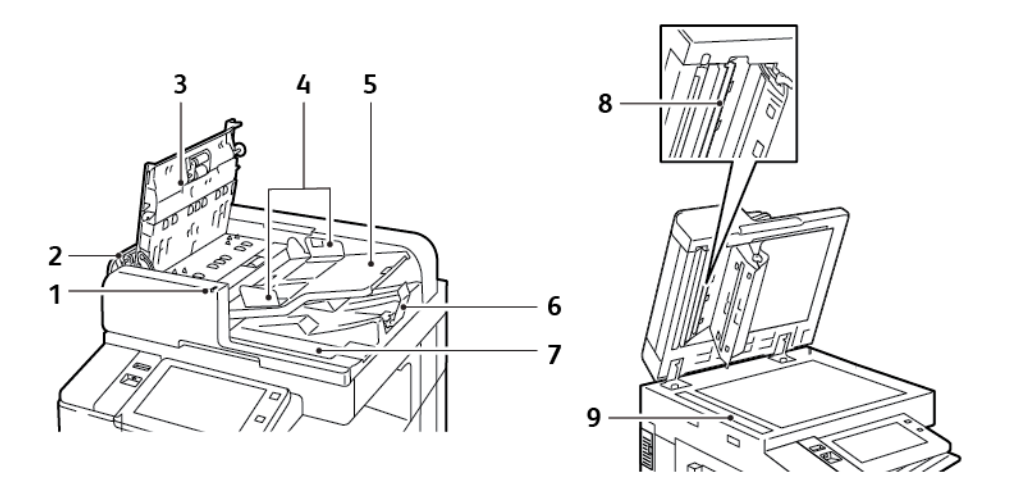

- 1. Bekreftelseslampe
- 2. Venstre deksel
- 3. Toppdeksel
- 4. Originalstøtter
- 5. Originalmater

- 6. Originalmottaker
- 7. Rom for lofri klut
- 8. Andre skannelinse
- 9. Skanneglass

Xerox® AltaLink® C81XX-serien flerfunksjonsfargeskriver 21 Brukerhåndbok

#### Retningslinjer for tosidigmater

Følgende originalformater og -tykkelser kan legges i tosidigmateren:

- C8130/C8135/C8145:
  - Originaltykkelse: 38–128 g/m².
  - Originalformat: 85 x 125–297 x 432 mm (3,3 x 4,9–11,7 x 17 tommer).
  - Antall originaler: 130 ark med papir på 80 g/m².
- C8155/C8170:
  - Originaltykkelse: 38-200 g/m².
  - Originalformat: 84 x 140–297 x 432 mm (3,3 x 5–11,7 x 17 tommer).
  - Antall originaler: 250 ark med papir på 80 g/m².

Følg disse retningslinjene når du legger originaler i tosidigmateren:

- Legg i originalene med forsiden opp, slik at øverste del av arket mates inn først.
- Legg kun løse ark uten skader i tosidigmateren.
- Juster papirstøttene slik at de ligger inntil originalene.
- Legg bare originaler med helt tørt blekk eller godt fiksert fargepulver i tosidigmateren.
- Ikke legg i originaler over maksimumsstreken.

#### Retningslinjer for glassplaten

Løft opp materdekslet, og legg den første siden med forsiden ned og mot øverste venstre hjørne av glassplaten. Legg originalen riktig i henhold til papirformatet (se markeringer på kanten av glassplaten).

- Glassplaten kan ta papirformater opptil 297 x 432 mm (11,7 x 17 t.).
- Glassplaten registrerer standard papirformater automatisk.

Bruk glassplaten fremfor tosidigmateren hvis du skal kopiere eller skanne følgende originaltyper:

- Papir med binders eller stifter
- Papir som er skrukkete, krøllete, brettet, revet eller har ujevne kanter
- Bestrøket eller karbonfritt papir eller andre materialer enn papir, for eksempel stoff eller metall
- Konvolutter
- Bøker

## Innvendige komponenter

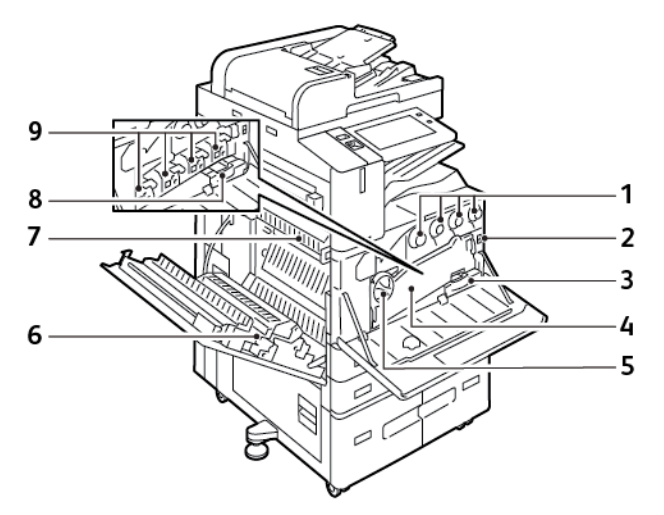

- 1. Fargepulverkassetter
- 2. Hovedstrømbryter
- 3. Avfallsbeholder
- 4. Transportenhet for spillbeholder for fargepulver
- 5. Utløserbryter for transportenhet for spillbeholder for fargepulver
- 6. Andre mottrykksoverføringsrull
- 7. Fikseringsmodul
- 8. Rengjøringsenhet for overføringsbeltet
- 9. Trommelkassetter

Xerox® AltaLink® C81XX-serien flerfunksjonsfargeskriver 23 Brukerhåndbok

# Sett bakfra

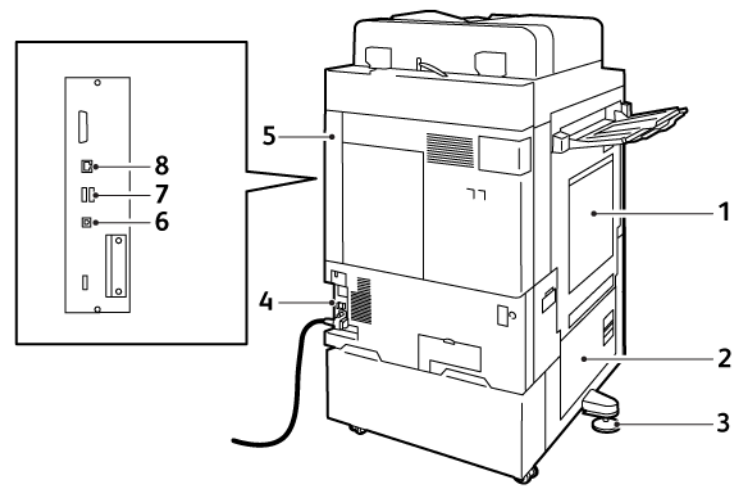

- 1. Magasin 5 spesialmagasin
- 2. Dør B
- 3. Justeringsfot
- 4. Overbelastningsbryter

- 5. Høyre bakre deksel
- 6. USB-port, type B
- 7. USB-port, type A
- 8. Ethernet-port

24 Xerox® AltaLink® C81XX-serien flerfunksjonsfargeskriver Brukerhåndbok

# Kontrollpanel

Kontrollpanelet består av en berøringsskjerm og taster som du trykker på for å kontrollere funksjonene som er tilgjengelige på skriveren. Kontrollpanelet har disse funksjonene:

- Vise gjeldende driftsstatus for skriveren
- Gi tilgang til funksjoner for kopiering, utskrift og skanning.
- Gi tilgang til referansemateriale.
- Gi tilgang til Verktøy- og Oppsett-menyen.
- Vise meldinger om at du må legge i papir, bytte forbruksartikler og avklare papirstopp.
- Vise feil og advarsler.
- Gi tilgang til Strøm/Aktiver-tasten, som brukes til å slå skriveren av eller på. Denne knappen støtter strømsparingsmodiene og knappen pulserer for å angi statusen for skriveren.

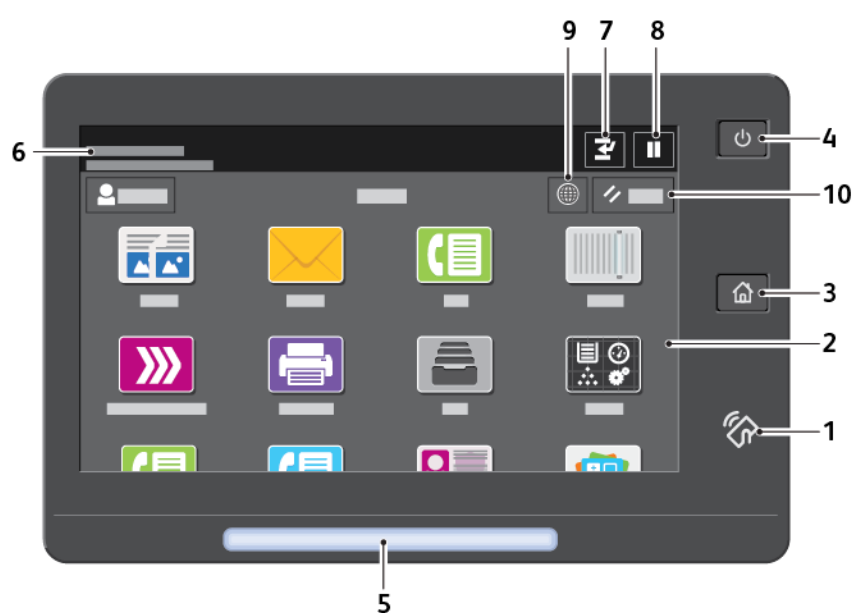

| Element | Navn               | Beskrivelse                                                                                                    |
|---------|--------------------|----------------------------------------------------------------------------------------------------|
| 1       | NFC-område         | Nærfeltskommunikasjon (NFC) er en teknologi som gjør at<br>enheter kan kommunisere når de er mindre enn 10 cm fra<br>hverandre. Du kan bruke NFC-området til å få et<br>nettverksgrensesnitt eller til å opprette en TCP/IP-tilkopling<br>mellom din maskin og skriveren.                                                                                                    |
| 2       | Berøringsskjerm    | Skjermen viser informasjon og gir tilgang til skriverfunksjoner.                                                                                                    |
| 3       | Hjem               | Denne knappen gir tilgang til startviduet med skriverfunksjoner som kopiering, skanning og faksing.                                                                                                    |
| 4       | Strøm/Aktiver-tast | <ul> <li>Denne tasten dekker flere strømrelaterte funksjoner:</li> <li>Trykk på denne knappen når skriveren er slått av for å slå<br/>den på.</li> <li>Når skriveren er på, vises det en meny på kontrollpanelet når<br/>du trykker på denne tasten. Du kan aktivere dvalemodus,<br/>starte skriveren på nytt eller slå av skriveren fra denne<br/>menyen.</li> <li>Når skriveren er på, men i dvalemodus, aktiveres skriveren<br/>når du trykker på denne tasten.</li> </ul> |

Xerox® AltaLink® C81XX-serien flerfunksjonsfargeskriver 25 Brukerhåndbok

| Element | Navn         | Beskrivelse                                                                                                    |
|---------|--------------|----------------------------------------------------------------------------------------------------|
|         |              | <ul> <li>Denne knappen pulserer for å angi strømstatusen for skriveren:</li> <li>Når lyset pulserer sakte, er skriveren i dvalemodus.</li> <li>Når lyset pulserer raskt, er skriveren i ferd med å slå seg av<br/>eller bli aktivert fra dvalemodus.</li> </ul>                                                                                                    |
| 5       | Statuslampe  | <ul> <li>Lampen pulserer blått eller gult eller blinker gult for å angi skriverstatus.</li> <li>Blått: <ul> <li>Lampen pulserer blått én gang for godkjenning av et tilgangskort når det tar lang tid å få svar fra en ekstern server.</li> <li>Merk: Ikke alle kortlesere er kompatible med denne funksjonen.</li> </ul> </li> <li>Den pulserer blått sakte to ganger for å angi at en jobb er fullført.</li> <li>Lampen pulserer raskt blått mens skriveren slås på, eller for å angi at det er registrert en forespørsel om Wi-Fi Direct-tilkopling.</li> <li>Gult: <ul> <li>Lampen pulserer gult for å angi en feil eller advarsel som du eller systemadministratoren må gjøre noe med. Det kan for eksempel være tomt for fargepulver, papirstopp eller tomt for papir for gjeldende jobb.</li> <li>Lampen blinker gult for å angi en mer alvorlig system- eller maskinvarefeil. En feilmelding vises på kontrollpanelet for de fleste feil. Enkelte feil kan kreve støtte fra din lokale Xerox®-comistereliker.</li> </ul></li></ul> |
| 6       | Varselområde | Varsler vises over appområdet. Trykk på varselområdet for å vise<br>hele varslet. Når du har lest informasjonen, trykker du på <b>X</b> for å<br>lukke.                                                                                                    |
| 7       | Avbryt       | Når du trykker på Avbryt-knappen, blir jobben som er under<br>behandling, midlertidig stanset for å slippe til en hastejobb.<br>Merk: Dette alternativet kan være skjult. Se System<br>Administrator Guide (Administratorhåndbok) på www.<br>xerox.com/office/ALC81XXdocs hvis du vil ha mer<br>informasjon om hvordan du aktiverer midlertidig<br>avbryting.                                                                                                    |
| 8       | Pauseknapp   | Bruk denne tasten til å midlertidig stoppe jobben som er under<br>behandling. Jobben stoppes midlertidig, og du får valget<br>mellom å fortsette eller slette jobben.                                                                                                    |
| 9       | Språk        | Med Språk-tasten kan du angi hvilket språk som skal brukes på<br>berøringsskjermen i kontrollpanelet.<br>Merk: Dette alternativet kan være skjult. Se System<br>Administrator Guide (Administratorhåndbok) på www.<br>xerox.com/office/ALC81XXdocs hvis du vil ha mer<br>informasjon.                                                                                                    |
| 10      | Tilbakestill | Bruk tilbakestillingsknappen for å tilbakestille alle apper til standardinnstillingene.                                                                                                    |

# Konfigurasjoner og alternativer

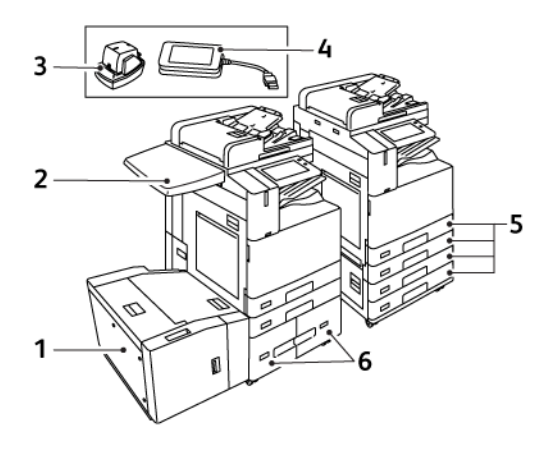

- 1. Mag. 6 Stormagasin
- 2. Arbeidsoverflate
- 3. Halvautomatisk stifter

- 4. RFID-kortleserpakke (Radio Frequency Identification)
- 5. Magasin 1 og 2, og magasin 3 og 4 i 2magasinersmodulen
- 6. Magasin 3 og 4 i tandemmodulen med stor kapasitet

# Etterbehandlingsvalg

#### Integrert kontoretterbehandler

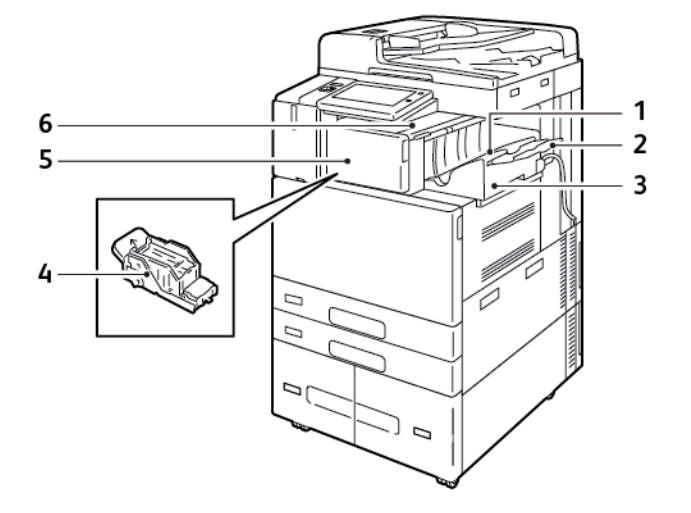

- 1. Mottaker på etterbehandler
- 2. Forlenger for mottaker på etterbehandler
- 3. Integrert kontoretterbehandler
- 4. Stiftkassett
- 5. Frontdeksel på etterbehandler
- 6. Toppdeksel på etterbehandler

28 Xerox<sup>®</sup> AltaLink<sup>®</sup> C81XX-serien flerfunksjonsfargeskriver Brukerhåndbok

#### 

Kontoretterbehandler med valgfri heftemodul

- 1. Heftemodul (valgfri)
- 2. Sidedeksel for heftemodul (valgfri)
- 3. Høyre mottaker
- 4. Stiftkassett for heftemodul (valgfri)
- 5. Toppdeksel på etterbehandler
- 6. Bretteenhet (valgfri)

- 7. Stiftkassett
- 8. Frontdeksel på etterbehandler
- 9. Kontoretterbehandler
- 10. Avfallsbeholder for hulling (valgfri)
- 11. Hullemaskin (valgfri)
- 12. Midtre mottaker

#### Bruksklar etterbehandler med valgfri heftemodul

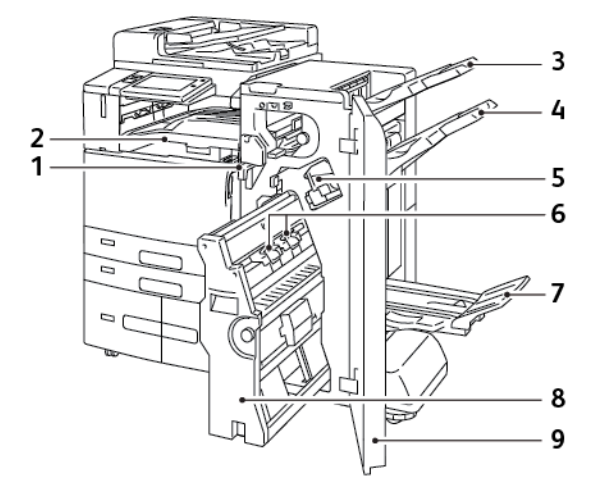

- 1. Vannrett transportenhet
- 2. Midtre mottaker
- 3. Øvre mottaker til høyre
- 4. Midtre mottaker til høyre
- 5. Stiftkassett

- 6. Heftestifter
- 7. Heftemottaker
- 8. Heftemodul
- 9. Frontdeksel på etterbehandler

30 Xerox® AltaLink® C81XX-serien flerfunksjonsfargeskriver Brukerhåndbok

#### Bruksklar etterbehandler med valgfri falsmodul

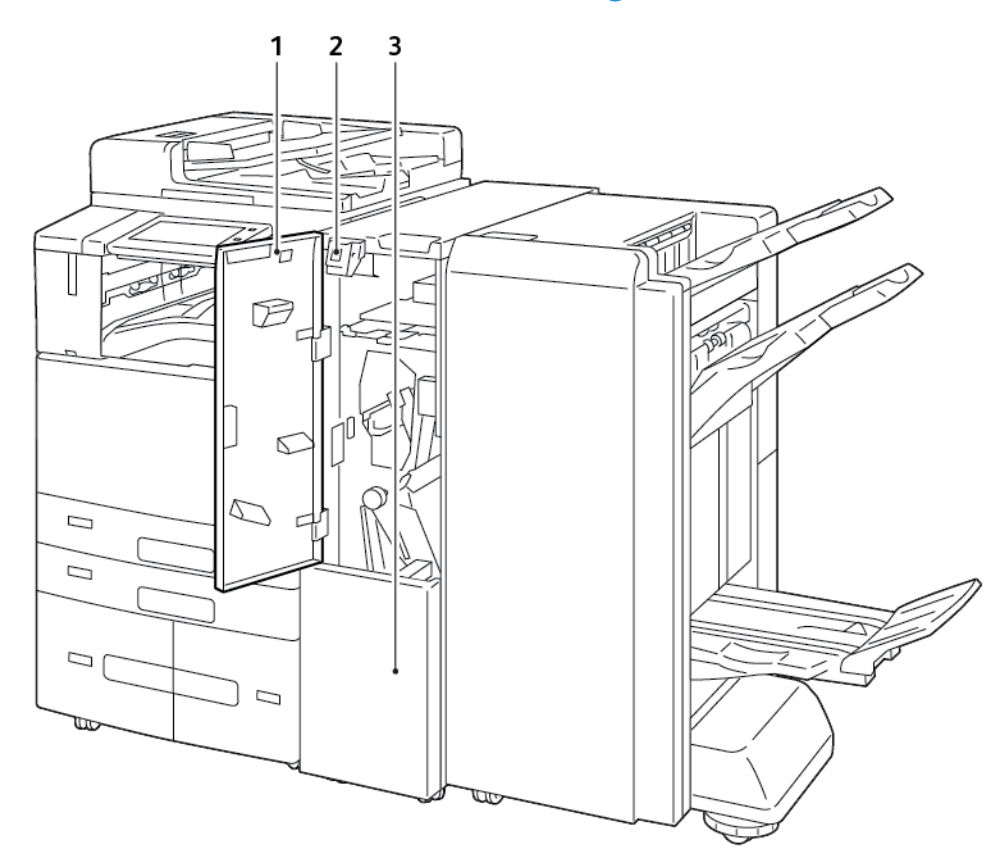

- 1. Frontdeksel på falsemodul
- 3. Falsemodulens mottaker
- 2. Utløserknapp for falsemodulens mottaker

Xerox® AltaLink® C81XX-serien flerfunksjonsfargeskriver 31 Brukerhåndbok

# Alternativer for papirmagasin

#### Konfigurere dedikerte papirmagasiner

Systemadministratoren kan angi magasiner som Fullstendig justerbare eller Dedikerte. Når et magasin er angitt som Fullstendig justerbart, kan du endre papirinnstillingene hver gang du legger papir i magasinet. Når et papirmagasin er satt til Dedikert, blir du bedt om å legge i papir av angitt format, type og farge.

Skriveren din kan ha tre stormagasiner installert, avhengig av konfigurasjonen.

- Stormagasiner er konfigurert som fullstendig justerbare magasiner.
- Magasin 3 og 4 i tandemmodulen og stormagasinet (magasin 6) kan ta A4-format (210 x 297 mm), Letter-format (8,5 x 11 tommer), JIS B5-format (182 x 257 mm) og Executive-format (7,25 x 10,5 tommer).
- Stormagasiner kan ta store mengder papir, slik at det blir færre stopp i utskriften.

Merk: Se System Administrator Guide (Administratorhåndbok) på www.xerox.com/office/ ALC81XXdocs hvis du vil konfigurere magasininnstillinger.

#### Konfigurere bekreftelse av papirformat

Systemadministratoren kan konfigurere meldingen om bekreftelse av papirformat som vises på kontrollpanelet. Når du legger i papir med samme format som papiret som tidligere var lagt i magasinet, i et justerbart magasin, vises en melding om bekreftelse på kontrollpanelet på maskinen:

- Vis alltid: Dette alternativet viser meldingen om papirbekreftelse på kontrollpanelet til brukeren fjerner den.
- Utsatt bekreftelse: Dette alternativet viser meldingen om papirbekreftelse i en angitt tid. På slutten av den angitte tiden lukkes meldingen, noe som bekrefter papiret som er lagt i. Mens meldingen vises på berøringsskjermen, kan du bekrefte eventuelle endringer av papirtype, -farge og -format.
- Automatisk bekreftelse: Dette alternativet bekrefter automatisk papirtype, -farge og -format uten at en melding vises.

Merk: Se System Administrator Guide (Administratorhåndbok) på www.xerox.com/office/ ALC81XXdocs hvis du vil konfigurere meldingen om bekreftelse av papirformat.

#### Konfigurere magasin 3 og 4 i tandemmodulen

Magasin 3 og 4 i tandemmodulen er stormagasiner. Konfigurer magasin 3 og 4 til å støtte papiret du bruker. Du finner mer informasjon om papirformater under Papir som støttes.

Slik konfigurerer du magasin 3 og 4 i tandemmodulen:

Merk: Sammenlign papiret med konfigurasjonen for magasin 3 og 4 før du justerer noen av magasinene. Hvis papirformatet samsvarer med konfigurasjonen, trenger du ikke å endre noe.

- 1. Fjern arkene fra magasinet.
- 2. Klem sammen låsen på papirstøtten foran og skyv papirstøtten til ønsket plassering.
- 3. Slipp låsen for å låse papirstøttene på plass.

Merk: Papirstøttene kan bare låses på plass på de angitte standardformatene.

32 Xerox<sup>®</sup> AltaLink<sup>®</sup> C81XX-serien flerfunksjonsfargeskriver Brukerhåndbok

#### Konfigurere magasin 6

Magasin 6 er et stormagasin. Du kan konfigurere magasin 6 til å støtte ønsket papirtype. Du finner mer informasjon om papirformater under Papir som støttes.

Slik konfigurerer du magasin 6:

Merk: Sammenlign papiret med konfigurasjonen for magasin 6 før du justerer noen av magasinene. Hvis papirformatet samsvarer med konfigurasjonen, trenger du ikke å endre noe.

1. Klem hendelen og trekk magasin 6 ut av stormagasinet til det stopper.

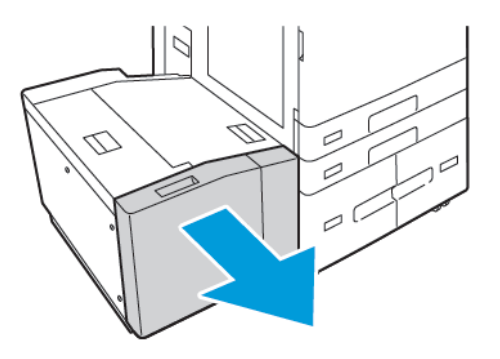

2. Åpne sidedekslet. Fjern skruen som fester avstandsplaten til baksiden av magasinet og ta deretter avstandsplaten ut av magasinet. Gjenta prosedyren for avstandsplaten i fremre del av magasinet.

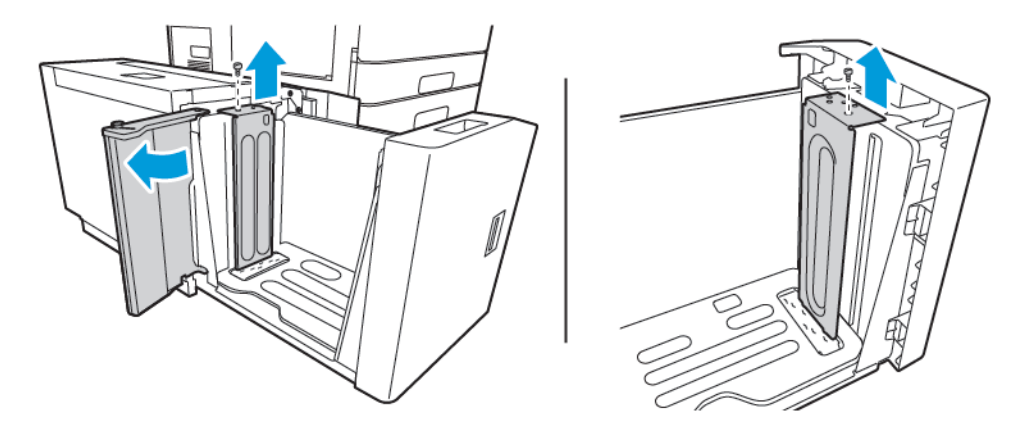

3. For bakre avtandsplaten setter du knastene nederst på platen inn i sporene som tilsvarer korrekt papirformatet. Skyv ned avtandplaten, og fest stiften på toppen av magasinet med hullet i avstandsplaten. Sett på skruen for å feste platen. Gjenta prosedyren for avstandsplaten i fremre del av magasinet.

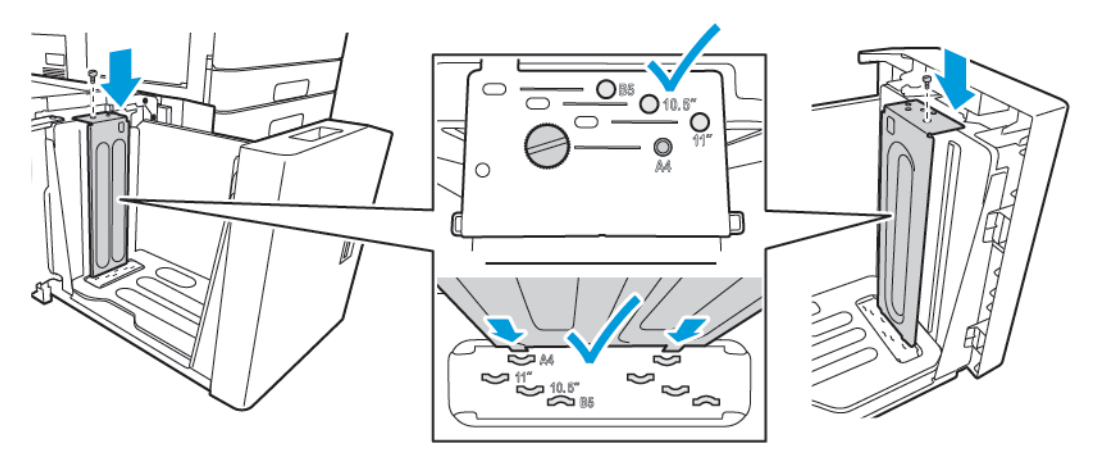

4. Løft stiften på toppen av sidedekslet, og før den inn i hullet for ønsket papirformat. Slipp stiften for å låse sidedekselet på plass.

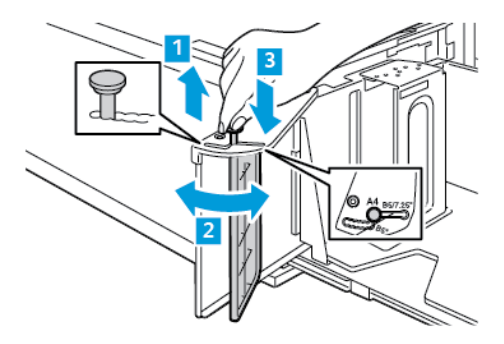

- 5. Legg i papir, lukk sidedekslet og lukk deretter magasinet.
- 6. Angi papirtype og -farge på kontrollpanelet.
- 7. Trykk på **OK** for å bekrefte innstillingene.

Se Legge papir i magasin 6 hvis du vil ha informasjon om hvordan du legger papir i magasin 6.

34 Xerox<sup>®</sup> AltaLink<sup>®</sup> C81XX-serien flerfunksjonsfargeskriver Brukerhåndbok

# Strømalternativer

# Strømsparing

For å redusere strømforbruket i klarstilling kan du bruke Tidsavbrudd for dvalemodus til å angi hvor lenge maskinen skal være inaktiv i klarstilling før den går over til dvalemodus.

# Smart nærhetssensor

Den smarte nærhetssensoren registrerer når en bruker nærmer seg eller går bort fra maskinen, ved hjelp av en reflekterende sensor. Funksjonen er praktisk for brukere og kan redusere strømforbruket. Du kan konfigurere maskinen til å aktiveres og gå i dvalemodus basert på om den registrerer en bruker. Se *System Administrator Guide (Administratorhåndbok)* på www.xerox.com/office/ALC81XXdocs hvis du vil konfigurere den smarte nærhetssensoren.

# Slå på skriveren eller avslutte dvalemodus

Skriveren har to strømbrytere. Hovedstrømbryteren, som befinner seg bak frontdøren, styrer strømtilførselen til skriveren. Strøm/Aktiver-tasten på kontrollpanelet er sekundærstrømbryteren på skriveren. Strøm/Aktiver-tasten kontrollerer strømtilførselen til de elektroniske komponentene i skriveren og starter en programvarestyrt avslåingsprosedyre når den slås av. Det anbefales at skriveren slås av og på med Strøm/Aktiver-tasten.

 Du slår på skriveren ved å åpne frontdøren og slå på hovedstrømbryteren. Trykk på Strøm/ Aktiver-tasten på skriverens kontrollpanel.

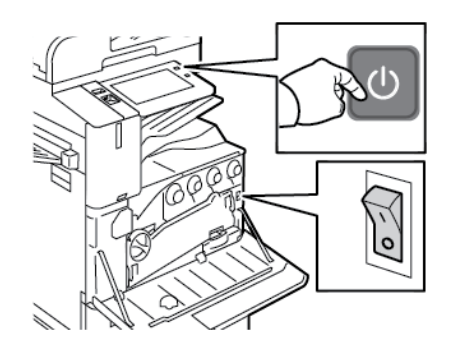

• Trykk på **Strøm/Aktiver**-tasten for å gå inn i eller avslutte dvalemodus.

#### 🤌 Merk:

- Når skriveren mottar data fra en tilkoplet enhet, går skriveren ut av dvalemodus automatisk.
- Når skriveren mottar data fra en utskriftsjobb via nettverket, går bare de nødvendige elektroniske komponentene ut av dvalemodus automatisk. Dette gjøres for å redusere strømforbruket. Kontrollpanelet og skanneren går ikke ut av dvalemodus.
- Når skriveren er i dvalemodus, er berøringsskjermen avslått og uvirksom. Du kan aktivere skriveren manuelt ved å trykke på Strøm/Aktiver-tasten eller bevege deg inn i registreringssonen til den smarte nærhetssensoren.
- Hvis Slå av automatisk er aktivert, vil skriveren slå seg av automatisk når de angitte betingelsene er oppfylt. Kontakt systemadministratoren for å få aktivert funksjonen Slå av automatisk. Se *System Administrator Guide (Administratorhåndbok)* på www.xerox. com/office/ALC81XXdocs hvis du vil ha mer informasjon.

Forsiktig: Ikke trekk ut eller sett inn strømledningen mens skriveren er på.

### Starte skriveren på nytt, sette den i dvalemodus eller slå den av

Slik starter du skriveren på nytt, setter den i dvalemodus eller slår den av:

1. Trykk på Strøm/Aktiver-tasten på skriverens kontrollpanel.

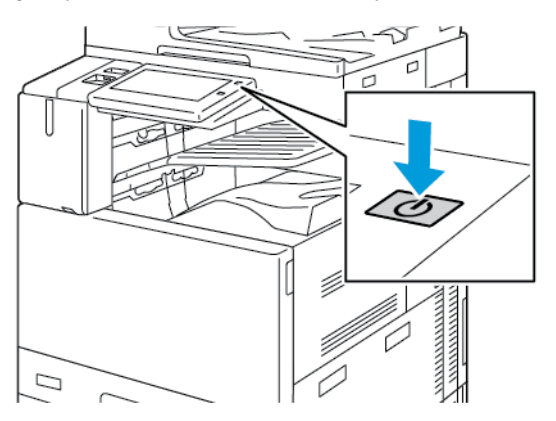

- 2. Velg et alternativ:
  - Trykk på **Start på nytt** for å starte skriveren på nytt.
  - Trykk på **Dvalemodus** for å sette skriveren i dvalemodus.

I dvalemodus slås berøringsskjermen av, og Strøm/Aktiver-tasten pulserer.

- Trykk på **Slå av** for å slå av skriveren. Mens skriveren slås av vises en melding om at du må vente litt.
- 3. Hvis du skal slå av skriveren for en lengre periode, åpner du døren foran på skriveren og slår av hovedstrømbryteren.

**Forsiktig:** Ikke trekk ut strømledningen mens skriveren slås av.
# Tilgang til skriveren

# Godkjenning

Godkjenning er prosessen med å bekrefte identiteten din Når systemadministratoren aktiverer godkjenning, sammenligner skriveren informasjonen du oppgir med en annen informasjonskilde, for eksempel en LDAP-katalog. Informasjonen kan være et brukernavn og passord, eller informasjonen som er lagret på et magnetisk kort, et nærhetskort, radiofrekvensidentifikasjon (RFID) eller et Smart-kort. Hvis informasjonen er gyldig, anses du for å være en godkjent bruker.

Det er flere måter å godkjenne brukere på:

- Brukernavn / passord Validere på maskinen: Med dette alternativet kan du godkjenne lokalt. Brukere bekrefter hvem de er ved å skrive inn et brukernavn og passord på kontrollpanelet eller i Embedded Web Server. Skriveren sammenligner påloggingsinformasjonen for brukeren med informasjonen som er lagret i brukerdatabasen. Hvis du har et begrenset antall brukere eller ikke har tilgang til en godkjenningsserver, bruker du denne godkjenningsmetoden.
- Brukernavn / passord Validere på nettverket: Med dette alternativet kan du godkjenne på nettverket. Brukere bekrefter hvem de er ved å skrive inn et brukernavn og passord på kontrollpanelet eller i Embedded Web Server. Skriveren sammenligner påloggingsinformasjonen for brukeren med informasjonen som er lagret på godkjenningsserveren.
- Enkel godkjenning: Hvis dette alternativet er aktivert, kan brukerne bruke et kort med magnetstripe eller radiofrekvensidentifikasjon (RFID). Et kort for enkel godkjenning er forskjellig fra et smartkort, som bruker en innebygget brikke og vanligvis krever pålogging med passord. Hvis ekstrautstyret integrert RFID-leser er installert, kan brukerne godkjennes ved å plassere et forhåndsprogrammert kort over RFID-leseren på kontrollpanelet.
- Xerox Workplace Cloud: Med dette alternativet kan du bruke skybasert godkjenning. Skriveren kopler direkte til Xerox® Workplace Cloud-løsningen. Med denne metoden har du flere godkjenningsalternativer. Brukere kan bruke mobile godkjenningsmetoder som NFC eller QR-koder, et ID-kort eller skrive inn et brukernavn og passord.
- Xerox Secure Access Unified ID System: Dette alternativet aktiverer godkjenning via sikkerhetssystemet Xerox Secure Access Unified ID System. Brukere benytter et forhåndsprogrammert ID-kort og en kortleser på kontrollpanelet. Skriveren sammenligner påloggingsinformasjonen for brukeren med informasjonen som er lagret på Xerox<sup>®</sup> Secure Access-serveren.
- Identitetsleverandør (IdP) Valider i skyen: Dette alternativet muliggjør skybasert autentisering gjennom en identitetsleverandør (IdP). Enheten oppretter en sikker forbindelse med IdP, og sender deretter brukerlegitimasjonen til IdP for autentisering.
- **Smartkort**: Dette alternativet aktiverer godkjenning via en smartkortleser. Brukere setter inn et forhåndsprogrammert ID-kort i en kortleser på kontrollpanelet.
- **Tilpasset godkjenning**: For å bruke denne godkjenningsmetoden kreves en installasjonsnøkkel for funksjoner. Etter at du har angitt funksjonsinstallasjonsnøkkelen, er de tilpassede autentiseringsmetodene fra Xerox tilgjengelige for konfigurasjon.
  - Merk: Systemadministratoren kan tillate deg å skrive brukernavn og passord når Praktisk godkjenning eller Smartkort er angitt som den primære godkjenningsmetoden. Hvis administratoren konfigurerer en alternativ godkjenningsmetode, og du forlegger kortet ditt, får du likevel tilgang til skriveren.

Se *System Administrator Guide (Administratorhåndbok)* på www.xerox.com/office/ALC81XXdocs hvis du vil ha mer informasjon om konfigurering av godkjenningsinnstillinger.

# Godkjenning

Autorisering er funksjonen for å angi funksjonene brukere har tilgang til, og prosessen med å godkjenne eller ikke godkjenne tilgang. Du kan konfigurere skriveren slik at brukere får tilgang til skriveren, men har begrenset tilgang til bestemte funksjoner, verktøy og tjenester. Du kan for eksempel gi brukere tilgang til å kopiere, men begrense tilgangen til skanning. Du kan også kontrollere tilgangen til funksjoner på bestemte tidspunkter på dagen. Du kan for eksempel hindre at en gruppe brukere skriver ut i den travleste arbeidstiden.

Det er to typer autorisering:

- Lokal godkjenning bekrefter brukerinformasjon på skriveren for å godta tilgang.
- **Nettverksgodkjenning** bekrefter brukerinformasjon som er lagret eksternt i en nettverksdatabase, for eksempel en LDAP-katalog, for å godta tilgang.

Se System Administrator Guide (Administratorhåndbok) på www.xerox.com/office/ALC81XXdocs hvis du vil ha mer informasjon om konfigurering av godkjenningsinnstillinger.

# Persontilpassing

Personalisering er prosessen med å tilpasse og konfigurere enhetsinformasjon og innstillinger for en pålogget bruker. Når en bruker logger på enheten, søker enheten etter den nødvendige konfigurasjonsinformasjonen for brukerkontoen fra en LDAP-katalog.

Med persontilpassingsfunksjonen kan påloggede brukere konfigurere en persontilpasset opplevelse på kontrollpanelet. Persontilpassing er aktivert som standard for påloggede brukere.

Persontilpasning lar en innlogget bruker konfigurere følgende innstillinger:

- Personlig tilpasset walk-up-skjerm: Når en bruker logger på, starter enheten den foretrukne appen i stedet for standard walk-up-skjermbildet.
- Personlig tilpasset startskjerm: En bruker kan velge de foretrukne appene som skal vises i ønsket rekkefølge på startskjermen.
- Tilpassede standardinnstillinger for Kopi-, E-post-, Faks-, Skann til- og ID-kort Kopiapplikasjoner.
- Personlige ettrykksapper. Personlig app for å starte når originaler oppdages: Når en pålogget bruker laster originaldokumenter i den automatiske tosidige dokumentmateren på startskjermen, starter enheten den foretrukne appen.
- Personlige innstillinger for automatisk start for Kopier, E-post, Faks, Skann til og ettrykksappene.
- Personlige forslag til adaptiv læring: Adaptive Learning-tilpasning tilbyr forslag om arbeidsflytautomatisering som hjelper påloggede brukere med å effektivisere arbeidsflyten. Forslag til tilpassede arbeidsflytforslag inkluderer følgende:
  - Brukertilpassede ettrykksapper for ofte gjentatte oppgaver
  - Brukertilpassede ettrykksapper for ofte gjentatte oppgaver
  - Omorganisering av appfunksjonsinnstillinger i henhold til bruksfrekvens
  - Språkinnstillinger

For en pålogget bruker overstyrer alle tilpassede innstillinger enhetens standardinnstillinger.

Merk: De tilgjengelige alternativene er definert av administratoren. Hvis administratoren for eksempel har valgt å begrense tillatelsene for bruk av en app, kan ikke den enkelte brukeren overstyre disse tillatelsene.

For mer informasjon om alle tilpasningsalternativene, se Personliggjør.

Merk: For å tillate at den påloggede brukeren tilpasser det lokale brukergrensesnittet, må systemadministratoren konfigurere enhetskriteriene for persontilpassing. Se System Administrator Guide (Administratorhåndbok) på www.xerox.com/office/ALC81XXdocs hvis du vil ha informasjon om konfigurering av enhetskriteriene for å tillate at brukere kan utføre persontilpassing.

# Kontering

Med kontering kan du spore og registrere hvor mange kopi-, utskrifts-, skanne-, serverfaks- og faksjobber maskinen produserer for hver bruker. Systemadministratoren må opprette brukerkonti og aktivere konteringsfunksjonen. Når kontering er aktivert, må du oppgi konteringskoder på skriveren for å få tilgang til apper med begrenset tilgang. Hvis godkjenning er aktivert, må du logge på først. Før du sender dokumenter til utskrift fra en datamaskin, må du oppgi kontodetaljer i skriverdriveren.

Systemadministratoren kan konfigurere kvoter for hver jobbtype for å begrense det totale antallet jobber en bruker kan sende til skriveren per jobbtype. Administratoren kan også generere rapporter med bruksinformasjon for individuelle brukere og grupper.

Se System Administrator Guide (Administratorhåndbok) på www.xerox.com/office/ALC81XXdocs hvis du vil ha mer informasjon.

# Logger på

Pålogging er prosessen der du identifiserer deg overfor skriveren for godkjenning. Når godkjenning er angitt, må du logge på for å få tilgang til skriverfunksjonene.

## Logge på fra kontrollpanelet

/ Merk:

- Før du logger på for første gang på kontrollpanelet på Xerox-enheten, må du logge på Embeddet Web Server og oppdatere passordet ditt. Du finner mer informasjon i Logge på med Embedded Web Server.
- Kontakt administratoren hvis du ikke vet hva brukernavnet eller passordet ditt er.
- 1. Trykk på Hjem på skriverens kontrollpanel.
- 2. Trykk på Logg inn.
- 3. Skriv inn Brukernavn på tastaturet, og trykk på Neste.
- 4. Skriv inn passordet hvis du får spørsmål om det, og trykk deretter på Ferdig.

Merk: Gjenta trinn 3 og 4 for å få tilgang til hver app som er passordbeskyttet.

# Apper, egenskaper og funksjoner

# Innføring i apper

Xerox-apper er en inngangsport til funksjonene på maskinen. Standardapper er allerede installert på maskinen og vises i startvinduet. Noen apper er installert som standard, men er skjult når du bruker maskinen for første gang.

Når du logger på, vises appene som er konfigurert for den personlige kontoen din, på kontrollpanelet.

Du kan laste ned flere apper for maskinen fra Xerox<sup>®</sup> App Gallery. Du finner mer informasjon på Xerox<sup>®</sup> App Gallery.

# Berøringsfrie arbeidsflyter

Det er to funksjoner du kan konfigurere for at enheten skal utføre spesifikke handlinger når originaler oppdages i den automatiske dokumentmateren:

- Standard skjerm når originaler oppdages: Denne funksjonen angir standardappen som skal startes når originaldokumenter lastes inn i den automatiske dokumentmateren. Innstillingen gjelder når enhetens kontrollpanel bare viser startskjermen.
- Start automatisk når originaler oppdages: Dette alternativet muliggjør Auto Start-funksjonen. Hvis du finner en treff på Feilsøking utskriftskvalitetsside, se i Løsninger-kolonnen for å finne ut hva du kan gjøre for å løse problemet. For eksempel kan enheten konfigureres til å starte Kopier-appen automatisk når det oppdages medier i den automatiske dokumentmateren. Auto Start-funksjonen gjelder kopierings-, e-post-, faks-, skann til- og ettrykks-apper. Auto Start kan aktiveres for individuelle apper, eller for alle støttede apper.

Når både Start automatisk når originaler er oppdaget-funksjonen og Standardskjermbilde når originaler blir oppdage-funksjonen er aktivert for en app, kan du opprette berøringsfrie arbeidsflyter. Følgende eksempel beskriver dette scenariet for en ettrykks-app, basert på Kopiappen. I dette scenariet velges ettrykks-appen som standardappen når originaler oppdages, og Auto Start er aktivert for ettrykks-appen. Kontrollpanelet viser startskjermen. Når en bruker plasserer originaldokumenter i den automatiske dokumentmateren, starter enheten ettrykksappen automatisk. Kopien startes innen 7 sekunder, med mindre brukeren avbryter den automatiske operasjonen.

Når Personlig innstilling er aktivert, kan en pålogget bruker tilpasse standardappen for bruk når originaler blir oppdaget. Den personlige innstillingen for standardappen når originaler oppdages, gjelder en pålogget bruker når kontrollpanelet viser startskjermen. Den foretrukne appen åpnes når brukeren plasserer dokumenter i den automatiske dokumentmateren.

For mer informasjon om hvordan du oppretter og bruker ettrykks-apper, se Tilpass.

For detaljerte instruksjoner om hvordan du konfigurerer Standardinnstillinger for startskjerm og Auto Start-innstilling, se *Systemadministratorveiledning* på www.xerox.com/office/ALC81XXdocs.

# Adaptiv læring

Adaptiv læring tilbyr arbeidsflyt-automatisering og forslag for å hjelpe brukerne med å effektivisere arbeidsflytene sine. Når adaptiv læring er aktivert, tilbys følgende funksjoner:

- Still inn standardinnstillinger for enheten: Denne funksjonen tilpasser standardinnstillinger basert på enhetsbruk av walk-up-brukere. Alternativene inkluderer standard oppstartsskjerm, standardskjerm når originaldokumenter oppdages, og standardinnstillinger for e-post- og
- 40 Xerox<sup>®</sup> AltaLink<sup>®</sup> C81XX-serien flerfunksjonsfargeskriver Brukerhåndbok

skann til-apper. Etter at denne funksjonen er aktivert, samler enheten inn bruksdata og endrer deretter standardinnstillingene automatisk for å effektivisere oppgaver.

• Foreslå tilpassede app-arbeidsflyter: Denne funksjonen gir tilpassede arbeidsflytforslag for en pålogget bruker basert på deres bruk av visse applikasjoner. En individuell bruker kan velge hvilke type forslag de får. Tilpassede forslag gjelder kun for Kopier-, E-post- og Skann til-apper.

For mer informasjon om tilpassede arbeidsflytforslag, se Tilpass.

Merk: Personlig tilpassing for Adaptive Learning er bare tilgjengelig for påloggede brukere.

For detaljerte instruksjoner om hvordan du konfigurerer adaptiv læring, se *Systemadministratorveiledning* på www.xerox.com/office/ALC81XXdocs.

# Informasjonssider

Skriveren har et sett med informasjonssider som du kan skrive ut. Disse sidene inneholder blant annet konfigurasjons- og skriftinformasjon og sider som hjelper deg med å komme i gang.

Følgende informasjonssider er tilgjengelige:

| Navn                                     | Beskrivelse                                                                                                    |
|------------------------------------------|----------------------------------------------------------------------------------------------------|
| Grunnleggende konfigurasjonsrapport.     | I den grunnleggende konfigurasjonsrapporten fin-<br>ner du skriverinformasjon, inkludert serienummeret,<br>installerte alternativer, nettverksinnstillinger, por-<br>toppsett, magasininformasjon med mer.                          |
| Detaljert konfigurasjonsrapport.         | Den detaljerte konfigurasjonsrapporten gir informa-<br>sjon om alle skriverinnstillingene, inkludert konfigu-<br>rering av utvidbare tjenester, konfigurasjon av<br>sikkerhet og autentisering, tilkoblingsinnstillinger<br>og mer. |
| Faktureringssammendrag                   | Faktureringssammendraget gir informasjon om en-<br>heten og detaljert informasjon om faktureringstel-<br>leverk og antall ark.                                                                                                    |
| Komme i gang                             | Veiledningen <i>Komme i gang</i> gir deg en oversikt<br>over de viktigste funksjonene på skriveren.                                                                                                    |
| Side for feilsøking av utskriftskvalitet | Siden for feilsøking av utskriftskvalitet viser en liste<br>over vanlige kvalitetsproblemer og tips om hvordan<br>de kan løses.                                                                                                    |
| Side for bruk av forbruksartikler        | Siden Bruk av forbruksartikler har informasjon om<br>dekningsområde og delenumre for etterbestilling<br>av forbruksartikler.                                                                                                    |
| Side for grafikkdemo                     | Skriv ut denne siden for å kontrollere kvaliteten på<br>grafikken.                                                                                                    |
| PCL-skriftliste                          | Med liste over PCL-skrifter får du en utskrift av alle<br>PCL-skrifter som er tilgjengelige på skriveren.                                                                                                    |
| PostScript-skriftliste                   | Med liste over PostScript-skrifter får du en utskrift<br>av alle PostScript-skrifter som er tilgjengelige på<br>skriveren.                                                                                                    |

# Skrive ut informasjonssider

- 1. Trykk på Hjem på skriverens kontrollpanel.
- 2. Touch Maskin > Informasjonssider.
- 3. Trykk på informasjonssiden du vil skrive ut, og trykk deretter på **Skriv ut**.

Den valgte informasjonssiden skrives ut.

4. Trykk på **Hjem** for å gå tilbake til startskjermen.

# Konfigurasjonsrapporter

Det er to konfigurasjonsrapporter tilgjengelig, en **Grunnleggende konfigurasjonsrapport** og en **Detaljert konfigurasjonsrapport**. Konfigurasjonsrapportene gir produktinformasjon, inkludert installerte alternativer, nettverksinnstillinger, portoppsett, skuffinformasjon og mer.

## Skrive ut en konfigurasjonsrapport

- 1. Trykk på **Hjem** på skriverens kontrollpanel.
- 2. Touch Maskin > Informasjonssider.
- 3. Trykk på **Grunnleggende konfigurasjonsrapport** eller **Detaljert konfigurasjonsrapport**, og trykk deretter på **Skriv ut**

Konfigurasjonsrapporten skrives ut.

4. Trykk på **Hjem** for å gå tilbake til startskjermen.

# Embedded Web Server

Embedded Web Server er programvaren for administrasjon og konfigurasjon som er installert på skriveren. Med denne programvaren kan systemadministratorer endre innnstillingene for nettverket og systemet på skriveren fra en ekstern nettleser.

Du kan sjekke skriverstatus, overvåke papir- og forbruksartikkelnivå og sende og spore utskriftsjobber. Alle disse funksjonene kan styres fra datamaskinen din.

Embedded Web Server krever:

- En TCP/IP-tilkopling mellom skriveren og nettverket i Windows-, Macintosh-, UNIX- eller Linuxmiljøer.
- TCP/IP og HTTP må være aktivert på skriveren.
- En nettverkstilkoplet datamaskin med en nettleser som støtter JavaScript.

# Finne IP-adressen til skriveren

Du trenger skriverens IP-adresse for å gjøre følgende:

- For å installere skriverdriveren for en nettverkstilkoblet skriver.
- For å få tilgang til skriverens innstillinger via den innebygde webserveren.

Du kan se skriverens IP-adresse på kontrollpanelet eller i en konfigurasjonsrapport.

Merk: Vent til skriveren har vært påslått i to minutter før du prøver å vise TCP/IP-adressen på kontrollpanelet. Hvis TCP/IP-adressen er 0.0.0.0, eller begynner med 169, indikerer det at det er et problem med nettverkstilkobling.

### Vise IP-adressen for skriveren på kontrollpanelet

Slik viser du IP-adressen til skriveren på kontrollpanelet:

- 1. Trykk på Hjem på skriverens kontrollpanel.
- 2. Trykk på Enhet > Om.

IP-adressen vises under Nettverk i vinduet Om for Kablet IPv4-adresse eller Kablet IPv6adresse.

- 3. Skriv ned IP-adressen på skjermen.
- 4. Trykk på **Hjem** for å gå tilbake til startskjermen.

#### Hente skriverens IP -adresse fra en konfigurasjonsrapport

Slik finner du skriverens IP-adresse i konfigurasjonsrapporten:

- 1. Trykk på Hjem på skriverens kontrollpanel.
- 2. Touch Maskin > Informasjonssider.
- 3. Trykk på **Grunnleggende konfigurasjonsrapport** eller **Detaljert konfigurasjonsrapport**, og trykk deretter på **Skriv ut**

Konfigurasjonsrapporten skrives ut. IP-adressen vises i Vanlige brukerdata-delen av konfigurasjonsrapporten.

- 4. Trykk på Hjem for å gå tilbake til startskjermen.
- 44 Xerox<sup>®</sup> AltaLink<sup>®</sup> C81XX-serien flerfunksjonsfargeskriver Brukerhåndbok

# Få tilgang til Embedded Web Server

Åpne en nettleser på datamaskinen. Skriv inn skriverens IP-adresse i adresselinjen, og trykk deretter på **ENTER** eller **RETUR**.

Klikk på ønsket side for å bruke Embedded Web Server:

- **Hjem**: Denne siden gir en beskrivelse av skriveren og gjeldende meldinger, magasinstatus og informasjon om forbruksartikler og kontering. Nederst på siden finner du et område med hurtigkoplinger som gir direkte tilgang til viktige funksjoner og sider.
- Jobber: På Jobber-siden kan du administrere aktive jobber på skriveren, vise, skrive ut og slette lagrede jobber og opprette og administrere mapper for lagrede jobber.
- Skriv ut: På denne siden kan du sende utskriftsklare filer til skriveren for utskrift. Du kan velge alternativer for utskriftsjobber på denne siden. Du kan bare sende utskriftsklare filer, som for eksempel PDF-, PS-, PCL og XPS-filformater.
- **Skanning**: På skannesiden kan du opprette distribusjonsarbeidsflyter og postbokser for skannede dokumenter.
- Adressebok: Bruk adresseboksiden til å opprette en adressebok for enheten som inneholder kontakter som skal brukes i forbindelse med faks-, e-post- og skanneapper Du kan konfigurere skriveren til å bruke en nettverksadressebok som henter adresser fra en LDAP-katalog. Du kan også konfigurere skriveren til å bruke en nettverksadressebok som henter adresser fra en LDAPkatalog. Hvis du har konfigurert både Adressebok og Adressebok for enhet, kan brukere velge mellom disse når de bruker en kompatibel app.
- **Egenskaper**: Du kan bruke egenskapskategorien til å åpne og konfigurere alle innstillingene til maskinen. De fleste innstillingene krever systemadministratorpålogging før de kan endres.
- **Støtte**: Denne siden gir tilgang til generell støtteinformasjon og telefonnummer. Du får tilgang til det eksterne kontrollpanelet og kan sende diagnoseinformasjon til Xerox fra støttesiden.

Embedded Web Server har et hjelpealternativ som gir informasjon om alle tilgjengelige funksjoner på enheten. Klikk på **Hjelp**-koplingen nederst på hver side for å åpne hjelpesidene. Naviger til ønsket emne, eller **Søk** etter spesifikk informasjon.

Du finner detaljerte instruksjoner om hvordan du bruker Embedded Web Server i *System Administrator Guide (Administratorhåndboken)* underwww.xerox.com/office/ALC81XXdocs.

# Logge på med Embedded Web Server

For å få tilgang til visse funksjoner, verktøy og apper, må du logge på Embedded Web Server for enheten din.

Merk: Du må ha administratorrettigheter for å få tilgang til noen av de tilgangsbegrensede funksjonene. Se *System Administrator Guide (Administratorhåndbok)* på www.xerox.com/office/ALC81XXdocs hvis du vil ha mer informasjon.

Logge på Embedded Web Server:

- 1. Åpne en nettleser på datamaskinen. Skriv inn skriverens IP-adresse i adresselinjen, og trykk deretter på **ENTER** eller **RETUR**.
- 2. Klikk på Pålogging øverst til høyre på siden.
- 3. Skriv inn brukernavn og passord og trykk på **Pålogging**.
- 4. Hvis det er første gang du logger på, må du angi et nytt passord.
  - a. Skriv inn det gamle passordet.

- b. Skriv inn et nytt passord. Skriv det nye passordet igjen for å bekrefte det.
  - Merk: Det nye passordet må overholde minstekravet til passord. Kontakt systemadministratoren eller se System Administrator Guide (Administratorhåndbok) på www.xerox.com/office/ALC81XXdocs.
- c. Klikk på Lagre. Den nye passordet lagres.

# Sertifikater for Embedded Web Server

Maskinen inkluderer et HTTPS-sertifikat. Dette sertifikatet genereres automatisk når du installerer maskinen. HTTPS-sertifikatet brukes til å kryptere kommunikasjon mellom datamaskinen og Xerox-maskinen.

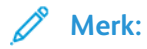

- Det kan hende at det vises en melding om at sikkerhetssertifikatet ikke er klarert, på Embedded Web Server-siden for Xerox-maskinen. Denne konfigurasjonen reduserer ikke sikkerheten for kommunikasjon mellom datamaskinen og Xerox-maskinen.
- Du kan fjerne tilkoplingsadvarselen i nettleseren ved å erstatte sertifikatet med et signert sertifikat fra en sertifiseringsinstans. Kontakt Internett-leverandøren hvis du vil ha informasjon om hvordan du får tak i et sertifikat fra en sertifiseringsinstans.
- Du kan fjerne tilkoplingsadvarselen i nettleseren ved å laste ned sertifikatet for Xeroxrotsertifiseringsinstans fra Embedded Web Server for maskinen og deretter installere det på klienten.

Du finner mer informasjon om hvordan du får tak i, installerer og aktiverer sertifikater, i*System Administrator Guide (Administratorhåndbok)* på www.xerox.com/office/ALC81XXdocs.

# Laste ned konfigurasjonsrapporter fra Embedded Web Server

Du kan laste ned og lagre en kopi av konfigurasjonsrapporten på harddisken på datamaskinen din fra Embedded Web Server. Bruk konfigurasjonsrapporter fra flere enheter for å sammenligne programvareversjoner, konfigurasjoner og samsvarsinformasjon.

Slik laster du ned en kopi av konfigurasjonsrapporten fra Embedded Web Server:

1. Åpne en nettleser på datamaskinen. Skriv inn skriverens IP-adresse i adresselinjen, og trykk deretter på **ENTER** eller **RETUR**.

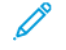

Merk: Du finner mer informasjon om hvordan du finner IP-adressen til skriveren under Finne IP-adressen til skriveren.

2. Rull til bunnen av siden for å laste ned konfigurasonsrapporten. I området for Hurtigkoplinger klikker du på Last ned konfigurasjonsrapport.

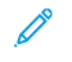

Merk: Logg på som systemadministrator hvis du ikke ser Last ned konfigurasjonsrapport-funksjonen.

Dokumentet lagres automatisk som en XML-fil i standardmappen for nedlastinger på datamasinens harddisk. Du kan vise konfigurasjonsrapporten i et XML-visningsprogram.

# Bruke det eksterne kontrollpanelet

Med det eksterne kontrollpanelet i Embedded Web Server får du tilgang til kontrollpanelet på skriveren eksternt fra en nettleser.

Merk: For å få tilgang til det eksterne kontrollpanelet må du først aktivere funksjonen. Kontakt systemadministratoren eller se System Administrator Guide (Administratorhåndbok) på www.xerox.com/office/ALC81XXdocs.

Slik får du tilgang til det eksterne kontrollpanelet:

1. Åpne en nettleser på datamaskinen. Skriv inn skriverens IP-adresse i adresselinjen, og trykk deretter på **ENTER** eller **RETUR**.

Merk: Du finner mer informasjon om hvordan du finner IP-adressen til skriveren under Finne IP-adressen til skriveren.

2. Klikk på Eksternt kontrollpanel under Hurtigkoplinger.

Merk: Kontakt systemadministratoren hvis alternativet Eksternt kontrollpanel ikke vises eller ikke lastes inn.

3. Klikk på **Blokker enhetens kontrollpanel (brukeren kan bare observere)** hvis du vil begrense tilgangen til kontrollpanelet for andre brukere når du er koplet til maskinen eksternt.

Merk: Hvis en lokal bruker prøver å få tilgang til kontrollpanelet mens det er låst, svarer det ikke. Det vises en melding på kontrollpanelet om at det er låst, og at maskinen kontrolleres eksternt.

- 4. Du aktiverer ekstern tilgang til kontrollpanelet ved å klikke på **Start ekstern økt**. Det eksterne kontrollpanelet sender en forespørsel til det lokale kontrollpanelet.
  - Hvis det lokale kontrollpanelet ikke er aktivt, aktiveres økten på det eksterne kontrollpanelet automatisk.
  - Hvis en lokal bruker er aktiv på maskinen, vises meldingen Forespørsel om ekstern økt på det lokale kontrollpanelet. Den lokale brukeren kan velge å godta eller avslå forespørselen. Hvis forespørselen godtas, aktiveres økten på det eksterne kontrollpanelet. Hvis forespørselen avslås, vises meldingen Forespørsel avvist i Embedded Web Server.

Merk: Hvis systemadministratoren ber om en ekstern økt og forespørselen avslås, vises et alternativ for å overstyre den lokale økten.

# Bruke Xerox<sup>®</sup> Workplace Cloud til å administrere enheten din

Xerox<sup>®</sup> Workplace Cloud er en skybasert utskriftsløsning som kan fjernadministrere mange aspekter av enheten din. Xerox<sup>®</sup> Workplace Cloud gir autentisering, utskriftshåndtering, kostnadskontroll og arbeidsflyter.

Funksjoner som Pull Printing lar deg sende jobbene dine til en sikker enkeltkø fra hvilken som helst datamaskin eller mobil enhet. Etter at du har godkjent med den valgte nettverksenheten, kan du vise, endre, skrive ut eller slette jobben etter behov.

Fleksible autentiseringsalternativer gjør at du kan frigjøre utskriftsjobbene dine sikkert og få tilgang til skriverappene dine. Enkel pålogging (SSO)-godkjenning tilbys slik at du får tilgang til alle SSO-aktiverte apper uten å måtte utføre ytterligere påloggningstrinn.

Xerox<sup>®</sup> Workplace Cloud er enkelt å sette opp og bruke, og fordi det er vert i skyen, administrerer Xerox alle oppdateringer og oppdateringer.

For mer informasjon om hvordan du aktiverer Xerox<sup>®</sup> Workplace Cloud for enheten din, kontakt systemadministratoren eller henvis til *Systemadministratorveiledning* på www.xerox.com/office/ALC81XXdocs.

# Installasjon og oppsett

Referanse:

- Installation Guide (Installasjonshåndbok) som leveres sammen med skriveren.
- Online Support Assistant (Støtteassistent på Internett) under www.xerox.com/office/ ALC81XXdocs

# Oversikt

Før du kan skrive ut må datamaskinen og skriveren være koplet til en stikkontakt, slått på og tilkoplet. Konfigurer de første innstillingene på skriveren, og installer deretter skriverdriverprogramvaren og verktøyene på datamaskinen.

Du kan koble til skriveren direkte fra datamaskinen via USB, eller du kan koble den til via et nettverk. Da bruker du en Ethernet-kabel eller trådløs tilkobling. Krav til maskinvare og kabler avhenger av tilkoplingsmetoden. Rutere, nettverkshuber, nettverkssvitsjer, modemer og Ethernetkabler og USB-kabler følger ikke med skriveren og må kjøpes separat. Xerox anbefaler en Ethernettilkopling fordi den vanligvis er hurtigere enn en USB-tilkopling, og den gir tilgang til Embedded Web Server.

Se System Administrator Guide (Administratorhåndbok) på www.xerox.com/office/ALC81XXdocs hvis du vil ha mer informasjon.

# Velge en plassering for skriveren

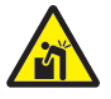

ADVARSEL: Skriveren må installeres av profesjonelle for å unngå personskader og skader på skriveren.

1. Velg et støvfritt område med temperaturer fra 10–32 °C (50–90 °F), og 15–85 % relativ fuktighet.

Merk: Plutselig temperatursvingninger kan påvirke utskriftskvaliteten. Rask oppvarming av et kaldt rom kan forårsake kondens på innsiden av skriveren, og dette kan påvirke bildeoverføringen.

2. Sett skriveren på et jevnt underlag som ikke vibrerer, og som er sterkt nok til å tåle vekten av skriveren. Kontroller at skriveren står vannrett, og at alle de fire føttene har god kontakt med overflaten.

Se Fysiske spesifikasjoner for å finne vekten for din skriverkonfigurasjon.

3. Velg en plassering med nok plass for å få tilgang til forbruksartikler og gi skriveren tilstrekkelig ventilasjon.

Se Fysiske spesifikasjoner hvis du vil ha informasjon om hvor mye plass skriveren krever.

4. Når du har plassert skriveren, er du klar til å kople den til strømkilden og datamaskinen eller nettverket.

# Oppdatere skriverprogramvaren

Før du installerer skriverdriveren, må du kontrollere at den siste versjonen av systemprogramvaren er lastet inn på skriveren. Når Xerox lanserer en ny versjon av skriverens systemprogramvare eller fastvare, kan du oppdatere enheten. Følg fremgangsmåten som følger med programvarefilene, for å oppdatere programvaren. Systemprogramvaren for skriveren kan lastes ned fra www.xerox.com/ office/ALC81XXsupport.

Før du laster ned og installerer ny programvare, må du finne ut hvilken versjon av programvaren skriveren kjører. Skriv ut en konfigurasjonsrapport for å sammenligne systemprogramvareversjonen med versjonen som kan lastes ned. Du finner ut hvordan du skriver ut en konfigurasjonsrapport på .

Følg fremgangsmåten som følger med programvaren, for å laste ned filene og oppgradere enheten. Du kan konfigurere skriveren slik at den regelmessig kopler seg til en FTP-katalog på nettverket for å oppdatere skriverprogramvaren automatisk. Du kan også oppdatere skriverprogramvaren manuelt. Se *System Administrator Guide (Administratorhåndbok)* på www. xerox.com/office/ALC81XXdocs hvis du vil ha mer informasjon om skriverprogramvaren.

# Kople til skriveren

# Velge en tilkoplingsmetode

Du kan kople skriveren til datamaskinen ved å bruke en USB-kabel, en Ethernet-kabel eller en trådløs tilkopling. Metoden du velger, avhenger av hvordan datamaskinen er koplet til nettverket. En USB-tilkopling er en direkte tilkopling og er enklest å konfigurere. En Ethernet-tilkopling brukes til å kople til et nettverk. Hvis du bruker en nettverkstilkopling, er det viktig å forstå hvordan datamaskinen er koplet til nettverket.

Merk: Krav til maskinvare og kabler avhenger av tilkoplingsmetoden. Rutere, nettverkshuber, nettverkssvitsjer, modemer, Ethernet-kabler og USB-kabler følger ikke med skriveren og må kjøpes separat.

#### USB

Hvis du kopler skriveren til én datamaskin og ikke har et nettverk, bruker du en USB-tilkopling. En USB-tilkopling gir deg store datahastigheter, men er vanligvis ikke like rask som en nettverkstilkopling.

Merk: Du trenger en nettverkstilkopling for å få tilgang til Embedded Web Server.

#### Nettverk

Hvis datamaskinen er koplet til et kontor- eller hjemmenettverk, bruker du en Ethernet-kabel til å kople skriveren til nettverket. Du kan ikke kople skriveren direkte til datamaskinen. En tilkopling via en ruter eller nettverkssvitsj er nødvendig. Et Ethernet-nettverk kan brukes til én eller flere datamaskiner og støtter mange skrivere og systemer samtidig. En Ethernet-tilkopling er vanligvis raskere enn USB og gir deg direkte tilgang til innstillingene til skriveren ved å bruke Embedded Web Server.

#### Trådløst nettverk

Hvis nettverksmiljøet inkluderer en trådløs ruter eller et trådløst tilgangspunkt, kan du kople skriveren til nettverket med en trådløs tilkopling. En trådløs nettverkstilkopling gir deg samme tilgang og tjenester som en kablet tilkopling. En trådløs nettverkstilkopling er vanligvis raskere enn USB og gir deg direkte tilgang til innstillingene til skriveren ved å bruke Embedded Web Server.

# Kople til en datamaskin ved hjelp av en USB-kabel

Før du kopler skriveren til en datamaskin ved å bruke en USB-kabel, må du sørge for at USB-port type B på skriveren er angitt til Skriverport. Kontakt systemadministratoren eller se *System Administrator Guide (Administratorhåndbok)* på www.xerox.com/office/ALC81XXdocs.

Merk: USB-port type B på skriveren er angitt til programvareverktøy som standard.

For å kople skriveren til en datamaskin ved å bruke en USB-kabel, trenger du ett av disse operativsystemene:

- Windows 7, Windows 8, Windows 8.1, Windows Server 2008 R2, Windows 10, Windows Server 2008 R2, Windows Server 2012, Windows Server 2016 og Windows Server 2019.
- Macintosh OS versjon 10.13 og nyere.
- UNIX og Linux: Skriveren støtter tilkopling til ulike UNIX-plattformer via nettverksgrensesnittet.

Slik kopler du skriveren til en datamaskin ved hjelp av en USB-kabel:

- 1. Kople B-enden av en standard A/B USB 2.0-kabel eller USB 3.0-kabel til USB-porten på baksiden av skriveren.
- 2. Kople A-enden av USB-kabelen til USB-porten på datamaskinen.
- 3. Hvis Windows-veiviseren Ny maskinvare funnet vises, klikker du på Avbryt.
- 4. Installere skriverdriveren.

Du finner mer informasjon på Installere programvaren.

# Kople til et nettverk med kabel

Bruk en Ethernet-kabel i kategori 5 eller bedre til å kople skriveren til nettverket. Et Ethernetnettverk brukes til én eller flere datamaskiner og støtter mange skrivere og systemer samtidig. En Ethernet-forbindelse gir direkte adgang til skriverinnstillinger ved hjelp av Embedded Web Server.

Slik kopler du til skriveren:

- 1. Kople strømledningen til skriveren, og sett støpslet i en stikkontakt.
- 2. Kople den ene enden av en Ethernet-kabel (kategori 5 eller bedre) til Ethernet-porten på baksiden av skriveren. Kople den andre enden av kabelen til en korrekt konfigurert nettverksport.
- 3. Slå på skriveren.

Se System Administrator Guide (Administratorhåndboken) under www.xerox.com/office/ ALC81XXdocs hvis du vil ha mer informasjon om konfigurering av innstillinger for tilkopling

# Trådløs nettverksadapter

Xerox<sup>®</sup> Wireless Network Adapter lar deg bruke den trådløse veiviseren for å koble til et trådløst nettverk. Kompatibiliteten til den trådløse adapteren er avhengig av enhetsmodell og programvareversjon.

Xerox® Wireless Network Adapter støtter følgende:

- Wi-Fi -bånd: Dual Band 2,4 GHz og 5 GHz
- Nettverksstandarder:
  - 802.11ac
  - 802.11n
  - 802.11b/a/g
- Wi-Fi Direct

Se System Administrator Guide (Administratorhåndbok) på www.xerox.com/office/ALC81XXdocs hvis du vil ha mer informasjon om konfigurering av innstillinger for trådløst nettverk.

### Kople til et trådløst nettverk

Hvis du har kjøpt Xerox<sup>®</sup> Wireless Network Adapter, kan du bruke trådløsveiviseren til å kople enheten til et trådløst nettverk. Hvis skriveren er koplet til et kablet nettverk, kan du konfigurere innstillinger for trådløst nettverk ved å bruke Embedded Web Server eller veiviseren for trådløs installasjon på kontrollpanelet.

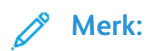

- Ikke alle Xerox<sup>®</sup> Wireless Network Adapters er kompatible med alle Xerox<sup>®</sup> skrivere. Sørg for at du kjøper riktig Xerox<sup>®</sup> Wireless Network Adapters for enheten din. Kontakt din lokale Xerox-representant hvis du vil vite mer.
- For mer informasjon om hvordan du installerer det trådløse nettverkskortet, se Xerox<sup>®</sup> Wireless Network Adapter sett*Maskinvareinstallasjon og oppsett*-instruksjonene som følger med settet.
- Skriveren bruker enten den trådløse eller den kablede nettverkstilkoplingen. Ved å aktivere én nettverkstilkopling, deaktiverer du den andre nettverkstilkoplingen.
- Når du bytter fra en kablet tilkopling til en trådløs tilkopling, endres skriverens IPadresse. For mer informasjon om IP-adresse eller vertsnavn, se Systemadministratorveiledning.

Se System Administrator Guide (Administratorhåndbok) på www.xerox.com/office/ALC81XXdocs hvis du vil ha mer informasjon om konfigurering av innstillinger for trådløst nettverk.

# Koble til med Wi-Fi Direct

Du kan kople til skriveren via en Wi-Fi-aktivert mobilenhet, for eksempel nettbrett, datamaskin eller smarttelefon, med Wi-Fi Direct eller Soft AP. Wi-Fi Direct er deaktivert som standard på Xerox-enheten.

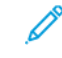

Merk: Funksjonen Wi-Fi Direct er kun tilgjengelig på skrivere der ekstrautstyret Trådløs nettverksadapter er installert. Etter at du har installert den trådløse nettverksadapteren, er funksjonen Wi-Fi Direct aktivert som standard.

#### **Oversikt over Wi-Fi Direct**

Med Wi-Fi Direct-funksjonen kan du skrive ut fra en mobilenhet til skriveren din på en av følgende måter.

- WPS-knapp, for Wi-Fi Direct-aktiverte Android-enheter som har installert utskriftstjenesten fra Mopria.
- Soft Access Point (AP), for Apple iPhone og andre mobilenheter som ikke støtter Wi-Fi Directfunksjonen.

Du finner mer informasjon om hvordan du bruker Wi-Fi Direct-funksjonen på mobilenheten din, eller hvordan du kopler til skriveren med Soft AP-funksjonen, i dokumentasjonen for mobilenheten fra produsenten.

Du finner mer informasjon om hvordan du konfigurerer Wi-Fi Direct-funksjonen på skriveren i *System Administrator Guide* (Administratorhåndboken) på www.xerox.com/office/ALC81XXdocs.

### Bruke WiFi Direct på mobilenheten din

For å bruke Wi-Fi Direct WPS-knappen må Mopria Print Service-appen være installert på mobilenheten din. Det er ikke nødvendig at skriveren har en trådløs tilkopling.

#### Installere Mopria®-utskriftstjeneste

- 1. Gå til Google Play-butikken på mobilenheten din, og søk etter Mopria Print Service.
- 2. Installer Mopria Print Serviceappen.
- 3. Gå til Innstillinger og trykk på Utskrift.

- 4. Gå til meldingsområdet og trykk på Mopria Print Service.
- 5. Trykk på **På** for å aktivere Mopria Print Service.
- 6. Gå ut av Innstillinger.

Mobilenheten din søker etter skrivere med Wi-Fi Direct aktivert som er innen rekkevidde av mobilenheten.

### Bruke WiFi Direct på skriveren din

Wi-Fi Direct er en direkte, trådløs tilkopling fra mobilenheten din til skriveren. Wi-Fi Directfunksjonen er aktivert som standard når Wi-Fi-maskinvare er installert på skriveren.

Det er ikke nødvendig at skriveren er tilkoplet til det trådløse nettverket for å bruke Wi-Fi-Direct. Kontakt administratoren hvis du vil kople skriveren til en kablet eller trådløst nettverk.

#### Skrive ut med Wi-Fi Direct

Slik skriver du ut et dokument fra en Wi-Fi-aktivert mobilenhet:

- 1. Åpne dokumentet du ønsker å skrive ut på mobilenheten.
- 2. Velg Skriv ut i enhetsappen.
- 3. Hvis enheten din finner mer enn én Wi-Fi Direct-αktivert skriver, velger du ønsket skriver i listen.
- 4. Velg skriverinnstillingene du trenger for jobben.
- 5. Send jobben til utskrift.

En melding vises på mobilenheten.

6. Velg Kople til.

Skriveren viser en melding når mobilenheten kopler seg til.

7. Trykk på **OK** på kontrollpanelet. Jobben skrives ut.

# Koble til med nærfeltskommunikasjon (NFC)

### Oversikt over nærfeltskommunikasjon

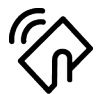

NFC (Near field communication) er en teknologi som gjør det mulig for enheter å kommunisere når de er i nærheten av hverandre. Med NFC er det enkelt å legge til en skriver til Android-enheten din. Etter at du har lagt til skriveren, trenger du ikke å bruke NFC på den skriveren lenger. Du kan bruke NFC til å få nettverksgrensesnittet til å etablere en TCP/IP-forbindelse mellom din maskin og skriveren.

Enheter kan kommunisere via NFC så lenge de er innefor følgende område:

- Enhet med deksel: 17–20 mm (0,7 x 0,8 tommer)
- Enhet uten deksel: 20–25 mm (0,8 x 1 tomme)

Merk: Området kan variere avhengig av hvem som har laget enheten. Du finner mer informasjon om innstillingene for den enkelte mobilenheten i dokumentasjonen for mobilenheten fra produsenten.

Se System Administrator Guide (Administratorhåndbok) på www.xerox.com/office/ALC81XXdocs hvis du vil ha mer informasjon om konfigurering av NFC på skriveren din.

### Bruke nærfeltskommunikasjon på mobilenheten din

Xerox Print Service-appen må være installert på mobilenheten for at NFC-funksjonen skal virke.

Mobilenheten må bruke det samme Wi-Fi-nettverksmiljøet som skriveren. Det er ikke nødvendig at skriveren har en trådløs tilkopling.

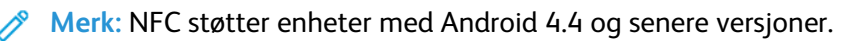

#### Installere plugin-modul for Xerox-utskriftstjeneste

- 1. Gå til Google Play-butikken på mobilenheten din, og søk etter Xerox Print Service Plugin.
- 2. Installer Xerox Print Service Plugin-appen.
- 3. Gå til Innstillinger og trykk på Utskrift.
- 4. Gå til nedtrekksfeltet for varsler og trykk på Xerox Print Service.
- 5. Du aktiverer Xerox Print Service ved å trykke på På.
- 6. Gå ut av Innstillinger.

#### Aktivere nærfeltskommunikasjon på mobilenheten

NFC er deaktivert på de fleste mobilenheter som standard.

Slik aktiverer du NFC:

- 1. Gå til Innstillinger.
- 2. Gå til NFC-innstillingen og trykk På.
- 3. Gå ut av Innstillinger.

### Bruke nærfeltskommunikasjon på skriveren din

NFC-brikken sitter nederst til høyre på kontrollpanelet. Når NFC er aktivert, er NFC-ikonet tent, og du kan bruke NFC-funksjonen.

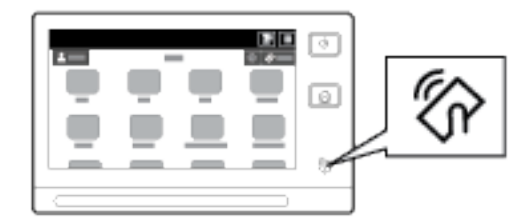

Slå opp i brukerdokumentasjonen for mobilenheten din for informasjon om NFC-brikken i mobilenheten.

Merk: Du må aktivere NFC-funksjonen før bruk. Se System Administrator Guide (Administratorhåndbok) på www.xerox.com/office/ALC81XXdocs hvis du vil ha mer informasjon om hvordan du aktiverer NFC-funksjonen.

#### Tilordne skriveren til mobilenheten din

- 1. Åpne Xerox Print Service Plugin.
- 2. Trykk på valgtasten øverst til høyre på skjermen og velg Legg til skriver.

Komme i gang

- 3. Trykk på NFC.
- 4. Hold mobilenheten over NFC-ikonet på kontrollpanelet.

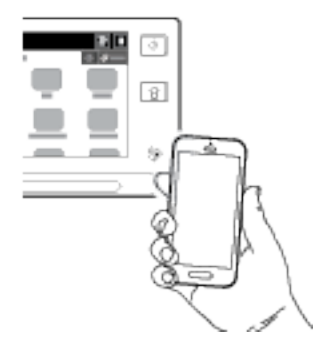

Mobilenheten og skriveren kommuniserer med hverandre. Mobilenhten leter etter skriveren på nettverket. Når den finner skriveren, legges den til på listen over tilordnede skrivere.

Du kan sende utskriftsjobber fra mobilenheten til skriveren.

#### Skrive ut med Mopria®

- 1. Åpne dokumentet du ønsker å skrive ut.
- 2. Klikk på knappen Skriv ut øverst i vinduet.
- 3. Hvis flere skrivere er tilordnet for bruk med NFC (nærfeltskommunikasjon), velger du ønsket skriver.
- 4. Velg skriverinnstillingene du trenger for jobben.
- 5. Send jobben til utskrift.

# Konfigurere AirPrint

AirPrint er en programvarefunksjon som tillater utskrift fra Apple iOS-basert mobilutstyr og macOS-basert utstyr uten en skriverdriver. Skrivere med AirPrint som bruker en kablet eller trådløs tilkopling, lar deg skrive ut og fakse direkte fra en Mac, iPhone, iPad eller iPod touch. Du kan også bruke AirPrint til å skanne fra en kablet eller trådløs skriver til støttet Apple-utstyr.

Se System Administrator Guide (Administratorhåndbok) på www.xerox.com/office/ALC81XXdocs hvis du vil ha mer informasjon om innstillinger for konfigurering av AirPrint. Alternativt kan du bruke en stasjonær datamaskin til å få tilgang til Embedded Web Server for maskinen og deretter klikke på Hjelp-koplingen som vises nederst på hver side. Se Få tilgang til Embedded Web Server hvis du vil ha mer informasjon.

# Konfigurere en enhet for universell utskrift

Universell utskrift er en skybasert utskriftsprotokoll som gir en enkel og sikker utskriftsløsning for Microsoft<sup>®</sup> 365 brukere. Universell utskrift lar administratorer administrere skrivere uten behov for lokale utskriftsservere. Universell utskrift gir brukere tilgang til skyskrivere uten behov for skriverdrivere.

- Når Universell utskrift er aktivert, vises konfigurasjonsinnstillingene. Universell utskrift-området viser registreringsstatusen til enheten din.
- Når Universell utskrifter deaktivert, blir konfigurasjonsinnstillingene skjult. Universell utskrift -området viser statusen Av. Denne statusen er standard.

Se System Administrator Guide (Administratorhåndbok) på www.xerox.com/office/ALC81XXdocs hvis du vil ha mer informasjon om konfigurering av godkjenningsinnstillinger.

# Kople til en telefonlinje

Hvis du har installert en fakspakke som ekstrautstyr, må du kople til en telefonlinje for å aktivere og konfigurere faksinnstillingene.

Merk: Både enlinjes og tolinjers fakssett er tilgjengelige. Du aktiverer faksfunksjonen ved å installere fakskortet som følger med i pakken, ved hjelp av de vedlagte instruksjonene.

ADVARSEL: Bruk bare en telekommunikasjonsledning med AWG-nummer 26 (American Wire Gauge) eller større for å redusere brannfaren.

- 1. Kontroller at skriveren er slått av.
- 2. Kople en standard RJ11-kabel, 26 AWG eller større, til linjeporten på baksiden av skriveren.
- 3. Kople den andre enden av RJ11-kabelen til en aktiv telefonlinje.
- 4. Slå på skriveren.
- 5. Aktivere og konfigurere faksfunksjonene.

# Første oppsett av skriveren

Før du installerer skriverprogramvaren, må du kontrollere at skriveren er satt opp riktig. Konfigurasjon omfatter å aktivere de valgfrie funksjonene og tilordne en IP-adresse for tilkopling til Ethernet-nettverk. Skriverinnstillinger kan konfigureres på kontrollpanelet på skriveren, eller ved hjelp av Embedded Web Server. Hvis du vil konfigurere innstillinger på kontrollpanelet på skriveren, starter installasjonsveiviseren opp første gang du slår på skriveren. Veiviseren stiller deg en rekke spørsmål for å hjelpe deg med å konfigurere grunnleggende skriverinnstillinger.

Systemadministratoren kan konfigurere følgende innstillinger:

- Språk
- Nettverkstilkopling
- Oppsett for proxyserver
- Dato og klokkeslett
- Målenheter
- LDAP-innstillinger
- Appinstallasjon
- Sikkerhetsinnstillinger

Du finner mer informasjon om konfigurering av skriverinnstillinger på kontrollpanelet eller via Embedded Web Server i *System Administrator Guide (Administratrohpndboken)* under www.xerox. com/office/ALC81XXdocs.

# Konfigurasjonsvakt

Configuration Watchdog er en sikkerhetsfunksjon som overvåker funksjonsinnstillinger for å sikre at enheten forblir i riktig konfigurasjon gjennom den daglige driften. Funksjonen sikrer at verdiene forblir kompatible uten ekstern enhetsovervåking. Når en overvåket innstilling endres, oppdager Configuration Watchdog endringen ved neste manuelle eller planlagte kontroll. Etter at en endring er oppdaget, overfører Configuration Watchdog funksjonen til de nødvendige innstillingene.

Etter at utbedring skjer, kan du se listen over utbedrede gjenstander på Configuration Watchdogsiden.

For mer informasjon om innstillingene for Bildesikkerhet kan du kontakte administratoren eller slå opp i *System Administrator Guide* (Administratorhåndbok) på www.xerox.com/office/ ALC81XXdocs.

# Materialadministrasjon

Materialadministrasjon-funksjonen lar deg konfigurere mange enheter på lignende måter automatisk. Når du har konfigurert én enhet, kan du distribuere alle konfigurasjonsinnstillingene til andre enheter etter behov. Du kan sette opp planer for å dele konfigurasjonsinnstillinger regelmessig og automatisk.

Materialadministrasjon-funksjonen lar deg dele følgende typer konfigurasjonsfiler:

- Klone filer
- Programvareoppgraderingsfiler
- Ettrykks tilleggsfiler

For mer informasjon om innstillingene for Bildesikkerhet kan du kontakte administratoren eller slå opp i *System Administrator Guide* (Administratorhåndbok) på www.xerox.com/office/

ALC81XXdocs.

# Installere programvaren

Før du installerer skriverdrivere, må du kontrollere at skriverens strømkabel er koplet til en stikkontakt, at skriveren er slått på, at den er koplet til, og at den har en gyldig IP-adresse. IP-adressen vises vanligvis øverst i høyre i kontrollpanelet. Hvis du ikke finner IP-adressen til skriveren, kan du se Finne IP-adressen til skriveren.

Merk: Hvis du ikke har tilgang til *CD-en med programvare og dokumentasjon*, kan du laste ned de nyeste skriverdriverne fra www.xerox.com/office/ALC81XXdrivers.

Etter at du har installert skriverdriverprogramvaren, kan du konfigurere utskriftsinnstillinger og standardinnstillinger for skriverdriveren. Du finner mer informasjon på Utskrift.

Utskriftsinnstillinger for enheten, for eksempel bannersider og alternativer for sidebeskrivelse, konfigureres ved hjelp av den innebygde webserveren. Kontakt systemadministratoren eller se *System Administrator Guide (Administratorhåndbok)* på www.xerox.com/office/ALC81XXdocs for å tilbakestille nettverksinnstillingene.

# Krav til operativsystem

- Windows 7, Windows 8, Windows 8.1, Windows Server 2008 R2, Windows 10, Windows Server 2008 R2, Windows Server 2012, Windows Server 2016 og Windows Server 2019.
- Macintosh OS versjon 10.13 og nyere.
- UNIX og Linux: Skriveren støtter tilkopling til ulike UNIX-plattformer via nettverksgrensesnittet.

# Installere skriverdriverne for en Windows nettverksskriver

- 1. Sett inn *CD-en med programvare og dokumentasjon* i aktuell stasjon på datamaskinen. Hvis installasjonsprogrammet ikke startes automatisk, må du gå til stasjonen og dobbeltklikke på installasjonsfilen **Setup.exe**.
- 2. Klikk på **Xerox Smart Start Driver Installer (Recommended)** (Xerox Smart Start Driverinstallasjonsprogram (anbefales).
- 3. Klikk på Agree (Godta) i lisensavtalen.
- 4. Velg skriveren fra listen over registrerte skrivere.

Merk: Klikk på Ser du ikke skriveren? hvis skriveren ikke vises i listen når du installerer skriverdrivere for en nettverksskriver, og angi deretter IP-adressen til skriveren. Hvis du vil installere den anbefalte skriverdriveren, klikker du på Fortsett, og deretter velger du Installer.

5. Klikk på Quick Install (Hurtig installering).

En melding som bekrefter at installeringen var vellykket, vises.

6. Klikk på Done (Ferdig) for å fullføre installeringen og lukke installasjonsprogrammet.

# Installere ZIP-filen for skriverdriveren for Windows

Du kan laste ned skriverdrivere fra Xerox.com i en ZIP-fil og deretter bruke veiviseren for skriverinstallasjon i Windows til å installere skriverdriverne på datamaskinen.

Slik installerer du skriverdriveren fra ZIP-filen:

- 1. Last ned ZIP-filen, og pakk den ut i en lokal mappe på datamaskinen.
- 60 Xerox<sup>®</sup> AltaLink<sup>®</sup> C81XX-serien flerfunksjonsfargeskriver Brukerhåndbok

- 2. Åpne Kontrollpanel på datamaskinen, og velg deretter Enheter og skrivere > Legg til en skriver.
- 3. Klikk på **Skriveren jeg vil bruke, vises ikke**, og klikk deretter på **Legg til en lokal skriver eller nettverksskriver med manuelle innstillinger**.
- 4. Hvis du vil bruke en eksisterende port, velger du **Bruk en eksisterende port**, og deretter velger du en standard TCP/IP-port fra listen.
- 5. Slik oppretter du en standard TCP/IP-port:
  - a. Velg Opprett en ny port.
  - b. Velg Standard TCP/IP-port for Porttype, og klikk deretter på Neste.
  - c. Skriv inn skriverens IP-adresse eller vertsnavn i feltet Vertsnavn eller IP-adresse.
  - d. Hvis du vil deaktivere funksjonen, fjerner du merket for **Spør skriveren, og velg hvilken driver som skal brukes automatisk**, og deretter klikker du på **Neste**.
- 6. Klikk på Har disk.
- 7. Klikk på **Bla gjennom**. Bla til driver.inf, og velg denne filen for skriveren. Klikk på **Åpne**.
- 8. Velg skrivermodellen, og klikk deretter på **Neste**.
- 9. Hvis det vises en melding fordi skriverdriveren ble installert tidligere, klikker du på **Bruk** driveren som allerede er installert (anbefalt).
- 10. Skriv inn et navn på skriveren i Skrivernavn-feltet.
- 11. Klikk på **Neste** for å installere skriverdriveren.
- 12. Angi skriveren som standardskriver hvis aktuelt.

<sup>P</sup> Merk: Ta kontakt med systemadministratoren før du velger **Del skriver**.

- 13. Klikk på **Skriv ut en testside** for å sende en testside til skriveren.
- 14. Klikk på Fullfør.

# Installere skriverdriverne for en Windows USBskriver

- 1. Kople B-enden av en standard A/B USB 2.0-kabel eller USB 3.0-kabel til USB-porten på baksiden av skriveren.
- 2. Kople A-enden av USB-kabelen til USB-porten på datamaskinen.
- 3. Hvis Windows-veiviseren Ny maskinvare funnet vises, klikker du på Avbryt.
- 4. Sett inn *CD-en med programvare og dokumentasjon* i aktuell stasjon på datamaskinen. Hvis installasjonsprogrammet ikke startes automatisk, må du gå til stasjonen og dobbeltklikke på installasjonsfilen **Setup.exe**.
- 5. Klikk på **Xerox Smart Start Driver Installer (Recommended)** (Xerox Smart Start Driverinstallasjonsprogram (anbefales).
- 6. Klikk på Agree (Godta) i lisensavtalen.
- 7. Velg skriveren fra listen over skrivere som er funnet, og klikk på **Quick Install** (Hurtig installering).

En melding som bekrefter at installeringen var vellykket, vises.

8. Klikk på Done (Ferdig) for å fullføre installeringen og lukke installasjonsprogrammet.

# Installere skriveren som en WSD-enhet

Med WSD (Web Services on Devices) er det mulig for en klient å finne og få tilgang til en ekstern enhet og tilhørende tjenester over et nettverk. WSD støtter registering, kontroll og bruk av eksterne enheter.

### Installere en WSD-skriver ved hjelp av enhetsveiviseren

- 1. Klikk på **Start** på datamaskinen, og velg **Skrivere og skannere**.
- 2. Klikk på Legg til skrivere eller skannere for å legge til skriveren.
- 3. Velg enheten du vil bruke, i listen over tilgjengelige enheter, og klikk på **Neste**.

Merk: Hvis du ikke finner skriveren du vil bruke, i listen, klikker du på Avbryt. Hvis du vil legge til skriveren manuelt, bruker du IP-adressen til skriveren. Se Installere ZIP-filen for skriverdriveren for Windows hvis du vil ha mer informasjon.

4. Klikk på Lukk.

# Installere driverne og verktøyene for macOS

- 1. Last ned den nyeste skriverdriveren fra www.xerox.com/office/ALC81XXsupport.
- 2. Åpne riktig versjon av Xerox®-skriverdriver 5.xx.x.dmg eller .pkg for skriveren.
- 3. Dobbeltklikk på det aktuelle filnavnet for å kjøre Xerox®-skriverdriver 5.xx.x.dmg eller .pkg.
- 4. Klikk på Fortsett når du blir bedt om det.
- 5. Klikk på **Godtatt** for å godta lisensavtalen.
- 6. Klikk på **Installer** for å godta gjeldende installasjonsmappe, eller velg en annen mappe for installasjonsfilene, og klikk på **Installer**.
- 7. Skriv inn passordet hvis du blir bedt om det, og klikk deretter på **OK**.
- 8. Velg skriveren fra listen over skrivere som er funnet, og klikk på Neste.
- 9. Gjør følgende hvis skriveren ikke vises i listen over registrerte skrivere:
  - a. Klikk på nettverksskriverikonet.
  - b. Skriv inn IP-adressen til skriveren, og klikk på Fortsett.
  - c. Velg skriveren i listen over registrerte skrivere, og klikk deretter på Fortsett.
- 10. Hvis skriveren ikke blir registrert, bør du kontrollere at skriveren er slått på og at Ethernet- eller USB-kabelen er riktig tilkoplet.
- 11. Klikk på **OK** for å godta utskriftskømeldingen.
- 12. Merk av for eller fjern merket for Gjør skriver til standardskriver og Skriv ut en testside.
- 13. Klikk på **Fortsett** og deretter på **Lukk**.

### Legge til skriveren for macOS

Hvis du skal bruke skriveren i et nettverk, konfigurerer du skriveren ved å bruke Bonjour<sup>®</sup> (mDNS), og hvis du har en LPD- eller LPR-tilkopling, kopler du til ved å bruke IP-adressen til skriveren. Hvis du ikke skal bruke skriveren i et nettverk, oppretter du en USB-tilkopling for skrivebordet.

Hvis du vil ha mer informasjon, kan du gå til Online Support Assistant (Støtteassistent på Internett) på: www.xerox.com/office/ALC81XXsupport.

#### Legge til skriveren ved å bruke Bonjour

Slik legger du til skriveren ved å bruke Bonjour®:

- 1. Åpne Systemvalg fra Dock eller **Programmer**-mappen på datamaskinen.
- 2. Klikk på Skrivere og skannere.

Listen over skrivere vises til venstre.

- 3. Klikk på plusstegnet (+) for å vise listen over skrivere.
- 4. Klikk på ikonet Standard-ikonet øverst i vinduet.
- 5. Velg skriveren fra listen, og klikk deretter på Legg til.

Merk: Hvis skriveren ikke blir registrert, må du kontrollere at skriveren er slått på, og at Ethernet-kabelen er riktig tilkoplet.

#### Legge til skriveren ved å angi IP-adressen

Slik legger du til skriveren ved å angi IP-adressen:

- 1. Åpne Systemvalg fra Programmer-mappen på datamaskinen eller Dock.
- 2. Klikk på Skrivere og skannere.

Listen over skrivere vises til venstre.

- 3. Klikk på plusstegnet (+) i listen over skrivere.
- 4. Klikk på IP.
- 5. Velg protokollen fra Protokoll-listen.
- 6. Skriv inn IP-adressen til skriveren i Adresse-feltet.
- 7. Skriv inn et navn for skriveren i Navn-feltet.
- 8. Velg Velg en driver som skal brukes fra Bruk-listen.
- 9. Velg skriverdriveren for skrivermodellen fra listen over skriverprogramvare.
- 10. Klikk på Legg til.

# Installere skriverdrivere og verktøy for UNIX- og Linux-utskrift

UNIX-basert utskrift bruker LPD/LPR-port 515 eller lp til port 9100 for å tilby funksjonalitet for skriverspoling og nettverksutskriftsserver. For informasjon om UNIX-basert utskrift, se Skrive ut på UNIX, Linux og AS/400.

Se www.xerox.com/office/ALC81XXdrivers hvis du vil ha mer informasjon om å installere skriverdrivere og verktøy for UNIX og Linux.

# Mer informasjon

Du kan skaffe deg mer informasjon om skriveren fra disse kildene:

| Ressurs                                                                                                    | Sted                                                                                  |
|----------------------------------------------------------------------------------------------------|---------------------------------------------------------------------------------------|
| Installation Guide (Installasjonshåndbok)                                                                                                    | Leveres med skriveren.                                                                |
| Hurtigveiledning                                                                                                    | Utskrift fra kontrollpanelet. Se Informasjonssider<br>hvis du vil ha mer informasjon. |
| Annen dokumentasjon for skriveren                                                                                                    | www.xerox.com/office/ALC81XXdocs                                                      |
| Recommended Media List (Liste over anbefalte medier)                                                                                                    | USA: www.xerox.com/rmlna<br>EU: www.xerox.com/rmleu                                   |
| Informasjon om teknisk støtte for skriveren. Omfat-<br>ter nettbasert teknisk støtte, Online Support Assi-<br>stant (Støtteassistent på Internett) og nedlasting<br>av drivere. | www.xerox.com/office/ALC81XXsupport                                                   |
| Informasjonssider                                                                                                    | Utskrift fra kontrollpanelet. Se Informasjonssider<br>hvis du vil ha mer informasjon. |
| Informasjon om Embedded Web Server                                                                                                    | Klikk på <b>Hjelp</b> i Embedded Web Server.                                          |
| Bestille forbruksartikler for skriveren                                                                                                    | www.xerox.com/office/supplies                                                         |
| En ressurs med verktøy og informasjon, inkludert in-<br>teraktiv opplæring, utskriftsmaler, nyttige tips og til-<br>passede funksjoner som dekker dine behov.                   | www.xerox.com/office/businessresourcecenter                                           |
| Lokalt salgs- og teknisk kundestøttesenter                                                                                                    | www.xerox.com/office/worldcontacts                                                    |
| Skriverregistrering                                                                                                    | www.xerox.com/register                                                                |
|                                                                                                    |                                                                                       |

# Finne serienummeret

Du må ha serienummeret på enheten din for hånden når du skal bestille forbruksartikler eller kontakte kundestøtte. Det er flere måter å finne serienummeret på. Du kan finne serienummeret ved å skrive ut enkonfigurasjonsrappoert, på kontrollpanelet eller på hjemmesiden for Embedded Web Server. Serienummeret står også på en etikett på skriveren. Du finner etiketten bak døren på venstre side.

Hvis du vil ha mer informasjon om hvordan du skriver ut en konfigurasjonsrapport, går du til Informasjonssider.

Slik viser du serienummeret på kontrollpanelet:

- 1. Trykk på **Hjem** på skriverens kontrollpanel.
- 2. Trykk på Maskin.
- 64 Xerox<sup>®</sup> AltaLink<sup>®</sup> C81XX-serien flerfunksjonsfargeskriver Brukerhåndbok

#### 3. Trykk på **Om**.

Modellnummeret, serienummeret og programvareversjonen vises på skjermen.

4. Trykk på **Hjem** for å gå tilbake til startskjermen.

Komme i gang

# 3

# Personliggjør

Dette kapitlet inneholder:

| • | Oversikt over tilpassing                    | <b>68</b> |
|---|---------------------------------------------|-----------|
| • | Personalisering gjort av brukeren           | 69        |
| • | Personalisering fra adaptiv læring          | 75        |
| • | Ettrykksapper                               | 78        |
| • | Lag personlige, berøringsfrie arbeidsflyter | 81        |
| • | Fjerne alle tilpasninger                    | 82        |

# Oversikt over tilpassing

Dette kapitlet inneholder informasjon om hvordan du kan tilpasse brukergrensesnittet til spesifikke behov i arbeidsflytene.

Tilpassing gjør det mulig for brukere som er pålogget, å arbeide mer produktivt og sørger for at funksjonene og alternativene som vises, dekker behovene til den enkelte bruker. Tilpassing gjør det mulig å konfigurere apper og skjule, vise og endre rekkefølgen til appene i startvinduet i henhold til jobbprioritetene.

Enheten bruker Adaptive Learning-funksjonaliteten til å analysere appene og funksjonene som brukes når du er logget på enheten. Enheten gir personlige arbeidsflytforslag basert på aktiviteten din. Som individuell bruker kan du velge hvilke typer forslag til adaptiv læring du mottar. Du kan aktivere eller deaktivere forslagene dine på enhetens kontrollpanel.

Du kan opprette Ettrykksapper for å lagre og forenkle lange arbeidsflyter eller arbeidsflyter du bruker ofte. Når du har opprettet ettrykksapper, vises de i startvinduet. Du kan skjule eller vise enkeltfunksjoner for hver enkelt app og konfigurere standardinnstillinger i samsvar med behovene dine, og du kan også lagre jobbinnstillinger, slik at de kan brukes på nytt senere.

Systemadministratorer kan konfigurere innstillinger for alle brukere. De kan utføre følgende tilpasninger:

- skjule, vise og endre rekkefølgen til appene i startvinduet
- Opprette og bruke ettrykksapper
- skjule eller vise appfunksjoner
- konfigurere og lagre standardinnstillinger

Kontakt systemadministratoren eller se *System Administrator Guide (Administratorhåndbok)* på www.xerox.com/office/ALC81XXdocs hvis du vil ha mer informasjon.

Merk: Innstillinger for persontilpassing som er konfigurert av enkeltbrukere, overstyrer de tilsvarende tilpasningene som er konfigurert av systemadministratoren.

# Personalisering gjort av brukeren

# Tilpasse startvinduet

Med alternativene for tilpassing kan du vise, skjule eller endre rekkefølgen til appene i startvinduet.

### Skjule eller vise en app på startskjermen

Slik viser eller skjuler du en app i startvinduet for den påloggede brukeren:

- 1. Trykk på Hjem på skriverens kontrollpanel.
- 2. Trykk på **Logg inn**. Skriv inn brukernavnet ved hjelp av tastaturet, og trykk deretter på **Neste**. Skriv inn passordet ved hjelp av tastaturet, og trykk deretter på **Ferdig**.
- 3. Bla til bunnen, og trykk på **Personliggjør**.
- 4. Trykk på Personliggjør startvindu.
- 5. Vise en installert app som er skjult:
  - a. Trykk på Pluss (+)-ikonet.
  - b. Trykk på appen som du vil vise på kontrollpanelet.
- 6. Skjule en installert app:
  - a. Trykk på X for den aktuelle appen.
  - b. Trykk på Skjul.
- 7. Trykk på Ferdig.
- 8. Bekreft at du bare ser appene du vil ha på startskjermen.

### Endre rekkefølgen på appene på startskjermen

Slik endrer du rekkefølgen til appene i startvinduet for den påloggede brukeren:

- 1. Trykk på Hjem på skriverens kontrollpanel.
- 2. Trykk på **Logg inn**. Skriv inn brukernavnet ved hjelp av tastaturet, og trykk deretter på **Neste**. Skriv inn passordet ved hjelp av tastaturet, og trykk deretter på **Ferdig**.
- 3. Bla til bunnen, og trykk på **Personliggjør**.
- 4. Trykk på Personliggjør startvindu.
- 5. Trykk og hold på den ønskede appen, og dra den deretter til den nye plasseringen. Slipp appen.
- 6. Trykk på Ferdig.
- 7. Kontroller at appen vises på riktig plassering på startskjermen.

### Slette en app fra startskjermen

Slik sletter du en app fra startvinduet for den påloggede brukeren:

- 1. Trykk på **Hjem** på skriverens kontrollpanel.
- 2. Trykk på **Logg inn**. Skriv inn brukernavnet ved hjelp av tastaturet, og trykk deretter på **Neste**. Skriv inn passordet ved hjelp av tastaturet, og trykk deretter på **Ferdig**.

- 3. Bla til bunnen, og trykk på **Personliggjør**.
- 4. Trykk på **Personliggjør startvindu**.
- 5. Slik sletter du en installert app:
  - a. Trykk på X for den aktuelle appen.
  - b. Trykk på **Slett** når du blir bedt om det.
- 6. Trykk på Ferdig.
- 7. Bekreft at du bare ser appene du vil ha på startskjermen.

### Fjerne tilpassing fra startvinduet

Slik fjerner du tilpassing fra startvinduet for den påloggede brukeren:

- 1. Trykk på Hjem på skriverens kontrollpanel.
- 2. Trykk på **Logg inn**. Skriv inn brukernavnet ved hjelp av tastaturet, og trykk deretter på **Neste**. Skriv inn passordet ved hjelp av tastaturet, og trykk deretter på **Ferdig**.
- 3. Bla til bunnen, og trykk på **Personliggjør**.
- 4. Velg et alternativ:
  - Fjern startvindutilpasning: Du bruker dette alternativet til å fjerne alle tilpasninger fra startvinduet.

**Forsiktig:** Alternativet Fjern startvindutilpasning fjerner alle tilpasninger fra startvinduet og andre tilpassede enhetsinnstillinger.

• **Fjern alle tilpasninger**: Du bruker dette alternativet til å fjerne alle tilpasninger for den påloggede brukeren, inkludert tilpassede ettrykksapper.

Merk: Ingen tilpasninger som er konfigurert av systemadministratoren, inkludert ettrykksapper, EIP-apper, enkelttrykksapper og weblet-apper, påvirkes.

5. Velg **Fjern** når meldingen kommer opp.

Appene vises i standarplasseringene på startskjermen.

6. Trykk på Ferdig.

# Tilpasse standardinnstillinger for oppføringsskjerm

Bruke **Standardinnstillinger for oppføringsskjerm** alternativet for å angi standardinnstillinger eller handlinger på skjermen når en bruker logger på enheten for første gang. Du kan tilpasse følgende alternativer:

- Enhetens standardapp Standardapp for enhet er den første appen som vises for en pålogget bruker, eller når enheten tilbakestilles til standardinnstillinger.
- Originaler oppdaget Denne funksjonen angir standardappen som skal startes når originaldokumenter lastes inn i den automatiske dokumentmateren. Innstillingen gjelder når enhetens kontrollpanel bare viser startskjermen. Innstillingen gjelder ikke når en annen app er åpen på kontrollpanelet.

Hvis en valgt app ikke lenger er tilgjengelig, vises et varsel, og standardinnstillingene for oppføringen går tilbake til fabrikkinnstillingene.

Når både **Start automatisk når originaler er oppdaget**-funksjonen og **Originaler oppdaget**-funksjonen er aktivert for en app, kan du opprette berøringsfrie arbeidsflyter. Du finner mer informasjon på Lag personlige, berøringsfrie arbeidsflyter.

### Angi enhetens standardapp

Slik oppretter du standard ettrykksapp for den påloggede brukeren:

- 1. Trykk på Hjem på skriverens kontrollpanel.
- 2. Trykk på **Logg inn**. Skriv inn brukernavnet ved hjelp av tastaturet, og trykk deretter på **Neste**. Skriv inn passordet ved hjelp av tastaturet, og trykk deretter på **Ferdig**.
- 3. Trykk på **Personliggjør**.
- 4. Trykk på **Standardinnstillinger for startvindu**.
- 5. Trykk på Enhetens standardapp.
- 6. Trykk på appen eller ettrykks-appen som kreves.
- 7. Trykk på OK.

### Angi alternativet for oppdaget original

For å stille inn standardskjermbildet når originaldokumenter oppdages, gjør du følgende:

- 1. Trykk på Hjem på skriverens kontrollpanel.
- 2. Trykk på **Logg inn**. Skriv inn brukernavnet ved hjelp av tastaturet, og trykk deretter på **Neste**. Skriv inn passordet ved hjelp av tastaturet, og trykk deretter på **Ferdig**.
- 3. Trykk på Personliggjør.
- 4. Trykk på **Standardinnstillinger for startvindu**.
- 5. Trykk på Originaler detektert.
- 6. Trykk på appen eller ettrykks-appen som kreves.
- 7. Trykk på OK.

# Tilpasse appene

Med alternativet for tilpassing av apper kan du endre funksjoner, lagre standardinnstillinger for apper eller fjerne tilpassede innstillinger for en app.

Du kan tilpasse appene Kopiering, Kopiering av ID-kort, E-post, Faks og Skann til på maskinen.

### Tilpasse funksjonslisten

Personalisering av Funksjoner-listen er tilgjengelig for apper for e-post, skanning til, innebygd faks og kopiering.

Slik tilpasser du listen over funksjoner for en app for brukeren som er logget inn:

- 1. Trykk på Hjem på skriverens kontrollpanel.
- 2. Trykk på **Logg inn**. Skriv inn brukernavnet ved hjelp av tastaturet, og trykk deretter på **Neste**. Skriv inn passordet ved hjelp av tastaturet, og trykk deretter på **Ferdig**.
- 3. Trykk på den aktuelle appen.
- 4. Bla til bunnen, og trykk på Personliggjør.
- 5. Trykk på Personliggjør funksjonsliste.

- 6. Velg ønsket alternativ.
  - Hvis du vil skjule en funksjon, trykker du på **Øye**-ikonet for den aktuelle funksjonen. Det vises en strek gjennom øyeikonet for å angi at funksjonen er skjult.
  - Hvis du vil vise en funksjon, trykker du på øyeikonet for den aktuelle funksjonen. Det vises ingen strek gjennom øyeikonet når funksjonen vises.
- 7. Hvis du vil endre rekkefølgen på menyfunksjonene, trykker du på og drar funksjonene til ønsket rekkefølge. Hvis Adaptiv læring er aktivert for tilpassing, for å bestille funksjonslisten i henhold til funksjonsbruk, trykker du på ikonet for adaptiv læring.
- 8. Lagre gjeldende konfigurasjon ved å trykke på Ferdig.

### Vise alle funkjsoner i funksjonslisten

Slik viser du alle skjulte funksjoner for en app:

- 1. Trykk på Hjem på skriverens kontrollpanel.
- 2. Trykk på den aktuelle appen.
- 3. Velg innstillinger for jobben.
- 4. Bla til bunnen, og trykk på Vis tilleggsfunksjoner.

Listen over skjulte funksjoner vises.

#### Lagre standardinnstillinger for app

Du kan bruke denne funksjonen til å lagre en bestemt kombinasjon av appinnstillinger som standardinnstillinger. Denne funksjonen er tilgjengelig for apper for e-post, skanning til, innebygd faks og kopiering.

Slik lagrer du gjeldende appinnstillinger som standardinnstillinger for den påloggede brukeren:

- 1. Trykk på **Hjem** på skriverens kontrollpanel.
- 2. Trykk på **Logg inn**. Skriv inn brukernavnet ved hjelp av tastaturet, og trykk deretter på **Neste**. Skriv inn passordet ved hjelp av tastaturet, og trykk deretter på **Ferdig**.
- 3. Trykk på den aktuelle appen.
- 4. Velg jobbinnstillingene du vil lagre som standardinnstillinger.
- 5. Bla til bunnen av listen, og trykk på Personalisering.
- 6. Trykk på Lagre innstillingene som standard.
- 7. Velg Lagre når meldingen kommer opp.

De nye innstillingene overstyrer de forrige standardinnstillingene.
#### Aktivering av Autostart-funksjonen som en standardinnstilling for appen

Start automatisk når originaler er oppdaget-funksjonen lar enheten starte en jobb automatisk i en app. Funksjonen gjelder når en app er åpen og Auto Start er aktivert for den appen. Når enheten oppdager dokumenter i den automatiske dokumentmateren, starter jobben automatisk.

Auto Start-funksjonen gjelder kopierings-, e-post-, faks-, skann til- og ettrykks-apper.

Når både Start automatisk når originaler er oppdaget-funksjonen og Originaler oppdagetfunksjonen er aktivert for en app, kan du opprette berøringsfrie arbeidsflyter. Du finner mer informasjon på Lag personlige, berøringsfrie arbeidsflyter.

Gjør følgende for å aktivere funksjonen Auto Start for utvalgte apper:

١

- 1. Trykk på Hjem på skriverens kontrollpanel.
- 2. Trykk på **Logg inn**. Skriv inn brukernavnet ved hjelp av tastaturet, og trykk deretter på **Neste**. Skriv inn passordet ved hjelp av tastaturet, og trykk deretter på **Ferdig**.
- 3. Trykk på den aktuelle appen.
- 4. Velg jobbinnstillingene du vil lagre som standardinnstillinger.
- 5. For å aktivere Auto Start berør Start automatisk når originaler er oppdaget-veksleknappen.
- 6. Bla til bunnen av listen, og trykk på **Personalisering**.
- 7. Trykk på Lagre innstillingene som standard.
- 8. Velg Lagre når meldingen kommer opp.

Når den påloggede brukeren velger appen og laster originaldokumenter i den automatiske dokumentmateren, starter jobben automatisk.

#### Fjerne apptilpasning på kontrollpanelet

Slik fjerner du gjeldende innstillinger for apptilpasning:

- 1. Trykk på Hjem på skriverens kontrollpanel.
- 2. Trykk på **Logg inn**. Skriv inn brukernavnet ved hjelp av tastaturet, og trykk deretter på **Neste**. Skriv inn passordet ved hjelp av tastaturet, og trykk deretter på **Ferdig**.
- 3. Trykk på den aktuelle appen.
- 4. Bla til bunnen av listen, og trykk på Personalisering.
- 5. Trykk på Fjern apptilpasning.
- 6. Velg **Fjern** når meldingen kommer opp.

### Personliggjøre språket

En pålogget bruker kan tilpasse standard språkinnstillinger og standard tastaturoppsett.

Hver gang brukeren logger på enheten, aktiveres det valgte språket og tastaturinnstillingene.

Slik stiller du inn standard språk og tastatur:

- 1. Trykk på Hjem på skriverens kontrollpanel.
- 2. Trykk på **Logg inn**. Skriv inn brukernavnet ved hjelp av tastaturet, og trykk deretter på **Neste**. Skriv inn passordet ved hjelp av tastaturet, og trykk deretter på **Ferdig**.

Personliggjør

- 3. Trykk på Logg Inn, og trykk deretter på Tilpass språk.
- 4. Trykk på ønsket språk for å endre språket.
- 5. Trykk på **Tastaturoppsett** for å endre tastaturoppsettet, og trykk deretter på alternativet som kreves.
- 6. Trykk på Ferdig.

74 Xerox® AltaLink® C81XX-serien flerfunksjonsfargeskriver Brukerhåndbok

### Personalisering fra adaptiv læring

Adaptiv læring reagerer på daglig bruk av enheten for å effektivisere oppgaver for brukere og administratorer. Denne funksjonen gir tilpassede arbeidsflytforslag for en pålogget bruker basert på deres bruk av visse applikasjoner. En individuell bruker kan velge hvilke type forslag de får. Individuelle brukere kan aktivere og deaktivere sine tilpassede forslagsalternativer på enhetens kontrollpanel.

Adaptive Learning-tilpasning tilbyr forslag om arbeidsflyt-automatisering som hjelper påloggede brukere med å effektivisere arbeidsflyten. Forslag til tilpassede arbeidsflytforslag inkluderer følgende:

- Brukertilpassede ettrykks-apper for ofte gjentatte oppgaver
- Brukertilpassede ettrykks-apper for ofte gjentatte oppgaver
- Omorganisering av appfunksjonsinnstillinger i henhold til bruksfrekvens
- Språkinnstillinger

Adaptiv læringstilpassing er aktivert. Når personlig tilpassing med adaptiv læring er aktivert, er alle valgalternativer for personlig tilpassing for påloggede brukere aktivert som standard. Når personlig tilpassing av adaptiv læring er aktivert, kan påloggede brukere administrere sine forslag til personlig tilpassing på kontrollpanelet.

### Ettrykks-appforslag

Når Adaptiv læring og tilpassing er aktivert, tilbyr enheten å lage en ettrykks-app for gjentatte eller komplekse oppgaver.

Hvis en pålogget bruker velger identisk jobbprogrammering gjentatte ganger, vil etter 7 dager en gjentatt oppgave identifiseres, og enheten foreslår å opprette en ettrykks-app.

Hvis en pålogget bruker velger seks eller flere funksjoner for en jobb, identifiseres en kompleks oppgave, og enheten foreslår at du oppretter en ettrykks-app for den gjentatte jobben.

Ettrykks-appforslaget tilbys umiddelbart etter innsending av jobb. Hvis tilbudet godtas, opprettes en ettrykks-app. Hvis tilbudet blir avslått, tilbys ikke det samme ettrykks-appforslaget igjen på 14 dager.

Slik oppretter du en gjentatt eller kompleks jobb ettrykks-app fra et forslagsskjermbilde:

- 1. Etter innsending av jobb, hvis en gjentatt eller kompleks jobb er identifisert, vises forslagskjermbildet. Berør fra forslagskjermbildet **Opprett ettrykks-app**.
- 2. For i gi et navn, trykk på feltet **Angi ettrykks-appnavn**, og angi et navn ved å bruke tastaturet. Trykk på **Neste**.
- 3. Gjør ett av følgende:
  - For å lage ettrykks-app med standardinnstillingene, trykk på Lag ettrykks-app.
  - For å endre ettrykks-app-innstillinger, trykk Tilpass utseende, gjør deretter følgende:
    - 1. Velg et av fargevalgene for ettrykksappen din og trykk på Neste.
    - 2. Velg et ikon som passer til ettrykksappen du skal opprette, og trykk på Neste.
    - 3. For å gi instruksjoner som vises øverst på appskjermen, berører du oppføringsfeltet og bruker det alfanumeriske tastaturet til å skrive inn instruksjoner for brukere. Trykk på **Ferdig**.

Systemet lagrer ettrykk-appen, og appen vises på Hjem-skjermen for den påloggede brukeren.

### Forslag til funksjonslisterekkefølge

Når Adaptiv læring og tilpasning er aktivert, tilbyr enheten å omorganisere funksjonene som er oppført i en app basert på brukshistorikken til den påloggede brukeren.

Enheten samler inn bruksdata for funksjoner i 30 dager. Når en bruker etter 10 jobbinnleveringer i løpet av de 30 dagene logger på enheten og velger en app, tilbyr enheten å omorganisere funksjonsliste hvis bruksrekkefølgen ikke samsvarer med den nåværende ordren.

Hvis forslaget godtas, flyttes de mest brukte funksjonene til toppen av listen. Funksjoner som aldri har blitt brukt, blir skjult og flyttet til Vis flere funksjoner-området.

Enten forslaget godtas eller avslås, er det ikke flere tilbud om å omorganisere listen på 14 dager.

Slik omorganiserer du funksjonslisten fra et forslagsskjermbilde:

- 1. Trykk på Hjem på skriverens kontrollpanel.
- 2. Trykk på **Logg inn**. Skriv inn brukernavnet ved hjelp av tastaturet, og trykk deretter på **Neste**. Skriv inn passordet ved hjelp av tastaturet, og trykk deretter på **Ferdig**.
- 3. Trykk på den aktuelle appen. Hvis enheten har samlet bruksdata i 30 dager eller mer, vises et forslagsskjermbilde.
- 4. Trykk på **Omorganiser funksjoner** for å godta tilbudet om å omorganisere funksjoner . Funksjonene blir omorganisert basert på brukshistorikken til den påloggede brukeren.
- 5. Hvis du vil endre funksjonslisten manuelt, trykker du på det nødvendige alternativet og gjør deretter følgende:
  - Trykk på øyeikonet for å skjule en funksjon. Det vises en strek gjennom øyeikonet for å angi at funksjonen er skjult.
  - Trykk på øyeikonet for å skjule en funksjon. Det vises ingen strek gjennom øyeikonet når funksjonen vises.
  - Hvis du vil endre rekkefølgen på menyfunksjonene, trykker du på og drar funksjonene til ønsket rekkefølge.
- 6. Trykk på Ferdig.

### Personlige språkforslag

Når Adaptiv læring og tilpassing er aktivert, og hvis en pålogget bruker velger et annet språk, tilbyr enheten å endre språket umiddelbart etter at brukeren endrer gjeldende språk.

Slik tilpasser du språket fra en forslagskjerm:

- 1. Trykk på Hjem på skriverens kontrollpanel.
- 2. Trykk på **Logg inn**. Skriv inn brukernavnet ved hjelp av tastaturet, og trykk deretter på **Neste**. Skriv inn passordet ved hjelp av tastaturet, og trykk deretter på **Ferdig**.
- 3. Hvis den påloggede brukeren endret språket i forrige økt, vises et forslags-skjermbilde. Trykk på for å godta tilbudet om å endre standardspråket **Gjøre Standard**.

Standardspråket for den påloggede brukeren endres.

### Behandle dine tilpasningsforslag

Når Adaptiv læring og Personalisering er aktivert, gir enheten forslag til en forbedret brukeropplevelse på enheten.

Slik administrerer du dine forslag til tilpasning:

76 Xerox<sup>®</sup> AltaLink<sup>®</sup> C81XX-serien flerfunksjonsfargeskriver Brukerhåndbok

- 1. Trykk på **Hjem** på skriverens kontrollpanel.
- 2. Trykk på **Logg inn**. Skriv inn brukernavnet ved hjelp av tastaturet, og trykk deretter på **Neste**. Skriv inn passordet ved hjelp av tastaturet, og trykk deretter på **Ferdig**.
- 3. Trykk på **Logg Inn**, og trykk deretter på **Administrer forslag**. Alternativt kan du få tilgang til **Administrer forslag**-alternativet fra hver forslagskjerm.
- 4. Trykk på alternativene som kreves:
  - **Gjentagende ettrykks-app**: Bruk dette alternativet for å motta et forslag om å lage en ettrykks-app for jobber som du programmerer gjentatte ganger.
  - Kompleks ettrykks-app: Bruk dette alternativet for å motta et forslag til å lage en ettrykks-app for jobber med seks eller flere funksjonsvalg.
  - **Funksjonsrekkefølge:**: Bruk dette alternativet for å motta et forslag om å oppdatere rekkefølgen på funksjonslister, for å vise funksjoner du bruker oftere øverst.
  - **Språk:** Bruk dette alternativet for å motta et forslag om å endre språk når et annet språk er valgt.
- 5. Trykk på OK.

### Ettrykksapper

Ettrykks-apper er individuelle apper som er opprettet for å fullføre vanlige jobber eller oppgaver. Du kan opprette ettrykks-apper i Kopier, E-post, Faks og Skann til apper.

Følgende typer ettrykks-apper er tilgjengelige:

- Offentlige ettrykks-apper: Enhetsadministratorer og brukere med tilpasningsprivilegier kan opprette offentlige ettrykks-apper. Når du oppretter en offentlig ettrykks-app, kan du konfigurere appen slik at brukerne kan gjøre midlertidige endringer i appfunksjonsinnstillingene. Når appen tilbakestilles, blir eventuelle midlertidige endringer kastet. Appen kan også konfigureres for å hindre brukere i å se eller endre innstillingene for appfunksjonene. Ettrykksappen vises på enhetens startskjerm. Enhetsadministratorer og brukere med tilpasningsprivilegier kan lagre en eksisterende offentlig ettrykks-app som en ny offentlig ettrykks-app, og deretter justere utseendet og standardinnstillingene for den nye appen etter behov. Hvis Tilpassing er aktivert, kan alle påloggede brukere lagre en offentlig ettrykks-app som en ny privat ettrykks-app, deretter justere utseendet og standardinnstillingene for den nye appen etter behov.
- Private ettrykks-apper: Hvis Personalisering er aktivert, kan alle påloggede brukere opprette private ettrykks-apper. Private ettrykks-apper er bare tilgjengelige for brukeren som opprettet appen, og vises bare på Hjem-skjermen for den påloggede brukeren. Etter at du har opprettet en privat ettrykks-app, kan du lagre appen som en ny privat ettrykks-app, og deretter justere utseendet og standardinnstillingene for den nye appen etter behov.

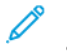

Merk: Alle private ettrykks-apper tillater midlertidige endringer. Når appen tilbakestilles, blir eventuelle midlertidige endringer kastet.

Alle private ettrykks-apper tillater midlertidige endringer. Når appen tilbakestilles, blir eventuelle midlertidige endringer kastet.

Se *System Administrator Guide (Administratorhåndbok)* på www.xerox.com/office/ALC81XXdocs hvis du vil ha mer informasjon om konfigurering av godkjenningsinnstillinger.

### Opprette en ettrykksapp

Slik oppretter du en ettrykksapp for den påloggede brukeren:

- 1. Trykk på Hjem på skriverens kontrollpanel.
- 2. Trykk på **Logg inn**. Skriv inn brukernavnet ved hjelp av tastaturet, og trykk deretter på **Neste**. Skriv inn passordet ved hjelp av tastaturet, og trykk deretter på **Ferdig**.
- 3. Trykk på den aktuelle appen.
- 4. Velg jobbinnstillingene for ettrykksappen etter behov.
- 5. Bla til bunnen av listen, og trykk på Opprett ettrykksapp.
- 6. For i gi et navn, trykk på feltet **Angi ettrykks-appnavn**, og angi et navn ved å bruke tastaturet. Trykk på **Neste**.

- 7. Gjør ett av følgende:
  - For å lage ettrykks-app med standardinnstillingene, trykk på Lag ettrykks-app.
  - For å endre ettrykks-app-innstillinger, trykk Tilpass utseende, gjør deretter følgende:
    - 1. Velg et av fargevalgene for ettrykksappen din og trykk på **Neste**.
    - 2. Velg et ikon som passer til ettrykksappen du skal opprette, og trykk på **Neste**.
    - 3. For å gi instruksjoner som vises øverst på appskjermen, berører du oppføringsfeltet og bruker det alfanumeriske tastaturet til å skrive inn instruksjoner for brukere. Trykk på **Ferdig**.

Systemet lagrer ettrykk-appen, og appen vises på Hjem-skjermen for den påloggede brukeren. Ettrykk-appen er skjult for alle andre brukere.

## Opprette en privat ettrykk-app fra en offentlig ettrykks-app

Slik oppretter du en privat ettrykks-app fra en eksisterende offentlig ettrykks-app:

- 1. Trykk på **Hjem** på skriverens kontrollpanel.
- 2. Trykk på **Logg inn**. Skriv inn brukernavnet ved hjelp av tastaturet, og trykk deretter på **Neste**. Skriv inn passordet ved hjelp av tastaturet, og trykk deretter på **Ferdig**.
- 3. Trykk på den offentlige ettrykks-appen som kreves.
- 4. Bla til bunnen av listen, og trykk på **Opprett ettrykksapp**.
- 5. For i gi et navn, trykk på feltet **Angi ettrykks-appnavn**, og angi et navn ved å bruke tastaturet. Trykk på **Neste**.
- 6. Gjør ett av følgende:
  - For å lage ettrykks-app med standardinnstillingene, trykk på Lag ettrykks-app.
  - For å endre ettrykks-app-innstillinger, trykk **Tilpass utseende**, gjør deretter følgende:
    - 1. Velg et av fargevalgene for ettrykksappen din og trykk på **Neste**.
    - 2. Velg et ikon som passer til ettrykksappen du skal opprette, og trykk på Neste.
    - 3. For å gi instruksjoner som vises øverst på appskjermen, berører du oppføringsfeltet og bruker det alfanumeriske tastaturet til å skrive inn instruksjoner for brukere. Trykk på **Ferdig**.

Systemet lagrer ettrykk-appen, og appen vises på Hjem-skjermen for den påloggede brukeren. Ettrykk-appen er skjult for alle andre brukere.

### Redigere en ettrykks-app

Slik sletter eller skjuler du en ettrykksapp på startskjermen:

- 1. Trykk på **Hjem** på skriverens kontrollpanel.
- 2. Trykk på **Logg inn**. Skriv inn brukernavnet ved hjelp av tastaturet, og trykk deretter på **Neste**. Skriv inn passordet ved hjelp av tastaturet, og trykk deretter på **Ferdig**.
- 3. Trykk på **Personliggjør**.
- 4. Trykk på **Personliggjør startvindu**.

- 5. Trykk på X for den aktuelle ettrykksappen, og velg ett av alternativene.
  - Slette: Bruk dette alternativet til å slette ettrykksappen for godt.
  - **Skjul**: Bruk dette alternativet til å fjerne ettrykksappen fra startskjermen. Ettrykksappen er fremdeles lagret, og du kan legge den til på startskjermen når som helst.
- 6. Trykk på Ferdig.

### Slette eller skjule en ettrykksapp

Slik sletter eller skjuler du en ettrykksapp på startskjermen:

- 1. Trykk på Hjem på skriverens kontrollpanel.
- 2. Trykk på **Logg inn**. Skriv inn brukernavnet ved hjelp av tastaturet, og trykk deretter på **Neste**. Skriv inn passordet ved hjelp av tastaturet, og trykk deretter på **Ferdig**.
- 3. Trykk på **Personliggjør**.
- 4. Trykk på Personliggjør startvindu.
- 5. Trykk på **X** for den aktuelle ettrykksappen, og velg ett av alternativene.
  - Slette: Bruk dette alternativet til å slette ettrykksappen for godt.
  - **Skjul**: Bruk dette alternativet til å fjerne ettrykksappen fra startskjermen. Ettrykksappen er fremdeles lagret, og du kan legge den til på startskjermen når som helst.
- 6. Trykk på Ferdig.

### Opprette og bruke ettrykksapper

Slik bruker du en ettrykksapp:

- 1. Trykk på Hjem på skriverens kontrollpanel.
- 2. Berør om nødvendig **Logg Inn**. Skriv inn brukernavnet ved hjelp av tastaturet, og trykk deretter på **Neste**. Skriv inn passordet ved hjelp av tastaturet, og trykk deretter på **Ferdig**.
- 3. Legg originalen i originalmateren eller på glassplaten.
- 4. Trykk på ettrykks-appen som kreves.
- 5. Hvis redigering er aktivert, må du redigere funksjonsinnstillingene etter behov. Hvis redigeringen er begrenset, velger du for å opprette en ny ettrykks-app **Lagre som ny ettrykks**, og rediger deretter den nye ettrykks-appen.
- 6. Trykk på Start.
- 7. Trykk på Hjem for å gå tilbake til startskjermen.

### Lag personlige, berøringsfrie arbeidsflyter

Når Tilpassing er aktivert, kan en pålogget bruker bruke standardinnstillingene for oppføringsskjerm, med Start automatisk når originaler er oppdaget-funksjonen for å lage en berøringsfri arbeidsflyt.

Berøringsfrie arbeidsflyter forbedrer produktiviteten ved å konfigurere enheten til å utføre automatiske operasjoner når originaldokumenter legges i den automatiske dokumentmateren. Berøringsfrie arbeidsflyter sparer tid for gjentagende eller vanlige aktiviteter som utføres på enheten.

I dette scenariet mottar en bruker flere sett med utskrevne dokumenter av høy kvalitet for skanning og korrektur hver dag. Brukeren logger på enheten, og oppretter en privat ettrykks-app basert på Scan To-appen. Den private ettrykks-appen har bildekvalitet og destinasjonsinnstillinger konfigurert, og Start automatisk når originaler er oppdaget-funksjonen aktivert. For å tilpasseStandardinnstillinger for oppføringsskjerm, for Enhetens standardapp1 og 10riginaler oppdaget, velger brukeren den private ettrykks-appen. For å kjøre jobben, logger brukeren seg hver dag på enheten og legger det første settet med originaldokumenter i den automatiske dokumentmateren. Den private ettrykks-appen starter automatisk, og jobben starter innen 7 sekunder. Den første jobben er fullført, deretter fortsetter brukeren å legge hvert sett med dokumenter i den automatiske dokumentmateren. Hver jobb fullføres, og de skannede bildene sendes til den forhåndsprogrammerte destinasjonen, uten brukerinteraksjon med berøringsskjermen.

For mer informasjon om hvordan du oppretter og bruker ettrykks-apper, se Ettrykksapper.

For instruksjoner om tilpassing av appens standardinnstillinger, se Tilpasse appene.

For informasjon om innstilling av Standardinnstillinger for oppføringsskjerm, se Tilpasse standardinnstillinger for oppføringsskjerm.

### Fjerne alle tilpasninger

Slik fjerner du alle tilpasninger fra enheten:

- 1. Trykk på **Hjem** på skriverens kontrollpanel.
- 2. Trykk på **Logg inn**. Skriv inn brukernavnet ved hjelp av tastaturet, og trykk deretter på **Neste**. Skriv inn passordet ved hjelp av tastaturet, og trykk deretter på **Ferdig**.
- 3. Bla til bunnen, og trykk på **Personliggjør**.
- 4. Trykk på **Fjern alle tilpasninger**.

**Forsiktig:** Alternativet Fjern startvindutilpasning fjerner alle tilpasninger fra startvinduet og andre tilpassede enhetsinnstillinger.

5. Velg Fjern alle når meldingen kommer opp.

# 4

### Xerox®-apper

Dette kapitlet inneholder:

| • | Xerox® App Gallery                   |     |
|---|--------------------------------------|-----|
| • | Enhet                                |     |
| • | Jobb(er)                             |     |
| • | Kopier                               |     |
| • | Kopiering av ID-kort                 |     |
| • | E-post                               | 113 |
| • | Skanning med maler                   |     |
| • | Skann til                            |     |
| • | Fakse                                |     |
| • | Serverfaks                           |     |
| • | Internett-faks                       |     |
| • | Skriv ut fra                         |     |
| • | @PrintByXerox                        |     |
| • | Xerox <sup>®</sup> Connect for XMPie |     |

Xerox<sup>®</sup> Apps er en inngangsport til funksjonene på enheten. Det finnes standardapper som allerede er installert og vises på startskjermen. Noen apper er installert som standard, men er skjult når du bruker enheten for første gang. Du kan vise, skjule eller endre rekkefølgen på appene på hjemmesiden ved hjelp av innstillingene i Embedded Web Server.

Du finner mer informasjon om visning, konfigurering og tilpassing av apper under *System Administrator Guide (Administratorhåndbok)* på www.xerox.com/office/ALC81XXdocs.

Det er mulig å laste ned og installere en rekke apper fra Xerox<sup>®</sup> App Gallery. Appene omfatter blant annet Xerox<sup>®</sup> EIP-apper (Extensible Interface Platform). Med EIP-apper kan du installere sikre, signerte apper på kompatible skrivere.

Du finner mer informasjon om Xerox® App Gallery og nedlasting av apper under Xerox® App Gallery.

### Xerox® App Gallery

### Oversikt over Xerox® App Gallery

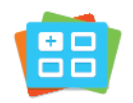

Bruk Xerox<sup>®</sup> App Gallery til å finne apper som utvider enheten med nye funksjoner og muligheter. Med Xerox<sup>®</sup> App Gallery får du direkte tilgang til apper som kan forbedre produktiviteten, forenkle arbeidsflytene og forbedre brukeropplevelsen.

Med Xerox<sup>®</sup> App Gallery kan du se gjennom og oppdatere apper på en enkel måte. Du kan se gjennom App Gallery uten å logge på. Det bevegelige banneret gir deg en oversikt over apper, eller du kan bla gjennom listen over alle appene. Trykk på et appnavn for å få mer informasjon om en app.

Når du vil bruke <sup>®</sup> App Gallery App, må du kontrollere at enheten bruker enten den trådløse eller kablede nettverkstilkoplingen.

Merk: Hvis maskinen er konfigurert til å få tilgang til Internett via en proxy, må du sørge for at proxyen er riktig konfigurert, slik at Xerox<sup>®</sup> App Gallery-appen kan få tilgang til Internett.

Se brukerhåndboken for Xerox<sup>®</sup> App Gallery under *Xerox<sup>®</sup>* App Gallery User Guide på www.xerox. com/XeroxAppGallery.

Hvis alternativene Godkjenning eller Kontering er aktivert på enheten, må du oppgi påloggingsinformasjon for å få tilgang til funksjonene. For detaljer om tilpasning for påloggede brukere, se Tilpass.

### Opprette en konto for Xerox® App Gallery

Med en App Gallery-konto har du direkte tilgang til alle tilgjengelige apper for enheten. Men en App Gallery-konto kan du vise og skaffe deg apper, installere apper på enheten og administrere apper og lisenser.

Du kan opprette en App Gallery-konto på kontrollpanelet, eller i Xerox ® App Gallery-nettportalen. Du finner mer informasjon om Xerox ® App Gallery-nettportalen under www.xerox.com/ XeroxAppGallery.

Merk: Hvis du allerede har en Xerox App Gallery-konto, finner du mer informasjon under Logge på Xerox® App Gallery-kontoen.

Slik oppretter du en App Gallery-konto ved hjelp av kontrollpanelet:

- 1. Trykk på Hjem på skriverens kontrollpanel.
- 2. Trykk på Xerox App Gallery.
- 3. Trykk på Logg inn.
- 4. Trykk på **Opprett konto**.

- 5. Angi nødvendig informasjon i følgende felter:
  - E-postadresse
  - Bekreft e-postadresse
  - Passord
  - Bekreft passord
  - Fornavn og etternavn
  - Firmanavn
  - Land
  - Betalingsvaluta
- 6. Les og godta bruksvilkårene og bruksvilkårene for dataadministrasjon, og klikk deretter på **OK**.
- 7. Når kontoen er opprettet, vises en melding som bekrefter at instruksjonene for fullføring blir sendt til e-postadressen som ble angitt i trinn 5.
- 8. Bekreft kontoen for å fullføre opprettingen av kontoen:
  - a. Gå til innboksen for e-postadressen som ble angitt i trinn 5, og åpne deretter epostmeldingen *Velkommen til Xerox® App Gallery*.
  - b. Klikk på **Bekreft konto**.

En nettside åpnes.

c. Fullfør bekreftelsesprosessen ved å skrive inn e-postadressen og passordet du angav i trinn 5, og klikk deretter på **Logg på**.

En velkomstmelding som sier at kontoen er bekreftet, vises.

### Logge på Xerox® App Gallery-kontoen

Nå du er logget på App Gallery, kan du bla gjennom tilgjengelige apper og installere og oppdatere apper.

Slik logger du på App Gallery-kontoen:

- 1. Trykk på Hjem på skriverens kontrollpanel.
- 2. Trykk på Xerox App Gallery, og velg deretter Logg på.
- 3. Bruk tastaturet på skjermen til å angi e-postadressen.
- 4. Skriv inn passordet ved hjelp av tastaturet på berøringsskjermen.
- 5. Trykk på **OK** eller **Angi** for å logge på.

### Installere eller oppdatere en app fra Xerox® App Gallery

Xerox®-apper legger til, utvider og tilpasser funksjonene på maskinen. Du kan bruke ® App Galleryappen til å bla gjennom og installere apper på enhetens kontrollpanel.

Slik installerer du en app fra App Gallery:

- 1. Trykk på Hjem på skriverens kontrollpanel.
- 2. Trykk på Xerox App Gallery, og velg deretter Logg på.
- 3. Bruk tastaturet på skjermen til å angi e-postadressen.

- 4. Skriv inn passordet ved hjelp av tastaturet på berøringsskjermen.
- 5. Trykk på OK eller Angi.
- 6. Trykk på den aktuelle appen, og trykk deretter på Installer. Lisensavtale-vinduet vises.

Merk: Hvis appen ble installert tidligere og det finnes en ny versjon, endres alternativet Installer til Oppdater.

7. Trykk på **Godta**. Installasjonen starter.

Hvis appen ikke installeres som den skal, starter du installasjonen på nytt ved å trykke på **Installer**.

8. Trykk på **Hjem** for å gå ut av Xerox<sup>®</sup> App Gallery-appen.

#### Installere en app fra Xerox® App Gallery

- 1. Trykk på **Hjem** på skriverens kontrollpanel.
- 2. Trykk på Xerox App Gallery, og velg deretter Logg på.
- 3. Bruk tastaturet på skjermen til å angi e-postadressen.
- 4. Skriv inn passordet ved hjelp av tastaturet på berøringsskjermen.
- 5. Trykk på OK eller Angi.
- 6. Trykk på den aktuelle appen, og trykk deretter på **Oppdater**. Lisensavtale-vinduet vises.
- 7. Trykk på **Godta**.
- 8. Når oppdateringen er fullført, endres alternativet Oppdater til statusen Installert.
- 9. Trykk på **Hjem** for å gå ut av Xerox<sup>®</sup> App Gallery-appen.

### Enhet

### Enhetsoversikt

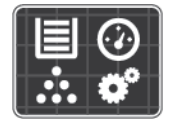

I enhetsappen får du tilgang til informasjon om skriveren, inkludert serienummer og modell. Du kan vise statusen for papirmagasinene, få informasjon om fakturering og forbruksartikler og skrive ut informasjonssider.

Mange av alternativene for enheten kan konfigureres til dine behov. Se *System Administrator Guide (Administratorhåndbok)* på www.xerox.com/office/ALC81XXdocs hvis du vil ha mer informasjon om konfigurering av alle maskininnstillinger.

### Alternativer for enhet

Følgende alternativer er tilgjengelige for maskinen:

| Alternativ |                                         | Beskrivelse                                                                                                    |  |
|------------|-----------------------------------------|----------------------------------------------------------------------------------------------------|--|
| 2          | Tilpassingsinn-<br>stillinger           | For påloggede brukere, gir Tilpassingsinnstillinger tilgang til <b>Personlig språk</b> og <b>Administrer forslag</b> -alternativer. For mer informasjon om Personalisering, se Personliggjør.                                  |  |
| i          | Om                                      | Alternativet Om viser en oversikt over maskinen, som for<br>eksempel omfatter serienummeret og informasjon om gjeldende<br>innstillinger.                                                                                      |  |
| Ľ          | Informasjonssi-<br>der                  | Skriveren har et sett med informasjonssider som du kan skrive ut.<br>Disse informasjonssidene inneholder konfigurasjons- og<br>skriftinformasjon, demonstrasjonssider og mer.                                                  |  |
|            | Varsler                                 | Bruk Varsler til å vise detaljer om alle gjeldende varsler eller feil<br>på maskinen. Med Feillogg kan du vise feilkoder og datoen da<br>feilene inntraff på maskinen.                                                         |  |
|            | Papirmagasiner                          | Bruk Papirmagasiner til å vise papirformatet, papirtypen og<br>papirfargen som er angitt for hvert papirmagasin, og<br>kapasitetsstatusen for magasinet.                                                                       |  |
| T T        | Forbruksartikler                        | Under Forbruksartikler kan du følge med på statusen for<br>komponenter du selv kan skifte ut. Forbruksartikkelnivået og<br>estimert antall trykk eller resterende dager vises for hver enhet.                                  |  |
|            | Konterings- og<br>bruksinforma-<br>sjon | Bruk Konterings- og bruksinformasjon til å vise serienummeret og<br>totalt antall trykk som er produsert på maskinen.                                                                                                    |  |
| °Ô         | Verktøy                                 | Bruk Verktøy til å tilpasse innstillinger som strømsparing, dato og<br>klokkeslett og lysstyrken for kontrollpanelet. Du kan konfigurere<br>innstillingene på kontrollpanelet på enheten eller gjennom<br>Embedded Web Server. |  |

| Alternativ |                                            | Beskrivelse                                                                                                    |  |
|------------|--------------------------------------------|----------------------------------------------------------------------------------------------------|--|
|            |                                            | Merk: Se System Administrator Guide<br>(Administratorhåndbok) på www.xerox.com/office/<br>ALC81XXdocs hvis du vil ha mer informasjon om<br>konfigurering av skriverinnstillingene.                                                                                                    |  |
| °Ĝ         | Webbasert<br>konfigurasjon<br>(Test Drive) | Du kan bruke Webbasert konfigurasjon (Test Drive) til å få tilgang<br>til maskinfunksjonene og konfigurasjonsalternativene som er<br>tilgjengelige i Embedded Web Server, fra kontrollpanelet på<br>maskinen.<br>Merk: Noen alternativer og funksjoner i Embedded Web<br>Server er begrenset. Eksempler på begrensede alternativer<br>og funksjoner er nedlasting og installering av filer og<br>tilgang til koplinger til eksterne nettsteder. |  |
| 4          | Eksterne<br>tjenester                      | Bruk Eksterne tjenester til å sende informasjon om feil og<br>bruksrapporter til Xerox Kundestøtte.<br>Merk: Systemadministratoren må aktivere denne<br>funksjonen med Embedded Web Server.                                                                                                    |  |

Se System Administrator Guide (Administratorhåndbok) på www.xerox.com/office/ALC81XXdocs hvis du vil ha mer informasjon om konfigurering av skriverinnstillingene.

### Om

Gir deg en oversikt over enheten og enhetens nåværende innstillinger og status. Du kan vise serienummeret, modellnummeret og programvareversjonen.

### Informasjonssider

Skriveren har et sett med informasjonssider som du kan skrive ut. Disse sidene inneholder blant annet konfigurasjons- og skriftinformasjon og sider som hjelper deg med å komme i gang.

Følgende informasjonssider er tilgjengelige:

| Νανη                                 | Beskrivelse                                                                                                    |
|--------------------------------------|----------------------------------------------------------------------------------------------------|
| Grunnleggende konfigurasjonsrapport. | I den grunnleggende konfigurasjonsrapporten<br>finner du skriverinformasjon, inkludert<br>serienummeret, installerte alternativer,<br>nettverksinnstillinger, portoppsett,<br>magasininformasjon med mer.                       |
| Detaljert konfigurasjonsrapport.     | Den detaljerte konfigurasjonsrapporten gir<br>informasjon om alle skriverinnstillingene, inkludert<br>konfigurering av utvidbare tjenester, konfigurasjon<br>av sikkerhet og autentisering, tilkoblingsinnstillinger<br>og mer. |
| Faktureringssammendrag               | Faktureringssammendraget gir informasjon om<br>enheten og detaljert informasjon om<br>faktureringstelleverk og antall ark.                                                                                                    |
| Komme i gang                         | Veiledningen <i>Komme i gang</i> gir deg en oversikt<br>over de viktigste funksjonene på skriveren.                                                                                                    |

88 Xerox<sup>®</sup> AltaLink<sup>®</sup> C81XX-serien flerfunksjonsfargeskriver Brukerhåndbok

| Navn                                     | Beskrivelse                                                                                                    |
|------------------------------------------|----------------------------------------------------------------------------------------------------|
| Side for feilsøking av utskriftskvalitet | Siden for feilsøking av utskriftskvalitet viser en liste<br>over vanlige kvalitetsproblemer og tips om hvordan<br>de kan løses. |
| Side for bruk av forbruksartikler        | Siden Bruk av forbruksartikler har informasjon om<br>dekningsområde og delenumre for etterbestilling<br>av forbruksartikler.    |
| Side for grafikkdemo                     | Skriv ut denne siden for å kontrollere kvaliteten på<br>grafikken.                                                              |
| PCL-skriftliste                          | Med liste over PCL-skrifter får du en utskrift av alle<br>PCL-skrifter som er tilgjengelige på skriveren.                       |
| PostScript-skriftliste                   | Med liste over PostScript-skrifter får du en utskrift<br>av alle PostScript-skrifter som er tilgjengelige på<br>skriveren.      |

#### Skrive ut informasjonssider

- 1. Trykk på **Hjem** på skriverens kontrollpanel.
- 2. Touch Maskin > Informasjonssider.
- 3. Trykk på informasjonssiden du vil skrive ut, og trykk deretter på Skriv ut.

Den valgte informasjonssiden skrives ut.

4. Trykk på **Hjem** for å gå tilbake til startskjermen.

### Status for forbruksartikler

Du kan kontrollere status, og hvor mye som er igjen av forbruksartiklene på kontrollpanelet eller via Embedded Web Server. Når forbruksartiklene snart må skiftes ut, vises det et varsel på kontrollpanelet. Du kan tilpasse varslene som vises på kontrollpanelet og konfigurere e-postvarslene.

Slik sjekker du status for forbruksartiklene ved å bruke kontrollpanelet:

- 1. Trykk på Maskin > Forbruksartikler for å vise statusinformasjon om skriverens forbruksartikler.
- 2. Når du vil vise detaljert informasjon om en bestemt fargepulverkassett, inkludert delenummeret for bestilling, trykker du på **Cyan**, **Magenta**, **Gul** eller**Sort**.
- 3. Trykk på **Andre forbr.artikler** for å vise mer informasjon om forbruksartikler. Bla gjennom listen og velg et alternativ.
- 4. Trykk på **Skriv ut forbr.art.rapp.** for å skrive ut siden Bruk av forbruksartikler.
- 5. Trykk på X for å gå tilbake til Forbruksartikler-vinduet.
- 6. Trykk på X for å gå tilbake til Maskin-vinduet.
- 7. Trykk på Hjem for å gå tilbake til startskjermen.

Sjekk status for forbruksartikler og konfigurer varsler med Embedded Web Server. Se *System Administrator Guide (Administratorhåndbok)* på www.xerox.com/office/ALC81XXdocs hvis du vil ha mer informasjon om konfigurering av alle maskininnstillinger.

### Fakturerings- og brukertelleverk

Konteringsinfo.-menyen viser totalt antall trykk som skriveren har generert i løpet av levetiden. Du kan ikke nullstille tellerne. En side telles som én side av et papirark. Et papir som skrives på begge sider, teller for eksempel som to trykk.

Slik viser du informasjon om fakturering og bruk:

- 1. Trykk på Hjem på skriverens kontrollpanel.
- 2. Trykk på Maskin > Konterings- og bruksinformasjon.

Antall trykk vises:

- Sort/hvite trykk: Totalt antall sider som er skrevet ut uten farger.
- Fargetrykk: Totalt antall sider som er skrevet ut i farger.
- Totalt antall trykk: Totalt antall fargetrykk og trykk i sort-hvitt.
- 3. Hvis du vil vise flere detaljer, trykker du på **Brukertelleverk** og velger deretter et alternativ.
  - **Trykktelleverk**: Dette alternativet viser antall trykk som er produsert på skriveren. Antall trykk kan ikke være identisk med antall ark, avhengig av skriveroppsettet. Hvis skriveren er konfigurert til å telle store ark som store trykk eller som flere mindre trykk, kan antallet trykk være forskjellig.
  - Arktelleverk: Dette alternativet viser antall trykk som er produsert på skriveren. Trykk for 2sidige ark skilles fra 1-sidige ark som en egen linje.
  - **Telleverk for sendte bilder**: Dette alternativet viser antall bilder som er sendt ved hjelp av faks-, e-post- eller skannefunksjoner.
  - **Telleverk for fakstrykk**: Dette alternativet viser antall bilder som er sendt ved hjelp av faksfunksjoner. Hver faksfunksjon er oppført på en egen linje.
  - Alle brukertelleverk: Dette alternativet gir informasjon om all skriverbruk.
- 4. Når du har sett på telleverkavlesningene, trykker du på **Hjem** for å gå tilbake til startskjermen.

### Eksterne tjenester

Du kan bruke alternativet Eksterne tjenester til å sende feil- og bruksinformasjon til Xerox' kundestøtte slik at de kan løse problemer raskere.

Hvis du vil vite mer om hvordan du aktiverer eksterne tjenester og laster opp informasjon til Xerox, kan du se *System Administrator Guide (Administratorhåndbok)* på www.xerox.com/office/ALC81XXdocs.

### Jobb(er)

### Oversikt over jobber

|  | ļ |
|--|---|

Bruk Jobber til å se gjeldende jobber, skrive ut lagrede og sikrede jobber og se detaljerte opplysninger om fullførte jobber. Du kan midlertidig stoppe, slette, skrive ut eller vise jobbfremdrift eller jobbdetaljer for en valgt jobb.

### Administrere jobber

Du kan vise lister over aktive jobber, sikrede jobber eller fullførte jobber ved hjelp av Jobbermenyen på kontrollpanel. Du kan avbryte midlertidig, stoppe midlertidig eller slette jobber mens de er midt i utskriftsprosessen. Du kan også vise jobbfremdrift eller jobbdetaljer for en valgt jobb.

Skriveren kan holde tilbake en utskriftsjobb hvis den ikke kan fullføre jobben. Dette kan skje hvis skriveren for eksempel trenger tilsyn, papir eller forbruksartikler. Når tilstanden er utbedret, vil skriveren fortsette utskriften automatisk. Når du sender en sikret utskriftsjobb, holdes jobben tilbake til du frigir den ved å skrive inn et passord på kontrollpanelet. Du finner mer informasjon på Administrere spesielle jobbtyper.

Du kan vise en liste over aktive og fullførte utskriftsjobber i Jobber-vinduet i Embedded Web Server. Du finner mer informasjon på Administrere jobber ved hjelp av Embedded Web Server.

#### Bildesikkerhet

Bildesikkerhet bruker infrarødt lys for å spore og administrere sensitive dokumenter.

Hvis **Infrarød sikkerhet**-alternativet er aktivert i den innebygde webserveren, kan enheten bruke og oppdage skjulte merker ved hjelp av infrarød teknologi. Denne metoden for merking og oppdagelse kan forhindre utilsiktet avsløring av konfidensielle dokumenter.

Systemadministratoren kan konfigurere sikkerhetsmerker for å gjelde for utskrifter og for å bli oppdaget under skanning. Når et infrarødt merke oppdages under skanning, vil enheten, avhengig av innstillingene som er konfigurert, hemme jobben, sende et e-postvarsel og fortsette jobben, eller sende et e-postvarsel og hemme jobben. Når et IR-merke oppdages, legger enheten til en oppføring i revisjonsloggen.

Hvis det oppdages et sikkerhetsmerke på jobben din, vises en melding på kontrollpanelet for å indikere handlingen som er utført. Hvis en jobb blir slettet fordi et sikkerhetsmerke ble oppdaget, hvis **Jobbdetaljer** er valgt, indikerer statusen at et sikkerhetsdokument ble oppdaget.

For mer informasjon om innstillingene for Bildesikkerhet kan du kontakte administratoren eller slå opp i *System Administrator Guide* (Administratorhåndbok) på www.xerox.com/office/ ALC81XXdocs.

### Avbryte utskrift

- 1. Trykk på **Avbryt midlertidig** på kontrollpanelet. Skriveren fortsetter å skrive ut mens den bestemmer hvor det er best å stoppe jobben i utskriftskøen.
- 2. Utskriften stopper slik at skriveren kan fullføre en annen jobb.
- 3. Trykk på Avbryt midlertidig-knappen en gang til for å fortsette utskriften.

#### Midlertidig stanse eller slette en utskriftsjobb

- 1. Trykk på Hjem på skriverens kontrollpanel.
- 2. Hvis du vil stanse en jobb midlertidig mens den skrives ut, trykker du på pauseknappen på kontrollpanelet.
- 3. Velg en oppgave.
  - Trykk på **Fortsett** for å fortsette utskriftsjobben.
  - Trykk på Slett for å slette utskriftsjobben. Trykk på Slett når du blir bedt om det.
- 4. Trykk på **Hjem** for å gå tilbake til startskjermen.

#### Midlertidig stanse eller slette en utskriftsjobb

- 1. Trykk på Hjem på skriverens kontrollpanel.
- 2. Hvis du vil stanse en jobb midlertidig mens den skrives ut, trykker du på pauseknappen på kontrollpanelet.
- 3. Velg en oppgave.
  - Trykk på Fortsett utskrift for å fortsette utskriftsjobben.
  - Trykk på **Slett jobb** for å slette utskriftsjobben. Bekreft slettingen når du blir bedt om det.
- 4. Trykk på **Hjem** for å gå tilbake til startskjermen.

#### Skrive ut en jobb som venter på ressurser

- 1. Trykk på **Hjem** på skriverens kontrollpanel.
- 2. Trykk på Jobber.
- 3. I jobblisten trykker du på jobben som holdes tilbake. Ressursene som kreves for jobben, vises på kontrollpanelet.
- 4. Gjør ett av følgende:
  - Fyll på nødvendige ressurser for å skrive ut jobben. Jobben fortsetter automatisk når de nødvendige ressursene er tilgjengelige. Hvis jobben ikke skrives ut automatisk, trykker du på **Fortsett**.
  - Hvis du vil velge et alternativt magasin for å skrive ut jobben, trykker du på **Skriv ut på annet papir**. Velg et magasin og trykk deretter på **OK**.
  - Trykk på **Slett** for å slette utskriftsjobben. Trykk på **Slett** når du blir bedt om det.

Merk: Alternativet Skriv ut på annet papir kan aktiveres med Embedded Web Server. Se System Administrator Guide (Administratorhåndbok) på www.xerox.com/office/ ALC81XXdocs hvis du vil ha mer informasjon om alternativet Skriv ut på annet papir.

5. Trykk på **Hjem** for å gå tilbake til startskjermen.

### Administrere spesielle jobbtyper

For spesielle jobbtyper kan du sende en jobb fra datamaskinen og skrive den ut fra skriveren via kontrollpanelet. Velg spesielle jobbtyper under Jobbtype i kategorien Papir/utskrift i skriverdriveren.

92 Xerox® AltaLink® C81XX-serien flerfunksjonsfargeskriver Brukerhåndbok

### Lagret jobb

Lagrede jobber er dokumenter som er sendt til skriveren og lagret der for fremtidig bruk. Alle brukere kan skrive ut eller slette en lagret jobb.

Du kan vise og skrive ut lagrede jobber fra Skriv ut fra-menyen på kontrollpanelet. Du kan vise, skrive ut og slette lagrede jobber, og administrere hvor jobbene lagres, i Jobber-vinduet i Embedded Web Server.

#### Skrive ut en lagret jobb

- 1. Gå til utskriftsinnstillingene i programmet. I de fleste programmer trykker du på **CTRL+P** i Windows eller **CMD+P** på Macintosh.
- 2. Velg skriveren og åpne deretter skriverdriveren.
  - I Windows klikker du på **Skriveregenskaper**. Navnet på knappen kan variere avhengig av hvilket program du bruker.
  - På en Macintosh-maskin klikker du på **Xerox-funksjoner** i listen over utskriftsalternativer i utskriftsvinduet.
- 3. Velg Lagret jobb for Jobbtype.
  - a. Skriv inn et jobbnavn eller velg et navn fra listen.
  - b. Skriv inn et mappenavn eller velg et navn fra listen.
  - c. Hvis du vil legge til en kode, klikker du på **Privat**, skriver inn koden og bekrefter den.
  - d. Trykk på OK.
- 4. Velg andre utskriftsalternativer etter behov.
  - I Windows klikker du på **OK** og deretter på **Skriv ut**.
  - På Macintosh klikker du på Skriv ut.

#### Skrive ut, slette, flytte eller kopiere en lagret jobb i Embeddet Web Server

- 1. Åpne en nettleser på datamaskinen. Skriv inn skriverens IP-adresse i adresselinjen, og trykk deretter på **ENTER** eller **RETUR**.
- 2. Klikk på Hjem i Embedded Web Server.
- 3. Klikk på Jobber.
- 4. Klikk på kategorien Lagrede jobber.
- 5. Merk av i avmerkingsboksen for jobben du vil behandle.
- 6. Velg et alternativ på menyen.
  - Utskriftsjobb: Dette alternativet skriver ut en jobb umiddelbart.
  - Slett jobb Med dette alternativet sletter du den lagrede jobben.
  - Flytt jobb: Med dette alternativet kan du flytte jobben til en annen mappe.
  - Kopieringsjobb: Med dette alternativet kan du lage en kopi av jobben.
- 7. Klikk på Gå.

#### Sikret utskrift

Bruk Sikret utskrift til å skrive ut sensitiv eller konfidensiell informasjon. Når du har sendt jobben, holdes den tilbake på skriveren til du skriver inn passordet fra skriverens kontrollpanel.

Når en sikret utskriftsjobb er skrevet ut, blir den automatisk slettet.

#### Skrive ut med sikret utskrift

- 1. Gå til utskriftsinnstillingene i programmet. I de fleste programmer trykker du på **CTRL+P** i Windows eller **CMD+P** på Macintosh.
- 2. Velg skriveren og åpne deretter skriverdriveren.
  - I Windows klikker du på **Skriveregenskaper**. Avhengig av programmet varierer navnet på knappen.
  - På Macintosh klikker du på Forhåndsvisning i utskriftsvinduet og velger -funksjoner.
- 3. Velg Sikret utskrift for Jobbtype.
- 4. Skriv inn passordet, bekreft passordet og klikk deretter på OK.
- 5. Velg eventuelle andre utskriftsalternativer.
  - I Windows klikker du på **OK** og deretter på **Skriv ut**.
  - På Macintosh klikker du på Skriv ut.

#### Frigi en sikret utskriftsjobb

- 1. Trykk på **Hjem** på skriverens kontrollpanel.
- 2. Trykk på **Jobber**.
- 3. Trykk på **Sikre jobber** for å vise sikrede utskriftsjobber.
- 4. Gjør ett av følgende:
  - Hvis du sendte én sikret utskriftsjobb, trykker du på mappen og deretter på jobben. Angi passordet, og trykk deretter på **OK**. Jobben skrives ut automatisk.
  - Hvis du sendte flere sikrede utskriftsjobber, trykker du på mappen og skriver inn passordet, og deretter trykker du på **OK**. Velg et alternativ:
    - Hvis du vil skrive ut én sikret utskriftsjobb, trykker du på jobben.
    - Hvis du vil skrive ut alle jobbene i mappen, trykker du på Skriv ut alle.
    - Hvis du vil slette én sikret utskriftsjobb, trykker du på **Søppelkasse**-ikonet. Trykk på **Slett** når du blir bedt om det.
    - Hvis du vil slette alle jobbene i mappen, trykker du på Slett alle.
    - Merk: Når en sikret utskriftsjobb er skrevet ut, blir den automatisk slettet.
- 5. Trykk på **Hjem** for å gå tilbake til startskjermen.

#### Prøvesett

Når du velger Prøvesett, blir det skrevet ut ett eksemplar av en utskriftsjobb som består av flere eksemplarer. Når du har sett gjennom prøvesettet, kan du enten skrive ut resten av eksemplarene eller slette dem fra skriverens kontrollpanel.

Prøvesett er en type lagret jobb som har følgende særtrekk:

- Prøvesettjobber ligger i en mappe som har fått navn etter bruker-ID-en som er knyttet til utskriftsjobben.
- Prøvesettjobber har ikke passord.
- Alle brukere kan skrive ut eller slette en prøvesettjobb.
- 94 Xerox<sup>®</sup> AltaLink<sup>®</sup> C81XX-serien flerfunksjonsfargeskriver Brukerhåndbok

• Med Prøvesett skrives det ut et eksemplar av jobben som du kan korrekturlese før du skriver ut resten av eksemplarene.

Når en prøvesettjobb er skrevet ut, blir den automatisk slettet.

Gå til Skrive ut prøvesett for å finne mer informasjon om hvordan du skriver ut et prøvesett.

#### Skrive ut prøvesett

- 1. Gå til utskriftsinnstillingene i programmet. I de fleste programmer trykker du på **CTRL+P** i Windows eller **CMD+P** på Macintosh.
- 2. Velg skriveren og åpne deretter skriverdriveren.
  - I Windows klikker du på **Skriveregenskaper**. Avhengig av programmet varierer navnet på knappen.
  - På Macintosh klikker du på Forhåndsvisning i utskriftsvinduet og velger -funksjoner.
- 3. Velg **Prøvesett** for Jobbtype.
- 4. Velg eventuelle andre utskriftsalternativer.
  - I Windows klikker du på **OK** og deretter på **Skriv ut**.
  - På Macintosh klikker du på Skriv ut.

#### Frigi et prøvesett

- 1. Trykk på Hjem på skriverens kontrollpanel.
- 2. Trykk på **Jobber** for å vise alle tilgjengelige jobber.
- 3. Trykk på prøvesettjobben.

Merk: Beskrivelsen for prøvesettfilen angir at jobben er holdt tilbake for fremtidig utskrift og viser hvor mange eksemplarer av jobben som gjenstår.

- 4. Velg et alternativ.
  - Hvis du vil skrive ut resten av eksemplarene, trykker du på Frigi.
  - Hvis du vil slette ut resten av eksemplarene i jobben, trykker du på **Slett**.
- 5. Trykk på Hjem for å gå tilbake til startskjermen.

### Administrere jobber ved hjelp av Embedded Web Server

I listen over aktive jobber i Embedded Web Server kan du se en liste over aktive jobber, og slette utskriftsjobber. Du kan bruke Embedded Web Server til å sende jobber til utskrift på enheten. Du kan bruke jobbsending-funksjonen til å skrive ut PS-, PDF-, PCL-, og XPS-filer uten å installere en skriverdriver. Du kan velge jobber som skal skrives ut fra harddisken på datamaskinen din, fra eksterne lagringsenheter eller fra en disk på nettverket.

Lagrede jobber er dokumenter som er sendt til skriveren og lagret der for fremtidig bruk. Alle lagrede jobber vises på Lagrede jobber-siden. Bruk siden for lagrede jobber til å vise, skrive ut og slette lagrede jobber, og til å opprette og administrere mapper som jobbene er lagret i.

Slik administrerer du jobber ved hjelp av Embedded Web Server:

- 1. Åpne en nettleser på datamaskinen. Skriv inn skriverens IP-adresse i adresselinjen, og trykk deretter på **ENTER** eller **RETUR**.
- 2. Klikk på Jobber i Embedded Web Server.

- 3. Klikk på jobbnavnet.
- 4. Velg et alternativ på menyen.
  - Klikk på **Stopp midlertidig** og deretter på **Gå** for å stoppe utskriftsjobben midlertidig.
  - Klikk på Slett og deretter på Gå for å slette utskriftsjobben. Velg OK når meldingen kommer opp.
- 5. Klikk på **Hjem** for å gå tilbake til startskjermen.

#### Sende jobber til utskrift ved hjelp av Embedded Web Server

- 1. Åpne en nettleser på datamaskinen. Skriv inn skriverens IP-adresse i adresselinjen, og trykk deretter på **ENTER** eller **RETUR**.
- 2. Klikk på Hjem i Embedded Web Server.
- 3. Klikk på Skriv ut.
- 4. Klikk på **Bla gjennom** eller **Velg fil** for Filnavn, og utfør en av de følgende handlingene:
  - Nagiver til filen og velg den.
  - Skriv inn banen til filen du ønsker å velge.
- 5. Velg Auto for Eksemplarer i utskriftsområdet, eller angi hvor mange kopier som skal skrive ut.
- 6. Velg et alternativ for Jobbtype:.
  - Normal utskrift: Dette alternativet skriver ut en jobb umiddelbart.
  - **Sikret utskrift**: Dette alternativet skriver ut en jobb etter at du har tastet inn en kode på skriverens kontrollpanel.
  - **Prøvesett** eller **Prøvetrykk**: Disse alternativene skriver ut ett prøveeksemplar av en jobb på flere eksemplarer. Enheten holder resten av eksemplarene i minnet til du frigir dem for utskrift på kontrollpanelet.
  - Lagre jobb for utskrift: Dette alternativet lagrer en utskriftsjobb i en mappe på utskriftsserveren for utskrift senere. Du kan angi et jobbnavn og en mappe.
  - **Utsette utskrift:** Dette alternativet skriver ut en jobb på et bestemt tidspunkt opptil 24 timer etter at den opprinnelig ble sendt til utskrift.
- 7. Velg papirformat, -type og -farge etter behov under Papirvalg.
- 8. Velg jobbalternativer etter behov.
  - 2-sidig utskrift
  - Sortering
  - Orientering
  - Stifting
  - Falsing
  - Mottaker

Merk: Hvilke alternativer som er tilgjengelige varier fra maskin til maskin.

- 9. Hvis Kontering er aktivert, angir du brukerkode og kontonummer.
- 10. Klikk på Send jobb.
- 96 Xerox<sup>®</sup> AltaLink<sup>®</sup> C81XX-serien flerfunksjonsfargeskriver Brukerhåndbok

#### Skrive ut lagrede jobber på nytt ved hjelp av Embedded Web Server

- 1. Åpne en nettleser på datamaskinen. Skriv inn skriverens IP-adresse i adresselinjen, og trykk deretter på **ENTER** eller **RETUR**.
- 2. Klikk på **Hjem** i Embedded Web Server.
- 3. Klikk på **Jobber**.
- 4. Klikk på kategorien Lagrede jobber.
- 5. Merk av i avmerkingsboksen for jobben du vil behandle.
- 6. Velg et alternativ på menyen.
  - Utskriftsjobb: Dette alternativet skriver ut en jobb umiddelbart.
  - Slett jobb Med dette alternativet sletter du den lagrede jobben.
  - Flytt jobb: Med dette alternativet kan du flytte jobben til en annen mappe.
  - Kopieringsjobb: Med dette alternativet kan du lage en kopi av jobben.
- 7. Klikk på **Gå**.

### Kopier

### Oversikt over kopiering

Når du kopierer, skanner maskinen originalene og lagrer bildene midlertidig. Bildene skrives så ut basert på alternativene som er valgt. Du kan endre innstillinger for enkeltjobber basert på originalene. Du kan lagre innstillinger du bruker for vanlige jobber, og hente disse for bruk senere.

Hvis du vil ha mer informasjon om alle Copy appfunksjonene og tilgjengelige innstillinger, kan du se Appfunksjoner.

Du finner mer informasjon om konfigurering av apper under *System Administrator Guide* (*Administratorhåndbok*) på www.xerox.com/office/ALC81XXdocs.

Hvis alternativene Godkjenning eller Kontering er aktivert på enheten, må du oppgi påloggingsinformasjon for å få tilgang til funksjonene. For detaljer om tilpasning for påloggede brukere, se Tilpass.

#### Påføre og oppdage bildesikkerhetsmerker

Bildesikkerhet bruker infrarødt lys for å spore og administrere sensitive dokumenter.

Hvis **Infrarød sikkerhet**-alternativet er aktivert i den innebygde webserveren, kan enheten bruke og oppdage skjulte merker ved hjelp av infrarød teknologi. Denne metoden for merking og oppdagelse kan forhindre utilsiktet avsløring av konfidensielle dokumenter.

Sikkerhetsmerker kan settes til å gjelde for kopieringsjobber. Når **Bruk Merke** er aktivert, er plasseringen av sikkerhetsmerket på siden angitt. Når du kjører kopieringsjobbene, brukes merket automatisk på det angitte stedet på utskriften.

Merk: Hvis infrarøde merker er konfigurert til å gjelde kopieringsjobber og Merknader er valgt, er sideposisjonen som brukes for det skjulte merket, ikke tilgjengelig for kommentaren.

Systemadministratoren kan konfigurere registrering av infrarøde merker for kopijobber. Når **Oppdag Merke** er aktivert, oppdager enheten sikkerhetsmerker på dokumenter som skannes. Når et infrarødt merke oppdages under skanning, vil enheten, avhengig av innstillingene som er konfigurert, hemme jobben, sende et e-postvarsel og fortsette jobben, eller sende et e-postvarsel og hemme jobben. Når et IR-merke oppdages, legger enheten til en oppføring i revisjonsloggen.

Hvis det oppdages et sikkerhetsmerke og kopieringsjobben får fortsette, brukes et nytt merke på jobbutgangen, selv om **Bruk Merke** er ikke aktivert. Det nye sikkerhetsmerket inneholder oppdatert sporingsinformasjon.

Hvis det oppdages et sikkerhetsmerke på jobben din, vises en melding på kontrollpanelet for å indikere handlingen som er utført. For mer informasjon om innstillingene for Bildesikkerhet kan du kontakte administratoren eller slå opp i *System Administrator Guide* (Administratorhåndbok) på www.xerox.com/office/ALC81XXdocs.

### Kopiere

Slik kopierer du:

- 1. Legg i originalene.
  - Bruk glassplaten til enkeltsider og papir som ikke kan legges i tosidigmateren. Løft opp den automatiske originalmateren, og legg i originalen med forsiden ned og mot øverste venstre hjørne av glassplaten.

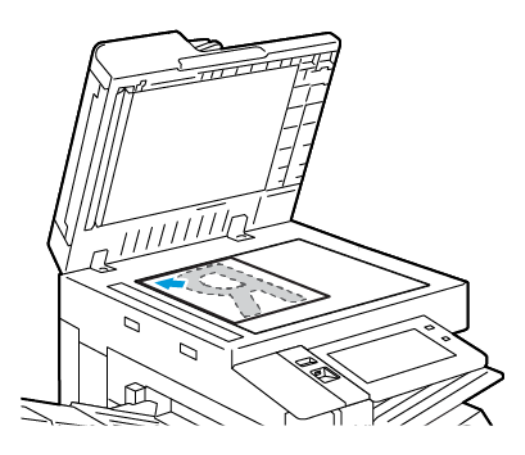

• Bruk todisigmateren til enkeltark, flere ark eller tosidige originaler. Fjern eventuelle stifter og binderser fra arkene. Legg originalene med forsiden opp, slik at øverste del av arket mates inn først i den automatiske originalmateren. Juster papirstøttene slik at de ligger inntil originalene.

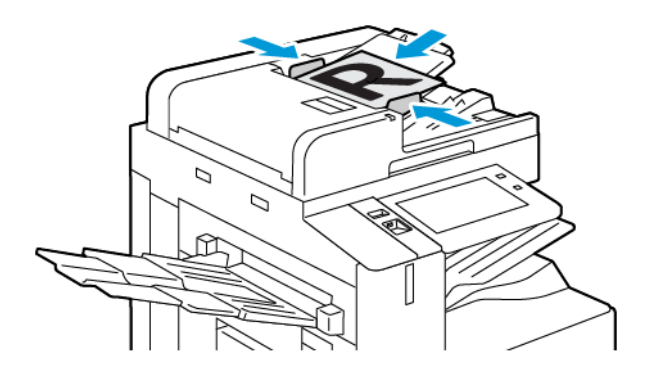

#### Merk:

- Når originalmateren registrerer originaler, tennes LED-lampen som bekrefter at det ligger originaler i materen.
- Hvis **Standardskjermbilde når originaler blir oppdaget**-funksjonen er konfigurert, vil standardappen startes automatisk når originaldokumentene blir oppdaget.
- Hvis **Start automatisk når originaler er oppdaget**-funksjonen er aktivert, vil jobben automatisk starte og nedtellingen vises når originaldokumentene blir oppdaget. Trykk på for å stoppe nedtellingen og programmere jobben manuelt **Avbryt**.
- 2. Trykk på **Hjem** på skriverens kontrollpanel.
- 3. Trykk på Kopier.
  - Merk: Når innstillingen Forhåndsinnstilt fargeskjerm er aktivert, vises en forhåndsinnstilt fargeskjerm hver gang du åpner kopieringsappen. I Kopiene skal leveres i-skjermbildet velger du et fargeutskriftsalternativ for utskriftsjobbene.

- 4. Trykk på **Tilbakestill** for å tilbakestille tidligere appinnstillinger.
- 5. Bruk det numeriske tastaturet til å angi hvor mange eksemplarer du vil skrive ut.
- 6. Juster innstillingene for kopiering etter behov.
  - Trykk på **Bygg jobb** for å skanne flere dokumenter på glassplaten, eller for å endre innstillinger for forskjellige deler av jobben.
  - Hvis du skanner tosidige originaler, trykker du på **1- el. 2-sidig kopiering** og velger et alternativ.
  - Hvis etterbehandlingsalternativer er tilgjengelige, trykk på **Etterbehandling**, og velg deretter et alternativ.
    - Merk: Hvis en etterbehandler er installert og Betinget etterbehandlerforskyvninginnstillingen er aktivert, er offsetfunksjonen deaktivert når etterbehandleren opererer med en lavere hastighet enn enheten og ingen andre etterbehandlingsinnstillinger er valgt. Hvis andre etterbehandlingsinnstillinger er valgt, fungerer forskyvningsfunksjonen normalt. Hvis enheten og etterbehandleren kjører med samme hastighet, vil Betinget etterbehandlerforskyvning-innstillingen blir ignorert. For mer informasjon om Betinget etterbehandlerforskyvning-innstilling, se Systemadministratorveiledning på www. xerox.com/office/ALC81XXdocs.

Se Appfunksjoner hvis du vil ha mer informasjon om tilgjengelige funksjoner.

- 7. Trykk på **Start**. Hvis du har lagt originalene i materen, fortsetter skanningen til materen er tom.
- 8. Hvis du har aktivert Bygg jobb, trykker du på **Skann** og utfører følgende trinn når du blir bedt om det:
  - Trykk på **Programmer neste segment** for å endre innstillingene.
  - Trykk på Skann neste segment for å skanne en ny side.
  - Trykk på **Send** når du er ferdig.
- 9. For påloggede brukere, hvis Adaptiv læring funksjonen er aktivert for Personalisering, kan et forslag om å lage en ettrykks-app vises for gjentagende eller komplekse jobber. For å lage en personlig ettrykks-app, trykk på **Opprett ettrykks-app**, og konfigurer deretter appen etter behov. For å avvise forslaget, trykk på **Avbryt**. For mer informasjon om Personalisering funksjon, og opprettelse av ettrykks-app, se Personliggjør.
- 10. Trykk på **Hjem** for å gå tilbake til startskjermen.

### Arbeidsflyter for kopiering

**Merk:**Enkelt funksjoner er skjult når kopieringsappen er installert. Du finner mer informasjon om konfigurering av apper under *System Administrator Guide (Administratorhåndbok)* på www.xerox. com/office/ALC81XXdocs.

### Justere fargeinnstillinger

Før du skriver ut en fargeoriginal kan du justere balansen mellom utskriftsfargene cyan, magenta, gul og sort. Du kan justere fargene på kopiene ved hjelp av forhåndsinnstilte fargeeffekter. Du kan for eksempel justere fargene slik at de blir klarere eller kaldere. Ved at du justerer metningen, blir fargene i bildet livligere eller mer pastellaktige.

Merk: Når innstillingen Forhåndsinnstilt fargeskjerm er aktivert, vises en forhåndsinnstilt fargeskjerm hver gang du åpner kopieringsappen. I Kopiene skal leveres i-skjermbildet velger du et fargeutskriftsalternativ for utskriftsjobbene.

#### Velge utskrifter i farger eller sort-hvitt

- 1. Trykk på Hjem på skriverens kontrollpanel.
- 2. Trykk på Kopier.
- 3. Trykk på Leveringsfarge.
- 4. Trykk på et alternativ under Leveringsfarge.
  - **Automatisk registrering**: Maskinen registrerer fargeinnholdet i originalen. Hvis originalen er i farger, lages det fullfargekopier. Hvis originalen er i sort-hvitt, lages det kopier i bare sort.
  - **Sort-hvitt**: Med dette alternativet blir kopiene kun skrevet ut i sort-hvitt. Fargene i originalen gjøres om til gråtoner.
  - **Farger**: Dette alternativet gir kopier i fullfarge ved hjelp av alle de fire utskriftsfargene (cyan, magenta, gul og sort).
  - Du finner alternativet **En farge** ved å trykke på **Mer**.

En farge kopierer i toner av én enkelt farge. For å velge en farge klikker du på **Farge** og velger et alternativ. Fargevalget vises på prøvesiden.

5. Trykk på OK.

#### Justere fargebalansen

- 1. Trykk på **Hjem** på skriverens kontrollpanel.
- 2. Trykk på Kopier.
- 3. Trykk på Fargebalanse.

Merk: Denne funksjonen er ikke tilgjengelig hvis Leveringsfarge er stilt inn på Sort-hvitt.

- 4. Slik justerer du tetthetsnivået for alle de fire fargene:
  - a. Trykk på Grunnfarge i vinduet Fargebalanse.
  - b. Flytt bryterne for å justere nivået for hver farge.
- 5. Slik justerer du nivåene for lyseste bildedel, mellomtone og skyggetetthet etter farge:
  - a. Trykk på Avansert farge i vinduet Fargebalanse.
  - b. Trykk på fargen du vil justere.
  - c. Flytt bryterne for å justere nivåene for uthevinger, mellomtoner og skygger.
  - d. Gjenta de to forrige trinnene for à justere flere farger.
- 6. Trykk på OK.

#### Legge til fargeeffekter

- 1. Trykk på **Hjem** på skriverens kontrollpanel.
- 2. Trykk på Kopier.
- 3. Trykk på Farger forhåndsinnstillinger.

Merk: Denne funksjonen er ikke tilgjengelig hvis Leveringsfarge er stilt inn på Sort-hvitt.

- 4. Velg ønsket forhåndsinnstilt fargeeffekt i vinduet Farger forhåndsinnstillinger. Prøvebildene viser hvordan fargene er justert.
- 5. Trykk på OK.

#### Justere metningen

- 1. Trykk på **Hjem** på skriverens kontrollpanel.
- 2. Trykk på Kopier.
- 3. Trykk på **Metning**.
- 4. Juster metningen ved å flytte glidebryteren.
- 5. Trykk på OK.

#### Fjerne kanter på kopier

Du kan fjerne innhold fra kantene av kopiene ved å bruke Kantfjerning-funksjonen. Du kan angi hvor mye som skal fjernes ved høyre, venstre, øvre og nedre kant.

Slik fjerner du kanter på kopier:

- 1. Trykk på **Hjem** på skriverens kontrollpanel.
- 2. Trykk på Kopier.
- 3. Trykk på Kantfjerning.
- 4. Velg ett av følgende alternativer:
  - Alle kanter: Dette alternativet fjerner like mye langs alle de fire kantene. Flytt glidebryteren for å justere hvor mye som skal fjernes.
  - Hver kant for seg: Med dette alternativet kan du angi hvor mye som skal fjernes for hver enkelt kant for seg. Velg ønsked felt, enten **Topp**, **Bunn**, **Venstre** eller **Høyre**. Bruk talltastaturet eller pilene til å angi hvor mye du vil fjerne.
- 5. Merk av for **Speilvend forsiden** for å angi samme mengde for baksiden som for forsiden, på motsatt side.
- 6. Du kan velge en forhåndsinnstilt mengde fjerning med alternativet **Forhåndsinnstillinger**.
- 7. Trykk på OK.

#### Angi formatet til originalen

Du kan bruke funksjonen Originalformat til å velge et standard eller tilpasset format for skanning, eller for å velge at skriveren skal registrere formatet på originalen automatisk. Du kan bruke denne funksjonen til å skanne blandede originalformater.

Slik angir du originalformat:

- 1. Trykk på **Hjem** på skriverens kontrollpanel.
- 2. Trykk på Kopier.
- 3. Trykk på Originalformat.

- 4. Velg et alternativ.
  - Automatisk registrering: Med dette alternativet bestemmes originalens format automatisk.
  - Forh.innst. skanneomr.: Dette alternativet angir området som skal skannes, når det samsvarer med et standard papirformat. Trykk på ønsket papirformat i listen.
  - **Tilpasset skanneomr.**: Du kan angi høyden og bredden på området som skal skannes. Velg det aktuelle feltet for å angi bredden eller lengden på originalen. Bruk det numeriske tastaturet eller pilene til å angi formatet.
  - **Blandede originalformater**: Du kan skanne originaler med flere forskjellige standardformater. Informasjonen på skjermen angir hvilke originalformater som kan blandes i samme jobb.
- 5. Trykk på OK.

#### Flytte bildet

Du kan endre plasseringen av bildet på siden. Dette er nyttig hvis bildet er mindre enn sideformatet. For at flytting skal fungere riktig må du plassere originalene slik:

- Originalmateren: Plasser originalen med forsiden opp og slik at langsiden mates inn først.
- **Glassplaten**: Plasser originalen mot bakre venstre hjørne av glassplaten med forsiden ned og med langsiden mot venstre.

Slik endrer du plasseringen av bildet:

- 1. Trykk på **Hjem** på skriverens kontrollpanel.
- 2. Trykk på Kopier.
- 3. Trykk på Flytting.
- 4. Velg ett av følgende alternativer:
  - Av: Dette er standardinnstillingen.
  - Automatisk midtstilt: Dette alternativet midtstiller bildet på siden.
- 5. Trykk på **Mer** og deretter på **Margflytting** for å angi margflytting. Velg det aktuelle feltet for **Opp/ned** eller **Venstre/høyre**. Bruk talltastaturet eller pilene til å angi hvor mye du vil flytte margen.
- 6. Merk av for **Speilvend forsiden** for å angi samme margflytting for baksiden som for forsiden, på motsatt side.
- 7. Du kan velge en forhåndsinnstilt margflyttingsdistanse med alternativet **Forhåndsinnstillinger**.
- 8. Trykk på OK.

### Kopiere bok

Du kan bruke Kopiere bok-funksjonen til å kopiere bøker, magasiner eller andre innbundne dokumenter. Du kan bruke denne funksjonen til å kopiere bilder til ulike resultater.

Kopier enten venstre eller høyre side på et enkelt papirark. Kopier både venstre og høyre side på to papirark.

Merk: Du må bruke glassplaten til å kopiere fra bøker, magasiner eller andre innbundne originaler. Ikke legg innbundne originaler i originalmateren.

Slik konfigurerer du bokkopiering:

- 1. Trykk på **Hjem** på skriverens kontrollpanel.
- 2. Trykk på Kopier.
- 3. Trykk på Kopiere bok.
- 4. Velg ett av følgende alternativer:
  - Av: Dette er standardinnstillingen.
  - Begge sider: Med dette alternativet skannes begge sidene i en åpen bok til to ark.
  - Bare venstre/høyre side: Venstre eller høyre side i en åpen bok skannes til et enkelt ark.
- 5. Trykk på **Mer**hvis du ønsker å bruke funksjonen Midtfjerning. Trykk på **Midtfjerning**-feltet. Bruk talltastaturet eller pilene til å angi hvor mye du vil fjerne av margen. Du kan slette opptil 50 mm (2 tommer) fra begge sider, eller 25 mm (1 tomme) fra én side.
- 6. Trykk på OK.

#### Lage et hefte

Med funksjonen Hefteproduksjon skrives det ut to sider på hver side av arket. Skriveren organiserer rekkefølgen og retningen på sidene slik at de vises i riktig rekkefølge og retning etter falsing. Hvis du har ekstrautstyr for etterbehandling tilgjengelig, kan sidene stiftes og falses for å lage et hefte.

Slik lager du et hefte:

Merk: I denne modusen skanner skriveren alle originalene før den skriver ut eksemplarene.

- 1. Trykk på Hjem på skriverens kontrollpanel.
- 2. Trykk på Kopier.
- 3. Trykk på Hefteproduksjon.
- 4. Velg ett av følgende alternativer:
  - Av: Dette er standardinnstillingen.
  - På: Med dette alternativet kan du aktivere hefteproduksjon.

Merk: Hvis Papirmagasiner er satt til Automatisk papirvalg, vises vinduet Papirkonflikt. Velg ønsket papirmagasin og trykk på OK.

- 5. For å endre **Originaler**, **Papirmagasiner** eller alternativer for etterbehandling, trykker du på **Mer** og velger et alternativ.
  - Trykk på Originaler og velg et alternativ for å skanne 1- eller 2-sidige originaler.
  - Hvis du vil endre papirkilde, trykker du på **Papirmagasiner** og velger et alternativ.
  - Hvis det er installert etterbehandler på skriveren, velger du en stifte- eller falsefunksjon under Falsing og stifting.
- 6. Trykk på OK.

### Sette på omslag

Du kan skrive ut den første og siste siden i kopieringsjobben på et annet papir, for eksempel farget eller tykt papir. Skriveren henter papiret fra et annet magasin. Omslagene kan være tomme eller med utskrift.

Slik legger du til omslag for kopieringsjobben:

- 1. Trykk på Hjem på skriverens kontrollpanel.
- 104 Xerox® AltaLink® C81XX-serien flerfunksjonsfargeskriver Brukerhåndbok

- 2. Trykk på Kopier.
- 3. Trykk på **Spesialsider > Omslag**.

Merk: Hvis Papirmagasiner er satt til Automatisk papirvalg, vises vinduet Papirkonflikt. Velg ønsket papirmagasin og trykk på OK.

- 4. Velg et alternativ under Omslagsvalg:
  - Foran og bak samme: Dette alternativet henter omslag foran og omslag bak fra samme magasin.
  - Foran og bak forskjellig: Dette alternativet henter omslag foran og omslag bak fra forskjellige magasiner.
  - Kun foran: Dette alternativet tar med kun omslag foran.
  - Kun bak: Dette alternativet tar med kun omslag bak.
- 5. Velg et alternativ under Utskriftsalternativer.
  - Blankt omslag: Dette alternativet setter inn et blankt omslag.
  - **Skriv bare ut på forsiden**: Dette alternativet skriver ut kun på forsiden av omslaget. Hvis du vil rotere bildet på bakside 180 grader, velger du Roter bakside.
  - Skriv bare ut på baksiden Dette alternativet skriver ut kun på baksiden av omslaget. Hvis du vil rotere bildet på bakside 180 grader, velger du Roter bakside.
  - Skriv ut på begge sider: Dette alternativet skriver ut på begge sider av omslaget.
  - **Roter bakside**: Hvis omslagene er tosidige, velger du dette alternativet for å rotere bildet på baksiden 180 grader.
- 6. Trykk på ønsket magasin under Papirmagasiner.
- 7. Trykk på **OK**. Alternativene som du velger, vises i vinduet Spesialsider.
- 8. Trykk på oppføringen i listen for å redigere eller slette en spesialside. Trykk på ønsket alternativ i menyen.
- 9. Trykk på OK.

#### Sette inn innlegg

Du kan sette inn blanke eller fortrykte ark på bestemte steder i kopieringsjobben. For å gjøre dette, må du angi magasinet som inneholder innleggene.

Slik legger du inn innlegg i en kopieringsjobb:

- 1. Trykk på Hjem på skriverens kontrollpanel.
- 2. Trykk på Kopier.
- 3. Trykk på **SpesialsiderInnlegg**.

<sup>9</sup> Merk: Hvis Papirmagasiner er satt til Automatisk papirvalg, vises vinduet Papirkonflikt. Velg ønsket papirmagasin og trykk på **OK**.

- 4. Trykk på pilene for **Antall innlegg** for å angi hvor mange ark som skal settes inn. Bruk det numeriske tastaturet eller pilene til å angi antallet. Trykk på **Enter**.
- 5. Trykk på **Sett inn etter side**-feltet for å angi en plassering for innlegget. Bruk talltastaturet til å angi det første sidenummeret. Trykk på **Enter**.
- 6. Slik angir du hvilket magasin som skal brukes til innlegg:
  - a. Trykk på **Papirmagasiner**.

- b. Velg ønsket magasin.
- c. Trykk på **OK**.
- 7. Trykk på **Legg til**. Innlegget vises i listen i vinduet Innlegg. Gjenta de fire forrige trinnene for å legge til ekstra innlegg.
- 8. Trykk på X. Alternativene som du velger, vises i vinduet Spesialsider.
- 9. Trykk på oppføringen i listen for å redigere eller slette en spesialside. Trykk på ønsket alternativ i menyen.
- 10. Trykk på **OK**.

#### Angi kapittelstart

Hvis du velger tosidige kopier, kan du angi at alle kapitlene skal starte på forsiden eller baksiden av arket. Hvis det er nødvendig, lar skriveren én side av arket være blank, slik at kapitlet starter på angitt side av arket.

Slik spesifiserer du kapittelstart:

- 1. Trykk på **Hjem** på skriverens kontrollpanel.
- 2. Trykk på Kopier.
- 3. Trykk på **Spesialsider > Kapittelstart**.
- 4. Velg **Sidenummer**.for å angi hvilken side som er kapittelstartside. Angi sidenummeret på talltastaturet. Trykk på **Enter**.
- 5. Velg et alternativ for Start kapittel.
  - På høyre side: Dette alternativet spesifiserer forsiden av papiret.
  - På venstre side: Dette alternativet spesifiserer baksiden av papiret.
- 6. Trykk på Legg til. Denne siden legges til i listen til høyre i vinduet.
- 7. For å angi andre sider gjentar du de forrige trinnene.
- 8. Trykk på X. Alternativene som du velger, vises i vinduet Spesialsider.
- 9. Trykk på oppføringen i listen for å redigere eller slette en spesialside. Trykk på ønsket alternativ i menyen.
- 10. Trykk på **OK**.

#### Angi unntakssider

Du kan spesifisere unntakssider som skal skrives ut på papir fra et annet magasin enn det som brukes for resten av jobben. Papiret som du bruker til unntakssidene, må ha samme format som papiret som du bruker til resten av dokumentet.

Slik angir du unntakssider:

- 1. Trykk på **Hjem** på skriverens kontrollpanel.
- 2. Trykk på Kopier.
- 3. Trykk på **Spesialsider > Unntak**.

Merk: Hvis Papirmagasiner er satt til Automatisk papirvalg, vises vinduet Papirkonflikt. Velg ønsket papirmagasin og trykk på OK.

106 Xerox<sup>®</sup> AltaLink<sup>®</sup> C81XX-serien flerfunksjonsfargeskriver Brukerhåndbok

- 4. Angi hvilke sider som skal skrives ut på et annet papir:
  - Angi det første sidenummeret ved å trykke på feltet **Sidenummer**. Bruk talltastaturet til å angi det første sidenummeret. Trykk på **Enter**.
  - Angi det siste sidenummeret ved å trykke på det andre **Sidenummer**-feltet. Bruk talltastaturet til å angi det siste sidenummeret. Trykk på **Enter**.

Merk: Hvis du vil angi én enkelt side som unntak, skriver du inn det sidenummeret som både start- og sluttside.

- 5. Slik velger du papiret som skal brukes til unntakssidene:
  - a. Trykk på Papirmagasiner.
  - b. Trykk på magasinet som inneholder papiret som skal brukes for unntakssidene.
  - c. Trykk på OK.
- 6. Trykk på Legg til. Sideområdet legges til i listen til høyre i vinduet.
- 7. For å angi andre sider gjentar du de forrige trinnene.
- 8. Trykk på X. Alternativene som du velger, vises i vinduet Spesialsider.
- 9. Trykk på oppføringen i listen for å redigere eller slette en spesialside. Trykk på ønsket alternativ i menyen.
- 10. Trykk på **OK**.

#### Sette på stempler

Du kan automatisk sette stempler på kopiene, for eksempel sidenumre og dato.

Merk:

- Stempler kan ikke benyttes på omslag, innlegg eller tomme kapittelstartsider.
- Hvis Hefteproduksjon er valgt, kan du ikke legge til stempler.
- Hvis infrarøde merker for bildesikkerhet er konfigurert til å gjelde kopieringsjobber, er plasseringene for merknader begrenset. Du finner mer informasjon på Påføre og oppdage bildesikkerhetsmerker.

Slik setter du på stempler:

- 1. Trykk på **Hjem** på skriverens kontrollpanel.
- 2. Trykk på Kopier.
- 3. Trykk på Stempler.
- 4. Slik legger du til sidenumre:
  - a. Trykk på Sidenummer.
  - b. Trykk på På.
  - c. Trykk i innskrivingsboksen for **Start nummerering på side**. Bruk det alfanumeriske tastaturet til å oppgi nummeret, og trykk på **Angi**.
  - d. Trykk på Bruk på og velg et alternativ.
  - e. Trykk på en pil for å plassere nummeret der du vil ha det. Du får se plasseringen til sidenummeret på prøvesiden.
  - f. Trykk på OK.
- 5. Slik setter du inn en kommentar:

- a. Trykk på Kommentar.
- b. Trykk på **På**.
- c. Trykk på ett av alternativene på listen over Lagrede kommentarer.
  - Trykk på en eksisterende merknad.
  - Trykk på ett av alternativene som er **Tilgjengelig** for å opprette en kommentar. Bruk tastaturet på skjermen til å skrive inn stempeltekst, og trykk deretter på **OK**.
  - Hvis du vil redigere eller slette en kommentar, bruker du tastene nedenfor listen over lagrede kommentarer.
- d. Trykk på **Bruk på** og velg et alternativ.
- e. Trykk på en pil for å plassere kommentaren der du vil ha den. Du får se plasseringen til merknaden på prøvesiden.
- f. Trykk på **OK**.
- 6. Slik setter du inn dato:
  - a. Trykk på den ønskede plasseringen for gjeldende dato.
  - b. Trykk på Dato.
  - c. Trykk på **På** og deretter på datoformatet du vil bruke.
  - d. Trykk på Bruk på og velg et alternativ.
  - e. Trykk på en pil for å plassere datoen som topp- eller bunntekst. Du får se plasseringen til datoen på prøvesiden.
  - f. Trykk på OK.
- 7. Slik setter du inn et sidetallprefiks:
  - a. Trykk på Sidetallprefiks.
  - b. Trykk på På.
  - c. Trykk på ett av alternativene på listen over Lagrede prefikser.
    - Trykk på et eksisterende prefiks.
    - Trykk på ett av alternativene som er **Tilgjengelig** for å opprette et prefiks. Bruk tastaturet på skjermen til å skrive inn tekst, og trykk deretter på **OK**.
    - Hvis du vil redigere eller slette et prefiks, bruker du tastene nedenfor listen over lagrede prefikser.
  - d. Trykk på **Start nummerering på side**. Bruk det alfanumeriske tastaturet til å angi sidenummeret. Du kan bruke foranstilte nuller for å angi antall nødvendig antall siffer. Trykk på **Enter**.
  - e. Trykk på Bruk på og velg et alternativ.
  - f. Trykk på en pil for å plassere sidetallsprefikset som topp- eller bunntekst. Du får se plasseringen til sidetallprefikset på prøvesiden.
  - g. Trykk på OK.
- 8. Du kan endre tekstformateringen ved å trykke på **Format og stil**, velge aktuelle innstillinger og deretter trykke på **OK**.
- 9. Du kan fjerne alle angitte stempler ved å trykke på **Slett alle**.
- 10. Trykk på OK.
- 108 Xerox® AltaLink® C81XX-serien flerfunksjonsfargeskriver Brukerhåndbok
## Endre sideoppsettet

Du kan bruke Sideoppsett til å plassere et bestemt antall sider på én eller begge sider av arket.

Slik endrer du sideoppsettet:

- 1. Trykk på **Hjem** på skriverens kontrollpanel.
- 2. Trykk på Kopier.
- 3. Trykk på Sideoppsett.
- 4. Velg ett av følgende alternativer:
  - Sider per ark: Med dette alternativet plasseres et bestemt antall sider på én eller begge sider av arket. Velg ønsket antall sider per arkside.
  - **Gjenta bilde**: Med dette alternativet plasseres et bestemt antall av det samme bildet på en eller begge sider av arket. Velg hvor mange bilder du vil plassere. Gjenta automatisk skriveren fastsetter automatisk maksimalt antall bilder som kan plasseres på valgt papirformat.
- 5. Trykk på **Angi rader og kolonner** for å angi et bestemt antall rader og kolonner. Trykk på feltet for **Rader** eller **Kolonner**. Bruk talltastaturet eller pilene til å angi hvor mange rader eller kolonner du vil opprette. Merk av for Roter bakgrunn for å rotere sidene.
- 6. Trykk på **Originalens orientering** for å endre originalens orientering. Velg **Stående** eller **Liggende**.
- 7. Trykk på **OK**.

## Bygge en kopieringsjobb

Bruk denne funksjonen til å behandle kompliserte kopieringsjobber som omfatter forskjellige originaler som krever ulike appinnstillinger. Hvert segment av jobben kan ha forskjellige innstillinger. Når alle segmentene er programmert, skannet og lagret midlertidig på skriveren, skrives kopieringsjobben ut.

Slik bygger du en jobb:

- 1. Trykk på Hjem på skriverens kontrollpanel.
- 2. Trykk på Kopier.
- 3. Trykk på **Tilbakestill** for å tilbakestille tidligere appinnstillinger.
- 4. Trykk på Bygg jobb.
- 5. Del jobben inn i de aktuelle segmentene for skanning.
- 6. Slik programmerer og skanner du første segment:
  - a. Legg i originalene for det første segment.
  - b. Velg alternativer for segmentet.
  - c. Trykk på Skanning.
- 7. Velg de aktuelle visningsalternativene for bygg jobb.
- 8. Skriv ut et prøvetrykk av segmentet eller slett segmentet.
  - a. For å skrive ut et prøvetrykk av det forrige segmentet som ble skannet, trykker du på **Prøvetrykk siste segment**.
  - b. Trykk på **Slett siste segment** for å slette det forrige segmentet som ble skannet.
  - c. Trykk på **Slett alle segmenter** for å slette alle segmenter som ble skannet.

- 9. Programmer og skann flere segmenter.
  - a. Legg i originalene for neste segment.
  - b. Trykk på **Programmer neste segment** for å endre innstillinger for neste segment, og velg alternativene du vil bruke for dette segmentet.
  - c. Velg Skann neste segment.
- 10. Fortsett å skanne segmenter til alle originalene er skannet.
- 11. Trykk på Send.

#### Skrive ut en prøvejobb

Med Prøvetrykk kan du skrive ut et testeksemplar av en jobb som du kan kontrollere før du skriver ut flere eksemplarer. Dette er en nyttig funksjon for komplekse eller store utskriftsjobber. Når du har skrevet ut og kontrollert testeksemplaret, kan du skrive ut eller avbryte resten av eksemplarene.

Slik skriver du ut et prøvetrykk av jobben:

- 1. Trykk på Hjem på skriverens kontrollpanel.
- 2. Trykk på Kopier.
- 3. Juster innstillingene for kopiering etter behov.
- 4. Angi ønsket antall kopier.
- 5. Trykk på **Prøvejobb**.
- 6. Trykk på Start-knappen. Prøvejobben skrives ut.
- 7. Kontroller prøvejobben, og velg deretter ett av følgende alternativer:
  - Hvis kopien ikke er tilfredsstillende, trykker du på **Slett**. Klikk på **Slett** for å bekrefte. Jobben avbrytes og det skives ikke ut flere eksemplarer.
  - Hvis kopien er tilfredsstillende, trykker du på **Skriv ut**. Resterende antall eksemplarer skrives ut.
- 8. Trykk på Hjem for å gå tilbake til startskjermen.

## Lagre kopieringsinnstillinger

Hvis du vil bruke en spesiell kombinasjon av kopieringsinnstillinger til fremtidige jobber, kan du lagre innstillingene med et navn og hente dem frem senere.

Slik lagrer du gjeldende kopieringsinnstillinger:

- 1. Trykk på Hjem på skriverens kontrollpanel.
- 2. Trykk på Kopier.
- 3. Endre de aktuelle innstillingene.
- 4. Trykk på Lagre gjeldende innstillinger.
- 5. Hvis du vil lagre en ny innstilling, velger du et alternativ merket som **<Tilgjengelig>**.
- 6. Skriv inn et navn for den lagrede innstillingen ved bruk av tastaturet på skjermen, og trykk på **OK**.

## Hente lagrede kopieringsinnstillinger

Du kan hente kopieringsinnstillinger som er blitt lagret tidligere, og bruke dem til gjeldende jobber.

Merk: Se Lagre kopieringsinnstillinger for mer informasjon om hvordan du lagrer kopiinnstillingene under et eget navn.

Slik henter du lagrede innstillinger:

- 1. Trykk på **Hjem** på skriverens kontrollpanel.
- 2. Trykk på Kopier.
- 3. Trykk på Hent lagrede innstillinger.
- 4. Trykk på den aktuelle lagrede innstillingen.

Merk: Hvis du vil slette en lagret innstilling, trykker du på innstillingen og deretter på Slett innstillinger. Klikk på Slett for å bekrefte.

5. Trykk på **OK**. De lagrede innstillingene lastes for gjeldende jobb.

# Kopiering av ID-kort

# Oversikt over kopiering av ID-kort

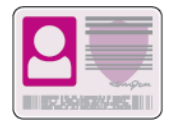

Du kan bruke appen Kopiering av ID-kort til å kopiere begge sider av et ID -kort eller lite dokument til én arkside. Plasser hver side av ID-kortet i øverste venstre hjørne på glassplaten for å lage en ordentlig kopi. Skriveren lagrer begge sidene av ID-kortet og skriver dem deretter ut side ved side på papiret.

Appen for kopiering av ID-kort er skjult i det opprinnelige enhetsoppsettet. Du finner mer informasjon om konfigurering av apper under *System Administrator Guide* (*Administratorhåndbok*) på www.xerox.com/office/ALC81XXdocs.

Hvis du vil ha mer informasjon om alle Copy appfunksjonene og tilgjengelige innstillinger, kan du se Appfunksjoner.

Hvis alternativene Godkjenning eller Kontering er aktivert på enheten, må du oppgi påloggingsinformasjon for å få tilgang til funksjonene. For detaljer om tilpasning for påloggede brukere, se Tilpass.

# Kopiere et ID-kort

Slik kopierer du et ID-kort:

- 1. Løft opp den automatiske originalmateren og legg i originalen mot øverste venstre hjørne av glassplaten.
- 2. Trykk på Hjem på skriverens kontrollpanel.
- 3. Trykk på Kopiering av ID-kort.
- 4. Trykk på Tilbakestill for å tilbakestille tidligere appinnstillinger.
- 5. Juster innstillingene etter behov.
- 6. Trykk på Skann forsiden.
- 7. Når skanningen er ferdig, løfter du opp originalmateren. Legg originalen med baksiden ned mot øverste venstre hjørne av glassplaten.
- 8. Trykk på Skanning for å skanne den andre siden av originalen og skrive ut kopiene.
- 9. Trykk på Hjem for å gå tilbake til startskjermen.

# E-post

# Oversikt over e-post

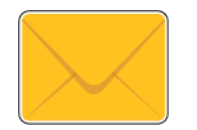

Du kan bruke e-postappen til å skanne bilder og inkludere dem som vedlegg i eposter. Du kan angi filnavnet og formatet på vedlegget og inkludere en emneoverskrift og melding for e-posten.

Hvis du vil ha mer informasjon om alle E-post appfunksjonene og tilgjengelige innstillinger, kan du se Appfunksjoner.

Du finner mer informasjon om konfigurering av apper under System Administrator Guide (Administratorhåndbok) på www.xerox.com/office/ALC81XXdocs.

Hvis alternativene Godkjenning eller Kontering er aktivert på enheten, må du oppgi påloggingsinformasjon for å få tilgang til funksjonene. For detaljer om tilpasning for påloggede brukere, se Tilpass.

## Oppdage bildesikkerhetsmerker

Bildesikkerhet bruker infrarødt lys for å spore og administrere sensitive dokumenter.

Hvis **Infrarød sikkerhet**-alternativet er aktivert i den innebygde webserveren, kan enheten bruke og oppdage skjulte merker ved hjelp av infrarød teknologi. Denne metoden for merking og oppdagelse kan forhindre utilsiktet avsløring av konfidensielle dokumenter.

Systemadministratoren kan konfigurere registrering av infrarøde merker for kopijobber. Når **Oppdag Merke** er aktivert, oppdager enheten sikkerhetsmerker på dokumenter som skannes. Når et infrarødt merke oppdages under skanning, vil enheten, avhengig av innstillingene som er konfigurert, hemme jobben, sende et e-postvarsel og fortsette jobben, eller sende et e-postvarsel og hemme jobben. Når et IR-merke oppdages, legger enheten til en oppføring i revisjonsloggen.

Hvis et sikkerhetsmerke oppdages og jobben får fortsette, legges et generisk merke til den skannede bildefilen for å indikere at originaldokumentene inneholdt et sikkerhetsmerke. Det generiske merket som er lagt til i filen, inneholder en forhåndsdefinert etikett og oppdatert sporingsinformasjon.

Hvis det oppdages et sikkerhetsmerke på jobben din, vises en melding på kontrollpanelet for å indikere handlingen som er utført. For mer informasjon om innstillingene for Bildesikkerhet kan du kontakte administratoren eller slå opp i *System Administrator Guide* (Administratorhåndbok) på www.xerox.com/office/ALC81XXdocs.

# Sende et skannet bilde i en e-post

Slik sender du et skannet bilde i en e-post:

- 1. Legg i originalene.
  - Bruk glassplaten til enkeltsider og papir som ikke kan legges i tosidigmateren. Løft opp den automatiske originalmateren, og legg i originalen med forsiden ned og mot øverste venstre hjørne av glassplaten.

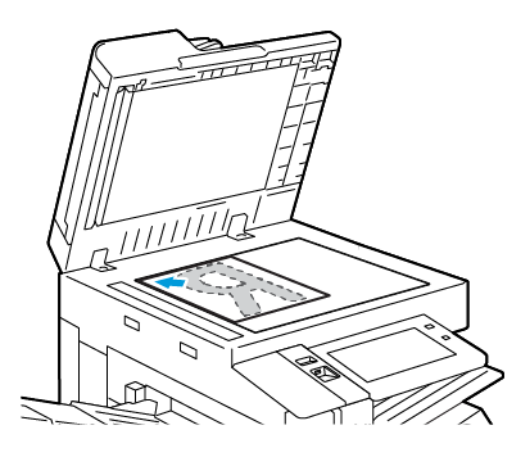

• Bruk todisigmateren til enkeltark, flere ark eller tosidige originaler. Fjern eventuelle stifter og binderser fra arkene. Legg originalene med forsiden opp, slik at øverste del av arket mates inn først i den automatiske originalmateren. Juster papirstøttene slik at de ligger inntil originalene.

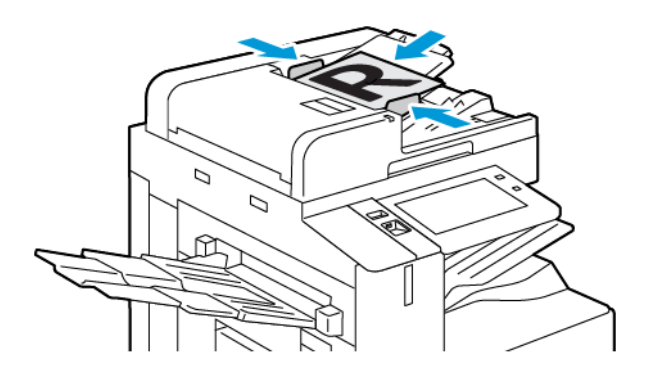

#### Merk:

- Når originalmateren registrerer originaler, tennes LED-lampen som bekrefter at det ligger originaler i materen.
- Hvis **Standardskjermbilde når originaler blir oppdaget**-funksjonen er konfigurert, vil standardappen startes automatisk når originaldokumentene blir oppdaget.
- Hvis **Start automatisk når originaler er oppdaget**-funksjonen er aktivert, vil jobben automatisk starte og nedtellingen vises når originaldokumentene blir oppdaget. Trykk på for å stoppe nedtellingen og programmere jobben manuelt **Avbryt**.
- 2. Trykk på **Hjem** på skriverens kontrollpanel.
- 3. Trykk på E-post.
- 4. Trykk på **Tilbakestill** for å tilbakestille tidligere appinnstillinger.
- 114 Xerox<sup>®</sup> AltaLink<sup>®</sup> C81XX-serien flerfunksjonsfargeskriver Brukerhåndbok

- 5. Angi mottakere.
  - Hvis startvinduet kommer opp, kan du velge et alternativ eller trykke på **X** for å angi en mottaker.
  - Trykk på Adressebok for enhet for å velge en kontakt eller gruppe fra adresseboken. Trykk på Favoritter eller Kontakter, og velg deretter en mottaker. Trykk på OK.
  - Trykk på **Nettverksadressebok** for å velge en kontakt fra nettverksadresseboken. Angi et navn, trykk på **Søk** og velg en mottaker. Trykk på **OK**.
  - Trykk på **Manuell innskrivning** for å angi e-postadressen manuelt. I feltet Angi epostadresse angir du e-postadressen. Trykk deretter på **Legg til**.
  - Hvis du vil legge til din egen e-postadresse i listen, trykker du på **Legg til meg**. Om nødvendig, angir du påloggingsinformasjon.
  - Hvis du vil legge til flere mottakere, trykker du på **Legg til mottaker**. Gjenta deretter samme prosedyre.

Merk: Tilgjengelige alternativer for å legge til mottakere avhenger av systemkonfigurasjonen.

- 6. Hvis du vil organisere mottakerne, trykker du først på et av navnene på listen. Velg **Til:**, **Kopi:** eller **Blindkopi:** i menyen.
- 7. Juster innstillingene for e-post etter behov:
  - Hvis du vil endre emnet, trykker du på **Emne**, skriver inn et nytt emne og trykker deretter på **OK**.
  - Hvis du vil lagre det skannede dokumentet med et bestemt filnavn, trykker du på filnavnet for vedlegget og skriver deretter inn et nytt navn før du trykker på **OK**.
  - Hvis du vil lagre det skannede dokumentet i et bestemt filmformat, trykker du på vedleggets filformat og velger deretter ønsket format. Hvis du vil opprette en søkbar fil eller legge til passordbeskyttelse, velger du **Mer** i filformatmenyen.
  - Hvis du vil endre meldingsteksten for e-posten, trykker du på **Melding**, skriver inn en ny melding og trykker deretter på **OK**.
  - Trykk på **Bygg jobb** for å skanne flere dokumenter på glassplaten, eller for å endre innstillinger for forskjellige deler av jobben.
  - Hvis du skanner tosidige originaler, trykker du på **2-sidig skanning** og velger et alternativ.

Se Appfunksjoner hvis du vil ha mer informasjon om tilgjengelige funksjoner.

- 8. Trykk på Send for å starte skanningen.
- 9. Hvis du har aktivert Bygg jobb, trykker du på **Skann** og utfører følgende trinn når du blir bedt om det.
  - Trykk på Programmer neste segment for å endre innstillingene.
  - Trykk på **Skann neste segment** for å skanne en ny side.
  - Trykk på Send når du er ferdig.
- 10. For påloggede brukere, hvis Adaptiv læring funksjonen er aktivert for Personalisering, kan et forslag om å lage en ettrykks-app vises for gjentagende eller komplekse jobber. For å lage en personlig ettrykks-app, trykk på **Opprett ettrykks-app**, og konfigurer deretter appen etter behov. For å avvise forslaget, trykk på **Avbryt**. For mer informasjon om Personalisering funksjon, og opprettelse av ettrykks-app, se Personliggjør.
- 11. Trykk på **Hjem** for å gå tilbake til startskjermen.

# Forhåndsvise jobber

Du kan bruke alternativet Forhåndsvisning til å vise og bekrefte skannede bilder.

- 1. Trykk på Hjem på skriverens kontrollpanel.
- 2. Trykk på Tilbakestill for å tilbakestille tidligere appinnstillinger.
- 3. Legg i originalene.
  - Bruk glassplaten til enkeltsider og papir som ikke kan legges i tosidigmateren. Løft opp den automatiske originalmateren, og legg i originalen med forsiden ned og mot øverste venstre hjørne av glassplaten.
  - Bruk todisigmateren til enkeltark, flere ark eller tosidige originaler. Fjern eventuelle stifter og binderser fra arkene. Legg originalene med forsiden opp, slik at øverste del av arket mates inn først i den automatiske originalmateren. Juster papirstøttene slik at de ligger inntil originalene.
- 4. Trykk på appen du vil bruke, og velg deretter jobbinnstillingene.
- 5. Trykk på Forhåndsvisning for å aktivere forhåndsvisning.
- 6. Hvis du skanner tosidige originaler, trykker du på **2-sidig skanning** og velger et alternativ.
- 7. Trykk på **Forhåndsvisning** for å begynne å skanne.

Originalene skannes, og deretter vises forhåndsvisningsbilder i brukergrensesnittet på maskinen.

- 8. Bla gjennom og kontroller forhåndsvisningsbildene.
  - Hvis du vil endre størrelse på forhåndsvisningsminiatyrbildene, trykker du på alternativene for store eller små miniatyrbilder nederst til venstre.
  - Trykk to ganger på bildet for å zoome inn på et bilde.
  - Trykk to ganger på bildet for å zoome ut.
- 9. Slik skanner du flere originaler:
  - a. Legg originalene i originalmateren, eller legg én original på glassplaten.
  - b. Dra for å bla til slutten av miniatyrbildene, og trykk deretter på Skann flere (+).
  - c. Hvis du bruker glassplaten, trykker du på originalformatet, og deretter trykker du på **OK**. Originalene skannes, og nye forhåndsvisningsbilder vises i brukergrensesnittet.
  - d. Gjenta denne fremgangsmåten til du har skannet alle originalene.
- 10. Trykk på **Send** for å behandle jobben og sende de skannede bildene. Hvis du vil forkaste jobben, trykker du på **X** og deretter på **Slett og lukk**.
- 11. Trykk på Hjem for å gå tilbake til startskjermen.

## Legge til eller redigere kontakter i adresseboken på kontrollpanelet

Du kan opprette kontakter i adresseboken for enheten via Embedded Web Server. Adresseboken kan inneholde opptil 5000 kontakter som du kan bruke i apper der du angir mottakere eller destinasjoner.

Slik legger du til eller redigerer kontakter i adresseboken for enheten på kontrollpanelet:

**D**<sup>®</sup>

Merk: Før du kan bruke denne funksjonen må systemadministratoren ha aktivert Opprett/ rediger kontakt fra berøringsskjermen for alle brukere.

116 Xerox<sup>®</sup> AltaLink<sup>®</sup> C81XX-serien flerfunksjonsfargeskriver Brukerhåndbok

- 1. Legg i originalene.
- 2. Trykk på **Hjem** på skriverens kontrollpanel.
- 3. Trykk på **E-post**.
- 4. Trykk på **Tilbakestill** for å tilbakestille tidligere appinnstillinger.
- 5. Trykk på **Manuell innskrivning**. Bruk tastaturet på skjermen til å angi en e-postadresse.
- 6. Trykk på Adressebok-ikonet for å legge til en kontakt i adresseboken for enheten.
- 7. Gjør ett av følgende:
  - Trykk på Opprett ny kontakt for å opprette en ny kontakt. Trykk på et av feltene for kontaktdetaljer, og bruk tastaturet på skjermen til å angi de aktuelle detaljene. Trykk på OK.
  - Hvis du vil legge til ny informasjon for en kontakt, trykker du på **Legg til eksisterende kontakt**. Trykk på en av kontaktene på listen. Velg **Søk** for å søke etter en kontakt.
- 8. Velg **Stjerne**-ikonet for å merke en mottaker som favoritt.
- 9. Juster innstillingene for e-post etter behov:
- 10. Trykk på Send for å starte skanningen.
- 11. Trykk på **Hjem** for å gå tilbake til startskjermen.

# Skanning med maler

# Oversikt over Skanning med maler

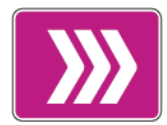

Med Skanning med maler-appen kan du skanne et originaldokument og distribuere og arkivere den skannede bildefilen. Skanning med maler forenkler jobben med å skanne mange flersidige dokumenter og lagre de skannede bildefilene på ett eller flere filoppbevaringssteder.

<sup>9</sup> Merk: Systemadministrator må konfigurere denne funksjonen før du kan bruke den. Se System Administrator Guide (Administratorhåndbok) på www.xerox.com/office/ ALC81XXdocs hvis du vil ha mer informasjon.

Med Skanning med maler-appen kan du skanne dokumenter med forhåndsdefinerte innstillinger til en rekke filbestemmelsessteder på en rask og enkel måte. Det finnes flere alternative arbeidsflyter:

- Med distribusjonsarbeidsflyter kan du skanne dokumenter til ett eller flere bestemmelsessteder for filer. Bestemmelsesstedene kan være FTP-kataloger, nettsteder eller nettversservere. Du kan også legge til faksmottakere i arbeidsflyter.
- Med Skann til postboks kan du skanne dokumenter til delte eller private postbokser på skriverens harddisk.
- Med Skann til hjem kan du skanne dokumenter til en hjemmekatalog på nettverket ditt.
- Skann til USB lar deg skanne dokumenter til en tilkoblet USB-flashstasjon.

#### / Merk:

- Du finner mer informasjon om skanning av originaler til et bestemmelsessted for filer som er tilknyttet en kontakt i adresseboken, under Skann til.
- Du finner mer informasjon om å skanne originaler til en e-postadresse under E-post.

For informasjon om alle funksjonene for Workflow Scanning App og tilgjengelige innstillinger, se Appfunksjoner.

Du finner mer informasjon om konfigurering av apper under *System Administrator Guide* (*Administratorhåndbok*) på www.xerox.com/office/ALC81XXdocs.

Hvis alternativene Godkjenning eller Kontering er aktivert på enheten, må du oppgi påloggingsinformasjon for å få tilgang til funksjonene. For detaljer om tilpasning for påloggede brukere, se Tilpass.

## Oppdage bildesikkerhetsmerker

Bildesikkerhet bruker infrarødt lys for å spore og administrere sensitive dokumenter.

Hvis **Infrarød sikkerhet**-alternativet er aktivert i den innebygde webserveren, kan enheten bruke og oppdage skjulte merker ved hjelp av infrarød teknologi. Denne metoden for merking og oppdagelse kan forhindre utilsiktet avsløring av konfidensielle dokumenter.

Systemadministratoren kan konfigurere registrering av infrarøde merker for kopijobber. Når **Oppdag Merke** er aktivert, oppdager enheten sikkerhetsmerker på dokumenter som skannes. Når et infrarødt merke oppdages under skanning, vil enheten, avhengig av innstillingene som er konfigurert, hemme jobben, sende et e-postvarsel og fortsette jobben, eller sende et e-postvarsel og hemme jobben. Når et IR-merke oppdages, legger enheten til en oppføring i revisjonsloggen.

118 Xerox<sup>®</sup> AltaLink<sup>®</sup> C81XX-serien flerfunksjonsfargeskriver Brukerhåndbok Hvis et sikkerhetsmerke oppdages og jobben får fortsette, legges et generisk merke til den skannede bildefilen for å indikere at originaldokumentene inneholdt et sikkerhetsmerke. Det generiske merket som er lagt til i filen, inneholder en forhåndsdefinert etikett og oppdatert sporingsinformasjon.

Hvis det oppdages et sikkerhetsmerke på jobben din, vises en melding på kontrollpanelet for å indikere handlingen som er utført. For mer informasjon om innstillingene for Bildesikkerhet kan du kontakte administratoren eller slå opp i *System Administrator Guide* (Administratorhåndbok) på www.xerox.com/office/ALC81XXdocs.

# Skanning med maler

Slik skanner du en original:

- 1. Legg i originalene.
  - Bruk glassplaten til enkeltsider og papir som ikke kan legges i tosidigmateren. Løft opp den automatiske originalmateren, og legg i originalen med forsiden ned og mot øverste venstre hjørne av glassplaten.

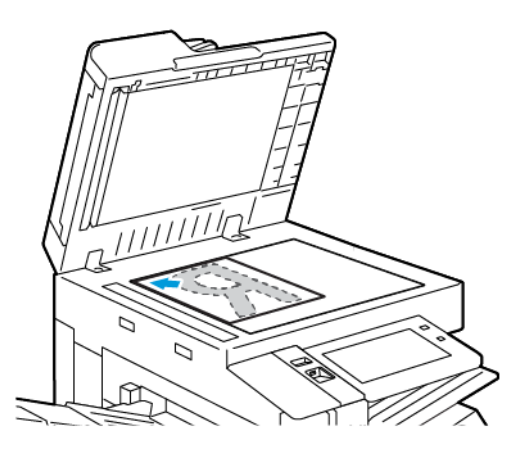

• Bruk todisigmateren til enkeltark, flere ark eller tosidige originaler. Fjern eventuelle stifter og binderser fra arkene. Legg originalene med forsiden opp, slik at øverste del av arket mates inn først i den automatiske originalmateren. Juster papirstøttene slik at de ligger inntil originalene.

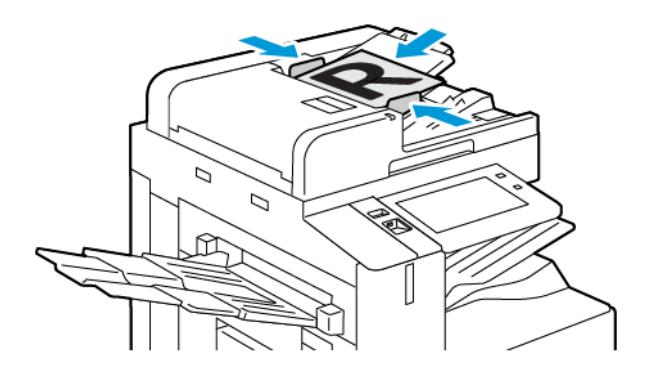

**Merk:** Når originalmateren registrerer originaler, tennes LED-lampen som bekrefter at det ligger originaler i materen.

Xerox® AltaLink® C81XX-serien flerfunksjonsfargeskriver 119 Brukerhåndbok

- 2. Trykk på **Hjem** på skriverens kontrollpanel.
- 3. Trykk på **Skanning med maler**.
- 4. Trykk på **Tilbakestill** for å tilbakestille tidligere appinnstillinger.
- 5. Velg et av alternative på Velg en arbeidsfly-skjermen for å velge en arbeidsflyt. Hvis du må oppdatere listen over arbeidsflyter, gjør du dette ved å trykke på **Oppdater**.

Merk: Hvis vinduet Velg en arbeidsflyt ikke vises automatisk, må du trykke på Endre arbeidsflyt for å vise det.

- 6. Du kan deretter angi mottakere og informasjon om arbeidsflytlagringssteder eller gå til den ønskede plasseringen for de skannede dokumentene.
- 7. Trykk på **Legg til fillagringssteder** for å legge til et fillagringssted. Velg et fillagringssted fra listen.

Merk: Du kan legge til bestemmelsessteder for filer i en arbeidsflyt fra den forhåndsdefinerte listen over fillagringssteder.

- For å opprette en ny arbeidsflyt i Embedded Web Server kan du legge til bestemmelsessteder fra en forhåndsdefinert liste.
- Du kan legge til flere bestemmelsessteder for filer fra den forhåndsdefinerte listen for en valgt arbeidsflyt i Skanning med maler-appen.

Se System Administrator Guide (Administratorhåndbok) på www.xerox.com/office/ ALC81XXdocs hvis du vil ha mer informasjon.

- 8. Juster innstillingene for skanning med maler etter behov.
  - Hvis du vil lagre det skannede dokumentet med et bestemt filnavn, trykker du på filnavnet for vedlegget og skriver deretter inn et nytt navn før du trykker på **OK**.
  - Hvis du vil lagre det skannede dokumentet i et bestemt filmformat, trykker du på vedleggets filformat og velger deretter ønsket format.
  - Trykk på **Hvis filen allerede finnes** for å angi hva enheten skal gjøre hvis filnavnet allerede er i bruk. Velg et av alternativene, og deretter **OK**.

Merk: Hvis alternativet Legg til i PDF-mappen ikke er tilgjengeling, må du gå til Embedded Web Server og aktivere innstillingene for Lagringsvalg. Se System Administrator Guide (Administratorhåndbok) på www.xerox.com/office/ ALC81XXdocs hvis du vil ha mer informasjon.

- Hvis du bruker glassplaten, kan du kombinere flere sider i én skannefil ved å aktivere Bygg jobb-funksjonen. Trykk på **Bygg jobb**-knappen for å aktivere funksjonen.
- Hvis du skanner tosidige originaler, trykker du på 2-sidig skanning og velger et alternativ.

Se Appfunksjoner hvis du vil ha mer informasjon om tilgjengelige funksjoner.

- 9. Trykk på **Skann** for å starte skanningen.
- 10. Hvis du har aktivert Bygg jobb, utfører du følgende trinn når du blir bedt om det:
  - Trykk på **Programmer neste segment** for å endre innstillingene.
  - Trykk på Skann neste segment for å skanne en ny side.
  - Trykk på **Send** når du er ferdig.
- 11. Trykk på **Hjem** for å gå tilbake til startskjermen.
  - 120 Xerox<sup>®</sup> AltaLink<sup>®</sup> C81XX-serien flerfunksjonsfargeskriver Brukerhåndbok

## / Merk:

- Du må være tilknyttet nettverket for å bruke ekstern skanning.
- Se hjelpen i Embedded Web Server hvis du vil ha mer informasjon.
- Utskrifts-, kopierings- og faksjobber kan skrives ut mens du skanner en original eller laster ned filer fra skriverens harddisk.

## Distribusjon av arbeidsflyter

Arbeidsflyter for distribusjon er kundetilpassede arbeidsflyter som brukes i Skanning med malerappen. En arbeidsflyt inneholder forhåndsprogrammerte innstillinger for en skannejobb som angir hvordan skannede dokumenter distribueres, og hvor de skal sendes. En arbeidsflyt kan inneholde én eller flere bestemmelsessteder for filer, inkludert faksmottakere. Du kan lagre tilpassede skanneinnstillinger i hver arbeidsflyt.

Med Embedded Web Server kan du opprette en arbeidsflyt med én eller flere bestemmelsessteder for skanning. Følgende alternativer er tilgjengelige:

- Forhåndsdefinerte bestemmelsessteder for skanning fra listen over fillagringssteder.
- Nye skannedestinasjoner som en FTP-katalog, et nettsted eller en SMB-server.
- Faksnummer.

Når du oppretter en arbeidsflyt, vises denne i listen over arbeidsflyter på skjermen Velg en arbeidsflyt i Skanning med maler-appen.

Når du velger en arbeidsflyt på kontrollpanelet på skriveren, kan du endre skanneinnstillinger og legge til flere bestemmelssteder for skanning fra den forhåndsdefinerte listen.

#### Forhåndsdefinerte fillagringssteder på nettverket

Et fillagringssted er et forhåndsdefinert bestemmelsessted for en fil, som kan brukes i en arbeidsflyt. 'Du kan legge til et fillagringssted til en arbeidsflyt på skriverens kontrollpanel.

Systemadministratoren konfigurerer de tilgjengelige fillagringsstedene som forhåndsdefinerte bestemmelsessteder for skannede filer. Mist ett fillagringssted må være konfigurert for at Skanning med maler skal være tilgjengelig. Se *System Administrator Guide* (*Administratorhåndbok*) på www.xerox.com/office/ALC81XXdocs hvis du vil ha mer informasjon.

Merk: På Velg en arbeidsflyt-skjermen er STANDARD-arbeidsflyten knyttet til standard fillagringssted.

#### Opprette en ny arbeidsflyt

1. Åpne en nettleser på datamaskinen, skriv inn skriverens IP-adresse i adressefeltet, og trykk på **Enter** eller **Retur**.

Merk: Du finner mer informasjon om hvordan du finner IP-adressen til skriveren under Finne IP-adressen til skriveren.

- 2. Klikk på kategorien Skanning.
- 3. Velg Arbeidsflyter og deretter Opprett ny arbeidsflyt i visningsområdet.

- 4. Velg ett av alternativene for Legg til mottaker i arbeidsflyten:
  - Du kan velge et eksisterende lagringssted for arbeidsflyten ved å velge **Velg fra en** forhåndsdefinert liste.
  - Du velger et lagringssted for arbeidsflyten ved å velge **Oppgi mottaker for det skannede dokumentet**.
  - Du velger en faksmottaker for arbeidsflyten ved å velge **Oppgi et serverfaksnummer**.
- 5. Hvis du vil velge fra en forhåndsdefinert liste, velger du et av alternativene fra listen Bestemmelsessteder for filer. Klikk deretter på **Legg til**.
- 6. Angi følgende informasjon for Oppgi mottaker for det skannede dokumentet:
  - a. Klikk i feltet **Fullt navn**, og opprett et navn for bestemmelsesstedet.
  - b. Velg et av alternativene for Protokoll og angi fillagringsadresse.
    - Angi IP-adressen for IP-adresse: Portnummer.
    - Angi vertsnavn for Vertsnavn: Portnummer.
  - c. Skriv inn navnet på målmappen. I SMB er målmappen den delte mappen.
  - d. Angi navnet på undermappen i målmappen i feltet Dokumentbane. Velg lagringskriterier.
  - e. Angi et gyldig påloggingsnavn og passord.

Merk: Bruk påloggingsnavnet for datamaskinen der målmappen er lagret. Påloggingsnavnet kan inneholde domenenavnet, for eksempel domenenavn \påloggingsnavn.

- 7. Klikk på Legg til.
- 8. Slik legger du til ytterligere et bestemmelsessted til arbeidsflyten:
  - Trykk på Legg til under Bestemmelsessteder for filer for å legge til et fillagringssted.
  - Trykk på Legg til under Bestemmelsessteder for fakser for å legge til et fillagringssted.
- 9. Angi skanneinnstillinger for arbeidsflyten etter behov.

Etter at du har opprettet en arbeidsflyt i Embedded Web Server, blir arbeidsflyten lagt til i listen i appen for skanning med maler.

## Skanne til en delt nettverksmappe

Du kan skanne til en delt mappe på et nettverk med SMB. Mappen kan være lagret på en sever eller datamaskin som kjører SMB-tjenester.

Du må opprette en delt mappe med lese- og skrivetilgang for å skanne til en delt mappe på nettverket.

#### Dele en mappe på en Windows-datamaskin

- 1. Åpne opp Windows Explorer.
- 2. Høyreklikk på mappen du vil dele, og velg Egenskaper.
- 3. Klikk på kategorien **Deling** og så på **Avansert deling**.
- 4. Velg Del denne mappen.
- 5. Klikk på Tillatelser.
- 6. Velg gruppen **Alle**, og kontroller at alle tillatelser er aktivert.
- 122 Xerox® AltaLink® C81XX-serien flerfunksjonsfargeskriver Brukerhåndbok

7. Trykk på OK.

Merk: Husk navnet på den delte ressursen for senere bruk.

- 8. Klikk på **OK** igjen.
- 9. Klikk på Lukk.

#### Dele en mappe i Macintosh OS X versjon 10.7 og senere versjoner

- 1. Klikk Systemvalg på Apple-menyen.
- 2. I systeminnstillingsvinduet velger du Deling og deretter Fildeling.
- 3. Klikk på plusstegnet (+) under Delte mapper. Gå til mappen du vil dele over nettverket, og klikk på **Legg til**.
- 4. Velg en mappe for å endre tilgangsrettigheter for mappen. Gruppene aktiveres.
- 5. Klikk på **Alle** i brukerlisten, og bruk piltastene for å velge **Lese & Skrive**.
- 6. Klikk på Alternativer og velg deretter et alternativ for delt mappe.
  - Velg **Dele filer og mapper ved hjelp av SMB** for å dele mappen.
  - Velg **På** ved siden av brukernavnet til individuelle brukere du vil dele mappen med.
- 7. Klikk på Ferdig.
- 8. Lukk Systemvalg-vinduet.

Merk: Når du åpner en delt mappe, vil Finder åpne et Delt mappe-felt for mappen og eventuelle underkategorier.

## Skanne til en postboksmappe

Skanne til en mappe er den enkleste skannemetoden. Denne funksjonen gjør det mulig for brukere å skanne filer til postbokser, som er mapper som er opprettet på skriverens harddisk. Når du skanner et bilde på skriveren, lagres skannefilen i en mappe på den interne harddisken. Du kan hente lagrede skannefiler med Embedded Web Server og lagre filene på datamaskinen din.

Med standardinnstillingene opprettes det et ensidig fargedokument i **PDF**-format. Du kan endre disse innstillingene ved å bruke skriverens kontrollpanel, eller med Embedded Web Server på datamaskinen. Kontrollpanelet overstyrer innstillingene i Embedded Web Server.

#### Skanne til en felles postboksmappe

Skriveren har en felles postboksmappe for lagring av skannede bilder. Du trenger ikke et passord for å skanne bilder til eller hente bilder fra den felles postboksmappen. Alle brukere kan se skannede dokumenter i fellesmappen. Du kan også opprette en passordbeskyttet, privat postboksmappe. Se Opprette en privat postboksmappe hvis du vil ha mer informasjon.

Slik skanner du et bilde til fellesmappen:

- 1. Legg i originalene.
- 2. Trykk på **Hjem** på skriverens kontrollpanel.
- 3. Trykk på Skanning med maler.
- 4. Trykk på **Standard fellespostboks** på Velg en arbeidsflyt-skjermen for å velge en arbeidsflyt.

Merk: Hvis skjermen Velg en arbeidsflyt ikke vises automatisk, må du trykke på Endre arbeidsflyt for å vise skjermen.

5. Trykk på Legg til fillagringssteder og velg deretter et fillagringssted på listen.

- 6. Juster innstillingene for skanning med maler etter behov.
  - Hvis du vil lagre det skannede dokumentet med et bestemt filnavn, trykker du på filnavnet for vedlegget og skriver deretter inn et nytt navn før du trykker på **OK**.
  - Hvis du vil lagre det skannede dokumentet i et bestemt filmformat, trykker du på vedleggets filformat og velger deretter ønsket format.
  - Hvis du bruker glassplaten, kan du kombinere flere sider i én skannefil ved å aktivere **Bygg jobb**-funksjonen.
  - Hvis du skanner tosidige originaler, trykker du på **2-sidig skanning** og velger et alternativ.

Se Appfunksjoner hvis du vil ha mer informasjon om tilgjengelige funksjoner.

- 7. Trykk på **Skann** for å starte skanningen. Vinduet Jobbfremdrift vises, og originalen skannes. Skriveren lagrer det skannede bildet på harddisken.
- 8. Hvis du har aktivert Bygg jobb, utfører du følgende trinn når du blir bedt om det.
  - Trykk på Programmer neste segment for å endre innstillingene.
  - Trykk på **Skann neste segment** for å skanne en ny side.
  - Trykk på Send når du er ferdig.
- 9. Bruk Embedded Web Server til å flytte filen til datamaskinen din. Se Hente skannefiler fra en postboksmappe hvis du vil ha mer informasjon.

#### Skanne til en privat postboksmappe

Med denne funksjonen kan du skanne dokumenter til en privat postboksmappe. Det kan være at du må oppgi et passord for å få tilgang til private postboksmapper.

Du kan opprette private postboksmapper via Embeddet Web Server. Se Opprette en privat postboksmappe hvis du vil ha mer informasjon.

Slik skanner du til en privat postboksmappe:

- 1. Legg i originalene.
- 2. Trykk på **Hjem** på skriverens kontrollpanel.
- 3. Trykk på **Skanning med maler**.
- 4. Velg en privat postboksmappe på Velg en arbeidsfly-skjermen for å velge en arbeidsflyt.

Merk: Hvis skjermen Velg en arbeidsflyt ikke vises automatisk, må du trykke på Endre arbeidsflyt for å vise skjermen.

- 5. Angi passordet på skjermen for passord for postboks, og trykk på OK.
- 6. Trykk på Legg til fillagringssteder og velg deretter et fillagringssted på listen.
- 7. Juster innstillingene for skanning med maler etter behov.
  - Hvis du vil lagre det skannede dokumentet med et bestemt filnavn, trykker du på filnavnet for vedlegget og skriver deretter inn et nytt navn før du trykker på **OK**.
  - Hvis du vil lagre det skannede dokumentet i et bestemt filmformat, trykker du på vedleggets filformat og velger deretter ønsket format.
  - Hvis du bruker glassplaten, kan du kombinere flere sider i én skannefil ved å aktivere Bygg jobb-funksjonen.
  - Hvis du skanner tosidige originaler, trykker du på 2-sidig skanning og velger et alternativ.

Se Appfunksjoner hvis du vil ha mer informasjon om tilgjengelige funksjoner.

- 8. Trykk på **Skann** for å starte skanningen.
- 124 Xerox<sup>®</sup> AltaLink<sup>®</sup> C81XX-serien flerfunksjonsfargeskriver Brukerhåndbok

- 9. Hvis du har aktivert Bygg jobb, utfører du følgende trinn når du blir bedt om det:
  - Trykk på **Programmer neste segment** for å endre innstillingene.
  - Trykk på **Skann neste segment** for å skanne en ny side.
  - Trykk på **Send** når du er ferdig.
- 10. Bruk Embedded Web Server til å flytte filen til datamaskinen din. Se Hente skannefiler fra en postboksmappe hvis du vil ha mer informasjon.

#### Opprette en privat postboksmappe

Hvis skannekriteriene som tillater flere mapper er aktivert, kan du opprette en privat postboksmappe. Systemadministratoren kan når som helst opprette en privat postboksmappe. Se *System Administrator Guide (Administratorhåndbok)* på www.xerox.com/office/ALC81XXdocs hvis du vil ha mer informasjon.

Slik oppretter du en privat postboksmappe med et passord:

1. Åpne en nettleser på datamaskinen, skriv inn skriverens IP-adresse i adressefeltet, og trykk på **Enter** eller **Retur**.

Merk: Du finner mer informasjon om hvordan du finner IP-adressen til skriveren under Finne IP-adressen til skriveren.

- 2. Klikk på kategorien Skanning.
- 3. Velg Postbokser i delen Visning.

Merk: Hvis Visning ikke kommer opp, er ikke Skann til postboks aktivert. Se System Administrator Guide (Administratorhåndbok) på www.xerox.com/office/ALC81XXdocs hvis du vil ha mer informasjon.

- 4. Klikk på Opprett mappe i delen Skann til postboks.
- 5. Klikk på Mappenavn: og skriv inn et navn for mappen.
- 6. Skriv inn et passord som er i tråd med passordreglene, i feltet Mappepassord.
- 7. Skriv inn passordet på nytt i feltet Bekreft mappepassord.
- 8. Klikk på Bruk.

Den private postboksmappen vises i mappelisten i Embedded Web Server og på berøringsskjermen under Velg en arbeidsflyt. Innholdet lagres på skriverens harddisk.

#### Hente skannefiler fra en postboksmappe

Du kan hente lagrede skannefiler fra en postboksmappe med Embedded Web Server og kopiere filene til datamaskinen din.

Slik henter du skannefilene dine:

 Åpne en nettleser på datamaskinen, skriv inn skriverens IP-adresse i adressefeltet, og trykk på Enter eller Retur.

Merk: Du finner mer informasjon om hvordan du finner IP-adressen til skriveren under Finne IP-adressen til skriveren.

- 2. Klikk på kategorien Skanning.
- 3. Velg **Postbokser** i delen Visning.

4. Klikk på mappen som inneholder det skannede dokumentet, i delen Skann til postboks.

/ Merk:

- Hvis det gjelder en passordbeskyttet privat mappe, klikker du i feltet **Mappepassord**, skriver inn passordet og klikker på **OK**.
- Hvis bildefilen ikke vises, klikker du på **Oppdater visning**.

Skannefilen vises i vinduet Mappeinnhold.

- 5. Velg et alternativ under Handling, og klikk på Gå.
  - Last ned lagrer en kopi av filen på datamaskinen. Når du blir bedt om det, klikker du på Lagre og går til stedet på datamaskinen der du vil lagre filen. Åpne filen, eller lukk dialogboksen.
  - Skriv ut på nytt skriver ut filen uten å lagre en kopi av filen på datamaskinen.
  - **Slett** fjerner filen fra postboksen. Klikk på **OK** for å slette filen eller på **Avbryt** for å avbryte operasjonen.

Merk: Du kan også skrive ut en postboksfil fra Skriv ut fra-appen. Se Skriv ut fra hvis du vil ha mer informasjon.

## Skanne til hjemmekatalogen for en bruker

Med Skann til hjem kan du skanne dokumenter til en hjemmekatalog på en ekstern server. Hjemmekatalogen er forskjellig for hver godkjente bruker. Katalogbanen opprettes via LDAP.

Funksjonen Skann til hjem er tilgjengelig som Hjem-arbeidsflyten i Skanning med maler-appen.

Slik aktiverer du Hjem-arbeidsflyten:

- Kontroller at LDAP-nettverksgodkjenning er aktivert.
- Sørg for at hjemmemapper er definert for hver bruker i LDAP-katalogen.

Merk: Når en bruker logger på skriveren med påloggingsinfromasjon for nettverket, vises hjemmearbeidsflyten på Velg en arbeidsflyt-skjermen.

Slik bruker du Hjem-arbeidsflyten:

- 1. Legg i originalene.
- 2. Logg på skriveren ved å trykke på **Logg på** og fylle inn påloggingsdetaljene dine for nettverket.
- 3. Trykk på **Hjem** på skriverens kontrollpanel.
- 4. Trykk på **Skanning med maler**.
- 5. Trykk på arbeidsflyten **Hjem** i vinduet Velg en arbeidsflyt.

Merk:

- Hvis skjermen Velg en arbeidsflyt ikke vises automatisk, må du trykke på **Endre** arbeidsflyt for å vise skjermen.
- Hvis hjemmearbeidsflyten ikke vises, må du sjekke at du har brukt den riktige påloggingsinformasjonen.
- 6. Trykk på Legg til fillagringssteder og velg deretter et fillagringssted på listen.
- 126 Xerox<sup>®</sup> AltaLink<sup>®</sup> C81XX-serien flerfunksjonsfargeskriver Brukerhåndbok

- 7. Juster innstillingene for skanning med maler etter behov.
  - Hvis du vil lagre det skannede dokumentet med et bestemt filnavn, trykker du på filnavnet for vedlegget og skriver deretter inn et nytt navn før du trykker på **OK**.
  - Hvis du vil lagre det skannede dokumentet i et bestemt filmformat, trykker du på vedleggets filformat og velger deretter ønsket format.
  - Hvis du bruker glassplaten, kan du kombinere flere sider i én skannefil ved å aktivere **Bygg jobb**-funksjonen.
  - Hvis du skanner tosidige originaler, trykker du på 2-sidig skanning og velger et alternativ.

Se Appfunksjoner hvis du vil ha mer informasjon om tilgjengelige funksjoner.

- 8. Trykk på **Skann** for å starte skanningen.
- 9. Hvis du har aktivert Bygg jobb, utfører du følgende trinn når du blir bedt om det.
  - Trykk på **Programmer neste segment** for å endre innstillingene.
  - Trykk på Skann neste segment for å skanne en ny side.
  - Trykk på **Send** når du er ferdig.
- 10. Trykk på **Hjem** for å gå tilbake til startskjermen.

## Skanne til en USB Flash-stasjon

Du kan skanne et dokument og lagre filen på en USB Flash-stasjon. Funksjonen Skann til USB oppretter skannefiler i filformatene **JPG**, **PDF**, **PDF** (A), **XPS** og **TIF**.

Funksjonen Skann til USB er tilgjengelig som USB-arbeidsflyten i Skanning med maler-appen.

Merk: Det er kun USB Flash-stasjoner formatert med vanlig FAT32-filsystem som støttes.

Slik skanner du til en USB Flash-stasjon:

- 1. Legg i originalene.
- 2. Trykk på Hjem på skriverens kontrollpanel.
- 3. Sett USB Flash-stasjonen inn i USB-porten.
- 4. Trykk på Skann til USB i vinduet USB-stasjon registrert.

Merk: Hvis USB-stasjonen alt er satt inn, kan du trykke på Skanning med maler. Trykk på Endre arbeidsflyt og deretter på USB.

- 5. Trykk på Legg til fillagringssteder og velg deretter et fillagringssted på listen.
- 6. Juster innstillingene for skanning med maler etter behov.
  - Hvis du vil lagre det skannede dokumentet med et bestemt filnavn, trykker du på filnavnet for vedlegget og skriver deretter inn et nytt navn før du trykker på **OK**.
  - Hvis du vil lagre det skannede dokumentet i et bestemt filmformat, trykker du på vedleggets filformat og velger deretter ønsket format.
  - Hvis du bruker glassplaten, kan du kombinere flere sider i én skannefil ved å aktivere **Bygg jobb**-funksjonen.
  - Hvis du skanner tosidige originaler, trykker du på **2-sidig skanning** og velger et alternativ.

Se Appfunksjoner hvis du vil ha mer informasjon om tilgjengelige funksjoner.

7. Trykk på **Skann** for å starte skanningen.

- 8. Hvis du har aktivert Bygg jobb, utfører du følgende trinn når du blir bedt om det.
  - Trykk på Programmer neste segment for å endre innstillingene.
  - Trykk på Skann neste segment for å skanne en ny side.
  - Trykk på **Send** når du er ferdig.
    - ADVARSEL: Ikke ta ut USB Flash-stasjonen mens enheten behandler skannejobben. Hvis du tar ut Flash-stasjonen før filoverføringen er fullført, vil filen bli ubrukelig og andre filer på stasjonen kan bli skadet.
- 9. Trykk på Hjem for å gå tilbake til startskjermen.

## Ettrykksapper

Med en ettrykksapp kan du bruke en arbeidsflyt uten å bruke Skanning med maler-appen. Ettrykksapper vises på hjemmeskjermen, og kan aktiveres med ett enkelt trykk.

Med Embedded Web Server kan du konfigurere appen, knytte den til en arbeidsflyt og tilordne brukertillatelser. Du finner mer informasjon om hvordan du oppretter ettrykksapper for skanning med maler-bestemmelsessteder under *System Administrator Guide (Administratorhåndbok)* på www.xerox.com/office/ALC81XXdocs.

# Skann til

# Oversikt over Skann til-funksjonen

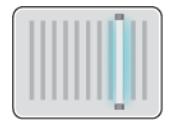

Du kan bruke Skann til-appen til å skanne dokumenter til flere destinasjoner og mottakere i én og samme skanneoperasjon. EN Skann til-destinasjon kan være en e -postadresse, en USB -flash-stasjon, en SMB-nettverksplassering eller en annen ekstern destinasjon. En Skann til-mottaker kan være en kontakt i adresseboken for enheten eller nettverksadresseboken, en e-postadresse eller brukeren som er pålogget.

Skann til-appen støtter følgende skannefunksjoner:

- Skanne originaler til en e-postadresse. Se Skanne til en e-postadresse hvis du vil ha mer informasjon.
- Skanne originaler til en USB Flash-stasjon. Se Skanne til en USB Flash-stasjon hvis du vil ha mer informasjon.
- Skanne originaler til e-postadressen som er knyttet til den påloggede brukeren. Se Skanne til pålogget bruker hvis du vil ha mer informasjon.
- Skanne originaler til andre desitinasjoner. Se Skanning til eksterne destinasjoner hvis du vil ha mer informasjon.

Se <u>Skanning med maler</u> hvis du vil ha mer informasjon om å bruke tilpassede arbeidsflyter til å skanne til én eller flere fildestinasjoner.

Hvis du vil ha mer informasjon om alle appfunksjonene og tilgjengelige innstillinger, kan du se Appfunksjoner.

Du finner mer informasjon om konfigurering av apper under System Administrator Guide (Administratorhåndbok) på www.xerox.com/office/ALC81XXdocs.

Hvis alternativene Godkjenning eller Kontering er aktivert på enheten, må du oppgi påloggingsinformasjon for å få tilgang til funksjonene. For detaljer om tilpasning for påloggede brukere, se Tilpass.

## Oppdage bildesikkerhetsmerker

Bildesikkerhet bruker infrarødt lys for å spore og administrere sensitive dokumenter.

Hvis **Infrarød sikkerhet**-alternativet er aktivert i den innebygde webserveren, kan enheten bruke og oppdage skjulte merker ved hjelp av infrarød teknologi. Denne metoden for merking og oppdagelse kan forhindre utilsiktet avsløring av konfidensielle dokumenter.

Systemadministratoren kan konfigurere registrering av infrarøde merker for kopijobber. Når **Oppdag Merke** er aktivert, oppdager enheten sikkerhetsmerker på dokumenter som skannes. Når et infrarødt merke oppdages under skanning, vil enheten, avhengig av innstillingene som er konfigurert, hemme jobben, sende et e-postvarsel og fortsette jobben, eller sende et e-postvarsel og hemme jobben. Når et IR-merke oppdages, legger enheten til en oppføring i revisjonsloggen.

Hvis et sikkerhetsmerke oppdages og jobben får fortsette, legges et generisk merke til den skannede bildefilen for å indikere at originaldokumentene inneholdt et sikkerhetsmerke. Det generiske merket som er lagt til i filen, inneholder en forhåndsdefinert etikett og oppdatert sporingsinformasjon.

Hvis det oppdages et sikkerhetsmerke på jobben din, vises en melding på kontrollpanelet for å indikere handlingen som er utført. For mer informasjon om innstillingene for Bildesikkerhet kan du

kontakte administratoren eller slå opp i *System Administrator Guide* (Administratorhåndbok) på www.xerox.com/office/ALC81XXdocs.

# Skanne til en e-postadresse

Du kan skanne et dokument og sende den skannede filen til en e-postadresse. Skann til-appen kan lage skannefiler i **JPG-**, **PDF-**, **PDF(A)-**, **XPS-** og **TIFF**-format.

Før du kan skanne direkte til en e-postadresse, må du konfigurere skriveren med informasjon om epostserveren. Se *System Administrator Guide (Administratorhåndbok)* på www.xerox.com/office/ ALC81XXdocs hvis du vil ha mer informasjon.

Slik skanner du et bilde og sender det til en e-postadresse:

1. Legg originalen på glassplaten eller i tosidigmateren.

#### / Merk:

- Når originalmateren registrerer originaler, tennes LED-lampen som bekrefter at det ligger originaler i materen.
- Hvis **Standardskjermbilde når originaler blir oppdaget**-funksjonen er konfigurert, vil standardappen startes automatisk når originaldokumentene blir oppdaget.
- Hvis **Start automatisk når originaler er oppdaget**-funksjonen er aktivert, vil jobben automatisk starte og nedtellingen vises når originaldokumentene blir oppdaget. Trykk på for å stoppe nedtellingen og programmere jobben manuelt **Avbryt**.
- 2. Trykk på **Hjem** på kontrollpanelet.
- 3. Trykk på Skann til.
- 4. Hvis Skann til-destinasjonsvinduet ikke åpnes, trykker du på Legg til destinasjon.
- 5. Legg til mottakere.
  - Trykk på **E-post** for å angi e-postadressen manuelt. Skriv inn e-postadressen, og trykk deretter på **Legg til**.
  - Trykk på Adressebok for enhet-alternativet for å velge en kontakt eller gruppe fra adresseboken for enheten. Trykk på Favoritter eller Kontakter, og velg deretter en mottaker.
  - Trykk på **Nettverksadressebok**-alternativet for å velge en kontakt eller gruppe fra nettverksadresseboken. Skriv inn navnet på kontakten eller gruppen du vil legge til i søkefeltet, og trykk på **Søk**. Velg en mottaker fra listen over resultater.

Merk: Du finner mer informasjon om bruken av Adresseboken og hvordan du administrerer og oppretter Favoritter i System Administrator Guide (Administratorhåndboken) under www.xerox.com/office/ALC81XXdocs.

- 6. Hvis du vil legge til en ny Skann til-destinasjon, trykker du på **Legg til destinasjon** og velger ønsket destinasjon.
- 7. Hvis du vil lagre det skannede dokumentet med et bestemt filnavn, trykker du på filnavnet for vedlegget og skriver deretter inn et nytt navn ved hjelp av tastaturet på berøringsskjermen. Trykk på **Enter**.
- 8. Hvis du vil lagre det skannede dokumentet i et bestemt filmformat, trykker du på vedleggets filformat og velger deretter ønsket format.

Merk: Systemadministratoren kan aktivere funksjonen Søkbar slik at det er mulig å gjøre skannede dokumenter søkbare.

130 Xerox<sup>®</sup> AltaLink<sup>®</sup> C81XX-serien flerfunksjonsfargeskriver Brukerhåndbok

- 9. Juster skannealternativene etter behov.
  - Trykk på **Emne** for å endre emnelinjen for e-posten. Angi en ny emnelinje ved hjelp av tastaturet på berøringsskjermen, og trykk deretter på **Angi**.
  - Trykk på Melding for å endre brødteksten i e-posten. Angi ny tekst og trykk på OK.
  - Velg **Bygg jobb** for å skanne flere sider fra glassplaten, eller for å endre innstillinger for forskjellige deler av jobben.
- 10. Trykk på **Skann** for å starte skanningen.
- 11. Hvis du har aktivert Bygg jobb, utfører du følgende trinn når du blir bedt om det.
  - Velg **Programmer segment** for å endre innstillinger for det neste segmentet i dokumentet.
  - For å skanne en ny side legger du en ny original på glassplaten og trykker på **Skann neste segment**.
  - Trykk på Send når du er ferdig.
- 12. For påloggede brukere, hvis Adaptiv læring funksjonen er aktivert for Personalisering, kan et forslag om å lage en ettrykks-app vises for gjentagende eller komplekse jobber. For å lage en personlig ettrykks-app, trykk på **Opprett ettrykks-app**, og konfigurer deretter appen etter behov. For å avvise forslaget, trykk på **Avbryt**. For mer informasjon om Personalisering funksjon, og opprettelse av ettrykks-app, se Personliggjør.
- 13. Trykk på **Hjem** for å gå tilbake til startskjermen.

# Skanne til en USB Flash-stasjon

Du kan skanne et dokument og lagre filen på en USB Flash-stasjon. Skann til-appen kan lage skannefiler i **JPG-**, **PDF-**, **PDF(A)-**, **XPS-** og **TIFF**-format.

Merk: Det er kun USB Flash-stasjoner formatert med vanlig FAT32-filsystem som støttes.

Slik skanner du til en USB Flash-stasjon:

- 1. Legg originalen på glassplaten eller i tosidigmateren.
- 2. Trykk på Hjem på skriverens kontrollpanel.
- 3. Trykk på Skann til.
- 4. Hvis Skann til-destinasjonsvinduet ikke åpnes, trykker du på Legg til destinasjon.
- 5. Sett inn USB Flash-stasjonen i USB-porten foran på skriveren og trykk på USB.

Merk: Hvis du velger USB som Skann til-bestemmelsessted før du setter inn en USBstasjon, får du en melding om å sette den inn.

- 6. Hvis du vil legge til en ny Skann til-destinasjon, trykker du på **Legg til destinasjon** og velger ønsket destinasjon.
- 7. Hvis du vil lagre det skannede dokumentet med et bestemt filnavn, trykker du på filnavnet for vedlegget og skriver deretter inn et nytt navn ved hjelp av tastaturet på berøringsskjermen. Trykk på **Enter**.
- 8. Hvis du vil lagre det skannede dokumentet i et bestemt filmformat, trykker du på vedleggets filformat og velger deretter ønsket format.
- 9. Juster skannefunksjonen etter behov.
- 10. Velg **Bygg jobb** for å skanne flere sider fra glassplaten, eller for å endre innstillinger for forskjellige deler av jobben.

- 11. Trykk på **Skann** for å skanne.
- 12. Hvis du har aktivert Bygg jobb, utfører du følgende trinn når du blir bedt om det.
  - Velg **Programmer segment** for å endre innstillinger for det neste segmentet i dokumentet.
  - For å skanne en ny side legger du en ny side på glassplaten og trykker på **Skann neste segment**.
  - Trykk på **Send** når du er ferdig.

Skriveren skanner bildene og sender dem til rotmappen på USB-stasjonen.

13. Hvis du skanner fra glassplaten, trykker du på **Ferdig** for å fullføre eller **Legg til side** for å skanne en side til.

Merk: Hvis du skanner et dokument fra den automatiske dokumentmateren, vises det ikke en melding.

Forsiktig: Ikke ta ut USB Flash-stasjonen mens enheten skanner og behandler jobben. Hvis du tar ut Flash-stasjonen før filoverføringen er fullført, vil filen bli ubrukelig og andre filer på stasjonen kan bli skadet.

14. Trykk på Hjem for å gå tilbake til startskjermen.

# Skanne til pålogget bruker

Du kan bruke Legg til meg-funksjonen til å skanne et dokument og sende skannefilen til epostadressen som er tilknyttet den påloggede brukeren.

, De

Merk: Kun brukere som er autentisert gjennom en LDAP-server kan ha en tilknyttet epostadresse.

Før du skanner til en pålogget bruker, må du sørge for at LDAP-godkjenning er konfigurert. Se *System Administrator Guide (Administratorhåndbok)* på www.xerox.com/office/ALC81XXdocs hvis du vil ha mer informasjon.

Skann til-appen kan lage skannefiler i JPG-, PDF-, PDF(A)-, XPS- og TIFF-format.

Slik skanner du et bilde og sender det til e-postadressen til den påloggede brukeren:

- 1. Legg originalen på glassplaten eller i tosidigmateren.
- 2. Trykk på **Hjem** på kontrollpanelet.
- 3. Trykk på Skann til.
- 4. Hvis Skann til-destinasjonsvinduet ikke åpnes, trykker du på Legg til destinasjon.
- 5. Trykk på Legg til meg.
- 6. Hvis du ikke er pålogget, vises det en påloggingsskjerm. Angi brukernavnet og passordet ditt for LDAP-nettverket og trykk på **Ferdig**.
- 7. Hvis du vil legge til en ny Skann til-destinasjon, trykker du på **Legg til destinasjon** og velger ønsket destinasjon.
- 8. Hvis du vil lagre det skannede dokumentet med et bestemt filnavn, trykker du på filnavnet for vedlegget og skriver deretter inn et nytt navn ved hjelp av tastaturet på berøringsskjermen. Trykk på **Enter**.
- 9. Hvis du vil lagre det skannede dokumentet i et bestemt filmformat, trykker du på vedleggets filformat og velger deretter ønsket format.

Merk: Systemadministratoren kan aktivere funksjonen Søkbar slik at det er mulig å gjøre skannede dokumenter søkbare.

132 Xerox<sup>®</sup> AltaLink<sup>®</sup> C81XX-serien flerfunksjonsfargeskriver Brukerhåndbok

- 10. Juster skannealternativene etter behov.
- 11. Velg **Bygg jobb** for å skanne flere sider fra glassplaten, eller for å endre innstillinger for forskjellige deler av jobben.
- 12. Trykk på **Skann** for å starte skanningen.
- 13. Hvis du har aktivert Bygg jobb, utfører du følgende trinn når du blir bedt om det.
  - Velg Programmer segment for å endre innstillinger for det neste segmentet i dokumentet.
  - For å skanne en ny side legger du en ny original på glassplaten og trykker på **Skann neste segment**.
  - Trykk på **Send** når du er ferdig.
- 14. Trykk på **Hjem** for å gå tilbake til startskjermen.

## Skanning til eksterne destinasjoner

Du kan skanne til følgende eksterne destinasjoner:

- Skytjenester: Dropbox, Google Drive og Microsoft OneDrive
- FTP og SFTP
- SMB

Scan To Cloud -tjenesten er en lisensiert funksjon. Tilgang til tjenesten krever en installasjonsnøkkel for funksjoner. For å aktivere dette alternativet, oppgi på Funksjon Installasjonsiden en installasjonsnøkkel for Scan to Cloud-lisensiering. Kontakt din Xerox-representant for å kjøpe installasjonsnøkkelen for Scan to Cloud-lisensiering.

For mer informasjon om hvordan du konfigurerer funksjonen Skann til ekstern destinasjon, se *Systemadministratorveiledning*.

## Skanning til skytjenester

Før du skanner til en skymål, må du kontrollere at du konfigurerer skriveren med informasjon om skytjenesten. Se *System Administrator Guide (Administratorhåndbok) på* hvis du vil ha mer informasjon. Gjør følgende for å skanne et dokument og sende det til en skytjeneste:

- 1. Legg originalen på glassplaten eller i den automatiske tosidigmateren.
- 2. Trykk på Hjem på skriverens kontrollpanel.
- 3. Trykk på Skann til.
- 4. Trykk på Dropbox, Google Drive, eller Microsoft Onedrive.
- 5. Skriv inn et gyldig brukernavn og passord i påloggingsvinduet til skyleverandøren hvis du blir bedt om det, og berør deretter **Tast inn**.
- 6. Velg en mappeplassering for det skannede dokumentet, og berør deretter OK.
- 7. Hvis du vil lagre det skannede dokumentet med et bestemt filnavn, trykker du på filnavnet. Angi en nytt navn på tastaturet på berøringsskjermen, og trykk deretter på **Enter**.
- 8. Hvis du vil lagre det skannede dokumentet i et bestemt filmformat, trykker du på filformatet og velger deretter ønsket format. Juster skannealternativene etter behov.
- 9. Trykk på **Skann** for å starte skanningen.

Skriveren skanner dokumenter til mappen du angav.

## Skanner til FTP- eller SFTP-server

Før du kan skanne til en FTP eller SFTP server, må du konfigurere skriveren med informasjon. Se *System Administrator Guide (Administratorhåndbok) på* hvis du vil ha mer informasjon. Gjør følgende for å skanne et dokument og sende det til en FTP- eller SFTP-server:

- 1. Legg originalen på glassplaten eller i den automatiske tosidigmateren.
- 2. Trykk på Hjem på skriverens kontrollpanel.
- 3. Trykk på Skann til.
- 4. Try på FTPeller SFTP, skriv deretter innserveradressen.
- 5. Skriv inn et gyldig brukernavn og passord hvis du blir bedt om det, og berør deretter Angi.
- 6. Velg en mappeplassering for det skannede dokumentet, og berør deretter **OK**.
- 7. Hvis du vil lagre det skannede dokumentet med et bestemt filnavn, trykker du på filnavnet. Angi en nytt navn på tastaturet på berøringsskjermen, og trykk deretter på **Enter**.
- 8. Hvis du vil lagre det skannede dokumentet i et bestemt filmformat, trykker du på filformatet og velger deretter ønsket format. Juster skannealternativene etter behov.
- 9. Trykk på **Skann** for å starte skanningen.

Skriveren skanner dokumenter til mappen du angav.

10. Hvis du skanner fra glassplaten, trykker du på **Ferdig** for å fullføre eller **Legg til side** for å skanne en side til.

Merk: Hvis du skanner et dokument fra den automatiske dokumentmateren, vises det ikke en melding.

11. Trykk på Hjem for å gå tilbake til startskjermen.

## Skanne til en delt mappe på en nettverkstilkoplet datamaskin

Du kan skanne et dokument og lagre den skannede filen i en mappe på en datamaskin som er nettverkstilkoplet. Skann til-appen kan lage skannefiler i **JPG-**, **PDF-**, **PDF(A)-**, **XPS-** og **TIFF**-format.

Merk: Bruk Skanning med maler-appen for å skanne til hjemmemappen til en bruker. Se Legge til et Skanne til-bestemmelsessted til en oppføring i adresseboken hvis du vil ha mer informasjon.

#### Før du starter

Før du skanner til en mappe på en nettverkstilkoblet datamaskin, må du:

- opprette en delt mappe på datamaskinen:
  - Se Dele en mappe på en Windows-datamaskin for informasjon om Windows.
  - Se Dele en mappe i Macintosh OS X versjon 10.7 og senere versjoner for informasjon om Macintosh.
- konfigurere en SMB-mappe Se System Administrator Guide (Administratorhåndbok) på www. xerox.com/office/ALC81XXdocs hvis du vil ha mer informasjon.
- benytte et skanne til-bestemmelsessted til en kontakt i adresseboken med Embedded Web Server Se Legge til et Skanne til-bestemmelsessted til en oppføring i adresseboken hvis du vil ha mer informasjon.

Merk: Sørg for at adresseboken inneholder minst én kontakt med et skann tilbestemmelsessted.

134 Xerox<sup>®</sup> AltaLink<sup>®</sup> C81XX-serien flerfunksjonsfargeskriver Brukerhåndbok

#### Skanne til en delt mappe på en nettverkstilkoplet datamaskin

- 1. Legg originalen på glassplaten eller i den automatiske dokumentmateren.
- 2. Trykk på Hjem på skriverens kontrollpanel.
- 3. Trykk på Skann til.
- 4. Velg et av de følgende alternativene for å angi bestemmelsessted for det skannede dokumentet.
  - Velg **Nettverk** for å skanne til en SMB-mappe på en datamaskin som er tilknyttet nettverket. Bla til den ønskede mappen eller angi nettverksadressen, og trykk på **OK**.

Merk: Se System Administrator Guide (Administratorhåndbok) på www.xerox.com/ office/ALC81XXdocs hvis du vil ha mer informasjon om konfigurering av SMBmapper.

• Trykk på **Adressebok for enheten** for å skanne en mappe som er tilknyttet en kontakt i adresseboken. Velg ønsket kontakt, og trykk deretter på Skann til-destinasjonen.

Merk: Se Legge til et Skanne til-bestemmelsessted til en oppføring i adresseboken hvis du vil vite mer om hvordan du knytter en nettverksmappe til en kontakt i adresseboken.

- 5. Hvis du vil legge til en ny Skann til-destinasjon, trykker du på **Legg til destinasjon** og velger ønsket destinasjon.
- 6. Hvis du vil lagre det skannede dokumentet med et bestemt filnavn, trykker du på filnavnet. Angi en nytt navn på tastaturet på berøringsskjermen, og trykk deretter på **Enter**.
- 7. Hvis du vil lagre det skannede dokumentet i et bestemt filmformat, trykker du på filformatet og velger deretter ønsket format.
- 8. Juster skannealternativene etter behov.
- 9. Velg **Bygg jobb** for å skanne flere sider fra glassplaten, eller for å endre innstillinger for forskjellige deler av jobben.
- 10. Trykk på **Skann** for å skanne.
- 11. Hvis du har aktivert Bygg jobb, utfører du følgende trinn når du blir bedt om det.
  - Velg **Programmer segment** for å endre innstillinger for det neste segmentet i dokumentet.
  - For å skanne en ny side legger du en ny original på glassplaten og trykker på **Skann neste segment**.
  - Trykk på **Send** når du er ferdig.
- 12. Trykk på **Hjem** for å gå tilbake til startskjermen.

# Forhåndsvise jobber

Du kan bruke alternativet Forhåndsvisning til å vise og bekrefte skannede bilder.

- 1. Trykk på **Hjem** på skriverens kontrollpanel.
- 2. Trykk på **Tilbakestill** for å tilbakestille tidligere appinnstillinger.

- 3. Legg i originalene.
  - Bruk glassplaten til enkeltsider og papir som ikke kan legges i tosidigmateren. Løft opp den automatiske originalmateren, og legg i originalen med forsiden ned og mot øverste venstre hjørne av glassplaten.
  - Bruk todisigmateren til enkeltark, flere ark eller tosidige originaler. Fjern eventuelle stifter og binderser fra arkene. Legg originalene med forsiden opp, slik at øverste del av arket mates inn først i den automatiske originalmateren. Juster papirstøttene slik at de ligger inntil originalene.
- 4. Trykk på appen du vil bruke, og velg deretter jobbinnstillingene.
- 5. Trykk på **Forhåndsvisning** for å aktivere forhåndsvisning.
- 6. Hvis du skanner tosidige originaler, trykker du på **2-sidig skanning** og velger et alternativ.
- 7. Trykk på **Forhåndsvisning** for å begynne å skanne.

Originalene skannes, og deretter vises forhåndsvisningsbilder i brukergrensesnittet på maskinen.

- 8. Bla gjennom og kontroller forhåndsvisningsbildene.
  - Hvis du vil endre størrelse på forhåndsvisningsminiatyrbildene, trykker du på alternativene for store eller små miniatyrbilder nederst til venstre.
  - Trykk to ganger på bildet for å zoome inn på et bilde.
  - Trykk to ganger på bildet for å zoome ut.
- 9. Slik skanner du flere originaler:
  - a. Legg originalene i originalmateren, eller legg én original på glassplaten.
  - b. Dra for å bla til slutten av miniatyrbildene, og trykk deretter på Skann flere (+).
  - c. Hvis du bruker glassplaten, trykker du på originalformatet, og deretter trykker du på **OK**.

Originalene skannes, og nye forhåndsvisningsbilder vises i brukergrensesnittet.

- d. Gjenta denne fremgangsmåten til du har skannet alle originalene.
- 10. Trykk på **Send** for å behandle jobben og sende de skannede bildene. Hvis du vil forkaste jobben, trykker du på **X** og deretter på **Slett og lukk**.
- 11. Trykk på **Hjem** for å gå tilbake til startskjermen.

# Legge til et Skanne til-bestemmelsessted til en oppføring i adresseboken

Du kan opprette kontakter i adresseboken via Embedded Web Server. En kontakt er en bruker som er tilknyttet en e-postadresse, et faksnummer eller et bestemmelsessted for skanning. Hvis en kontakt er opprettet med et bestemmelsessted for Skann til, kan kontakten velges i Skann tilappen. Kontakter kan merkes som favoritter.

Slik oppretter du en kontakt i adresseboken og legger til et bestemmelsessted for Skann til:

1. Åpne en nettleser på datamaskinen. Skriv inn skriverens IP-adresse i adresselinjen, og trykk deretter på **ENTER** eller **RETUR**.

Merk: Du finner mer informasjon om hvordan du finner IP-adressen til skriveren under Finne IP-adressen til skriveren.

- 2. Trykk på Adressebok.
- 136 Xerox<sup>®</sup> AltaLink<sup>®</sup> C81XX-serien flerfunksjonsfargeskriver Brukerhåndbok

- 3. Slik legger du til eller redigerer en kontakt i adresseboken:
  - For å legge til en kontakt klikker du på Legg til og legger til kontaktinformasjonen.
  - Hvis du vil redigere kontakten, velger du kontakten og klikker på **Rediger**.

Merk: Hvis Legg til-knappen er utilgjengelig, er grensen for adresseboken nådd. Adresseboken for enheten kan inneholde opptil 5000 kontakter.

- 4. Hvis du vil knytte et skannelagringssted til denne kontakten, klikker du på Legg til mottaker (
  +). Angi navnet slik du vil at det skal vises i adresseboken.
- 5. Velg et av alternativene for Protokoll og angi fillagringsadresse:
  - For FTP, SFTP, eller SMB:
    - Angi IP-adressen for IP-adresse: Portnummer.
    - Angi vertsnavn for **Vertsnavn**: Portnummer.
  - Angi servernavn, servervolum, NDS-tre og NDS-kontekst for Netware.
- 6. For SMB angir du navnet på målmappen i **Delt ressurs**-feltet. Hvis du for eksempel vil lagre skannede filer i en delt mappe som heter skanning, skriver du inn **skanning**.
- 7. Angi navnet på undermappen i målmappen i feltet Dokumentbane. Hvis du for eksempel vil at de skannede filene skal lagres i en mappe som heter fargeskanning og ligger i mappen skanning, skriver du inn **fargeskanning**.
- 8. Angi et gyldig påloggingsnavn og passord.

Merk: Bruk påloggingsnavnet for datamaskinen der målmappen er lagret. For SMB er påloggingsnavnet det samme som brukernavnet på datamaskinen din.

- 9. Klikk på **Mottakertest** for å bekrefte at du har fylt inn riktig informasjon.
- 10. Klikk på Lagre, eller velg Legg til en ny kontakt etter lagring, og klikk deretter på Lagre.

Merk: Hvis du vil angi en kontakt som favoritt for funksjonene E-post, Faks eller Skanne til bestemmelsessted, klikker du på Stjerne-ikonet. Hvis du klikker på stjernen ved siden av Visningsnavn, blir kontakten en global favoritt.

# Fakse

# Oversikt – faks

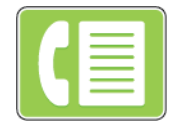

Når du sender en faks fra skriverens kontrollpanel, blir dokumentet skannet og sendt til en faksmaskin via en dedikert telefonlinje. Du kan bruke faksappen til å fakse dokumenter til et faksnummer, en enkelt kontakt eller en gruppe med kontakter.

Du kan også bruke faksappen til å gjøre følgende:

- Utsette sendingen av faksjobben i opptil 24 timer.
- Sende en faks fra datamaskinen.
- Videresende fakser til en e-postadresse.
- Skrive ut fakser fra en sikker mappe.

Faksfunksjonen fungerer best med en analog telefonlinje. Voice-Over-Internet Protocols (VOIPs) som Fiber Optic Service (FIOS) og Digital Subscriber Line (DSL) støttes ikke. Før du bruker faksappen, må du konfigurere faksinnstillingene slik at de er kompatible med det lokale telefonnettet og lokale forskrifter. Faksinnstillinger inneholder alternative funksjoner du kan bruke for å konfigurere skriveren for faksing.

Merk: Ikke alle alternativer som er oppført, støttes av alle skrivere. Enkelte alternativer gjelder bare for visse skrivermodeller, konfigurasjoner, operativsystemer eller skriverdrivertyper.

Hvis du vil ha mer informasjon om alle E-post appfunksjonene og tilgjengelige innstillinger, kan du se Appfunksjoner.

Du finner mer informasjon om konfigurering av apper under *System Administrator Guide* (*Administratorhåndbok*) på www.xerox.com/office/ALC81XXdocs.

Hvis alternativene Godkjenning eller Kontering er aktivert på enheten, må du oppgi påloggingsinformasjon for å få tilgang til funksjonene. For detaljer om tilpasning for påloggede brukere, se Tilpass.

# Sende en faks

Slik sender du en faks:

- 1. Legg i originalene.
  - Bruk glassplaten til enkeltsider og papir som ikke kan legges i tosidigmateren. Løft opp den automatiske originalmateren, og legg i originalen med forsiden ned og mot øverste venstre hjørne av glassplaten.

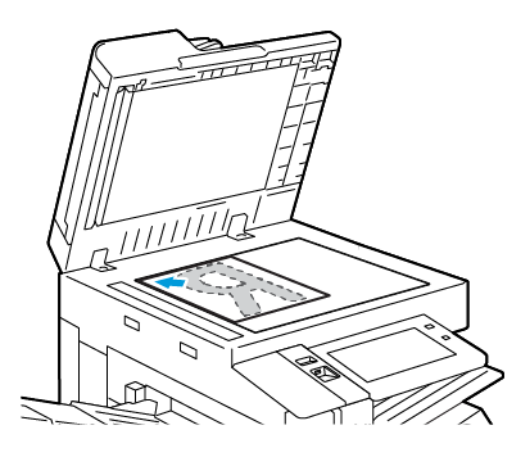

• Bruk todisigmateren til enkeltark, flere ark eller tosidige originaler. Fjern eventuelle stifter og binderser fra arkene. Legg originalene med forsiden opp, slik at øverste del av arket mates inn først i den automatiske originalmateren. Juster papirstøttene slik at de ligger inntil originalene.

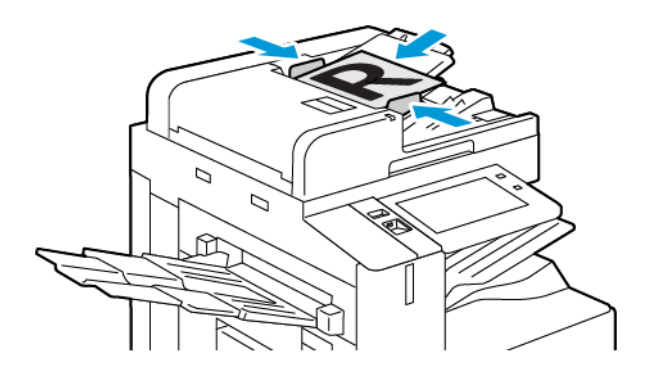

#### Merk:

- Når originalmateren registrerer originaler, tennes LED-lampen som bekrefter at det ligger originaler i materen.
- Hvis **Standardskjermbilde når originaler blir oppdaget**-funksjonen er konfigurert, vil standardappen startes automatisk når originaldokumentene blir oppdaget.
- Hvis **Start automatisk når originaler er oppdaget**-funksjonen er aktivert, vil jobben automatisk starte og nedtellingen vises når originaldokumentene blir oppdaget. Trykk på for å stoppe nedtellingen og programmere jobben manuelt **Avbryt**.
- 2. Trykk på Hjem på skriverens kontrollpanel.
- 3. Trykk på Faks.
- 4. Trykk på **Tilbakestill** for å tilbakestille tidligere appinnstillinger.

- 5. Angi mottakere:
  - Hvis startvinduet kommer opp, kan du velge et alternativ eller trykke på **X** for å angi en mottaker.
  - Trykk på **Adressebok for enhet** for å velge en kontakt eller gruppe fra adresseboken for enheten. Trykk på **Favoritter** eller **Kontakter**, og velg deretter en mottaker.
  - Trykk på **Manuell innskrivning** for å angi faksnummeret manuelt. I feltet Angi faksnummer angir du faksnummeret. Trykk deretter på **Legg til**.
  - Hvis du vil legge til flere mottakere, trykker du på **Legg til mottaker**. Gjenta deretter samme prosedyre.

Merk: Trykk på knappen Oppringingspause for å sette inn en pause. Hvis du vil angi lengre pauser, trykker du på Oppringingspause flere ganger.

- 6. Juster faksinnstillingene etter behov.
  - Trykk på **Bygg jobb** for å skanne flere dokumenter på glassplaten, eller for å endre innstillinger for forskjellige deler av jobben.
  - Hvis du skanner tosidige originaler, trykker du på **2-sidig skanning** og velger et alternativ.

Se Appfunksjoner hvis du vil ha mer informasjon om tilgjengelige funksjoner.

- 7. Trykk på Send.
- 8. Hvis du har aktivert Bygg jobb, trykker du på **Skann** og utfører følgende trinn når du blir bedt om det:
  - Trykk på Programmer neste segment for å endre innstillingene.
  - Trykk på **Skann neste segment** for å skanne en ny side.
  - Trykk på **Send** når du er ferdig.
- 9. Trykk på Hjem for å gå tilbake til startskjermen.

# Arbeidsflyter for faksing

## Sende en utsatt faks

Du kan stille inn når faksjobben skal sendes fra skriveren. Du kan utsette sendingen av faksjobben i opptil 24 timer.

Merk: Kontroller at skriveren er stilt inn på riktig tid før du før du bruker denne funksjonen. Se System Administrator Guide (Administratorhåndbok) på www.xerox.com/office/ ALC81XXdocs hvis du vil ha mer informasjon.

Slik angir du tidspunktet for sending av faksen:

- 1. Legg i originalene.
- 2. Trykk på Hjem og deretter på Faks på skriverens kontrollpanel.
- 3. Legg til faksmottakere og juster faksinnstillinger etter behov. Se <u>Sende en faks</u> hvis du vil ha mer informasjon.
- 4. Trykk på Utsatt sending.

- 5. Trykk på **Utsatt sending** og angi tidspunktet faksen skal sendes på.
  - Konfigurer timer ved å trykke på feltet **Time** og velge riktig time på tastaturet, eller med piltastene.
  - Konfigurer minutter ved å trykke på feltet **Minutt** og velge riktig minutt på tastaturet, eller med piltastene.
  - Hvis 12-timersklokke er valgt på skriveren, trykker du på AM eller PM.
- 6. Trykk på OK.
- 7. Trykk på **Send**. Faksen blir skannet og lagret, og sendes på det angitte tidspunktet.

## Legge til en forside

Du kan bruke alternativet Faksforside til å legge til en innledningsside først i faksen. Du kan legge til en kort merknad på faksforsiden i tillegg til informasjon om mottaker og avsender.

Slik legger du til en forside:

- 1. Legg i originalene.
- 2. Trykk på Hjem og deretter på Faks på skriverens kontrollpanel.
- 3. Legg til faksmottakere og juster faksinnstillinger etter behov. Se <u>Sende en faks</u> hvis du vil ha mer informasjon.
- 4. Trykk på Forside > På.
- 5. Trykk på Til-feltet og skriv inn navnet på mottakeren med tastaturet på skjemen. Trykk på OK.
- 6. Trykk på **Fra**-feltet og skriv inn navnet på senderen med tastaturet på skjemen. Trykk på **OK**.
- 7. Hvis du vil legge til en merknad, gjør du ett av følgende:
  - Trykk på en eksisterende merknad.
  - Trykk på en <Tilgjengelig> kommentar, og deretter på **Rediger**-ikonet. Skriv in teksten på tastaturet på skjermen. Trykk på **OK**.

#### / Merk:

- Hvis du vil slette en eksisterende merknad, trykker du på merknaden og deretter på
   X. Trykk på Slett for å bekrefte handlingen.
- Hvis du vil redigere en merknad, trykker du på merknaden og deretter på Redigerikonet. Du kan endre kommentaren på tastaturet på berøringsskjermen. Trykk på OK.
- 8. Trykk på OK.

## Skrive ut en sikret faks

Når alternativet Sikret faksmottak er aktivert, blir alle fakser som maskinen mottar, holdt tilbake i jobblisten til du angir et passord. Når du har angitt passordet, blir faksene frigitt og skrevet ut.

Merk: Du må kontrollere at funksjonen Sikret faksmottak er aktivert før du kan motta en sikret faks. Se System Administrator Guide (Administratorhåndbok) på www.xerox.com/ office/ALC81XXdocs hvis du vil ha mer informasjon.

Slik skriver du ut en sikret faks:

- 1. Trykk på **Hjem** på skriverens kontrollpanel.
- 2. Trykk på Jobber, og trykk deretter på den sikrede faksjobben i listen.

- 3. Trykk på Skriv ut, og angi deretter passordet.
- 4. Trykk på **Frigi alle faksjobber**. Alle sikrede fakser skrives ut.
- 5. Trykk på **Hjem** for å gå tilbake til startskjermen.

## Slette en sikret faks

Slik sletter du en sikret faks:

- 1. Trykk på **Hjem** på skriverens kontrollpanel.
- 2. Trykk på Jobber, og trykk deretter på den sikrede faksjobben i listen.
- 3. Trykk på **Slett**, og angi deretter passordet.
- 4. Trykk på OK.
- 5. Trykk på Hjem for å gå tilbake til startskjermen.

## Hente fra en ekstern faksmaskin

Fakshenting gjør at du kan lagre et faksdokument på skriveren og gjøre det tilgjengelig for henting av andre faksmaskiner. Du kan også hente fakser som er lagret på andre maskiner. For at du skal kunne bruke denne funksjonen, må begge skriverne ha funksjonen Fakshenting.

#### Lagre en faks for henting

Du kan lagre fakser for henting som ikke-sikre eller sikre. Når du velger Sikker lagring, oppretter du en liste over faksnumre for eksterne maskiner som skal få tilgang til sikre fakser.

#### Lagre en faks for usikret henting

- 1. Legg i originalene.
- 2. Trykk på Hjem og deretter på Faks på skriverens kontrollpanel.
- 3. Hvis inndataskjermen vises, velger du Henting eller Legg til mottaker og deretter Henting.
- 4. Trykk på Lagre hentefiler.
- 5. Trykk på Usikkert lager og deretter på OK. Trykk på Oppdater innstilling for å bekrefte.
- 6. Trykk på Send. Originalene skannes og lagres for usikret henting.

#### Lagre en faks for sikker henting

- 1. Legg i originalene.
- 2. Trykk på Hjem og deretter på Faks på skriverens kontrollpanel.
- 3. Hvis inndataskjermen vises, velger du Henting eller Legg til mottaker og deretter Henting.
- 4. Trykk på Lagre hentefiler.
- 5. Trykk på Sikker lagring.
- 6. Trykk på **Skriv inn et faksnummer**. Bruk tastaturet for å skrive inn faksnummeret for den eksterne enheten. Trykk på **OK**.
- 7. Trykk på +. Faksnummeret legges til i tilgangslisten.
- 8. Fortsett med å angi faksnumre for alle de eksterne maskinene som trenger tilgang til de sikre dokumentene.
- 9. Trykk på **OK**. Trykk på **Oppdater innstilling** for å bekrefte.
- 142 Xerox<sup>®</sup> AltaLink<sup>®</sup> C81XX-serien flerfunksjonsfargeskriver Brukerhåndbok

10. Trykk på Send. Originalene skannes og lagres for sikret henting.

#### Slette dokumenter som er lagret for henting

- 1. Trykk på **Hjem** og deretter på **Faks** på skriverens kontrollpanel.
- 2. Hvis inndataskjermen vises, velger du Henting eller Legg til mottaker og deretter Henting.
- 3. Trykk på Lagre hentefiler.
- 4. Trykk på **Tom fakshenting**. Trykk på **Tom fakshenting** igjen for å bekrefte.
- 5. Trykk på OK.

#### Skrive ut fakser som er lagret for henting

Slik skriver du ut fakser som er lagret for henting:

- 1. Trykk på **Hjem** og deretter på **Faks** på skriverens kontrollpanel.
- 2. Hvis inndataskjermen vises, velger du Henting eller Legg til mottaker og deretter Henting.
- 3. Trykk på Skriv ut fra henteenhet.
- 4. Slik skriver du ut fakser som er lagret for henting, på den lokale maskinen:
  - a. Trykk på **Lokal fakshenting**.
  - b. Trykk på Skriv ut.
  - c. Hvis du vil slette lagrede fakser etter utskrift, trykker du på **Tom fakshenting**. Trykk på **Tom postboks** for å bekrefte.

De lokale faksene som er lagret for henting, skrives ut.

- 5. Slik skriver du ut fakser som er lagret for henting, på en ekstern maskin:
  - a. Trykk på Ekstern fakshenting.
  - b. Trykk på **Skriv inn et faksnummer**. Bruk tastaturet for å skrive inn faksnummeret for den eksterne enheten. Trykk på **OK**.
  - c. Hvis du vil legge til et nummer i listen, trykker du på +. Skriv inn flere faksnummer etter behov.
  - d. Hvis du vil redigere listen over faksnumre, trykker du på et nummer i listen og deretter på **Fjern** eller **Rediger**.
  - e. Hvis du vil angi et bestemt tidspunkt for henting fra den eksterne maskinen, trykker du på **Utsatt henting**.
    - Trykk på **Utsatt henting**.
    - Konfigurer timer ved å trykke på feltet **Time** og velge riktig time på tastaturet, eller med piltastene.
    - Konfigurer minutter ved å trykke på feltet **Minutt** og velge riktig minutt på tastaturet, eller med piltastene.
    - Hvis 12-timersklokke er valgt på skriveren, trykker du på AM eller PM.
    - Trykk på OK.
  - f. Trykk på Skriv ut.

Faksene som er lagret for henting på den eksterne maskinen, skrives ut.

6. Trykk på **X** for å gå ut.

#### Lagre en faks i en lokal postboks

Systemadministratoren må opprette en postboks før du kan bruke denne funksjonen. Se *System Administrator Guide (Administratorhåndbok)* på www.xerox.com/office/ALC81XXdocs hvis du vil ha mer informasjon.

Slik lagrer du en faks i en lokal postboks:

- 1. Legg i originalene.
- 2. Trykk på Hjem og deretter på Faks på skriverens kontrollpanel.
- 3. Hvis inndataskjermen vises, velger du **Postbokser** eller **Legg til mottaker** og deretter **Postbokser**.
- 4. Trykk på Lagre til postboks.
- 5. Trykk på Lokal postboks.
- 6. Trykk på en postboks i listen.
- 7. Hvis du må angi en kode, gjør du dette i feltet **Postbokskode**. Angi den firesifrede postbokskoden på tastaturet. Trykk på **OK**.
- 8. Trykk på **OK**. Postboksen vises som mottaker av faksen.
- 9. Hvis du vil velge en annen postboks, trykker du i mottakerfeltet og deretter på **Fjern** eller **Rediger**.
- 10. Trykk på Send. Originalene skannes og lagres i postboksen.

#### Skrive ut dokumenter fra en lokal postboks

For å kunne bruke denne funksjonen må du ha dokumenter lagret i en postboks. Se Lagre en faks i en lokal postboks hvis du vil ha mer informasjon.

Slik skriver du ut dokumenter fra en lokal postboks:

- 1. Trykk på Hjem og deretter på Faks på skriverens kontrollpanel.
- 2. Hvis startvinduet vises, velger du **Postbokser** eller **Legg til mottaker** og deretter **Postbokser**.
- 3. Trykk på Skriv ut fra postboks.
- 4. Trykk på Lokal postboks.
- 5. Trykk på en postboks i listen.
- 6. Hvis du må angi en kode, gjør du dette i feltet **Postbokskode**. Angi den firesifrede postbokskoden ved å bruke tastaturet på berøringsskjermen. Trykk på **OK**.
- 7. Trykk på Skriv ut.

Dokumentene i postboksen skrives ut.

- 8. Hvis du vil slette innholdet i postboksen etter at utskriften er fullført, trykker du på **Tom postboks**. Trykk på **Tom postboks** for å bekrefte.
- 9. Trykk på X for å lukke skjermen.

#### Lagre en faks i en ekstern postboks

Slik lagrer du en faks i en ekstern postboks:

- 1. Legg i originalene.
- 2. Trykk på Hjem og deretter på Faks på skriverens kontrollpanel.
- 3. Hvis startvinduet vises, velger du Postbokser eller Legg til mottaker og deretter Postbokser.
- 144 Xerox® AltaLink® C81XX-serien flerfunksjonsfargeskriver Brukerhåndbok
- 4. Trykk på Lagre til postboks.
- 5. Trykk på **Ekstern postboks**.
- 6. Trykk på **Angi eksternt faksnummer**, og bruk deretter talltastaturet til å angi faksnummeret til den eksterne maskinen. Trykk på **OK**.
- 7. Trykk i feltet **Postboksnummer**, og bruk talltastaturet til å angi postboksnummeret. Trykk på **Enter**.
- 8. Trykk på **OK**. Hvis du vil velge en annen postboks, trykker du i mottakerfeltet og deretter på **Fjern** eller **Rediger**.
- 9. Trykk på Send.

Originalene skannes og lagres i den eksterne postboksen.

#### Skrive ut dokumenter fra en ekstern postboks

Slik skriver du ut dokumenter fra en ekstern postboks:

- 1. Trykk på Hjem og deretter på Faks på skriverens kontrollpanel.
- 2. Hvis inndataskjermen vises, velger du **Postbokser** eller **Legg til mottaker** og deretter **Postbokser**.
- 3. Trykk på Skriv ut fra postboks.
- 4. Trykk på **Ekstern postboks**.
- 5. Trykk på **Angi eksternt faksnummer**, og bruk deretter talltastaturet til å angi faksnummeret til den eksterne maskinen. Trykk på **OK**.
- 6. Trykk i feltet **Postboksnummer**, og bruk talltastaturet til å angi postboksnummeret. Trykk på **Enter**.
- 7. Hvis du må angi en kode, gjør du dette i feltet **Postbokskode**. Angi den firesifrede postbokskoden på tastaturet. Trykk på **OK**.
- 8. Trykk på Skriv ut. Dokumentene i den eksterne postboksen skrives ut.
- 9. Trykk på **X** for å gå ut.

## Legge til eller redigere kontakter i adresseboken på kontrollpanelet

Du kan opprette kontakter i adresseboken for enheten via Embedded Web Server. Adresseboken kan inneholde opptil 5000 kontakter som du kan bruke i apper der du angir mottakere eller destinasjoner.

Slik legger du til eller redigerer kontakter i adresseboken for enheten på kontrollpanelet:

Merk: Før du kan bruke denne funksjonen må systemadministratoren ha aktivert Opprett/ rediger kontakt fra berøringsskjermen for alle brukere.

- 1. Legg i originalene.
- 2. Trykk på Hjem på skriverens kontrollpanel.
- 3. Trykk på Faks.
- 4. Trykk på **Tilbakestill** for å tilbakestille tidligere appinnstillinger.
- 5. Trykk på **Manuell innskrivning**. Skriv inn et faksnummer ved hjelp av tastaturet på berøringsskjermen.
- 6. Trykk på Adressebok-ikonet for å legge til en kontakt i adresseboken for enheten.

- 7. Gjør ett av følgende:
  - Trykk på **Opprett ny kontakt** for å opprette en ny kontakt. Trykk på hvert av feltene og angi de aktuelle kontaktdetaljene ved hjelp av tastaturet. Trykk på **OK**.
  - Hvis du vil legge til ny informasjon for en kontakt, trykker du på **Legg til eksisterende kontakt**. Velg en kontakt i listen, eller **Søk** etter en kontakt med søkefunksjonen.
- 8. Velg Stjerne-ikonet for å merke en mottaker som favoritt.
- 9. Juster faksinnstillingene etter behov.
- 10. Trykk på **Send** for å starte skanningen.
- 11. Trykk på **Hjem** for å gå tilbake til startskjermen.

#### Sende en faks fra datamaskinen

Du kan sende en faks til skriveren fra et program på datamaskinen.

#### Sende en faks fra et Windows-program

Du kan sende faks fra Windows-programmer ved hjelp av skriverdriveren.

I faksvinduet kan du angi mottakere, opprette en forside med merknader og angi alternativer. Du kan sende en sendekvittering, angi overføringshastighet, oppløsning, sendetidspunkt og oppringingsalternativer.

Slik sender du faks fra Windows-programmer:

- 1. Åpne dialogboksen Skriv ut når du har ønsket dokument eller bilde åpnet i programmet. I de fleste programmer klikker du på **Fil > Skriv ut** eller trykk på **CTRL+P**.
- 2. Velg ønsket skriver. Klikk på **Skriveregenskaper** for å åpne dialogboksen for skriverdriver.
- 3. Velg Faks fra listen over jobbtyper i kategorien Utskriftsalternativer.
- 4. Klikk på kategorien Mottakere i faksvinduet.
- 5. Slik legger du til mottakere manuelt:
  - a. Klikk på ikonet Legg til mottaker.
  - b. Skriv inn mottakerens navn og faksnummer, legg til andre opplysninger etter behov.
  - c. Trykk på OK.
  - d. Gjenta fremgangsmåten hvis du vil legge til flere mottakere.
- 6. Slik legger du til eksisterende kontakter fra en faksliste:
  - a. Klikk på Legg til fra faksliste.
  - b. Velg ønsket faksliste fra listen.
  - c. Velg navn fra listen, eller søk etter en kontakt i søkefeltet.
  - d. Klikk på **Pil ned** for å legge til kontaktene som er valgt i Faksmottakere-listen.
  - e. Trykk på OK.
  - f. Gjenta fremgangsmåten hvis du vil legge til flere mottakere.
- 7. Hvis du vil inkludere en forside, klikker du på **Forside**. Velg **Skriv ut forside** fra listen Forsidealternativer. Angi nødvendige detaljer og klikk deretter på **OK**.
- 8. Velg ønskede alternativer i kategorien Alternativer, og klikk deretter på **OK**.
- 9. Klikk på **OK** for å lagre innstillingene og gå tilbake til hovedsiden for utskrift.
- 146 Xerox® AltaLink® C81XX-serien flerfunksjonsfargeskriver Brukerhåndbok

10. Klikk på Skriv ut. Klikk på OK i vinduet Faksbekreftelse.

#### Sende en faks fra Macintosh®-programmer

Du kan bruke skriverdriveren til å sende en faks fra mange Macintosh®-programmer. Se Installere programvaren hvis du vil ha informasjon om hvordan du installerer skriverdriveren.

Slik sender du en faks fra Macintosh®-programmer:

- 1. Åpne dialogboksen Skriv ut når du har åpent ønsket dokument eller bilde i programmet. I de fleste programmer klikker du på **Fil > Skriv ut**, eller du kan bruke tastekombinasjonen **CMD+P**.
- 2. Velg ønsket skriver.
- 3. Klikk på Xerox-funksjoner i listen over utskriftsalternativer i vinduet Skriv ut.
- 4. Klikk på Jobbtype i vinduet Papir/levering, og klikk deretter på Faks.
- 5. Klikk på fanen **Mottakere** i faksvinduet, og klikk deretter på ikonet **Legg til mottaker** for å legge til en mottaker. Skriv inn mottakerens navn og faksnummer, legg til andre opplysninger ved behov, og klikk deretter på **OK**. Gjenta fremgangsmåten hvis du vil legge til flere mottakere.
- 6. Hvis du vil inkludere en forside, klikker du på **Forside**. Velg Skriv ut forside fra **Forside**-listen, og angi deretter nødvendige detaljer.
- 7. Hvis du vil sende faksen senere, klikker du på **Alternativer**-fanen og Sendetidspunkt-menyen, og deretter klikker du på **Send klokken**. Du angir sendetidspunktet ved å klikke i klokkeslettfeltet og deretter skrive inn klokkeslettet.
- 8. Hvis du vil velge flere faksalternativer, velger du dem i Alternativer-vinduet.
- 9. Klikk på **OK** for å lagre innstillingene og gå tilbake til hoveddialogboksen for utskrift.
- 10. Klikk på **Skriv ut** for å sende faksen.

## Serverfaks

## Oversikt – serverfaks

Serverfaks gjør at du kan sende en faks over et nettverk til en faksserver. Faksserveren sender deretter faksen til en faksmaskin via en telefonlinje. Før du kan sende en serverfaks, må du konfigurere et fakslagringssted eller arkiveringssted. Faksserveren henter dokumentene fra arkiveringsstedet og sender dem over telefonnettet.

For informasjon om alle funksjonene for Server Fax App og tilgjengelige innstillinger, se Appfunksjoner.

Du finner mer informasjon om konfigurering av apper under *System Administrator Guide* (*Administratorhåndbok*) på www.xerox.com/office/ALC81XXdocs.

Hvis alternativene Godkjenning eller Kontering er aktivert på enheten, må du oppgi påloggingsinformasjon for å få tilgang til funksjonene. For detaljer om tilpasning for påloggede brukere, se Tilpass.

## Sende en serverfaks

Hvis en faksserver er koplet til nettverket, kan du sende et dokument til en faksmaskin uten at det kreves en dedikert telefonlinje.

Når du bruker serverfaksfunksjonen, skannes originalen, og dokumentet sendes til et fakslagringssted på nettverket. Faksserveren sender faksen via en telefonlinje til en faksmaskin.

Systemadministratoren må aktivere serverfakstjenesten og konfigurere et fakslagringssted før du kan bruke denne funksjonen.

Slik sender du en serverfaks:

- 1. Legg i originalene.
  - Bruk glassplaten til enkeltsider og papir som ikke kan legges i tosidigmateren. Løft opp den automatiske originalmateren, og legg i originalen med forsiden ned og mot øverste venstre hjørne av glassplaten.

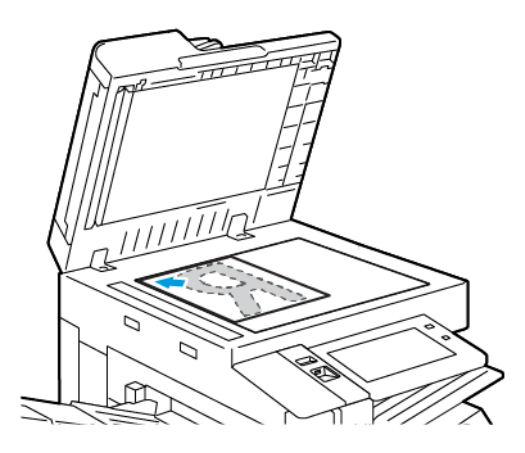

• Bruk todisigmateren til enkeltark, flere ark eller tosidige originaler. Fjern eventuelle stifter og binderser fra arkene. Legg originalene med forsiden opp, slik at øverste del av arket mates inn først i den automatiske originalmateren. Juster papirstøttene slik at de ligger inntil originalene.

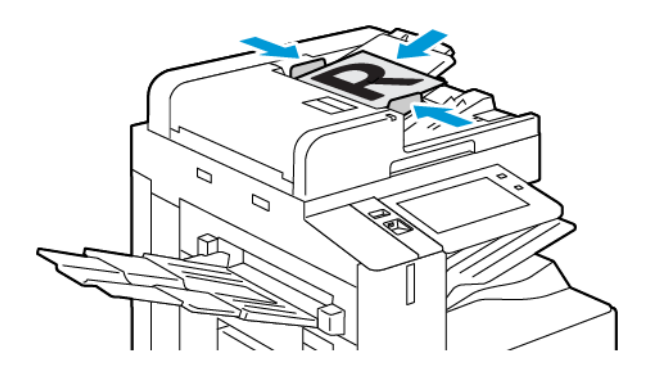

Merk: Når originalmateren registrerer originaler, tennes LED-lampen som bekrefter at det ligger originaler i materen.

- 2. Trykk på **Hjem** på kontrollpanelet på maskinen.
- 3. Trykk på Serverfaks.
- 4. Trykk på **Tilbakestill** for å tilbakestille tidligere appinnstillinger.

- 5. Angi mottakere.
  - Hvis startvinduet kommer opp, kan du velge et alternativ eller trykke på X.
  - Trykk på Adressebok for enhet for å velge en mottaker fra adresseboken for enheten.
  - Trykk på **Manuell innskrivning** for å angi faksnummeret manuelt. I feltet Angi faksnummer angir du faksnummeret. Trykk deretter på **Legg til**.
  - Hvis du vil legge til flere mottakere, trykker du på **Legg til mottaker**. Gjenta deretter samme prosedyre.

Merk: Trykk på knappen Oppringingspause for å sette inn en pause. Hvis du vil angi lengre pauser, trykker du på Oppringingspause flere ganger.

- 6. Juster serverfaksinnstillingene etter behov.
  - Trykk på **Bygg jobb** for å skanne flere dokumenter på glassplaten, eller for å endre innstillinger for forskjellige deler av jobben.
  - Hvis du skanner tosidige originaler, trykker du på **2-sidig skanning** og velger et alternativ.

Se Appfunksjoner hvis du vil ha mer informasjon om tilgjengelige funksjoner.

- 7. Trykk på Send.
- 8. Hvis du har aktivert Bygg jobb, trykker du på **Skann** og utfører følgende trinn når du blir bedt om det:
  - Trykk på **Programmer neste segment** for å endre innstillingene.
  - Trykk på **Skann neste segment** for å skanne en ny side.
  - Trykk på **Send** når du er ferdig.
- 9. Trykk på **Hjem** for å gå tilbake til startskjermen.

## Sende en ütsatt serverfaks

Du kan stille inn når faksjobben skal sendes fra skriveren. Du kan utsette en faksjobb med mellom 15 minutter og 24 timer.

🥟 Merk: Still inn riktig tid på skriveren før du bruker denne funksjonen.

Slik angir du tidspunktet for sending av serverfaksen:

- 1. Legg i originalene.
- 2. Trykk på **Hjem** på skriverens kontrollpanel.
- 3. Trykk på Serverfaks.
- 4. Legg til faksmottakere og juster faksinnstillinger etter behov. Se Sende en serverfaks hvis du vil ha mer informasjon.
- 5. Trykk på **Utsatt sending**.
- 6. Trykk på **Utsatt sending** og angi tidspunktet serverfaksen skal sendes på:
  - Konfigurer timer ved å trykke på feltet **Time** og velge riktig time på tastaturet, eller med piltastene.
  - Konfigurer minutter ved å trykke på feltet **Minutt** og velge riktig minutt på tastaturet, eller med piltastene.
  - Hvis 12-timersklokke er valgt på skriveren, trykker du på AM eller PM.
- 7. Trykk på OK.
- 150 Xerox® AltaLink® C81XX-serien flerfunksjonsfargeskriver Brukerhåndbok

- 8. Trykk på **Send**. Faksen blir skannet og lagret og sendes deretter på det angitte tidspunktet.
- 9. Trykk på **Hjem** for å gå tilbake til startskjermen.

## Internett-faks

## Oversikt – Internettfaks

Du kan bruke internettfaksappen til å skanne bilder og inkludere dem som vedlegg i e-poster. Du kan angi filnavnet og formatet på vedlegget og inkludere en emneoverskrift og melding for e-posten.

For informasjon om alle funksjonene for Server Fax App og tilgjengelige innstillinger, se Appfunksjoner.

Du finner mer informasjon om konfigurering av apper under *System Administrator Guide* (*Administratorhåndbok*) på www.xerox.com/office/ALC81XXdocs.

Hvis alternativene Godkjenning eller Kontering er aktivert på enheten, må du oppgi påloggingsinformasjon for å få tilgang til funksjonene. For detaljer om tilpasning for påloggede brukere, se Tilpass.

### Oppdage bildesikkerhetsmerker

Bildesikkerhet bruker infrarødt lys for å spore og administrere sensitive dokumenter.

Hvis **Infrarød sikkerhet**-alternativet er aktivert i den innebygde webserveren, kan enheten bruke og oppdage skjulte merker ved hjelp av infrarød teknologi. Denne metoden for merking og oppdagelse kan forhindre utilsiktet avsløring av konfidensielle dokumenter.

Systemadministratoren kan konfigurere registrering av infrarøde merker for kopijobber. Når **Oppdag Merke** er aktivert, oppdager enheten sikkerhetsmerker på dokumenter som skannes. Når et infrarødt merke oppdages under skanning, vil enheten, avhengig av innstillingene som er konfigurert, hemme jobben, sende et e-postvarsel og fortsette jobben, eller sende et e-postvarsel og hemme jobben. Når et IR-merke oppdages, legger enheten til en oppføring i revisjonsloggen.

Hvis et sikkerhetsmerke oppdages og jobben får fortsette, legges et generisk merke til den skannede bildefilen for å indikere at originaldokumentene inneholdt et sikkerhetsmerke. Det generiske merket som er lagt til i filen, inneholder en forhåndsdefinert etikett og oppdatert sporingsinformasjon.

Hvis det oppdages et sikkerhetsmerke på jobben din, vises en melding på kontrollpanelet for å indikere handlingen som er utført. For mer informasjon om innstillingene for Bildesikkerhet kan du kontakte administratoren eller slå opp i *System Administrator Guide* (Administratorhåndbok) på www.xerox.com/office/ALC81XXdocs.

## Sende et skannet bilde i en internett-faks

Slik sender du et skannet bilde i en e-post:

- 1. Legg i originalene.
  - Bruk glassplaten til enkeltsider og papir som ikke kan legges i tosidigmateren. Løft opp den automatiske originalmateren, og legg i originalen med forsiden ned og mot øverste venstre hjørne av glassplaten.

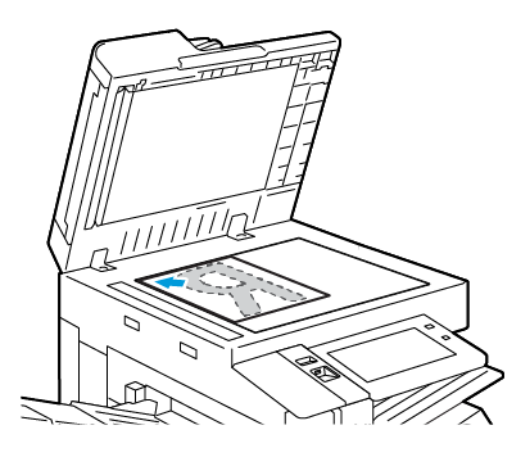

• Bruk todisigmateren til enkeltark, flere ark eller tosidige originaler. Fjern eventuelle stifter og binderser fra arkene. Legg originalene med forsiden opp, slik at øverste del av arket mates inn først i den automatiske originalmateren. Juster papirstøttene slik at de ligger inntil originalene.

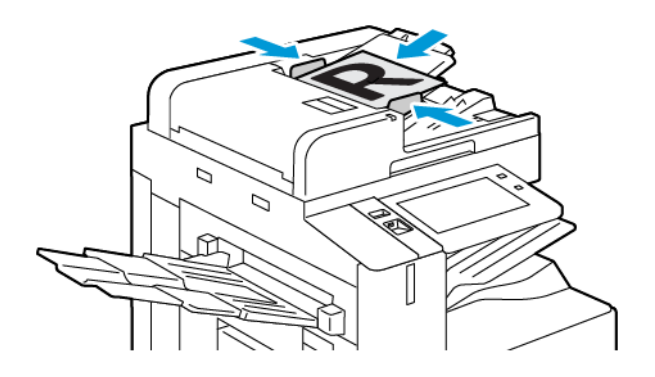

Merk: Når originalmateren registrerer originaler, tennes LED-lampen som bekrefter at det ligger originaler i materen.

- 2. Trykk på Hjem på skriverens kontrollpanel.
- 3. Trykk på Internett-faks.
- 4. Trykk på **Tilbakestill** for å tilbakestille tidligere appinnstillinger.

- 5. Angi mottakere:
  - Hvis startvinduet kommer opp, kan du velge et alternativ eller trykke på **X** for å angi en mottaker.
  - Trykk på **Adressebok for enhet** for å velge en kontakt fra adresseboken. Velg en mottaker og trykk deretter på **OK**.
  - Trykk på **Manuell innskrivning** for å velge en Internett-faks-adresse manuelt. I feltet Angi adresse for Internett-faks angir du Internett-faks-adressen. Trykk deretter på **Legg til**.
  - Hvis du vil legge til flere mottakere, trykker du på **Legg til mottaker**. Gjenta deretter samme prosedyre.
- 6. Hvis du vil organisere mottakerne, trykker du først på en av dem. Velg Til: eller Kopi:.
- 7. Juster innstillingene for Internett-faks som nødvendig:
  - Hvis du vil endre emnet, trykker du på **Emne**, skriver inn et nytt emne og trykker deretter på **OK**.
  - Hvis du vil lagre det skannede dokumentet med et bestemt filnavn, trykker du på filnavnet for vedlegget og skriver deretter inn et nytt navn før du trykker på **OK**.
  - Hvis du vil lagre det skannede dokumentet i et bestemt filmformat, trykker du på vedleggets filformat og velger deretter ønsket format.
  - Hvis du vil endre meldingsteksten for Ingternett-faksen, trykker du på **Melding**, skriver inn en ny melding og trykker deretter på **OK**.
  - Trykk på **Bygg jobb** for å skanne flere dokumenter på glassplaten, eller for å endre innstillinger for forskjellige deler av jobben.
  - Hvis du skanner tosidige originaler, trykker du på **2-sidig skanning** og velger et alternativ.

Se Appfunksjoner hvis du vil ha mer informasjon om tilgjengelige funksjoner.

- 8. Trykk på Send for å starte skanningen.
- 9. Hvis du har aktivert Bygg jobb, trykker du på **Skann** og utfører følgende trinn når du blir bedt om det:
  - Trykk på **Programmer neste segment** for å endre innstillingene.
  - Trykk på **Skann neste segment** for å skanne en ny side.
  - Trykk på **Send** når du er ferdig.
- 10. Trykk på **Hjem** for å gå tilbake til startskjermen.

## Skriv ut fra

## Oversikt over Utskrift fra

| $\bigcap$ |   |
|-----------|---|
|           |   |
|           |   |
|           |   |
| $\square$ | ) |

Du kan skrive ut jobber fra forskjellige kilder med Print fra-appen. Du kan skrive ut jobber som er lagret i et utskriftsklart format på en USB-stasjon. Du kan skrive ut lagrede jobber og jobber som er lagret i en postkasse.

Du oppretter en utskriftsklar fil ved å velge alternativet Skriv til fil når du skriver ut dokumenter fra programmer som Microsoft Word. Finn ut hvilke alternativer som finnes for å lage utrskriftsklare filer i publiseringsprogrammet du bruker.

Du finner mer informasjon om konfigurering av apper under *System Administrator Guide* (*Administratorhåndbok*) på www.xerox.com/office/ALC81XXdocs.

Hvis alternativene Godkjenning eller Kontering er aktivert på enheten, må du oppgi påloggingsinformasjon for å få tilgang til funksjonene.

#### Bruk av bildesikkerhetsmerker

Bildesikkerhet bruker infrarødt lys for å spore og administrere sensitive dokumenter.

Hvis **Infrarød sikkerhet**-alternativet er aktivert i den innebygde webserveren, kan enheten bruke og oppdage skjulte merker ved hjelp av infrarød teknologi. Denne metoden for merking kan forhindre utilsiktet avsløring av konfidensielle dokumenter.

Når **Bruk Merke** er aktivert for utskriftsjobber, kan sikkerhetsmerket angis å gjelde bare for sikre utskriftsjobber eller for alle utskriftsjobber. Plasseringen av sikkerhetsmerket på siden er også angitt. Når du kjører kopieringsjobbene, brukes merket automatisk på det angitte stedet på utskriften.

For mer informasjon om innstillingene for Bildesikkerhet kan du kontakte administratoren eller slå opp i *System Administrator Guide* (Administratorhåndbok) på www.xerox.com/office/ ALC81XXdocs.

## Skrive ut fra en USB Flash-stasjon

Du kan skrive ut en eller flere filer som er lagret på en USB Flash-stasjon. Du finner USB-porten på forsiden av skriveren.

<sup>7</sup> Merk: Det er kun USB Flash-stasjoner formatert med vanlig FAT32-filsystem som støttes.

Slik skriver du ut fra en USB Flash-stasjon:

- 1. Sett inn USB Flash-stasjonen i USB-porten på skriveren.
- 2. Trykk på Skriv ut fra USB i USB-stasjon registrert-vinduet.

Merk: Hvis funksjonen Skriv ut fra USB ikke vises, aktiverer du funksjonen eller kontakter systemadministratoren. Se System Administrator Guide (Administratorhåndbok) på www.xerox.com/office/ALC81XXdocs hvis du vil ha mer informasjon.

- 3. For å velge en fil som skal skrives ut, går du til filen og merker av i avmerkingsboksen. Hvis du vil skrive ut flere filer, går du til hver fil og merker av i avmerkingsboksen for hver av filene.
- 4. Trykk på OK.

En liste over filene som er valgt for utskrift vises.

- 5. Slik fjerner du filer fra utsrkriftslisten:
  - Hvis du vil fjerne én av filene, velger du filen og trykker på Fjern. Trykk på Fjern for å bekrefte valget.
  - Hvis du vil fjerne alle filene, trykker du på **Fjern alle**. Trykk på **Fjern alle** for å bekrefte valget.
- 6. Juster innstillingene etter behov.
- 7. Trykk på Skriv ut.
- 8. Ta ut USB Flash-stasjonen når du er ferdig.
- 9. Trykk på **Hjem** for å gå tilbake til startskjermen.

## Skrive ut fra lagrede jobber

Slik skriver du ut fra lagrede jobber:

- 1. Trykk på Tjenester fulgt av Skriv ut fra på kontrollpanelet.
- 2. Velg **Lagrede jobber** og trykk deretter på navnet på mappen som inneholder den lagrede jobben.
- 3. Berør navnet på den lagrede jobben du ønsker å skrive ut.
- 4. Velg innstillinger for papirmagasin, antall, 2-sidig utskrift og etterbehandling.
- 5. Trykk på Skriv ut.

Merk: Når du skal skrive ut en privat lagret jobb, må du skive inn et passord i vinduet Passord må oppgis og deretter trykke på OK.

- 6. Hvis du vil skrive ut en annen lagret jobb, trykker du på navnet på gjeldende jobb, og deretter trykker du på **Fjern**. Trykk på **Legg til dokument**, trykk på **Lagrede jobber**, og naviger deretter til jobben du ønsker.
- 7. Trykk på Hjem for å gå tilbake til startskjermen.

## Skrive ut fra en postboks

Med funksjonen for utskrift fra en postboks kan du skrive ut en fil som er lagret i en mappe på skriverens harddisk.

Slik skriver du ut fra en postboks:

- 1. Trykk på Tjenester fulgt av Skriv ut fra på kontrollpanelet.
- 2. Velg **Postbokser**, og trykk deretter på navnet på mappen som inneholder dokumentet.

Merk: Hvis Postbokser ikke vises, aktiverer du funksjonen eller kontakter systemadministratoren. Se System Administrator Guide (Administratorhåndbok) på www.xerox.com/office/ALC81XXdocs hvis du vil ha mer informasjon.

- 3. Berør navnet på dokumentet du ønsker å skrive ut.
- 4. Velg innstillinger for papirmagasin, antall, 2-sidig utskrift og etterbehandling.
- 5. Trykk på Skriv ut.
- 6. Hvis du vil velge en annen jobb i postboksen, trykker du på navnet på gjeldende jobb, og deretter trykker du på **Fjern**. Trykk på **Legg til dokument**, trykk på **Postbokser**, og naviger deretter til jobben du ønsker.
- 7. Trykk på Hjem for å gå tilbake til startskjermen.
- 156 Xerox<sup>®</sup> AltaLink<sup>®</sup> C81XX-serien flerfunksjonsfargeskriver Brukerhåndbok

## @PrintByXerox

## Oversikt over @PrintByXerox

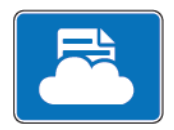

Du kan bruke Xerox® @PrintByXerox-appen til å skrive ut e-postvedlegg og dokumenter som sendes til skriveren fra mobilenheter.

Når Xerox-maskinen er koplet til Internett, fungerer @PrintByXerox-appen med Xerox® Workplace Cloud for å gi deg enkel e-postbasert utskrift.

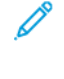

Merk: Appen @PrintByXerox er gratis å bruke. Hvis arbeidsflyten er mer avansert, kan du bruke Xerox® Workplace Cloud. Xerox® Workplace Cloud-programvaren krever en bestemt lisens. Se hurtigstartveiledningen for Xerox® @PrintByXerox-appen på www.xerox.com/ XeroxAppGallery hvis du vil ha mer informasjon.

Du finner mer informasjon om konfigurering av apper under *System Administrator Guide* (*Administratorhåndbok*) på www.xerox.com/office/ALC81XXdocs.

Hvis alternativene Godkjenning eller Kontering er aktivert på enheten, må du oppgi påloggingsinformasjon for å få tilgang til funksjonene.

## Skrive ut med @PrintByXerox-appen

1. Send en e-postmelding med et vedlegg som inneholder en støttet filtype, til Print@printbyxerox.com.

Førstegangsbrukere får et svar via e-post med en bruker-ID og et passord.

- 2. Trykk på Hjem på kontrollpanelet på Xerox-maskinen.
- 3. Trykk på @PrintByXerox.
- 4. Skriv inn e-postadressen, og trykk deretter på **OK**.
- 5. Skriv inn passordet ved hjelp av tastaturet på berøringsskjermen når du blir bedt om det, og trykk deretter på **OK**.
- 6. Velg dokumentene du ønsker å skrive ut.
- 7. Hvis du vil endre utskriftsinnstillingene, trykker du på **Innstillinger for utskrift**, og deretter trykker du på **OK**.
- 8. Trykk på **Skriv ut** for å frigi utskriftsjobbene.
  - Meldingen Sender jobber til utskrift vises sammen med konverteringsstatusen.
  - En grønn hake vises når dokumentene begynner å bli skrevet ut.

## Xerox<sup>®</sup> Connect for XMPie

## Xerox<sup>®</sup> Connect for XMPie App oversikt

 $\mathbf{X}\mathbf{M}$ PIE

Xerox® Connect for XMPie App, gir umiddelbar tilgang til 50 eller flere maler. Med ett trykk kan du lage personlig innhold fra skriveren.

Bruk Xerox® Connect for XMPie App for gratis tilgang til maler, med muligheten til å tilpasse dem for umiddelbar utskrift.

For å konfigurere Koble til for XMPie App på skriveren din, kontakt systemadministratoren, eller se *Systemadministratorveiledning* på www.xerox.com/office/ALC81XXdocs.

For å bruke Koble til for XMPie App fra Hjem-skjermen, berør **Koble til for XMPie**, Hovedskjermen vises 1Utvalgte produkterog Produktkategorier. Du kan bla gjennom kategoriene for produktene du vil lage. Følg instruksjonene på skjermen for å lage en jobb med tilpassede felt. Du kan forhåndsvise og skrive ut etter behov. For mer informasjon om XMPie, gå til www.support.xerox. com og i Søk-boksen, skriv XMPie.

Hvis alternativene Godkjenning eller Kontering er aktivert på enheten, må du oppgi påloggingsinformasjon for å få tilgang til funksjonene. For detaljer om tilpasning for påloggede brukere, se Tilpass.

# 5

## Utskrift

Dette kapitlet inneholder:

| • | Oversikt over utskrift         | . 160 |
|---|--------------------------------|-------|
| • | Velge utskriftsalternativer    | . 161 |
| • | Utskriftsjobber                | . 171 |
| • | Utskriftsfunksjoner            | . 176 |
| • | Bruke tilpassede papirformater | . 187 |
| • | Skriv ut fra                   | . 190 |

## Oversikt over utskrift

Før du skriver ut, må du forsikre deg om at datamaskinen og skriveren er koplet til en stikkontakt, slått på og koplet til et aktivt nettverk. Kontroller at riktig skriverdriver er installert på datamaskinen. Se Installere programvaren hvis du vil ha mer informasjon.

- 1. Velg aktuelt papir.
- 2. Legg papir i aktuelt magasin. Angi papirformat, -farge og -type på kontrollpanelet.
- 3. Gå til utskriftsinnstillingene i programmet. I de fleste programmer trykker du på **CTRL+P** i Windows eller **KOMMANDO+P** på Macintosh.
- 4. Velg skriveren.
- Gå til skriverdriverinnstillingene i Windows ved å velge Skriveregenskaper. Utskriftsalternativer eller Innstillinger. Velg Xerox-funksjoner i Macintosh. Navnet på alternativet kan variere etter programmet.
- 6. Juster innstillingene i skriverdriveren etter behov, og klikk på OK.
- 7. Klikk på **Skriv ut** for å sende jobben til skriveren.
- 8. Hvis du valgte en spesiell jobbtype, for eksempel Sikret utskrift eller Prøvetrykk, holdes jobben tilbake på skriveren, og en handling kreves fra deg for å skrive den ut. Du administrerer jobber på skriveren ved å bruke Jobber-appen.

Se Administrere jobber hvis du vil ha mer informasjon om å administrere utskriftsjobber.

## Velge utskriftsalternativer

Utskriftsalternativer, også kalt skriverdriveralternativer, angis under Utskriftsinnstillinger i Windows og Xerox<sup>®</sup>-funksjoner på en Macintosh. Utskriftsalternativer omfatter innstillinger for tosidig utskrift, sideoppsett og utskriftskvalitet. Utskriftsalternativer som du angir under Utskriftsinnstillinger i vinduet Enheter og skrivere, blir standardinnstillingen. Utskriftsalternativene som du angir i programmet, er midlertidige. Disse innstillingene lagres ikke av programmet og datamaskinen når programmet lukkes.

## Hjelp for skriverdriveren

Hjelp for Xerox®-skriverdriveren er tilgjengelig i vinduet Utskriftsinnstillinger. Klikk på **Hjelp**knappen (?) i nedre venstre hjørne av vinduet Utskriftsinnstillinger for å åpne Hjelp.

|   | *     | ×     |
|---|-------|-------|
|   |       | xerox |
|   |       |       |
|   |       |       |
| 2 |       |       |
|   | - 0 - |       |

Informasjon om Utskriftsinnstillinger vises i Hjelp-vinduet. I dette vinduet kan du velge etter emne eller bruke søkefeltet. I søkefeltet kan du skrive inn emnet eller funksjonen du ønsker.

## Utskriftsalternativer i Windows

#### Angi standard utskriftsalternativer i Windows

Når du skriver ut fra et program, bruker skriveren innstillingene for utskriftsjobben som er angitt i vinduet Utskriftsinnstillinger. Du kan angi utskriftsalternativene du bruker ofte, og lagre dem, slik at du ikke trenger å endre innstillingene hver gang du skriver ut.

Hvis du for eksempel ønsker å skrive ut på begge sider av papiret for de fleste jobbene, angir du tosidig utskrift i Utskriftsinnstillinger.

- 1. Gå til listen over skrivere på datamaskinen:
  - I Windows Server 2008 og senere: Klikk på Start > Innstillinger > Skrivere.
  - I Windows 7: Klikk på **Start > Enheter og skrivere**.
  - I Windows 8: Klikk på Start > Kontrollpanel > Enheter og skrivere.
  - I Windows 10: Klikk på Start > Innstillinger > Enheter > Skrivere og skannere.

Merk: Hvis du bruker et tilpasset startmenyprogram, kan det endre navigasjonsbanen til listen over skrivere.

- 2. Velg Utskriftsinnstillinger for skriveren:
  - Hvis du bruker Windows Server 2008 eller senere, Windows 7 eller Windows 8, høyreklikker du på ikonet for skriveren, og deretter klikker du på **Utskriftsinnstillinger**.
  - Hvis du bruker Windows 10, klikker du ikonet for skriveren, og deretter klikker du på Behandle > Utskriftsinnstillinger.
- 3. Klikk på en fane i vinduet Utskriftsinnstillinger, og velg alternativer. Du lagrer innstillingene ved å trykke på **OK**.

Merk: Hvis du vil ha mer informasjon om alternativer i skriverdriveren for Windows, klikker du på Hjelp-knappen (?) i vinduet Utskriftsinnstillinger.

#### Velge utskriftsalternativer for en separat jobb i Windows

Hvis du vil bruke spesielle utskriftsalternativer for en bestemt jobb, kan du endre utskriftsinnstillingene før du sender jobben til skriveren.

- 1. Ha dokumentet åpent i programmet, og gå til utskriftsinnstillingene. Klikk på **Fil > Skriv ut** eller trykk på **CTRL+P** i de fleste programmer i Windows.
- 2. Velg den aktuelle skriveren og klikk på **Skriveregenskaper**, **Utskriftsalternativer** eller **Innstillinger** for å åpne vinduet Utskriftsinnstillinger. Navnet på knappen kan variere etter programmet.
- 3. Klikk på en kategori i vinduet Utskriftsinnstillinger, og velg innstillingene.
- 4. Klikk på **OK** for å lagre valgene og lukke vinduet for utskriftsegenskaper.
- 5. Klikk på Skriv ut for å sende jobben til skriveren.

#### Velge alternativer for etterbehandling i Windows

Hvis skriveren er utstyrt med en etterbehandler, kan du velge alternativer for etterbehandling i vinduet Egenskaper i skriverdriveren. Alternativer for etterbehandling gir deg muligheten til å velge hvordan utskriften skal leveres. Du kan for eksempel velge hulling, stifting, falsing eller hefteformat.

Merk: Ikke alle alternativer som er oppført, støttes av alle skrivere. Enkelte alternativer gjelder bare for visse skrivermodeller, konfigurasjoner, operativsystemer eller skriverdrivertyper.

Slik velger du etterbehandlingsalternativer i PostScript- og PCL-skriverdriveren:

- 1. Klikk på kategorien Utskriftsalternativer i skriverdriveren.
- 2. Klikk på pilen ved Etterbehandling for å velge et alternativ for etterbehandling.

Merk: Skriverdriveren viser stiftenes plassering på papir som mates med langsiden først. Hvis papir blir matet med kortsiden først istedenfor langsiden først, kan etterbehandleren plassere stiften på feil sted.

- 3. Hvis du vil velge mottaker, klikker du på pilen for Mottaker, og deretter velger du et alternativ:
  - Automatisk: Dette alternativet fastsetter mottakeren etter antall sett og stiftealternativet som er valgt. Skriveren sender flere sett eller stiftede sett til mottakeren på etterbehandleren.
  - **Midtre mottaker**: Dette alternativet velger mottakeren i midten av mottakeren med sideforskyvning, eller den valgte etterbehandleren.
  - Nedre midtre mottaker: Dette alternativet velger mottakeren nederst på mottakeren med sideforskyvning.
  - Venstre mottaker: Dette alternativet velger mottakeren på venstre side av skriveren eller den valgte etterbehandleren.
  - **Mottaker på etterbehandler**: Dette alternativet velger mottakeren på den globale integrerte kontoretterbehandleren.
  - Høyre mottaker: Dette alternativet velger mottakeren på toppen av kontoretterbehandleren.
  - Øvre mottaker til høyre: Dette alternativet velger mottakeren på toppen av den bruksklare etterbehandleren.
  - **Midtre mottaker til høyre**: Dette alternativet velger mottakeren i midten av den bruksklare etterbehandleren med heftemodul.
  - Nedre mott. til høyre: Dette alternativet velger mottakeren nederst på den bruksklare etterbehandleren når den valgfrie heftemodulen ikke er installert.
    - Merk: Hvis en etterbehandler er installert og Betinget etterbehandlerforskyvninginnstillingen er aktivert, er offsetfunksjonen deaktivert når etterbehandleren opererer med en lavere hastighet enn enheten og ingen andre etterbehandlingsinnstillinger er valgt. Hvis andre etterbehandlingsinnstillinger er valgt, fungerer forskyvningsfunksjonen normalt. Hvis enheten og etterbehandleren kjører med samme hastighet, vil Betinget etterbehandlerforskyvning-innstillingen blir ignorert. For mer informasjon om Betinget etterbehandlerforskyvning-innstilling, se Systemadministratorveiledning på www. xerox.com/office/ALC81XXdocs.
- 4. Klikk på **OK** og deretter **Skriv ut** for å sende jobben til skriveren.

#### Velge standard utskriftsinnstillinger i Windows for en delt nettverksskriver

- 1. Gå til listen over skrivere på datamaskinen:
  - I Windows Server 2008 og senere: Klikk på Start > Innstillinger > Skrivere.
  - I Windows 7: Klikk på **Start > Enheter og skrivere**.
  - I Windows 8: Klikk på Start > Kontrollpanel > Enheter og skrivere.
  - I Windows 10: Klikk på Start > Innstillinger > Enheter > Skrivere og skannere.

Merk: Hvis kontrollpanelikonet ikke vises på skrivebordet, høyreklikker du på skrivebordet og velger Tilpass > Startside for kontrollpanel > Enheter og skrivere.

#### 2. Velg Skriveregenskaper for skriveren:

- Hvis du bruker Windows Server 2008 eller senere, Windows 7 eller Windows 8, høyreklikker du på ikonet for skriveren, og deretter klikker du på **Skriveregenskaper**.
- Hvis du bruker Windows 10, klikker du ikonet for skriveren, og deretter klikker du på Behandle > Skriveregenskaper.

- 3. Klikk på Avansert-fanen i dialogboksen for skriveregenskaper.
- 4. Klikk på Utskriftsstandarder på Avansert-fanen.
- 5. Gjør ønskede valg i fanene i skriverdriveren, og klikk deretter på **Bruk**.
- 6. Du lagrer innstillingene ved å trykke på **OK**.

#### Lagre et sett med ofte brukte utskriftsalternativer i Windows

Du kan definere og lagre et sett med alternativer slik at du kan bruke dem til fremtidige utskriftsjobber. Når du har lagret et sett med utskriftsalternativer, kan du velge dem fra listene Lagrede innstillinger eller Forhåndsinnstillinger eller under Ettrykk hvis dette området er tilgjengelig.

Slik lagrer du et sett med utskriftsalternativer:

- 1. Ha dokumentet åpent i programmet, og klikk på Fil > Skriv ut.
- 2. Velg den aktuelle skriveren og klikk på **Egenskaper** eller **Innstillinger** for å åpne vinduet Utskriftsinnstillinger.
- 3. Klikk på fanene i vinduet Skriveregenskaper, og velg innstillingene du vil ha.
- 4. Klikk på **Lagrede innstillinger** eller **Forhåndsinnstillinger** i vinduet Skriveregenskaper, og klikk deretter på **Lagre som**.
- 5. Skriv inn et navn for den lagrede innstillingen eller forhåndsinnstillingen, og velg deretter alternativer (hvis tilgjengelig):
  - Velg et ikon for forhåndsinnstillingen.
  - Hvis du vil bruke forhåndsinnstillingen som en ettrykksforhåndsinnstilling, velger du **Ettrykksforhåndsinnstilling**.
  - Hvis du vil dele forhåndsinnstillingen i alle skriverdrivere, velger du **Vis forhåndsinnstilling** i alle drivere.
- 6. Trykk på OK.
- 7. Slik skriver du ut med disse innstillingene:
  - Velg navnet på forhåndsinnstillingen fra listen Lagrede innstillinger eller Forhåndsinnstillinger.
  - Hvis forhåndsinnstillingen er en ettrykksforhåndsinnstilling, klikker du på **Ettrykk**, og deretter klikker du på ettrykksforhåndsinnstillingen.

## Utskriftsalternativer på Macintosh

#### Velge utskriftsalternativer på Macintosh

Hvis du vil bruke bestemte utskriftsalternativer, endrer du innstillingene før du sender jobben til skriveren.

- 1. Ha dokumentet åpent i programmet, og klikk på Fil > Skriv ut.
- 2. Velg skriveren.
- 3. Klikk på Xerox-funksjoner i listen over utskriftsalternativer i utskriftsvinduet.

Merk: Hvis du vil vise alle utskriftsalternativer, klikker du på Vis detaljer.

- 4. Velg eventuelle andre nødvendige utskriftsalternativer fra listen.
- 164 Xerox<sup>®</sup> AltaLink<sup>®</sup> C81XX-serien flerfunksjonsfargeskriver Brukerhåndbok

5. Klikk på **Skriv ut** for å sende jobben til skriveren.

#### Velge alternativer for etterbehandling på Macintosh

Hvis skriveren er utstyrt med en etterbehandler, velger du alternativer for etterbehandling i ®-funksjonene i skriverdriveren.

Slik velger du etterbehandlingsalternativer i Macintosh-skriverdriveren:

- 1. Klikk på Xerox-funksjoner i listen over utskriftsalternativer i utskriftsvinduet.
- 2. Du velger alternativer for etterbehandling ved å klikke på pilen til høyre for feltet Etterbehandling og velge et alternativ.
- 3. Du velger mottakeren ved å klikke på pilen til høyre for feltet Mottaker og velge et alternativ:
  - Automatisk: Dette alternativet fastsetter mottakeren etter antall sett og stiftealternativet som er valgt. Skriveren sender flere sett eller stiftede sett til mottakeren på etterbehandleren.
  - **Midtre mottaker**: Dette alternativet velger mottakeren i midten av mottakeren med sideforskyvning, kontoretterbehandleren eller den bruksklare etterbehandleren.
  - **Nedre midtre mottaker**: Dette alternativet velger mottakeren nederst i mottakeren med sideforskyvning.
  - **Mottaker på etterbehandler**: Dette alternativet velger mottakeren på den integrerte kontoretterbehandleren.
  - Venstre mottaker: Dette alternativet velger mottakeren på venstre side av skriveren.
  - Høyre mottaker: Dette alternativet velger mottakeren på toppen av kontoretterbehandleren.
  - Øvre mottaker til høyre: Dette alternativet velger mottakeren på toppen av den bruksklare etterbehandleren.
  - **Midtre mottaker til høyre**: Dette alternativet velger mottakeren i midten av den bruksklare etterbehandleren med heftemodul.
  - Nedre mott. til høyre: Dette alternativet velger mottakeren nederst på den bruksklare etterbehandleren når den valgfrie heftemodulen ikke er installert.
    - Merk: Hvis en etterbehandler er installert og Betinget etterbehandlerforskyvninginnstillingen er aktivert, er offsetfunksjonen deaktivert når etterbehandleren opererer med en lavere hastighet enn enheten og ingen andre etterbehandlingsinnstillinger er valgt. Hvis andre etterbehandlingsinnstillinger er valgt, fungerer forskyvningsfunksjonen normalt. Hvis enheten og etterbehandleren kjører med samme hastighet, vil Betinget etterbehandlerforskyvning-innstillingen blir ignorert. For mer informasjon om Betinget etterbehandlerforskyvning-innstilling, se Systemadministratorveiledning på www. xerox.com/office/ALC81XXdocs.
- 4. Klikk på **Skriv ut** for å sende jobben til skriveren.

#### Arkivere et sett med ofte brukte utskriftsalternativer for Macintosh

Du kan definere og lagre et sett med alternativer slik at du kan bruke dem til fremtidige utskriftsjobber.

Slik lagrer du et sett med utskriftsalternativer:

1. Ha dokumentet åpent i programmet, og klikk på Fil > Skriv ut.

- 2. Velg skriveren i skriverlisten.
- 3. Velg nødvendige utskriftsalternativer fra listene i dialogboksen Skriv ut.

Merk: Hvis du vil vise alle utskriftsalternativer, klikker du på Vis detaljer.

- 4. Klikk på Forhåndsinnstillinger > Lagre gjeldende innstillinger som forhåndsinnstilling.
- 5. Angi et navn for utskriftsalternativene. Klikk på **OK** for å lagre settet med alternativer i listen Forhåndsinnstillinger.
- 6. Når du vil skrive ut med disse alternativene, velger du bare navnet i listen Forhåndsinnstillinger.

## Skrive ut på UNIX, Linux og AS/400

UNIX-baserte utskrifter bruker LPD-/LPR-port 515 eller lp til port 9100 for å tilby utskriftskøfunksjoner og utskriftsserverfunksjoner på nettverket. Xerox-skrivere kan kommunisere med begge protokoller.

#### Xerox<sup>®</sup> Skriverbehandling

<sup>®</sup> Skriverbehandling er et program du kan bruke til å administrere og skrive ut til flere skrivere i UNIX- og Linux-miljøer.

Med Xerox® Skriverbehandling kan du:

- Konfigurere og kontrollere statusen for nettverkstilkoplede skrivere.
- Installere en skriver i nettverket og deretter overvåke bruken av denne skriveren.
- Uføre vedlikeholdssjekker, og vise status for forbruksartikler.
- Få et enhetlig utseende på tvers av ulike leverandører av UNIX- og Linux-operativsystemer.

#### Installere Xerox® Skriverbehandling

Før du begynner, må du sørge for at du har rot- eller superbrukerrettigheter for å installere Xerox® Skriverbehandling.

Slik installerer du Xerox® Skriverbehandling:

- 1. Last ned den aktuelle pakken for operativsystemet du bruker. Gå til www.xerox.com/office/ ALC81XXdrivers for å finne skriverdrivere til skriveren. Dette er de tilgjengelige filene:
  - XeroxOSDPkg-AIXpowerpc-x.xx.xxx.rpm for IBM PowerPC-serien
  - XeroxOSDPkg-HPUXia64-x.xx.xxx.depot.gz for a støtte HP Itanium-arbeidsstasjoner
  - XeroxOfficev5Pkg-Linuxi686-x.xx.xxx.rpm for å støtte RPM-baserte 32-biters Linuxmiljøer
  - XeroxOfficev5Pkg-Linuxi686-x.xx.xxx.deb for å støtte Debian-baserte 32-biters Linuxmiljøer
  - XeroxOfficev5Pkg-Linuxx86\_64-x.xx.xxx.rpm for å støtte RPM-baserte 64-biters Linuxmiljøer
  - XeroxOfficev5Pkg-Linuxx86\_64-x.xx.xxx.deb for å støtte Debian-baserte 64-biters Linux-miljøer
  - XeroxOSDPkg-SunOSi386-x.xx.xxx.pkg.gz for Sun Solaris x86-systemer
  - XeroxOSDPkg-SunOSsparc-x.xx.xxx.pkg.gz for Sun Solaris SPARC-systemer
- 166 Xerox® AltaLink® C81XX-serien flerfunksjonsfargeskriver Brukerhåndbok

- 2. Installer den tilpassede skriverdriveren ved å logge på som rotbruker og deretter skrive inn den aktuelle kommandoen for systemet du bruker:
  - AIX: rpm -U XeroxOSDPkg-AIXpowerpc-x.xx.xxx.rpm
  - HPUX: swinstall -s XeroxOSDPkg-HPUXia64-x.xx.xxx.depot.gz \\*
  - Solaris, x86-basert: pkgadd -d XeroxOSDPkg-SunOSi386-x.xx.xxx.pkg
  - Solaris, SPARC-basert: pkgadd -d XeroxOSDPkg-SunOSsparc-x.xx.xxx. pkg

Under installeringen opprettes det en Xerox-katalog i /opt/Xerox/prtsys.

- 3. Installer standard Xerox<sup>®</sup>-kontordriver på en Linux-plattform ved å logge på som rotbruker og deretter skrive inn den aktuelle kommandoen for systemet du bruker:
  - Linux, RPM-basert: rpm -U XeroxOfficev5Pkg-Linuxi686-x.xx.xxx.rpm
  - Linux, Debian-basert: dpkg -i XeroxOfficev5Pkg-Linuxi686-x.xx.xxx. deb

Under installeringen opprettes det en XeroxOffice-katalog i /opt/XeroxOffice/prtsys.

#### Starte Xerox® Skriverbehandling

Slik starter du Xerox® Skriverbehandling:

- 1. Åpne et kommandovindu på datamaskinen. Logg på som root ved ledeteksten, og skriv deretter inn xeroxofficeprtmgr.
- 2. Trykk på Enter eller Retur.

#### Skrive ut fra en Linux-arbeidsstasjon

Hvis du vil skrive ut fra en Linux-arbeidsstasjon, kan du installere enten en Xerox®-skriverdriver for Linux eller en CUPS-skriverdriver (Common UNIX Printing System). Du trenger ikke begge driverne.

anbefaler at du installerer én av de tilpassede skriverdriverne for Linux. Gå til www.xerox.com/ support/drivers for å finne drivere til skriveren din.

Hvis du bruker CUPS, må du passe på at CUPS er installert og kjører på arbeidsstasjonen. Du finner instruksjoner for å installere og bygge CUPS i *CUPS Software Administrators Manual*, som er skrevet av Easy Software Products, som også har opphavsretten. Se *CUPS Software Users Manual*, som du finner på www.cups.org/documentation.php, hvis du vil ha fullstendig informasjon om utskriftsfunksjonene til CUPS.

#### Installere PPD-filen på arbeidsstasjonen

- 1. Gå til Xerox' nettsider for kundesupport, og last ned Xerox®-PPD-filen for CUPS (Common UNIX Printing System) fra siden Drivere og nedlastinger.
- 2. Kopier PPD-filen til mappen CUPS ppd/Xerox på arbeidsstasjonen. Hvis du ikke er sikker på hvor du finner denne mappen, kan du bruke kommandoen **Finn** til å finne PPD-filene.
- 3. Følg instruksjonene som følger med PPD-filen.

#### Legge til skriveren

- 1. Bekreft at CUPS-daemonen (Common UNIX Printing System) kjører.
- 2. Åpne en nettleser, skriv inn http://localhost:631/admin, og trykk deretter på Enter eller Retur.
- 3. Skriv inn root for User ID (Bruker-ID). Skriv inn rotpassordet som passord.

4. Klikk på **Add Printer** (Legg til skriver), og følg instruksjonene for å legge til skriveren i listen over CUPS-skrivere.

#### Skrive ut med CUPS (Common UNIX Printing System)

CUPS støtter bruk av utskriftskommandoer for både System V (lp) og Berkeley (lpr).

- Hvis du vil skrive ut til en bestemt skriver i System V, skriver du inn lp -dprinter filnavn, og deretter trykker du på Enter.
- 2. Hvis du vil skrive ut til en bestemt skriver i Berkeley, skriver du inn lpr -Pprinter filnavn, og deretter trykker du på Enter.

#### AS/400

Xerox tilbyr Work Station Customization Object (WSCO) -filer for å støtte IBM i V6R1 eller nyere. Et Work Station Customization Object er en oppslagstabell som vertstrykkstransformasjonen (HPT) bruker for å oversette AS/400-kommandoer til tilsvarende PCL-kode som er spesifikk for en bestemt skriver. En WSCO-fil kan endre mange utskriftsfunksjoner, inkludert: papirinnskuff, tosidig utskrift, tegn per tomme, linjer per tomme, orientering, fonter og marger.

XTOOLS-biblioteket gir en WSCO-fil for hver støttet Xerox<sup>®</sup> skriver eller enhet. Biblioteket og installasjonsinstruksjoner er tilgjengelig fra www.support.xerox.com.

For å installere XTOOLS-biblioteket, velg de nedlastbare filene for operativsystemet IBM AS/400, pakk ut den nedlastede XTOOLSxxxx.zip-filen, og følg deretter instruksjonene for å installere biblioteket. Last ned og installer biblioteket bare én gang.

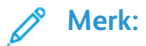

- Vertstrykk-transformasjonen fungerer bare på AFPDS- og SCS-filer. For å bruke WSCO for utskrift må du konvertere IPDS-formaterte skriverfiler til AFPDS-filer.
- Administratorlegitimasjon med IOSYSCFG-tillatelser kreves for å lage en enhetsbeskrivelse eller en ekstern kø.
- For detaljer om AS/400, se *IBM AS/400 Printing V*, (*Red Book*), tilgjengelig på IBMs nettsted.

#### Installere WSCO-biblioteket og sette opp utskriftskøer

For detaljerte instruksjoner om installering av WSCO-biblioteket og konfigurering av utskriftskøer, se installasjonsinstruksjonene som følger med biblioteket.

## Alternativer for mobil utskrift

Skriveren støtter utskrift fra iOS- og Android-mobilenheter.

#### Skrive ut med Wi-Fi Direct

Du kan kople til skriveren via en trådløs mobilenhet, for eksempel nettbrett, datamaskin eller smarttelefon, med Wi-Fi Direct.

Se Koble til med Wi-Fi Direct hvis du vil ha mer informasjon.

Se dokumentasjonen for mobilenheten hvis du vil ha mer informasjon om Wi-Fi Direct.

1º

Merk: Utskriftsprosedyren varierer etter hvilken mobilenhet du bruker.

168 Xerox® AltaLink® C81XX-serien flerfunksjonsfargeskriver Brukerhåndbok

### Skrive ut med AirPrint

Du kan skrive ut direkte fra en iPhone, iPad, iPod touch eller Mac ved å bruke AirPrint<sup>®</sup>. Se Konfigurere AirPrint hvis du vil aktivere AirPrint<sup>®</sup> for skriveren.

Slik skriver du ut med AirPrint®:

- 1. Åpne e-postmeldingen, bildet, nettsiden eller dokumentet du ønsker å skrive ut.
- 2. Trykk på Handling-ikonet.
- 3. Trykk på Skriv ut.
- 4. Velg skriveren, og angi deretter skriveralternativene.
- 5. Trykk på Skriv ut.

Se brukerhåndboken Bruke Apple<sup>®</sup> AirPrint<sup>®</sup> med Xerox<sup>®</sup> AltaLink<sup>®</sup> flerfunksjonsskrivere hvis du vil ha mer informasjon om å konfigurere og bruke AirPrint<sup>®</sup>.

#### Skriver ut med universell utskrift

For å tillate brukere å få tilgang til enheten, må Azure<sup>®</sup> administratoren dele skriveren i Azure<sup>®</sup>portalen. Etter at skriveren er delt, gjør funksjonen Legg til skriver det mulig for en autorisert bruker å oppdage enheten i Windows 10. Enheten vises som en skyskriver i listen over oppdagede skrivere. Se Konfigurere en enhet for universell utskrift for å aktivere universell utskrift for din skriver.

Gjør følgende for å legge til en skriver i Windows 10:

- 1. Klikk på Innstillinger > Skrivere og skannere > Legg til en skriver eller skanner.
- 2. Velg skyskriveren i listen over oppdagede skrivere, og klikk deretter på Legg til enhet.

Merk: Når en utskriftsjobb sendes til Universell utskrift, står den i kø i skyen til skriveren henter jobben. Skriveren ser etter jobber etter at pollingintervallet har gått ut, eller når du starter Se etter jobber nå-funksjonen.

#### Skrive ut fra en Mopria-aktivert mobilenhet

Mopria er en programvarefunksjon som gjør at brukere kan skrive ut fra mobile enheter uten at de trenger en skriverdriver. Du kan bruke Mopria til å skrive ut fra din mobile enhet til Mopriaklargjorte skrivere.

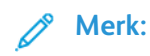

- Mopria og alle tilhørende protokoller er aktivert som standard.
- Kontroller at den nyeste versjonen av programvaren fra Mopria Print Service er installert på mobilenheten. Du kan laste programvaren gratis fra Google Play Butikk.
- For å kople skriveren til Wi-Fi eller Wi-Fi Direct må du kjøpe og installere den trådløse nettverksadapteren fra Xerox. Du finner mer informasjon i *installasjons- og oppsettsinstruksjonene for maskinvare* for Dual Band Wireless Kit fra Xerox<sup>®</sup>, som følger med pakken.
- Du må aktivere Wi-Fi Direct i Embedded Web Server for å bruke Wi-Fi Direct. Se *System Administrator Guide (Administratorhåndbok)* på www.xerox.com/office/ALC81XXdocs hvis du vil ha informasjon om konfigurering av Wi-Fi Direct.
- Hvis du vil konfigurere innstillingene for trådløs tilkopling, må du sørge for at enhetene er koplet til det samme trådløse nettverket som skriveren.

• Navnet på og plasseringen til skriveren vises i en liste over Mopria-aktiverte skrivere på tilkoplede enheter.

Hvis du vil skrive ut ved å bruke Mopria, følger du instruksjonene som fulgte med mobilenheten.

## Utskriftsjobber

## Bruk av bildesikkerhetsmerker

Bildesikkerhet bruker infrarødt lys for å spore og administrere sensitive dokumenter.

Hvis **Infrarød sikkerhet**-alternativet er aktivert i den innebygde webserveren, kan enheten bruke og oppdage skjulte merker ved hjelp av infrarød teknologi. Denne metoden for merking kan forhindre utilsiktet avsløring av konfidensielle dokumenter.

Når **Bruk Merke** er aktivert for utskriftsjobber, kan sikkerhetsmerket angis å gjelde bare for sikre utskriftsjobber eller for alle utskriftsjobber. Plasseringen av sikkerhetsmerket på siden er også angitt. Når du kjører kopieringsjobbene, brukes merket automatisk på det angitte stedet på utskriften.

For mer informasjon om innstillingene for Bildesikkerhet kan du kontakte administratoren eller slå opp i *System Administrator Guide* (Administratorhåndbok) på www.xerox.com/office/ ALC81XXdocs.

## Administrere jobber

Du kan vise lister over aktive jobber, sikrede jobber eller fullførte jobber ved hjelp av Jobbermenyen på kontrollpanel. Du kan midlertidig stoppe, slette, skrive ut eller vise jobbfremdrift eller jobbdetaljer for en valgt jobb. Når du sender en sikret utskriftsjobb, holdes jobben tilbake til du frigir den ved å skrive inn et passord på kontrollpanelet. Se <u>Skrive ut spesielle jobbtyper</u> hvis du vil ha mer informasjon.

Du kan vise en liste over aktive og fullførte utskriftsjobber i Jobber-vinduet i Embedded Web Server.

#### Midlertidig stanse, prioritere eller slette en jobb i utskriftskøen

- 1. Trykk på Hjem på skriverens kontrollpanel.
- 2. Trykk på Jobber, og trykk deretter på navnet til den aktuelle utskriftsjobben.
- 3. Velg en oppgave.

Merk: Hvis du ikke foretar noen valg, starter jobben opp igjen automatisk etter det angitte tidsavbruddet.

- Trykk på **Utsett** for å stoppe utskriftsjobben midlertidig. Trykk på **Frigi** for å fortsette utskriftsjobben.
- Trykk på Slett for å slette utskriftsjobben. Trykk på Slett når du blir bedt om det.
- Trykk på **Prioriter** for å flytte jobben fremst i køen.
- Trykk på **Jobbfremdrift** for å vise status for jobben.
- Du viser informasjon om jobben ved å trykke på **Jobbdetaljer** og deretter på **Jobbinnstillinger** eller **Nødvendige ressurser**.

4. Trykk på Hjem for å gå tilbake til startskjermen.

Merk:

- Systemadministratoren kan begrense hvilke brukere som kan slette jobber. Hvis systemadministratoren har begrenset jobbsletting, kan du vise, men ikke slette jobbene.
- Bare brukeren som sendte jobben, eller systemadministratoren kan slette en sikret utskriftsjobb.

#### Skrive ut en jobb som venter på ressurser

- 1. Trykk på **Hjem** på skriverens kontrollpanel.
- 2. Trykk på Jobber.
- 3. I jobblisten trykker du på jobben som holdes tilbake. Ressursene som kreves for jobben, vises på kontrollpanelet.
- 4. Gjør ett av følgende:
  - Fyll på nødvendige ressurser for å skrive ut jobben. Jobben fortsetter automatisk når de nødvendige ressursene er tilgjengelige. Hvis jobben ikke skrives ut automatisk, trykker du på Fortsett.
  - Hvis du vil velge et alternativt magasin for å skrive ut jobben, trykker du på **Skriv ut på annet papir**. Velg et magasin og trykk deretter på **OK**.
  - Trykk på Slett for å slette utskriftsjobben. Trykk på Slett når du blir bedt om det.

Merk: Alternativet Skriv ut på annet papir kan aktiveres med Embedded Web Server. Se System Administrator Guide (Administratorhåndbok) på www.xerox.com/office/ ALC81XXdocs hvis du vil ha mer informasjon om alternativet Skriv ut på annet papir.

5. Trykk på Hjem for å gå tilbake til startskjermen.

## Skrive ut spesielle jobbtyper

For spesielle jobbtyper kan du sende en jobb fra datamaskinen og skrive den ut fra skriveren via kontrollpanelet. Velg spesielle jobbtyper under Jobbtype i kategorien Papir/utskrift i skriverdriveren.

#### Lagret jobb

Lagrede jobber er dokumenter som er sendt til skriveren og lagret der for fremtidig bruk. Alle brukere kan skrive ut eller slette en lagret jobb.

Du kan vise og skrive ut lagrede jobber fra Skriv ut fra-menyen på kontrollpanelet. Du kan vise, skrive ut og slette lagrede jobber, og administrere hvor jobbene lagres, i Jobber-vinduet i Embedded Web Server.

#### Skrive ut en lagret jobb

- 1. Gå til utskriftsinnstillingene i programmet. I de fleste programmer trykker du på **CTRL+P** i Windows eller **CMD+P** på Macintosh.
- 172 Xerox<sup>®</sup> AltaLink<sup>®</sup> C81XX-serien flerfunksjonsfargeskriver Brukerhåndbok

- 2. Velg skriveren og åpne deretter skriverdriveren.
  - I Windows klikker du på **Skriveregenskaper**. Navnet på knappen kan variere avhengig av hvilket program du bruker.
  - På en Macintosh-maskin klikker du på **Xerox-funksjoner** i listen over utskriftsalternativer i utskriftsvinduet.
- 3. Velg Lagret jobb for Jobbtype.
  - a. Skriv inn et jobbnavn eller velg et navn fra listen.
  - b. Skriv inn et mappenavn eller velg et navn fra listen.
  - c. Hvis du vil legge til en kode, klikker du på **Privat**, skriver inn koden og bekrefter den.
  - d. Trykk på **OK**.
- 4. Velg andre utskriftsalternativer etter behov.
  - I Windows klikker du på OK og deretter på Skriv ut.
  - På Macintosh klikker du på Skriv ut.

#### Skrive ut, slette, flytte eller kopiere en lagret jobb i Embeddet Web Server

- 1. Åpne en nettleser på datamaskinen. Skriv inn skriverens IP-adresse i adresselinjen, og trykk deretter på **ENTER** eller **RETUR**.
- 2. Klikk på Hjem i Embedded Web Server.
- 3. Klikk på Jobber.
- 4. Klikk på kategorien Lagrede jobber.
- 5. Merk av i avmerkingsboksen for jobben du vil behandle.
- 6. Velg et alternativ på menyen.
  - Utskriftsjobb: Dette alternativet skriver ut en jobb umiddelbart.
  - Slett jobb Med dette alternativet sletter du den lagrede jobben.
  - Flytt jobb: Med dette alternativet kan du flytte jobben til en annen mappe.
  - Kopieringsjobb: Med dette alternativet kan du lage en kopi av jobben.
- 7. Klikk på **Gå**.

#### Sikret utskrift

Bruk Sikret utskrift til å skrive ut sensitiv eller konfidensiell informasjon. Når du har sendt jobben, holdes den tilbake på skriveren til du skriver inn passordet fra skriverens kontrollpanel.

Når en sikret utskriftsjobb er skrevet ut, blir den automatisk slettet.

#### Skrive ut med sikret utskrift

- 1. Gå til utskriftsinnstillingene i programmet. I de fleste programmer trykker du på **CTRL+P** i Windows eller **CMD+P** på Macintosh.
- 2. Velg skriveren og åpne deretter skriverdriveren.
  - I Windows klikker du på **Skriveregenskaper**. Avhengig av programmet varierer navnet på knappen.
  - På Macintosh klikker du på Forhåndsvisning i utskriftsvinduet og velger -funksjoner.
- 3. Velg Sikret utskrift for Jobbtype.

- 4. Skriv inn passordet, bekreft passordet og klikk deretter på **OK**.
- 5. Velg eventuelle andre utskriftsalternativer.
  - I Windows klikker du på **OK** og deretter på **Skriv ut**.
  - På Macintosh klikker du på Skriv ut.

#### Frigi en sikret utskriftsjobb

- 1. Trykk på Hjem på skriverens kontrollpanel.
- 2. Trykk på **Jobber**.
- 3. Trykk på **Sikre jobber** for å vise sikrede utskriftsjobber.
- 4. Gjør ett av følgende:
  - Hvis du sendte én sikret utskriftsjobb, trykker du på mappen og deretter på jobben. Angi passordet, og trykk deretter på **OK**. Jobben skrives ut automatisk.
  - Hvis du sendte flere sikrede utskriftsjobber, trykker du på mappen og skriver inn passordet, og deretter trykker du på **OK**. Velg et alternativ:
    - Hvis du vil skrive ut én sikret utskriftsjobb, trykker du på jobben.
    - Hvis du vil skrive ut alle jobbene i mappen, trykker du på Skriv ut alle.
    - Hvis du vil slette én sikret utskriftsjobb, trykker du på Søppelkasse-ikonet. Trykk på Slett når du blir bedt om det.
    - Hvis du vil slette alle jobbene i mappen, trykker du på Slett alle.
    - Merk: Når en sikret utskriftsjobb er skrevet ut, blir den automatisk slettet.
- 5. Trykk på **Hjem** for å gå tilbake til startskjermen.

#### Prøvesett

Når du velger Prøvesett, blir det skrevet ut ett eksemplar av en utskriftsjobb som består av flere eksemplarer. Når du har sett gjennom prøvesettet, kan du enten skrive ut resten av eksemplarene eller slette dem fra skriverens kontrollpanel.

Prøvesett er en type lagret jobb som har følgende særtrekk:

- Prøvesettjobber ligger i en mappe som har fått navn etter bruker-ID-en som er knyttet til utskriftsjobben.
- Prøvesettjobber har ikke passord.
- Alle brukere kan skrive ut eller slette en prøvesettjobb.
- Med Prøvesett skrives det ut et eksemplar av jobben som du kan korrekturlese før du skriver ut resten av eksemplarene.

Når en prøvesettjobb er skrevet ut, blir den automatisk slettet.

Gå til Skrive ut prøvesett for å finne mer informasjon om hvordan du skriver ut et prøvesett.

#### Skrive ut prøvesett

1. Gå til utskriftsinnstillingene i programmet. I de fleste programmer trykker du på **CTRL+P** i Windows eller **CMD+P** på Macintosh.

- 2. Velg skriveren og åpne deretter skriverdriveren.
  - I Windows klikker du på **Skriveregenskaper**. Avhengig av programmet varierer navnet på knappen.
  - På Macintosh klikker du på Forhåndsvisning i utskriftsvinduet og velger -funksjoner.
- 3. Velg **Prøvesett** for Jobbtype.
- 4. Velg eventuelle andre utskriftsalternativer.
  - I Windows klikker du på OK og deretter på Skriv ut.
  - På Macintosh klikker du på Skriv ut.

#### Frigi et prøvesett

- 1. Trykk på **Hjem** på skriverens kontrollpanel.
- 2. Trykk på **Jobber** for å vise alle tilgjengelige jobber.
- 3. Trykk på prøvesettjobben.
  - Merk: Beskrivelsen for prøvesettfilen angir at jobben er holdt tilbake for fremtidig utskrift og viser hvor mange eksemplarer av jobben som gjenstår.
- 4. Velg et alternativ.
  - Hvis du vil skrive ut resten av eksemplarene, trykker du på Frigi.
  - Hvis du vil slette ut resten av eksemplarene i jobben, trykker du på **Slett**.
- 5. Trykk på **Hjem** for å gå tilbake til startskjermen.

## Utskriftsfunksjoner

## Velge papiralternativer for utskrift

Det er to måter å velge papir for utskriftsjobben på. Du kan la skriveren velge hva slags papir som skal brukes, ut fra dokumentformatet, papirtypen og papirfargen du angir. Du kan også velge et bestemt magasin som inneholder ønsket papir.

- Du finner papiralternativer i Windows ved å klikke på Utskriftsalternativer-fanen i skriverdriveren.
- Du finner fargealternativer i Macintosh ved å klikke på Xerox-funksjoner i listen over utskriftsalternativer i utskriftsvinduet. Klikk på Papir/levering i alternativlisten i Xeroxfunksjoner.

#### Velg etter magasin

Bruk Velg etter magasin for å skrive ut fra et bestemt magasin uten å spesifisere papirattributter i skriverdriveren eller på skriverens kontrollpanel. Dette alternativet skriver ut jobben fra det valgte magasinet, selv når mer enn ett magasin inneholder korrekt papir for jobben.

Følgende alternativer er tilgjengelige:

- Velg automatisk: Dette alternativer skriver ut fra et magasin som har papirformat og -type som kreves for utskriftsjobben.
- Magasin X: Dette alternativet skriver ut fra det valgte magasinet.
- **Spesialmagasin**: Dette alternativet skriver ut fra magasinet med manuell mating. Skriveren gir melding om å fjerne annet papir fra magasinet og legge i papiret som kreves for jobben.

/ Merk:

- Legg riktig papirtype og -format for utskriftsjobben i spesialmagasinet.
- For pannerpapir må du sørge for at du velger passende papirformatinnstillinger og legger deretter pannerpapir i spesialmagasinet. Se Forsidepapir hvis du vil ha mer informasjon.

#### Skalering

Skalering reduserer eller forstørrer originalen slik at den får samme størrelse som valgt leveringsformat.

- Hvis du bruker Windows, finner du skaleringsalternativene i Papir-feltet på fanen Utskriftsalternativer.
- Hvis du bruker Macintosh, finner du skaleringsalternativene i vinduet Skriv ut. Hvis du vil vise flere utskriftsalternativer, klikker du på **Vis detaljer**.

**Merk:** Ikke alle alternativer som beskrives, støttes av alle skrivere. Enkelte alternativer gjelder bare for visse skrivermodeller, konfigurasjoner, operativsystemer eller skriverdrivertyper.

Følgende skaleringsalternativer er tilgjengelige:

176 Xerox<sup>®</sup> AltaLink<sup>®</sup> C81XX-serien flerfunksjonsfargeskriver Brukerhåndbok

- **Tilpass til ny papirstørrelse:** Dette alternativet skalerer dokumentet slik at det passer på den nye papirstørrelsen.
- Endre dokumentformat: Bruk denne innstillingen til å oppnå samsvar med papirstørrelsen som er valgt i programmet. Dette alternativet endrer ikke størrelsen på sidebildet som skrives ut.
- Automatisk skalering: Dette alternativet skalerer dokumentet slik at det får plass på valgt papirstørrelse. Hvor mye som skaleres, vises i prosentboksen under eksempelbildet.
- Ingen skalering: Dette alternativet endrer ikke størrelsen på sidebildet som skrives ut, og 100 % vises i prosentboksen. Hvis størrelsen på originalen er større enn utskriftsstørrelsen, beskjæres sidebildet. Hvis størrelsen på originalen er mindre enn utskriftsstørrelsen, blir det et stort, tomt område rundt sidebildet.
- **Manuell skalering:** Dette alternativet skalerer dokumentet med verdien som er angitt i prosentboksen under forhåndsvisningen.

## Skrive ut på begge sider av papiret

#### Skrive ut et tosidig dokument

Hvis skriveren støtter automatisk tosidig utskrift, angis alternativene i skriverdriveren. Skriverdriveren bruker innstillingene for stående eller liggende orientering i programmet til å skrive ut dokumentet.

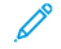

<sup>9</sup> Merk: Kontroller at papirformatet og tykkelsen du har valgt er støttet. Du finner mer informasjon på Papir som støttes.

#### Alternativer for oppsett av tosidig utskrift

Du kan angi sideoppsettet for tosidig utskrift, som bestemmer hvordan sidene blas. Disse innstillingene overstyrer innstillingene for orientering i programmet.

- **1-sidig utskrift**: Dette alternativet skriver ut på den ene siden av materialet. Bruk dette alternativet når du skal skrive ut på konvolutter, etiketter eller annet materiale som ikke kan ha utskrift på begge sider.
- **2-sidig utskrift**: Dette alternativet skriver ut jobben på begge sider av papiret. Arkene kan bindes inn på langsiden. I illustrasjonene nedenfor vises resultatet for henholdsvis stående og liggende dokumenter.

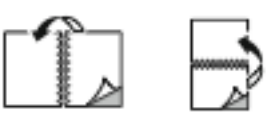

• **2-sidig utskrift, bla fra kortsiden**: Dette alternativet skriver ut på begge sider av papiret. Bildene skrives ut slik at arkene kan bindes inn på kortsiden. I illustrasjonene nedenfor vises resultatet for henholdsvis stående og liggende dokumenter.

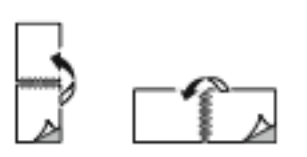

<sup>8</sup> Merk: 2-sidig utskrift er en del av de miljøsmarte innstillingene.

Du finner mer informasjon om hvordan du endrer standardinnstillinger i skriverdriveren under

#### Velge utskriftsalternativer.

## Xerox sort-hvitt

Du kan velge å skrive ut i farger eller sort-hvitt.

- Av (bruk dokumentfarge): Bruk dette alternativet for å skrive ut i farger.
- På: Bruk dette alternativet for å skrive ut i sort-hvitt.

## Utskr.kvalitet

PostScript-skriverdriveren for Windows og Macintosh-skriverdriverne har de beste modiene for utskriftskvalitet:

- **Høy oppløsning**: 1200 x 1200 ppt, 1-bit dybde. Dette alternativet gir den beste generelle bildekvaliteten for detaljerte linjetegninger, for eksempel CAD-filer. Høy oppløsning anbefales for utskrift av livlige, mettede fargeutskrifter eller bilder. Det kan ta lengre tid å behandle utskriftsjobben når den skrives ut med denne modusen for utskriftskvalitet.
- **Forbedret**: 600 x 600 ppt, 8-bit dybde. Denne modusen gir bedre utskriftskvalitet, og er den beste modusen for presentasjoner. Det tar lenger tid å skrive ut med Forbedret modus enn med modusene Standard eller Fargepulversparing.
- **Fargepulversparing**: 600 x 600 ppt, 1-bit dybde. Denne modusen brukes for kladdeutskrifter og gir kort utskriftsstid. Fargepulversparing er nyttig for kladdeutskrifter.

## Bildevalg

Bildevalg brukes til å kontrollere hvordan skriveren benytter farger i et dokument. PostScriptskriverdriveren for Windows og Macintosh-skriverdriverne gir det bredeste spektret av fargekontroller og alternativer for fargekorrigering i kategorien Bildevalg.

- Du finner fargealternativer i Windows ved å klikke på Bildealternativer-fanen i skriverdriveren.
- Du finner fargealternativer i Macintosh ved å klikke på **Xerox-funksjoner** i listen over utskriftsalternativer i utskriftsvinduet. Klikk på **Fargealternativer** i alternativlisten i Xerox-funksjoner.

#### Fargekorrigering

Fargekorrigering tilpasser skriverfarger i PostScript-jobber til fargene på andre enheter, for eksempel dataskjermen eller en trykkpresse.

Alternativer for fargekorrigering:

- Xerox sort-hvitt: Dette alternativet konverterer alle farger i dokumentet til sort-hvitt eller gråtoner.
- Xerox Automatisk farge: Dette alternativet bruker den beste fargekorrigeringen til tekst, grafikk og bilder. Xerox anbefaler denne innstillingen.

Det finnes flere alternativer for fargekorrigering, inkludert Livlig RGB og Kommersiell.

#### Farge etter ord

Med Farge etter ord kan du justere farger ved å sette sammen setninger av vanlige uttrykk som beskriver hvordan farger kan endres.

Se hjelpesidene til skriverdriveren hvis du vil ha mer informasjon.

178 Xerox<sup>®</sup> AltaLink<sup>®</sup> C81XX-serien flerfunksjonsfargeskriver Brukerhåndbok

### Fargejusteringer

Bruk Fargejusteringer til å justere bestemte kjennetegn ved utskriftsfargen. Kjennetegnene omfatter lyshet, kontrast, metning og fargetone.

Merk: Ikke alle alternativer som er oppført, støttes av alle skrivere. Enkelte alternativer gjelder bare for visse skrivermodeller, konfigurasjoner, operativsystemer eller drivertyper.

Følgende alternativer er tilgjengelige:

- Lyshet: Med Lyshet-funksjonen kan du justere lysheten eller mørkheten på teksten og bildene i utskriftsjobben.
- Kontrast: Du kan bruke Kontrast-funksjonen til å justere forskjellen mellom lyse og mørke områder i utskriftsjobben.
- Metning: Metning gjør at du kan justere fargestyrken og mengden grått i fargen.
- **Fargetone**: Bruk innstillingene for Fargetone til å justere mengden valgt farge for utskriftsjobben samtidig som lysheten opprettholdes. Følgende innstillinger er tilgjengelige:
  - Med glidebryteren Cyan til rød kan du justere balansen mellom cyan og rød. Når du øker nivået av cyan, vil nivået av rødt i bildet reduseres.
  - Med glidebryteren Magenta til grønn kan du justere balansen mellom magenta og grønn.
    Når du øker nivået av magenta, vil nivået av grønt i bildet reduseres.
  - Med glidebryteren Gul til blå kan du justere balansen mellom gul og blå. Når du øker nivået av gult, vil nivået av blått i bildet reduseres.

## Skrive ut flere sider på ett ark

Når du skriver ut et dokument med flere sider, kan du skrive ut en side eller flere sider på ett ark.

Skriv ut 1, 2, 4, 6, 9 eller 16 sider per arkside ved å velge **Sider per ark** i kategorien Sideoppsett.

- Klikk på Sideoppsett i Kategorien Dokumentalternativer i Windows for å finne Sider per ark.
- Du finner avanserte Sider per ark i Macintosh ved å klikke på **Sideoppsett** i listen over utskriftsalternativer i utskriftsvinduet.

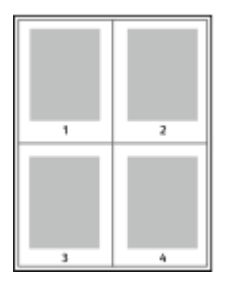

Velg Sidekanter for å skrive ut en kant rundt hvert sidebilde.

## Skrive ut hefter

Med tosidig utskrift kan du skrive ut et dokument i form av et lite hefte. Du kan lage hefter med alle papirformater som støtter tosidig utskrift.

Skriverdriveren forminsker automatisk hver side og skriver ut fire sidebilder per ark – to på hver side. Sidene skrives ut i riktig rekkefølge, slik at du kan false og stifte sidene til et hefte.

- Klikk på Sideoppsett i Kategorien Dokumentalternativer i Windows for å finne heftefunksjonen.
- Du finner heftefunksjonen i Macintosh ved å klikke på **Xerox-funksjoner** i listen over utskriftsalternativer i utskriftsvinduet. Klikk på **Hefteoppsett** i alternativlisten i Xerox-funksjoner.

Når du skriver ut hefter med PostScript-driveren for Windows eller Macintosh, kan du angi innbindingsmarg og kryping.

- Innbindingsmarg: Spesifiserer den vannrette avstanden i punkt mellom sidebildene. Ett punkt er 0,35 mm.
- **Kryping**: Spesifiserer hvor mye sidebildet skal flyttes utover (i tideler av et punkt). Forskyvning kompenserer for tykkelsen til det falsede papiret, som gjør at sidebildene kan bli forskjøvet litt utover når de blir falset. Du kan velge en verdi mellom null og ett punkt.

| Innbindingsmarg | Kryping |
|-----------------|---------|
|                 |         |

Merk: Velg Sidekanter for å skrive ut en kant rundt hvert sidebilde.

## Bruke spesialsider

Alternativene for Spesialsider brukes til å kontrollere hvordan omslag, innlegg og unntakssider legges til i dokumentet du skal skrive ut.

- Klikk på Spesialsider i kategorien Dokumentalternativer i Windows for å finne Spesialsider
- Du finner spesialsider i Macintosh ved å klikke på Xerox-funksjoner i listen over utskriftsalternativer i utskriftsvinduet. Klikk på Spesialsider i alternativlisten i Xerox-funksjoner.

#### Skrive ut omslag

En omslagsside er den første eller siste siden i et dokument. Du kan velge papirkilder for omslagssidene som er forskjellige fra kilden som brukes til hoveddelen av et dokument. Du kan for eksempel bruke firmaets brevhode på den første siden i dokumentet. Du kan bruke tykt papir til den første og siste siden i en rapport. Du kan bruke et hvilket som helst egnet papirmagasin som kilde for utskrift av omslag.

Disse alternativene er tilgjengelige i vinduet Omslag:

- Ingen omslag eller Deaktivert: Dette alternativet skriver ikke ut omslag. Ingen omslag settes på dokumentet.
- Kun foran: Med dette alternativet kan du legge til et blankt eller trykt omslag foran for jobben.
- Kun bak: Med dette alternativet kan du legge til et blankt eller trykt omslag bak for jobben.
- Foran og bak: Samme: Dette alternativet legger til et omslag foran og bak for jobben, og de samme utskrifts- og papirinnstillingene brukes for begge omslag.
- 180 Xerox<sup>®</sup> AltaLink<sup>®</sup> C81XX-serien flerfunksjonsfargeskriver Brukerhåndbok
• Foran og bak: forskjellig: Dette alternativet legger til et omslag foran og bak for jobben, og du kan velge forskjellige utskrifts- og papirinnstillinger for hvert omslag.

Når du har angitt et valg for utskrift av omslagene, kan du velge papiret for omslaget foran og omslaget bak etter format, farge eller type. Du kan bruke blankt eller fortrykt papir, og du kan skrive ut på forside, baksiden eller begge sider av omslagene.

#### Skrive ut innlegg

Du kan sette inn blanke eller fortrykte innlegg før side én i hvert dokument eller etter angitte sider i et dokument. Du kan sette inn et innlegg etter angitte sider i et dokument for å skille deler, eller innlegget kan fungere som et merke eller en plassholder. Pass på at du angir papiret som skal brukes til innleggene.

I Innlegg-vinduet kan du angi plasseringen, egenskapene og papirinnstillingene for innleggene:

- Innlegg: Du bruker dette alternativet til å velge hvor du vil plassere innlegget.
- Antall: Du bruker dette alternativet til å angi antallet sider som skal settes inn på hvert sted.
- **Sider**: Du bruker dette alternativet til å angi hvor i jobben du vil plassere innleggene. Enkeltsider og sideområder skilles med komma. Angi sidene i et område med en bindestrek. Hvis du for eksempel vil angi sidene 1, 6, 9, 10 og 11, skriver du inn 1, 6, 9–11.
- **Papirinnstillinger**: Du bruker dette alternativet til å velge papirformatet, -fargen og -typen som skal brukes for innleggene. Hvis du vil bruke samme papirformat, -farge og -type som hoveddelen av jobben, velger du **Bruk jobbinnstilling**.

#### Skrive ut unntakssider

Unntakssider har andre innstillinger enn resten av sidene i jobben. Du kan angi forskjellige egenskaper, for eksempel sideformat, -type og -farge. Du kan endre hvilken side av papiret sidene skal skrives ut på. En utskriftsjobb kan inneholde flere unntak.

Det kan for eksempel være at utskriftsjobben består av 30 sider. Du vil at fem av sidene skal skrives ut ensidig på spesialpapir, og at resten av sidene skal skrives ut tosidig på vanlig papir. Du kan bruke unntakssider til å skrive ut jobben.

I Unntak-vinduet kan du angi plasseringen, egenskapene og papirinnstillingene for unntakssidene:

- Sider: Angir siden eller sidene som skal ha samme egenskaper som unntakssiden. Enkeltsider og sideområder skilles med komma. Angi sidene i et område med en bindestrek. Hvis du for eksempel vil angi sidene 1, 6, 9, 10 og 11, skriver du inn 1, 6, 9–11.
- **Papirinnstillinger**: Brukes til å velge papirformatet, -fargen og -typen som skal brukes for unntakssidene. Hvis du vil skrive ut unntakssider med samme papirformat, -farge og -type som hoveddelen av jobben, velger du **Bruk jobbinnstilling**.
- **1-sidig/2-sidig utskrift**: Brukes til å velge alternativer for 1-sidig eller 2-sidig utskrift for unntakssidene. De tilgjengelige alternativene er:
  - 1-sidig utskrift: Skriver ut unntakssidene bare på én side.
  - **2-sidig utskrift**: Skriver ut unntakssidene på begge sider av papiret, og sidene blas fra langsiden. Du kan binde inn jobben på langsiden av arkene.
  - **2-sidig utskrift, bla fra kortsiden**: Skriver ut unntakssidene på begge sider av papiret, og sidene blas fra kortsiden. Du kan binde inn jobben på kortsiden av arkene.
  - **Bruk jobbinnstilling**: Skriver ut jobben med den samme innstillingen for 1-sidig/2-sidig utskrift som den som er valgt for hoveddelen av jobben.

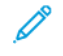

Merk: Enkelte kombinasjoner av tosidig utskrift og visse papirtyper og -formater kan gi uventede resultater.

#### Skrive ut stempler for Windows

Et stempel er spesialtekst eller et bilde du kan skrive ut over én eller flere sider. Du kan forhåndsvise stempler i forhåndsvisningsruten for stempler.

Stemplene som er angitt for utskriftsjobben, vises i sammendragslisten over stempler. Du kan velge et stempel du vil redigere eller slette, fra denne listen.

#### Merk:

- Denne funksjonen er bare tilgjengelig på en Windows-datamaskin som skriver ut via et nettverk.
- Ikke alle alternativer som er oppført, støttes av alle skrivere. Enkelte alternativer gjelder bare for visse skrivermodeller, konfigurasjoner, operativsystemer eller skriverdrivertyper.

Slik skriver du ut et stempel:

- 1. Klikk på kategorien **Dokumentalternativer** i skriverdriveren.
- 2. Klikk på kategorien **Stempler**.
- 3. Klikk på **Legg til kommentar** hvis du vil legge til et tekststempel. Skriv inn tekst i feltet, velg innstillingene du ønsker, og klikk deretter på **OK**.
- 4. Hvis du vil ha et dato- eller tidsstempel, klikker du på **Legg til tidsstempel**. Angi alternativet for dato og klokkeslett, velg innstillingene du ønsker, og klikk deretter på **OK**.
- 5. Klikk på **Legg til bilde** hvis du vil legge til et bildestempel. Klikk på **Bla gjennom**-ikonet for å finne ønsket bilde. Velg innstillingene du ønsker, og klikk deretter på **OK**.
- 6. Disse alternativene er tilgjengelige for hvert stempel:
  - Hvis du vil angi skriften, klikker du på Skrift-knappen.
  - For en bildestempel kan du bruke skaleringsalternativet til å velge størrelse på bildet i forhold til bildet på originalen. Bruk pilknappene til å skalere bildet i trinn på 1 %.
  - Definer vinkelen stemplet skal ha på siden, ved å angi plassering, eller bruk piltastene til å rotere stemplet til venstre eller høyre ett trinn om gangen.
  - Definer plasseringen stemplet skal ha på siden, ved å angi plassering, eller bruk piltastene til å flytte stemplet i hver retning ett trinn om gangen.
  - Flytt glidebryteren for å justere hvor gjennomsiktig stemplet skal være. Du øker gjennomsiktigheten ved å flytte glidebryteren til høyre, og du reduserer den ved å flytte glidebryteren til venstre.
  - Velg et alternativ for Lag:
    - **Skriv ut i bakgrunnen**: Du bruker dette alternativet til å skrive ut stemplet bak teksten og grafikken i dokumentet.
    - **Skriv ut i forgrunnen**: Du bruker dette alternativet til å skrive ut stemplet over teksten og grafikken i dokumentet.
  - Velg sidene du vil skrive ut stemplet på, for Sider:
    - Skriv ut på alle sider: Dette alternativet skriver ut stemplet på alle sider i dokumentet.
    - Skriv ut bare på forsiden: Dette alternativet skriver ut stemplet bare på forsiden av dokumentet.
- 7. Hvis du vil lagre stemplet, klikker du på Lagre stempel-ikonet.
- 182 Xerox<sup>®</sup> AltaLink<sup>®</sup> C81XX-serien flerfunksjonsfargeskriver Brukerhåndbok

- 8. Hvis du vil laste inn et stempel du har lagret tidligere, klikker du på ikonet Last inn stempel.
- 9. Trykk på **OK**.

## Skrive ut vannmerker for Windows

Et vannmerke er spesialtekst som kan skrives ut over én eller flere sider. Du kan for eksempel sette inn teksten Kopi, Kladd eller Konfidensielt som et vannmerke istedenfor at du må stemple den på et dokument før det distribueres.

#### Merk:

- Denne funksjonen er bare tilgjengelig på en Windows-datamaskin som skriver ut via et nettverk.
- Ikke alle alternativer som er oppført, støttes av alle skrivere. Enkelte alternativer gjelder bare for visse skrivermodeller, konfigurasjoner, operativsystemer eller skriverdrivertyper.
- Noen drivere støtter ikke vannmerke når hefte er valgt, eller når mer enn én side skrives ut per ark.

Slik skriver du ut et vannmerke:

- 1. Klikk på kategorien **Dokumentalternativer** i skriverdriveren.
- 2. Klikk på kategorien Vannmerke.
- 3. Velg vannmerket på menyen Vannmerke. Du kan velge fra lagrede vannmerker, eller opprette et egendefinert vannmerke. Du kan også administrere vannmerker fra denne menyen.
- 4. Velg et alternativ under Tekst:
  - Tekst: Skriv inn ønsket tekst i feltet og angi skrifttype.
  - Tidsstempel: Angi alternativer for dato og tidspunkt og angi skrifttype.
  - Bilde: Klikk på Bla gjennom-ikonet for å finne ønsket bilde.
- 5. Angi skaleringsvinkel og plassering for vannmerket.
  - Angi skaleringsalternativet for å velge størrelse på bildet i forhold til bildet på originalen. Bruk pilknappene til å skalere bildet i trinn på 1 %.
  - Definer vinkelen bildet skal ha på siden ved å angi plassering, og bruk piltastene for å rotere bildet til venstre eller høyre i ett trinn av gangen.
  - Definer vinkelen bildet skal ha på siden ved å angi plassering, eller bruk piltastene for å flytte bildet til venstre eller høyre i ett trinn av gangen.
- 6. Velg hvordan vannmerket skal skrives ut under Lag.
  - Med Skriv ut i bakgrunnen skrives vannmerket ut bak teksten og grafikken i dokumentet.
  - **Bland**: Dette alternativet kombinerer vannmerket med teksten og grafikken i dokumentet. Et blandet vannmerke er gjennomskinnelig, slik at du kan se både vannmerket og dokumentinnholdet.
  - Med **Skriv ut i forgrunnen** skrives vannmerket ut over teksten og grafikken i dokumentet.
- 7. Klikk på Sider og velg sidene som vannmerket skal skrives ut på:
  - Med Skriv ut på alle sider skrives vannmerket ut på alle sider i dokumentet.
  - Med Skriv ut bare på forsiden skrives vannmerket ut bare på forsiden av dokumentet.
- 8. Hvis du velger et bilde som vannmerke, må du angi lyshetsinnstillingene for bildet.
- 9. Trykk på OK.

## Orientering

Du bruker Retning til å velge retningen siden skal skrives ut i.

 Klikk på Retning i kategorien Dokumentalternativer i Windows for å finne alternativene for retning.

Merk: Innstillingen for retning i dialogboksen for utskrift i programmet kan overstyre retningsvalgene i skriverdriveren.

• Klikk på Vis detaljer i utskriftsvinduet for å finne alternativer for retning i Macintosh.

Følgende alternativer er tilgjengelige:

• Stående: : Papiret orienteres slik at teksten og bildene skrives ut langs kortsiden av papiret.

| А |  |
|---|--|
|---|--|

• Liggende: : Papiret orienteres slik at teksten og bildene skrives ut langs langsiden av papiret.

| А |
|---|
|   |

• Rotert, liggende: : Papiret orienteres slik at sidebildet roteres 180 grader og den nedre langsiden mates først.

A

Merk: På Macintosh fjerner du merket for Roter automatisk for å skrive ut stående tekst og bilder i liggende retning.

#### Avanserte utskriftsalternativer

Du kan bruke alternativet eller kategorien Avansert til å angi avanserte utskriftsalternativer. De avanserte utskriftsalternativene gjelder for alle jobber du skriver ut med skriverdriveren.

Merk: Ikke alle alternativer som er oppført, støttes av alle skrivere. Enkelte alternativer gjelder bare for visse skrivermodeller, konfigurasjoner, operativsystemer eller skriverdrivertyper.

#### Jobbidentifikasjon

Du kan bruke Jobb-ID-funksjonen til å endre innstillingen for jobbidentifikasjon for utskriftsjobben. Du kan skrive ut jobb-ID på en separat forside eller på sidene i utskriftsjobben.

Følgende alternativer er tilgjengelige:

- Deaktiver jobb-ID: Dette alternativet angir at skriveren ikke skal skrive ut en forside.
- Skriv ID på en forside: Med dette alternativet skriver du ut jobbindentifikasjonen på en forside.
- Skriv ID i marger bare første side: Med dette alternativet skriver du ut jobbindentifikasjonen øverst i venstre marg på den første siden av utskriftsjobben.
- Skriv ID i marger alle sider: Med dette alternativet skriver du ut jobbindentifikasjonen øverst i venstre marg på hver side i utskriftsjobben.
- 184 Xerox<sup>®</sup> AltaLink<sup>®</sup> C81XX-serien flerfunksjonsfargeskriver Brukerhåndbok

#### Skrive ut speilvendte bilder

Hvis PostScript-driveren er installert, kan du skrive ut sider speilvendt. Bildene blir speilvendt fra venstre mot høyre på utskriften.

#### Meldinger om jobber for Windows

Du kan velge å få en melding når utskriftsjobben er fullført. Da vises det en melding på datamaskinskjermen med navnet på jobben og navnet på skriveren som ble brukt.

Merk: Denne funksjonen er bare tilgjengelig på en Windows-datamaskin som skriver ut via et nettverk.

Følgende alternativer er tilgjengelige:

- Gi meg beskjed om fullførte jobber: Dette alternativet gir deg beskjed når jobben er fullført.
- **Gi meg beskjed om fullførte, men endrede jobber**: Dette alternativet gir deg beskjed om alle jobber som er fullført med begrensninger.
- **Gi meg beskjed om mislykkede og avbrutte jobber**: Dette alternativet gir deg beskjed om alle jobber som ikke ble skrevet ut, eller som ble avbrutt.
- Spill varselsignal: Dette alternativet spiller et varselsignal når en beskjed vises.

#### Dokumentkryptering for Windows-utskriftsjobber

Du kan velge kryptering for utskriftsjobben din. Utskriftsfilen krypteres før den sendes til skriveren. Utskriftsfilen dekrypteres før den skrives ut.

Denne funksjonen er bare tilgjengelig når Krypter dokumentene manuelt er valgt for Dokumentkryptering i skriveregenskapene. Se Angi standardinnstillinger for kryptering i Windows hvis du vil ha mer informasjon.

Merk: Denne funksjonen er bare tilgjengelig på en Windows-datamaskin som skriver ut via et nettverk. Dette gjelder for PostScript- og PCL-skriverdrivere.

#### Angi standardinnstillinger for kryptering i Windows

- 1. Gå til listen over skrivere på datamaskinen:
  - I Windows Server 2008 og senere: Klikk på Start > Innstillinger > Skrivere.
  - I Windows 7: Klikk på **Start > Enheter og skrivere**.
  - I Windows 8: Klikk på Start > Kontrollpanel > Enheter og skrivere.
  - I Windows 10: Klikk på Start-ikonet > Innstillinger > Enheter > Skrivere og skannere.

Merk: Hvis kontrollpanelikonet ikke vises på skrivebordet, høyreklikker du på skrivebordet og velger Tilpass. Velg Startside for Kontrollpanel > Enheter og skrivere.

- 2. Velg Skriveregenskaper for skriveren:
  - Hvis du bruker Windows Server 2008 eller senere, Windows 7 eller Windows 8, høyreklikker du på ikonet for skriveren, og deretter klikker du på **Skriveregenskaper**.
  - Hvis du bruker Windows 10, klikker du ikonet for skriveren, og deretter klikker du på Behandle > Skriveregenskaper.
- 3. Klikk på Behandle-fanen i dialogboksen Skriveregenskaper.

- 4. Velg **Dokumentkryptering** under Konfigurasjoner, og velg deretter et alternativ:
  - **Deaktivert**: Dette alternativet deaktiverer kryptering for alle dokumenter du sender til skriveren.
  - **Krypter alle dokumenter**: Dette alternativet krypterer alle dokumenter du sender til skriveren.
  - **Krypter dokumentene manuelt**: Med dette alternativet kan du velge kryptering for de enkelte jobbene som du sender til utskrift etter behov.

Merk: Manuell kryptering av dokumenter er standardinnstillingen for skriveren.

- 5. Klikk på Bruk.
- 6. Du lagrer innstillingene ved å trykke på **OK**.

# Bruke tilpassede papirformater

Du kan skrive ut på tilpassede formater så lenge de er innenfor grensene for minste og største format som skriveren støtter. Se Papir som støttes hvis du vil ha mer informasjon.

# Angi tilpassede papirformater

For å skrive ut på tilpassede papirformater må du angi bredde og lengde på papiret i skriverdriverens programvare, og på skriverens kontrollpanel. Pass på at du angir samme størrelse som på papiret i magasinet når du konfigurerer papirformat. Det kan oppstå feil hvis du angir feil størrelse. Innstillingene i skriverdriveren overstyrer innstillingene på kontrollpanelet når du bruker skriverdriveren på datamaskinen.

Ø

Merk: Skriv ut på lange materialer eller forsidepapir ved å velge passende bannerpapirformat eller definere et nytt tilpasset papirformat.

#### Opprette og lagre tilpassede papirformater i skriverdriveren

Innstillinger for tilpassede papirformater lagres i skriverdriveren, og du kan velge dem i alle programmer.

Bruk innstillingene for tilpasset papir for å definere en tilpasset papirformat for lange materialer eller forsidepapir.

Du finner mer informasjon om papirformater for hvert magasin under Papir som støttes.

Du finner mer informasjon om å opprette og lagre tilpasset papirformat i skriverdriveren ved å klikke på **Hjelp (?)**-knappen nederst til venstre i skriverinnstillingsvinduet.

#### Opprette og lagre tilpassede papirformater for Windows V3-skriverdriveren

- 1. Klikk på kategorien **Utskriftsalternativer** i skriverdriveren.
- 2. For Papir klikker du på pilen, og velger deretter **Annet format > Avansert papirformat >** Leverings-/papirformat > Ny.
- 3. Angi høyden og bredden for det nye formatet i vinduet Nytt tilpasset papirformat.
- 4. Hvis du vil angi målenhetene, klikker du på **Målenheter** nederst i vinduet, og deretter velger du **Tommer** eller **Millimeter**.
- 5. Skriv inn tittelen på det nye formatet i feltet Navn, og klikk på **OK** for å lagre.

#### Opprette og lagre tilpassede papirformater for Windows V4-skriverdriveren

- 1. Velg Enheter og skrivere fra Windows Kontrollpanel.
- 2. Velg skriveren, og klikk deretter på Egenskaper for utskriftsserver.
- 3. Merk av for Opprettt et nytt skjema i Skjemaer-kategorien.
- 4. Skriv inn et navn på det nye papirformatet under Skjemanavn.
- 5. Oppgi innstillingene i området Skjemabeskrivelse (mål):
  - Velg Metrisk eller Engelsk for Enheter.
  - Gå til Paperformat og oppgi mål for Bredde og Høyde.
  - Gå til Marginer for utskriftsområde og oppgi mål for Venstre, Høyre, Topp og Bunn.

Merk: Sørg for at målene du angir, er innenfor enhetens støttede områder.

Utskrift

6. Trykk på OK.

Det nye papirformatet legges til i listen over papirformater.

#### Opprette og lagre tilpassede formater på Macintosh

- 1. Klikk på Fil > Skriv ut i programmet.
- 2. Klikk på Papirstørrelse, og velg Organiser tilpassede størrelser.
- 3. Klikk på plusstegnet (+) i vinduet for administrasjon av papirstørrelser for å legge til et nytt format.
- 4. Dobbeltklikk på Uten navn, og skriv deretter inn et navn for det nye tilpassede formatet.
- 5. Angi høyden og bredden til det nye tilpassede formatet.
- 6. Klikk på pilen ved feltet for område som ikke kan skrives ut, og velg skriveren fra listen. Du kan også angi øvre, nedre, høyre og venstre marg for brukerdefinerte marger.
- 7. Du lagrer innstillingene ved å trykke på **OK**.

#### Definere et tilpasset papirformat på kontrollpanelet

Du kan skrive ut på tilpasset papir fra magasin 5. Hvis magasin 1 og 2 er konfigurert som Fullstendig justerbare, kan du også skrive ut på tilpasset papir fra magasin 1 og 2. Innstillinger for tilpasset papir lagres i skriverdriveren og kan velges i alle programmer.

Merk: Hvis du skal konfigurere magasininnstillingene for fullstendig justerbare eller dedikerte magasiner, finner du mer informasjon under Konfigurere magasininnstillinger.

- 1. Åpne papirmagasinet, og legg i tilpasset papir.
- 2. Lukk magasinet.
- 3. Velg Format og trykk på Tilpasset på kontrollpanelet for å angi et nytt papirformat.
- 4. Angi høyden og bredden for det nye formatet i vinduet Tilpasset papirformat, og velg deretter **OK**.
- 5. Trykk på **OK** for å bekrefte innstillingene.

## Skrive ut på tilpassede formater

Merk: Før du skriver ut på tilpassede papirformater må du angi bredde og lengde på papiret i skriverdriverens programvare, og på skriverens kontrollpanel. Du finner mer informasjon på Angi tilpassede papirformater.

#### Skrive ut på tilpassede formater fra Windows V3-skriverdriveren

Merk: Før du skriver ut på tilpasset papirformat, angir du det tilpassede formatet i skriveregenskapene. Se Opprette og lagre tilpassede papirformater for Windows V3skriverdriveren hvis du vil ha mer informasjon.

- 1. Legg papir av tilpasset format i magasinet.
- 2. Klikk på Fil > Skriv ut i programmet, og velg deretter skriveren.
- 3. Klikk på Skriveregenskaper i dialogboksen for utskrift.
- 4. Velg ønsket papirformat og papirtype fra papirlisten i kategorien Utskriftsalternativer.
- 5. Velg eventuelt andre nødvendige utskriftsalternativer, og klikk på **OK**.
- 188 Xerox<sup>®</sup> AltaLink<sup>®</sup> C81XX-serien flerfunksjonsfargeskriver Brukerhåndbok

6. Klikk på **Skriv ut** i dialogboksen for utskrift.

#### Skrive ut på tilpassede formater fra Windows V4-skriverdriveren

- Merk: Før du skriver ut på tilpasset papirformat, må du definere og lagre det tilpassede formatet som et skjema. Se Opprette og lagre tilpassede papirformater for Windows V4-skriverdriveren hvis du vil ha mer informasjon.
- 1. Legg papir av tilpasset format i magasinet.
- 2. Klikk på Fil > Skriv ut i programmet, og velg deretter skriveren.
- 3. Klikk på Skriveregenskaper i dialogboksen for utskrift.
- 4. Velg Annet format fra Papir-listen i kategorien Utskriftsalternativer.
- 5. Velg Tilpass til ny papirstørrelse og velg tilpasset papirformat.
- 6. Velg eventuelt andre nødvendige utskriftsalternativer, og klikk på **OK**.
- 7. Klikk på **Skriv ut** i dialogboksen for utskrift.

#### Skrive ut på tilpassede formater fra Macintosh

- 1. Legg i papiret i tilpasset format. Se Legge i papir hvis du vil ha mer informasjon.
- 2. Klikk på Fil > Skriv ut i programmet.
- 3. Velg det tilpassede papirformatet fra listen med papirformater.
- 4. Klikk på Skriv ut.

# Skriv ut fra

# Skrive ut fra en USB Flash-stasjon

Du kan skrive ut en eller flere filer som er lagret på en USB Flash-stasjon. Du finner USB-porten på forsiden av skriveren.

Merk: Det er kun USB Flash-stasjoner formatert med vanlig FAT32-filsystem som støttes.

Slik skriver du ut fra en USB Flash-stasjon:

- 1. Sett inn USB Flash-stasjonen i USB-porten på skriveren.
- 2. Trykk på Skriv ut fra USB i USB-stasjon registrert-vinduet.

Merk: Hvis funksjonen Skriv ut fra USB ikke vises, aktiverer du funksjonen eller kontakter systemadministratoren. Se System Administrator Guide (Administratorhåndbok) på www.xerox.com/office/ALC81XXdocs hvis du vil ha mer informasjon.

- 3. For å velge en fil som skal skrives ut, går du til filen og merker av i avmerkingsboksen. Hvis du vil skrive ut flere filer, går du til hver fil og merker av i avmerkingsboksen for hver av filene.
- 4. Trykk på OK.

En liste over filene som er valgt for utskrift vises.

- 5. Slik fjerner du filer fra utsrkriftslisten:
  - Hvis du vil fjerne én av filene, velger du filen og trykker på **Fjern**. Trykk på **Fjern** for å bekrefte valget.
  - Hvis du vil fjerne alle filene, trykker du på Fjern alle. Trykk på Fjern alle for å bekrefte valget.
- 6. Juster innstillingene etter behov.
- 7. Trykk på Skriv ut.
- 8. Ta ut USB Flash-stasjonen når du er ferdig.
- 9. Trykk på Hjem for å gå tilbake til startskjermen.

## Skrive ut fra lagrede jobber

Slik skriver du ut fra lagrede jobber:

- 1. Trykk på Tjenester fulgt av Skriv ut fra på kontrollpanelet.
- 2. Velg **Lagrede jobber** og trykk deretter på navnet på mappen som inneholder den lagrede jobben.
- 3. Berør navnet på den lagrede jobben du ønsker å skrive ut.
- 4. Velg innstillinger for papirmagasin, antall, 2-sidig utskrift og etterbehandling.
- 5. Trykk på Skriv ut.

Merk: Når du skal skrive ut en privat lagret jobb, må du skive inn et passord i vinduet Passord må oppgis og deretter trykke på OK.

- 6. Hvis du vil skrive ut en annen lagret jobb, trykker du på navnet på gjeldende jobb, og deretter trykker du på **Fjern**. Trykk på **Legg til dokument**, trykk på **Lagrede jobber**, og naviger deretter til jobben du ønsker.
- 7. Trykk på Hjem for å gå tilbake til startskjermen.
- 190 Xerox<sup>®</sup> AltaLink<sup>®</sup> C81XX-serien flerfunksjonsfargeskriver Brukerhåndbok

# Skrive ut fra en postboks

Med funksjonen for utskrift fra en postboks kan du skrive ut en fil som er lagret i en mappe på skriverens harddisk.

Slik skriver du ut fra en postboks:

- 1. Trykk på Tjenester fulgt av Skriv ut fra på kontrollpanelet.
- 2. Velg **Postbokser**, og trykk deretter på navnet på mappen som inneholder dokumentet.

Merk: Hvis Postbokser ikke vises, aktiverer du funksjonen eller kontakter systemadministratoren. Se System Administrator Guide (Administratorhåndbok) på www.xerox.com/office/ALC81XXdocs hvis du vil ha mer informasjon.

- 3. Berør navnet på dokumentet du ønsker å skrive ut.
- 4. Velg innstillinger for papirmagasin, antall, 2-sidig utskrift og etterbehandling.
- 5. Trykk på Skriv ut.
- 6. Hvis du vil velge en annen jobb i postboksen, trykker du på navnet på gjeldende jobb, og deretter trykker du på **Fjern**. Trykk på **Legg til dokument**, trykk på **Postbokser**, og naviger deretter til jobben du ønsker.
- 7. Trykk på Hjem for å gå tilbake til startskjermen.

# Utskrift fra Embedded Web Server

Du kan skrive ut ulike filtyper, for eksempel TXT-, PDF-, PS- og PCL-filer, direkte fra Embedded Web Server uten at du må åpne et annet program eller skriverdriveren. Du kan lagre filene på en lokal harddisk på en datamaskin, en masselagringsenhet eller en nettverksstasjon.

Utskrift fra Embedded Web Server:

1. Åpne en nettleser på datamaskinen. Skriv inn skriverens IP-adresse i adresselinjen, og trykk deretter på **ENTER** eller **RETUR**.

Merk: Du finner mer informasjon om hvordan du finner IP-adressen til skriveren under Finne IP-adressen til skriveren.

- 2. Klikk på Skriv ut i Embedded Web Server.
- 3. Klikk på **Bla gjennom** under Filnavn for å velge en fil fra det lokale nettverket eller eksternt. Velg filen, og klikk deretter på **Åpne**.
- 4. Velg ønskede alternativer for jobben under Utskrift.
  - Normal utskrift skriver ut en jobb umiddelbart.
  - **Sikret utskrift** skriver ut en jobb etter at du har tastet passkoden på skriverens kontrollpanel.
  - **Prøvesett** eller Prøvetrykk skriver ut ett prøveeksemplar av en jobb på flere eksemplarer mens resten av eksemplarene holdes tilbake på skriveren.
  - Lagre jobb for utskrift lagrer en utskriftsjobb i en mappe på utskriftsserveren for senere utskrift. Du kan angi et jobbnavn og en mappe.
  - Utsatt utskrift skriver ut en jobb i opptil 24 timer fra den opprinnelig ble sendt til utskrift.
- 5. Hvis kontering er aktivert, skriver du inn bruker-ID og kontoinformasjon.
- 6. Klikk på Send jobb.

Merk: Hvis du vil kontrollere at jobben er lagt i køen, venter du til en bekreftelse vises før du lukker siden.

Utskrift

<sup>192</sup> Xerox® AltaLink® C81XX-serien flerfunksjonsfargeskriver Brukerhåndbok

# 6

# Papir og medier

Dette kapitlet inneholder:

| • | Oversikt over papir og medier    | 194 |
|---|----------------------------------|-----|
| • | Papir som støttes                | 195 |
| • | Konfigurere magasininnstillinger | 204 |
| • | Legge i papir                    | 208 |
| • | Skrive ut på spesialmateriale    | 217 |

# Oversikt over papir og medier

Skriveren har fem papirmagasiner:

- Magasin 1 er et justerbart magasin som kan håndtere en rekke formater.
- Når skriveren er konfigurert med 2-magasinersmodul, er magasin 2, 3 og 4 også justerbare.
- Når skriveren er konfigurert med tandemmagasin, er magasin 2 et justerbart magasin, mens magasin 3 og 4 er stormagasiner som kan ta A4, Letter, JIS B5 og Executive.
- Magasin 5 (spesialmagasinet) er utformet med tanke på små mengder spesialpapir.
- Magasin 6 er et valgfritt stormagasin som kan ta papir med A4-, Letter-, JIS B5- eller Executive-format.

Det valgfrie konvoluttmagasinet kan erstatte magasin 1. Hvis du vil ha mer informasjon, kan du se *installasjons- og oppsettsinstruksjonene for maskinvare* som følger med konvoluttmagasinet.

Skriveren kan bruke forskjellige materialtyper, f.eks. vanlig, resirkulert eller farget papir, brevark, fortrykt papir, kartong, etiketter, transparenter og konvolutter. Sørg for at du bruker korrekt materiale for magasinet du bruker. Du kan legge alle typer materiale i magasin 5, bortsett fra etiketter. Du finner mer informasjon om støttede papirformater og -tykkelser under Papirtyper og -tykkelser som støttes.

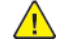

**ADVARSEL:** Utskrift av etiketter fra disse magasinene kan føre til feilmating og andre utskriftsproblemer:

- Magasin 5 spesialmagasin
- Magasin 6 (stormagasin)

Hvert magasin har etiketter som viser korrekt retning for forskjellige typer materiale. Maksimumsetiketten viser hvor mye papir du kan legge i hvert magasin.

# Papir som støttes

Skriveren er utformet for bruk av forskjellig papirtyper og andre materialer. Følg retningslinjene i dette avsnittet for å sikre best mulig utskriftkvalitet og unngå papirstopp.

Du oppnår best resultat hvis du bruker papir og materiale fra Xerox® som er anbefalt for skriveren.

# Anbefalt materiale

En liste over anbefalt papir og materiale for skriveren er tilgjengelig her:

- www.xerox.com/rmlna : Liste over anbefalte medier (USA)
- www.xerox.com/rmleu : Liste over anbefalte medier (Europa)

# Bestille papir

Når du skal bestille papir, transparenter og annet materiale, kontakter du den lokale forhandleren eller går til www.xerox.com/office/supplies.

# Generelle retningslinjer for å fylle papir

- Ikke legg for mye papir i magasinene. Ikke fyll papir over maksimumsstreken i magasinet.
- Juster papirstøttene slik at de passer til papirformatet.
- Luft papiret før du legger det i magasinet.
- Hvis det oppstår mange stopp, bruker du papir eller annet godkjent materiale fra en ny pakke.
- Bruk bare anbefalte Xerox®-transparenter. Utskriftkvaliteten kan variere med andre transparenter.
- Ikke skriv ut på et etikettark hvis en etikett er fjernet fra arket.
- Bruk kun papirkonvolutter. Skriv ut ensidig på konvolutter.

## Papir som kan skade skriveren

Noen papirtyper og andre materialer kan føre til dårlig utskriftskvalitet, økt risiko for papirstopp eller skade på skriveren. Ikke bruk følgende:

- Grovt eller porøst papir
- Papir for blekkskrivere
- Glanset eller bestrøket papir som ikke er beregnet for laserskrivere
- Papir som er kopiert
- Papir som er brettet eller krøllet
- Papir som er stanset ut eller perforert
- Stiftet papir
- Konvolutter med vinduer, metallhekter, sidesømmer eller limremser
- Fôrede konvolutter
- Plastmaterialer

**Forsiktig:** Xerox-garantien eller serviceavtalen dekker ikke skader som skyldes bruk av papir eller spesialmaterialer som ikke støttes. Kontakt din lokale Xerox-representant hvis du vil vite mer.

#### Retningslinjer for oppbevaring av papir

Hvis du lagrer papir og andre materialer riktig, bidrar det til optimal utskriftskvalitet.

- Oppbevar papir mørkt, kjølig og tørt. De fleste papirtyper er følsomme overfor skader fra ultrafiolett og optisk lys. Ultrafiolett lys fra solen og fluorescerende lyspærer er spesielt skadelig for papir.
- Unngå at papir utsettes for sterkt lys i lang tid.
- Hold temperatur og relativ luftfuktighet konstant.
- Ikke oppbevar papir på loft, kjøkken, i garasjer eller kjellere. Der er det større sannsynlighet for at det blir fuktig.
- Lagre papiret flatt, enten på paller, i kartonger, hyller eller skap.
- Unngå mat og drikke i områder der papir lagres eller håndteres.
- Ikke åpne forseglede pakker med papir før de skal legges i skriveren. Oppbevar papiret i originalpakken. Papiremballasjen beskytter papiret mot tap og opptak av fuktighet.
- Noe spesialmateriale er pakket i plastposer som kan forsegles etter åpning. Lagre materiale inne i posen til det skal brukes. Ubrukt materiale bør oppbevares i posen, som bør forsegles på nytt etter åpning.

#### Papirtyper og -tykkelser som støttes

| Magasiner/mottakere | Papirtyper                                                             | Tykkelser    |
|---------------------|------------------------------------------------------------------------|--------------|
| Magasin 1–4         | Tynt papir                                                             | 52-63 g/m²   |
|                     | Vanlig<br>Hullet                                                       | 64-90 g/m²   |
|                     | Brevark<br>Resirkulert<br>Standard<br>Fortrykt<br>Tilpassede typer 1–6 | 64-105 g/m²  |
|                     | Tynn kartong<br>Tynn, glanset kartong                                  | 106-169 g/m² |
|                     | Etiketter                                                              | 106-176 g/m² |
|                     | Svært tykt<br>Glanset kartong                                          | 170-256 g/m² |

#### 196 Xerox® AltaLink® C81XX-serien flerfunksjonsfargeskriver Brukerhåndbok

| Magasiner/mottakere        | Papirtyper                                                                                                    | Tykkelser    |
|----------------------------|----------------------------------------------------------------------------------------------------|--------------|
|                            | Tykk kartong<br>Tykk kartong, baks.<br>Tykk glanset kartong<br>Tykk, glanset kartong, baks.<br>Tilpasset type 7 | 257-300 g/m² |
|                            | Transparenter                                                                                                   |              |
| Magasin 6 (stormagasin)    | Tynt papir                                                                                                    | 52-63 g/m²   |
|                            | Vanlig<br>Hullet                                                                                                | 64-90 g/m²   |
|                            | Brevark<br>Resirkulert<br>Standard<br>Fortrykt<br>Tilpassede typer 1–6                                          | 64-105 g/m²  |
|                            | Tynn kartong<br>Tynn, glanset kartong                                                                           | 106-169 g/m² |
|                            | Svært tykt<br>Glanset kartong                                                                                   | 170-256 g/m² |
|                            | Tykk kartong<br>Tykk kartong, baks.<br>Tykk glanset kartong<br>Tykk, glanset kartong, baks.<br>Tilpasset type 7 | 257-300 g/m² |
|                            | Transparenter                                                                                                   |              |
| Magasin 5 (spesialmagasin) | Tynt papir                                                                                                    | 52-63 g/m²   |
|                            | Vanlig<br>Hullet                                                                                                | 64-90 g/m²   |
|                            | Brevark<br>Resirkulert<br>Standard                                                                              | 64-105 g/m²  |

| Magasiner/mottakere | Papirtyper                   | Tykkelser    |
|---------------------|------------------------------|--------------|
|                     | Fortrykt                     |              |
|                     | Tilpassede typer 1–6         |              |
|                     | Tynn kartong                 | 106-169 g/m² |
|                     | Tynn, glanset kartong        |              |
|                     | Svært tykt                   | 170-256 g/m² |
|                     | Glanset kartong              |              |
|                     | Tykk kartong                 | 257-300 g/m² |
|                     | Tykk kartong, baks.          |              |
|                     | Tykk glanset kartong         |              |
|                     | Tykk, glanset kartong, baks. |              |
|                     | Tilpasset type 7             |              |
|                     | Transparenter                |              |
|                     | Konvolutter                  | 75-90 g/m²   |
| Konvoluttmagasin    | Konvolutter                  | 75-90 g/m²   |

Merk: Skillekort med faner er ikke støttet.

# Standard papirformater som støttes

| Magasin           | Europeiske standardformater                    | Nordamerikanske<br>standardformater             |
|-------------------|------------------------------------------------|-------------------------------------------------|
| Μαg. 1            | A6 (105 x 148 mm, 4,1 x 5,8<br>tommer)         | Statement (140 x 216 mm, 5,5 x<br>8,5 tommer)   |
|                   | A5 (148 x 210 mm, 5,8 x 8,3<br>tommer)         | Executive (184 x 267 mm, 7,25 x<br>10,5 tommer) |
|                   | A4 (210 x 297 mm, 8,3 x 11,7<br>tommer)        | Letter (216 x 279mm, 8,5 x 11<br>tommer)        |
|                   | A3 (297 x 420 mm, 11,7 x 16,5<br>tommer)       | US Folio (216 x 330 mm, 8,5 x 13<br>tommer)     |
|                   | B6 (176 x 125 mm, 6,9 x 4,9<br>tommer)         | Legal (216 x 356 mm, 8,5 x 14<br>tommer)        |
|                   | B5 (176 x 250 mm, 6,9 x 9,8<br>tommer)         | Tabloid (279 x 432 mm, 11 x 17<br>tommer)       |
|                   | B4 (250 x 353 mm, 9,8 x 13,9<br>tommer)        | Postkort (102 x 152 mm, 4 x 6<br>tommer)        |
|                   | JIS B6 (128 x 182 mm, 5,0 x 7,2<br>tommer)     | 5 x 7 (127 x 178 mm, 5 x 7<br>tommer)           |
|                   | JIS B5 (182 x 257 mm, 7,2 x 10,1 tommer)       | 8 x 10 (203 x 254 mm, 8 x 10<br>tommer)         |
|                   | JIS B4 (257 x 364 mm, 10,1 x<br>14,3 tommer)   | 8,5 x 13,4 (216 x 340 mm, 8,5 x<br>13,4 tommer) |
|                   | 215 x 315 (215 x 315 mm, 8,5 x<br>12,4 tommer) |                                                 |
| Mag. 2            | A6 (105 x 148 mm, 4,1 x 5,8<br>tommer)         | Statement (140 x 216 mm, 5,5 x<br>8,5 tommer)   |
| magasinersmodulen | A5 (148 x 210 mm, 5,8 x 8,3<br>tommer)         | Executive (184 x 267 mm, 7,25 x<br>10,5 tommer) |
|                   | A4 (210 x 297 mm, 8,3 x 11,7<br>tommer)        | Letter (216 x 279mm, 8,5 x 11<br>tommer)        |
|                   | A3 (297 x 420 mm, 11,7 x 16,5<br>tommer)       | US Folio (216 x 330 mm, 8,5 x 13<br>tommer)     |
|                   | B6 (176 x 125 mm, 6,9 x 4,9<br>tommer)         | Legal (216 x 356 mm, 8,5 x 14<br>tommer)        |
|                   | B5 (176 x 250 mm, 6,9 x 9,8<br>tommer)         | Tabloid (279 x 432 mm, 11 x 17<br>tommer)       |
|                   | B4 (250 x 353 mm, 9,8 x 13,9<br>tommer)        | Postkort (102 x 152 mm, 4 x 6<br>tommer)        |
|                   | JIS B6 (128 x 182 mm, 5,0 x 7,2<br>tommer)     | 5 x 7 (127 x 178 mm, 5 x 7<br>tommer)           |
|                   | JIS B5 (182 x 257 mm, 7,2 x 10,1 tommer)       | 8 x 10 (203 x 254 mm, 8 x 10<br>tommer)         |
|                   | JIS B4 (257 x 364 mm, 10,1 x<br>14,3 tommer)   | 8,5 x 13,4 (216 x 340 mm, 8,5 x<br>13,4 tommer) |

| Magasin                           | Europeiske standardformater                    | Nordamerikanske<br>standardformater             |
|-----------------------------------|------------------------------------------------|-------------------------------------------------|
|                                   | 215 x 315 (215 x 315 mm, 8,5 x<br>12,4 tommer) | 12 x 18 (305 x 457 mm, 12 x 18<br>tommer)       |
|                                   | SRA3 (320 x 450 mm, 12,6 x 17,7<br>tommer)     |                                                 |
| Magasin 3 og 4 i<br>tandemmodulen | A4 (210 x 297 mm, 8,3 x 11,7<br>tommer)        | Letter (216 x 279mm, 8,5 x 11<br>tommer)        |
| Magasin 6 (stormagasin)           | JIS B5 (182 x 257 mm, 7,2 x 10,1<br>tommer)    | Executive (184 x 267 mm, 7,25 x<br>10,5 tommer) |

| Magasin                    | Europeiske standardformater                        | Nordamerikanske<br>standardformater                     |
|----------------------------|----------------------------------------------------|---------------------------------------------------------|
| Magasin 5 – spesialmagasin | A6 (105 x 148 mm, 4,1 x 5,8<br>tommer)             | Postkort (89 x 140 mm, 3,5 x 5,5<br>tommer)             |
|                            | A5 (148 x 210 mm, 5,8 x 8,3<br>tommer)             | Postkort (102 x 152 mm, 4 x 6<br>tommer)                |
|                            | A4 (210 x 297 mm, 8,3 x 11,7<br>tommer)            | 5 x 7 (127 x 178 mm, 5 x 7<br>tommer)                   |
|                            | A3 (297 x 420 mm, 11,7 x 16,5<br>tommer)           | Statement (140 x 216 mm, 5,5 x<br>8,5 tommer)           |
|                            | B6 (125 x 176 mm, 4,9 x 6,9<br>tommer)             | Executive (184 x 267 mm, 7,25 x<br>10,5 tommer)         |
|                            | B5 (176 x 250 mm, 6,9 x 9,8<br>tommer)             | 8 x 10 (203 x 254 mm, 8 x 10<br>tommer)                 |
|                            | B4 (250 x 353 mm, 9,8 x 13,9<br>tommer)            | Letter (216 x 279mm, 8,5 x 11<br>tommer)                |
|                            | JIS B6 (128 x 182 mm, 5,0 x 7,2<br>tommer)         | 9 x 11 (229 x 279 mm, 9 x 11<br>tommer)                 |
|                            | JIS B5 (182 x 257 mm, 7,2 x 10,1<br>tommer)        | US Folio (216 x 330 mm, 8,5 x 13<br>tommer)             |
|                            | JIS B4 (257 x 364 mm, 10,1 x<br>14,3 tommer)       | 8,5 x 13,4 (216 x 340 mm, 8,5 x<br>13,4 tommer)         |
|                            | SRA3 (320 x 450 mm, 12,6 x 17,7<br>tommer)         | Legal (216 x 356 mm, 8,5 x 14<br>tommer)                |
|                            | 215 x 315 (215 x 315 mm, 8,5 x<br>12,4 tommer)     | Tabloid (279 x 432 mm, 11 x 17<br>tommer)               |
|                            | DL-konvolutt (110 x 220 mm,<br>4,33 x 8,66 tommer) | 12 x 18 (305 x 457 mm, 12 x 18<br>tommer)               |
|                            | C6-konvolutt (114 x 162 mm, 4,5<br>x 6,38 tommer)  | 12 x 19 (305 x 483 mm, 12 x 19<br>tommer)               |
|                            | C5-konvolutt (162 x 229 mm, 6,4<br>x 9 tommer)     | Konvolutt (152 x 228 mm, 6 x 9<br>tommer)               |
|                            | C4-konvolutt (229 x 324 mm, 9 x<br>12,8 tommer)    | Konvolutt (228 x 305 mm, 9 x 12<br>tommer)              |
|                            |                                                    | Monarch-konvolutt (98 x 190<br>mm, 3,9 x 7,5 tommer)    |
|                            |                                                    | Nr. 6 3/4-konvolutt (3,6 x 6,5<br>tommer)               |
|                            |                                                    | Størr. 9-konvolutt (98 x 225 mm,<br>3,9 x 8,9 tommer)   |
|                            |                                                    | Størr. 10-konvolutt (105 x 241<br>mm, 4,1 x 9,5 tommer) |
| Konvoluttmagasin           | DL-konvolutt (110 x 220 mm,<br>4,33 x 8,66 tommer) | Konvolutt (152 x 228 mm, 6 x 9<br>tommer)               |

| Magasin | Europeiske standardformater                       | Nordamerikanske<br>standardformater                     |
|---------|---------------------------------------------------|---------------------------------------------------------|
|         | C6-konvolutt (114 x 162 mm, 4,5<br>x 6,38 tommer) | Konvolutt (228 x 305 mm, 9 x 12<br>tommer)              |
|         | C5-konvolutt (162 x 229 mm, 6,4<br>x 9 tommer)    | Monarch-konvolutt (98 x 190<br>mm, 3,9 x 7,5 tommer)    |
|         | C4-konvolutt (229 x 324 mm, 9 x<br>12,8 tommer)   | Nr. 6 3/4-konvolutt (92 x 165<br>mm, 3,6 x 6,5 tommer)  |
|         |                                                   | Størr. 9-konvolutt (98 x 225 mm,<br>3,9 x 8,9 tommer)   |
|         |                                                   | Størr. 10-konvolutt (105 x 241<br>mm, 4,1 x 9,5 tommer) |

#### Papirformater og -tykkelser som støttes for tosidig utskrift

| Europeiske standardformater                 | Nordamerikanske standardformater             |
|---------------------------------------------|----------------------------------------------|
| A5 (148 x 210 mm, 5,8 x 8,3 tommer)         | Statement (140 x 216 mm, 5,5 x 8,5 tommer)   |
| A4 (210 x 297 mm, 8,3 x 11,7 tommer)        | Executive (184 x 267 mm, 7,25 x 10,5 tommer) |
| A3 (297 x 420 mm, 11,7 x 16,5 tommer)       | Letter (216 x 279mm, 8,5 x 11 tommer)        |
| B5 (176 x 250 mm, 6,9 x 9,8 tommer)         | US Folio (216 x 330 mm, 8,5 x 13 tommer)     |
| B4 (250 x 353 mm, 9,8 x 13,9 tommer)        | Legal (216 x 356 mm, 8,5 x 14 tommer)        |
| JIS B6 (128 x 182 mm, 5,0 x 7,2 tommer)     | Tabloid (279 x 432 mm, 11 x 17 tommer)       |
| JIS B5 (182 x 257 mm, 7,2 x 10,1 tommer)    | 8 x 10 (203 x 254 mm, 8 x 10 tommer)         |
| JIS B4 (257 x 364 mm, 10,1 x 14,3 tommer)   | 12 x 18 (305 x 457 mm, 12 x 18 tommer)       |
| SRA3 (320 x 450 mm, 12,6 x 17,7 tommer)     | 12 x 19 (305 x 483 mm, 12 x 19 tommer)       |
| 215 x 315 (215 x 315 mm, 8,5 x 12,4 tommer) |                                              |

I tillegg til standardformatene kan du bruke følgende tilpassede papirformater til 2-sidig utskrift:

- Minste format: 128 x 140 mm (5 x 5,5 tommer)
- Største format: 320 x 483 mm (12,6 x 19 tommer)

Papirtykkelser fra 60 til 300 g/m² kan brukes til tosidig utskrift.

#### / Merk:

- Transparenter, konvolutter, etiketter, tynt papir og gjenbrukt papir kan ikke brukes ved tosidig utskrift.
- Papirtykkelser over 220 g/m<sup>2</sup> kan føre til feilmating og papirstopp ved tosidig utskrift.

# Papirformater som støttes for konvoluttmagasinet

| Europeiske standardformater           | Nordamerikanske standardformater           |
|---------------------------------------|--------------------------------------------|
| DL (110 x 220 mm, 4,33 x 8,66 tommer) | Konvolutt (152 x 228 mm, 6 x 9 tommer)     |
| C6 (114 x 162 mm, 4,5 x 6,38 tommer)  | Monarch (98 x 190 mm, 3,9 x 7,5 tommer)    |
| C5 (162 x 229 mm, 6,4 x 9 tommer)     | Størr. 9 (98 x 225 mm, 3,9 x 8,9 tommer)   |
|                                       | Størr. 10 (105 x 241 mm, 4,1 x 9,5 tommer) |

## Tilpassede papirformater som støttes

| Mag.                                     | Papirformater                                |
|------------------------------------------|----------------------------------------------|
| Mag. 1                                   | Minimum: 100 x 148 mm (3,9 x 5,8 tommer)     |
|                                          | Maksimum: 297 x 432 mm (11,7 x 17 tommer)    |
| Mag. 2                                   | Minimum: 100 x 148 mm (3,9 x 5,8 tommer)     |
| Magasin 3 og 4 i 2-magasinersmodulen     | Maksimum: 320 x 457 mm (12,5 x 18 tommer)    |
| Magasin 3 og 4 i tandemmodulen           | Kun standardformater:                        |
|                                          | A4 (210 x 297 mm, 8,3 x 11,7 tommer)         |
|                                          | Letter (216 x 279mm, 8,5 x 11 tommer)        |
|                                          | JIS B5 (182 x 257 mm, 7,2 x 10,1 tommer)     |
|                                          | Executive (184 x 267 mm, 7,25 x 10,5 tommer) |
| Magasin 5 – spesialmagasin               | Minimum: 89 x 98 mm (3,5 x 3,9 tommer)       |
|                                          | Maksimum: 320 x 483 mm (12,6 x 19 tommer)    |
| Magasin 5 – spesialmagasin, forsidepapir | Minimum: 89 x 483 mm (3,5 x 19 tommer)       |
|                                          | Maksimum: 320 x 1321 mm (12,6 x 52 tommer)   |
| Magasin 6 (stormagasin)                  | Kun standardformater:                        |
|                                          | A4 (210 x 297 mm, 8,3 x 11,7 tommer)         |
|                                          | Letter (216 x 279mm, 8,5 x 11 tommer)        |
|                                          | JIS B5 (182 x 257 mm, 7,2 x 10,1 tommer)     |
|                                          | Executive (184 x 267 mm, 7,25 x 10,5 tommer) |
| Konvoluttmagasin                         | Minimum: 90 x 98 mm (3,5 x 3,9 tommer)       |
|                                          | Maksimum: 241 x 372 mm (9,5 x 14,6 tommer)   |

# Konfigurere magasininnstillinger

## Konfigurere dedikerte papirmagasiner

Systemadministratoren kan angi magasiner som Fullstendig justerbare eller Dedikerte. Når et magasin er angitt som Fullstendig justerbart, kan du endre papirinnstillingene hver gang du legger papir i magasinet. Når et papirmagasin er satt til Dedikert, blir du bedt om å legge i papir av angitt format, type og farge.

Skriveren din kan ha tre stormagasiner installert, avhengig av konfigurasjonen.

- Stormagasiner er konfigurert som fullstendig justerbare magasiner.
- Magasin 3 og 4 i tandemmodulen og stormagasinet (magasin 6) kan ta A4-format (210 x 297 mm), Letter-format (8,5 x 11 tommer), JIS B5-format (182 x 257 mm) og Executive-format (7,25 x 10,5 tommer).
- Stormagasiner kan ta store mengder papir, slik at det blir færre stopp i utskriften.

Merk: Se System Administrator Guide (Administratorhåndbok) på www.xerox.com/office/ ALC81XXdocs hvis du vil konfigurere magasininnstillinger.

## Konfigurere bekreftelse av papirformat

Systemadministratoren kan konfigurere meldingen om bekreftelse av papirformat som vises på kontrollpanelet. Når du legger i papir med samme format som papiret som tidligere var lagt i magasinet, i et justerbart magasin, vises en melding om bekreftelse på kontrollpanelet på maskinen:

- Vis alltid: Dette alternativet viser meldingen om papirbekreftelse på kontrollpanelet til brukeren fjerner den.
- Utsatt bekreftelse: Dette alternativet viser meldingen om papirbekreftelse i en angitt tid. På slutten av den angitte tiden lukkes meldingen, noe som bekrefter papiret som er lagt i. Mens meldingen vises på berøringsskjermen, kan du bekrefte eventuelle endringer av papirtype, -farge og -format.
- Automatisk bekreftelse: Dette alternativet bekrefter automatisk papirtype, -farge og -format uten at en melding vises.

Merk: Se System Administrator Guide (Administratorhåndbok) på www.xerox.com/office/ ALC81XXdocs hvis du vil konfigurere meldingen om bekreftelse av papirformat.

## Konfigurere magasin 3 og 4 i tandemmodulen

Magasin 3 og 4 i tandemmodulen er stormagasiner. Konfigurer magasin 3 og 4 til å støtte papiret du bruker. Du finner mer informasjon om papirformater under Papir som støttes.

Slik konfigurerer du magasin 3 og 4 i tandemmodulen:

Merk: Sammenlign papiret med konfigurasjonen for magasin 3 og 4 før du justerer noen av magasinene. Hvis papirformatet samsvarer med konfigurasjonen, trenger du ikke å endre noe.

- 1. Fjern arkene fra magasinet.
- 2. Klem sammen låsen på papirstøtten foran og skyv papirstøtten til ønsket plassering.
- 3. Slipp låsen for å låse papirstøttene på plass.
- 204 Xerox<sup>®</sup> AltaLink<sup>®</sup> C81XX-serien flerfunksjonsfargeskriver Brukerhåndbok

Merk: Papirstøttene kan bare låses på plass på de angitte standardformatene.

#### Konfigurere magasin 6

Magasin 6 er et stormagasin. Du kan konfigurere magasin 6 til å støtte ønsket papirtype. Du finner mer informasjon om papirformater under Papir som støttes.

Slik konfigurerer du magasin 6:

Merk: Sammenlign papiret med konfigurasjonen for magasin 6 før du justerer noen av magasinene. Hvis papirformatet samsvarer med konfigurasjonen, trenger du ikke å endre noe.

1. Klem hendelen og trekk magasin 6 ut av stormagasinet til det stopper.

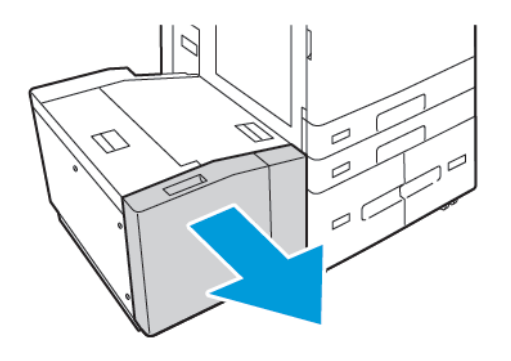

2. Åpne sidedekslet. Fjern skruen som fester avstandsplaten til baksiden av magasinet og ta deretter avstandsplaten ut av magasinet. Gjenta prosedyren for avstandsplaten i fremre del av magasinet.

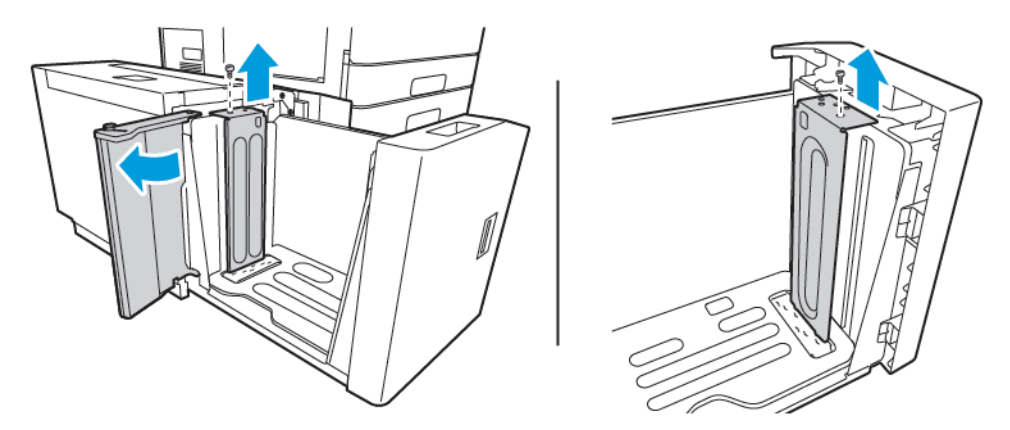

3. For bakre avtandsplaten setter du knastene nederst på platen inn i sporene som tilsvarer korrekt papirformatet. Skyv ned avtandplaten, og fest stiften på toppen av magasinet med hullet i avstandsplaten. Sett på skruen for å feste platen. Gjenta prosedyren for avstandsplaten i fremre del av magasinet.

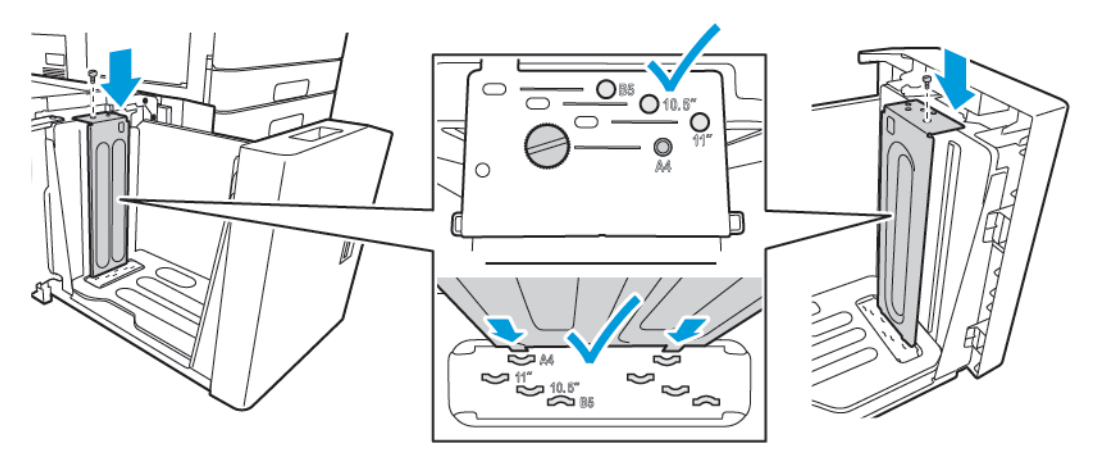

4. Løft stiften på toppen av sidedekslet, og før den inn i hullet for ønsket papirformat. Slipp stiften for å låse sidedekselet på plass.

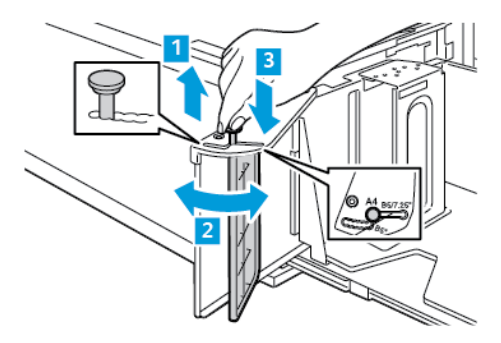

- 5. Legg i papir, lukk sidedekslet og lukk deretter magasinet.
- 6. Angi papirtype og -farge på kontrollpanelet.
- 7. Trykk på **OK** for å bekrefte innstillingene.

Se Legge papir i magasin 6 hvis du vil ha informasjon om hvordan du legger papir i magasin 6.

## Endre papirformat, -type og -farge

Når et magasin er angitt som Fullstendig justerbart, kan du endre papirinnstillingene hver gang du legger papir i magasinet. Når du lukker magasinet, blir du bedt om å stille inn papirformat, -type og -farge for papiret som er lagt i.

Når et papirmagasin er satt til Dedikert, blir du bedt om å legge i papir av angitt format, type og farge. Hvis du flytter støttene slik at du kan legge i et annet papirformat, vises en feilmelding på kontrollpanelet.

Hvis du skal konfigurere magasininnstillingene for fullstendig justerbare eller dedikerte magasiner, finner du mer informasjon under Konfigurere magasininnstillinger.

Slik angir du papirformat, -type og -farge når et magasin er konfigurert som Fullstendig justerbart.

- 1. Åpne papirmagasinet, og legg i ønsket papir.
- 2. Lukk magasinet.
- 206 Xerox<sup>®</sup> AltaLink<sup>®</sup> C81XX-serien flerfunksjonsfargeskriver Brukerhåndbok

- 3. Angi papirformat, -type og -farge på kontrollpanelet.
  - Trykk på **Format** for å velge nytt papirformat.
  - Trykk på **Type** for å velge ny papirtype.
  - Trykk på **Farge** for å velge ny papirfarge.
- 4. Trykk på **OK** for å bekrefte innstillingene.

Se Konfigurere dedikerte papirmagasiner for mer informasjon om hvordan du angir papirformat, -type og -farge når et magasin er dedikert.

# Legge i papir

## Legge papir i magasin 1-4

For konfigurasjoner med 2-magasinersmodulen bruker du samme metode til å legge papir i både magasin 1 og 2 og magasin 3 og 4. Se <u>Legge papir i magasin 3 og 4 i tandemmodulen</u> hvis du vil ha instruksjoner om hvordan du legger papir i magasin 3 og 4 når de er en del av tandemmodulen.

Systemadministratoren kan angi magasin 1–4 som fullstendig justerbare eller dedikerte. Papirinnstillingene vises på kontrollpanelet hver gang du åpner og lukker et magasin.

- Når magasiner er konfigurert som fullstendig justerbare, kan du bekrefte eller endre papirinnstillingene. Papirstøttene registrerer automatisk formatet på papiret i magasinet.
- Når magasiner er konfigurert som dedikerte, vises papirinnstillingene for magasinet på kontrollpanelet. En advarsel vises på kontrollpanelet hvis feil papir blir lagt i magasinet, og hvis papirstøttene er feil innstilt.

Merk: Papirinnstillingene for et dedikert magasin kan bare endres av systemadministratoren. Se Konfigurere magasininnstillinger hvis du vil ha informasjon om hvordan du konfigurerer magasininnstillinger.

En advarsel vises på kontrollpanelet når det er lite papir igjen i magasinet, eller når det er tomt.

Slik legger du papir i magasin 1–4:

1. Trekk magasinet ut til det stopper.

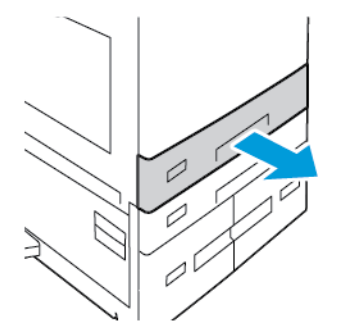

- 2. Fjern alt papir som har et annet format eller er av en annen type.
- 3. Du utvider papirstøttene for lengde og bredde ved å klemme støttelåsene og trekke ut ønsket papirstøtte.

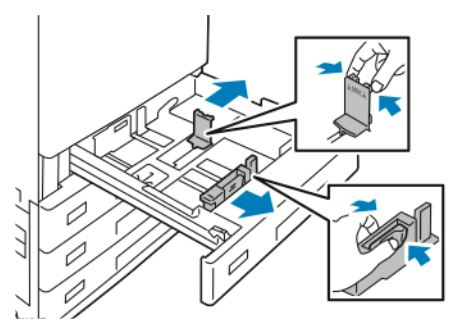

208 Xerox<sup>®</sup> AltaLink<sup>®</sup> C81XX-serien flerfunksjonsfargeskriver Brukerhåndbok 4. Luft arkene ved å bøye dem frem og tilbake. Rett deretter kantene på bunken mot et flatt underlag. Dermed skilles ark som kan være klebet sammen, og faren for papirstopp reduseres.

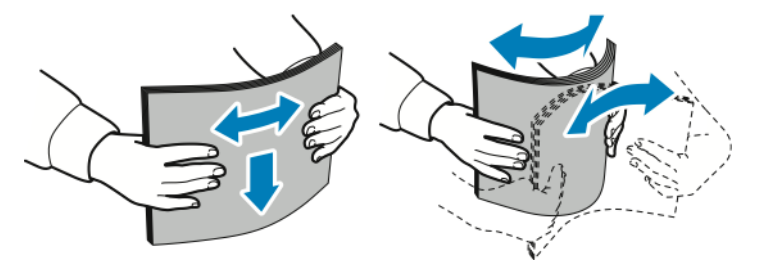

Merk: Du unngår stopp og feilmatinger hvis du lar være å ta papiret ut av emballasjen før du skal bruke det.

- 5. Legg papiret i magasinet. Gjør ett av følgende:
  - For mating med langsiden først:
    - Brevark og fortrykt papir skal legges med forsiden ned og øverste kant fremover.
    - Legg i hullet papir med hullene vendt mot venstre.

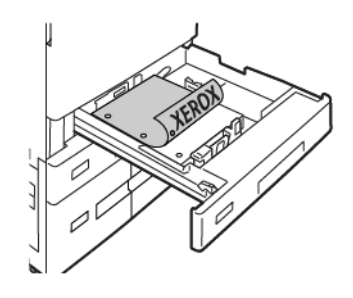

Merk: Ikke fyll papir over maksimumsstreken. For mye papir i magasinet kan føre til papirstopp.

- For mating med kortsiden først:
  - Brevark og fortrykt papir skal legges med forsiden ned og øverste kant mot venstre.
  - Legg i hullet papir med hullene bak.

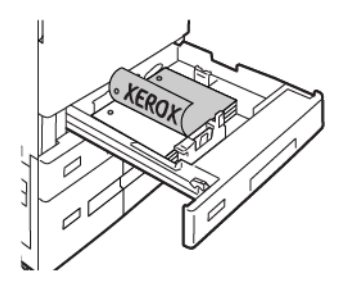

 $^{\prime\prime}$  Merk: Mat papir i tilpasset format og spesialmateriale med kortsiden først.

6. Juster lengde- og breddestøttene etter papiret ved å klemme støttelåsene og skyve papirstøttene inn til de berører papiret.

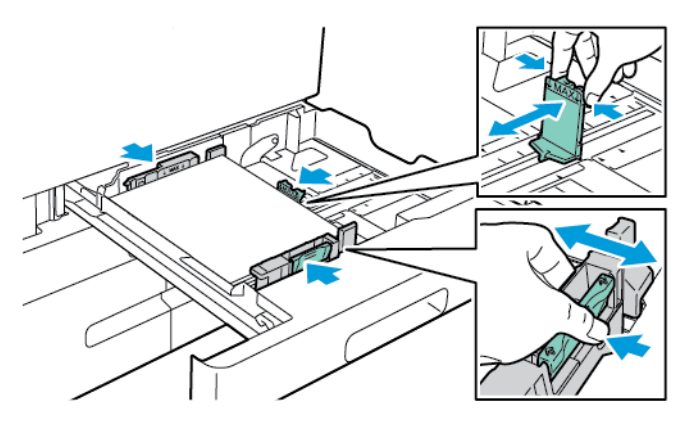

7. Skyv magasinet inn igjen i skriveren.

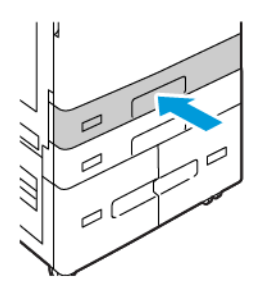

- 8. Angi papirformat, -type og -farge på kontrollpanelet.
  - Hvis brevark er lagt i skriveren, velger du Brevark som papirtype.
  - Hvis fortrykt papir er lagt i skriveren, velger du **Fortrykt** som papirtype.
- 9. Trykk på **OK** for å bekrefte innstillingene.
  - Merk: Se Konfigurere dedikerte papirmagasiner hvis du vil endre papirinnstillinger når magasinet er angitt som dedikert magasin.

#### Justering av papirstøttene i de justerbare 520-arks magasinene

Du kan justere papirstøttene i magasin 1–4 slik at de passer til enten standard papirformat eller tilpassede papirformater. I standardformat flyttes papirstøttene til innstillingen for støttet standardpapir. I tilpasset format flyttes papirstøttene i trinn på 1 mm (0,04 tommer).

Slik flytter du papirstøttene fra standard til tilpasset format:

1. Trekk magasinet ut til det stopper.

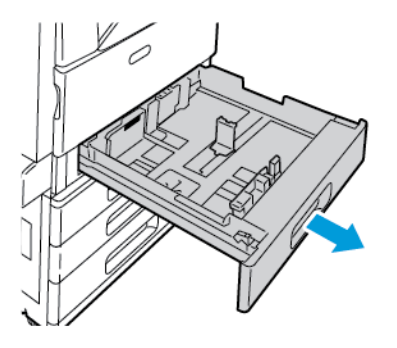

210 Xerox® AltaLink® C81XX-serien flerfunksjonsfargeskriver Brukerhåndbok 2. Ta alt papir ut av magasinet, klem sammen støttehendlene og skyve støttene utover til de stopper.

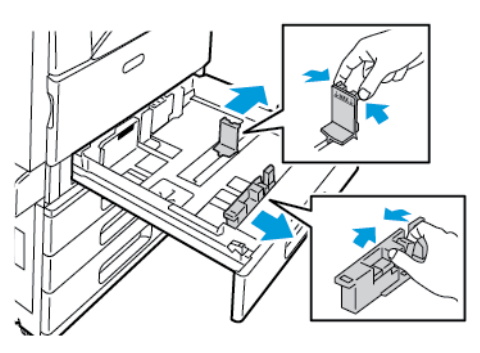

3. Flytt lengdestøtten ved å klemme støttehendelen og dra støtten utover.

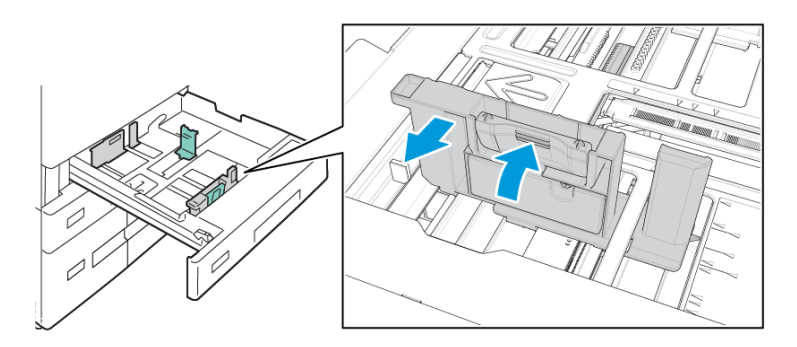

4. Flytt breddestøtten ved å klemme støttehendelen og dra støtten utover.

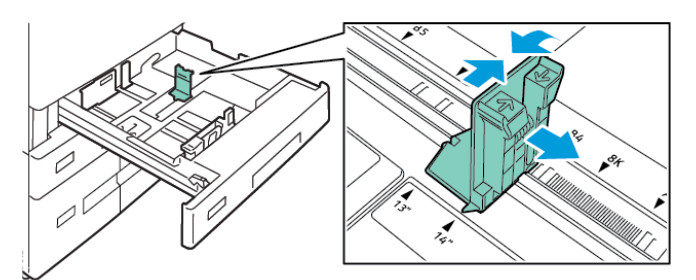

- 5. Legg papir av tilpasset format i magasinet.
- 6. Du kan aktivere finjusteringen ved å klemme sammen hendlene og skyve støttene innover. Papirstøttene flyttes i trinn på 1 mm.

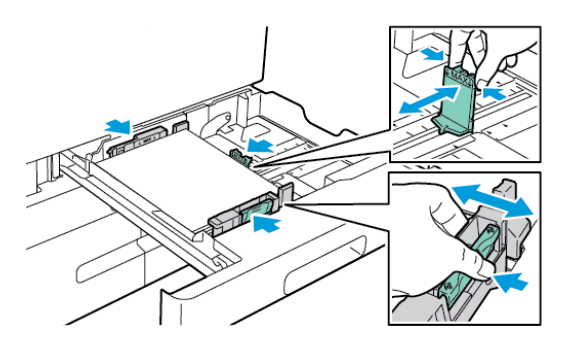

# Legge papir i magasin 3 og 4 i tandemmodulen

Kontrollpanelet viser en varselmelding når det er lite papir igjen i magasinet, eller når det er tomt.

Se Konfigurere magasin 3 og 4 i tandemmodulen hvis du vil ha informasjon om hvordan du endrer papirformatet i magasin 3 og 4.

Slik legger du papir i magasin 3 og 4 i tandemmodulen:

1. Trekk magasinet ut til det stopper. Vent til magasinet er senket og har stoppet.

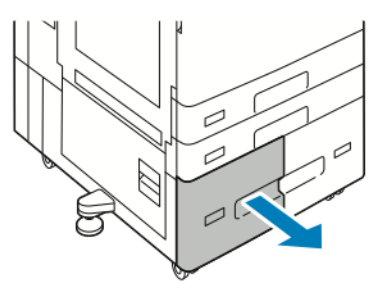

2. Luft kantene på papiret før du legger det i papirmagasinene. Dermed skilles ark som kan være klebet sammen, og faren for papirstopp reduseres.

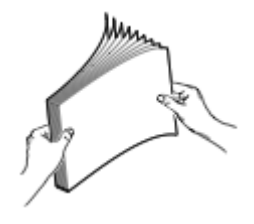

Merk: Du unngår papirstopp og feilmating hvis du lar være å ta papiret ut av emballasjen før du skal bruke det.

- 3. Legg bunken mot bakre venstre hjørne av magasinet.
  - Papir med brevhode og fortrykt papir skal legges med forsiden ned og øverste kant fremover.
  - Legg i hullet papir med hullene vendt mot venstre.

Merk: Ikke fyll papir over maksimumsstreken. For mye papir i magasinet kan føre til papirstopp.

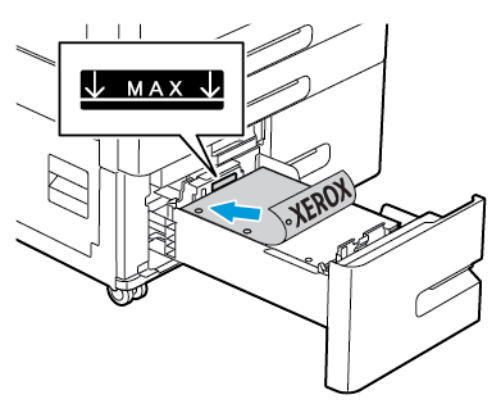

212 Xerox® AltaLink® C81XX-serien flerfunksjonsfargeskriver Brukerhåndbok 4. Skyv magasinet inn igjen i skriveren.

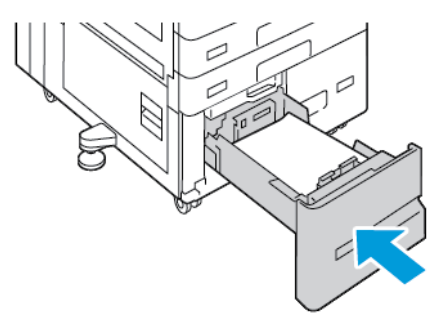

- 5. Angi papirtype og -farge på kontrollpanelet.
  - Hvis brevark er lagt i skriveren, velger du **Brevark** som papirtype.
  - Hvis fortrykt papir er lagt i skriveren, velger du Fortrykt som papirtype.
- 6. Trykk på **OK** for å bekrefte innstillingene.

## Legge papir i spesialmagasinet

Spesialmagasinet støtter flest materialtyper. Magasinet er ment hovedsakelig for små jobber som bruker spesialpapir

Slik legger du papir i spesialmagasinet:

1. Åpne spesialmagasinet. Hvis det er papir i magasinet, fjerner du alt papir som har et annet format eller er av en annen type.

Merk: Trekk ut magasinforlengeren for større papirformater.

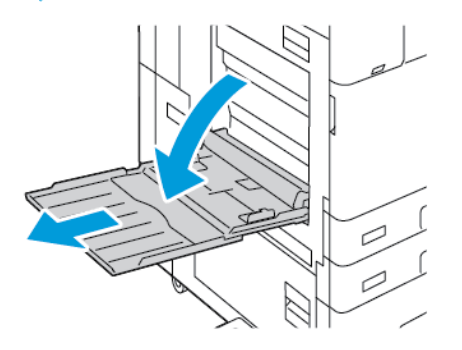

2. Flytt breddestøttene ut til kantene av magasinet.

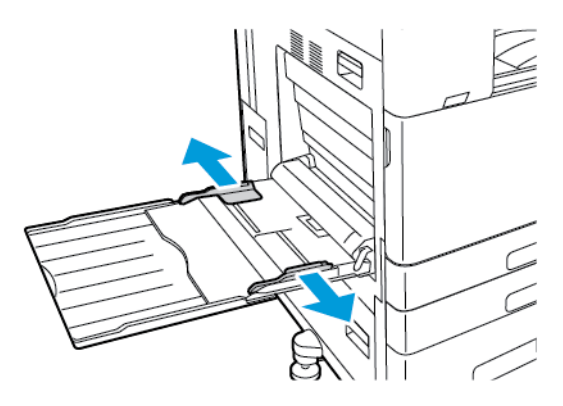

3. Luft arkene ved å bøye dem frem og tilbake. Rett deretter kantene på bunken mot et flatt underlag. Dermed skilles ark som kan være klebet sammen, og faren for papirstopp reduseres.

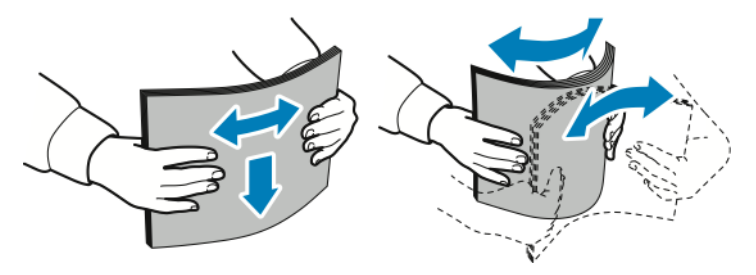

Merk: Du unngår stopp og feilmatinger hvis du lar være å ta papiret ut av emballasjen før du skal bruke det.

- 4. Legg papiret i magasinet.
  - For utskrift med langsiden først:
    - Legg i brevark og fortrykt papir med forsiden opp og øverste kant fremover.
    - Legg i hullet papir med hullene vendt mot høyre.

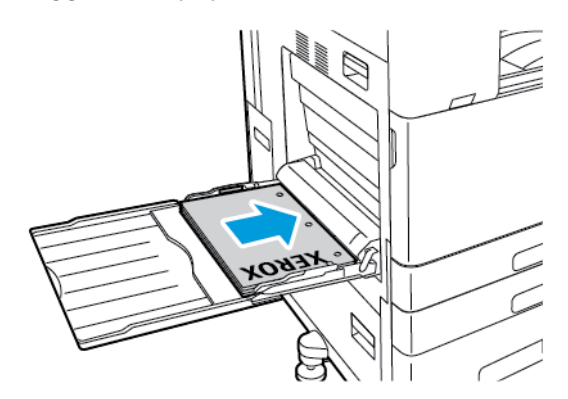

- For utskrift med kortsiden først:
  - Legg i brevark og fortrykt papir med forsiden opp og øverste kant mot høyre.
  - Legg i hullet papir med hullene vendt mot baksiden.

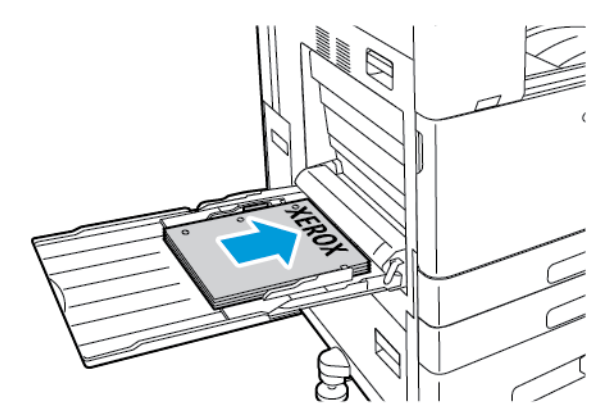

Merk: Ikke fyll papir over maksimumsstreken. For mye papir kan føre til papirstopp.

#### 214 Xerox<sup>®</sup> AltaLink<sup>®</sup> C81XX-serien flerfunksjonsfargeskriver Brukerhåndbok

5. Juster breddestøttene slik at de berører kantene på papiret.

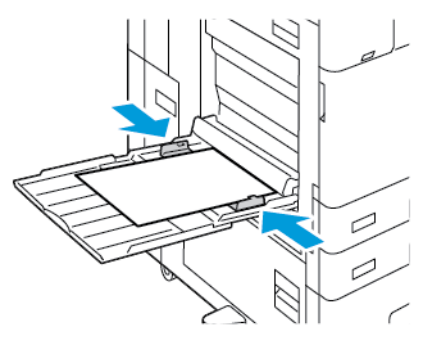

- 6. Angi papirformat, -type og -farge på kontrollpanelet.
  - Hvis brevark er lagt i skriveren, velger du Brevark som papirtype.
  - Hvis fortrykt papir er lagt i skriveren, velger du Fortrykt som papirtype.
- 7. Trykk på **OK** for å bekrefte innstillingene.

## Legge papir i magasin 6

Kontrollpanelet viser en varselmelding når det er lite papir igjen i magasinet, eller når det er tomt. Se Konfigurere magasin 6 hvis du vil ha informasjon om hvordan du endrer papirformatet i magasin 6.

Slik legger du papir i magasin 6:

1. Klem hendelen og trekk magasin 6 ut av stormagasinet til det stopper.

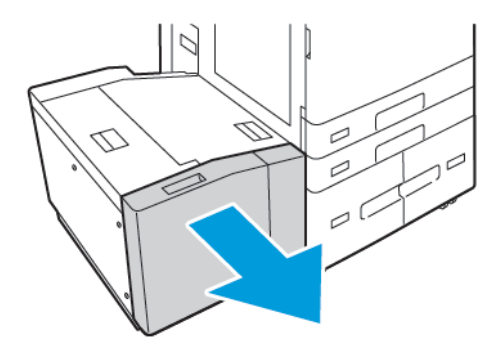

- 2. Åpne sidedekslet og vent til magasinet har senket seg og stoppet.
- 3. Kontrollpanelet viser papirinnstillingene for magasinet. Sørg for at du legger riktig papirtype i magasinet.

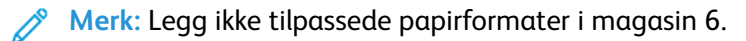

4. Luft kantene på papiret før du legger det i magasinene. Dermed skilles ark som kan være klebet sammen, og faren for papirstopp reduseres.

Merk: Ikke ta papir ut av emballasjen før du skal bruke det. Da unngår du papirstopp og feilmating.

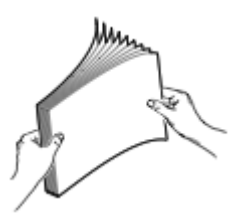

- 5. Legg papiret helt inntil høyre kant av magasinet.
  - Papir med brevhode og fortrykt papir skal legges med forsiden opp og øverste kant mot forsiden av magasinet.
  - Legg hullet papir slik at hullene vender mot høyre kant av magasinet.

Merk: Ikke fyll papir over maksimumsstreken. For mye papir kan føre til papirstopp.

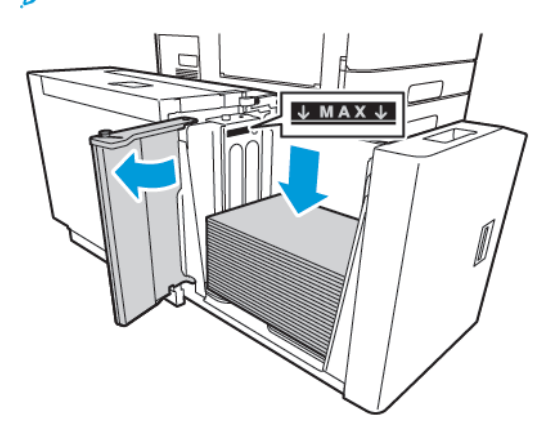

6. Lukk sidedekslet og deretter magasin 6.

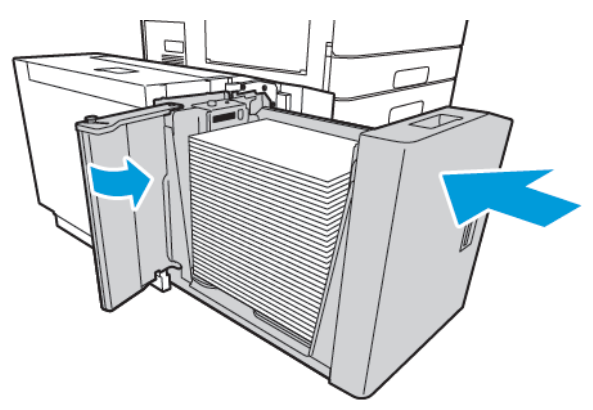

- 7. Angi papirtype og -farge på kontrollpanelet.
  - Hvis brevark er lagt i skriveren, velger du Brevark som papirtype.
  - Hvis fortrykt papir er lagt i skriveren, velger du Fortrykt som papirtype.
- 8. Trykk på **OK** for å bekrefte innstillingene.

#### 216 Xerox® AltaLink® C81XX-serien flerfunksjonsfargeskriver Brukerhåndbok
## Skrive ut på spesialmateriale

Når du skal bestille papir, transparenter og annet materiale, kontakter du den lokale forhandleren eller går til www.xerox.com/office/supplies.

Referanse:

www.xerox.com/rmlna : Liste over anbefalte medier (USA)

www.xerox.com/rmleu : Liste over anbefalte medier (Europa)

## Konvolutter

Du kan skrive ut konvolutter fra magasin 5, eller fra magasin 1 hvis det valgfrie konvoluttmagasinet er installert.

#### Retningslinjer for utskrift på konvolutter

- Bruk kun papirkonvolutter.
- Ikke bruk konvolutter med vinduer eller metallhekter.
- Utskriftskvalitet avhenger av konvoluttenes kvalitet og utforming. Hvis du ikke får ønsket resultat, prøver du konvolutter fra en annen produsent.
- Hold temperatur og relativ luftfuktighet konstant.
- Oppbevar ubrukte konvolutter i originalemballasjen for å unngå ekstra fuktighet og tørrhet som kan påvirke utskriftskvaliteten og forårsake krøll. For mye fuktighet kan føre til at konvoluttene forsegles før eller under utskrift.
- Fjern luftbobler fra konvoluttene før du legger dem i magasinet, ved at du legger en tung bok oppå konvoluttene.
- Velg papirtypen Konvolutt i skriverdriveren.
- Ikke bruk fôrede konvolutter. Bruk konvolutter som ligger flatt på underlaget.
- Ikke bruk konvolutter med varmeaktivert lim.
- Ikke bruk konvolutter med selvklebende klaffer.

#### Legge konvolutter i spesialmagasinet

Se Papir som støttes hvis du vil ha mer informasjon om støttede konvoluttformater.

Slik legger du konvolutter i spesialmagasinet:

1. Åpne spesialmagasinet.

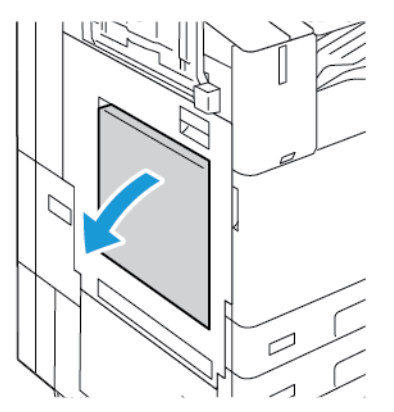

2. Flytt breddestøttene ut til kantene av magasinet.

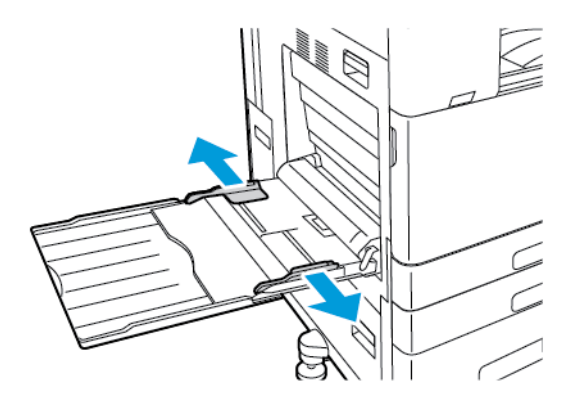

Merk: Hvis du ikke legger konvolutter i spesialmagasinet like etter at du har tatt dem ut av emballasjen, kan det hende at de vokser i omfang. Gjør konvoluttene flate for å unngå papirstopp.

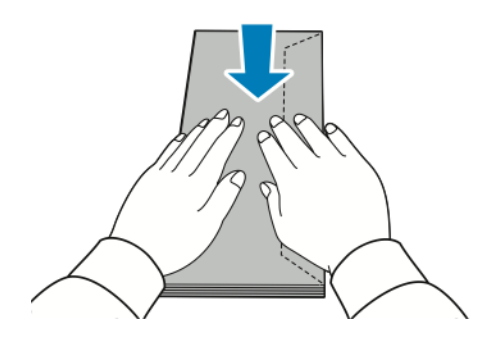

- 3. Legg konvolutter i magasinet.
  - Konvolutter med klaffen på langsiden skal legges med forsiden ned og med klaffene lukket og vendt mot høyre.

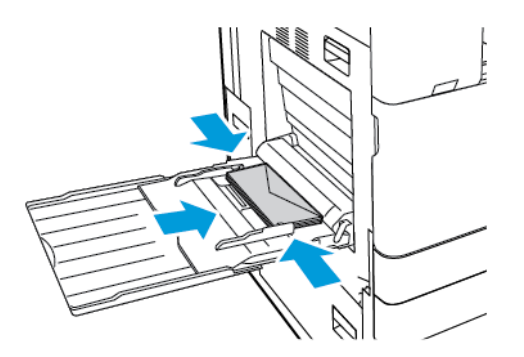

• Konvolutter med selvklebende klaff på kortsiden skal legges med forsiden ned og med klaffene lukket og vendt mot høyre.

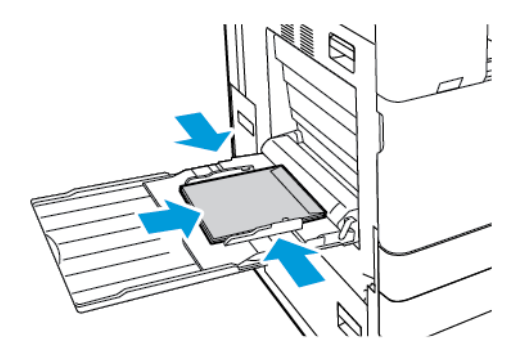

• Konvolutter med klaff uten lim på kortsiden skal legges med forsiden ned og med klaffene åpne og vendt mot venstre.

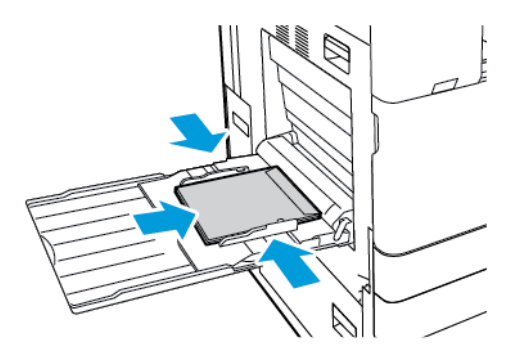

Merk: Når du legger i konvolutter med klaffene åpne, må du angi riktig orientering i skriverdriveren for at konvoluttene skal bli skrevet ut riktig. Velg Roter bilde 180 grader i skriverdriveren hvis du vil snu bildene.

- 4. Angi papirformat, -type og -farge på kontrollpanelet. Sørg for at du har valgt Konvolutt som papirtype.
- 5. Trykk på **OK** for å bekrefte innstillingene.

#### Legge i konvoluttmagasinet

Du kan bruke det valgfrie konvoluttmagasinet i stedet for magasin 1. Konvoluttmagasinet er et dedikert magasin. Se Papir som støttes hvis du vil ha mer informasjon om støttede konvoluttformater.

Merk: Hvis du vil ha informasjon om installering av det valgfrie konvoluttmagasinet, kan du se installasjons- og oppsettsinstruksjonene for maskinvare som følger med konvoluttmagasinet.

Slik legger du konvolutter i konvoluttmagasinet:

1. Trekk konvoluttmagasinet ut til det stopper.

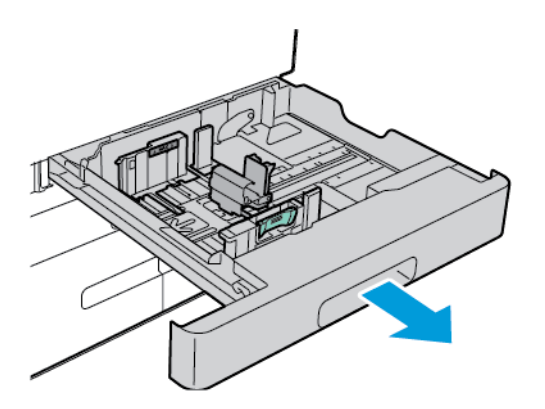

2. Legg konvoluttene i magasinet med forsiden opp og klaffene lukket og med klaffene vendt mot venstre.

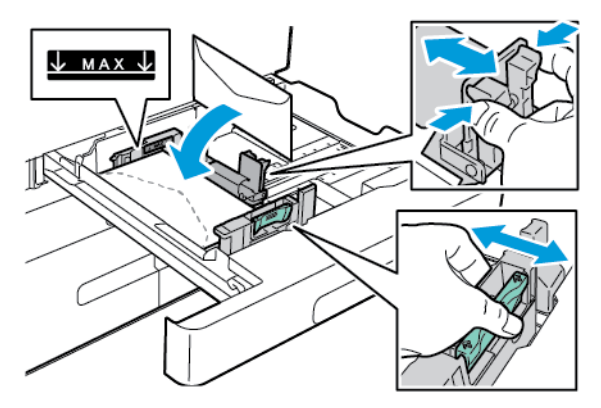

Merk: Legg i 6 3/4-konvolutter og tilpassede konvoluttformater som mates med kortsiden først, med klaffene lukket og vendt forover.

3. Juster papirstøttene slik at de så vidt berører kantene på konvoluttene. Det skal ikke ligge mer enn 50 konvolutter i magasinet, og maksimumsstreken i magasinet må være synlig over konvoluttene. 4. Lukk magasinet.

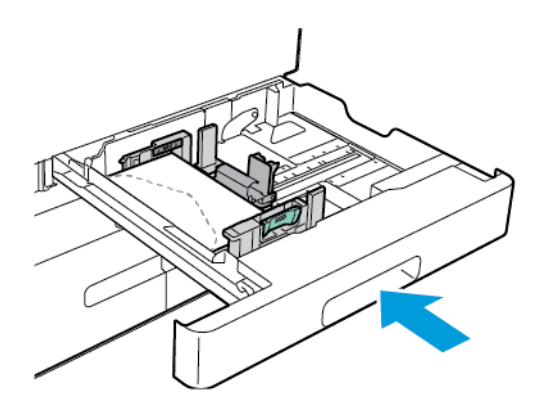

- 5. Angi papirformat, -type og -farge på kontrollpanelet. Sørg for at du har valgt Konvolutt som papirtype.
- 6. Trykk på **OK** for å bekrefte innstillingene.

## Etiketter

Du kan bare skrive ut etiketter fra disse magasinene:

• Magasin 1–4

ADVARSEL: Utskrift av etiketter fra disse magasinene kan føre til feilmating og andre utskriftsproblemer:

- Magasin 5 spesialmagasin
- Magasin 6 (stormagasin)

#### Retningslinjer for utskrift på etiketter

- Bruk etiketter som egner seg for laserutskrift.
- Ikke bruk vinyletiketter.
- Ikke mat et ark med etiketter gjennom skriveren flere ganger.
- Ikke bruk gummierte etiketter.
- Skriv ut bare på én side av etikettarket. Bruk bare fulle etikettark.
- Lagre ubrukte etiketter flatt i originalemballasjen. La etikettarkene ligge i originalemballasjen til de skal brukes. Legg ubrukte etikettark tilbake i originalemballasjen, og lukk den godt.
- Ikke oppbevar etiketter under ekstremt tørre eller fuktige forhold eller i svært varme eller kalde omgivelser. Oppbevaring under ekstreme forhold kan forårsake problemer med utskriftskvaliteten eller papirstopp i skriveren.
- Roter lagerbeholdningen regelmessig. Lang lagring under ekstreme forhold kan føre til krøllete etiketter og papirstopp.
- Velg papirtypen Etikett i skriverdriveren.
- Fjern alt annet papir fra magasinet før du legger i etiketter.

Forsiktig: Ikke bruk ark der etiketter mangler, er krøllet eller har løsnet fra bakarket. Det kan føre til skade på skriveren.

#### Legge i etiketter

- Merk: Legg etiketter bare i magasin 1–4.
- 1. Trekk magasinet ut til det stopper.

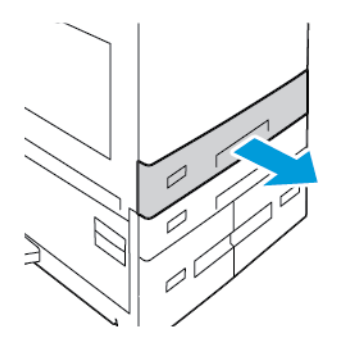

- 2. Påse at papirstøttene står i riktig posisjon i forhold til etikettene du bruker.
- 3. Fjern alt papir som har et annet format eller er av en annen type.
- 4. Du utvider papirstøttene for lengde og bredde ved å klemme støttelåsen og trekke ut ønsket papirstøtte.

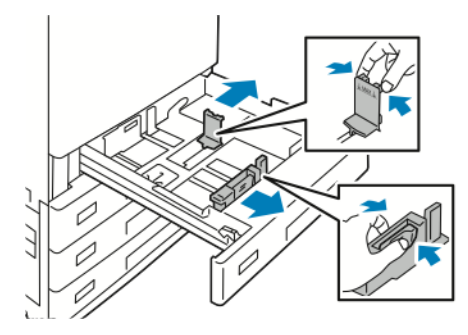

222 Xerox® AltaLink® C81XX-serien flerfunksjonsfargeskriver Brukerhåndbok

- 5. Legg etikettene i magasinet.
  - Hvis de skal mates med langsiden først, legger du etiketter med utskriftssiden opp og øvre kant mot fronten av maskinen.

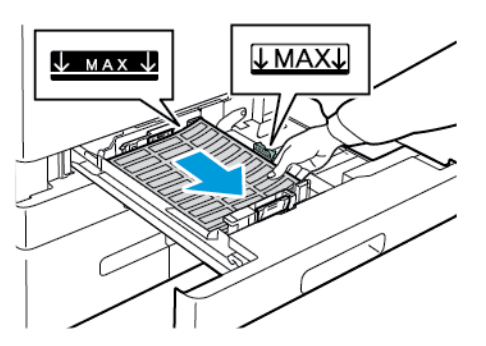

• Hvis de skal mates med kortsiden først, legger du etiketter med utskriftssiden opp og øvre kant mot høyre.

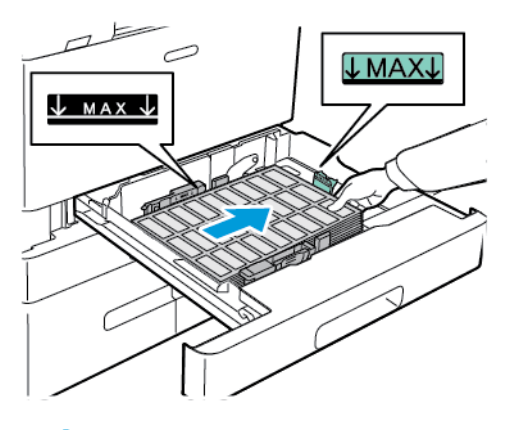

Merk: Ikke fyll papir over maksimumsstreken. For mye papir kan føre til papirstopp.

6. Juster lengde- og breddestøttene etter etikettene.

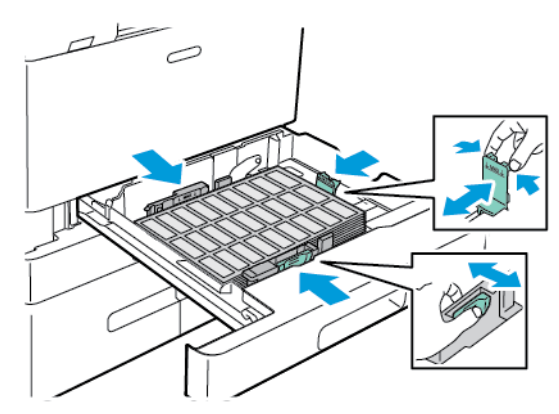

7. Skyv magasinet inn igjen i skriveren.

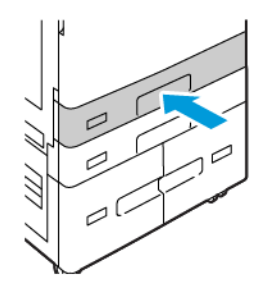

8. Angi papirformat, -type og -farge på kontrollpanelet. Sørg for at du har valgt Etiketter som papirtype.

Merk: Se Konfigurere dedikerte papirmagasiner hvis du vil endre papirinnstillinger når magasinet er angitt som dedikert magasin.

- 9. Trykk på **OK** for å bekrefte innstillingene.
- 10. Trykk på **Hjem** for å gå tilbake til startskjermen.

## Forsidepapir

Du kan skrive ut på forsidepapir bare fra spesialmagasinet. Legg i forsidepapiret og bruk alternativet Tilpasset papirformat til å angi forsidepapirformatet.

Skriv ut på lange materialer eller forsidepapir ved å bruke skriverdriverens innstillinger for tilpasset papir for å definere et tilpasset papirformat. Se Angi tilpassede papirformater for mer informasjon om dette.

Merk: Du kan installere en materpakke for lange ark for å gjøre det enklere å mate bannerpapir i spesialmagasinet. Hvis du vil ha mer informasjon, kan du se installasjons- og oppsettsinstruksjonene for maskinvare som følger med materpakken for lange ark.

#### Legge forsidepapir i spesialmagasinet

- 1. Åpne spesialmagasinet, og trekk ut magasinforlengeren. Fjern alt papir som har et annet format eller er av en annen type.
- 2. Flytt breddestøttene ut til kantene av magasinet.

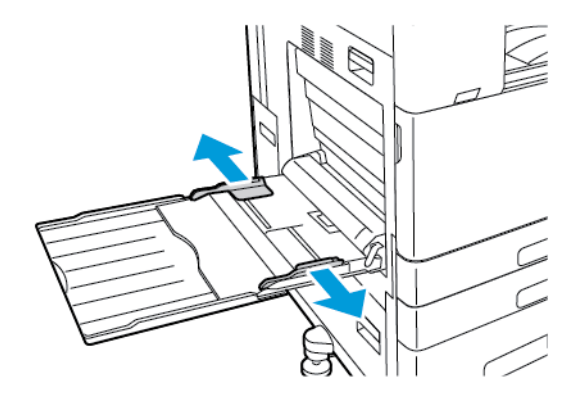

3. Legg forsidepapiret i magasinet. Legg papiret med kortsiden vendt innover som innmatingskant.

Merk: For å gjøre det enklere å mate forsidepapir i spesialmagasinet kan du justere en flat overflate etter kanten av magasinet.

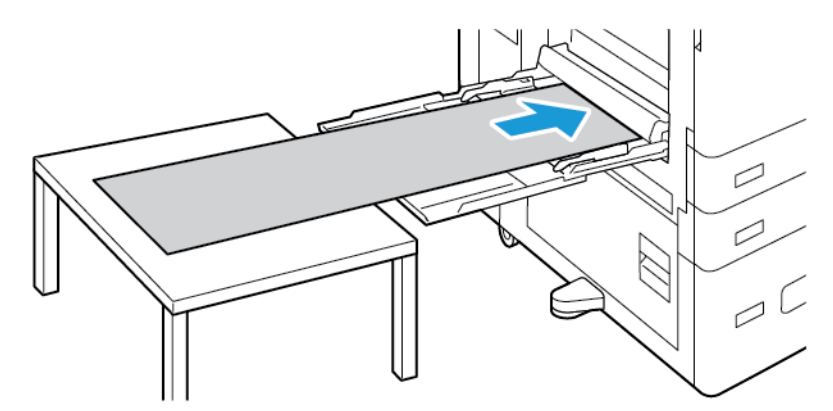

- 4. Juster breddestøttene slik at de berører kantene på papiret.
- 5. Angi papirformat, -type og -farge på kontrollpanelet.
  - a. Trykk på **Format** og deretter på **Tilpasset** for å definere papirformatet. Angi bredden og lengden for forsidepapiret i vinduet Tilpasset papirformat, og trykk deretter på **OK**.
  - b. Trykk på **Type**, og velg deretter riktig papirtype for å definere papirtypen.
  - c. Trykk på Farge, og velg deretter riktig papirfarge for å definere papirfargen.
- 6. Trykk på **OK** for å bekrefte innstillingene.
- 7. Trykk på Hjem for å gå tilbake til startskjermen.
  - Merk: Støtt papiret med hendene mens det mates inn i skriveren.

Mat ett ark om gangen for å unngå papirstopp.

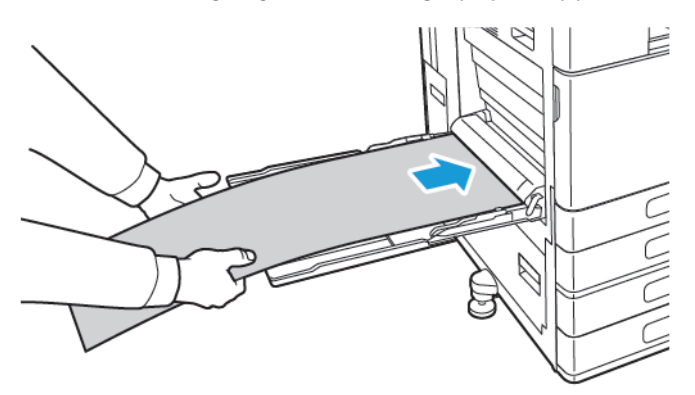

#### Legge i bannerpapir ved å bruke materforlengeren for langt ark

Du kan bruke den valgfrie magasinforlengeren for langt ark som et hjelpemiddel når du skal legge bannerpapir i spesialmagasinet.

Slik legger du i bannerpapir ved å bruke materforlengeren for langt ark:

1. Åpne papirstøttene i materforlengeren for langt ark. Fjern alt papir som har et annet format eller er av en annen type.

2. Flytt breddestøttene i spesialmagasinet ut til kantene av magasinet.

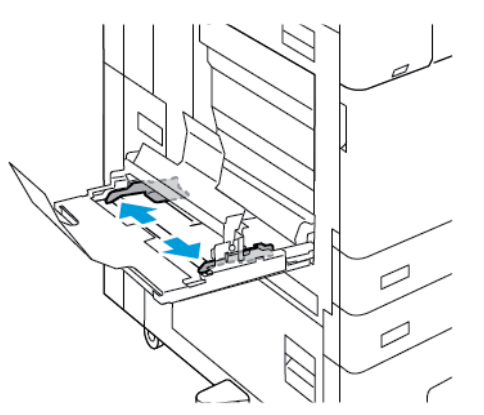

3. Legg forsidepapir i magasinet. Legg papir på den bakre papirstøtten i materforlengeren for langt ark med kortsiden inn i skriveren. Sørg for at innføringskanten mates under støtten foran.

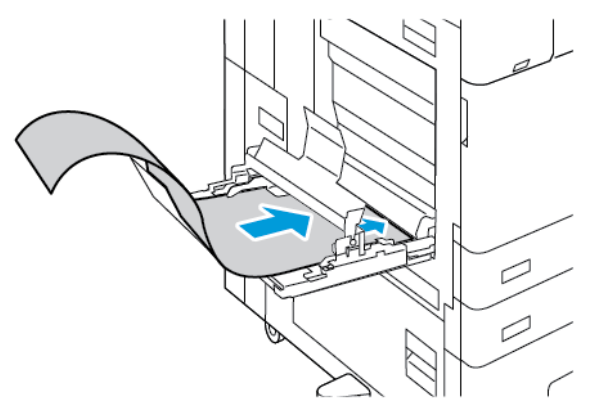

4. Rull forsiktig resten av forsidepapiret inn i papirstøttene i materforlengeren for langt ark. Sørg for at kanten som mates sist, hviler på støtten foran.

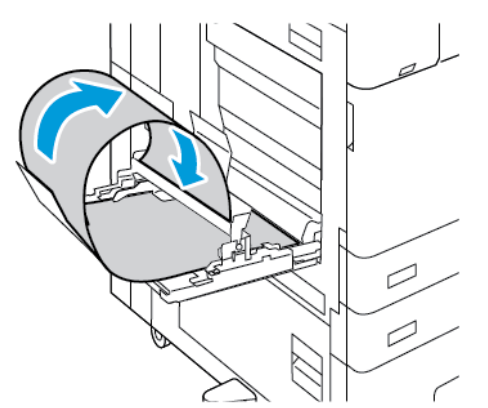

- 5. Juster breddestøttene i spesialmagasinet slik at de berører kantene på papiret.
- 6. Angi papirformat, -type og -farge på kontrollpanelet.
  - a. Trykk på **Format** og deretter på **Tilpasset** for å definere papirformatet. Angi bredden og lengden for forsidepapiret i vinduet Tilpasset papirformat, og trykk deretter på **OK**.
  - b. Trykk på **Type**, og velg deretter riktig papirtype for å definere papirtypen.
  - c. Trykk på Farge, og velg deretter riktig papirfarge for å definere papirfargen.
- 7. Trykk på **OK** for å bekrefte innstillingene.
- 8. Trykk på **Hjem** for å gå tilbake til startskjermen.
- 226 Xerox® AltaLink® C81XX-serien flerfunksjonsfargeskriver Brukerhåndbok

## Glanset materiale

Du kan legge glanset papir, opptil 300 g/m<sup>2</sup>, i alle magasiner. Hvis du bruker magasin 5 og 6, legger du i papiret med den glansede siden eller utskriftssiden ned. Hvis du bruker magasin 1–4, legger du i papiret med den glansede siden eller utskriftssiden opp.

Merk: Du får best resultat hvis du mater glanset kartong og glanset kartong, bakside fra magasin 5.

#### Retningslinjer for utskrift på glanset papir

- Ikke åpne forseglede pakker med glanset papir før du skal legge dem i skriveren.
- Oppbevar glanset papir i originalemballasjen, og lagre pakkene i den opprinnelige esken til de skal brukes.
- Fjern alt annet papir fra magasinet før du legger i glanset papir.
- Legg bare i så mye glanset papir som du planlegger å bruke. Ikke la glanset papir ligge i magasinet når du er ferdig med å skrive ut. Legg ubrukt papir tilbake i den opprinnelige emballasjen, og forsegl den.
- Roter papiret regelmessig. Lang lagring under ekstreme forhold kan få glanset papir til å bli krøllet og forårsake papirstopp.
- Velg ønsket glanset papirtype eller magasinet som inneholder ønsket papir, i skriverdriveren.

#### Legge glanset papir i magasin 5

- 1. Fjern alt annet papir fra magasinet før du legger i glanset papir.
- 2. Legg bare i så mye papir som du planlegger å bruke.
- 3. Legg papiret med den glansede siden, eller utskriftssiden, ned.
- 4. Angi papirformat, -type og -farge på kontrollpanelet.
  - Sørg for at du har valgt **Glanset** som papirtype. Trykk på **Type** for å velge ny papirtype.
  - Trykk på Format for å velge nytt papirformat.
  - Trykk på **Farge** for å velge ny papirfarge.
- 5. Trykk på **OK** for å bekrefte innstillingene.

## Transparenter

Du kan skrive ut på transparenter fra magasin 1–5. Bruk bare anbefalte Xerox®-transparenter for å få best mulig resultat.

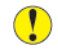

Forsiktig: Xerox-garantien eller serviceavtalen dekker ikke skader som skyldes bruk av papir eller spesialmaterialer som ikke støttes. Kontakt din lokale Xerox-representant hvis du vil vite mer.

#### Retningslinjer for utskrift på transparenter

- Fjern alt papir før du legger transparenter i magasinet.
- Hold transparenter i kantene med begge hender. Fingeravtrykk eller bretter kan gi dårlig utskriftskvalitet.
- Ikke legg i flere enn 20 transparenter. Hvis magasinet blir for fullt, kan det føre til papirstopp i skriveren.

Papir og medier

- For klare transparenter og transparenter uten stripe:
  - Legg transparenter med forsiden opp i magasin 1-4.
  - Legg transparenter med forsiden ned i magasin 5.
- For transparenter med hvit stripe:
  - Legg transparenter i magasin 1–4 med stripen ned og mot høyre (kanten som mates sist).
  - Legg transparenter i magasin 5 med stripen opp og mot venstre (kanten som mates sist).
- Ikke luft transparentene.
- Når du har lagt i transparenter, endrer du papirtypen til **Transparent** på berøringsskjermen.
- Velg papirtypen **Transparent** i skriverdriveren.

# 7

# Vedlikehold

Dette kapitlet inneholder:

| • | Generelle forholdsregler | 230 |
|---|--------------------------|-----|
| • | Rengjøre skriveren       | 231 |
| • | Forbruksartikler         | 240 |
| • | Administrere skriveren   | 276 |
| • | Flytte skriveren         | 277 |

# Generelle forholdsregler

#### ADVARSEL:

- Deler inne i skriveren kan være svært varme. Vær forsiktig når dører og deksler er åpne.
- Alle rengjøringsmidler må oppbevares utilgjengelig for barn.
- Ikke bruk rengjøringsmidler på sprayboks på eller i skriveren. Noen spraybokser inneholder eksplosive blandinger og egner seg ikke til bruk på elektriske apparater. Bruk av slike rengjøringsmidler øker faren for brann og eksplosjon.
- Fjern aldri deksler eller beskyttelsesanordninger som er festet med skruer. Det er bare serviceteknikere som kan vedlikeholde og etterse deler bak disse dekslene. Ikke forsøk å utføre noe vedlikehold som ikke er beskrevet i dokumentasjonen som følger med skriveren.

#### **Forsiktig**:

- Når du rengjør skriveren, må du ikke bruke organiske eller sterke kjemiske løsemidler eller rengjøringsmidler på sprayboks. Ikke tøm væske direkte på noe område. Bruk forbruksartikler og rengjøringsmidler bare slik det er anvist i denne dokumentasjonen.
- Ikke plasser noe oppå skriveren.
- Ikke la dekslene og dørene være åpne lenger enn nødvendig, spesielt på steder med mye lys. Lyset kan skade trommelkassettene.
- Ikke åpne deksler og dører under utskrift.
- Ikke sett skriveren på skrå mens den er i bruk.
- Ikke ta på elektriske kontakter eller drev. Dette kan skade skriveren og føre til redusert utskriftskvalitet.
- Hvis du tar ut deler under rengjøring, må du passe på at du setter dem tilbake før du setter strømledningen inn igjen.

# Rengjøre skriveren

## Rengjøre utsiden av skriveren

Hvis du rengjør berøringsskjermen, kontrollpanelet og de utvendige områdene på skriveren jevnlig, unngår du støv og smuss på disse områdene.

Slik rengjør du utsiden av skriveren:

1. Du kan unngå å aktivere knapper og menyer under rengjøring av skriveren hvis du trykker på **Strøm/Aktiver**-tasten, og deretter på **Dvalemodus**.

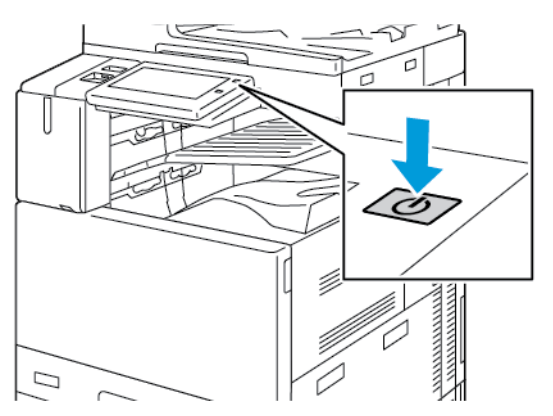

2. Du fjerner fingermerker og flekker ved å rengjøre berøringsskjermen og kontrollpanelet med en myk, lofri klut.

🧷 Merk: Du finner en lofri klut i et rom på originalmateren.

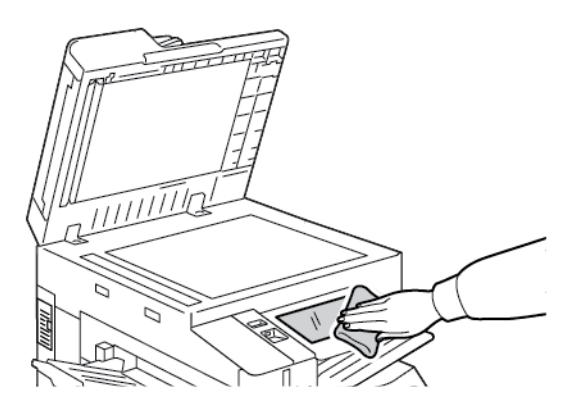

3. Trykk på Strøm/Aktiver for at skriveren skal gå tilbake til klarmodus.

4. Bruk en myk, lofri klut til å rengjøre utsiden av mottakeren, papirmagasinene og andre utvendige områder på skriveren.

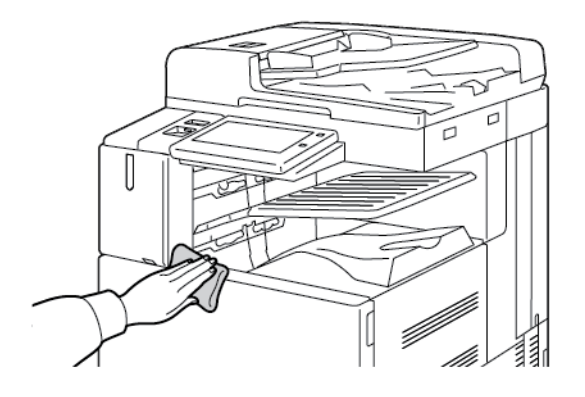

#### Rengjøre skanneren

Glassplaten på skriveren må rengjøres regelmessig for å sikre optimal utskriftskvalitet. Da unngår du striper, utgnidde trykk og andre merker som overføres fra glassplaten når du skanner originalene.

Merk: Bruk Xerox<sup>®</sup>-rengjøringsmiddel for glass for best resultat ved fjerning av merker og striper.

1. Fukt en myk, lofri klut med litt vann.

Merk: Du finner en lofri klut i et rom på originalmateren.

- 2. Fjern papir eller annet materiale fra mottakeren.
- 3. Åpne originaldekslet.
- 4. Tørk av glassplaten og skanneglasset til begge overflatene er rene og tørre.

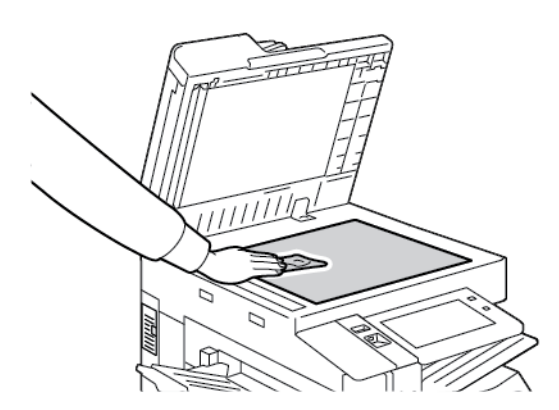

5. Tørk av den hvite undersiden på originaldekslet til den er ren og tørr.

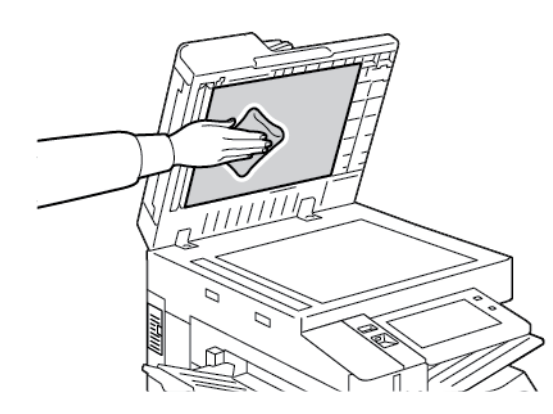

6. Lukk originaldekslet.

#### Rengjøre materullene i originalmateren

Hvis det er smuss på materullene i originalmateren, kan det føre til papirstopp eller redusert utskriftskvalitet. Du oppnår best ytelse ved å rengjøre materullene i originalmateren én gang i måneden.

1. Løft hendelen, og åpne toppdekslet på originalmateren.

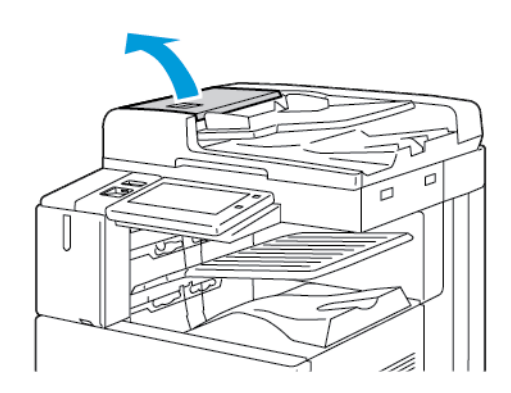

2. Tørk valsene med en ren, lofri klut som er lett fuktet med vann, mens du dreier dem rundt.

<sup>8</sup> Merk: Du finner en lofri klut i et rom på originalmateren.

**Forsiktig:** Bruk ikke alkohol eller kjemikalier på materullene i originalmateren.

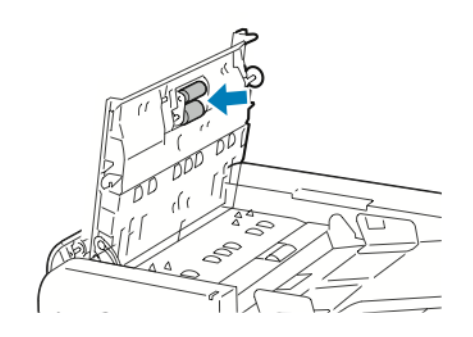

3. Lukk toppdekslet på originalmateren. Lukk venstre deksel på originalmateren hvis det er tilgjengelig.

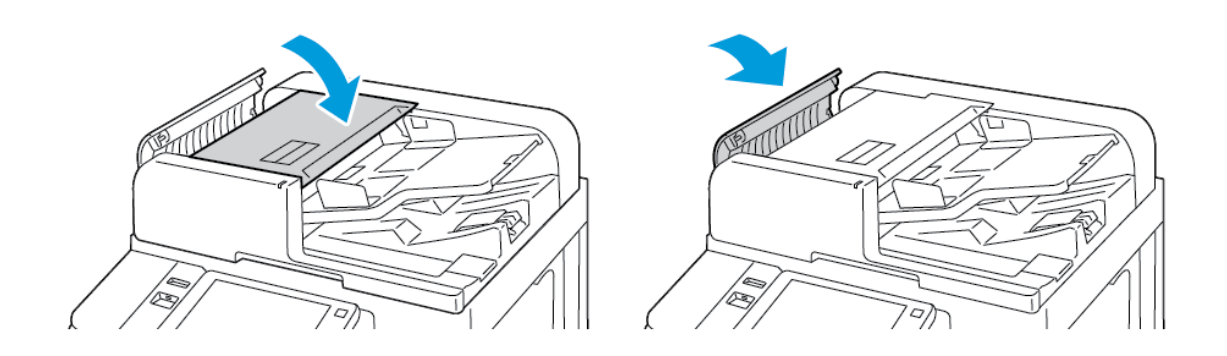

#### Rengjøre andre skannelinse

Ved hjelp av andre skannelinse kan du lage tosidige skannede dokumenter og kopier ved å kjøre originalen gjennom maskinen én gang. Modulen er på venstre side av dokumentdekslet og består av en speilglasstripe, en metallstripe, en hvit plaststrimmel og valser.

Merk: Det anbefales at du rengjør alle delene i den andre skannelinsen med jevne mellomrom.

Slik rengjør du andre skannelinse:

1. Du får tilgang til andre skannelinse ved å senke hendelen til venstre på dokumentdekslet.

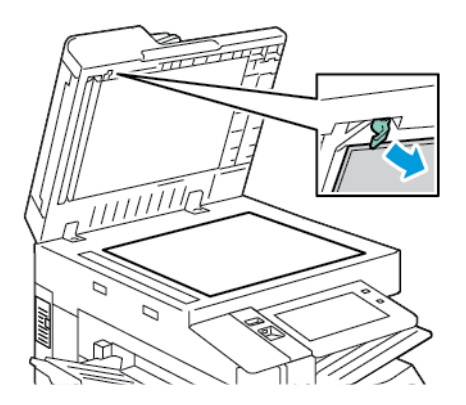

2. Fortsett å senke hendelen for å skille den venstre delen av dokumentdekselet fra linsemodulen.

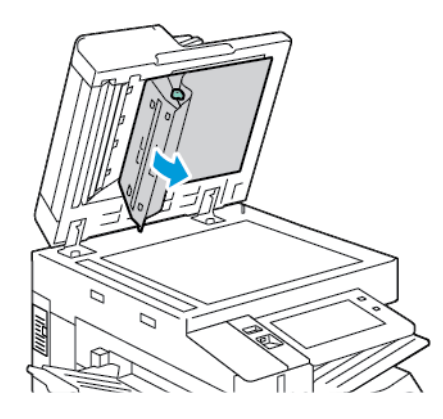

234 Xerox® AltaLink® C81XX-serien flerfunksjonsfargeskriver Brukerhåndbok 3. Tørk av speilglasset, metallstripen, begge sider av den hvite plaststrimmelen og valsene med en myk, lofri klut som er lett fuktet med vann. Hvis smusset er vanskelig å fjerne, fukter du kluten med litt nøytralt vaskemiddel, og deretter tørker du av skriverdelene med en tørr, myk klut.

Forsiktig: Ikke legg stort trykk på speilglasset da dette kan skade filmen rundt glasset.

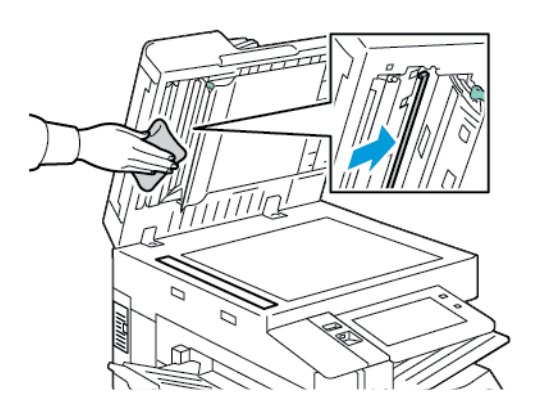

4. Sett dokumentdekslet tilbake i opprinnelig stilling, og påse at hendelen er låst på plass. Hvis du berører dokumentdekslet, må du tørke av dekslet før du lukker originalmateren.

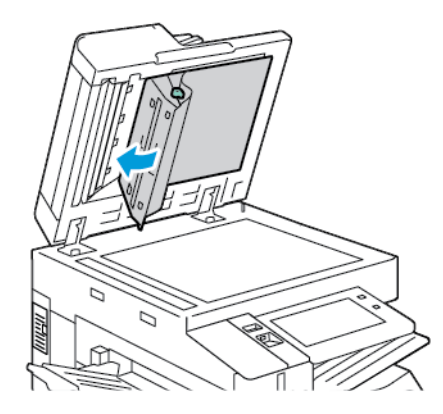

### Rengjøre skriveren inni

#### Rengjøre skrivehodelinsene

Skriveren har fire skrivehodelinser. Skrivehodelinsene må rengjøres regelmessig for at utskriftskvaliteten skal holdes ved like. Rengjør skrivehodelinsen hver gang du skifter den tilhørende trommelkassetten, eller hvis utskriftskvaliteten begynner å bli dårligere. Hvis utskriftene for eksempel har tomrom eller tynne streker gjennom en eller flere farger, kan du rengjøre LEDlinsene ved å gjøre følgende:

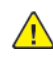

ADVARSEL: Hvis du søler fargepulver på klærne, børster du det av så godt du kan. Hvis det fortsatt er fargepulver på klærne, bruker du kaldt vann, ikke varmt, til å skylle av. Hvis du får fargepulver på huden, vasker du det av med kaldt vann og en mild såpe. Hvis du får fargepulver i øynene, må du umiddelbart skylle det ut med kaldt vann og oppsøke lege.

Forsiktig: Ikke gjør dette mens kopiering eller utskrift pågår.

1. Åpne frontdøren på skriveren.

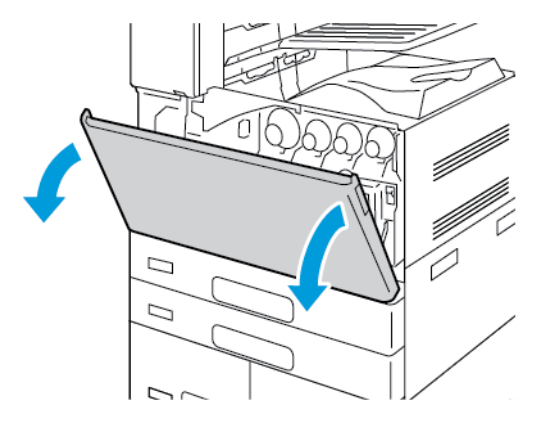

- 2. Ta ut transportenheten for spillbeholder for fargepulver:
  - a. Lås opp transportenheten for spillbeholder for fargepulver ved å vri låsehendelen 45 grader mot klokken.

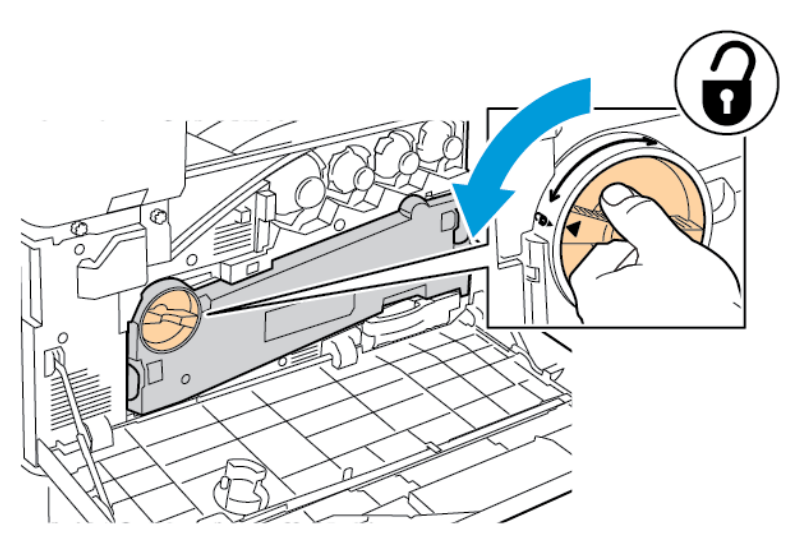

b. Frigjør transportenheten for spillbeholder for fargepulver ved å trykke ned begge de oransje tappene som vist og deretter trekke enheten ut av skriveren.

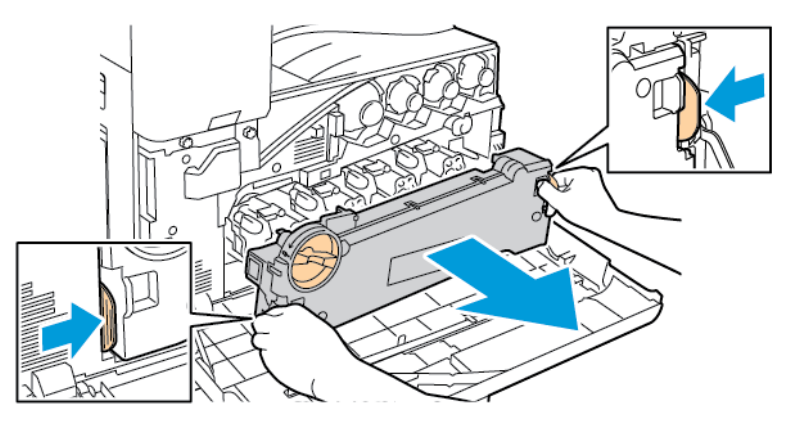

236 Xerox<sup>®</sup> AltaLink<sup>®</sup> C81XX-serien flerfunksjonsfargeskriver Brukerhåndbok c. Legg transportenheten for spillbeholder for fargepulver på et flatt underlag med åpningene opp.

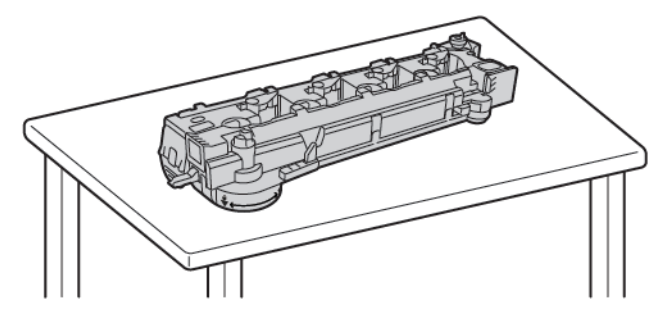

**Forsiktig:** For å unngå søl av fargepulver må du ikke legge transportenheten for spillbeholderen for fargepulver med forsiden ned eller på siden.

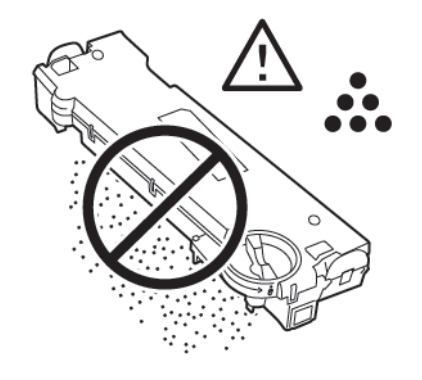

3. Ta ut staven for rengjøring av LED-linsen på skrivehodet fra innsiden av døren foran.

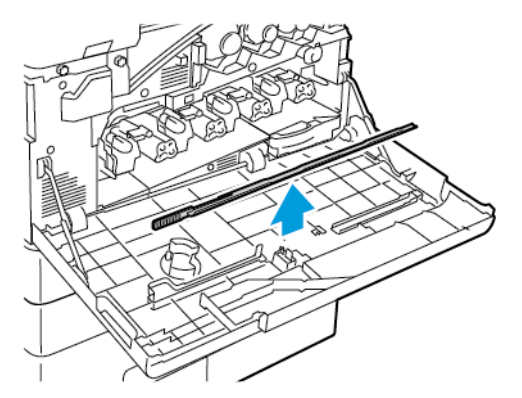

4. For det første skrivehodet skyver du rengjøringsstaven sakte inn i sporet for rengjøring av LEDlinsen på skrivehodet til den stopper, og deretter trekker du staven ut. Gjenta dette to ganger til.

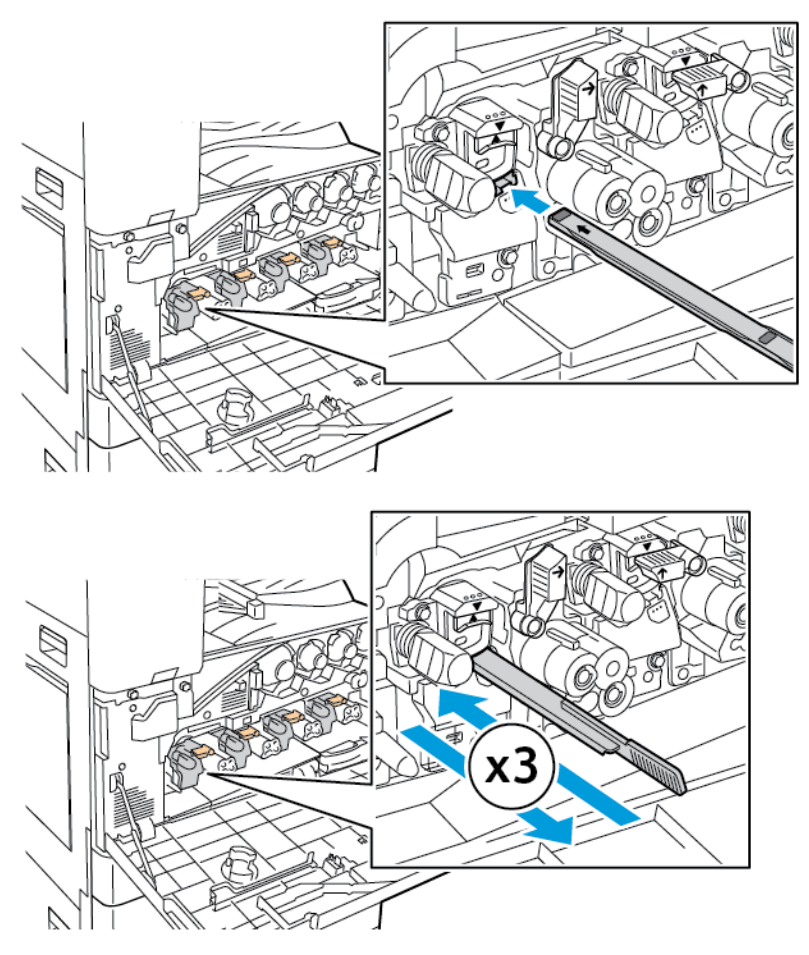

- 5. Gjenta trinn 4 for hver LED-linse på skrivehodet.
- 6. Sett rengjøringsstaven tilbake der du fant den.
- 7. Slik setter du inn transportenheten for spillbeholder for fargepulver:
  - a. Plasser transportenheten for spillbeholder for fargepulver som vist.

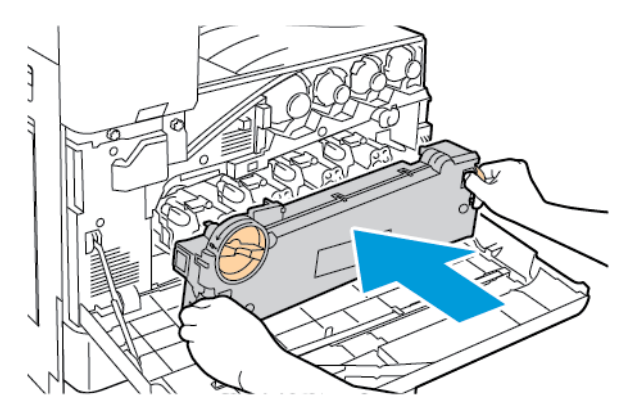

#### 238 Xerox<sup>®</sup> AltaLink<sup>®</sup> C81XX-serien flerfunksjonsfargeskriver Brukerhåndbok

b. Skyv transportenheten for spillbeholder for fargepulver mot skriveren til begge endene går på plass med et klikk.

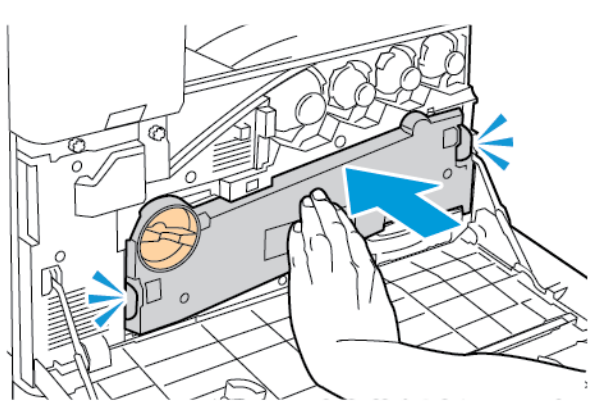

c. Lås transportenheten for spillbeholder for fargepulver ved å vri låsehendelen 45 grader med klokken.

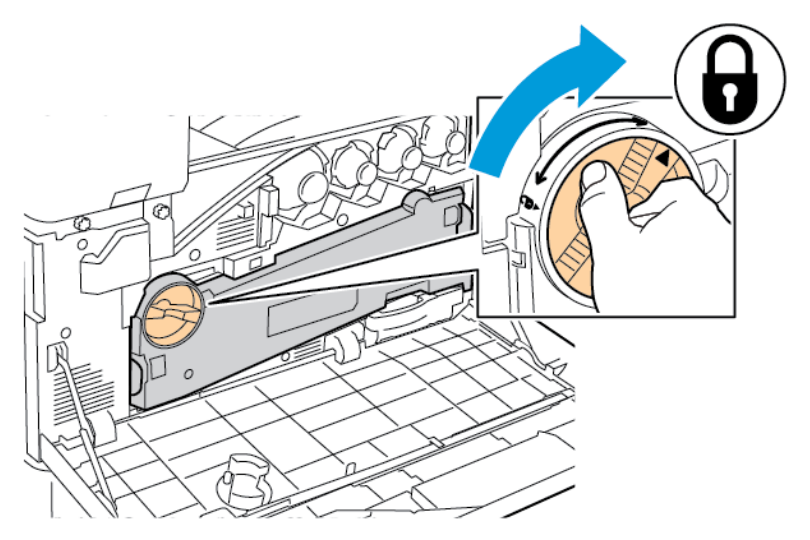

8. Lukk døren foran på skriveren.

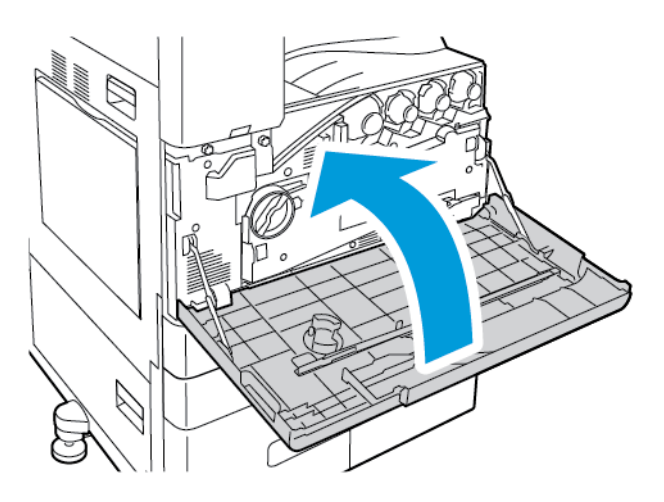

# Forbruksartikler

## Forbruksartikler

Forbruksartikler er skriverartikler som forbrukes når skriveren benyttes. Forbruksartikler for denne skriveren omfatter følgende:

- Ekte Xerox®-fargepulverkassetter (cyan, magenta, gul og sort).
- Stiftkassetter og påfyllingsstifter for den integrerte kontroretterbehandleren.
- Stiftkassetter og påfyllingsstifter for valgfri kontoretterbehandler eller kontoretterbehandler med heftemodul.
- Stiftkassetter og påfyllingsstifter for valgfri bruksklar etterbehandler eller bruksklar etterbehandler med heftemodul.

🧷 Merk:

- Instruksjoner følger med alle forbruksartiklene. Du finner informasjon om å skifte forbruksartikler i instruksjonene som følger med forbruksartiklene.
- Sett bare inn nye fargepulverkassetter i skriveren. Hvis det settes inn en brukt fargepulverkassett, kan den gjenværende fargepulvermengden som vises, være feil.
- For å sikre skriverkvalitet er fargepulverkassetten utformet slik at den slutter å fungere etter en viss bruk.

Forsiktig: Hvis du bruker annet fargepulver enn ekte <sup>®</sup>-fargepulver, kan det påvirke utskriftskvaliteten og ytelsen til skriveren. Xerox <sup>®</sup>-fargepulveret er det eneste fargepulveret som er utformet og produsert i henhold til strenge Xerox-kvalitetskontroller for bruk med denne skriveren.

## Kundeutskiftbare deler

Artikler som må skiftes ved rutinemessig vedlikehold, er skriverdeler som har begrenset levetid, og som må skiftes regelmessig. Erstatningene kan være deler eller pakker. Artikler som må skiftes ved rutinemessig vedlikehold, kan vanligvis skiftes av brukeren.

Merk: Instruksjoner følger med alle artikler som må skiftes ved rutinemessig vedlikehold.

Artikler som må skiftes ved rutinemessig vedlikehold av denne skriveren, omfatter følgende:

- Avfallsbeholder
- Trommelkassetter
- Rengjøringsenhet for overføringsbeltet
- Andre mottrykksoverføringsvalse
- Viftefilter
- Avfallsbeholder for hulling

## Bestille forbruksartikler

#### Når du bør bestille forbruksartikler

En advarsel vises på kontrollpanelet når forbruksartiklene snart må skiftes. Kontroller at du har nye forbruksartikler for hånden. Du bør bestille disse artiklene første gang meldingene vises, slik at du unngår avbrudd i utskriften. Det vises en melding på kontrollpanelet når forbruksartikler må byttes.

Bestill forbruksartikler fra den lokale forhandleren eller gå inn på www.xerox.com/office/supplies

Forsiktig: Det anbefales at du ikke bruker forbruksartikler fra andre enn Xerox. Xeroxgarantien eller serviceavtalen dekker ikke skader, feil eller redusert ytelse som skyldes bruk av forbruksartikler fra andre enn Xerox eller bruk av forbruksartikler fra Xerox som ikke er beregnet for denne skriveren.

#### Status for forbruksartikler

Du kan kontrollere status, og hvor mye som er igjen av forbruksartiklene på kontrollpanelet eller via Embedded Web Server. Når forbruksartiklene snart må skiftes ut, vises det et varsel på kontrollpanelet.

Du kan tilpasse varslene som vises på kontrollpanelet og konfigurere e-postvarslene ved hjelp av Embedded Web Server.

Se *System Administrator Guide* (Administratorhåndbok) på www.xerox.com/office/ALC81XXdocs for å sjekke status for forbruksartikler og konfigurere varsler med Embedded Web Server.

Slik sjekker du status for forbruksartiklene ved å bruke kontrollpanelet:

- 1. Trykk på Hjem på skriverens kontrollpanel.
- 2. Trykk på Maskin > Forbruksartikler for å vise statusinformasjon om skriverens forbruksartikler.
- 3. Når du vil vise detaljert informasjon om en bestemt fargepulverkassett, inkludert delenummeret for bestilling, trykker du på **Cyan**, **Magenta**, **Gul** eller**Sort**.
- 4. Trykk på X for å gå tilbake til Forbruksartikler-vinduet.
- 5. Trykk på **Andre forbr.artikler** for å vise mer informasjon om forbruksartikler. Bla gjennom listen og velg et alternativ.
- 6. Trykk på X for å gå tilbake til Forbruksartikler-vinduet.
- 7. Trykk på **Skriv ut forbr.art.rapp.** for å skrive ut forbruksartikkelrapporten.
- 8. Trykk på X for å gå tilbake til Maskin-vinduet.

## Fargepulverkassetter

#### ADVARSEL:

- Vær forsiktig så du ikke søler fargepulver når du bytter ut fargepulverkassetter. Hvis fargepulver blir sølt, må du passe på at det ikke kommer i kontakt med klær, hud, øyne eller munn. Pust ikke inn fargepulverstøv.
- Lagre fargepulverkassetter slik at de er utilgjengelige for barn. Hvis et barn skulle komme til å svelge fargepulver ved et uhell, må du få barnet til å spytte ut så mye som mulig, og så skylle ut munnen med vann. Kontakt lege umiddelbart.

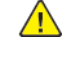

ADVARSEL: Bruk en fuktig klut for å tørke bort sølt fargepulver. Bruk aldri støvsuger til å fjerne overflødig fargepulver. Elektriske gnister inne i støvsugeren kan forårsake brann eller eksplosjon. Kontakt din lokale Xerox-representant hvis du søler store mengder med fargepulver.

ADVARSEL: Kast aldri fargepulverkassetter inn i åpen flamme. Gjenværende fargepulver inne i kassetten kan ta fyr og forårsake brannskader eller eksplosjonsfare.

#### Bytte fargepulverkassettene

Når det er på tide å skifte ut en fargepulverkassett, vises en melding på kontrollpanelet.

Merk: Instruksjoner følger med alle fargepulverkassettene.

Slik skifter du fargepulverkassett:

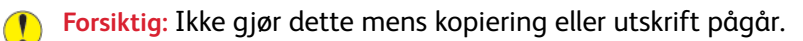

1. Åpne frontdekslet på skriveren.

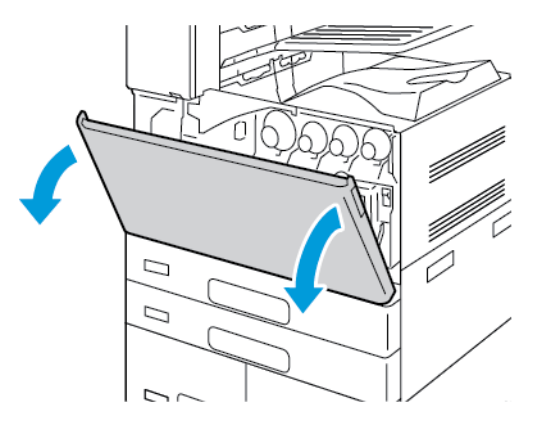

2. Ta godt tak i kassetthåndtaket, og trekk deretter fargepulverkassetten rett ut av skriveren.

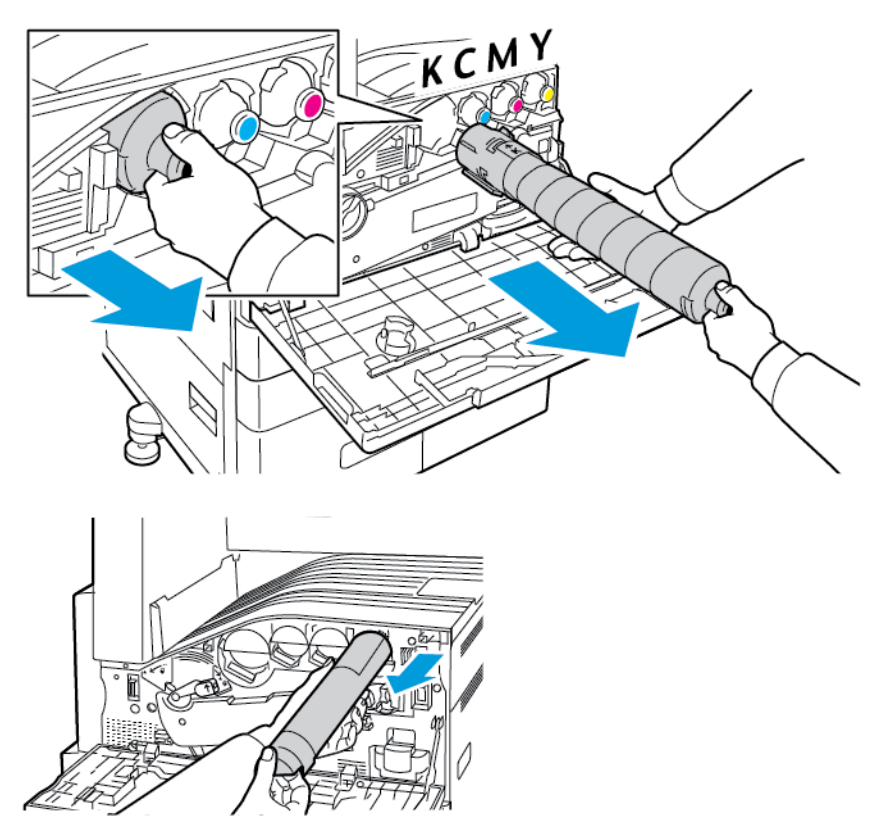

3. Ta den nye fargepulverkassetten ut av emballasjen. Vipp kassetten opp og ned og deretter til venstre og høyre ti ganger.

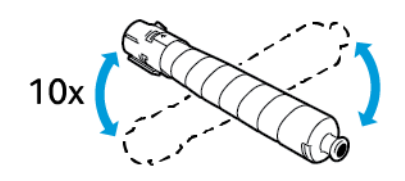

4. Hold fargepulverkassetten slik at pilen vender opp, og skyv kassetten langsomt inn til den stopper.

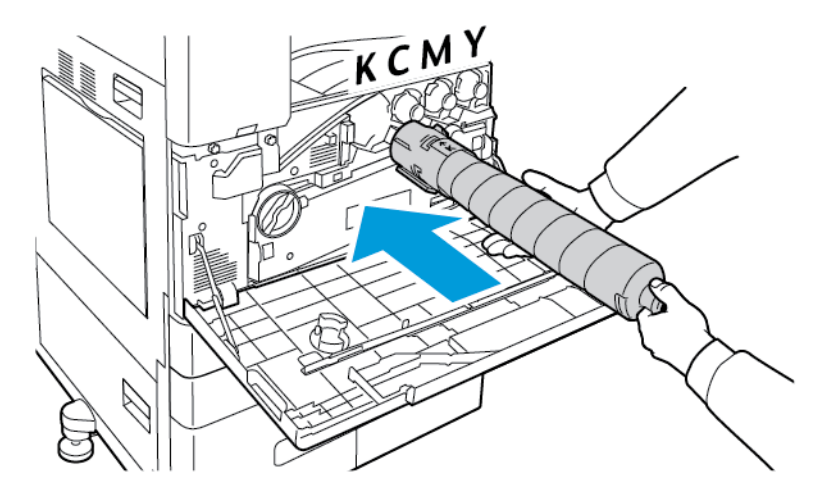

5. Trykk forsiktig på fargepulverkassetten for å sjekke at den sitter på plass.

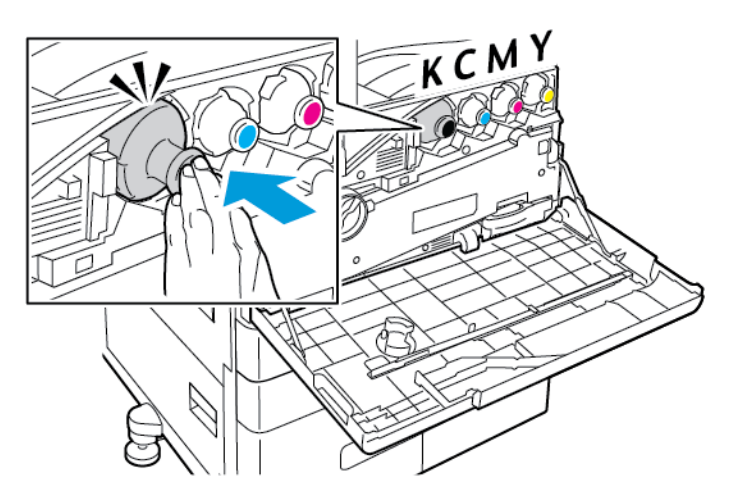

6. Lukk frontdekslet på skriveren.

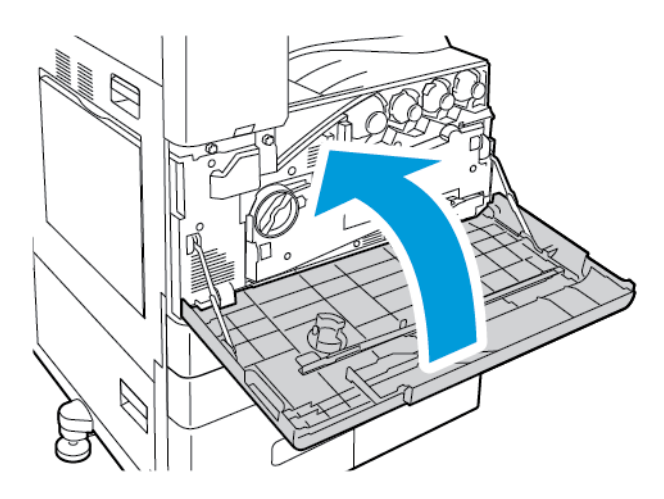

## Avfallsbeholder

#### Bytte avfallsbeholderen

Når det er på tide å skifte ut avfallsbeholderen, vises en melding på kontrollpanelet.

Når du bytter avfallsbeholderen, må du rengjøre skrivehodelinsene. Se Rengjøre skrivehodelinsene hvis du vil ha mer informasjon.

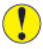

Forsiktig: Spre papir på gulvet for å fange opp mulig søl av fargepulver.

ADVARSEL: Hvis du søler fargepulver i skriveren, tørker du av det ved hjelp av en fuktig klut. Bruk aldri støvsuger til å fjerne overflødig fargepulver. Gnister inne i støvsugeren kan forårsake brann eller eksplosjon.

ADVARSEL: Hvis du søler fargepulver på klærne, børster du det av så godt du kan. Hvis det fortsatt er fargepulver på klærne, bruker du kaldt vann, ikke varmt, til å skylle av. Hvis du får fargepulver på huden, vasker du det av med kaldt vann og en mild såpe. Hvis du får fargepulver i øynene, må du umiddelbart skylle det ut med kaldt vann og oppsøke lege.

Merk: Instruksjoner for installering følger med alle avfallsbeholdere.

Slik skifter du ut avfallsbeholderen:

Forsiktig: Ikke gjør dette mens kopiering eller utskrift pågår.

1. Åpne frontdekslet på skriveren.

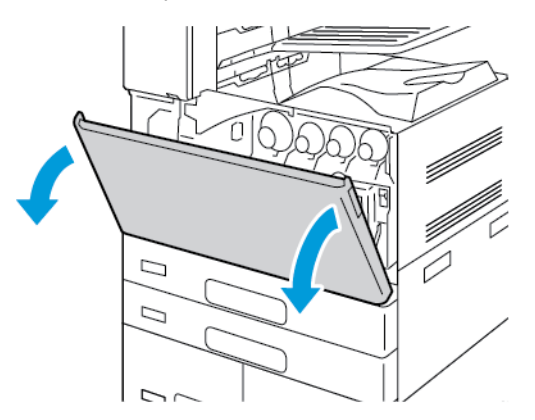

2. Ta den nye avfallsbeholderen ut av emballasjen. Behold emballasjen.

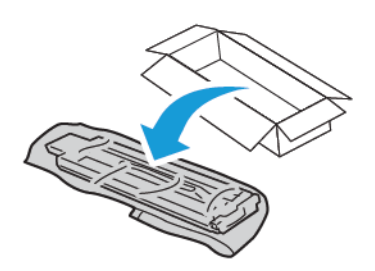

3. Trekk den brukte avfallsbeholderen sakte ut mens du støtter den med den andre hånden.

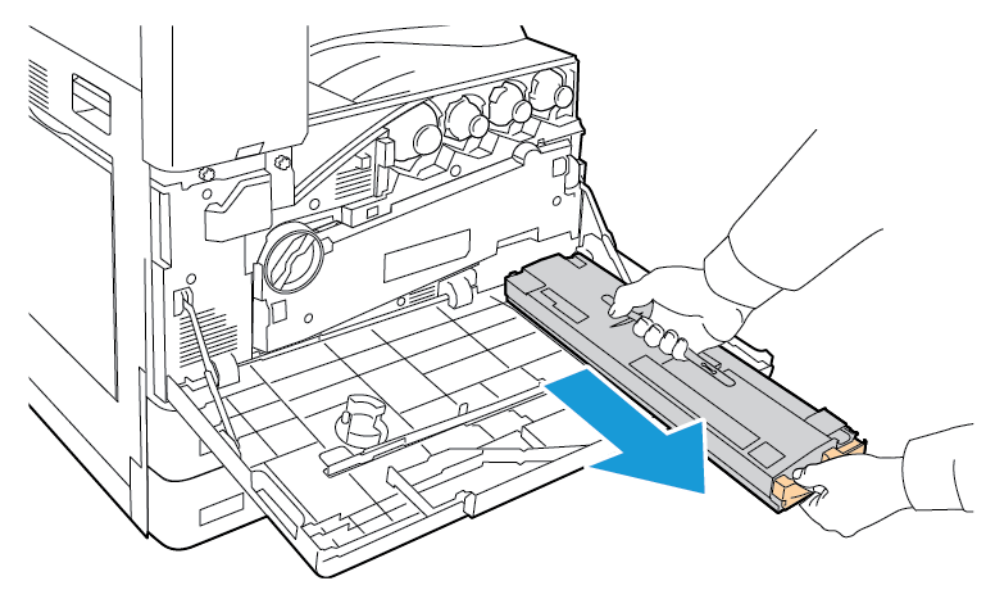

4. Legg den brukte avfallsbeholderen i plastposen, og lukk posen med glidelåsen.

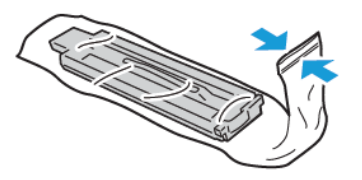

5. Legg den brukte avfallsbeholderen i den tomme esken.

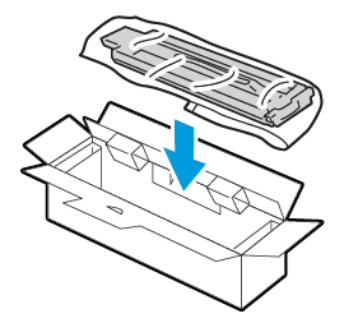

6. Ta tak i den venstre siden av den nye avfallsbeholderen, og skyv den inn i skriveren til den går på plass med et klikk.

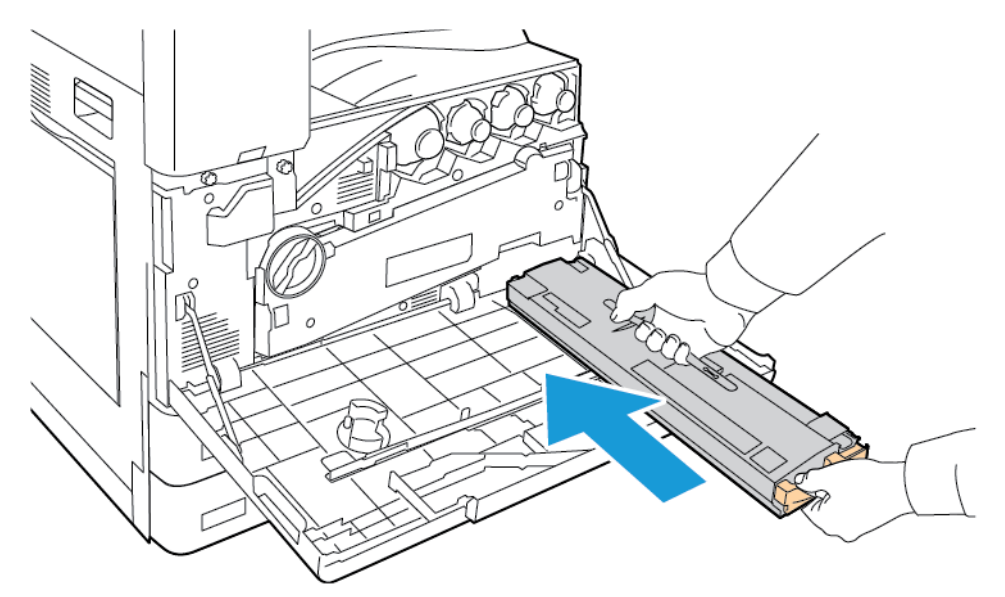

- 7. Rengjør skrivehodelinsene. Se Rengjøre skrivehodelinsene hvis du vil ha mer informasjon.
- 8. Lukk frontdekslet på skriveren.

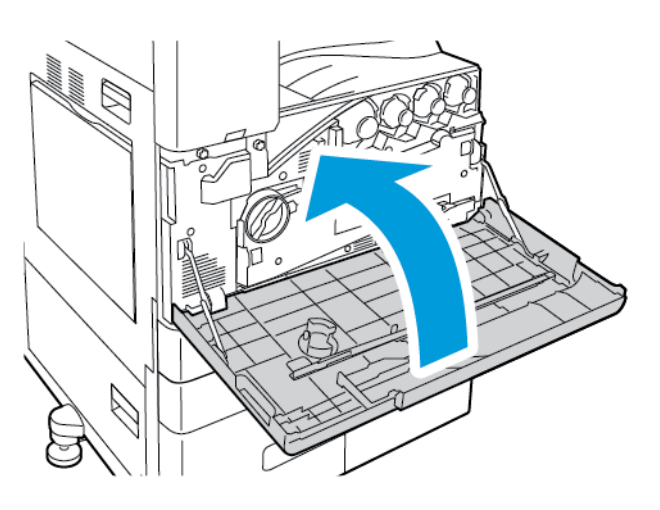

## Trommelkassetter

#### Bytte trommelkassett

Når det er på tide å skifte ut trommelkassetten, vises en melding på kontrollpanelet.

Merk: Instruksjoner følger med alle trommelkassettene.

Slik skifter du trommelkassett:

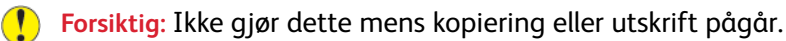

**Forsiktig:** Ikke utsett trommelkassetten for direkte sollys eller kraftige innendørs lysstoffrør. Ikke ta på eller lag riper i overflaten på trommelen.

1. Åpne frontdekslet på skriveren.

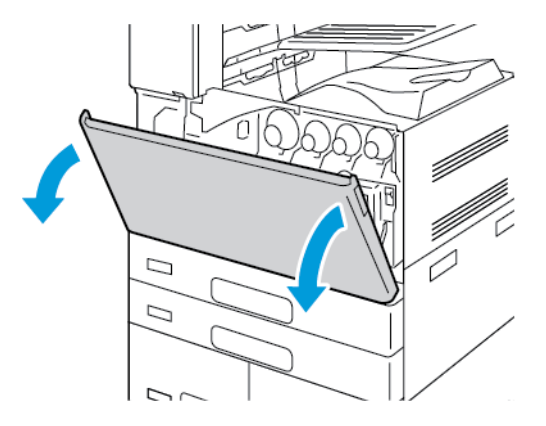

- 2. Ta ut transportenheten for spillbeholder for fargepulver:
  - a. Lås opp transportenheten for spillbeholder for fargepulver ved å vri låsehendelen 45 grader mot klokken.

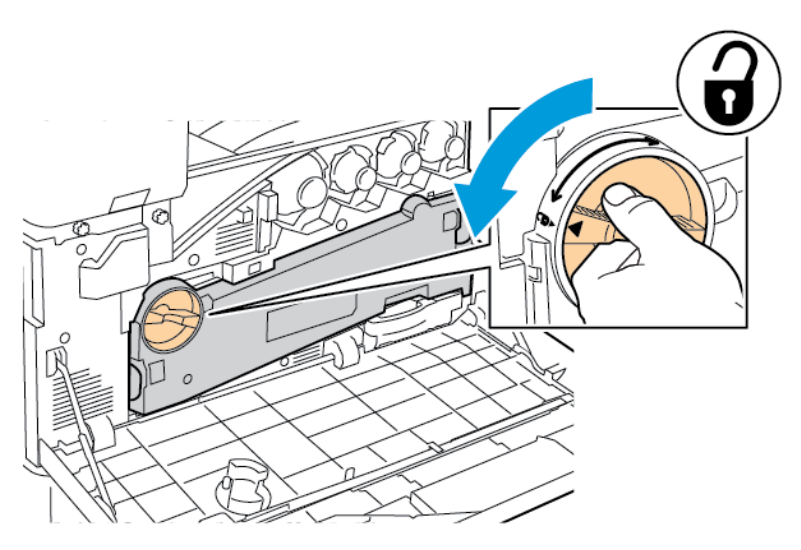

b. Frigjør transportenheten for spillbeholder for fargepulver ved å trykke ned begge de oransje tappene som vist og deretter trekke enheten ut av skriveren.

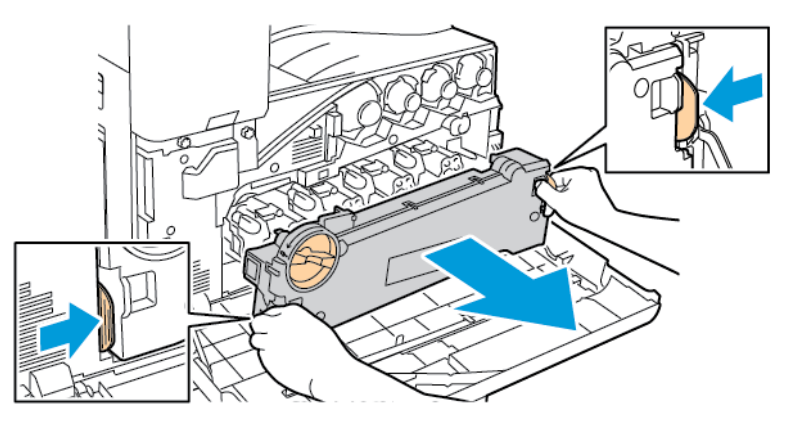

248 Xerox® AltaLink® C81XX-serien flerfunksjonsfargeskriver Brukerhåndbok c. Legg transportenheten for spillbeholder for fargepulver på et flatt underlag med åpningene opp.

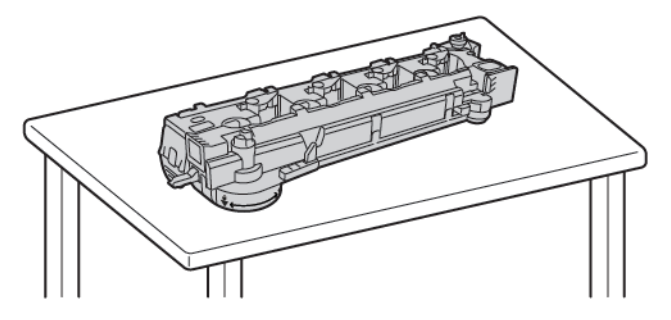

**Forsiktig:** For å unngå søl av fargepulver må du ikke legge transportenheten for spillbeholderen for fargepulver med forsiden ned eller på siden.

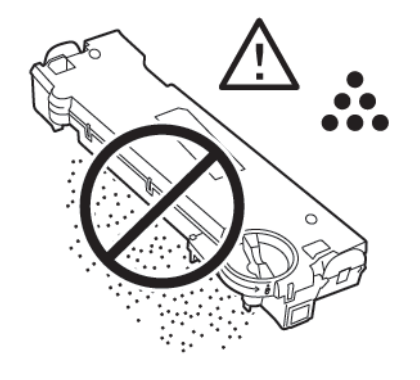

3. Drei den oransje hendelen mot høyre for å frigjøre trommelkassetten.

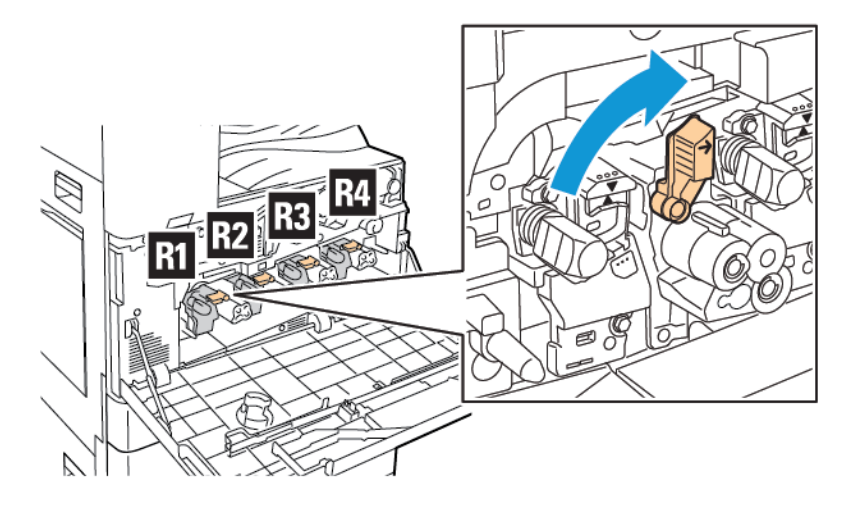

4. Ta tak i det oransje håndtaket på trommelkassetten slik det vises, og trekk kassetten rett ut av skriveren. Legg den brukte trommelkassetten i plastposen, og legg plastposen i esken.

ADVARSEL: Ikke ta på fargepulver som er festet til trommelkassetten.

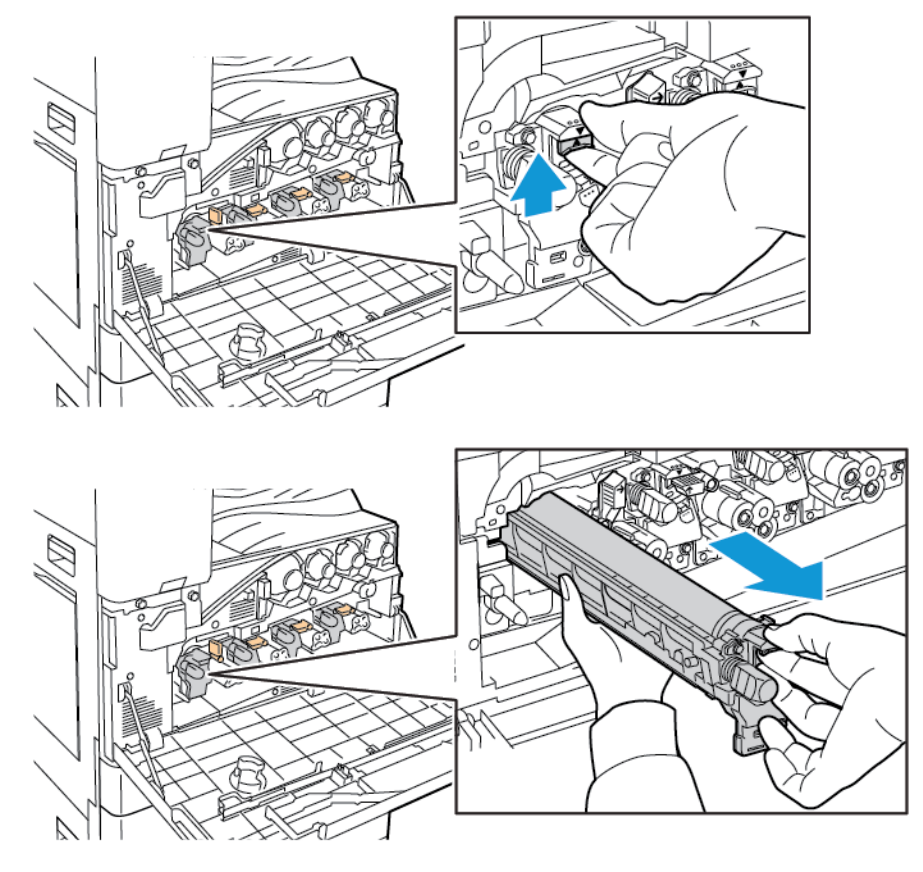

- 5. Fjern emballasjen fra enden av den nye trommelkassetten.
- 6. Plasser den nye trommelkassetten i kassettsporet sammen med den sorte plastbeskyttelsen. Sørg for at du setter inn kassetten i samme retning som angitt av pilen oppå beskyttelsen.

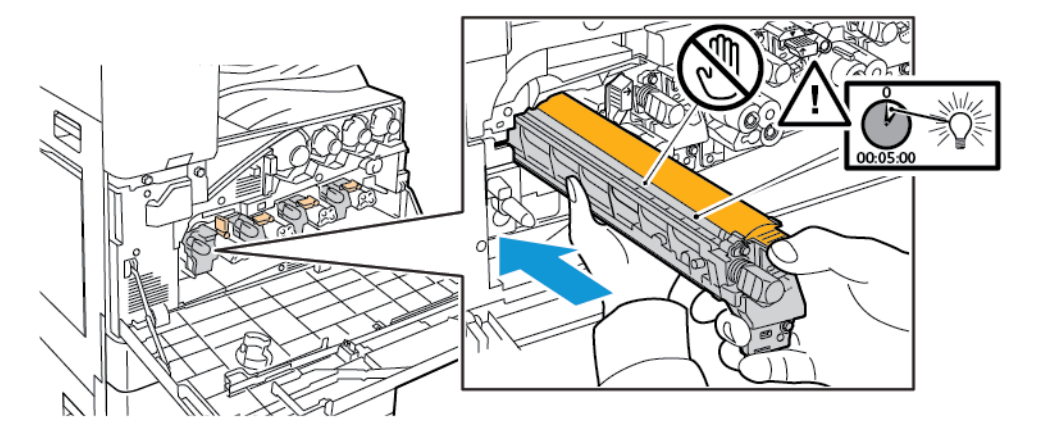

- 7. Når kassetten er plassert innføringssporet, fjerner du det sorte papirarket. Fjern teipen fra toppen av kassettbeskyttelsen.
- 250 Xerox<sup>®</sup> AltaLink<sup>®</sup> C81XX-serien flerfunksjonsfargeskriver Brukerhåndbok

8. Hold i beskyttelsen, og bruk deretter det oransje håndtaket til å skyve kassetten inn i skriveren.

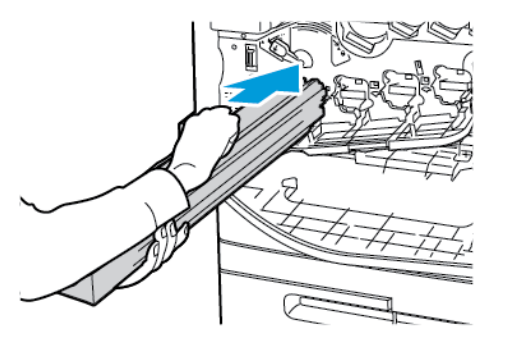

9. Fortsett å skyve det oransje håndtaket til det stopper.

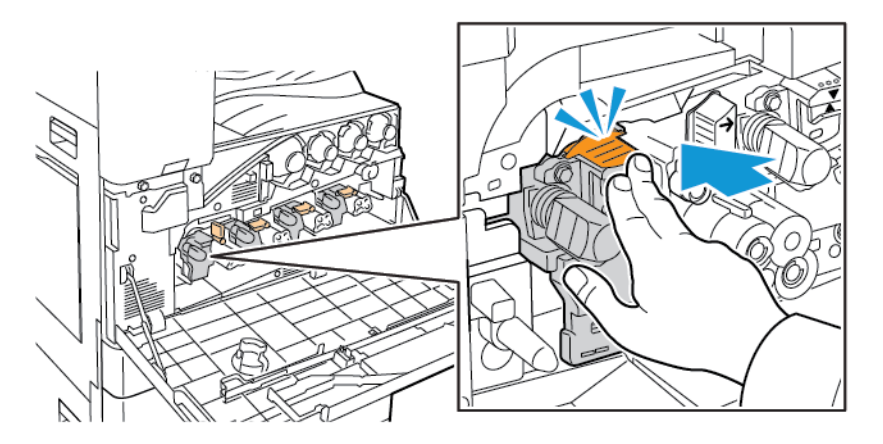

10. Fjern beskyttelsen forsiktig.

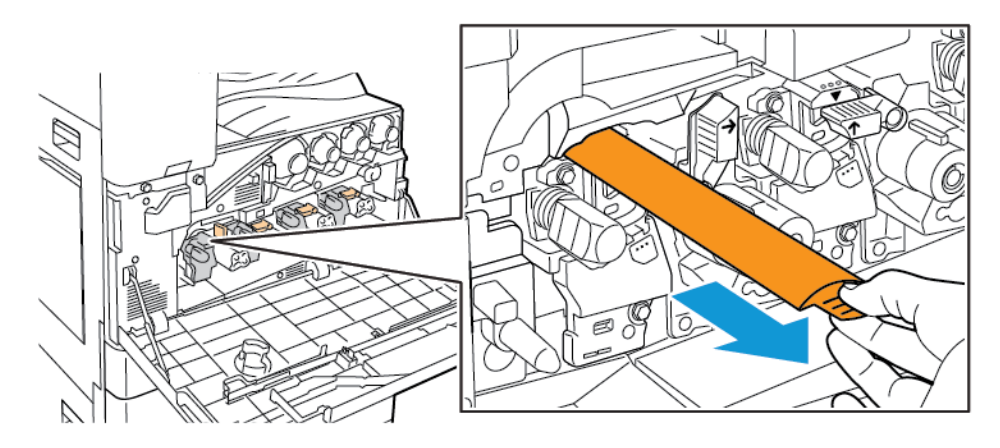

#### Vedlikehold

11. Drei den oransje hendelen mot venstre for å låse trommelkassetten.

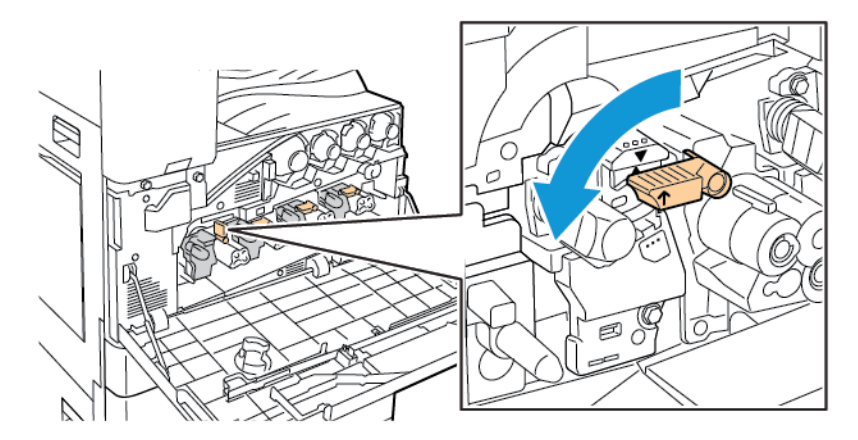

- 12. Slik setter du inn transportenheten for spillbeholder for fargepulver:
  - a. Plasser transportenheten for spillbeholder for fargepulver som vist.

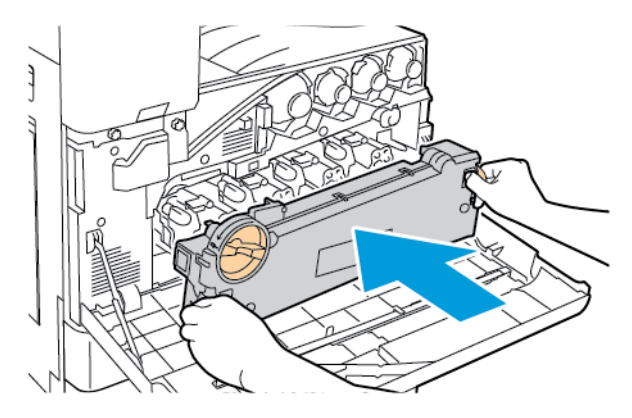

b. Skyv transportenheten for spillbeholder for fargepulver mot skriveren til begge endene går på plass med et klikk.

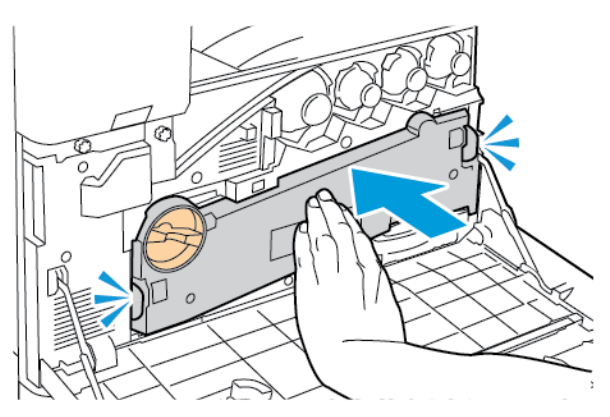

252 Xerox<sup>®</sup> AltaLink<sup>®</sup> C81XX-serien flerfunksjonsfargeskriver Brukerhåndbok
c. Lås transportenheten for spillbeholder for fargepulver ved å vri låsehendelen 45 grader med klokken.

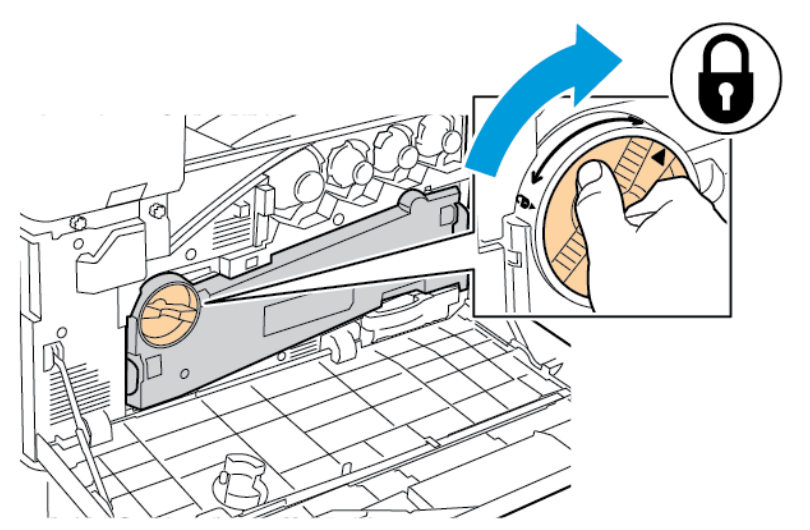

13. Lukk døren foran på skriveren.

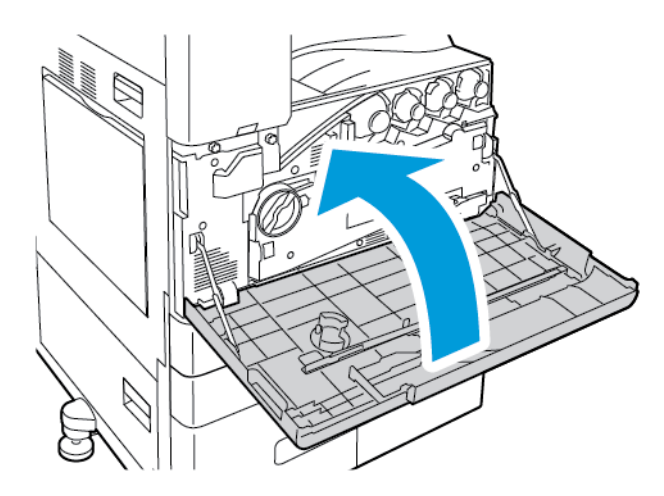

14. Kast beskyttelsen og teipen som vanlig kontoravfall.

#### Bytte rengjøringsfilten for overføringsbelte

Når det er på tide å skifte ut rengjøringsfilten for overføringsbeltet, vises en melding på kontrollpanelet.

Forsiktig: Ikke gjør dette mens kopiering eller utskrift pågår.

1. Åpne frontdekslet på skriveren.

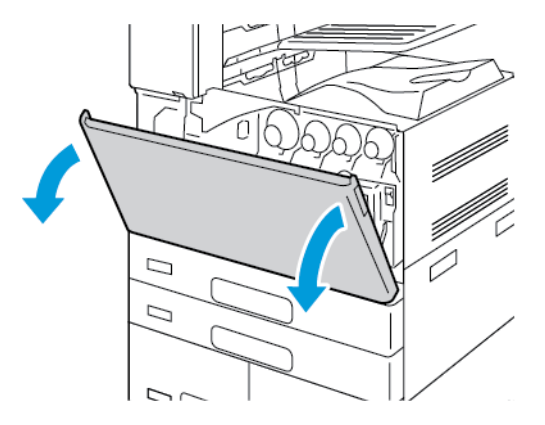

- 2. Ta ut transportenheten for spillbeholder for fargepulver:
  - a. Lås opp transportenheten for spillbeholder for fargepulver ved å vri låsehendelen 45 grader mot klokken.

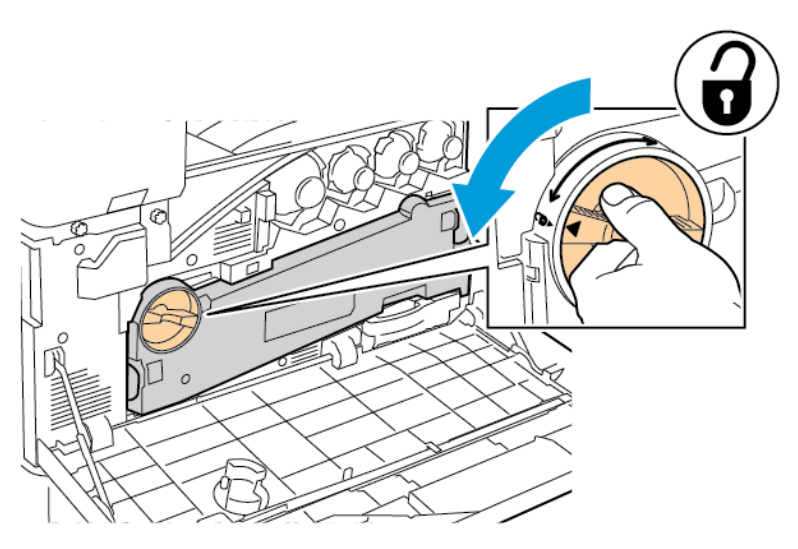

b. Frigjør transportenheten for spillbeholder for fargepulver ved å trykke ned begge de oransje tappene som vist og deretter trekke enheten ut av skriveren.

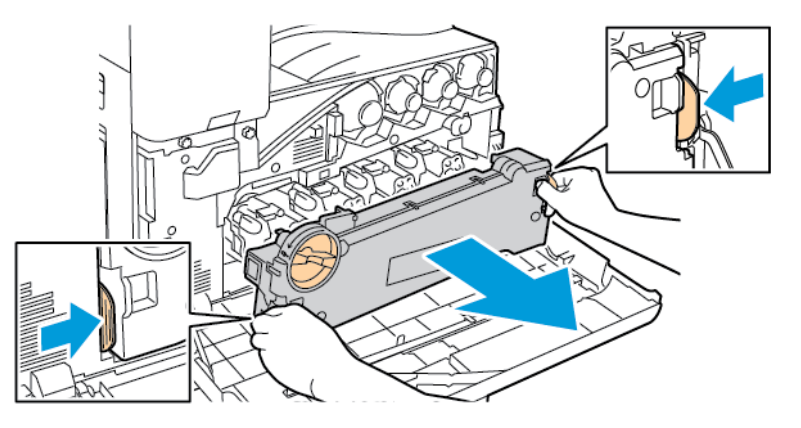

254 Xerox® AltaLink® C81XX-serien flerfunksjonsfargeskriver Brukerhåndbok c. Legg transportenheten for spillbeholder for fargepulver på et flatt underlag med åpningene opp.

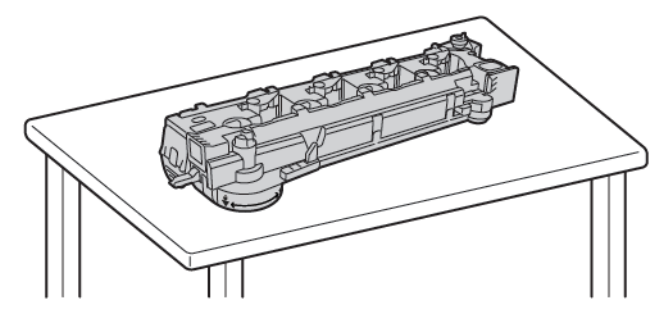

**Forsiktig:** For å unngå søl av fargepulver må du ikke legge transportenheten for spillbeholderen for fargepulver med forsiden ned eller på siden.

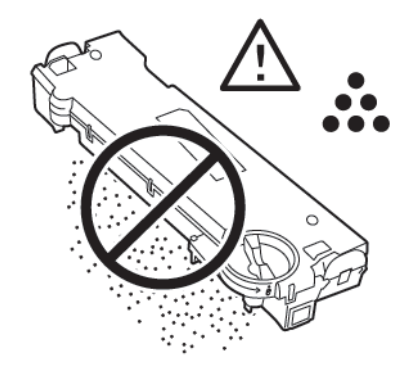

3. Drei den oransje hendelen mot venstre for å frigjøre rengjøringsfilten. Trekk rengjøringsfilten rett ut av skriveren.

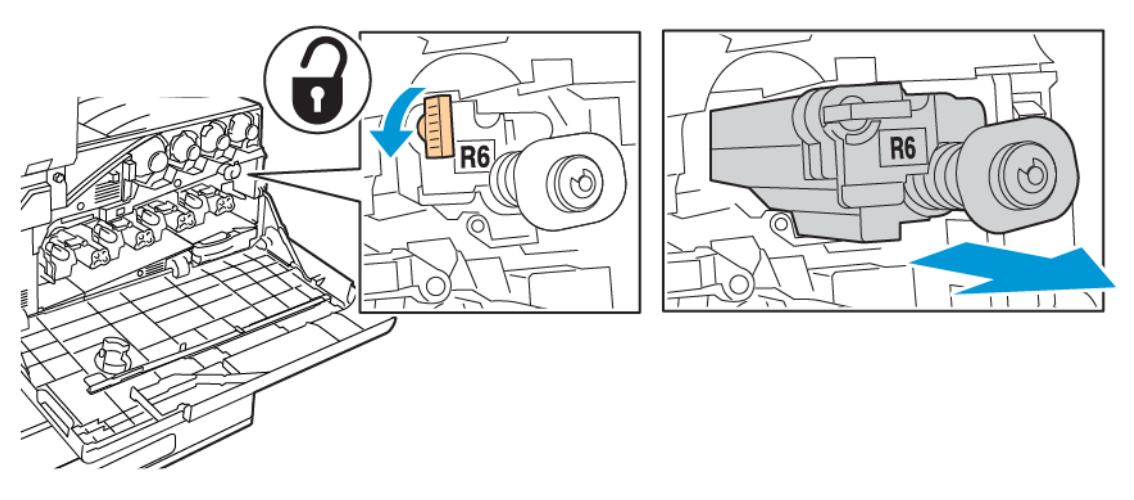

**Forsiktig:** Ikke ta på fargepulver som er festet til rengjøringsfilten. Ikke hold eller sett rengjøringsfilten for overføringsbeltet på skrå. Da kan du søle fargepulver.

4. Ta den nye rengjøringsfilten for overføringsbeltet ut av emballasjen, og fjern deretter beskyttelsen på den nye rengjøringsfilten. Behold emballasjen.

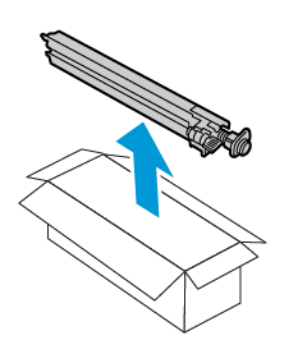

- **Forsiktig:** Ikke ta på overflaten av rengjøringsfilten. Dette kan føre til forringet bildekvalitet.
- 5. Plasser den brukte rengjøringsfilten for overføringsbeltet i emballasjen.

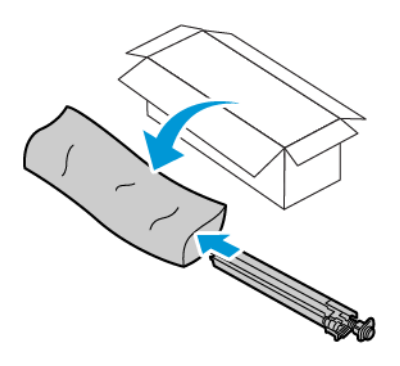

6. Støtt den nye rengjøringsfilten med venstre hånd, og skyv den rett inn i åpningen til den stopper.

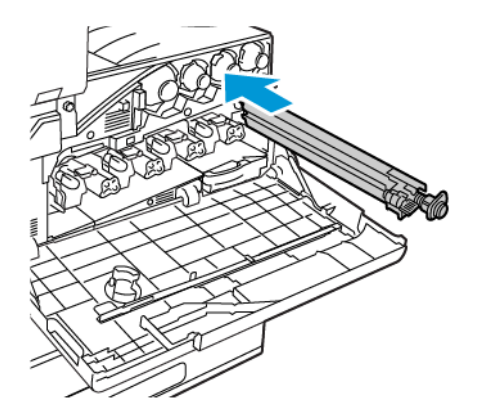

7. Skyv rengjøringsfilten inn til den går på plass med et klikk, og lås den ved å dreie den oransje hendelen mot høyre.

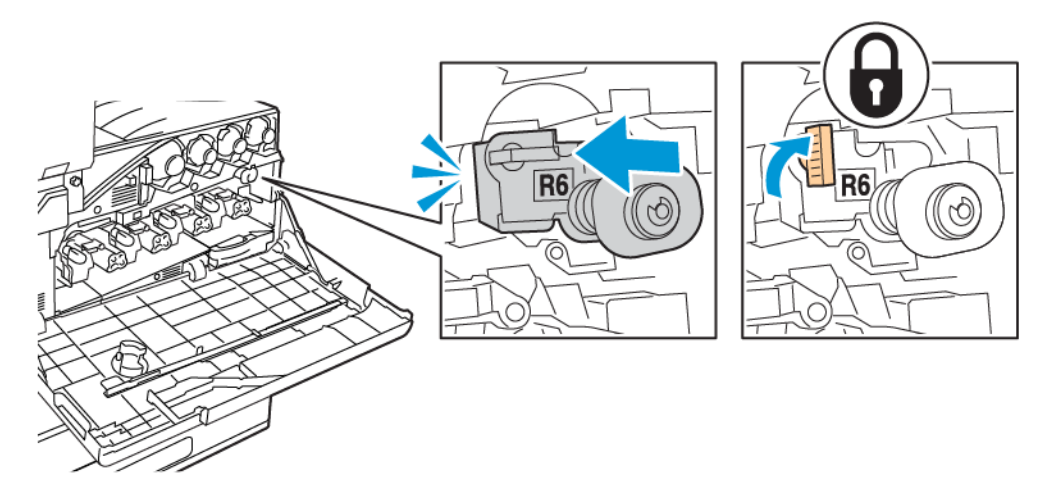

- 8. Slik setter du inn transportenheten for spillbeholder for fargepulver:
  - a. Plasser transportenheten for spillbeholder for fargepulver som vist.

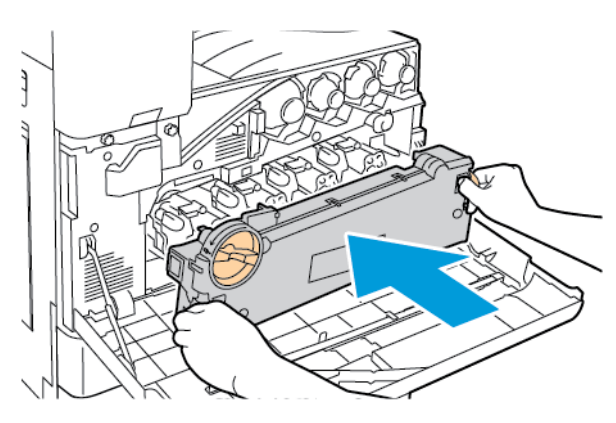

b. Skyv transportenheten for spillbeholder for fargepulver mot skriveren til begge endene går på plass med et klikk.

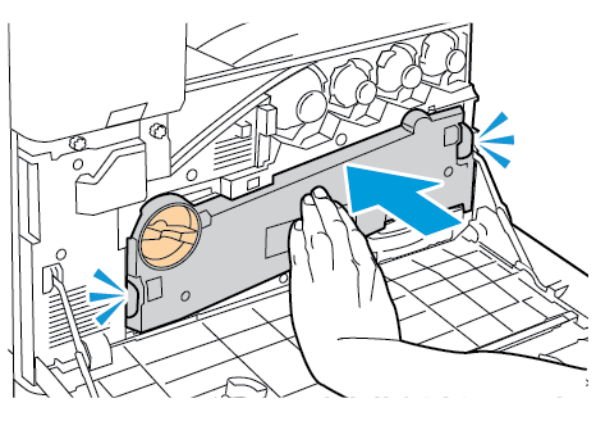

c. Lås transportenheten for spillbeholder for fargepulver ved å vri låsehendelen 45 grader med klokken.

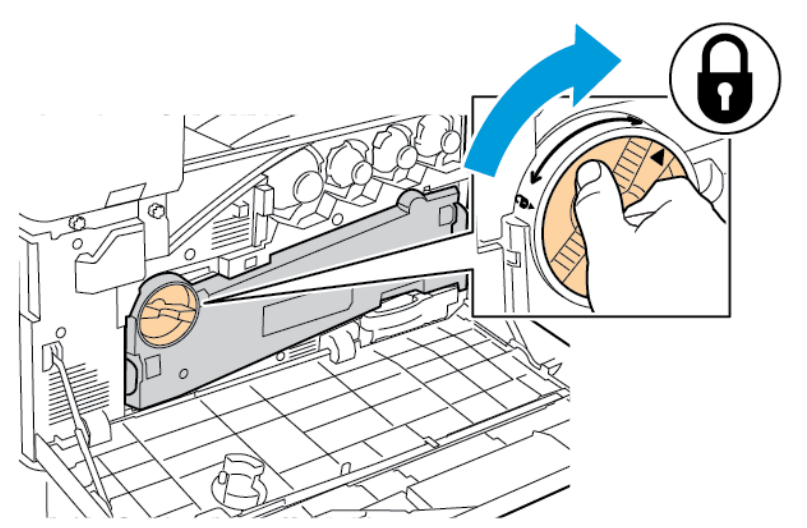

9. Lukk frontdekslet på skriveren.

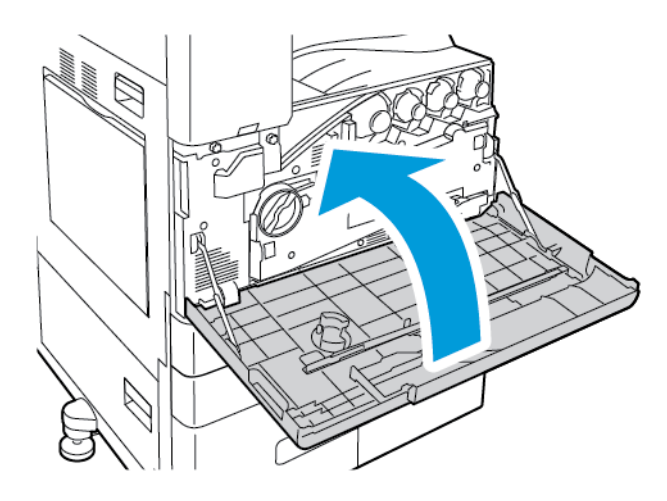

#### Andre mottrykksoverføringsvalse

#### Bytte andre mottrykksoverføringsrull

Det vises en melding på kontrollpanelet når andre mottrykksoverføringsrull må byttes.

1. Fjern papir fra venstre magasin, og brett opp magasinet.

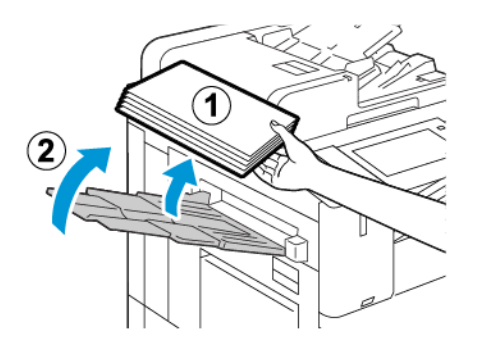

258 Xerox® AltaLink® C81XX-serien flerfunksjonsfargeskriver Brukerhåndbok 2. Åpne dør A ved å løfte utløserhendelen og deretter åpne dør A.

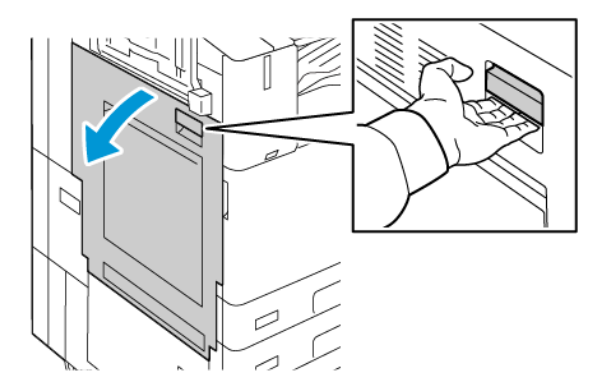

ADVARSEL: Området rundt fikseringsenheten kan være svært varmt. Vær forsiktig for å unngå personskader.

Forsiktig: Ikke berør overføringsbeltet. Berøring av beltet kan redusere bildekvaliteten eller skade overføringsbeltet. Ikke berør overføringsvalsen. Berøring av valsen kan redusere bildekvaliteten.

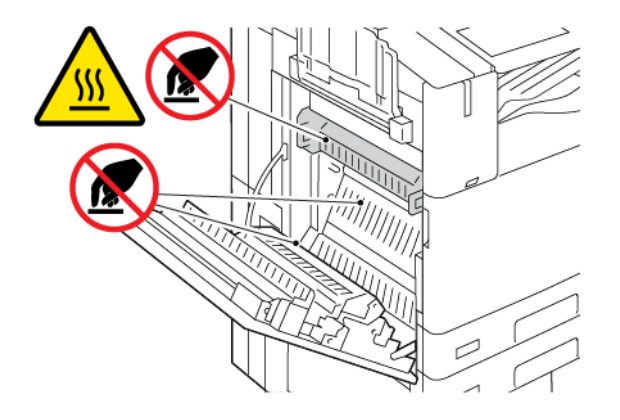

- 3. Ta den nye overføringsrullen ut av emballasjen. Behold emballasjen.
- 4. Løsne den brukte overføringsrullen fra skriveren ved å klemme sammen de oransje hendlene på begge endene av overføringsrullen, som vist.

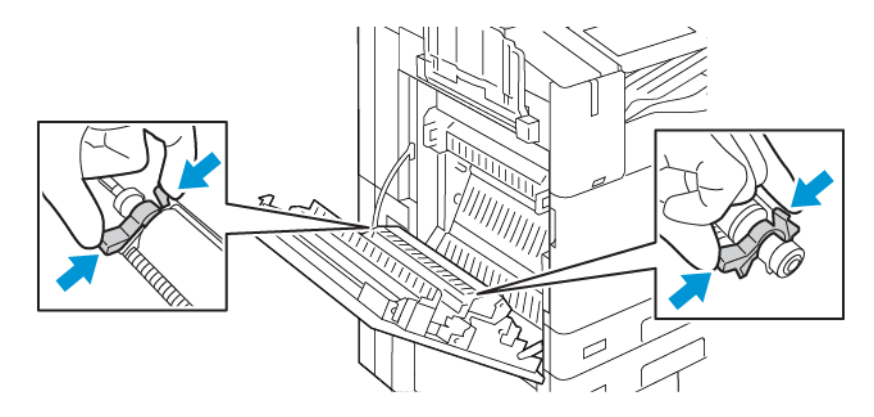

5. Løft den brukte overføringsrullen ut av skriveren.

Merk: Ikke ta på fargepulver som er festet til overføringsrullen.

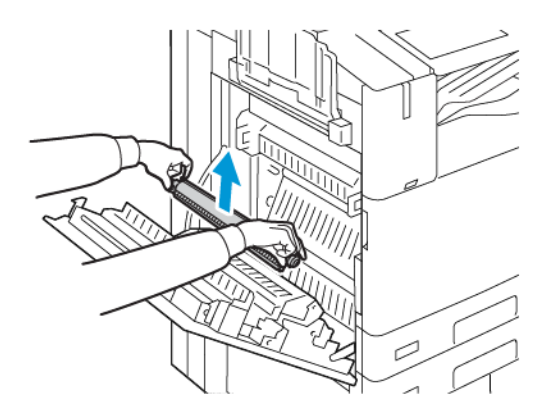

6. Plasser den brukte overføringsrullen i plastposen.

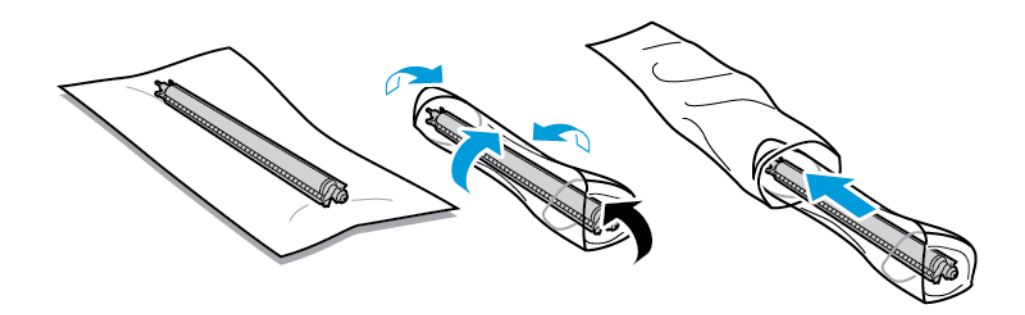

7. Plasser den nye overføringsrullen i skriveren som vist. Trykk overføringsrullen ned til den klikker på plass.

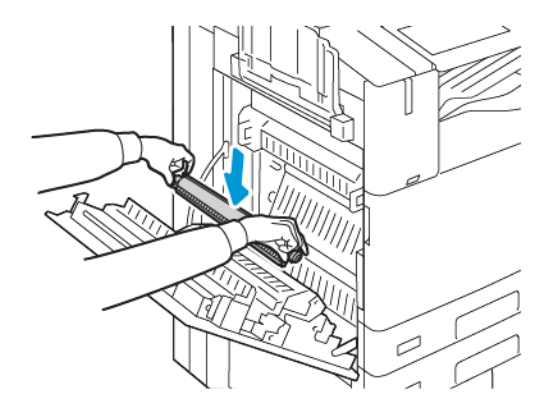

8. Fjern det beskyttende dekslet fra overføringsrullen, og lukk deretter dør A.

#### Viftefilter

#### Skifte ut viftefilteret

Når det er på tide å skifte ut viftefilteren, vil skriveren vise en melding på kontrollpanelet.

260 Xerox<sup>®</sup> AltaLink<sup>®</sup> C81XX-serien flerfunksjonsfargeskriver Brukerhåndbok

- 1. Ta det nye viftefilteret ut av emballasjen. Behold emballasjen.
- 2. Du fjerner dekslet til viftefilteret ved å trykke ned utløser R9 og løfte dekslet vekk fra skriveren.

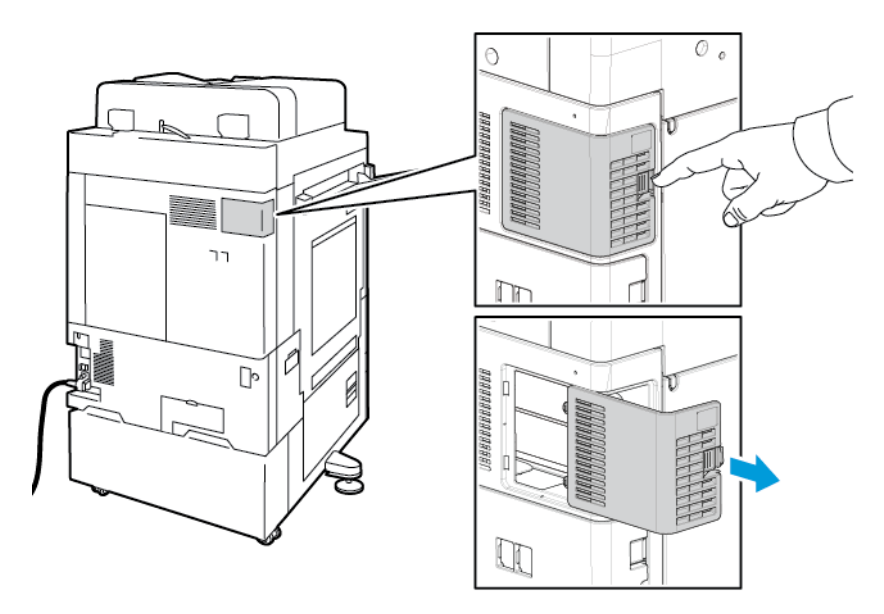

- 3. Fjern viftefilteret ved å gripe den oransje hendelen og trekke den mot deg. Trekk viftefilteret ut av skriveren.
  - **Forsiktig:** Vær forsiktig så du ikke søler fargepulver når du bytter ut viftefilteret. Hvis fargepulver blir sølt, må du passe på at det ikke kommer i kontakt med klær, hud, øyne eller munn.

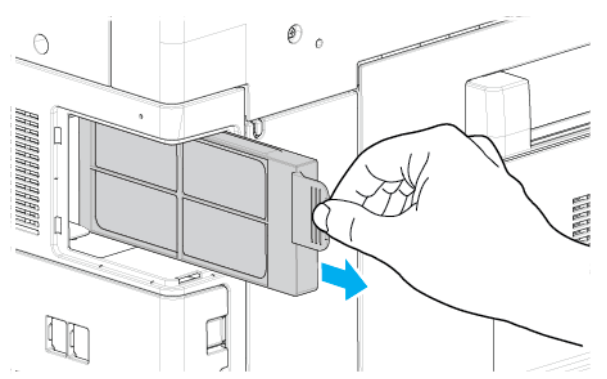

- 4. Plasser det brukte viftefilteret i plastposen. Filteret kan behandles som vanlig kontoravfall.
- 5. Sett inn det nye viftefilteret ved å ta tak i den oransje hendelen og skyve filteret inn i sporet til det stopper.

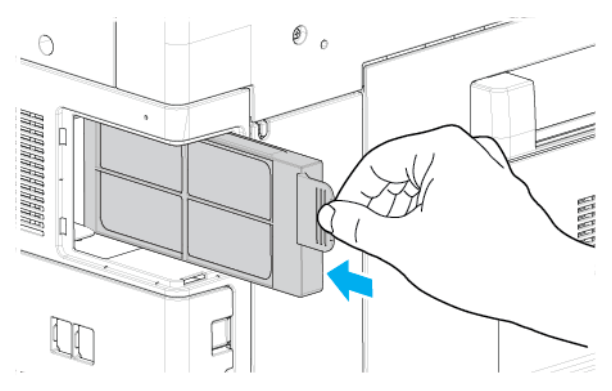

6. Sett dekselet til viftefilteret tilbake på plass.

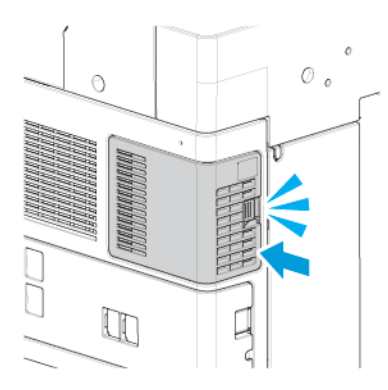

7. Trykk på **Ja** når bekreftelsesmeldingen kommer opp, for å bekrefte at du har skiftet ut viftefilteret.

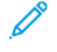

Merk: Hvis bekreftelsesmeldingen ikke vises, kan du åpne og lukke frontdøren på skriveren for å generere den aktuelle meldingen.

#### Stiftkassetter og påfyllingsstifter

Det vises en melding på kontrollpanelet når stiftkassetten er tom.

#### Sette inn stifter i den integrerte kontoretterbehandleren

Forsiktig: Ikke gjør dette mens kopiering eller utskrift pågår.

1. Åpne frontdøren på etterbehandleren.

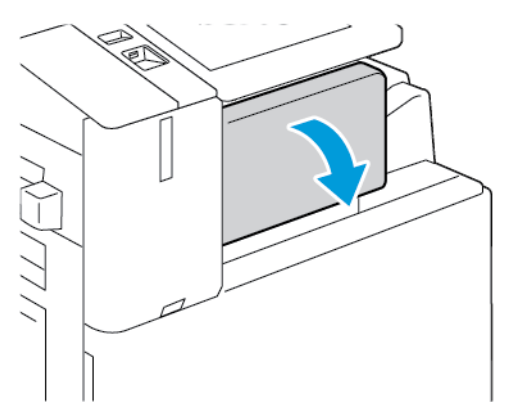

2. Fjern stiftekassetten ved å gripe den oransje hendelen og trekke den bestemt mot deg.

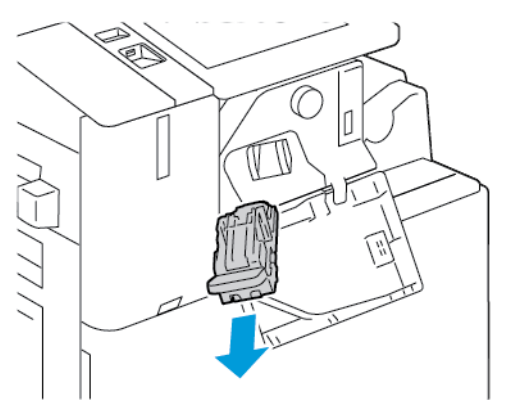

- 3. Kontroller om det er løse stifter i etterbehandleren, og fjern dem.
- 4. Klem på begge sider av stiftpakken, og ta ut stiftpakken fra kassetten.

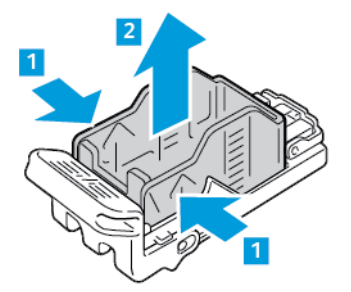

5. Sett forsiden av den nye stiftpakken inn i stiftkassetten, og skyv deretter baksiden inn i kassetten.

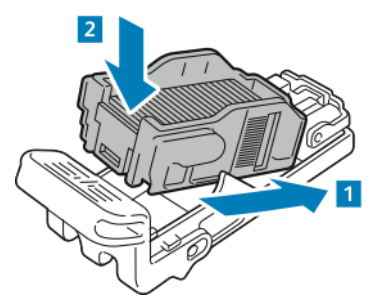

6. Ta tak i den oransje hendelen på stiftkassetten, og sett den inn i stifteren til den klikker på plass.

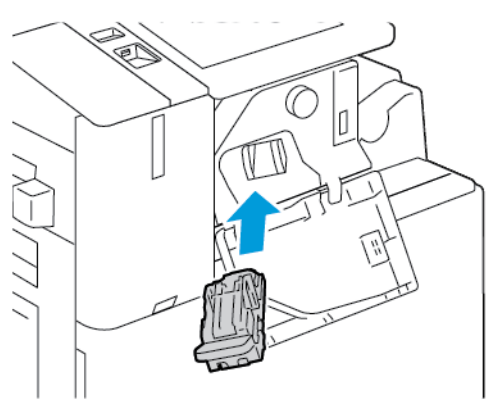

#### Vedlikehold

7. Lukk døren foran på etterbehandleren.

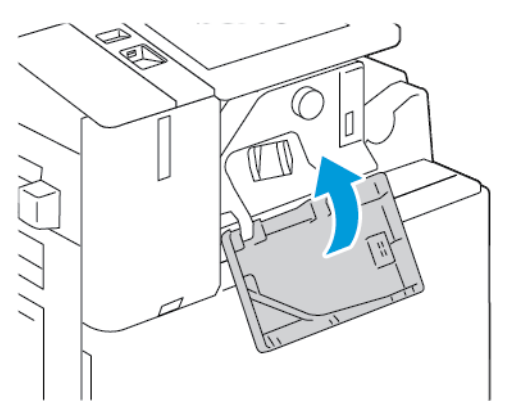

#### Fylle på stifter i kontoretterbehandleren

#### Fylle på stifter i hovedstifteren i kontoretterbehandleren

**Forsiktig:** Ikke gjør dette mens kopiering eller utskrift pågår.

1. Åpne frontdøren på etterbehandleren.

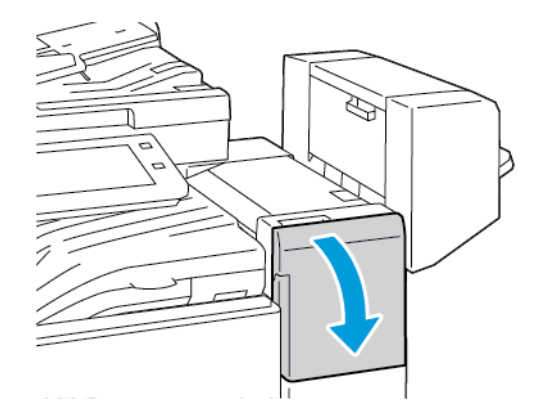

- 2. Rekk hånden inn i etterbehandlerkabinettet, og trekk stifteren mot deg inntil den stopper.
- 3. Skyv stiftermodulen mot høyre som vist.

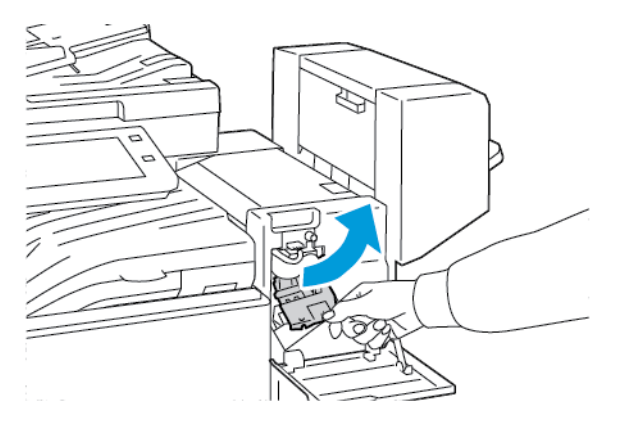

264 Xerox<sup>®</sup> AltaLink<sup>®</sup> C81XX-serien flerfunksjonsfargeskriver Brukerhåndbok 4. Fjern stiftekassetten ved å gripe den oransje hendelen og trekke den bestemt mot deg.

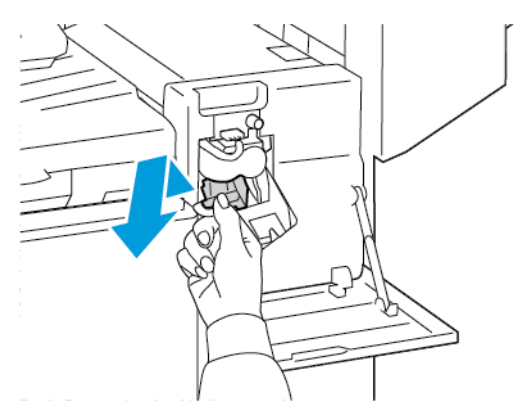

5. Klem på begge sider av stiftpakken, og ta ut stiftpakken fra kassetten.

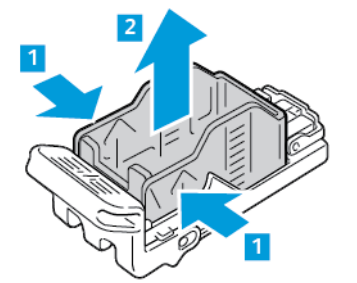

6. Sett forsiden av den nye stiftpakken inn i stiftkassetten, og skyv deretter baksiden inn i kassetten.

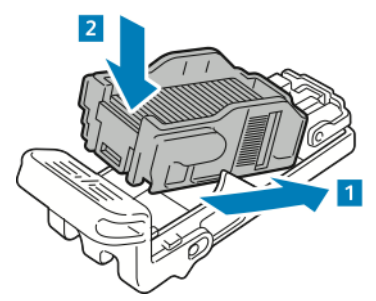

7. Ta tak i den oransje hendelen på stiftkassetten, og sett den inn i stifteren til den klikker på plass.

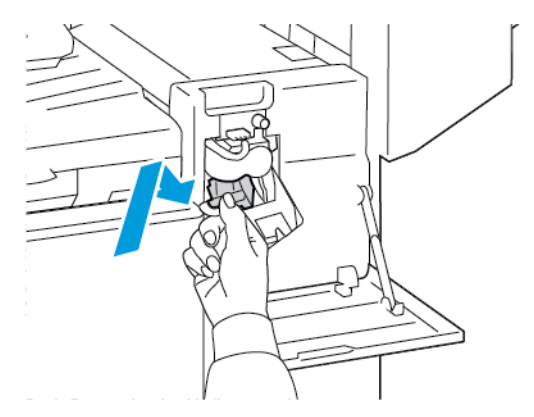

8. Lukk døren foran på etterbehandleren.

#### Fylle på stifter i heftemodulen i kontoretterbehandleren

ADVARSEL: Ikke gjør dette mens utskrift pågår.

1. Åpne etterbehandlerens sidedør.

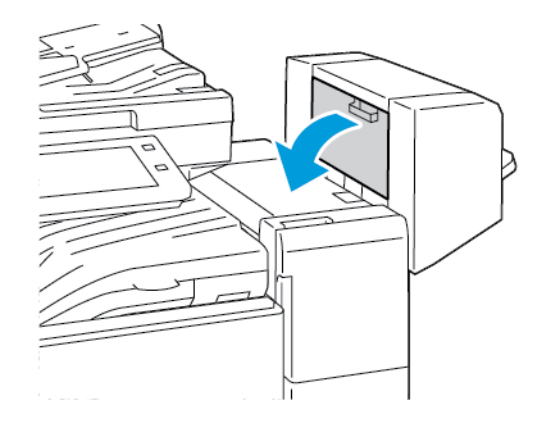

2. Hvis stiftkassettene ikke er synlige, griper du de vertikale panelene til venstre og høyre for åpningen og skyver dem mot midten.

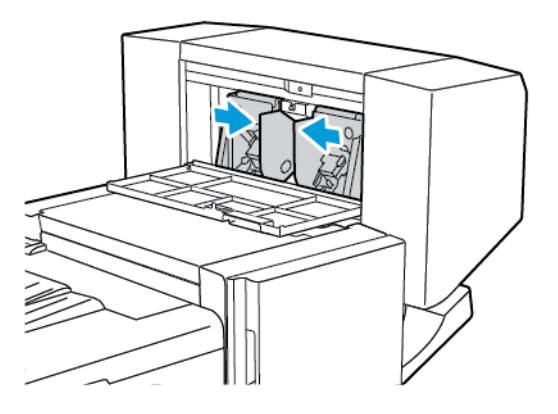

3. Hold tappene på begge sider av stiftekassetten og trekk kassetten ut av etterbehandleren.

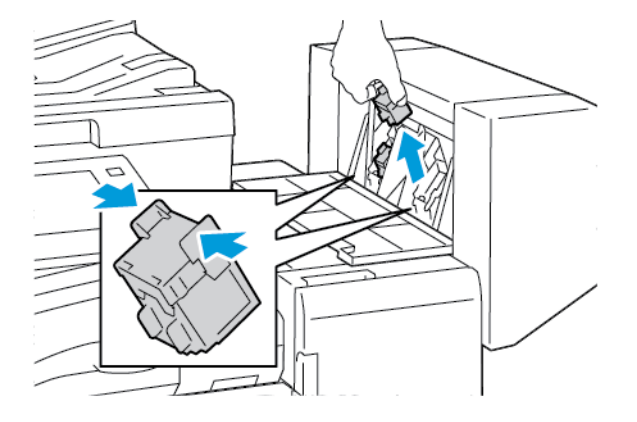

266 Xerox<sup>®</sup> AltaLink<sup>®</sup> C81XX-serien flerfunksjonsfargeskriver Brukerhåndbok 4. Hold tappene på begge sider av den nye stiftkassetten, og sett den i den opprinnelige stillingen i etterbehandleren.

Merk: Hvis du har problemer med å sette inn kassetten, må du sørge for at stiftene er riktig plassert i kassetten.

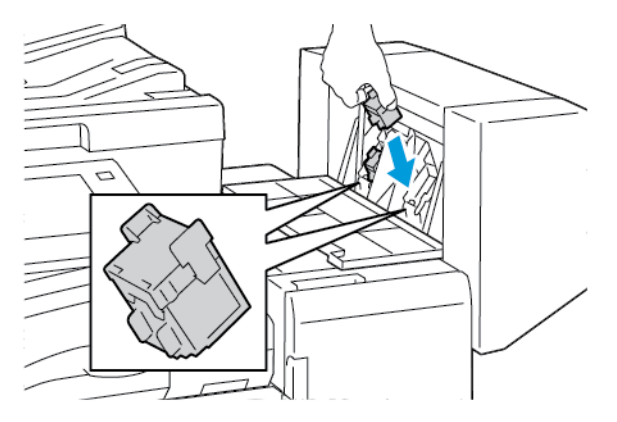

Merk: Heftemodulen bruker to stiftekassetter. Stifting av hefter krever at begge stiftekassettene inneholder stifter.

- 5. Gjenta fremgangsmåten for den andre stiftkassetten.
- 6. Lukk etterbehandlerens sidedør.

#### Fylle på stifter i den bruksklare etterbehandleren

#### Fylle på stifter i hovedstifteren i den bruksklare etterbehandleren

Forsiktig: Ikke gjør dette mens kopiering eller utskrift pågår.

1. Åpne frontdøren på den bruksklare etterbehandleren.

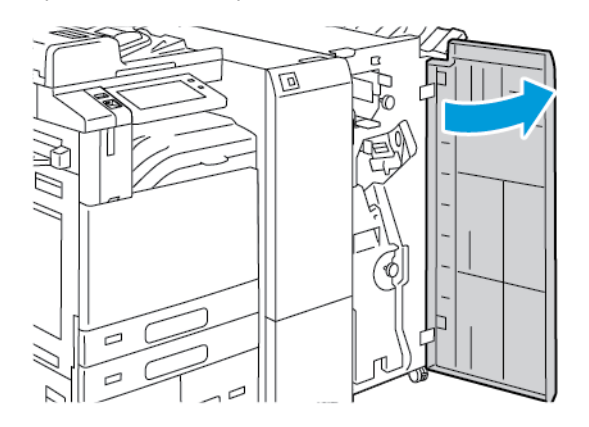

2. Ta tak i hendel R1 på stiftermodulen, og flytt deretter hendelen til høyre.

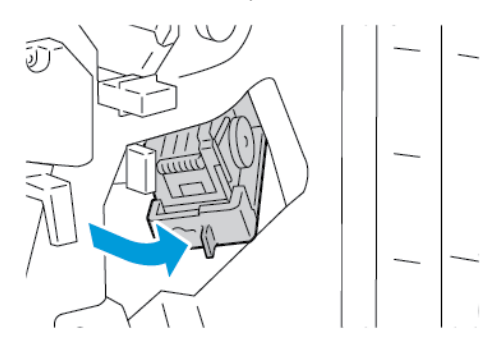

3. Fjern stiftekassetten ved å gripe den oransje hendelen og trekke den bestemt mot deg.

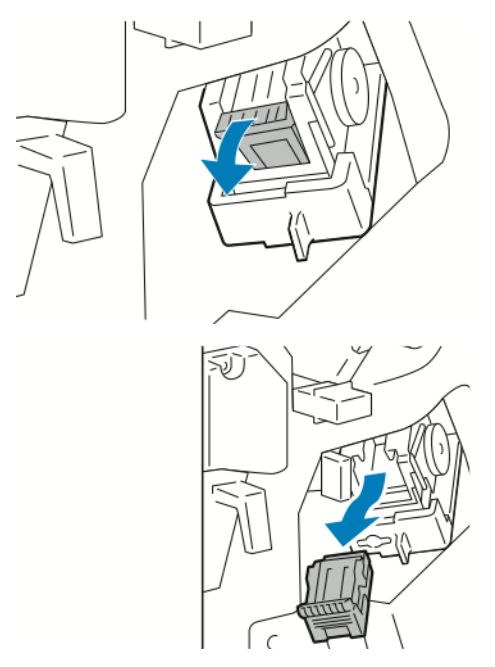

4. Klem på begge sider av stiftpakken, og ta ut stiftpakken fra kassetten.

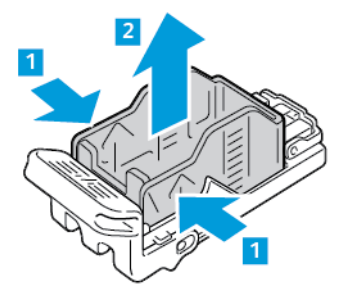

5. Sett forsiden av den nye stiftpakken inn i stiftkassetten, og skyv deretter baksiden inn i kassetten.

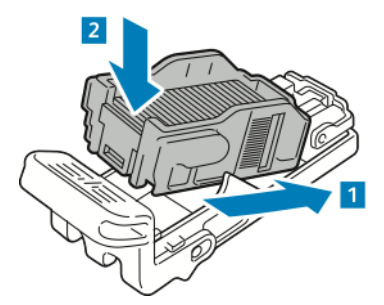

6. Ta tak i den oransje hendelen på stiftkassetten, og sett stiftkassetten inn i stiftermodulen til den går på plass med et klikk.

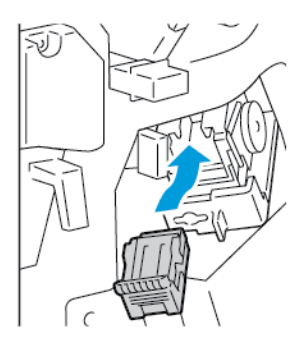

7. Sett stiftermodulen tilbake til opprinnelig stilling, og lukk døren på etterbehandleren.

#### Fylle på stifter i heftemodulen i den bruksklare etterbehandleren

**Forsiktig:** Ikke gjør dette mens kopiering eller utskrift pågår.

1. Åpne frontdøren på den bruksklare etterbehandleren.

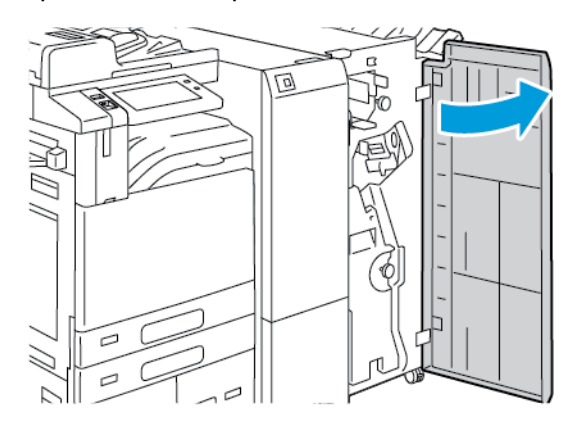

2. Ta tak i heftemodulhåndtaket og dra enheten mot deg til stiftkassetten vises i den øverste kanten av enheten.

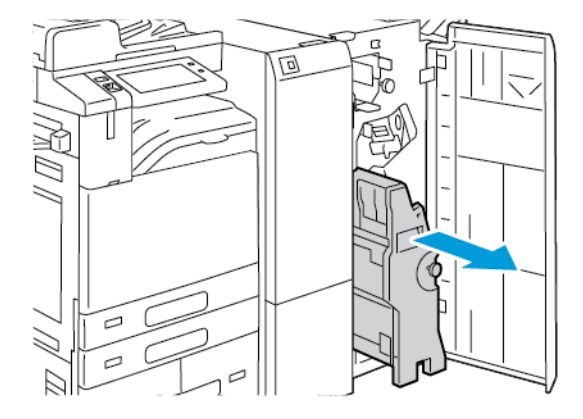

3. Fjern stiftkassetten fra heftemodulen ved å trykke ned stiftkassetthåndtaket, som vist, og dra kassetten ut og opp.

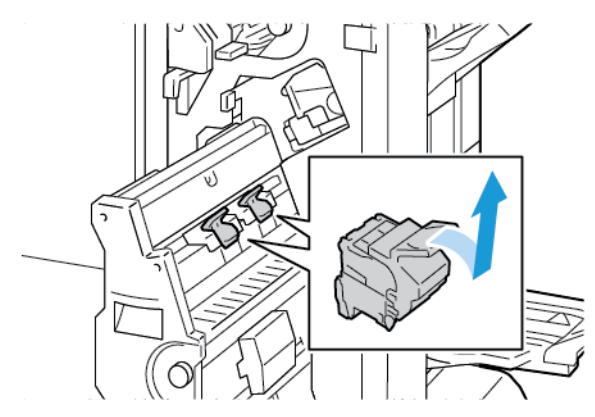

- 4. Snu stiftkassetten.
- 5. Ta stiftpakken ut av stiftkassetten ved å trykke inn de grønne tappene, dra tilbake håndtaket og deretter løfte stiftpakken ut.

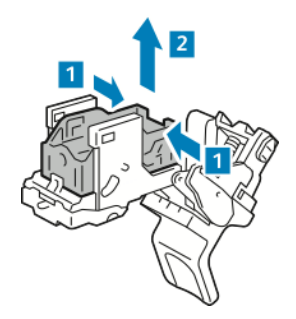

6. Sett forsiden av den nye stiftpakken inn i stiftkassetten, og skyv deretter baksiden inn i kassetten.

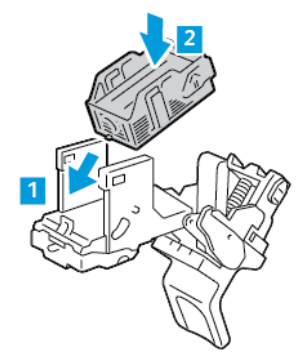

7. Lukk stiftkassetten ved å skyve håndtaket på kassetten inn til du hører et klikk.

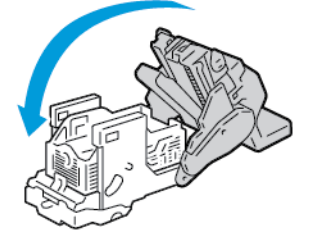

270 Xerox® AltaLink® C81XX-serien flerfunksjonsfargeskriver Brukerhåndbok

8. Sett stiftkassetten tilbake i heftemodulen ved å skyve kassetten inn og trykke opp stiftkassetthåndtaket, som vist.

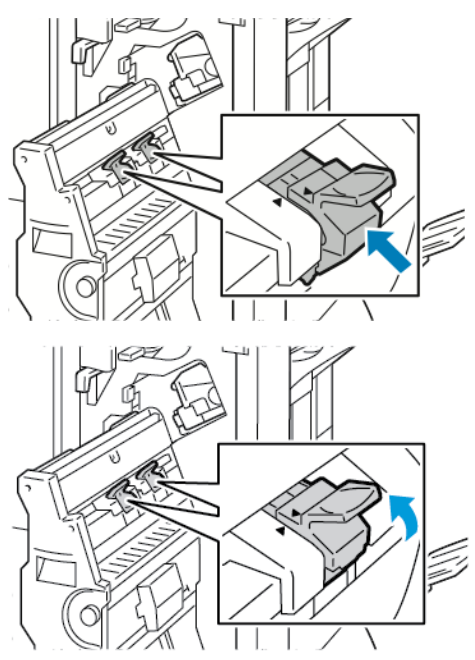

9. Sett heftemodulen tilbake til opprinnelig stilling og lukk døren på etterbehandleren.

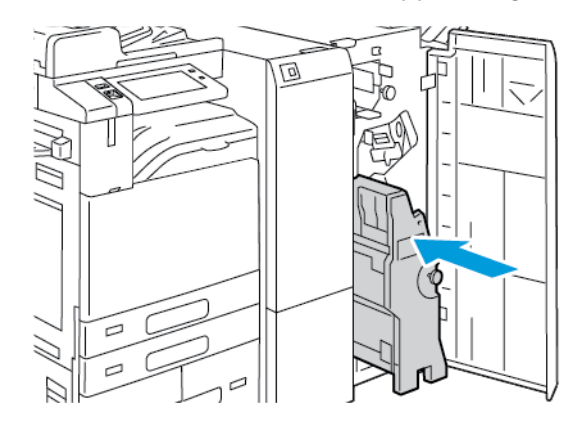

#### Fylle på stifter i den halvautomatiske stifteren

1. Løft hendelen på baksiden av den halvautomatiske stifteren og roter stiftehodet forsiktig mot deg.

2. Grip stiftkassetten og trekk den ut av stiftehodet.

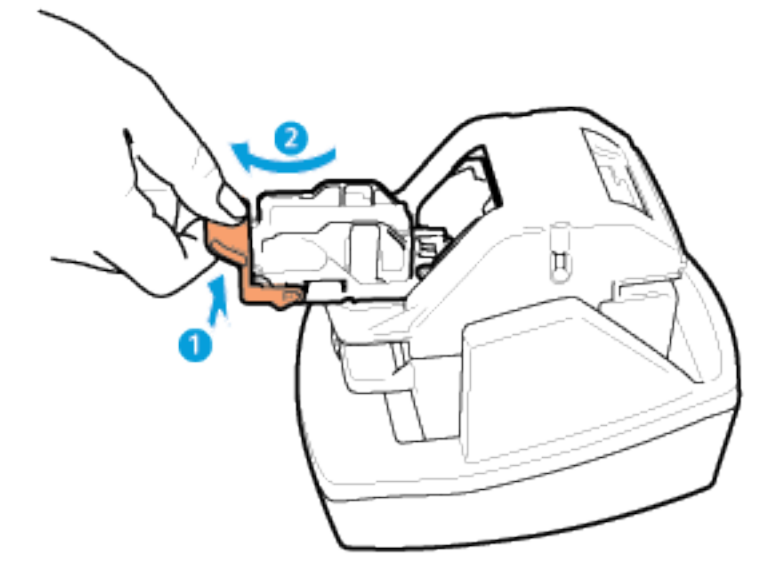

- 3. Pakk ut den nye stiftkassetten. Fjern alle stiftremser som ikke er hele og stiftremser som ikke er flate.
- 4. Installer den nye stiftkassetten i den halvautomatiske stifteren. Stiftkassetten klikker på plass.
- 5. Frigjør hendelen på forsiden av den halvautomatiske stifteren og roter stiftehodet forsiktig vekk fra deg.

#### Tømme avfallsbeholderen for hulling

Det vises en melding på kontrollpanelet når avfallsbeholderen for hulling er full.

#### Tømme avfallsbeholderen for hulling i kontoretterbehandleren

- Forsiktig: Ikke gjør dette mens kopiering eller utskrift pågår.
- 1. Løft toppdekslet for transport på etterbehandleren, og åpne frontdekslet for transport.

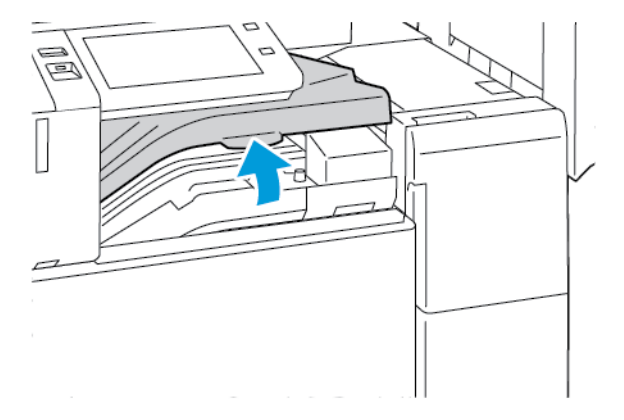

272 Xerox<sup>®</sup> AltaLink<sup>®</sup> C81XX-serien flerfunksjonsfargeskriver Brukerhåndbok 2. Trekk ut avfallsbeholderen for hulling.

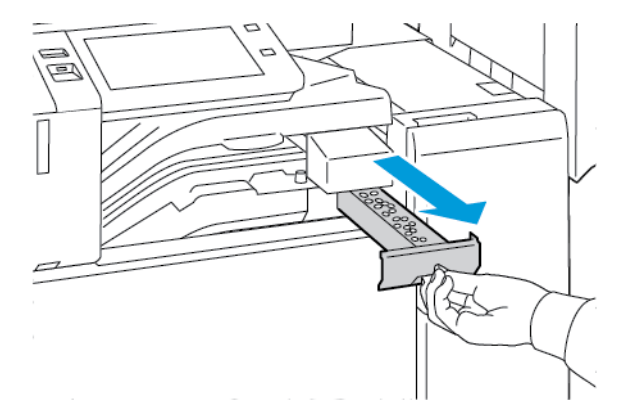

3. Tøm beholderen.

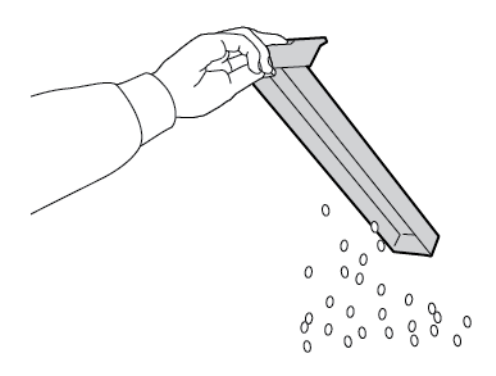

4. Sett beholderen helt inn igjen i etterbehandleren.

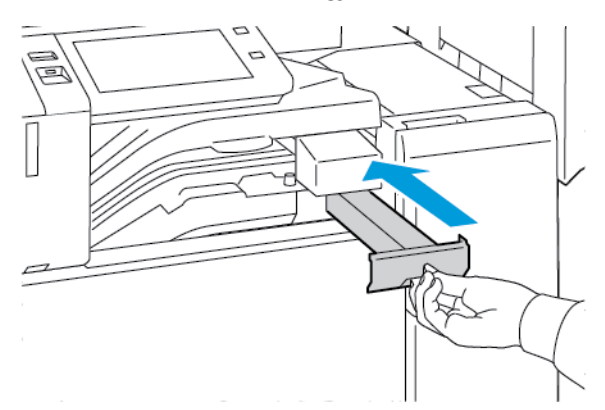

5. Lukk frontdekslet for transport på etterbehandleren og deretter toppdekslet.

# Tømme avfallsbeholderen for hulling i den bruksklare etterbehandleren

Forsiktig: Ikke gjør dette mens kopiering eller utskrift pågår.

1. Åpne frontdøren på den bruksklare etterbehandleren.

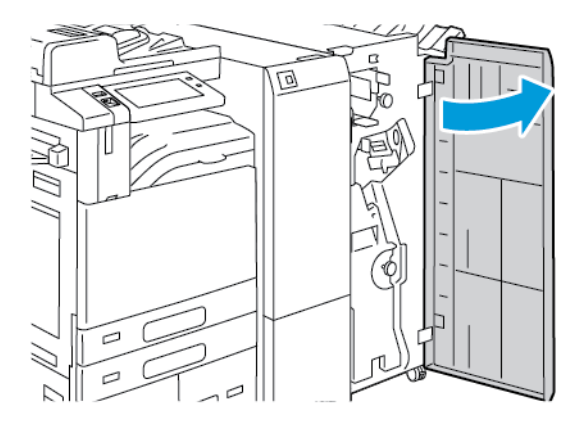

2. Fjern avfallsbeholderen for hulling fra sporet øverst til venstre på etterbehandleren.

#### Merk:

- Etter at du har fjernet avfallsbeholderen for hulling, må du vente i 10 sekunder før du setter den inn i skriveren igjen. Telleverket for hulling tilbakestilles etter 10 sekunder.
- Hvis du fjerner avfallsbeholderen for hulling før du får beskjed om det, må du tømme beholderen før du setter den inn igjen i etterbehandleren.

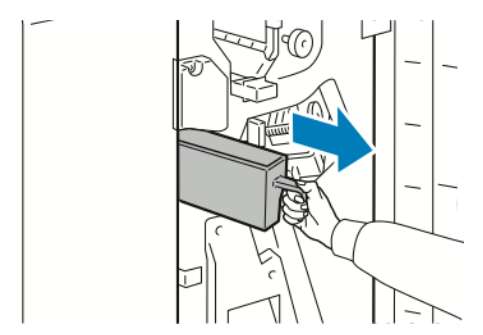

3. Tøm beholderen.

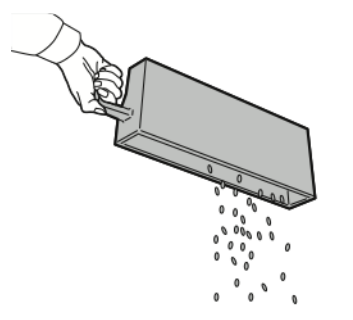

4. Sett beholderen helt inn igjen i etterbehandleren.

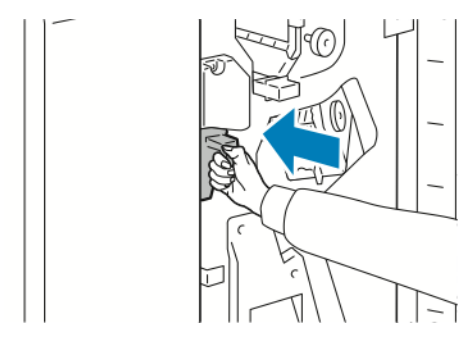

5. Lukk døren foran på etterbehandleren.

## Resirkulere forbruksartikler

Du finner informasjon om resirkulering av Xerox®-forbruksartikler under www.xerox.com/gwa.

Forbruksartiklene leveres sammen med en frankert returetikett. Bruk den til å sende tilbake brukte komponenter i originalemballasjen slik at de kan resirkuleres.

## Tilbakestille telleverk for levetid for forbruksartikler

Du må tilbakestille telleverkene for levetid når du bytter enkelte forbruksartikler.

- 1. Trykk på Hjem på skriverens kontrollpanel.
- 2. Trykk på tasten **Logg på**, skriv inn påloggingsinformasjonen for systemadministrator, og trykk deretter på **Ferdig**. Se *System Administrator Guide (Administratorhåndbok)* på www.xerox. com/office/ALC81XXdocs hvis du vil ha mer informasjon.
- 3. Trykk på Enhet > Verktøy > Enhetsinnstillinger > Forbruksartikler.
- 4. Trykk på Tilbakestill telleverk for forbruksartikler.
- 5. Du velger et element som skal tilbakestilles ved å trykke på forbruksartikkelen på listen, og deretter på **Tilbakestill telleverk**.
- 6. Trykk på Tilbakestill i bekreftelsesvinduet.
- 7. Trykk på X og deretter på X igjen, for å gå tilbake til Verktøy-vinduet.
- 8. Trykk på **Hjem** for å gå tilbake til startskjermen.
- 9. Trykk på Logg på og deretter på Logg av.

## Administrere skriveren

#### Vise telleverkavlesing

Konteringsinfo.-menyen viser totalt antall trykk som skriveren har generert i løpet av levetiden. Du kan ikke nullstille tellerne. En side telles som én side av et papirark. Et papir som skrives på begge sider, teller for eksempel som to trykk.

Merk: Hvis du gir regelmessig faktureringsinformasjon for enheten, kan du bruke funksjonen Last opp til eksterne tjenester til å forenkle prosessen. Du kan aktivere Eksterne tjenester til å sende avlesninger av faktureringstelleverk til automatisk slik at du ikke må samle avlesningene manuelt. Se System Administrator Guide (Administratorhåndbok) for mer informasjon.

Vise faktureringsinformasjon for skriveren:

- 1. Trykk på **Hjem** på skriverens kontrollpanel.
- 2. Trykk på Maskin > Konterings- og bruksinformasjon.
- 3. Hvis du vil vise flere detaljer, trykker du på **Brukertelleverk** og velger deretter et alternativ.
- 4. Trykk på **X** og deretter **X** en gang til for å gå tilbake til maskinskjermen etter at du har lest av brukertelleverkene.
- 5. Trykk på **Hjem** for å gå tilbake til startskjermen.

#### Skrive ut faktureringssammendraget

Faktureringssammendraget gir informasjon om enheten og detaljert informasjon om faktureringstelleverk og antall ark.

Slik skriver du ut en rapport for faktureringssammendraget:

- 1. Trykk på Hjem på skriverens kontrollpanel.
- 2. Touch Maskin > Informasjonssider.
- 3. Trykk på Faktureringssammendrag og deretter på Skriv ut.
- 4. Trykk på Hjem for å gå tilbake til startskjermen.

## Flytte skriveren

- Slå alltid av skriveren, og vent til skriveren er avslått. Kontroller at det ikke ligger jobber i køen før du slår av skriveren, og trykk deretter på den sekundære strømbryteren. Vent i ti sekunder etter at skjermen er slått av før du slår av hovedstrømbryteren. Se <u>Strømalternativer</u> hvis du vil ha mer informasjon.
- Trekk strømledningen ut av baksiden på skriveren.
- Sørg for at skriveren står plant, slik at det ikke søles fargepulver.

Merk: Hvis skriveren skal flyttes over større avstander, må trommelkassettene og fargepulverkassettene fjernes for å forhindre at det søles fargepulver. Pakk skriveren i en eske.

Forsiktig: Hvis skriveren ikke pakkes riktig for forsendelse, kan det oppstå skade som ikke dekkes av Xerox®-garantien eller serviceavtalen. Xerox®-garantien eller serviceavtalen dekker ikke skader på skriveren som forårsakes av feil flytting. Vedlikehold

278 Xerox® AltaLink® C81XX-serien flerfunksjonsfargeskriver Brukerhåndbok

# 8

## Problemløsing

Dette kapitlet inneholder:

| • | Generell feilsøking                             | 280 |
|---|-------------------------------------------------|-----|
| • | Papirstopp                                      | 288 |
| • | Problemer med utskrifter, kopiering og skanning | 333 |
| • | Faksproblemer                                   | 341 |
| • | Få hjelp                                        | 344 |

## Generell feilsøking

Her finner du fremgangsmåter som hjelper deg med å finne og løse problemer. Noen problemer løses ganske enkelt ved å starte skriveren på nytt.

## Starte skriveren på nytt

Skriveren har to strømbrytere. Hovedstrømbryteren, som befinner seg bak frontdøren, styrer strømtilførselen til skriveren. Strøm/Aktiver-tasten på kontrollpanelet er sekundærstrømbryteren på skriveren. Strøm/Aktiver-tasten kontrollerer stømtilførselen til de elektroniske komponentene i skriveren, og starter en programvarestyrt avslåingsprosedyre når den slås av. Det anbefales at skriveren slås av og på med Strøm/Aktiver-tasten.

Du må slå på begge bryterne for å bruke skriveren.

- 1. Slå på hovedstrømbryteren.
- 2. Trykk på Strøm/Aktiver-tasten på skriverens kontrollpanel.

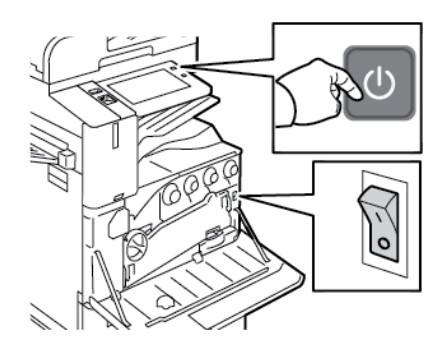

- 3. Slik starter du skriveren på nytt:
  - Trykk på Strøm/Aktiver-tasten på skriverens kontrollpanel, og deretter på Start på nytt. Det vises en melding på kontrollpanelet som varsler deg om at skriveren er i ferd med å starte på nytt.
  - b. Hvis skriveren ikke starter på nytt etter noen minutter, åpner du døren foran og slår av hovedstrømbryteren. For å starte skriveren på nytt slår du på hovedstrømbryteren, fulgt av **Strøm/Aktiver**-tasten på kontrollpanelet.
  - c. Lukk frontdøren.

Hvis problemet ikke løses ved å starte skriveren på nytt, kan du se tabellen i dette kapitlet for å finne den beste beskrivelsen av problemet.

#### Skriveren har to strømbrytere

| Sannsynlige årsaker                                        | Løsninger                                                                                                    |
|------------------------------------------------------------|----------------------------------------------------------------------------------------------------|
| Skriveren har to Av/På-brytere og en av dem er ikke<br>på. | <ul> <li>Slå av skriveren.</li> <li>Trykk på Strøm/Aktiver-tasten på kontrollpanelet.</li> <li>Åpne frontdøren og slå av hovedbryteren.</li> <li>Slå på skriveren.</li> <li>Åpne frontdøren og slå på hovedbryteren.</li> <li>Trykk på Strøm/Aktiver-tasten på skriverens kontrollpanel. Se Strømalternativer hvis du vil ha mer informasjon.</li> </ul> |

## Skriveren slår seg ikke på

| Sannsynlige årsaker                                                                                                | Løsninger                                                                                                    |
|----------------------------------------------------------------------------------------------------|----------------------------------------------------------------------------------------------------|
| Strømbryteren er ikke slått på.                                                                                    | <ul> <li>Åpne døren foran og sjekk at<br/>hovedstrømbryteren er på.</li> <li>Trykk på Strøm/Aktiver-tasten på skriverens<br/>kontrollpanel. Se Strømalternativer hvis du vil<br/>ha mer informasjon.</li> </ul> |
| Strømledningen er ikke satt riktig i uttaket.                                                                      | Slå av skriveren, og kontroller at strømledningen er<br>satt ordentlig inn i uttaket. Bruk klemmen som<br>fulgte med skriveren, for å feste strømledningen.                                                     |
| Det er en feil med uttaket som er koplet til<br>skriveren.                                                         | <ul> <li>Plugg annet elektrisk utstyr til uttaket og<br/>kontroller om det virker som det skal.</li> <li>Prøv et annet uttak.</li> </ul>                                                                        |
| Skriveren er koplet til et uttak med en spenning<br>eller frekvens som ikke svarer til<br>skriverspesifikasjonene. | Bruk en strømkilde som overholder spesifikasjonene<br>i Elektriske spesifikasjoner.                                                                                                    |

**Forsiktig:** Sett strømledningen direkte inn i et jordet strømuttak. Ikke bruk en delekontakt. Kontakt en autorisert elektriker om nødvendig for å montere et jordet strømuttak.

## Skriveren tilbakestilles eller slås av ofte

| Sannsynlige årsaker                           | Løsninger                                                                                                    |
|-----------------------------------------------|----------------------------------------------------------------------------------------------------|
| Strømledningen er ikke satt riktig i uttaket. | Slå av skriveren. Kontroller at strømledningen er<br>satt riktig inn i skriveren og uttaket, og slå deretter<br>skriveren på igjen. |
| Det har oppstått en systemfeil.               | Slå skriveren av og deretter på igjen. Kontakt Xerox-<br>representanten hvis feilen vedvarer.                                       |

| Sannsynlige årsaker                                                                                                | Løsninger                                                                                                    |
|----------------------------------------------------------------------------------------------------|----------------------------------------------------------------------------------------------------|
| Skriveren er tilkoplet en avbruddsikker<br>strømforsyning, skjøteledning eller et grenuttak.                       | Bruk kun en skjøteledning som er laget for å<br>håndtere strømkapasiteten til skriveren. Se<br>Elektriske spesifikasjoner hvis du vil ha mer<br>informasjon. |
| Det har oppstått et<br>nettverkskonfigurasjonsproblem.                                                             | Trekk ut nettverkskabelen. Hvis dette ikke løser<br>problemet, kontakter du systemadministrator for å<br>konfigurere nettverksinstallasjonen på nytt.        |
| Skriveren er koplet til et uttak med en spenning<br>eller frekvens som ikke svarer til<br>skriverspesifikasjonene. | Bruk en strømkilde som overholder spesifikasjonene<br>i Elektriske spesifikasjoner.                                                                          |

## Skriveren skriver ikke

| Sannsynlige årsaker                               | Løsninger                                                                                                    |
|---------------------------------------------------|----------------------------------------------------------------------------------------------------|
| Skriveren er i strømsparingsmodus.                | Trykk på <b>Strøm/Aktiver</b> -tasten på skriverens<br>kontrollpanel.                                                                                                    |
| Det er en feil på skriver.                        | Hvis statuslampen blinker gult, er det en feil. Følg<br>instruksjonene på kontrollpanelet for å fjerne feilen.<br>Kontakt Xerox-representanten hvis feilen vedvarer.                                                                                                    |
| Papirmagasinet er tomt.                           | Legg papir i magasinet.                                                                                                    |
| Skriverens tonerkassett er tom.                   | Skift fargepulverkassetten.                                                                                                    |
| En trommelkassett har nådd slutten av levetiden.  | Skift trommelkassetten.                                                                                                    |
| Alle indikatorene på kontrollpanelet er slått av. | Slå av skriveren, kontroller at strømledningen er<br>satt riktig inn i skriveren og uttaket, og slå deretter<br>skriveren på igjen. Kontakt Xerox-representanten<br>hvis feilen vedvarer.                                                                                                    |
| Skriveren er opptatt.                             | <ul> <li>Hvis status-LEDen blinker blått, må du<br/>kontrollere om en tidligere utskriftsjobb er<br/>problemet.</li> <li>Bruk skriveregenskapene på datamaskinen<br/>til å slette alle utskriftsjobber i køen.</li> <li>Trykk på Jobber på kontrollpanelet, og slett<br/>deretter alle utestående utskriftsjobber.</li> <li>Legg papiret i magasinet.</li> <li>Hvis statuslampen ikke blinker én gang etter at<br/>du sender en utskriftsjobb, kontrollerer du<br/>forbindelsen mellom skriveren og<br/>datamaskinen. Slå skriveren av og deretter på.</li> </ul> |
| Skriverkabelen er frakoplet.                      | Hvis statuslampen ikke blinker én gang etter at du<br>sender en utskriftsjobb, kontrollerer du forbindelsen<br>mellom skriveren og datamaskinen.                                                                                                    |

| Sannsynlige årsaker                                                  | Løsninger                                                                                                    |
|----------------------------------------------------------------------|----------------------------------------------------------------------------------------------------|
| Det er et problem med det trådløse nettverket eller<br>tilkoplingen. | Hvis du vil teste skriveren, skriver du ut en<br>informasjonsside, for eksempel Grunnleggende<br>konfigurasjonsrapport. Hvis siden skrives ut, kan det<br>være et problem med det trådløse nettverket eller<br>tilkoplingen. |
|                                                                      | Kontakt systemadministratoren eller se System<br>Administrator Guide (Administratorhåndbok) på<br>www.xerox.com/office/ALC81XXdocs.                                                                                          |
| Feil skriverdriver.                                                  | Kontroller at du har installert den siste<br>skriverdriveren. Se www.xerox.com/office/<br>ALC81XXsupport hvis du vil ha mer informasjon.                                                                                     |

## Utskriften tar for lang tid

| Sannsynlige årsaker                                                                        | Løsninger                                                                                                    |
|--------------------------------------------------------------------------------------------|----------------------------------------------------------------------------------------------------|
| Skriveren er stilt inn til å skrive ut på en papirtype<br>som krever langsommere utskrift. | Det tar lengre tid å skrive ut visse papirtyper, for<br>eksempel tykt papir og transparenter. Kontroller at<br>skriverdriveren og kontrollpanelet er stilt inn på<br>riktig papirtype.                                                                                                    |
| Skriveren er i strømsparingsmodus.                                                         | Vent litt. Det tar tid før utskriften starter når<br>skriveren kommer ut av strømsparingsmodus.                                                                                                    |
| Måten skriveren ble installert på nettverket på kan<br>være et problem.                    | <ul> <li>Undersøk om det finnes en utskriftskø eller<br/>datamaskin som deler skriveren og som bufrer<br/>alle utskriftsjobber og deretter legger dem i<br/>utskriftskø på skriveren. Utskriftskøer kan<br/>redusere utskriftshastigheten.</li> <li>Hvis du vil teste skriverens hastighet, kan du<br/>skrive ut flere kopier av en informasjonsside, for<br/>eksempel en demoside. Hvis siden skrives ut<br/>med skriverens nominelle hastighet, kan det<br/>være problemer med nettverks- eller<br/>skriverinstallasjonen. Kontakt<br/>systemadministratoren hvis du trenger mer<br/>hjelp.</li> </ul> |
| Jobben er komplisert.                                                                      | Vent litt. Du trenger ikke å gjøre noe.                                                                                                    |

## Dokumentet skrives ikke ut

| Sannsynlige årsaker                                                                                          | Løsninger                                                                                                    |
|----------------------------------------------------------------------------------------------------|----------------------------------------------------------------------------------------------------|
| Det valgte magasinet inneholder feil papirformat,<br>eller så er papirtypen eller -fargen ikke tilgjengelig. | <ul> <li>Slik viser du jobbstatusen til en mislykket utskrift på berøringsskjermen:</li> <li>1 Trykk på Hjem på skriverens kontrollpanel.</li> <li>2 Trykk på Jobber.</li> <li>3 I jobblisten trykker du på jobben som holdes tilbake. Ressursene som kreves for jobben, vises på kontrollpanelet.</li> <li>4 Gjør ett av følgende: <ul> <li>Fyll på nødvendige ressurser for å skrive ut jobben. Jobben fortsetter automatisk når de nødvendige ressursene er tilgjengelige. Hvis jobben ikke skrives ut automatisk, trykker du på Fortsett.</li> <li>Hvis du vil velge et annet magasin for å skrive ut jobben, trykker du på Skriv ut på annet papir. Velg et magasin og trykk deretter på OK.</li> <li>Trykk på Slett for å slette utskriftsjobben. Trykk på Slett når du blir bedt om det.</li> </ul> </li> <li>Merk: Alternativet Skriv ut på annet papir kan aktiveres med Embedded Web Server.</li> <li>5 Trykk på Hjem for å gå tilbake til startskjermen.</li> </ul> |
| Feil nettverksinnstillinger.                                                                                 | Kontakt systemadministratoren eller se System<br>Administrator Guide (Administratorhåndbok) på<br>www.xerox.com/office/ALC81XXdocs for å<br>tilbakestille nettverksinnstillingene.                                                                                                    |
| Måten skriveren ble installert på nettverket på kan<br>være et problem.                                      | <ul> <li>Kontroller at skriveren er koplet til nettverket.</li> <li>Undersøk om det finnes en utskriftskø eller<br/>datamaskin som deler skriveren og som bufrer<br/>alle utskriftsjobber og deretter legger dem i<br/>utskriftskø på skriveren. Utskriftskøer kan<br/>redusere utskriftshastigheten.</li> <li>Hvis du vil teste skriveren, skriver du ut en<br/>informasjonsside, for eksempel Grunnleggende<br/>konfigurasjonsrapport. Hvis siden skrives ut, kan<br/>du ha et nettverks- eller<br/>skriverinstallasjonsproblem. Kontakt<br/>systemadministratoren for å få hjelp.</li> </ul>                                                                                                    |
| Programmet og skriverdriveren har avvikende<br>magasinvalg.                                                  | Se Dokumentet skrives ut fra feil magasin hvis du vil vite mer.                                                                                                    |
| Et Bildesikkerhet-merke er oppdaget.                                                                         | Bildesikkerhet-funksjonen er aktivert, og et<br>sikkerhetsdokument har blitt oppdaget og slettet.<br>For mer informasjon om innstillingene for<br>Bildesikkerhet kan du kontakte administratoren<br>eller slå opp i <i>System Administrator Guide</i><br>(Administratorhåndbok) på www.xerox.com/office/<br>ALC81XXdocs.                                                                                                    |

## Dokumentet skrives ut fra feil magasin

| Sannsynlige årsaker                                         | Løsninger                                                                                                    |
|-------------------------------------------------------------|----------------------------------------------------------------------------------------------------|
| Programmet og skriverdriveren har avvikende<br>magasinvalg. | <ol> <li>Se etter hvilket magasin som er valgt i<br/>skriverdriveren.</li> <li>Gå til sideoppsettet eller skriverinnstillingene i<br/>programmet du skriver ut fra.</li> <li>Angi papirkilden for å matche magasinet som er<br/>valgt i skriverdriveren, eller sett papirkilden til<br/>Velg automatisk.</li> <li>Kontroller at du har installert den siste<br/>skriverdriveren. Se www.xerox.com/office/<br/>ALC81XXsupport hvis du vil ha mer informasjon.</li> <li>Merk: Hvis du vil at skriverdriveren skal velge<br/>magasinet, angir du Automatisk valg<br/>aktivert for magasinet som ble brukt som<br/>papirkilde.</li> </ol> |

#### Skriveren lager uvanlige lyder

| Sannsynlige årsaker                                                      | Løsninger                                                                                                    |
|--------------------------------------------------------------------------|----------------------------------------------------------------------------------------------------|
| Ett av magasinene er ikke riktig installert.                             | Åpne og lukk magasinet du skriver ut fra.                                                                                                    |
| Det er en hindring eller rusk inni skriveren.                            | Slå av skriveren, og fjern hindringen eller rusket.<br>Hvis du ikke kan fjerne hindringen, kontakter du en<br>Xerox®-servicetekniker.                                   |
| Skriveren avgir et lydsignal hver gang du trykker på<br>kontrollpanelet. | Kontroller innstillingen for Varsler. Se System<br>Administrator Guide (Administratorhåndbok) på<br>www.xerox.com/office/ALC81XXdocs hvis du vil ha<br>mer informasjon. |

## Problemer med automatisk tosidig utskrift

| Sannsynlige årsaker                      | Løsninger                                                                                                    |
|------------------------------------------|----------------------------------------------------------------------------------------------------|
| Feil papir eller papir som ikke støttes. | Kontroller at du bruker riktig papir. Transparenter,<br>konvolutter, etiketter og gjenbrukt papir kan ikke<br>brukes ved automatisk, tosidig utskrift. Se Papir<br>som støttes hvis du vil vite mer. |
| Feilaktig innstilling.                   | Velg <b>2-sidig utskrift</b> under Utskriftsalternativer i<br>skriverdriveren.                                                                                                    |

## Feil dato og klokkeslett

| Sannsynlige årsaker                                                         | Løsninger                                                                                                    |
|-----------------------------------------------------------------------------|----------------------------------------------------------------------------------------------------|
| Oppsett av dato og klokkeslett er stilt inn på<br>Manuell (NTP deaktivert). | Endre datoen og klokkeslettet til Automatisk ved å<br>aktivere NTP i Embedded Web Server. Se System<br>Administrator Guide (Administratorhåndbok) på<br>www.xerox.com/office/ALC81XXdocs hvis du vil ha<br>mer informasjon. |
| Tidssonen, datoen eller klokkeslettet er feil angitt.                       | Angi tidssone, dato og klokkeslett manuelt. Se<br>System Administrator Guide<br>(Administratorhåndbok) på www.xerox.com/office/<br>ALC81XXdocs hvis du vil ha mer informasjon.                                              |

### Skannerfeil

| Sannsynlige årsaker             | Løsninger                                                                                                    |
|---------------------------------|----------------------------------------------------------------------------------------------------|
| Får ikke kontakt med skanneren. | Slå av skriveren, og sjekk skannerkabelen. Vent i to<br>minutter før du slår på maskinen igjen.<br>Kontakt en Xerox®-servicetekniker hvis problemet<br>vedvarer. |

## Feil på trådløst adapter

| Sannsynlige årsaker                                    | Løsninger                                                                                                    |
|--------------------------------------------------------|----------------------------------------------------------------------------------------------------|
| Den trådløse adapteren gjenkjennes ikke av<br>enheten. | <ul> <li>Kontroller at USB-porten som den trådløse<br/>adapteren er koblet til er aktivert. Se System<br/>Administrator Guide (Administratorhåndbok) på<br/>www.xerox.com/office/ALC81XXdocs hvis du vil<br/>ha mer informasjon.</li> <li>Hvis forlengerkabel brukes, må du kontrollere at<br/>den er riktig koblet til den trådløse adapteren.</li> <li>Kontroller at riktig trådløs adapter er installert.<br/>Kompatibiliteten til den trådløse adapteren er<br/>avhengig av enhetsmodell og<br/>programvareversjon.</li> </ul>                                                                                                    |
| Nedbrytning i ytelse har skjedd.                       | <ul> <li>Kontroller den trådløse signalstyrken for den<br/>trådløse adapteren. Se System Administrator Guide<br/>(Administratorhåndbok) på www.xerox.com/office/<br/>ALC81XXdocs hvis du vil ha mer informasjon. Gjør<br/>følgende hvis den trådløse signalstyrken er lav:</li> <li>Plasser den trådløse ruteren eller<br/>tilgangspunktet (AP) sentralt.</li> <li>Plasser den trådløse adapteren nærmere AP, og<br/>sørg for at den trådløse ruteren eller AP er<br/>plassert vekk fra vegger eller store<br/>metallgjenstander.</li> <li>Fjern eventuelle fysiske hindringer mellom AP<br/>og den trådløse adapteren, og sørg for at<br/>adapteren er plassert vekk fra vegger eller store<br/>metallgjenstander.</li> <li>Plasser den trådløse adapteren på Xerox-<br/>enheten i direkte visning fra den trådløse<br/>ruteren eller AP.</li> <li>Hvis det er aktuelt, bør du vurdere å oppgradere<br/>den trådløse ruteren eller AP til en antenne med<br/>høy forsterkning som sender de trådløse<br/>signalene i bare én retning.</li> </ul> |

## Papirstopp

#### Finne papirstopp

ADVARSEL: Deler som er nær fikseringsmodulen, er varme. For å unngå personskader må du aldri berøre områder som er merket med en Forsiktig-etikett. Slå av skriveren umiddelbart, og vent i 40, minutter slik at fikseringsmodulen avkjøles. Når skriveren er kald, kan du prøve å fjerne papiret som sitter fast. Kontakt Xerox-representanten hvis feilen på kontrollpanelet vedvarer.

**Forsiktig:** Ikke forsøk å avklare papirstopp ved hjelp av verktøy eller liknende. Dette kan føre til varig skade på skriveren.

Følgende illustrasjon viser hvor i papirbanen det kan oppstå papirstopp:

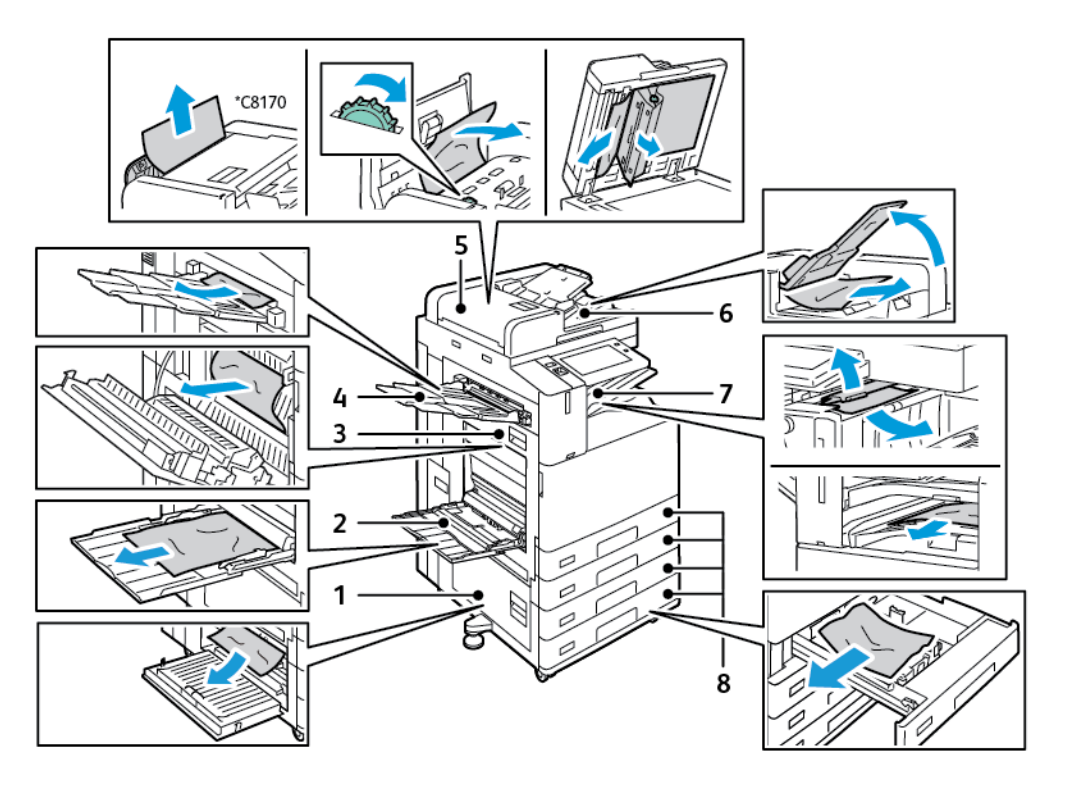

- 1. Dør B
- 2. Mag. 5
- 3. Dør A
- 4. Venstre mottaker
- 5. Tosidigmater
- 6. Originalmottaker
- 7. Etterbehandlingsområder
- 8. Papirmagasiner 1-4
# Redusere risikoen for fastkjørt papir til et minimum

Skriveren er utformet for å redusere risikoen for fastkjørt papir når du bruker materiale som støttes av Xerox® . Andre papirtyper kan sette seg fast. Hvis det oppstår papirstopp i et bestemt område i skriveren, selv ved bruk av en papirtype som støttes, rengjøres dette området i papirbanen. Vær forsiktig når du fjerner fastkjørt papir. Det er viktig å ikke rive det i stykker. Prøv å fjerne papiret i den retningen det vanligvis mates gjennom skriveren. Selv små papirrester kan føre til papirstopp. Ikke legg i papir igjen som har kjørt seg fast.

Dette kan føre til fastkjørt papir:

- valg av feil papirtype i skriverdriveren
- bruk av skadet papir
- Bruk av papir som ikke støttes.
- feil ilegging av papir
- overfylling av magasinet
- feil justering av papirstøttene

De fleste former for fastkjørt papir kan forhindres ved å følge et enkelt sett av regler:

- Bruk bare papir som støttes. Se Papir som støttes hvis du vil ha mer informasjon.
- Håndter og legg i papir på riktig måte.
- Bruk alltid rent, uskadet papir.
- Unngå papir som er krøllete, avrevet, fuktig, bøyd eller brettet.
- Luft papiret for å skille arkene fra hverandre før du legger det i magasinet.
- Følg med på papirmagasinets maksimumsstrek. Du må aldri overfylle magasinet.
- Fjern transparenter fra mottakeren umiddelbart etter utskrift.
- Juster papirstøttene i alle magasiner etter at papiret er lagt i. En feiljustert støtte kan forårsake dårlig utskriftskvalitet, feilmatinger, skjeve utskrifter og skade på skriveren.
- Etter mating av magasinene velger du riktig papirtype og -størrelse på kontrollpanelet.
- Når du skriver ut, velger du riktig type og størrelse i skriverdriveren.
- Oppbevar papir på et tørt sted.
- Bruk bare Xerox®-papir og transparenter utformet for skriveren.

Unngå følgende:

- Polyesterbestrøket papir er utviklet spesielt for blekkskrivere.
- Høyglanset eller bestrøket papir.
- papir som er brettet, krøllete eller veldig bøyd
- å lufte transparenter før de legges i papirmagasinet
- å legge i mer enn én type, størrelse eller tykkelse av papir i magasinet samtidig
- å legge i forhullet papir eller papir med brettede hjørner eller stifter i originalmateren
- å overfylle papirmagasinene
- å overfylle mottakeren
- å fylle mottakeren med mer enn noen få transparenter

# Fjerne fastkjørt papir

Når du skal avklare stopp, ser du på videoen og følger instruksjonene på kontrollpanelet. Du må fjerne alt papir fra papirbanen for at du skal kunne rette opp feilen som vises på kontrollpanelet. Hvis feilen ikke rettes opp, må du sjekke områdene med papirstopp én gang til for å bekrefte at alt fastkjørt papir er fjernet. Sørg for at alle hendler, deksler og dører er forsvarlig lukket.

Vær forsiktig når du fjerner fastkjørt papir. Det er viktig å ikke rive det i stykker. Prøv å fjerne papiret i den retningen det vanligvis mates gjennom skriveren. Selv små papirrester kan føre til papirstopp. Ikke legg i papir igjen som har kjørt seg fast.

Merk: Ikke ta på utskriftssiden til papiret når du fjerner det. Utskriftssiden til papir som har satt seg fast, kan lage flekker, og det kan hende at fargepulveret kleber seg til hendene dine. Unngå søl av fargepulver inne i skriveren.

ADVARSEL: Hvis du søler fargepulver på klærne, børster du det av så godt du kan. Hvis det fortsatt er fargepulver på klærne, bruker du kaldt vann, ikke varmt, til å skylle av. Hvis du får fargepulver på huden, vasker du det av med kaldt vann og en mild såpe. Hvis du får fargepulver i øynene, må du umiddelbart skylle det ut med kaldt vann og oppsøke lege.

### Papirstopp i tosidig automatisk dokumentmater

Hvis det oppstår papirstopp i de tosidige automatiske dokumentmaterområdene, vises det en melding som angir områdene som krever opprydding. Hvis du vil fjerne fastkjørt papir, fjerner du områdene som er angitt, og legger deretter inn originaldokumentene på nytt og legger dem i dokumentmateren. Enheten fortsetter å skanne jobben fra det punktet da jobben stoppet, og skanner kun de gjenstående originaldokumentene.

Hvis enheten har multi-feed-sensoren installert og aktivert, kan enheten oppdage om en multifeed med originaldokumenter går gjennom den tosidige automatiske dokumentmateren. Hvis det oppstår en tilstand med flere ark samtidig, slutter enheten å skanne, og det vises en melding på kontrollpanelet. Meldingen indikerer papirstopp i den automatiske tosidige dokumentmateren. Brukeren kan laste inn originaldokumentene på nytt og fortsette jobben med eller uten multifeed-gjenkjenning aktivert for den jobben, eller avbryte jobben.

For detaljerte instruksjoner om hvordan du konfigurerer Registrering av dokumentmater med flere matere innstilling, se *Systemadministratorveiledning* på www.xerox.com/office/ALC81XXdocs.

Hvis originaldokumentene fortsetter å sette seg fast, kan du for mer informasjon om årsakene til fastkjørt papir og mulige løsninger se Stopp i originalmateren.

#### Avklare stopp i originalmateren

**Forsiktig:** Originaldokumenter som er revet, krøllet eller brettet, kan føre til fastkjørt papir og skade på skriveren. Hvis du vil kopiere opprevne, krøllete originaldokumenter, bruker du dokumentglasset.

1. Løft spaken og åpne dokumentmaterens toppdeksel

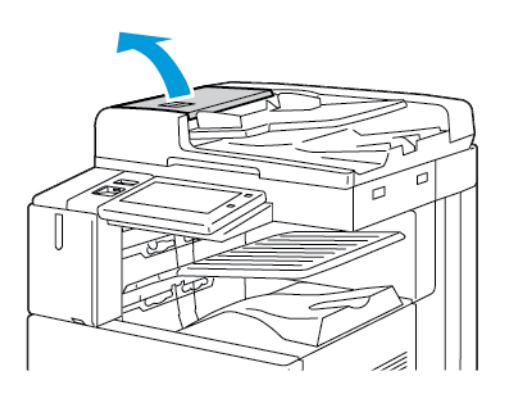

2. Hvis originalen ikke sitter fast i inngangen til originalmateren, trekker du den rett ut i anvist retning.

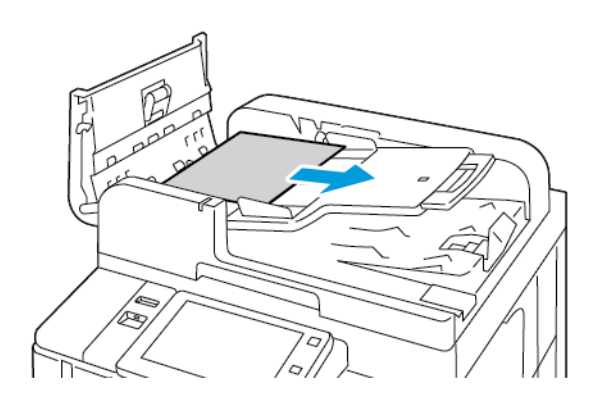

- 3. Fjern papir fra originalmaterområdet. Instruksjonene varierer avhengig av hvilken skrivermodell du har:
  - Hvis meldingen på kontrollpanelet ber deg om å dreie det grønne rattet, dreier du det i anvist retning. Drei det grønne rattet for å flytte originalen ut av materen. Fjern originalen som sitter fast, i anvist retning, og lukk deretter toppdekslet på originalmateren.

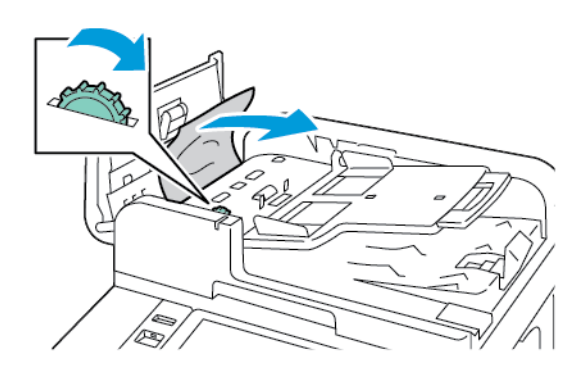

• Hvis meldingen på kontrollpanelet ber deg om å avklare papirstopp i området ved venstre deksel på originalmateren, fjerner du originalen som sitter fast, i anvist retning. Lukk toppdekslet på originalmateren, og lukk deretter venstre deksel på originalmateren.

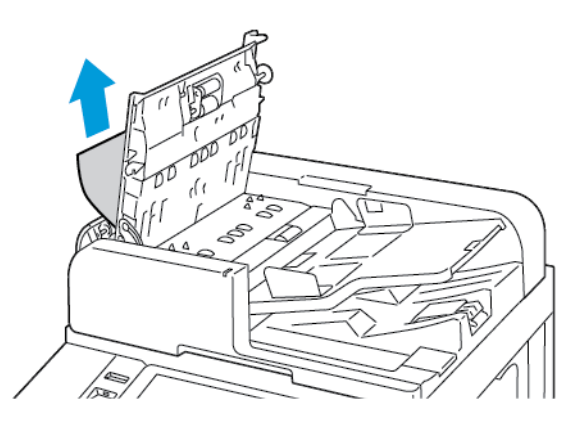

4. Løft originalmateren, og fjern deretter originalen fra glassplaten.

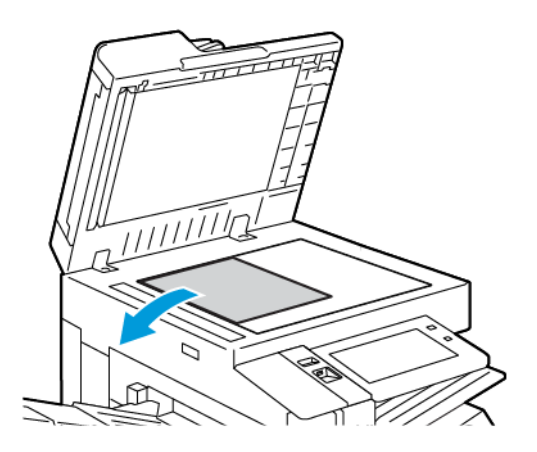

292 Xerox® AltaLink® C81XX-serien flerfunksjonsfargeskriver Brukerhåndbok 5. Du får tilgang til andre skannelinse ved å senke hendelen til venstre på dokumentdekslet. Fjern originalen i anvist retning.

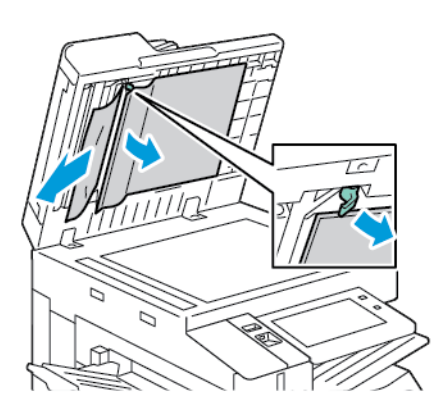

6. Hvis originaldokumentet ikke er synlig når dokumentmaterens toppdeksel åpnes, lukker du dokumentmateren. Løft brettet på originalmateren, og fjern papiret som sitter fast.

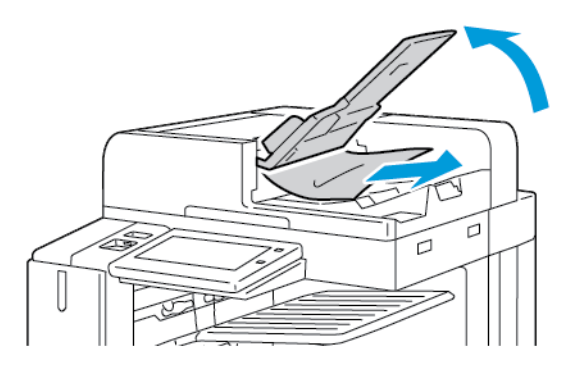

- 7. Senk brettet på originalmateren.
- 8. Hvis originalen ikke er krøllet eller revet, legger du den i materen igjen og følger instruksjonene på kontrollpanelet. Hvis enheten din har multi-feed-deteksjonssensor, gjør du ett av følgende:
  - For å fortsette jobben med multi-feed-gjenkjenning, trykk på **Prøv igjen**.
  - For å fortsette jobben uten multi-feed-gjenkjenning, trykk på **Uten multi-feed**gjenkjenning.
  - For å avslutte jobben, trykk på Avslutt jobb.
  - Merk: Etter at du har fjernet fastkjørt papir i originalmateren, legger du i hele dokumentet på nytt, også sidene som allerede er skannet. Skriveren hopper automatisk over de skannede sidene og skanner resten.

### Papirstopp

Hvis det oppstår papirstopp i områdene i papirskuffen, vises det en melding som angir områdene eller papirskuffen som må ryddes. For å fjerne fastkjørt papir, følg instruksjonene på berøringsskjermen for å finne det fastkjørte papiret, og fjern deretter papirstoppet. Når du fjerner fastkjørt papir fra enheten, må du fjerne papiret i retningen det matet, og passe på at det ikke blir igjen rester av papir i enheten.

Etter at papirstoppet er fjernet, fortsetter enheten å skrive ut jobben der jobben stoppet.

Hvis det oppstår flere papirstopp, kan du prøve å legge nytt papir i papirmagasinet. Papiret kan ha

for mye krøll, overdreven fuktighet eller være skadet.

For mer informasjon om årsaker til papirstopp og mulige løsninger, se Feilmating og papirformatstopp.

#### Avklare stopp i magasin 1–4

- 1. Se på stoppmeldingen på kontrollpanelet før du fjerner magasinet fra skriveren. Fjern først papirstoppen som vises på kontrollpanelet, og fjern deretter eventuelle andre papirstopp.
- 2. Trekk magasinet ut til det stopper.

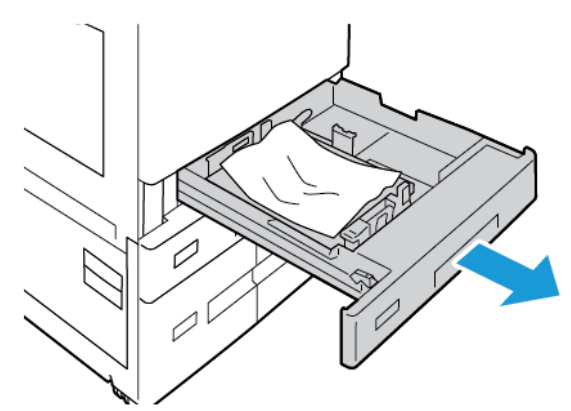

3. Fjern papiret fra magasinet.

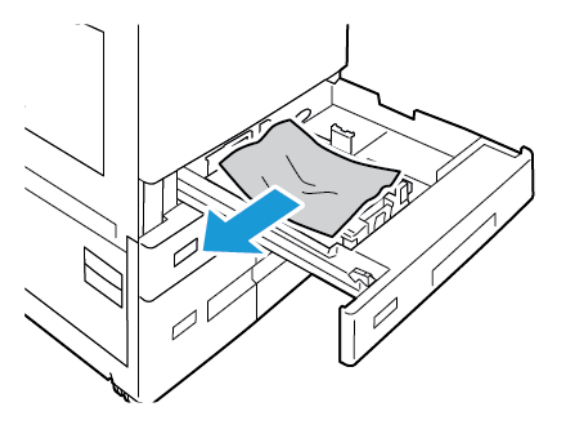

- 4. Hvis papiret er revet, tar du magasinet helt ut. Se etter papirbiter i skriveren.
- 5. Legg uskadet papir i magasinet, og skyv deretter magasinet inn igjen til det stopper.
- 6. Angi papirformat, -type og -farge på kontrollpanelet hvis du får en melding som ber om dette.
  - Trykk på **Format** for å velge nytt papirformat.
  - Trykk på **Type** for å velge ny papirtype.
  - Trykk på **Farge** for å velge ny papirfarge.
  - Trykk på **OK** for å bekrefte innstillingene.

Merk: Oppdater Retningslinjene for nødvendig papir hvis du har endret papirformat eller -farge, og du ikke får opp en melding. Se System Administrator Guide (Administratorhåndbok) på www.xerox.com/office/ALC81XXdocs hvis du vil ha mer informasjon.

- 7. Trykk på Hjem for å gå tilbake til startskjermen.
- 294 Xerox<sup>®</sup> AltaLink<sup>®</sup> C81XX-serien flerfunksjonsfargeskriver Brukerhåndbok

#### Fjerne fastkjørt papir i magasin 5 (spesialmagasinet)

1. Fjern papiret som har satt seg fast, fra mottakeren. Kontroller at det er fritt for papir i innmatingsområdet der magasinet koples til skriveren.

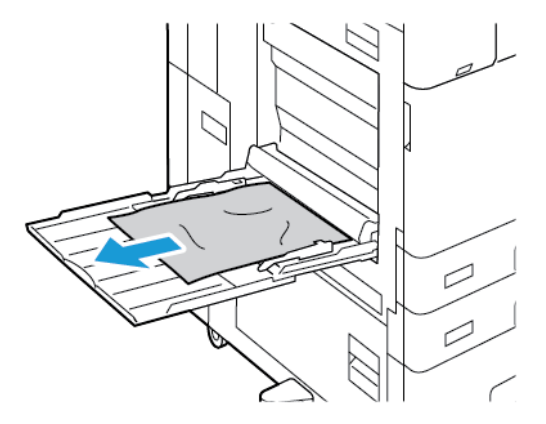

- 2. Hvis papiret er revet, ser du etter papirbiter inne i skriveren.
- 3. Luft papiret du tok ut, og pass på at alle de fire hjørnene ligger helt rett.
- 4. Legg papiret inn i magasin 5 med forsiden ned. Innføringskanten skal berøre innmatingsområdet.

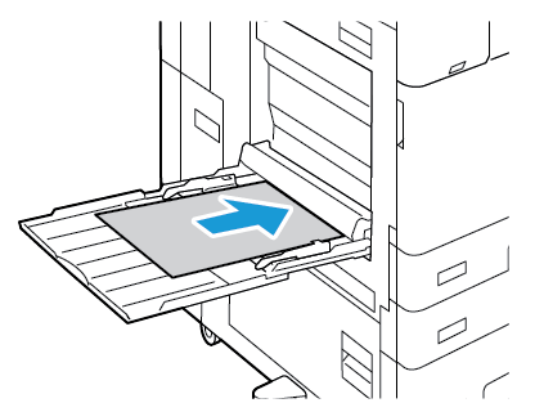

- 5. Angi papirformat, -type og -farge på kontrollpanelet.
  - Trykk på **Format** for å velge nytt papirformat.
  - Trykk på **Type** for å velge ny papirtype.
  - Trykk på Farge for å velge ny papirfarge.
- 6. Trykk på **OK** for å bekrefte innstillingene.

#### Fjerne papirstans i magasin 6

Du må følge instruksjonene og fjerne alt papir fra området rundt magasin 6 for at du skal kunne rette opp feilen som vises på kontrollpanelet.

#### Problemløsing

1. Trekk magasin 6 ut fra skriverens side til magasinet stopper.

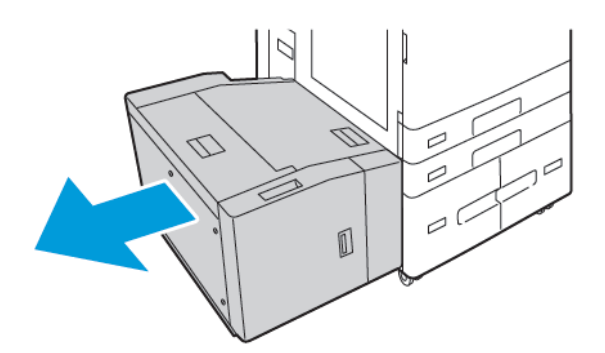

2. Fjern papir som sitter fast på siden av magasinet.

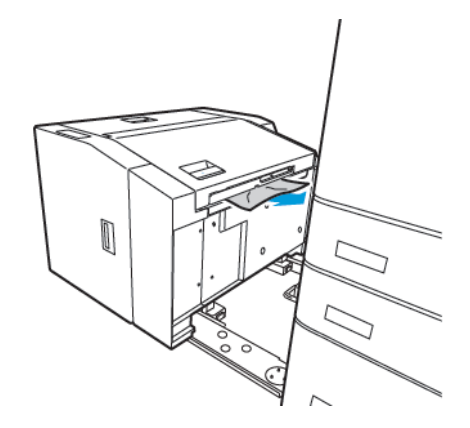

3. Åpne toppdekslet, løft det indre dekslet og fjern fastkjørt papir i vist retning.

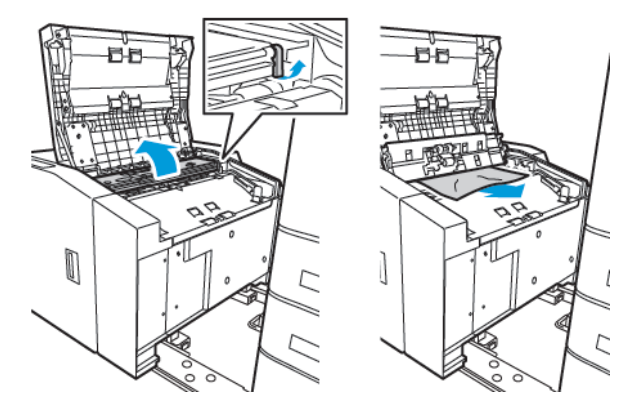

4. Lukk toppdekslet og skyv deretter magasinet tilbake mot skriveren til det låses på plass.

5. Klem hendelen og trekk magasin 6 ut av stormagasinet til det stopper.

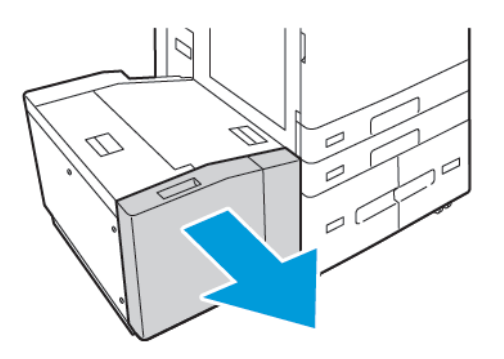

6. Fjern det ødelagte papiret fra magasinet.

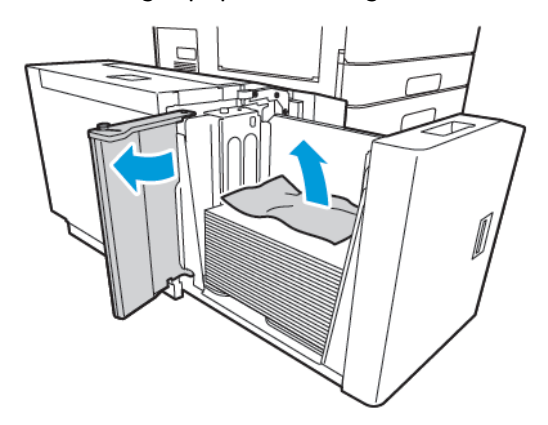

7. Legg nytt, uskadet papir i magasinet, lukk sidedekslet og lukk deretter magasinet.

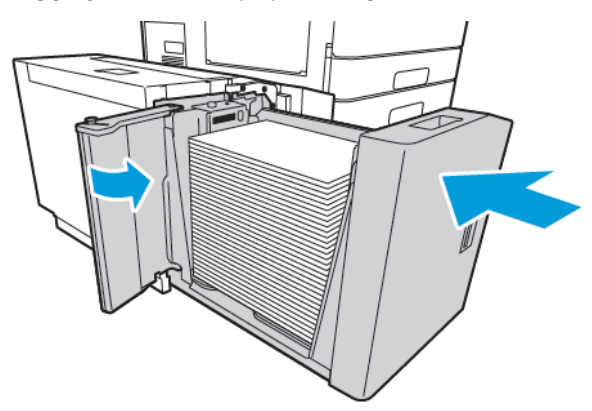

- 8. Angi papirtype og -farge på kontrollpanelet.
  - Trykk på **Type** for å velge ny papirtype.
  - Trykk på **Farge** for å velge ny papirfarge.
- 9. Trykk på **OK** for å bekrefte innstillingene.

### Avklare stopp ved dør A

1. Fjern papir fra venstre magasin og lukk magasinet.

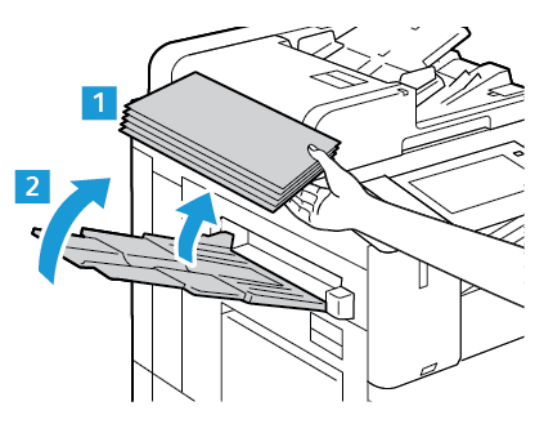

2. Løft utløserhendelen for dør A, og åpne dør A som vist.

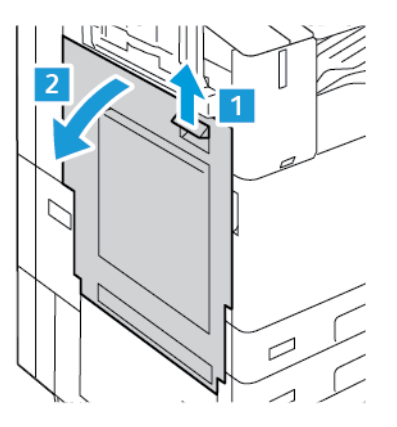

ADVARSEL: Vær forsiktig for å unngå personskader. Området rundt fikseringsenheten kan være svært varmt.

Forsiktig: Ikke berør overføringsbeltet. Berøring av beltet kan redusere bildekvaliteten eller skade overføringsbeltet. Ikke berør overføringsvalsen. Berøring av valsen kan redusere bildekvaliteten.

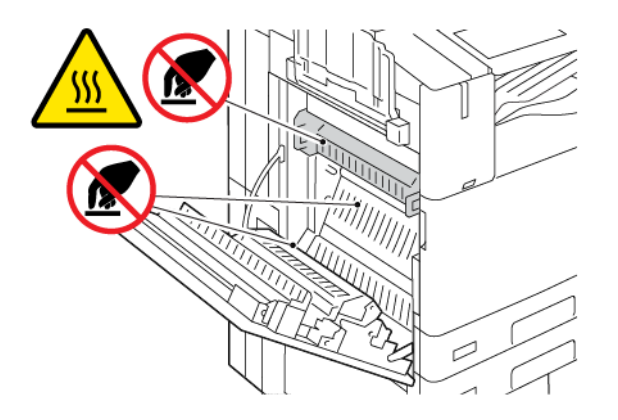

298 Xerox<sup>®</sup> AltaLink<sup>®</sup> C81XX-serien flerfunksjonsfargeskriver Brukerhåndbok 3. Fjern papiret som sitter fast.

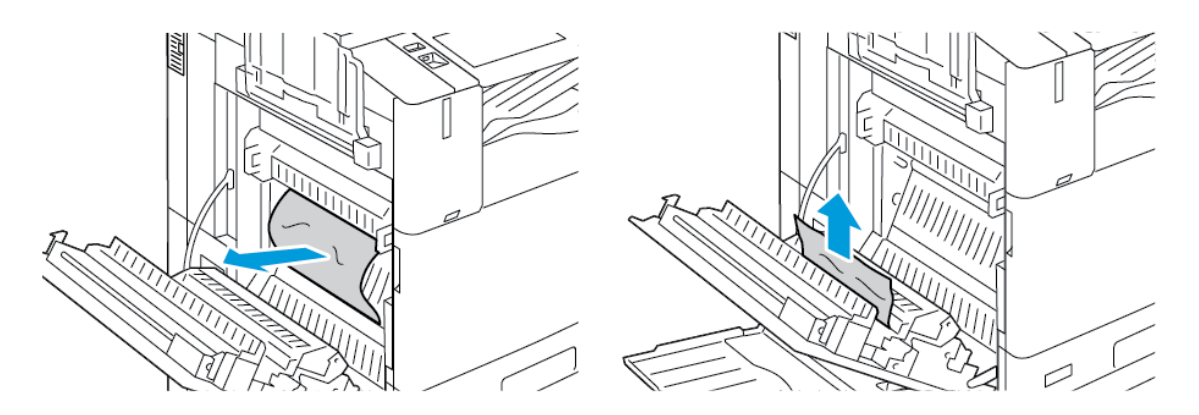

4. Hvis papir sitter fast på innsiden av dør A, løfter du håndtak A3, og deretter fjerner du papiret som sitter fast. Sett håndtak A3 tilbake i opprinnelig posisjon.

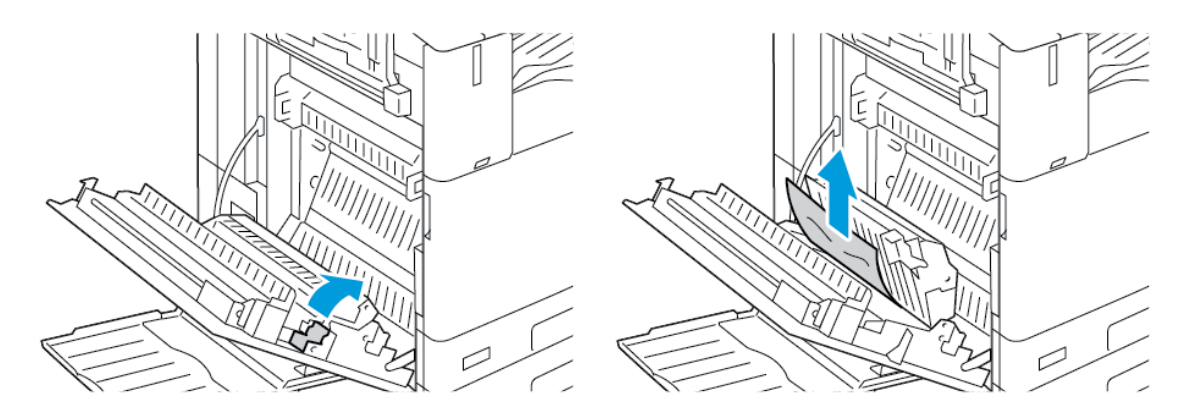

- 5. Hvis papir sitter fast i fikseringsmodulen, fjerner du papir som sitter fast i område A1 og A2.
  - a. Trekk håndtak A3 mot deg for å åpne papirstøtten.

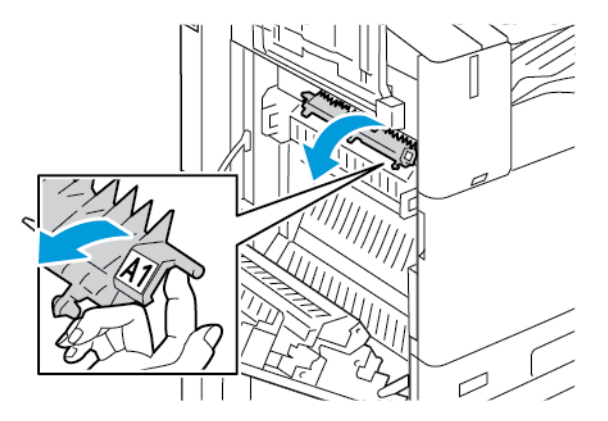

#### Problemløsing

b. Fjern alt papir som sitter fast i område A1.

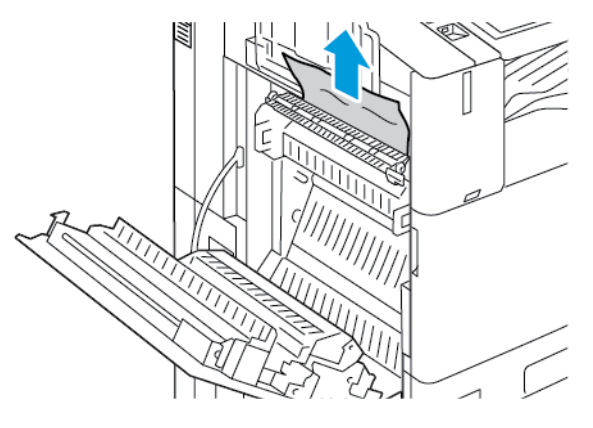

c. Sett håndtak A1 tilbake i opprinnelig posisjon.

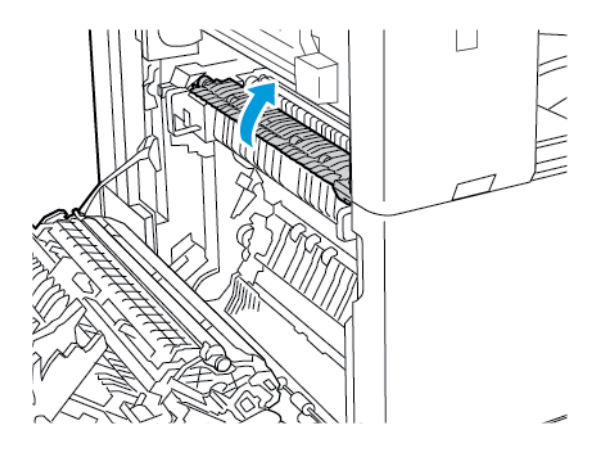

d. Løft håndtak A2 for å åpne papirstøtten.

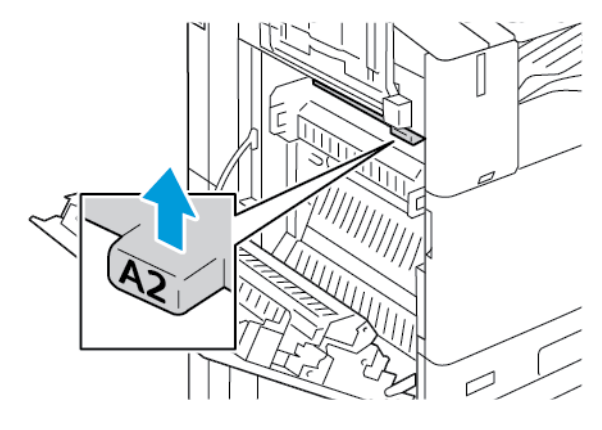

e. Fjern alt papir som sitter fast i område A2.

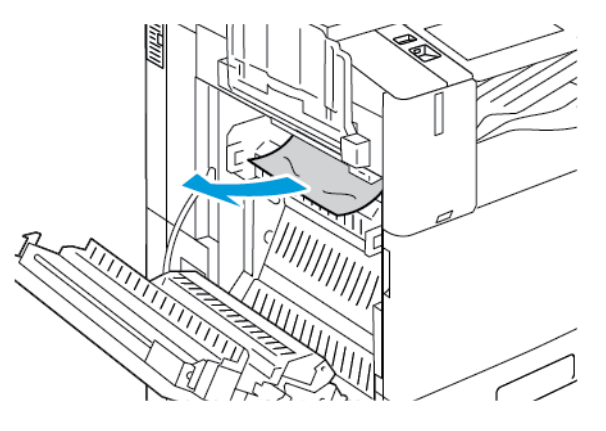

Merk: Hvis papiret er revet, fjerner du alle papirbiter fra skriveren.

- f. Lukk papirstøtten ved å trykke ned håndtak A2 og deretter skyve det inn til papirstøtten går på plass med et klikk.
- 6. Hvis papiret sitter fast i utmatingsområdet til midtre mottaker, trekker du papiret i anvist retning.

Merk: Det kan feste seg fargepulver til overføringsvalsen. Fargepulver som fester seg til overføringsvalsen, påvirker ikke utskriftskvaliteten.

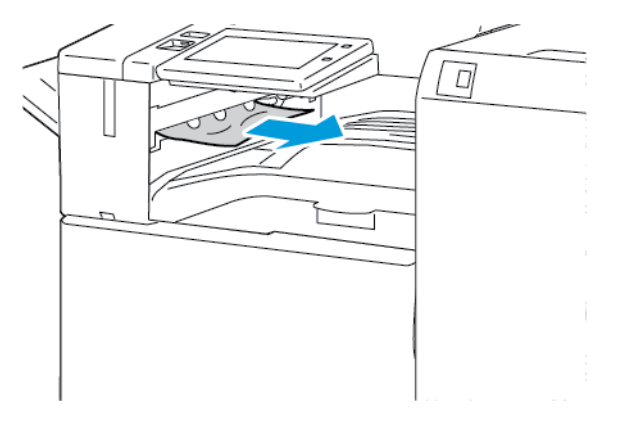

7. Lukk dør A ved å skyve den opp til den går på plass med et klikk.

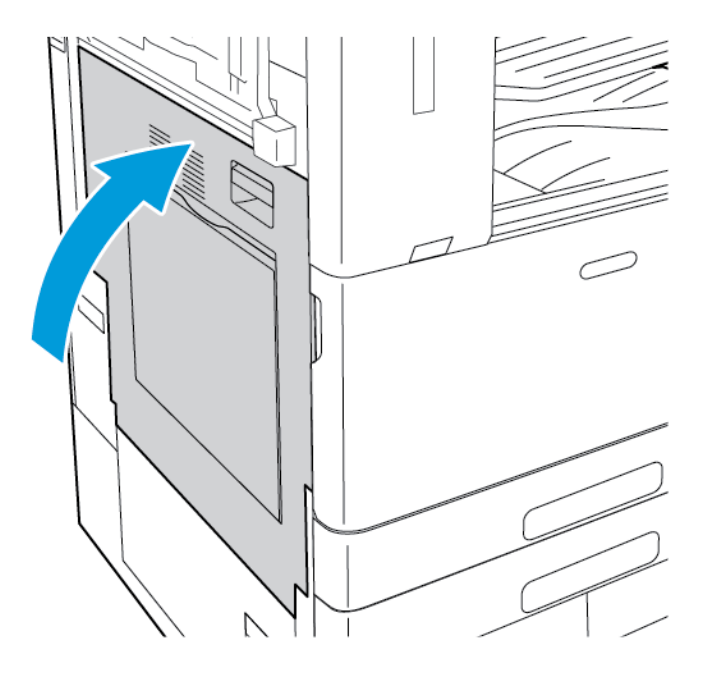

## Fjerne papir som sitter fast bak dør B

1. Åpne dør B ved å løfte utløserhendelen og deretter åpne dør B.

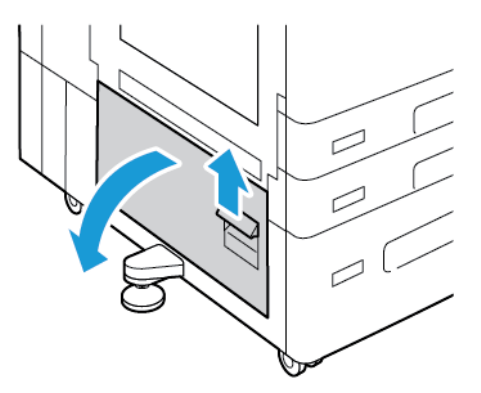

2. Fjern papiret som sitter fast i det øvre og nedre området ved dør B.

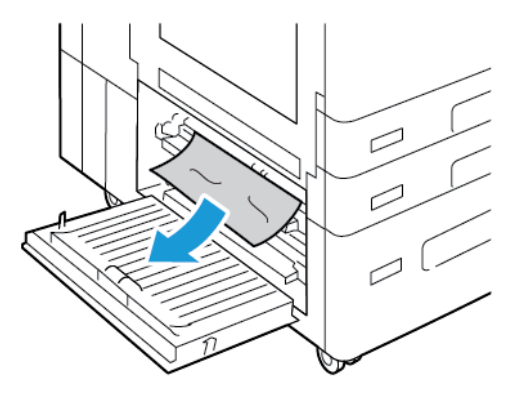

#### 🧷 Merk:

- Hvis papiret er revet, fjerner du alle papirbiter fra skriveren.
- Se Avklare stopp ved dør A hvis du ikke får tak i papiret.
- 3. Hvis papiret sitter fast i magasinet, åpner du magasinet og fjerner papiret.
- 4. Lukk dør B ved å skyve den opp til den går på plass med et klikk.

# Fjerning av fastkjørt papir

### Flere ark trekkes inn samtidig

| Sannsynlige årsaker                              | Løsninger                                                                                                    |
|--------------------------------------------------|----------------------------------------------------------------------------------------------------|
| Det er for mye papir i magasinet.                | Fjern litt papir. Ikke legg i papir over<br>maksimumsstreken.                                                       |
| Kantene på papiret er ikke jevne.                | Fjern papiret, juster kantene, og legg papiret<br>tilbake i magasinet.                                              |
| Papiret er fuktig på grunn av høy luftfuktighet. | Fjern papiret fra magasinet, og legg i nytt, tørt<br>materiale.                                                     |
| For mye statisk elektrisitet.                    | <ul> <li>Prøv en ny pakke med papir.</li> <li>Ikke luft transparenter før du legger dem i<br/>magasinet.</li> </ul> |
| Bruk av papir som ikke støttes.                  | Bruk bare materiale som er godkjent av Xerox. Se<br>Papir som støttes hvis du vil ha mer informasjon.               |
| Fuktigheten er for høy for bestrøket papir.      | Mat ett ark om gangen.                                                                                              |

# Stopp i originalmateren

| Sannsynlige årsaker                                                                | Løsninger                                                                                                    |
|------------------------------------------------------------------------------------|----------------------------------------------------------------------------------------------------|
| Papir som ikke støttes – av feil størrelse, tykkelse<br>eller type.                | Bruk bare materiale som er godkjent av Xerox®. Se<br>Papir som støttes hvis du vil vite mer.                                                                         |
| Originalene er opprevne, stiftet, bøyd eller brettet.                              | Påse at originalene ikke er opprevne, bøyd eller<br>brettet. Hvis originalene er stiftet, fjerner du alle<br>stifter og lufter arkene for å skille de fra hverandre. |
| Originalene som ligger i originalmateren, overstiger<br>den maksimale kapasiteten. | Legg færre originaler i originalmateren.                                                                                                    |
| Feiljusterte originalstøtter.                                                      | Kontroller at støttene ligger tett inntil papiret i<br>originalmateren.                                                                                              |

# Feilmating og papirformatstopp

| Sannsynlige årsaker                                          | Løsninger                                                                                                    |
|--------------------------------------------------------------|----------------------------------------------------------------------------------------------------|
| Papiret ligger ikke riktig i magasinet.                      | <ul> <li>Fjern det feilmatede papiret, og legg det riktig i<br/>magasinet.</li> <li>Juster papirstøttene i magasinet etter<br/>papirformatet.</li> </ul> |
| Det er for mye papir i magasinet.                            | Fjern litt papir. Ikke legg i papir over<br>maksimumsstreken.                                                                                            |
| Papirstøttene er ikke riktig justert etter<br>papirformatet. | <ol> <li>Fjern alt papir.</li> <li>Juster papirstøttene i magasinet etter<br/>papirformatet.</li> <li>Legg i nytt papir.</li> </ol>                      |
| Magasinet inneholder papir som er skjevt eller<br>krøllet.   | Fjern papiret, glatt det ut, og legg det i på nytt.<br>Hvis det fortsatt mates feil, kan du ikke bruke det.                                              |
| Papiret er fuktig på grunn av høy luftfuktighet.             | Fjern det fuktige papiret, og erstatt det med nytt,<br>tørt papir.                                                                                       |
| Bruk av papir av feil størrelse, tykkelse eller type.        | Bruk bare materiale som er godkjent av Xerox. Se<br>Papir som støttes hvis du vil ha mer informasjon.                                                    |

## Feilmatede etiketter og konvolutter

| Sannsynlige årsaker                             | Løsninger                                                                                                    |
|-------------------------------------------------|----------------------------------------------------------------------------------------------------|
| Etikettarket ligger feil vei i magasinet.       | <ul> <li>Legg i etikettarkene i henhold til produsentens instruksjoner.</li> <li>Legg etiketter med forsiden opp i magasin 1–4.</li> <li>Merk: Ikke legg etiketter i magasin 5.</li> </ul>                                                                                                    |
| Konvoluttene er lagt i feil magasin.            | Legg konvolutter i magasin 5.                                                                                                    |
| Konvolutter er lagt feil i magasin 5.           | <ul> <li>Slik legger du konvolutter i magasin 5:</li> <li>Konvolutter med klaffen på langsiden skal<br/>legges med forsiden ned og med klaffene lukket<br/>og vendt mot høyre.</li> <li>Konvolutter med selvklebende klaff på kortsiden<br/>skal legges med forsiden ned og med klaffene<br/>lukket og vendt mot høyre.</li> <li>Konvolutter med klaff uten lim på kortsiden skal<br/>legges med forsiden ned og med klaffene åpne<br/>og vendt mot venstre.</li> <li>C4-konvolutter og konvolutter med tilpasset<br/>format større enn 320 mm (12,6 tommer) skal<br/>legges med kortsiden i materetningen og med<br/>klaffene lukket og vendt mot høyre. Du må<br/>velge et tilpasset format på kontrollpanelet for<br/>konvolutter med tilpasset format.</li> </ul> |
| Konvolutter legges i feil i konvoluttmagasinet. | <ul> <li>Slik legger du konvolutter i konvoluttmagasinet:</li> <li>Konvolutter med klaffen på langsiden skal<br/>legges i magasinet med forsiden opp og<br/>klaffene lukket og vendt mot venstre.</li> <li>Legg i 6 3/4-konvolutter og tilpassede<br/>konvoluttformater som mates med kortsiden<br/>først, med klaffene lukket og vendt forover.</li> </ul>                                                                                                    |

# Melding om fastkjørt papir forsvinner ikke

| Sannsynlige årsaker                                     | Løsninger                                                                                                 |
|---------------------------------------------------------|----------------------------------------------------------------------------------------------------|
| Det er fortsatt litt papir som sitter fast i skriveren. | Kontroller papirbanen på nytt for å forsikre deg om<br>at du har fjernet alt papir som har satt seg fast. |
| En av skriverdørene er åpen.                            | Kontroller dørene på skriveren. Lukk åpne dører.                                                          |

Merk: Se etter og fjern papirbiter i papirbanen.

# Stopp under automatisk tosidig utskrift

| Sannsynlige årsaker                                   | Løsninger                                                                                                    |
|-------------------------------------------------------|----------------------------------------------------------------------------------------------------|
| Bruk av papir av feil størrelse, tykkelse eller type. | Bruk riktig papirformat, -tykkelse og -type. Se Papir<br>som støttes hvis du vil vite mer.                                                     |
| Papirtypen er angitt feil i skriverdriveren.          | Kontroller at papirtypen er riktig angitt i driveren,<br>og at papiret er lagt i riktig magasin. Se Papir som<br>støttes hvis du vil vite mer. |
| Papiret er lagt i feil magasin.                       | Kontroller at papiret er lagt i riktig magasin. Se<br>Papir som støttes hvis du vil ha mer informasjon.                                        |
| Magasinet er fylt med forskjellige papirtyper.        | Legg bare én type og størrelse papir i magasinet.                                                                                              |

# Avklare papirstopp i etterbehandler

# Avklare stopp i den integrerte kontoretterbehandleren

1. Åpne frontdøren på etterbehandleren.

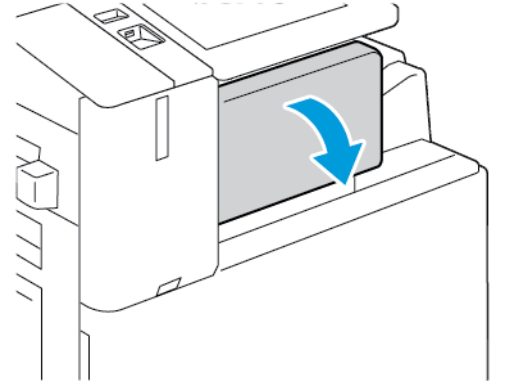

2. Fjern forsiktig papiret som sitter fast.

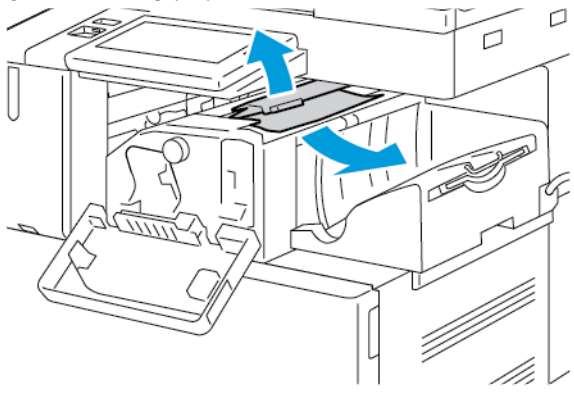

Merk: Hvis papiret er revet, fjerner du alle papirbiter fra skriveren.

#### 306 Xerox® AltaLink® C81XX-serien flerfunksjonsfargeskriver Brukerhåndbok

3. Roter det grønne rattet i anvist retning, og fjern forsiktig papiret som sitter fast.

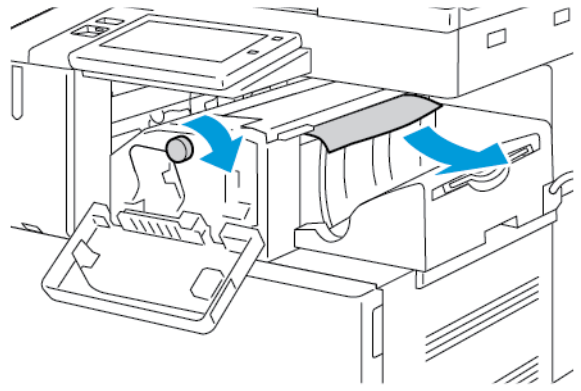

4. Lukk døren foran på etterbehandleren.

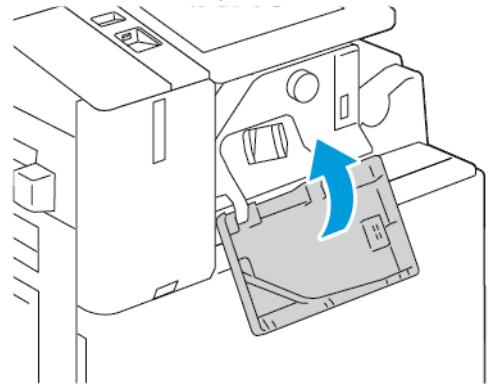

### Avklare stopp i kontoretterbehandleren

#### Avklare stopper under kontoretterbehandlerens toppdeksel

1. Trekk opp hendelen på toppdekslet, og åpne deretter toppdekslet.

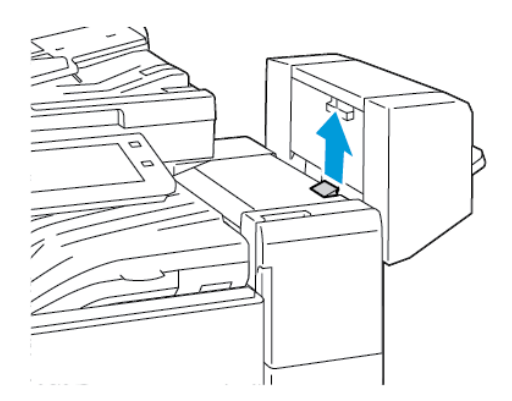

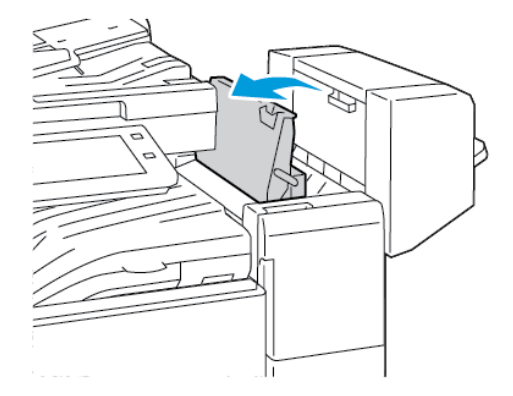

2. Fjern papiret som sitter fast.

Merk: Hvis papiret er revet, fjerner du alle papirbiter fra etterbehandleren.

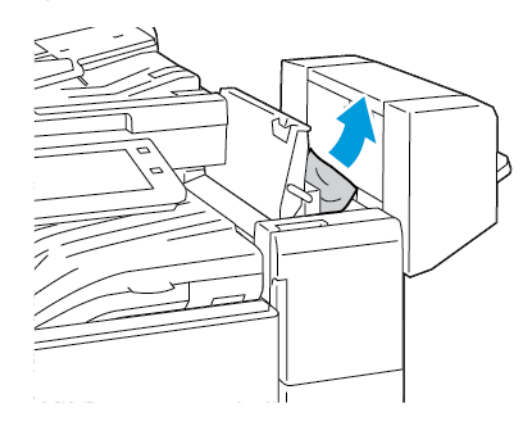

3. Lukk etterbehandlerens toppdeksel.

#### Avklare stopp i transportområdet i kontoretterbehandleren

1. Løft håndtaket på den midtre mottakeren rett opp for å åpne transportdekselet.

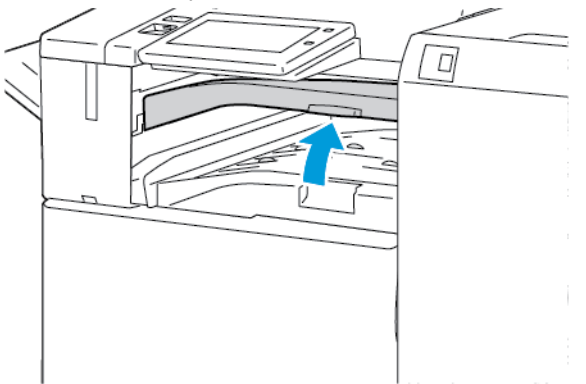

2. Fjern papiret som sitter fast.

Merk: Hvis papiret er revet, fjerner du alle papirbiter fra etterbehandleren.

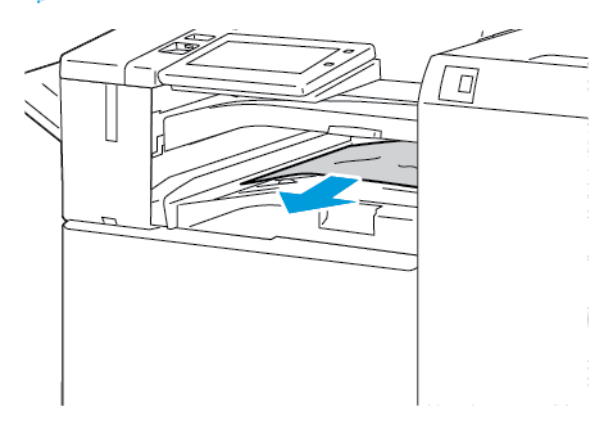

- 3. Lukk transportdekselet.
- 308 Xerox<sup>®</sup> AltaLink<sup>®</sup> C81XX-serien flerfunksjonsfargeskriver Brukerhåndbok

## Avklare stopp i den bruksklare etterbehandleren

#### Avklare stopp i den midtre mottakeren

1. Hvis papiret sitter fast ved utgangen til midtre mottaker, trekker du papiret i pilens retning.

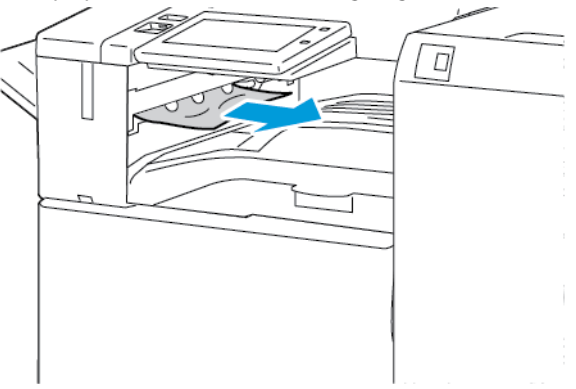

2. Åpne – og lukk igjen – etterbehandlerens transportdeksel.

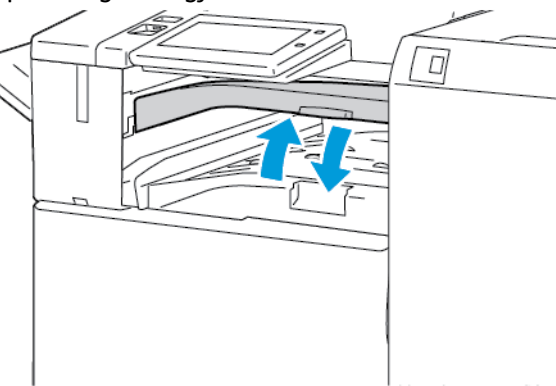

#### Avklare stopp i transportområdet for etterbehandleren

1. Åpne etterbehandlerens transportdeksel.

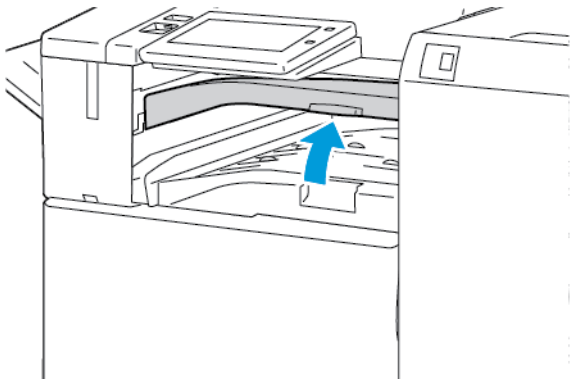

2. Fjern papiret som sitter fast.

Merk: Hvis papiret er revet, fjerner du alle papirbiter fra etterbehandleren.

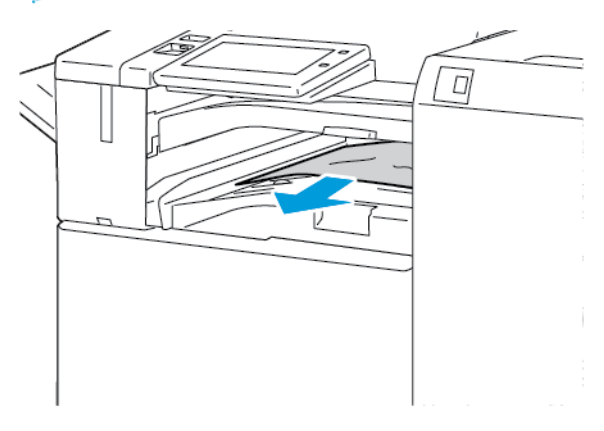

3. Lukk etterbehandlerens transportdeksel.

#### Avklare stopp i område 3a i den bruksklare etterbehandleren

1. Hvis papiret som sitter fast, er synlig i mottakerens utmatingsområde, trekker du det ut i anvist retning.

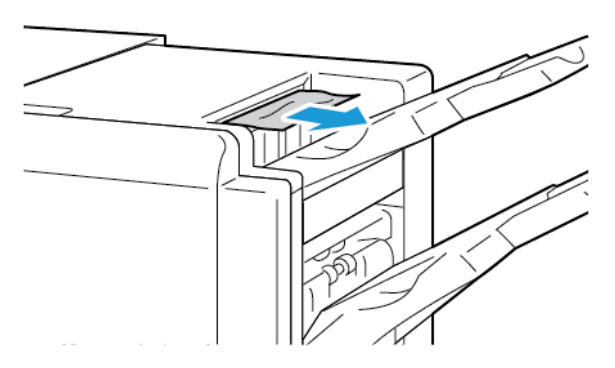

2. Åpne frontdøren på den bruksklare etterbehandleren.

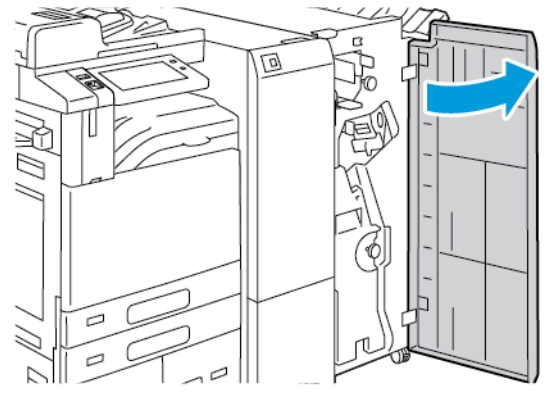

310 Xerox<sup>®</sup> AltaLink<sup>®</sup> C81XX-serien flerfunksjonsfargeskriver Brukerhåndbok 3. Løft håndtak 3a, og fjern forsiktig papiret som sitter fast.

Merk: Hvis papiret er revet, fjerner du alle papirbiter fra etterbehandleren.

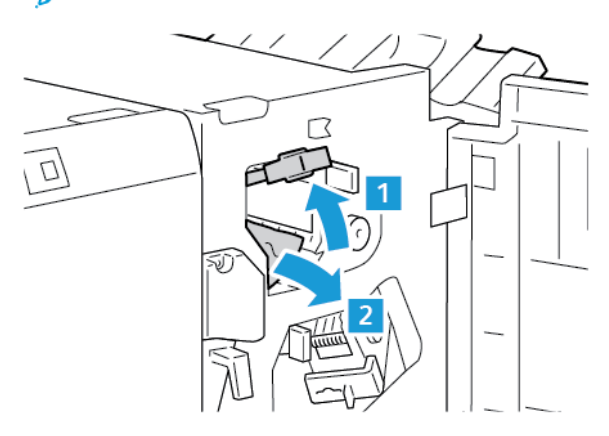

4. Sett håndtak 3a tilbake i opprinnelig posisjon.

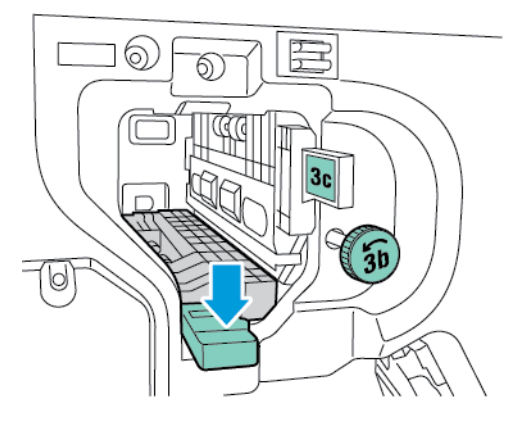

5. Lukk døren foran på den bruksklare etterbehandleren.

#### Avklare stopp i område 3c i den bruksklare etterbehandleren

1. Åpne frontdøren på den bruksklare etterbehandleren.

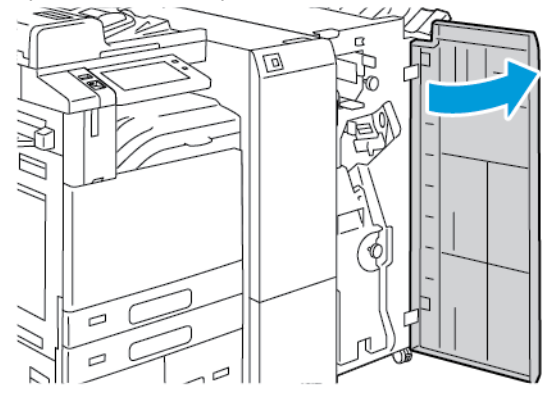

2. Flytt hendel 3c mot venstre.

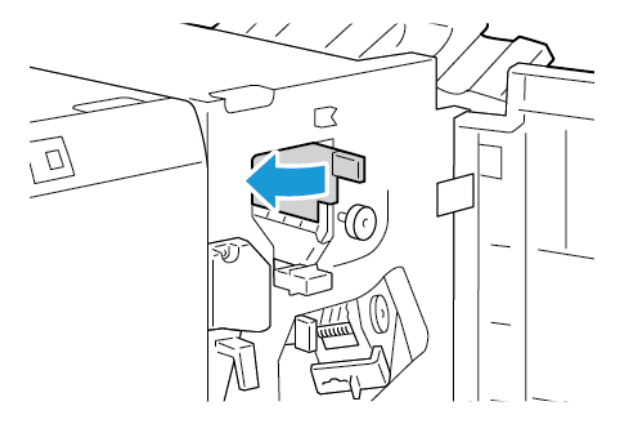

3. Fjern forsiktig papiret som sitter fast.

#### / Merk:

- Hvis papiret er revet, fjerner du alle papirbiter fra etterbehandleren.
- Hvis det ikke er mulig å få tak i papiret eller kontrollpanelet gir deg beskjed om å frigjøre papiret som sitter fast, kan du dreie ratt 3b i den anviste retningen.

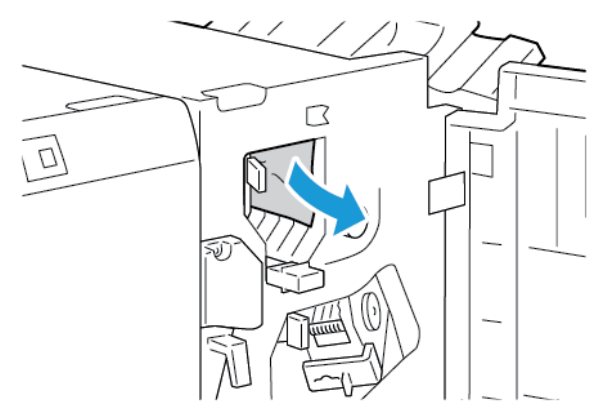

4. Sett hendel 3c tilbake i opprinnelig posisjon.

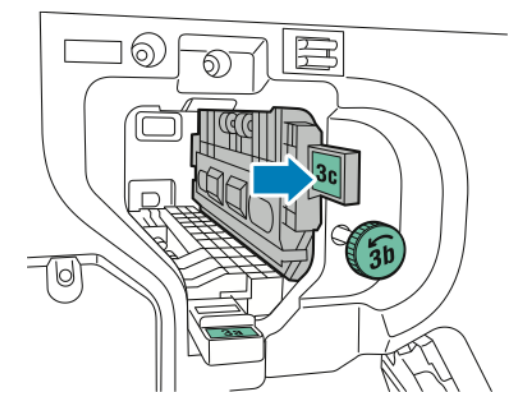

5. Lukk frontdøren på den bruksklare etterbehandleren.

312 Xerox<sup>®</sup> AltaLink<sup>®</sup> C81XX-serien flerfunksjonsfargeskriver Brukerhåndbok

#### Avklare stopp i område 3d i den bruksklare etterbehandleren

1. Åpne frontdøren på den bruksklare etterbehandleren.

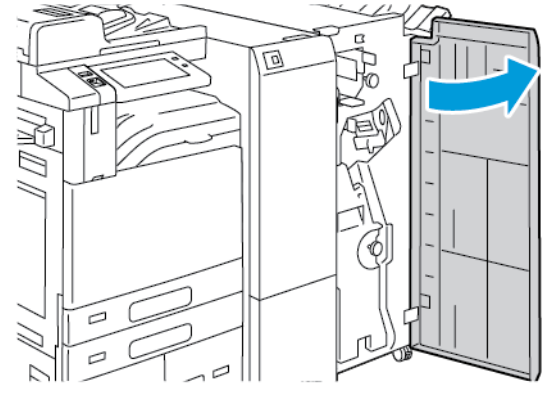

2. Flytt hendel 3d mot høyre.

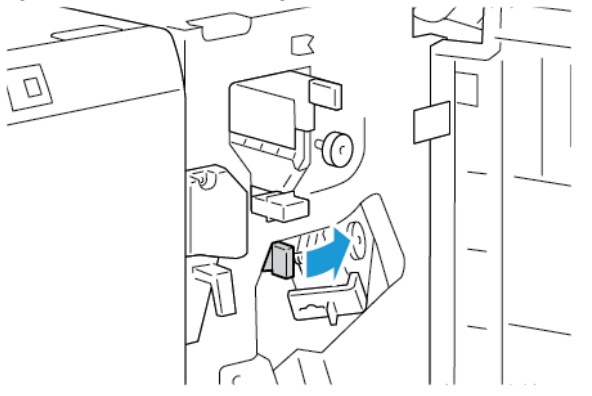

- 3. Fjern forsiktig papiret som sitter fast.
  - Merk: Hvis papiret er revet, fjerner du alle papirbiter fra etterbehandleren.

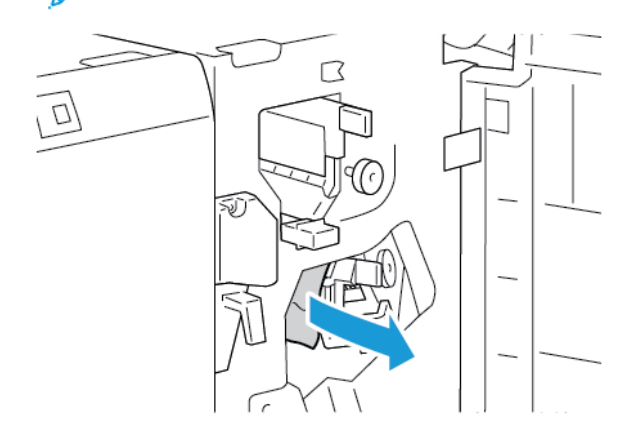

4. Sett hendel 3d tilbake i opprinnelig posisjon, og lukk døren foran på den bruksklare etterbehandleren.

#### Avklare stopp i område 4 i den bruksklare etterbehandleren

1. Åpne frontdøren på den bruksklare etterbehandleren.

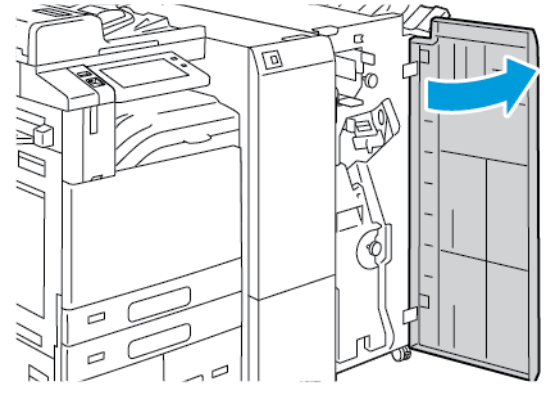

2. Ta tak i håndtaket, og trekk ut heftemodulen til den stopper.

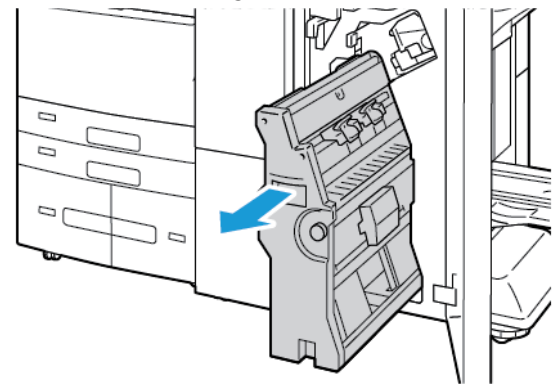

3. Roter ratt 4 i en av de anviste retningene, og fjern papiret forsiktig.

<sup>8</sup> Merk: Hvis papiret er revet, fjerner du alle papirbiter fra etterbehandleren.

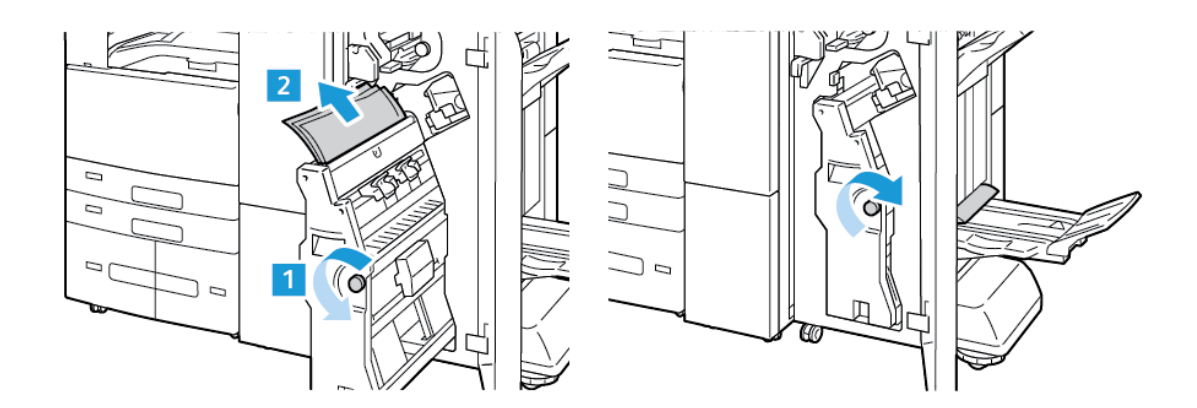

314 Xerox<sup>®</sup> AltaLink<sup>®</sup> C81XX-serien flerfunksjonsfargeskriver Brukerhåndbok 4. Sett heftemodulen tilbake til opprinnelig stilling og lukk døren på etterbehandleren.

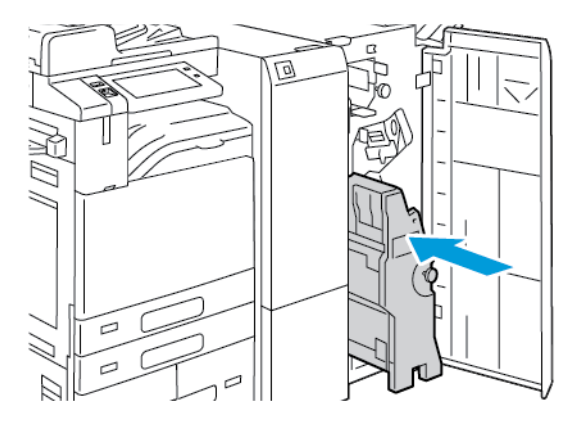

#### Fjerne fastkjørt papir i heftemottakeren

1. Åpne frontdøren på den bruksklare etterbehandleren.

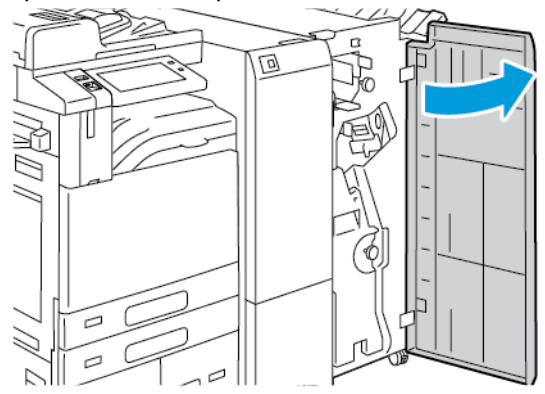

2. Roter ratt 4 i den anviste retningen for å frigjøre papiret som sitter fast.

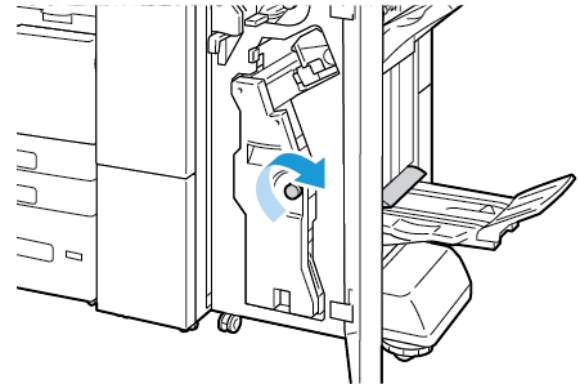

3. Fjern papiret ved å trekke det i anvist retning.

Merk: Hvis papiret er revet, fjerner du alle papirbiter fra etterbehandleren.

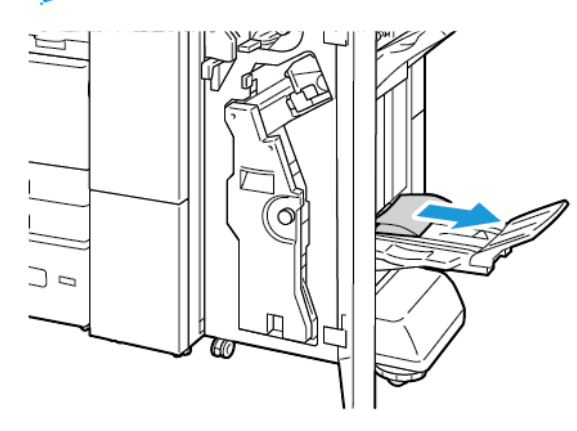

4. Lukk døren foran på den bruksklare etterbehandleren.

## Avklare stopp i falsmodulen

#### Avklare stopp i område 2a i falsmodulen

1. Åpne døren foran på falsmodulen.

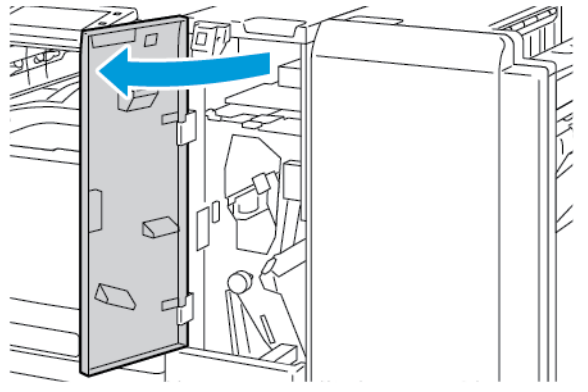

2. Løft håndtak 2a, og fjern forsiktig papiret som sitter fast.

Merk: Hvis papiret er revet, fjerner du alle papirbiter fra falsmodulen.

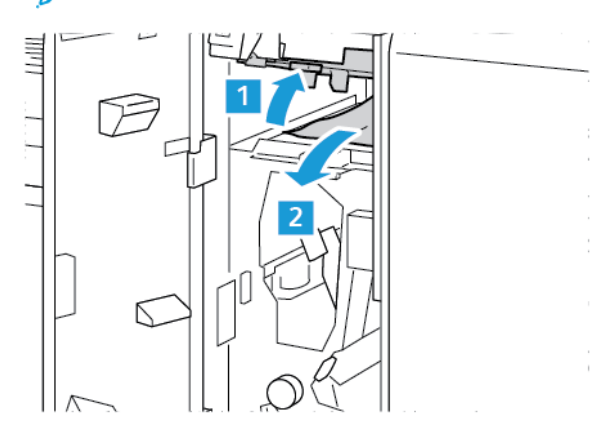

#### 316 Xerox<sup>®</sup> AltaLink<sup>®</sup> C81XX-serien flerfunksjonsfargeskriver Brukerhåndbok

3. Sett håndtak 2a tilbake i opprinnelig posisjon.

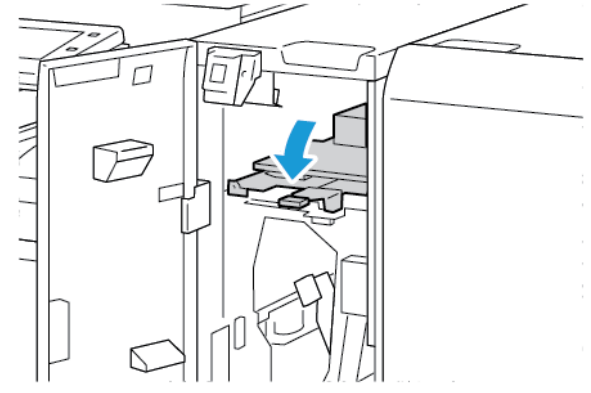

4. Lukk døren foran på falsmodulen.

#### Avklare stopp i område 2b i falsmodulen

1. Åpne døren foran på falsmodulen.

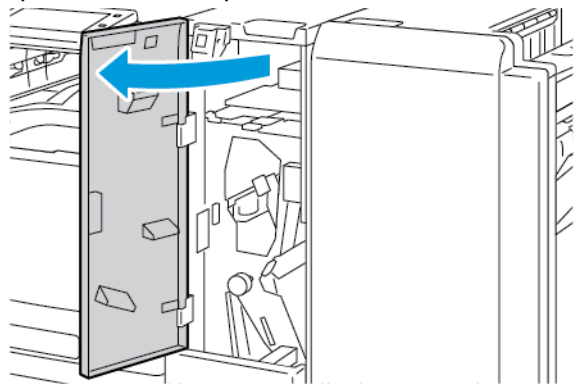

2. Flytt hendel 2b mot venstre, og fjern papiret som sitter fast.

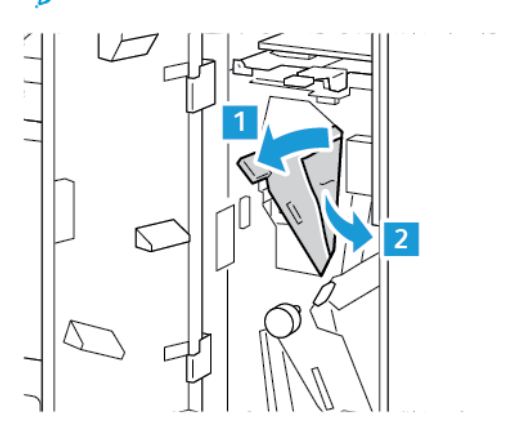

3. Sett hendel 2b tilbake i opprinnelig posisjon.

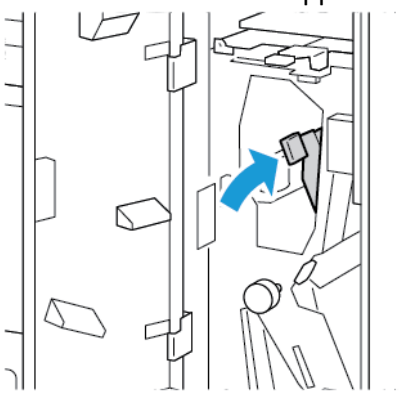

4. Lukk døren foran på falsmodulen.

#### Avklare stopp i område 2e i falsmodulen

1. Åpne døren foran på falsmodulen.

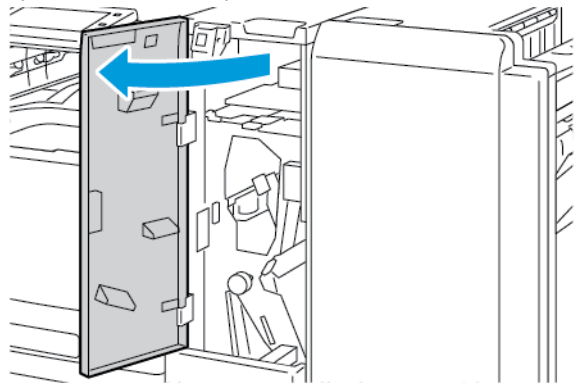

2. Åpne falsmottakeren, flytt hendel 2e til høyre, og fjern papiret forsiktig.

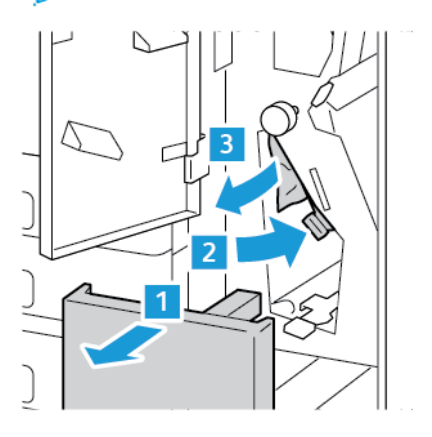

3. Sett hendel 2e tilbake i opprinnelig posisjon, og lukk falsmottakeren.

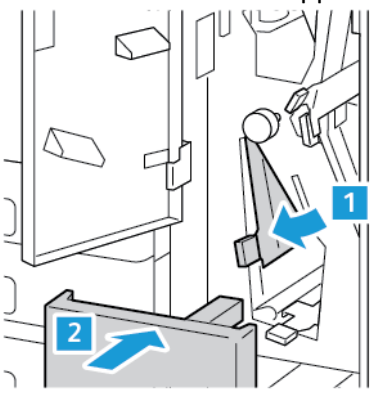

4. Lukk døren foran på falsmodulen.

#### Avklare stopp i område 2f i falsmodulen

1. Åpne døren foran på falsmodulen.

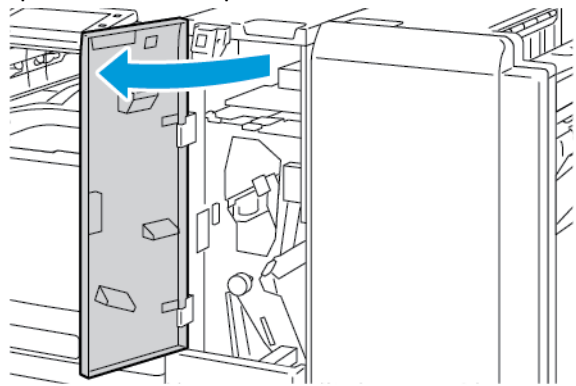

2. Åpne falsmottakeren, flytt hendel 2f til høyre, og fjern papiret forsiktig.

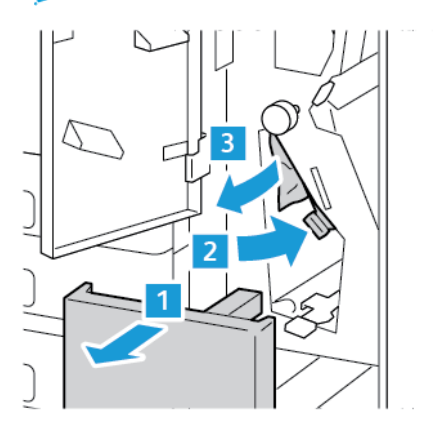

3. Sett hendel 2f tilbake i opprinnelig posisjon, og lukk falsmottakeren.

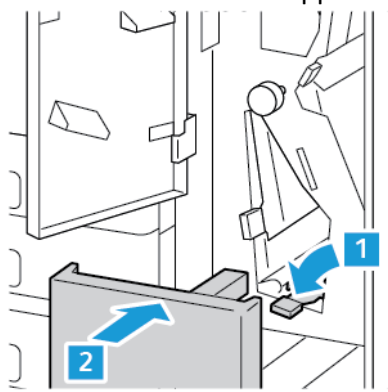

4. Lukk døren foran på falsmodulen.

#### Avklare stopp i område 2g i falsmodulen

1. Åpne døren foran på falsmodulen.

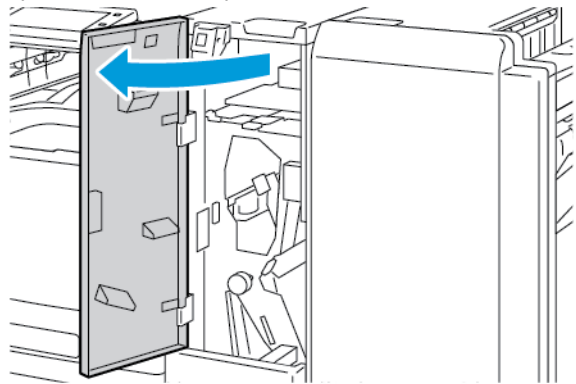

2. Åpne falsmottakeren, flytt hendel 2g til høyre, og fjern papiret forsiktig.

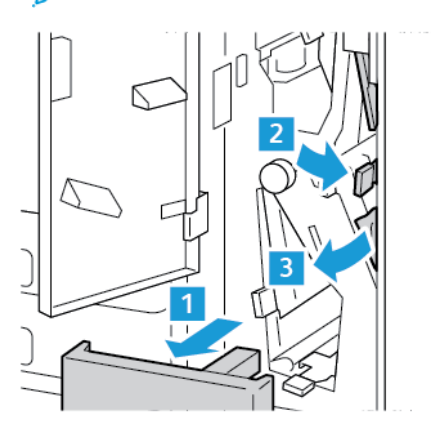

3. Sett hendel 2g tilbake i opprinnelig posisjon, og lukk falsmottakeren.

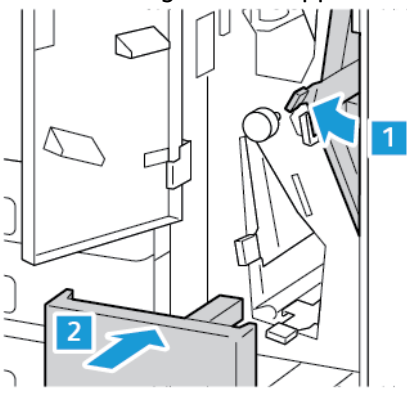

4. Lukk døren foran på falsmodulen.

### Avklare stopp i stifteren

#### Avklare stopp i stifteren i den integrerte kontoretterbehandleren

1. Åpne frontdøren på etterbehandleren.

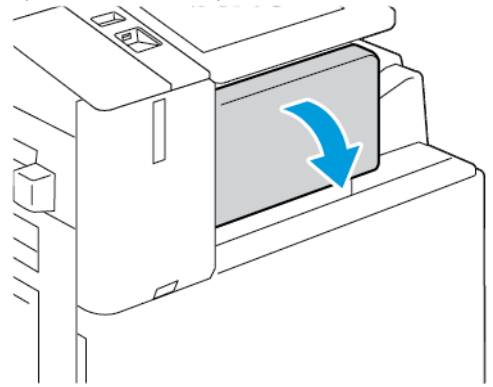

2. Fjern stiftekassetten ved å gripe den oransje hendelen og trekke den bestemt mot deg.

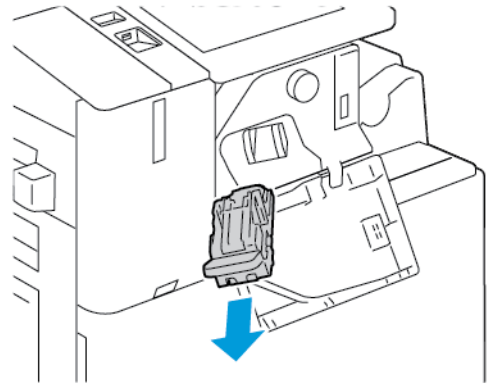

3. Kontroller om det er løse stifter i etterbehandleren, og fjern dem.

4. Dra klemmen i den anviste retningen for å fjern stiftkassetten og åpne klemmen.

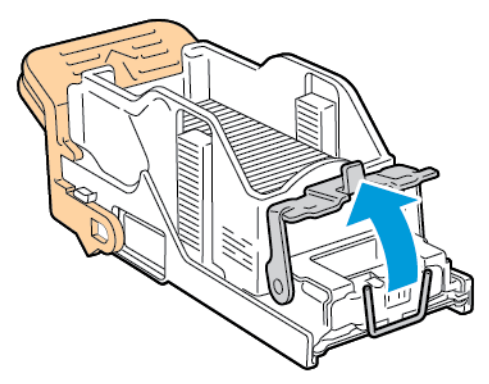

5. Fjern stiftene som har satt seg fast, og skyv deretter klemmen i den anviste retningen til den låses på plass.

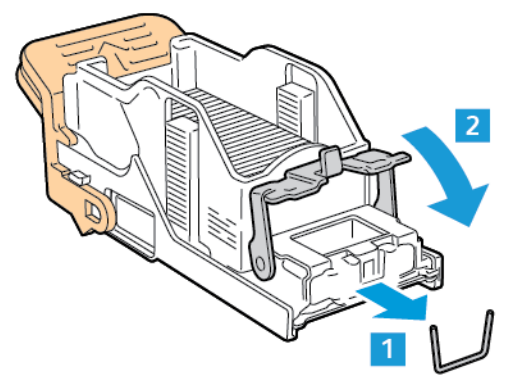

ADVARSEL: Endene på stiftene som har satt seg fast, er skarpe. Vær forsiktig når du fjerner stifter som har satt seg fast.

6. Ta tak i stiftkassetthåndtaket, og sett kassetten inn i stifteren til den går på plass med et klikk.

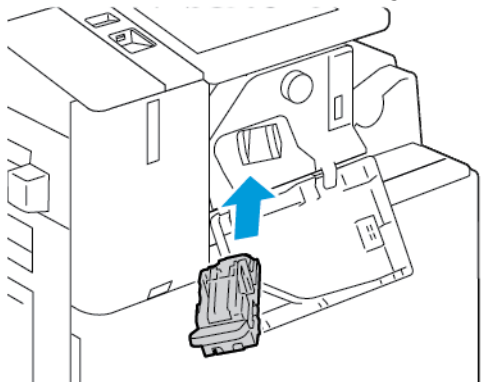

322 Xerox<sup>®</sup> AltaLink<sup>®</sup> C81XX-serien flerfunksjonsfargeskriver Brukerhåndbok 7. Lukk døren foran på etterbehandleren.

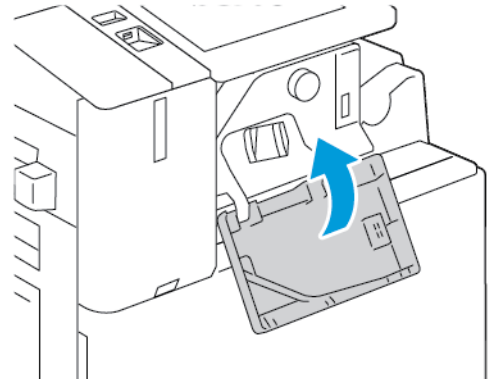

#### Avklare fastkjørte stifter i kontoretterbehandleren

ADVARSEL: Ikke gjør dette mens utskrift pågår.

1. Åpne frontdøren på etterbehandleren.

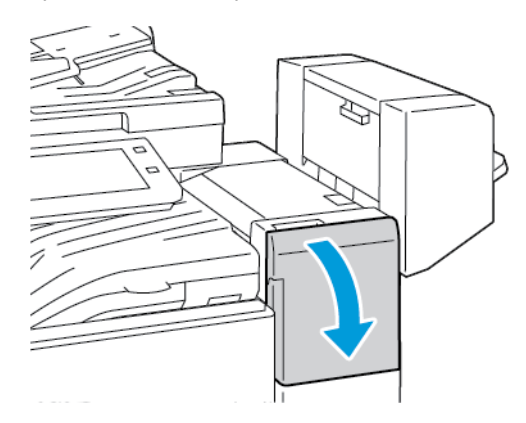

- 2. Trekk stiftermodulen mot deg til den stopper.
- 3. Skyv stiftermodulen mot høyre som vist.

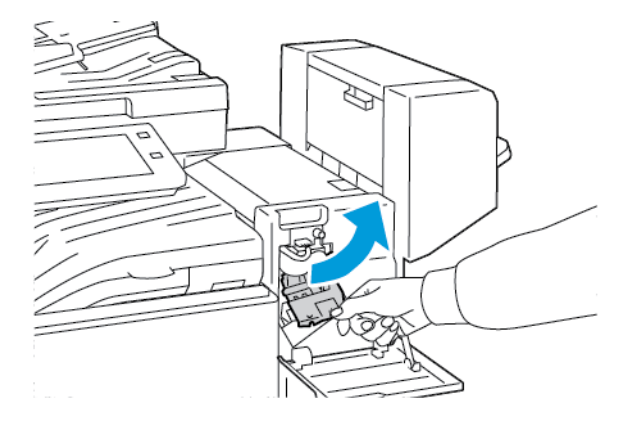

4. Fjern stiftkassetten ved å gripe den oransje hendelen og trekke hendelen mot deg.

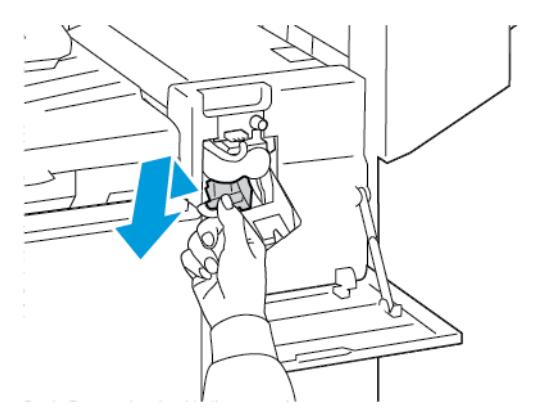

- 5. Kontroller om det er løse stifter i etterbehandleren, og fjern dem.
- 6. Dra stiftkassettklemmen i den anviste retningen for å åpne den.

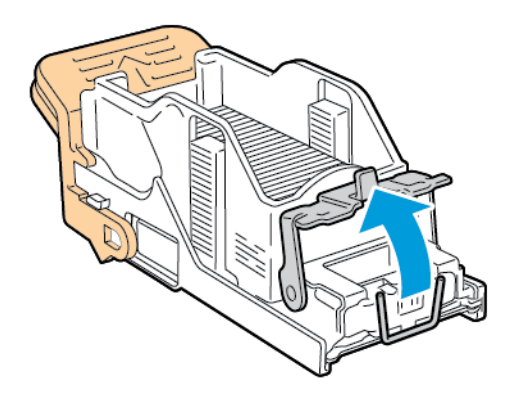

7. Fjern stiftene som har satt seg fast, og skyv deretter klemmen i den anviste retningen til den låses på plass.

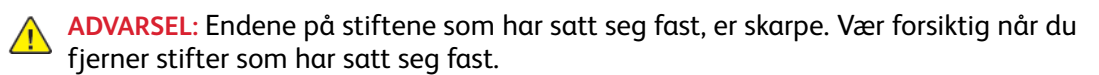

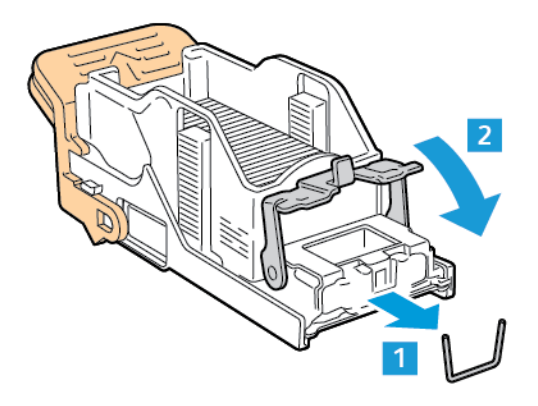

324 Xerox<sup>®</sup> AltaLink<sup>®</sup> C81XX-serien flerfunksjonsfargeskriver Brukerhåndbok
8. Ta tak i den oransje hendelen, og sett kassetten inn i stiftermodulen til den går på plass med et klikk.

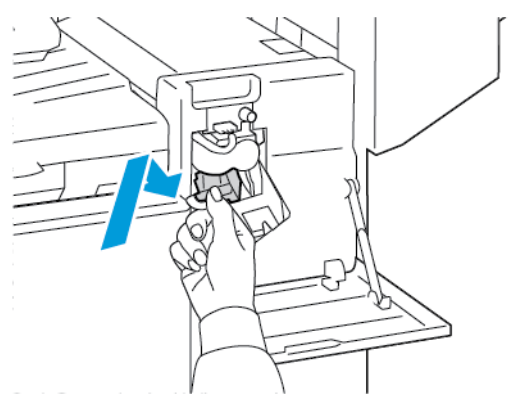

9. Lukk døren foran på etterbehandleren.

#### Avklare stopp i heftestifteren i kontoretterbehandleren

ADVARSEL: Ikke gjør dette mens utskrift pågår.

1. Åpne etterbehandlerens sidedør.

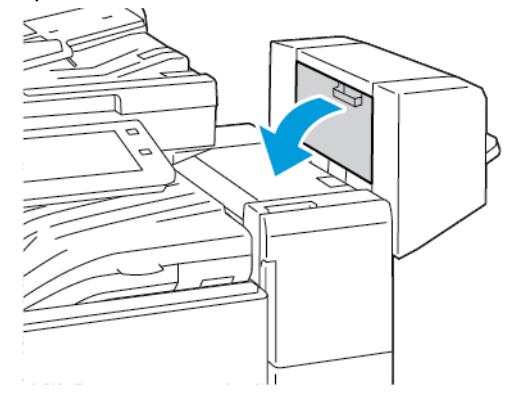

2. Hvis stiftkassettene ikke er synlige, griper du de vertikale panelene til venstre og høyre for åpningen og skyver dem mot midten.

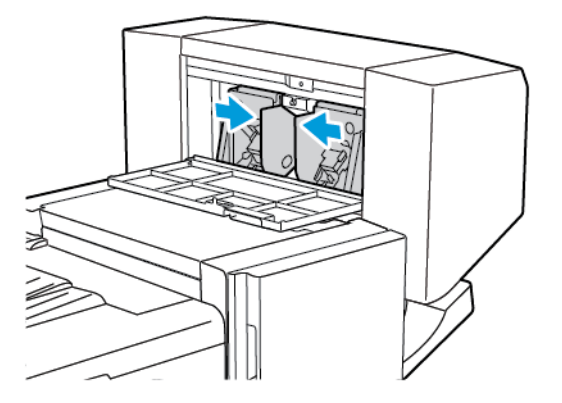

3. Hold tappene på begge sider av stiftekassetten og trekk kassetten ut av etterbehandleren.

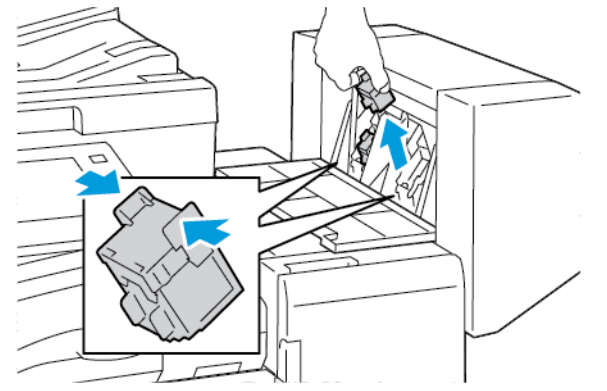

4. Fjern stiftene som sitter fast, ved å trekke dem i anvist retning.

ADVARSEL: Endene på stiftene som har satt seg fast, er skarpe. Vær forsiktig når du fjerner stifter som har satt seg fast.

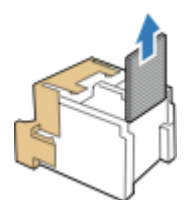

5. Hold tappene på begge sider av stiftkassetten, og sett den i den opprinnelige stillingen i etterbehandleren.

**Merk:** Hvis du har problemer med å sette inn kassetten, må du sørge for at stiftene er riktig plassert i kassetten.

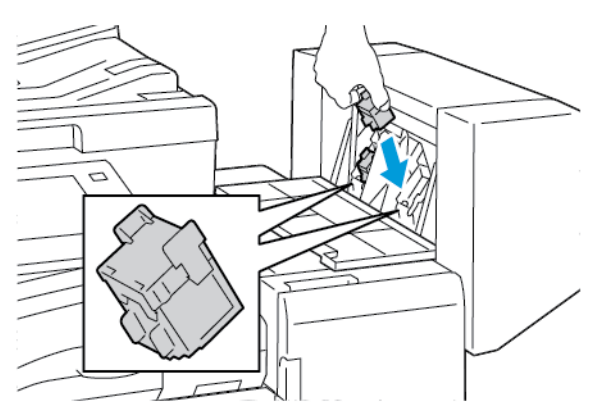

Merk: Heftemodulen bruker to stiftekassetter. Stifting av hefter krever at begge stiftekassettene inneholder stifter.

- 6. Gjenta fremgangsmåten for den andre stiftkassetten.
- 7. Lukk etterbehandlerens sidedør.

#### Avklare stopp i hovedstifteren i den bruksklare etterbehandleren

1. Åpne frontdøren på den bruksklare etterbehandleren.

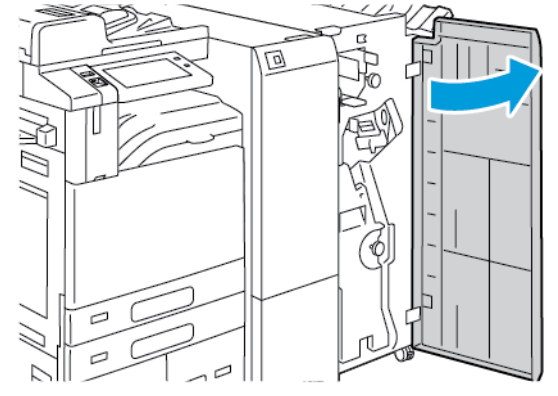

2. Ta tak i hendel R1 på stiftermodulen, og flytt deretter hendelen til høyre.

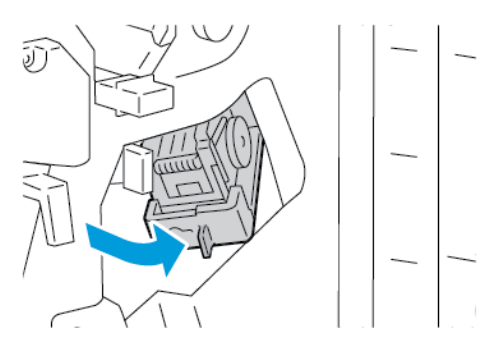

3. Fjern stiftekassetten ved å gripe den oransje hendelen og trekke den bestemt mot deg.

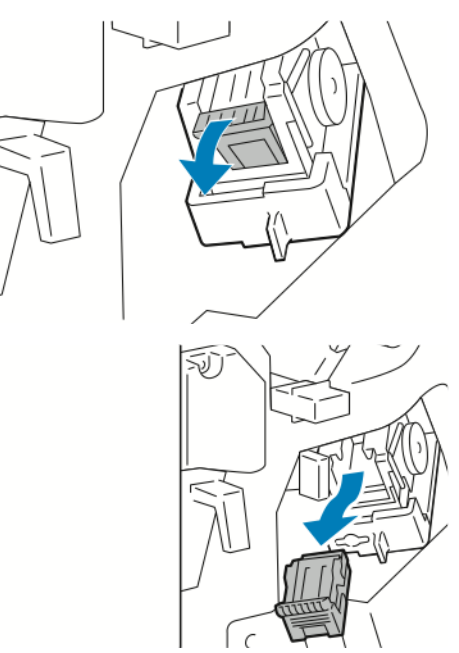

4. Dra stiftkassettklemmen i den anviste retningen for å åpne den.

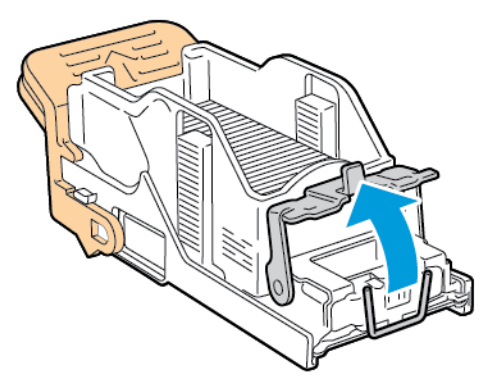

5. Fjern stiftene som har satt seg fast, og skyv deretter klemmen i den anviste retningen til den låses på plass.

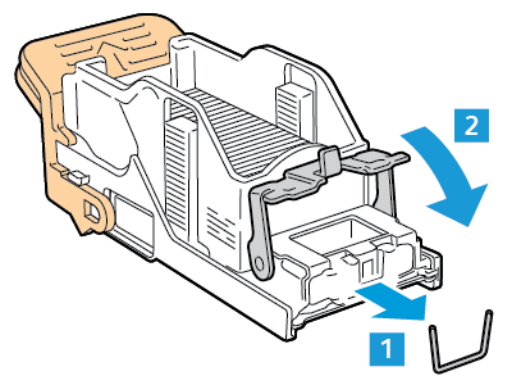

ADVARSEL: Endene på stiftene som har satt seg fast, er skarpe. Vær forsiktig når du fjerner stifter som har satt seg fast.

6. Ta tak i den oransje hendelen på stiftkassetten, og sett stiftkassetten inn i stiftermodulen til den går på plass med et klikk.

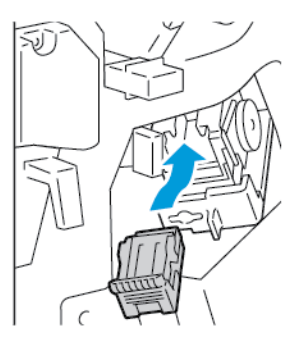

7. Sett stiftermodulen tilbake til opprinnelig stilling, og lukk døren på etterbehandleren.

#### Avklare stopp i stifteren i den bruksklare etterbehandleren med heftemodul

1. Åpne frontdøren på den bruksklare etterbehandleren.

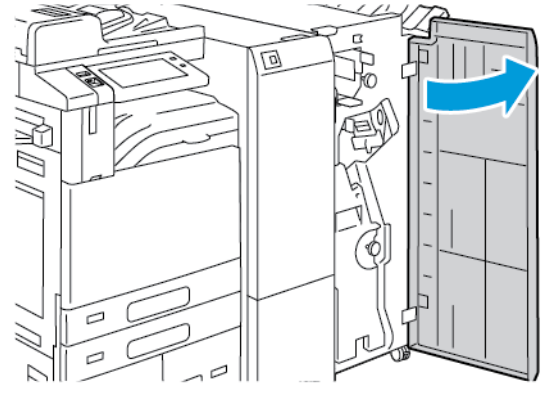

2. Ta tak i det grønne håndtaket, og trekk ut heftemodulen til den stopper.

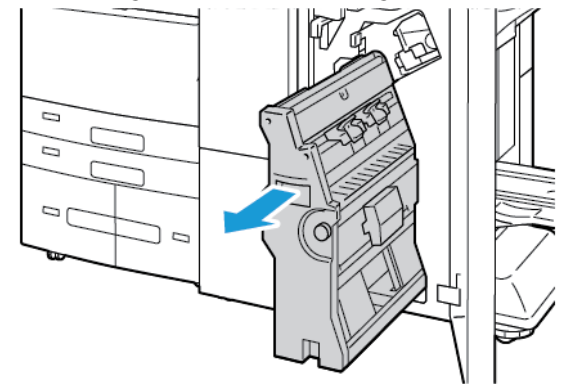

3. Fjern stiftkassetten fra heftemodulen ved å trykke ned stiftkassetthåndtaket, som vist, og dra kassetten ut og opp.

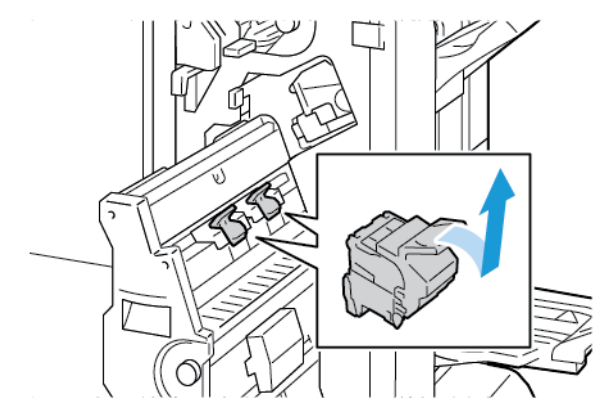

4. Snu stiftkassetten.

5. Ta stiftpakken ut av stiftkassetten ved å trykke inn de grønne tappene, dra tilbake håndtaket og deretter løfte stiftpakken ut.

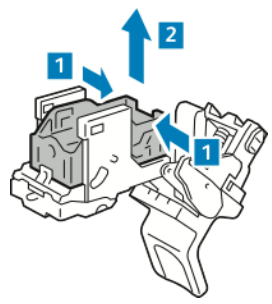

Merk: Fjern stiftpakken hvis du ikke ser stiftstopp.

6. Trykk på baksiden av stiftpakken for å fjerne den, som vist. Fjern stiftene som sitter fast, og sett deretter stiftpakken tilbake i opprinnelig posisjon.

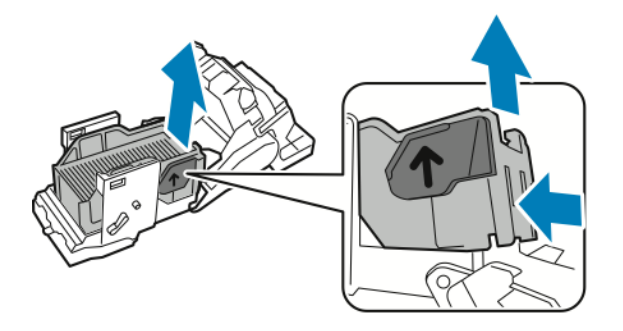

Merk: Åpne stiftkassettklemmen hvis du ikke ser hvor det er stiftstopp.

7. Dra stiftkassettklemmen bestemt i den anviste retningen for å åpne den.

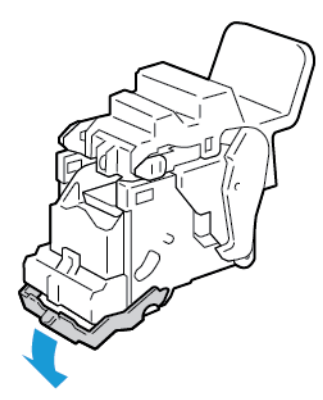

ADVARSEL: Endene på stiftene som har satt seg fast, er skarpe. Vær forsiktig når du fjerner stifter som har satt seg fast.

8. Fjern stiftene som har satt seg fast, og skyv deretter klemmen i den anviste retningen til den låses på plass.

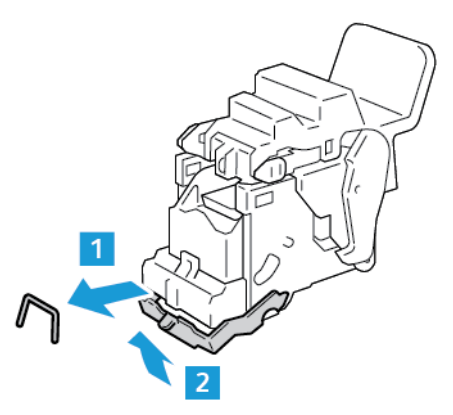

9. Sett stiftkassetten tilbake i heftemodulen ved å skyve kassetten inn og trykke opp kassetthåndtaket som vist.

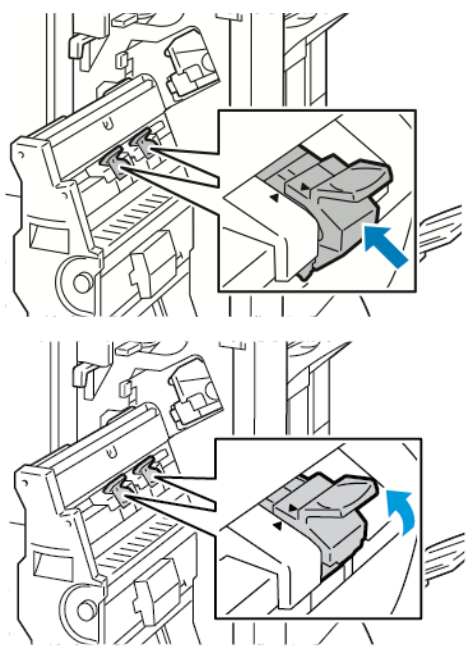

10. Sett heftemodulen tilbake til opprinnelig stilling, og lukk døren på etterbehandleren.

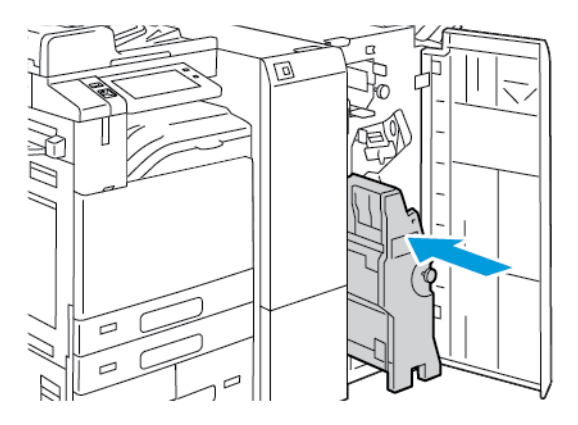

Xerox® AltaLink® C81XX-serien flerfunksjonsfargeskriver 331 Brukerhåndbok

#### Avklare stopp i hullemaskinen

#### Avklare stopp i hullemaskinen i kontoretterbehandleren

Hvis skriveren slutter å skrive ut og rapporterer om stopp i hullemaskinen, tømmer du avfallsbeholderen for hulling. Se Tømme avfallsbeholderen for hulling hvis du vil ha mer informasjon.

Etter tømming av avfallsbeholderen for hulling finner du frem til og fjerner eventuelt papir som sitter fast.

# Problemer med utskrifter, kopiering og skanning

# Feilsøke problemer med utskrifter, kopiering og skanning

Problemer med utskriftskvaliteten kan skyldes problemer med utskrifts-, kopierings eller skannefunksjonen. Du kan utføre en rask test for å finne ut hvor problemet befinner seg.

Gjør følgende for å finne ut om problemet skyldes utskrifts- eller skannefunksjonen:

- 1. Skriv ut veiledningen Komme i gang:
  - a. Trykk på **Hjem** på skriverens kontrollpanel.
  - b. Trykk på Maskin og deretter Informasjonssider.
  - c. Trykk på Komme i gang og deretter Skriv ut.
  - d. Trykk på **Hjem** for å gå tilbake til startskjermen.
- 2. Kontroller kvaliteten på utskriften.
- 3. Hvis kvaliteten er dårlig, skyldes problemet utskriftsfunksjonen. Du finner mulige løsninger under Problemer med utskriftskvaliteten og aktuelle løsninger.
- 4. Hvis utskriftskvaliteten er god nok, skyldes problemet sannsynligvis skannefunksjonen.
  - a. Kopier hurtigveiledningen som du akkurat skrev ut.
  - b. Kontroller kvaliteten på kopiene.
  - c. Du finner symptomer på dårlig skannekvalitet under Problemer med å kopiere og skanne.

### Problemer med utskriftskvaliteten

Skriveren er utformet for å produsere utskrifter av kontinuerlig høy kvalitet. Hvis du får problemer med utskriftskvaliteten, bruker du informasjonen i denne delen til å feilsøke problemet. Du finner mer informasjon på www.xerox.com/office/ALC81XXsupport.

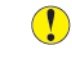

**Forsiktig:** Xerox-garantien eller serviceavtalen dekker ikke skader som skyldes bruk av papir eller spesialmaterialer som ikke støttes. Kontakt din lokale Xerox-representant hvis du vil vite mer.

#### 🧷 Merk:

- Fargepulver-/skriver-/trommelkassettene for mange modeller er utformet slik at de slutter å fungere etter en viss bruk. Dette er gjort for å sikre konsekvent utskriftskvalitet.
- Gråtonebilder utskrevet med innstillingen Sammensatt sort teller som fargeutskrift, siden det er fargeforbruksartikler som benyttes. Sammensatt sort er standardinnstillingen på de fleste skrivere.

#### Kontrollere utskriftskvaliteten

Forskjellige faktorer kan påvirke skriverens utskriftskvalitet. For å oppnå gjennomført og optimal utskriftskvalitet må du bruke papir som er beregnet for skriveren, og stille inn utskriftskvalitetsmodus og fargejusteringer riktig. Følg retningslinjene i dette avsnittet for å opprettholde optimal utskriftskvalitet fra skriveren. Temperatur og fuktighet påvirker kvaliteten på utskriften. Se Miljøspesifikasjoner hvis du vil vite mer.

#### Papir og medier

Skriveren er utformet for bruk av forskjellig papirtyper og andre materialer. Følg retningslinjene i dette avsnittet for å sikre best mulig utskriftskvalitet og unngå fastkjørt papir:

- Bruk bare materiale som er godkjent av Xerox. Se Papir som støttes hvis du vil ha mer informasjon.
- Bruk bare tørt, uskadet papir.

**Forsiktig:** Noen papirtyper og andre materialer kan føre til dårlig utskriftskvalitet, økt risiko for papirstopp eller skade på skriveren. Ikke bruk følgende:

- Grovt eller porøst papir
- Papir for blekkskrivere
- Glanset eller bestrøket papir som ikke er beregnet for laserskrivere
- Papir som er kopiert
- Papir som er brettet eller krøllet
- Papir som er stanset ut eller perforert
- Stiftet papir
- Konvolutter med vinduer, metallhekter, sidesømmer eller limremser
- Fôrede konvolutter
- Plastmaterialer
- Påstrykningspapir
- Kontroller at papirtypen som er valgt i skriverdriveren, stemmer overens med papirtypen du skriver ut på.
- Hvis du har lagt i papir av samme format i flere av magasinene, må du sørge for at riktig magasin er valgt i skriverdriveren.
- Unngå å legge i mer enn én type, størrelse eller tykkelse av papir i magasinet samtidig
- Oppbevar papir og andre materialer riktig for optimal utskriftskvalitet. Se Retningslinjer for oppbevaring av papir hvis du vil ha mer informasjon.

#### Utskriftskvalitetsmodi

Velg riktig modus for utskriftskvalitet for utskriftsjobben i skriverdriveren. Hvis du vil vite hvordan du angir utskriftskvalitet, går du til Utskrift. Slik kontrollerer du utskriftskvaliteten:

- Bruk innstillingene for utskriftskvalitet i skriverdriveren til å kontrollere utskriftskvalitet. Hvis utskriftskvaliteten ikke egner seg, justerer du innstillingen for utskriftskvalitet til et høyere nivå.
- Bruk bare materiale som er godkjent av Xerox. Se Papir som støttes hvis du vil ha mer informasjon.

#### Fargekorrigering og fargejusteringer

Velg **Xerox Automatisk farge** for Fargekorrigering for å oppnå de beste utskriftsresultatene med blandet tekst, grafikk og bilder på et utvalg av støttede papirtyper. Se <u>Bildevalg</u> hvis du vil ha

334 Xerox® AltaLink® C81XX-serien flerfunksjonsfargeskriver Brukerhåndbok instruksjoner om hvordan du angir funksjonen Fargekorrigering. Følg disse retningslinjene for å kontrollere fargekorrigering og fargejusteringer:

- Kontroller at alternativet for fargekorrigering i skriverdriveren er satt til den anbefalte innstillingen **Xerox Automatisk farge**, slik at du oppnår best mulig resultat på flest mulig papirtyper.
- Velg en fargekorrigeringsmodus for å oppnå livligere resultater. Når du for eksempel skriver ut grafikk og himmelen ikke virker blå nok, velger du **Livlig** for å oppnå en mer levende blåfarge.
- Velg et tilpasset alternativ for Fargekorrigering for å oppnå samsvar med leveringsfargen til en annen utskriftsenhet.
- Velg **Tilpasset automatisk farge** for å angi forskjellige fargekorrigeringer for tekst, grafikk og bilder. Med Tilpasset automatisk farge kan du foreta tilpassede fargekorrigeringer med fargesystemer som RGB, CMYK, spotfarge eller CIE.
- Velg **Fargejusteringer** for å justere bestemte kjennetegn ved den utskrevne fargen, for eksempel lyshet, kontrast, metning og fargetone.
- For å redusere fargeforskjeller mellom forsidene og baksidene av utskriftene kan du utføre fargetilpasning. Se Utføre fargetilpasning hvis du vil ha mer informasjon.

#### Utføre fargetilpasning

- 1. Trykk på Hjem på skriverens kontrollpanel.
- 2. Trykk på Maskin.
- 3. Trykk på Verktøy.
- 4. Trykk på Problemløsning > Kalibrering > Fargetilpasning > Neste.
- 5. Følg instruksjonene på maskinen for å utføre fargetilpasning.

#### Løse problemer med utskriftskvaliteten

Skriveren er utformet for å produsere utskrifter av kontinuerlig høy kvalitet. Hvis du får problemer med utskriftskvaliteten, bruker du informasjonen i denne delen til å feilsøke problemet. Du finner mer informasjon på www.xerox.com/office/ALC81XXsupport.

**Forsiktig**: Xerox-garantien eller serviceavtalen dekker ikke skader som skyldes bruk av papir eller spesialmaterialer som ikke støttes. Kontakt din lokale Xerox-representant hvis du vil vite mer.

Merk: Fargepulver-, skriver- og trommelkassettene for mange modeller er utformet slik at de slutter å fungere etter en viss bruk. Dette er gjort for å forbedre utskriftskvaliteten.

#### Skrive ut sider om feilsøking av utskriftskvalitet

- 1. Trykk på Hjem på skriverens kontrollpanel.
- 2. Trykk på Maskin.
- 3. Trykk på Informasjonssider.
- 4. Du kan skrive ut fremgangsmåter for å løse problemer ved å trykke på **Side for feilsøking av utskriftskvalitet** og deretter **Skriv ut**.
- 5. Sammenligne dine egne problemer med utskriftskvaliteten med eksemplene på sidene.

#### Eliminere papiret eller materialet som problem

Skadet papir eller en type som ikke støttes, kan føre til problemer med utskriftskvalitet selv når skriveren, programmet og skriverdriveren fungerer perfekt. Bruk følgende retningslinjer for å eliminere papiret som kilde for problemet med utskriftskvalitet:

- Sørg for at skriveren støtter papiret eller materialet.
- Kontroller at skriveren er matet med uskadet, tørt papir.
- Hvis papirets eller materialets tilstand er tvilsom, skifter du ut med nytt papir eller materiale.
- Kontroller at det riktige magasinet er valgt i skriverdriveren og fra kontrollpanelet.
- Kontroller at riktig papirtype er valgt i utskriftsdriveren og på skriverens kontrollpanel.

#### Isolere problemet til skriveren eller programmet

Når du er sikker på at papiret støttes og er i god stand, følger du disse trinnene for å isolere problemet:

- 1. Fra skriverens kontrollpanel skriver du ut sidene for diagnose av utskriftskvalitet. Se Skrive ut sider om feilsøking av utskriftskvalitet hvis du vil vite mer.
  - Hvis sidene skrives ut slik de skal, er skriveren i orden og utskriftskvalitetproblemet ligger i programmet, skriverdriveren eller på en utskriftsserver.
  - Hvis sidene fortsatt har problemer med utskriftskvaliteten, skyldes programmet skriveren.
- 2. Hvis sidene ble skrevet ut riktig, se Feilsøking av problemer med utskriftskvaliteten i programmet, i skriverdriveren eller på utskriftsserveren.
- 3. Hvis det oppstod kvalitetsåproblemer, eller sidene ikke ble skrevet ut, se Feilsøking av problemer med utskriftskvaliteten i skriveren.

# Feilsøking av problemer med utskriftskvaliteten i programmet, i skriverdriveren eller på utskriftsserveren

Hvis skriveren skriver ut korrekt fra kontrollpanelet, men du fortsatt har problemer med utskriftskvaliteten, kan årsaken ligge i programmet, skriverdriveren eller utskriftsserveren.

Slik isolerer du problemet:

- 1. Skriv ut et lignende dokument fra et annet program, og se om de samme utskriftskvalitetsproblemene oppstår.
- 2. Hvis dokumentet har samme utskriftskvalitetsproblem, skyldes det sannsynligvis et skriverdriver- eller utskriftsserverproblem. Kontroller skriverdriveren som ble brukt til utskriftsjobben.
  - a. Gå til listen over skrivere på datamaskinen:
    - I Windows Server 2008 og senere: Klikk på **Start > Innstillinger > Skrivere**.
    - I Windows 7: Klikk på Start > Enheter og skrivere.
    - I Windows 8: Klikk på Start > Kontrollpanel > Enheter og skrivere.
    - I Windows 10: Klikk på **Start-ikonet > Innstillinger > Enheter > Skrivere og skannere**. Bla til relaterte innstillinger og klikk på **Enheter og skrivere**.

Merk: Hvis du bruker et tilpasset startmenyprogram, kan det endre navigasjonsbanen til listen over skrivere.

- b. Høyreklikk på navnet til skriveren.
- 336 Xerox<sup>®</sup> AltaLink<sup>®</sup> C81XX-serien flerfunksjonsfargeskriver Brukerhåndbok

- c. Velg **Egenskaper** fra rullegardinlisten.
  - Kontroller at modellnavnet i midten av driveren stemmer overens med skriverens modellnavn.
  - Hvis navnene ikke stemmer overens, installerer du den riktige skriverdriveren for skriveren.
- 3. Hvis skriverdriveren er riktig, se Utskriftsfunksjoner for å angi utskriftskvalitetsmodus og fargekorrigering.
  - Sett utskriftskvalitetsmodusen til Standard eller Forbedret.
  - Sett fargekorrigering til Xerox<sup>®</sup> Automatisk farge.
- 4. Hvis problemet ikke gir seg, sletter og installerer du skriverdriveren på nytt.
- 5. Hvis dokumentet skrives ut uten et utskriftskvalitetsproblem, ligger årsaken trolig i programmet. Start skriveren på nytt, start programmet på nytt og skriv ut dokumentet igjen. Her finner du mer informasjon: Strømalternativer
- 6. Hvis problemet vedvarer, må du kontrollere at du ikke skriver ut via en utskriftsserver. Hvis problemet ikke gir seg, går du til <u>www.xerox.com/office/ALC81XXsupport</u> for støtte på Internett.

#### Feilsøking av problemer med utskriftskvaliteten i skriveren

Hvis du har problemer med utskriftskvaliteten når du skriver ut en demoside eller Grunnleggende konfigurasjonsrapport fra kontrollpanelet, er det skriveren som er problemet.

Slik finner du kilden til problemet:

- 1. På kontrollpanelet skriver du ut Feilsøking utskriftskvalitetsside. Se Skrive ut sider om feilsøking av utskriftskvalitet hvis du vil ha mer informasjon.
- 2. Undersøk følgende hvis utskriftene er for lyse til å se utskriftsdetaljer:
  - Skriveren er matet med uskadet, tørt papir av en type som støttes.
  - Toneren til en eller flere av tonerkassettene viser et tilstrekkelig nivå
- 3. Hvis sidene skrives ut med en heldekkende farge, kan en eller flere av trommelkassettene være defekte. Løs problemet før du fortsetter.
- 4. Hvis fargene på sidene ikke samsvarer med dine forventninger, kan du på kontrollpanelet kjøre Skriv ut kalibrering.
- 5. Sammenlign problemer med utskriftskvaliteten i dokumentet med hvert av eksemplene på Feilsøking utskriftskvalitetsside.

Hvis du finner en treff på Feilsøking utskriftskvalitetsside, se i Løsninger-kolonnen for å finne ut hva du kan gjøre for å løse problemet.

Hvis problemet ikke gir seg, går du til <u>www.xerox.com/office/ALC81XXsupport</u> for støtte på Internett.

#### Utføre utskriftskalibrering

- 1. Trykk på **Hjem** på skriverens kontrollpanel.
- 2. Trykk på Maskin.
- 3. Trykk på Verktøy.
- 4. Trykk på **Problemløsning > Kalibrering > Utskriftskalibrering > Neste**.
- 5. Følg instruksjonene på skjermen for å kjøre utskriftskalibrering.

#### Problemer med utskriftskvaliteten og aktuelle løsninger

Bruk følgende tabell til å finne løsninger på problemer med utskriftskvaliteten.

Merk: Trykk på Hjem på skriverens kontrollpanel. Trykk på Maskin > Informasjonssider > Side for feilsøking av utskriftskvalitet > Skriv ut.

| Problem                                                                                                    | Løsning                                                                                                    |
|----------------------------------------------------------------------------------------------------|----------------------------------------------------------------------------------------------------|
| Flekker, utgnidde flekker og striper<br>Mørke eller lyse merker vises på de ferdige<br>dokumentene.                        | <ul> <li>Kjør en jobb med flere blanke ark gjennom<br/>skriveren for å fjerne fargepulver som har samlet<br/>seg opp i fikseringsenheten.</li> <li>Hvis problemet vedvarer, skriver du ut testsidene<br/>for å finne ut hvilken komponent som forårsaker<br/>problemet med bildekvalitet.</li> <li>Hvis feilene oppstår i bare én farge, bytter du<br/>tilsvarende bildebehandlingsenhet.</li> <li>Hvis feilene oppstår i alle fargene og på alle<br/>testsidene, bytter du fikseringsenheten.</li> </ul>                                                                                                    |
| Gjentatte flekker el. streker<br>Flekker eller streker vises med jevne mellomrom på<br>utskriftene.                        | <ol> <li>Skriv ut siden Gjentatte feil for å identifisere<br/>den delen av skriveren som forårsaker<br/>problemet. Trykk på Hjem-tasten på<br/>kontrollpanelet og deretter på Maskin &gt;<br/>Verktøy &gt; Problemløsing &gt; Støttesider &gt; Side<br/>for gjentatte feil &gt; Skriv ut.</li> <li>Følg instruksjonene på siden Gjentatte feil for å<br/>finne delen som forårsaker de gjentatte<br/>flekkene eller strekene.</li> <li>Bytt skriverdelen som ble funnet ved hjelp av<br/>siden Gjentatte feil, slik at problemet løses.</li> </ol>                                                                                                    |
| Fargene er feil<br>Fargene er litt forskjellige eller helt feil.                                                           | <ol> <li>Kontroller at skriveren står på et solid, flatt og<br/>rett underlag.</li> <li>Utfør prosedyren for utskriftskalibrering. Trykk<br/>på Hjem-tasten på kontrollpanelet og deretter<br/>på Maskin &gt; Tools &gt; Troubleshooting &gt;<br/>Calibration &gt; Utskriftskalibrering &gt; Neste, og<br/>følg instruksjonene på skjermen.</li> </ol>                                                                                                    |
| Farger er for lyse el. for mørke<br>Utskrifts- eller fargetettheten er for lys eller<br>mangler, eller bakgrunnen er uklar | <ol> <li>Kontroller at papiret du bruker, er korrekt type<br/>for skriveren, og at det ligger riktig. Se Papir som<br/>støttes hvis du vil vite mer.</li> <li>Kontroller at papiret som ligger i magasinet,<br/>tilsvarer papirtypen som er valgt på<br/>kontrollpanelet og i skriverdriveren.</li> <li>Trykk på Hjem på kontrollpanelet for å skrive ut<br/>fremgangsmåter for å løse problemer med<br/>utskriftskvaliteten. Trykk på Maskin &gt;<br/>Informasjonssider &gt; Side for feilsøking av<br/>utskriftskvalitet &gt; Skriv ut.</li> <li>Hvis fargereferansesiden ser korrekt ut, fungerer<br/>skriveren som den skal. Programmet eller feil</li> </ol> |

| Problem                                                                                                    | Løsning                                                                                                    |
|----------------------------------------------------------------------------------------------------|----------------------------------------------------------------------------------------------------|
|                                                                                                    | <ul> <li>innstillinger i skriverdriveren kan være årsaken til problemene med utskriftskvaliteten.</li> <li>4 Hvis fargereferansesiden ikke skrives ut korrekt, må du utføre prosedyren for utskriftskalibrering. Trykk på Hjem-tasten på kontrollpanelet og deretter på Maskin &gt; Tools &gt; Troubleshooting</li> <li>&gt; Calibration &gt; Utskriftskalibrering &gt; Neste, og følg instruksjonene på skjermen.</li> </ul>                                                                                                    |
| Loddrette hvite linjer el. streker – en farge<br>Linjer og streker vises i én farge på de ferdige<br>dokumentene.          | <ol> <li>Skriv ut testarkene for å finne ut hvilken farge<br/>som påvirkes.</li> <li>Skrivehodelinsene for den aktuelle fargen<br/>rengjøres ved å trekke ut rengjøringsstaven til<br/>den stopper og så skyve den helt inn igjen.<br/>Gjenta tre ganger til. Gjenta deretter<br/>prosedyren for de andre fargene. Se Rengjøre<br/>skrivehodelinsene hvis du vil vite mer.</li> <li>Merk: Du kan skrive ut instruksjoner om<br/>hvordan du løser kvalitetsproblemer ved å<br/>trykke på Hjem-tasten på kontrollpanelet,<br/>og deretter Maskin &gt; Informasjonssider &gt;<br/>Side for feilsøking av utskriftskvalitet &gt;<br/>Skriv ut.</li> </ol>                                                                                             |
| Fargepulv. mangler el. faller lett av<br>Det virker som om fargepulver mangler på<br>utskriften, eller det faller lett av. | <ol> <li>Kontroller at papiret du bruker, er korrekt type<br/>for skriveren, og at det ligger riktig. Se Papir som<br/>støttes hvis du vil vite mer.</li> <li>Utfør prosedyren for utskriftskalibrering. Trykk<br/>på Hjem-tasten på kontrollpanelet og deretter<br/>på Maskin &gt; Tools &gt; Troubleshooting &gt;<br/>Calibration &gt; Utskriftskalibrering &gt; Neste, og<br/>følg instruksjonene på skjermen.</li> <li>Velg et tykkere papir på kontrollpanelet.</li> <li>Merk: Papirtykkelsene (fra det tynneste til<br/>det tykkeste):         <ul> <li>Ubestrøket papir: Vanlig, tynn kartong,<br/>kartong, tykk kartong</li> <li>Bestrøket papir: Tynn glanset kartong,<br/>glanset kartong, tykk glanset kartong.</li> </ul> </li> </ol> |

### Problemer med å kopiere og skanne

Skriveren er utformet for å produsere skanninger og kopier av kontinuerlig høy kvalitet. Hvis du får problemer med kvaliteten, bruker du informasjonen i denne delen til å feilsøke problemet. Du finner mer informasjon på www.xerox.com/office/ALC81XXsupport.

Forsiktig: Xerox-garantien eller serviceavtalen dekker ikke skader som skyldes bruk av papir eller spesialmaterialer som ikke støttes. Kontakt din lokale Xerox-representant hvis du vil vite mer.

#### Problemer og løsninger ved kopiering og skanning

Se følgende tabell hvis kopierings- eller skannekvaliteten er dårlig:

| Symptomer                                                            | Løsninger                                                                                                    |
|----------------------------------------------------------------------|----------------------------------------------------------------------------------------------------|
| Liner eller striper bare på kopier som lages fra<br>originalmateren. | Det er rusk på glassplaten. Når du skanner, går<br>papiret fra originalmateren over rusket, og dette<br>fører til linjer eller striper. Rengjør alle<br>glassoverflater med en lofri klut. |
| Flekker på kopier som lages fra glassplaten.                         | Det er rusk på glassplaten. Når du skanner, lager<br>rusket en prikk på bildet. Rengjør alle<br>glassoverflater med en lofri klut.                                                         |
| Baksiden av originalen vises på kopien eller det<br>skannede bildet. | Aktiver Bakgrunnsfjerning.                                                                                                    |
| Bildet er for lyst eller for mørkt.                                  | Juster innstillingen for lysere/mørkere eller kontrast.                                                                                                    |
| Farger er unøyaktige.                                                | Kopiering: Juster fargebalansen.<br>Skanning: Sjekk at riktig originaltype er angitt.                                                                                                    |

Hvis problemet ikke gir seg, går du til www.xerox.com/office/ALC81XXsupport for støtte på Internett.

#### Utføre kopikalibrering

For å få best mulig kvalitet på kopieringsjobbene kan du utføre kopikalibrering.

- 1. Trykk på **Hjem** på skriverens kontrollpanel.
- 2. Trykk på Maskin.
- 3. Trykk på Verktøy.
- 4. Trykk på Problemløsning > Kalibrering > Kopikalibrering > Neste.
- 5. Følg instruksjonene på maskinen for å utføre kopikalibrering.

# Faksproblemer

Hvis du ikke kan sende og motta fakser, må du kontrollere at skriveren er koplet til en godkjent analog telefonlinje. Faksen kan ikke sende eller motta når den er koplet direkte til en digital telefonlinje uten bruk av et analogt filter.

### Problemer med å sende fakser

| Symptomer                                                                      | Sannsynlige årsaker                                                                 | Løsninger                                                                                                    |  |
|--------------------------------------------------------------------------------|-------------------------------------------------------------------------------------|----------------------------------------------------------------------------------------------------|--|
| Dokumentet mates ikke riktig<br>gjennom originalmateren.                       | Originalen er for tykk, for tynn<br>eller for liten.                                | Bruk glassplaten.                                                                                                    |  |
| Originalen skannes i en vinkel.                                                | Breddestøttene i originalmateren<br>er ikke justert etter bredden på<br>originalen. | Juster breddestøttene i<br>originalmateren slik at ligger<br>inntil originalen.                                                                                                    |  |
| Faksen som ble mottatt av                                                      | Originalen er plassert feil.                                                        | Legg originalen riktig.                                                                                                    |  |
|                                                                                | Glassplaten er skitten.                                                             | Rengjør glassplaten.                                                                                                    |  |
|                                                                                | Teksten i originalen er for lys.                                                    | Juster oppløsningen. Juster<br>kontrasten.                                                                                                    |  |
|                                                                                | Det er et problem med<br>telefontilkoplingen.                                       | Kontroller at telefonlinjen<br>fungerer, og send faksen på nytt.                                                                                                    |  |
|                                                                                | Det er et problem med en av<br>faksmaskinene.                                       | Lag en kopi for å kontrollere at<br>skriveren kan lage rene kopier og<br>utskrifter. Hvis kopien skrives ut<br>riktig, må du be mottakeren om å<br>kontrollere at faksmaskinen virker<br>som den skal. |  |
| Faksen som ble mottatt av Dokumentet ble lagt i feil.<br>mottakeren, er blank. |                                                                                     | Hvis du bruker originalmateren,<br>plasserer du originalen med<br>forsiden opp.                                                                                                    |  |
|                                                                                |                                                                                     | Hvis du bruker glassplaten,<br>plasserer du originalen med<br>forsiden ned.                                                                                                    |  |
| Faksen ble ikke overført.                                                      | Faksnummeret er feil.                                                               | Kontroller faksnummeret.                                                                                                    |  |
|                                                                                | Telefonlinjen er koplet feil.                                                       | Kontroller tilkoplingen til<br>telefonlinjen. Hvis den ikke er<br>tilkoplet, kopler du den til.                                                                                                    |  |
|                                                                                | Det er et problem med<br>mottakerens faksmaskin.                                    | Kontakt mottakeren.                                                                                                    |  |

Merk: Hvis faksforbindelsen er dårlig, kan det lønne seg å sende faksen med lavere hastighet. Velg **Tvungen** (4800 bps) som starthastighet.

| Symptomer | Sannsynlige årsaker                                                                          | Løsninger                                                                                                    |  |
|-----------|----------------------------------------------------------------------------------------------|----------------------------------------------------------------------------------------------------|--|
|           | Faksfunksjonen er ikke installert<br>eller er ikke aktivert.                                 | Kontroller at faksfunksjonen er<br>installert og aktivert.                                                                                     |  |
|           | Serverfaks er aktivert.                                                                      | Kontroller at serverfaks er<br>deaktivert.                                                                                                    |  |
|           | Du trenger et tilgangsnummer<br>for å kople til en utgående linje.                           | Hvis skriveren er koplet til et PBX-<br>system, kan det være nødvendig<br>å angi et nummer for å få tilgang<br>til den utgående telefonlinjen. |  |
|           | Faksnummeret må ha en pause<br>mellom prefikset for en utgående<br>linje og telefonnummeret. | Trykk på knappen<br><b>Oppringingspause</b> for å sette inn<br>en pause. Det vises et komma (,) i<br>den tilsvarende plasseringen.             |  |

Hvis problemet ikke gir seg, går du til <u>www.xerox.com/office/ALC81XXsupport</u> for støtte på Internett.

## Problemer med å motta fakser

| Symptomer                                                                                                    | Sannsynlige årsaker                                                                                                    | Løsninger                                                                                                    |  |
|----------------------------------------------------------------------------------------------------|----------------------------------------------------------------------------------------------------|----------------------------------------------------------------------------------------------------|--|
| Faksen som ble mottatt av<br>mottakeren, er blank.                                                                                      | Det kan være et problem med<br>telefonforbindelsen eller med<br>avsenderens faksmaskin.<br>Kontroller at skriveren kan lage<br>rene kopier. Hvis den kan det, b<br>du avsenderen om å sende<br>faksen på nytt. |                                                                                                    |  |
|                                                                                                    | Avsenderen la i sidene feil.                                                                                                    | Kontakt avsenderen.                                                                                                    |  |
| Skriveren svarer på anropet, men<br>skriver ikke ut faksen.                                                                             | Minnet er fullt.                                                                                                    | Slett lagrede jobber og vent til<br>pågående jobber er fullført for å<br>øke tilgjengelig minne.                                                                 |  |
| Den mottatte faksstørrelsen<br>reduseres.<br>Papirforsyningen i skriveren<br>stemmer ikke overens med<br>dokumentstørrelsen som sendes. |                                                                                                    | Bekreft originalformatet, og legg<br>deretter riktig papirformat i<br>skriveren.                                                                                 |  |
| Fakser mottas ikke automatisk.                                                                                                    | Maskinen er stilt inn til å motta<br>fakser manuelt.                                                                                                    | Angi at skriveren skal motta<br>fakser automatisk.                                                                                                    |  |
|                                                                                                    | Minnet er fullt.                                                                                                    | Hvis skriveren er tom for papir,<br>kan fakser og utskriftsjobber fylle<br>opp skriverens minne. Legg i<br>papir, og skriv ut jobbene som er<br>lagret i minnet. |  |
|                                                                                                    | Telefonlinjen er koplet feil.                                                                                                    | Kontroller tilkoplingen til<br>telefonlinjen. Hvis den ikke er<br>tilkoplet, kopler du den til.                                                                  |  |

#### 342 Xerox® AltaLink® C81XX-serien flerfunksjonsfargeskriver Brukerhåndbok

| Symptomer | Sannsynlige årsaker Løsninger                    |                                                                                                    |
|-----------|--------------------------------------------------|----------------------------------------------------------------------------------------------------|
|           | Det er et problem med<br>avsenderens faksmaskin. | Lag en kopi for å kontrollere at<br>skriveren kan lage rene kopier og<br>utskrifter. Hvis kopien skrives ut<br>riktig, må du be mottakeren om å<br>kontrollere at faksmaskinen virker<br>som den skal. |

Hvis problemet ikke gir seg, går du til www.xerox.com/office/ALC81XXsupport for støtte på Internett.

## Skrive ut faksrapporter

Du kan skrive ut følgende faksrapporter fra skriverens kontrollpanel:

- Aktivitetsrapport
- Protokollrapport
- Adressebokrapport for faks
- Valgrapport
- Rapport over utestående jobber

Se System Administrator Guide (Administratorhåndbok) på www.xerox.com/office/ALC81XXdocs hvis du vil ha mer instruksjoner om utskrift av faksrapporter.

# Få hjelp

Xerox® tilbyr flere automatiske diagnoseverktøy for å hjelpe deg med å opprettholde produktiviteten og utskriftskvaliteten.

# Vise feil og advarsler på kontrollpanelet

Nå det oppstår en feil eller et problem, varsler kontrollpanelet om problemet. Det vises en melding på kontrollpanelet, og statuslampen på kontrollpanelet blinker gult eller rødt. Varselmeldingene inneholder informasjon om tilstander på skriveren, for eksempel lavt nivå for forbruksartikler eller at en dør er åpen, som du må gjøre noe med. I feilmeldinger får du beskjed om tilstander på skriveren som hindrer utskrift, eller som fører til forringet utskriftskvalitet. Hvis flere feil oppstår, vises det bare en av dem på kontrollpanelet.

Slik viser du en fullstendig liste over aktive feilmeldinger og advarsler:

- 1. Trykk på Hjem på skriverens kontrollpanel.
- 2. Trykk på Maskin.
- 3. Trykk på Varsler.
- 4. Trykk på Feil og varsler, Varsler eller Feil.
- 5. Trykk på en feil eller et varsel for å vise mer informasjon.
- 6. Trykk på **X** for å lukke varselskjermen.
- 7. Trykk på **Hjem** for å gå tilbake til startskjermen.

## Vise feilloggen på kontrollpanelet

Når det oppstår feil på enheten, logges feilene i en feillogg med dato, tidspunkt og feilkode. Bruk denne listen til å finne tendenser og løse problemer.

Slik viser du feilloggen:

- 1. Trykk på Hjem på skriverens kontrollpanel.
- 2. Trykk på Maskin.
- 3. Trykk på Varsler.
- 4. Trykk på Feillogg.
- 5. Trykk på X for å lukke skjermen.
- 6. Trykk på X for å lukke varselskjermen.
- 7. Trykk på Hjem for å gå tilbake til startskjermen.

# Støttelogger

Bruk Støttelogger-funksjonen bare hvis en Xerox-servicerepresentant instruerer deg om å gjøre det.

Loggfiler er tekstfiler om nylig enhetsaktivitet som opprettes og lagres på enheten i krypert format. En Xerox-servicerepresentant kan tolke filene for å feilsøke nettverksproblemer.

Merk: Støttelogger kan inneholde skjermbilder som er tatt på enhetens kontrollpanel.

For å ta et skjermbilde på kontrollpanelet, trykk på **PÅ**-knappen, og trykk deretter på nederste venstre hjørne av skjermen. Etter at skjermbildet er tatt, vises filnavnet til bildet på skjermen.

344 Xerox® AltaLink® C81XX-serien flerfunksjonsfargeskriver Brukerhåndbok Filnavnet inkluderer dato, klokkeslett og serienummer på enheten.

Merk: Enheten kan fange de fleste skjermer. Når popup-vinduer vises, fanger enheten noen ganger bare den underliggende skjermen.

Skjermdumpbildene lagres med loggfilene. Enheten kan lagre opptil tre skjermbilder i maksimalt 7 dager. Etter 7 dager blir filene slettet. Hvis det tas flere enn tre skjermbilder, blir de eldre filene slettet.

Forbedret logging-funksjonen gjør at enheten kan lagre flere logger for spesifikke funksjoner eller aktiviteter. En Xerox-servicerepresentant kan bruke tilleggsloggene til å undersøke ikke-repeterbare eller periodiske enhetsproblemer.

Merk: Enheten støtter forbedret logging for maksimalt tre funksjoner om gangen.

Se System Administrator Guide (Administratorhåndbok) på www.xerox.com/office/ALC81XXdocs hvis du vil ha mer informasjon om konfigurering av godkjenningsinnstillinger.

### **Embedded Web Server**

Embedded Web Server er programvaren for administrasjon og konfigurasjon som er installert på skriveren. Med denne programvaren kan systemadministratorer endre innnstillingene for nettverket og systemet på skriveren fra en ekstern nettleser.

Du kan sjekke skriverstatus, overvåke papir- og forbruksartikkelnivå og sende og spore utskriftsjobber. Alle disse funksjonene kan styres fra datamaskinen din.

Embedded Web Server krever:

- En TCP/IP-tilkopling mellom skriveren og nettverket i Windows-, Macintosh-, UNIX- eller Linuxmiljøer.
- TCP/IP og HTTP må være aktivert på skriveren.
- En nettverkstilkoplet datamaskin med en nettleser som støtter JavaScript.

#### Online Support Assistant (Støtteassistent på Internett)

Online Support Assistant (Støtteassistent på Internett) er en kunnskapsbase som inneholder instruksjoner og hjelp til å løse skriverproblemer. Du kan finne løsninger på problemer med utskriftskvalitet, fastkjørt papir, installering av programvare og mye mer.

Hvis du vil bruke Online Support Assistant (Støtteassistent på Internett), går du til www.xerox. com/office/ALC81XXsupport.

### Informasjonssider

Skriveren har et sett med informasjonssider som du kan skrive ut. Disse sidene inneholder blant annet konfigurasjons- og skriftinformasjon og sider som hjelper deg med å komme i gang.

Følgende informasjonssider er tilgjengelige:

#### Problemløsing

| Navn                                     | Beskrivelse                                                                                                    |
|------------------------------------------|----------------------------------------------------------------------------------------------------|
| Grunnleggende konfigurasjonsrapport.     | I den grunnleggende konfigurasjonsrapporten<br>finner du skriverinformasjon, inkludert<br>serienummeret, installerte alternativer,<br>nettverksinnstillinger, portoppsett,<br>magasininformasjon med mer.                       |
| Detaljert konfigurasjonsrapport.         | Den detaljerte konfigurasjonsrapporten gir<br>informasjon om alle skriverinnstillingene, inkludert<br>konfigurering av utvidbare tjenester, konfigurasjon<br>av sikkerhet og autentisering, tilkoblingsinnstillinger<br>og mer. |
| Faktureringssammendrag                   | Faktureringssammendraget gir informasjon om<br>enheten og detaljert informasjon om<br>faktureringstelleverk og antall ark.                                                                                                    |
| Komme i gang                             | Veiledningen <i>Komme i gang</i> gir deg en oversikt<br>over de viktigste funksjonene på skriveren.                                                                                                    |
| Side for feilsøking av utskriftskvalitet | Siden for feilsøking av utskriftskvalitet viser en liste<br>over vanlige kvalitetsproblemer og tips om hvordan<br>de kan løses.                                                                                                 |
| Side for bruk av forbruksartikler        | Siden Bruk av forbruksartikler har informasjon om dekningsområde og delenumre for etterbestilling av forbruksartikler.                                                                                                    |
| Side for grafikkdemo                     | Skriv ut denne siden for å kontrollere kvaliteten på<br>grafikken.                                                                                                    |
| PCL-skriftliste                          | Med liste over PCL-skrifter får du en utskrift av alle<br>PCL-skrifter som er tilgjengelige på skriveren.                                                                                                    |
| PostScript-skriftliste                   | Med liste over PostScript-skrifter får du en utskrift<br>av alle PostScript-skrifter som er tilgjengelige på<br>skriveren.                                                                                                    |

#### Skrive ut informasjonssider

- 1. Trykk på **Hjem** på skriverens kontrollpanel.
- 2. Touch Maskin > Informasjonssider.
- Trykk på informasjonssiden du vil skrive ut, og trykk deretter på Skriv ut.
   Den valgte informasjonssiden skrives ut.
- 4. Trykk på **Hjem** for å gå tilbake til startskjermen.

# Mer informasjon

Du kan skaffe deg mer informasjon om skriveren fra disse kildene:

| Ressurs                                   | Sted                                                                               |
|-------------------------------------------|------------------------------------------------------------------------------------|
| Installation Guide (Installasjonshåndbok) | Leveres med skriveren.                                                             |
| Hurtigveiledning                          | Utskrift fra kontrollpanelet. Se Informasjonssider hvis du vil ha mer informasjon. |

<sup>346</sup> Xerox<sup>®</sup> AltaLink<sup>®</sup> C81XX-serien flerfunksjonsfargeskriver Brukerhåndbok

| Ressurs                                                                                                    | Sted                                                                                  |
|----------------------------------------------------------------------------------------------------|---------------------------------------------------------------------------------------|
| Annen dokumentasjon for skriveren                                                                                                    | www.xerox.com/office/ALC81XXdocs                                                      |
| Recommended Media List (Liste over anbefalte medier)                                                                                                    | USA: www.xerox.com/rmlna<br>EU: www.xerox.com/rmleu                                   |
| Informasjon om teknisk støtte for skriveren.<br>Omfatter nettbasert teknisk støtte, Online Support<br>Assistant (Støtteassistent på Internett) og<br>nedlasting av drivere. | www.xerox.com/office/ALC81XXsupport                                                   |
| Informasjonssider                                                                                                    | Utskrift fra kontrollpanelet. Se Informasjonssider<br>hvis du vil ha mer informasjon. |
| Informasjon om Embedded Web Server                                                                                                    | Klikk på <b>Hjelp</b> i Embedded Web Server.                                          |
| Bestille forbruksartikler for skriveren                                                                                                    | www.xerox.com/office/supplies                                                         |
| En ressurs med verktøy og informasjon, inkludert<br>interaktiv opplæring, utskriftsmaler, nyttige tips og<br>tilpassede funksjoner som dekker dine behov.                   | www.xerox.com/office/businessresourcecenter                                           |
| Lokalt salgs- og teknisk kundestøttesenter                                                                                                    | www.xerox.com/office/worldcontacts                                                    |
| Skriverregistrering                                                                                                    | www.xerox.com/register                                                                |
| Nettbutikken Xerox <sup>®</sup> Direct                                                                                                    | www.direct.xerox.com/                                                                 |

#### Finne serienummeret

Du må ha serienummeret på enheten din for hånden når du skal bestille forbruksartikler eller kontakte kundestøtte. Det er flere måter å finne serienummeret på. Du kan finne serienummeret ved å skrive ut enkonfigurasjonsrappoert, på kontrollpanelet eller på hjemmesiden for Embedded Web Server. Serienummeret står også på en etikett på skriveren. Du finner etiketten bak døren på venstre side.

Hvis du vil ha mer informasjon om hvordan du skriver ut en konfigurasjonsrapport, går du til Informasjonssider.

Slik viser du serienummeret på kontrollpanelet:

- 1. Trykk på Hjem på skriverens kontrollpanel.
- 2. Trykk på Maskin.
- 3. Trykk på Om.

Modellnummeret, serienummeret og programvareversjonen vises på skjermen.

4. Trykk på Hjem for å gå tilbake til startskjermen.

Problemløsing

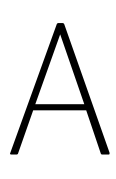

# Spesifikasjoner

#### Dette tillegget inneholder følgende:

| • | Skriverkonfigurasjoner og -alternativer | 350 |
|---|-----------------------------------------|-----|
| • | Fysiske spesifikasjoner                 | 355 |
| • | Plassbehov                              | 360 |
| • | Miljøspesifikasjoner                    | 367 |
| • | Elektriske spesifikasjoner              | 368 |
| • | Ytelsesspesifikasjoner                  | 369 |
| • | Kontaktinformasjon for HMS              | 370 |

# Skriverkonfigurasjoner og -alternativer

# Standardfunksjoner

Skriveren har følgende alternativer:

- Kopiering, utskrift, e-post, skanning, Internett-faks og serverfaks
- Skanning til USB og utskrift fra USB-masselagringsenheter
- Skanning med maler med Skann til postboks, Skann til nettverk og Skann til hjem
- Ettrykksapper for kopiering, e-post, Skann til, faksing, enkelttrykksapper og skanning
- Søkbar PDF, enkel eller flersidig PDF eller XPS, eller TIFF, kryptert eller passordbeskyttet PDF, og linearisert PDF eller PDF/A filformat
- Kopihastighet på 70 sider per minutt for farge eller sort-hvitt på A4 (210 x 297 mm) eller Letter (8,5 x 11 tommer).
- 1200 x 1200 ppt bildebehandlings- og kopieringskvalitet
- Kopier dokumentstørrelser opptil A3 (297 x 420 mm) eller Tabloid (11 x 17 tommer)
- Skriv ut dokumentstørrelse, med kortsidig mating, opptil SRA3 (320 x 450 mm) eller 12 x 19 tommer.
- Automatisk 2-sidig utskrift
- Tosidigmater
- Berøringsskjerm i farger på kontrollpanelet
- Smart nærhetssensor
- Magasin 1–2 med kapasitet på 520 ark per magasin
- Magasin 5 (spesialmagasin) med kapasitet på 100 ark
- 2-magasinersmodul (magasin 3–4) med kapasitet på 520 ark per magasin
- Tandemskuff med høy kapasitet (skuff 3–4) med totalt 2000 A4 (210 x 297 mm) eller Letter (8,5 x 11 tommer) arkkapasitet
- 8 GB DDR3-systemminne for C8170 og 4 GB DDR3-systemminne for Xerox<sup>®</sup> AltaLink<sup>®</sup> C8155, AltaLink<sup>®</sup> C8145, AltaLink<sup>®</sup> C8135 og AltaLink<sup>®</sup> C8130
- Intern SSD-disk på 128 GB
- Ethernet 10/100/1000Base-TX
- USB 2.0 direkte utskrift med høy hastighet
- Støtte for Adobe <sup>®</sup>PostScript<sup>®</sup> og PCL<sup>®</sup>-skrifter
- Støtte for Xerox<sup>®</sup> Global Print Driver og Xerox<sup>®</sup> Pull Print Driver
- Automatisk administrasjon og påfylling av forbruksartikler med Xerox® MeterAssistant®, Xerox® SuppliesAssistant® og MaintenanceAssistant
- Ekstern driverinstallasjon
- Eksternt kontrollpanel og konfigurasjonskloning
- Enhetsregistrering med Bonjour
- Xerox<sup>®</sup> standardkontering
- Kryptert sikker utskrift, sikker faksing, sikker skanning og sikker e-post
- 350 Xerox® AltaLink® C81XX-serien flerfunksjonsfargeskriver Brukerhåndbok

- McAfee-datasikkerhet
- Xerox<sup>®</sup> Extensible Interface Platform
- Xerox<sup>®</sup> miljøsmarte driverinnstillinger
- Embedded Web Server
- Xerox<sup>®</sup> CentreWare<sup>®</sup> Web
- E-postadvarsler
- Støtter mobil utskrift, mobil utskriftstilkopling og mobilapper
- Støtter Xerox<sup>®</sup> App Gallery
- Xerox<sup>®</sup> Copier Assistant
- NFC-utskrift
- Støtter Mopria
- Støtter AirPrint

### Tilleggsutstyr og oppgraderinger

- Integrert kontoretterbehandler
- Kontoretterbehandler
- Heftemodul og bretteenhet for kontoretterbehandleren
- Hulling for kontoretterbehandleren
- Bruksklar etterbehandler med 2–3, 2–4 eller svensk hulling
- Bruksklar etterbehandler med heftemodul og 2–3, 2–4 eller svensk hulling
- Falsmodul for bruksklar etterbehandler eller bruksklar etterbehandler med heftemodul
- Konvoluttmagasin
- Mater for lange ark-pakke
- Stormagasin (magasin 6) med kapasitet på opptil 3000 ark
- Halvautomatisk stifter og arbeidsoverflate
- Enlinjes og tolinjers fakssett
- Programvare for videresending av fakser til e-post eller SMB
- EFI<sup>™</sup> Fiery<sup>®</sup>-nettverksserver
- Xerox Secure Access Unified ID-system
- Aktiveringspakke for CAC- og PIV-kortleser
- Aktivering av Xerox®-nettverkskontering
- Xerox<sup>®</sup> Dual Band Wireless-pakke
- Wi-Fi Direct med valgfri trådløs nettverksadapter
- Eksternt grensesnitt (FDI)
- Harddisk med bildeoverskriving, 256-biters AES-kryptering som overholder FIPS 140-2, SHA-256 godkjenning av hash-melding
- Aktiveringspakke for McAfee Integrity Control og McAfee enhanced security-funksjoner
- RFID-kortleserpakke

Spesifikasjoner

- Aktiveringspakke for SIPRNet
- Bluetooth-pakke
- Støtter AirPrint® med iBeacon
- Programvare for Unicode-utskrift
- Xerox<sup>®</sup> Scan to PC Desktop<sup>®</sup> Professional-programvare

Merk: Den valgfrie Bluetooth-pakken kreves for AirPrint® med iBeacon.

## Etterbehandlingsvalg

| Mottaker                                    | Kapasitet                                                                                                    | Formater                                                                                                    | Tykkelser                                                                                                    | Etterbehand-<br>lingsvalg                                                                                                    |
|---------------------------------------------|----------------------------------------------------------------------------------------------------|----------------------------------------------------------------------------------------------------|----------------------------------------------------------------------------------------------------|----------------------------------------------------------------------------------------------------|
| Venstre mottaker                            | 100 ark                                                                                                    | Alle støttede<br>formater<br>Du finner informa-<br>sjon om støttede<br>formater under<br>Papir som støttes. | Alle støttede<br>tykkelser<br>Du finner informa-<br>sjon om støttede<br>tykkelser under<br>Papir som støttes. | Ikke aktuelt                                                                                                    |
| Midtre mottakere                            | 250 ark                                                                                                    | Alle støttede<br>formater<br>Du finner informa-<br>sjon om støttede<br>formater under<br>Papir som støttes. | Alle støttede<br>tykkelser<br>Du finner informa-<br>sjon om støttede<br>tykkelser under<br>Papir som støttes. | Ikke aktuelt                                                                                                    |
| Integrert kontoret-<br>terbehandler         | Utlegger:<br>500 ark (A4,<br>Letter)<br>250 ark (A3,<br>Tabloid)                                                             | 89 x 98–297 x 432<br>mm<br>3,5 x 3,85–11 x 17<br>tommer                                                     | 52-256 g/m²                                                                                                   | Én stift og to<br>stifter:<br>50 ark (A4, Letter)<br>30 ark på 80 g/m²<br>(Legal, B4, A3,<br>Tabloid)                                          |
| Kontoretterbe-<br>handler                   | Utlegger:<br>2000 ark uten<br>stifter,<br>100 sett eller 1000<br>ark med én stift<br>75 sett eller 750<br>ark med to stifter | 148 x 148–297 x<br>432 mm<br>5,8 x 5,8–11 x 17<br>tommer                                                    | 52-256 g/m²                                                                                                   | Én stift og to stif-<br>ter på flere stift-<br>plasseringer: 50<br>ark<br>Hulling: Valgfri 2–<br>3, 2–4 eller svensk<br>standard med 4<br>hull |
| Kontoretterbe-<br>handler med<br>heftemodul | Utlegger:<br>2000 ark uten<br>stifter,<br>100 sett eller 1000<br>ark med én stift                                            | 148 x 148–297 x<br>432 mm<br>5,8 x 5,8–11 x 17<br>tommer                                                    | 52-256 g/m²                                                                                                   | Én stift og to stif-<br>ter på flere stift-<br>plasseringer: 50<br>ark<br>Hulling: Valgfri 2–<br>3, 2–4 eller svensk<br>standard med 4<br>hull |

352 Xerox<sup>®</sup> AltaLink<sup>®</sup> C81XX-serien flerfunksjonsfargeskriver Brukerhåndbok

| Mottaker                    | Kapasitet                                            | Formater                                                                                 | Tykkelser   | Etterbehand-<br>lingsvalg                                                |
|-----------------------------|------------------------------------------------------|------------------------------------------------------------------------------------------|-------------|--------------------------------------------------------------------------|
|                             | 75 sett eller 750<br>ark med to stifter              |                                                                                          |             |                                                                          |
|                             | Utlegger: 50 sett<br>eller 600 ark                   | A4 KSF (kortsiden<br>først), Letter KSF,<br>B4 KSF, Legal KSF,<br>A3 KSF, Tabloid<br>KSF |             | Ryggstifting: 2–15<br>ark 64-105 g/m²<br>Bretting: 1–15<br>ustiftede ark |
| Bruksklar<br>etterbehandler | Øvre mottaker:<br>500 ark                            | Øvre mottaker til<br>høyre: 98 x 148-<br>320 x 483 mm                                    | 52-300 g/m² | Én og flere stifte-<br>plasseringer: 50<br>ark                           |
|                             | Utlegger:<br>3000 grk uten                           | 3,85 x 5,8–12,6 x<br>19 tommer                                                           |             | Hulling: Valgfri 2–<br>3, 2–4, eller svensk<br>standard med 4<br>hull    |
|                             | stifter,                                             | Utlegger: 203 x<br>320–320 x 483<br>mm                                                   |             |                                                                          |
|                             | 200 sett med én stiftplassering eller                |                                                                                          |             |                                                                          |
|                             | 100 sett med to<br>stifter med flere<br>plasseringer | 8 x 12,6–12,6 x 19<br>tommer                                                             |             |                                                                          |
|                             |                                                      | Stifting: 182 x<br>203–297 x 432<br>mm                                                   |             |                                                                          |
|                             |                                                      | 7,2 x 8–11,7 x 17<br>tommer                                                              |             |                                                                          |

| Mottaker                                        | Kapasitet                                                                                                    | Formater                                                                                                    | Tykkelser                                                                                                    | Etterbehand-<br>lingsvalg                                                                                              |
|-------------------------------------------------|----------------------------------------------------------------------------------------------------|----------------------------------------------------------------------------------------------------|----------------------------------------------------------------------------------------------------|----------------------------------------------------------------------------------------------------|
| Bruksklar etterbe-<br>handler med<br>heftemodul | Øvre mottaker:<br>500 ark<br>Utlegger:<br>1500 ark uten<br>stifter<br>200 sett med én,<br>to eller fire<br>stiftplasseringer<br>100 stiftede sett<br>(A3 eller Tabloid) | Øvre mottaker til<br>høyre: 98 x 148–<br>320 x 483 mm<br>3,85 x 5,8–12,6 x<br>19 tommer<br>Utlegger: 203 x<br>320–320 x 483<br>mm<br>8 x 12,6–12,6 x 19<br>tommer<br>Stifting: 182 x<br>203–297 x 432<br>mm<br>7,2 x 8–11,7 x 17<br>tommer | 52-300 g/m²                                                                                                   | Én og flere stifte-<br>plasseringer: 50<br>ark<br>Hulling: Valgfri 2–<br>3, 2–4 eller svensk<br>standard med 4<br>hull |
| Falsmodul                                       | 40 ark                                                                                                    | C-fals/Z-fals: A4 /<br>Letter KSF<br>Z-fals, halvt ark:<br>A3, Tabloid                                                                                                    | 64-105 g/m²                                                                                                   | C-fals, Z-fals, og Z-<br>fals, halvt ark                                                                               |
| Halvautomatisk<br>stifter                       | NA                                                                                                    | Alle støttede<br>formater<br>Du finner informa-<br>sjon om støttede<br>formater under<br>Papir som støttes.                                                                                                    | Alle støttede<br>tykkelser<br>Du finner informa-<br>sjon om støttede<br>tykkelser under<br>Papir som støttes. | 50 ark                                                                                                    |

Merk: Antall ark som kan legges i hvert magasin, og som kan behandles i etterbehandleren, er basert på 80 g/m². Ved bruk av tykkere materialer må arkantallet reduseres, og tykkelsen må ligge innenfor det angitte området for tykkelser.

# Fysiske spesifikasjoner

# Basiskonfigurasjon

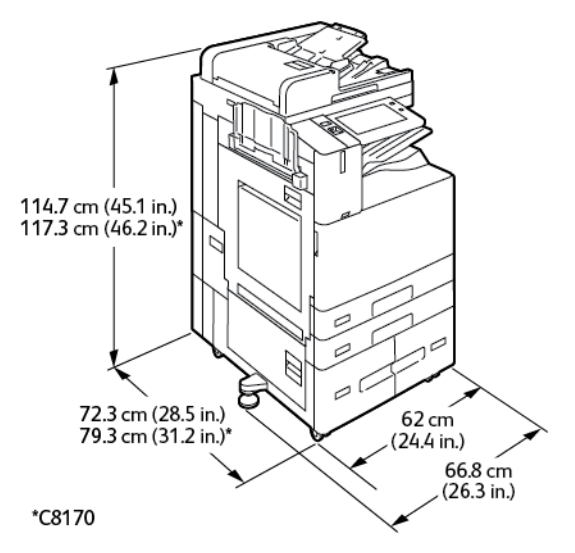

- Bredde: 66,8 cm (26,3 tommer)
- Dybde:
  - C8130/C8135/C8145/C8155: 72,3 cm (28,5 tommer)
  - \*C8170: 79,3 cm (31,2 tommer)
- Høyde:
  - C8130/C8135/C8145/C8155: 114,7 cm (45,1 tommer)
  - \*C8170: 117,3 cm (46,2 tommer)
- Vekt: <u><</u>160 kg (353 lb)

# Konfigurasjon med integrert kontoretterbehandler

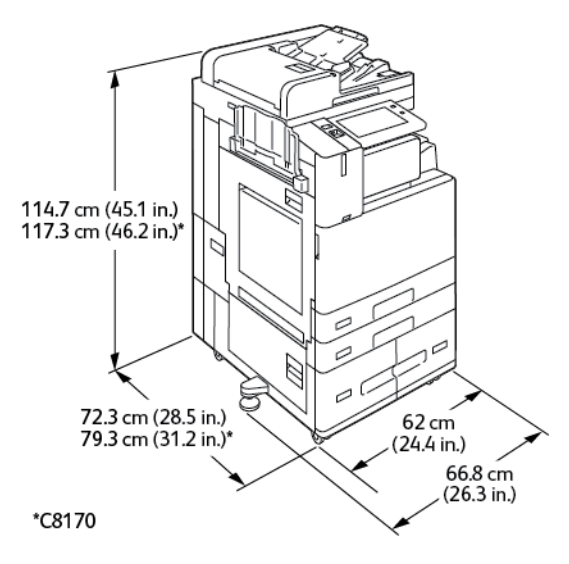

Spesifikasjoner

- Bredde: 66,8 cm (26,3 tommer)
- Dybde:
  - C8130/C8135/C8145/C8155: 72,3 cm (28,5 tommer)
  - \*C8170: 79,3 cm (31,2 tommer)
- Høyde:
  - C8130/C8135/C8145/C8155: 114,7 cm (45,1 tommer)
  - \*C8170: 117,3 cm (46,2 tommer)
- Vekt: <<u>171,1 kg</u> (377,2 lb)

### Konfigurasjon med stormagasin

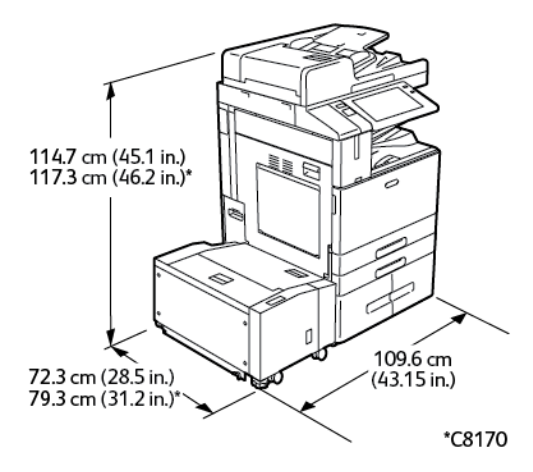

- Bredde: 109,6 cm (43,15 tommer)
- Dybde:
  - C8130/C8135/C8145/C8155: 72,3 cm (28,5 tommer)
  - \*C8170: 79,3 cm (31,2 tommer)
- Høyde:
  - C8130/C8135/C8145/C8155: 114,7 cm (45,1 tommer)
  - \*C8170: 117,3 cm (46,2 tommer)
- Vekt: 191 kg (421,1 lb)

### Konfigurasjon med kontoretterbehandler

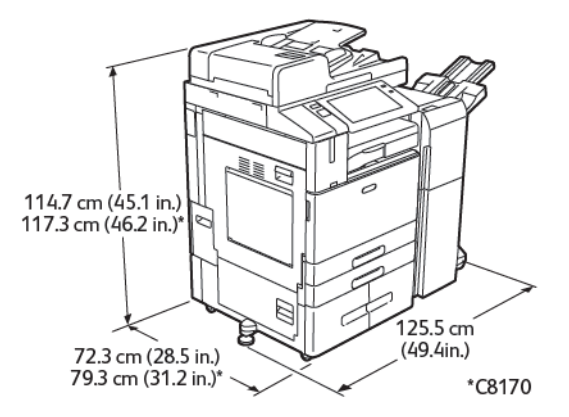

356 Xerox® AltaLink® C81XX-serien flerfunksjonsfargeskriver Brukerhåndbok

- Bredde: 125,5 cm (49,4 tommer)
- Dybde:
  - C8130/C8135/C8145/C8155: 72,3 cm (28,5 tommer)
  - \*C8170: 79,3 cm (31,2 tommer)
- Høyde:
  - C8130/C8135/C8145/C8155: 114,7 cm (45,1 tommer)
  - \*C8170: 117,3 cm (46,2 tommer)
- Vekt: <a href="mailto:</a>
   Vekt: <a href="mailto:</a>
   Vekt: <a href="mailto:</a>
   Vekt: <a href="mailto:</a>
   Vekt: <a href="mailto:</a>
   Vekt: <a href="mailto:</a>
   Vekt: <a href="mailto:</a>
   Vekt: <a href="mailto:</a>
   Vekt: <a href="mailto:</a>
   Vekt: <a href="mailto:</a>
   Vekt: <a href="mailto:</a>
   Vekt: <a href="mailto:</a>
   Vekt: <a href="mailto:</a>
   Vekt: <a href="mailto:</a>
   Vekt: <a href="mailto:</a>
   Vekt: <a href="mailto:</a>
   Vekt: <a href="mailto:</a>
   Vekt: <a href="mailto:</a>
   Vekt: <a href="mailto:</a>
   Vekt: <a href="mailto:</a>
   Vekt: <a href="mailto:</a>
   Vekt: <a href="mailto:</a>
   Vekt: <a href="mailto:</a>
   Vekt: <a href="mailto:</a>
   Vekt: <a href="mailto:</a>
   Vekt: <a href="mailto:</a>
   Vekt: <a href="mailto:</a>
   Vekt: <a href="mailto:</a>
   Vekt: <a href="mailto:</a>
   Vekt: <a href="mailto:</a>
   Vekt: <a href="mailto:</a>
   Vekt: <a href="mailto:</a>
   Vekt: <a href="mailto:</a>
   Vekt: <a href="mailto:</a>
   Vekt: <a href="mailto:</a>
   Vekt: <a href="mailto:</a>
   Vekt: <a href="mailto:</a>
   Vekt: <a href="mailto:</a>
   Vekt: <a href="mailto:</a>
   Vekt: <a href="mailto:</a>
   Vekt: <a href="mailto:</a>
   Vekt: <a href="mailto:</a>
   Vekt: <a href="mailto:</a>
   Vekt: <a href="mailto:</a>
   Vekt: <a href="mailto:</a>
   Vekt: <a href="mailto:</a>
   Vekt: <a href="mailto:</a>
   Vekt: <a href="mailto:</a>
   Vekt: <a href="mailto:</a>
   Vekt: <a href="mailto:</a>
   Vekt: <a href="mailto:<a href="ma

# Konfigurasjon med kontoretterbehandler med heftemodul

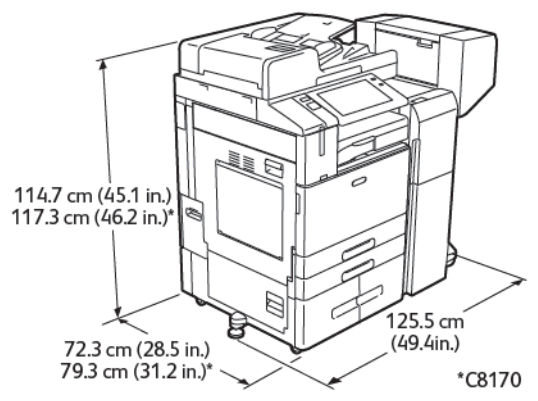

- Bredde: 125,5 cm (49,4 tommer)
- Dybde:
  - C8130/C8135/C8145/C8155: 72,3 cm (28,5 tommer)
  - \*C8170: 79,3 cm (31,2 tommer)
- Høyde:
  - C8130/C8135/C8145/C8155: 114,7 cm (45,1 tommer)
  - \*C8170: 117,3 cm (46,2 tommer)
- Vekt: <u><</u>197 kg (434,3 lb)

### Konfigurasjon med stormagasin og kontoretterbehandler med heftemodul

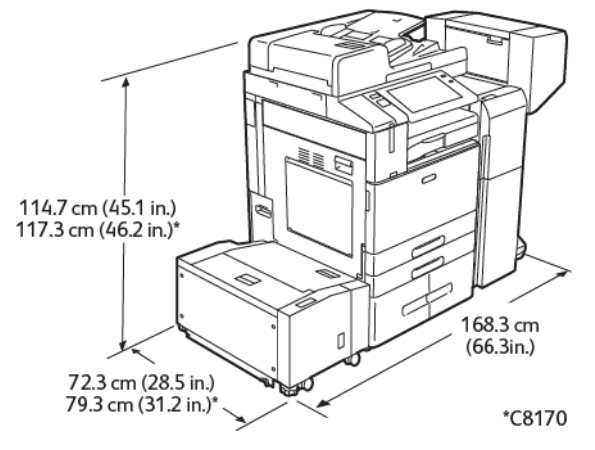

- Bredde: 168,3 cm (66,3 tommer)
- Dybde:
  - C8130/C8135/C8145/C8155: 72,3 cm (28,5 tommer)
  - \*C8170: 79,3 cm (31,2 tommer)
- Høyde:
  - C8130/C8135/C8145/C8155: 114,7 cm (45,1 tommer)
  - \*C8170: 117,3 cm (46,2 tommer)
- Vekt: 228 kg (502,7 lb)

# Konfigurasjon med bruksklar etterbehandler, heftemodul og falsmodul

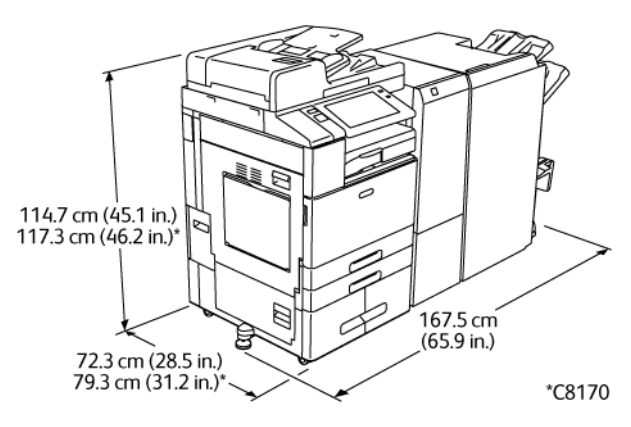

- Bredde: 167,5 cm (65,9 tommer)
- Dybde:
  - C8130/C8135/C8145/C8155: 72,3 cm (28,5 tommer)
  - \*C8170: 79,3 cm (31,2 tommer)
- Høyde:
- 358 Xerox® AltaLink® C81XX-serien flerfunksjonsfargeskriver Brukerhåndbok

- C8130/C8135/C8145/C8155: 114,7 cm (45,1 tommer)
- \*C8170: 117,3 cm (46,2 tommer)
- Vekt: <u><</u>255,1 kg (562,4 lb)

#### Konfigurasjon med stormagasin og bruksklar etterbehandler, heftemodul og falsmodul

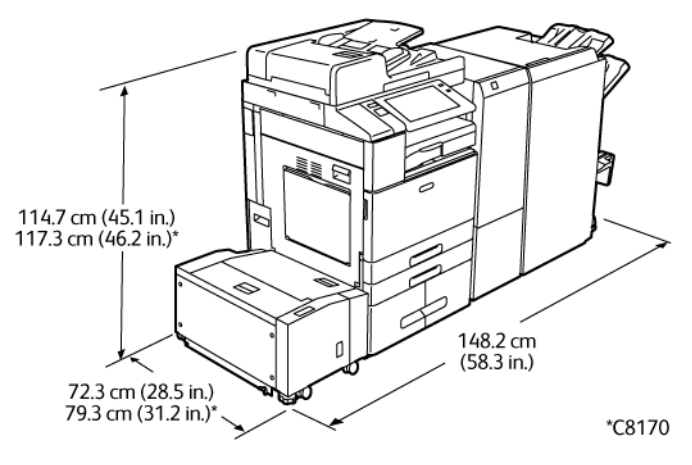

- Bredde: 148,2 cm (58,3 tommer)
- Dybde:
  - C8130/C8135/C8145/C8155: 72,3 cm (28,5 tommer)
  - \*C8170: 79,3 cm (31,2 tommer)
- Høyde:
  - C8130/C8135/C8145/C8155: 114,7 cm (45,1 tommer)
  - \*C8170: 117,3 cm (46,2 tommer)
- Vekt: 286,1 kg (630,7 lb)

# Plassbehov

## Basiskonfigurasjon

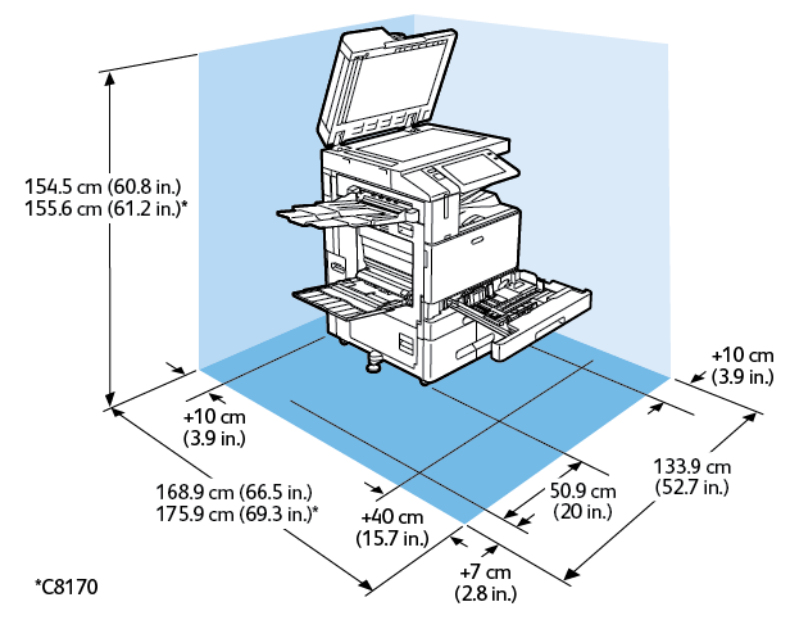

Installasjonsplass

- Bredde: 133,9 cm (52,7 tommer)
- Dybde:
  - C8130/C8135/C8145/C8155: 168,9 cm (66,5 tommer)
  - \*C8170: 175,9 cm (69,3 tommer)
- Høyde:
  - C8130/C8135/C8145/C8155: 154,5 cm (60,8 tommer)
  - \*C8170: 155,6 cm (61,2 tommer)

Plassbehov

- Foran: 40 cm (15,7 tommer)
- Bak: 10 cm (3,9 tommer)
- Til venstre: 57,9 cm (22,8 tommer)
- Til høyre: 10 cm (3,9 tommer)
#### Konfigurasjon med integrert kontoretterbehandler

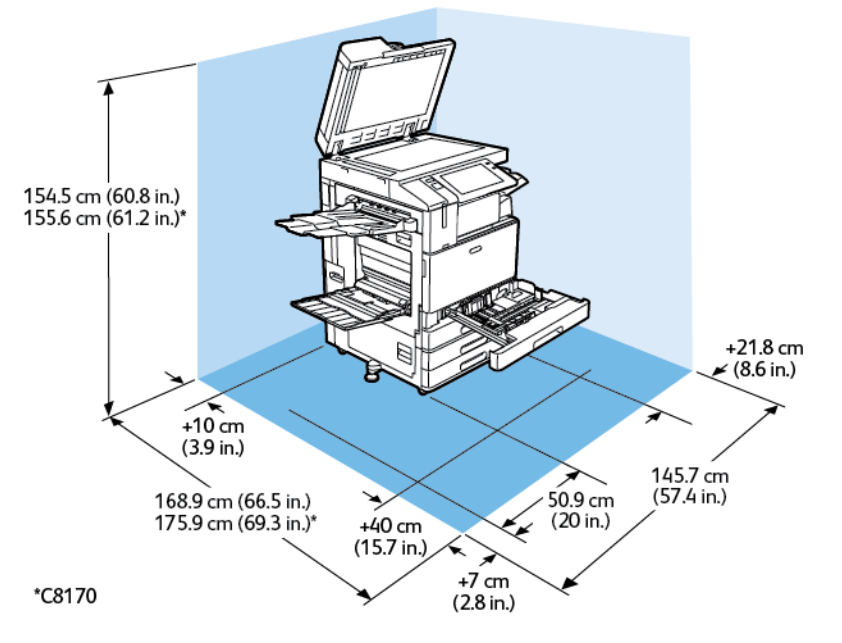

Installasjonsplass

- Bredde: 145,7 cm (57,4 tommer)
- Dybde:
  - C8130/C8135/C8145/C8155: 168,9 cm (66,5 tommer)
  - \*C8170: 175,9 cm (69,3 tommer)
- Høyde:
  - C8130/C8135/C8145/C8155: 154,5 cm (60,8 tommer)
  - \*C8170: 155,6 cm (61,2 tommer)

- Foran: 40 cm (15,7 tommer)
- Bak: 10 cm (3,9 tommer)
- Til venstre: 57,9 cm (22,8 tommer)
- Til høyre: 21,8 cm (8,6 tommer)

#### Konfigurasjon med stormagasin

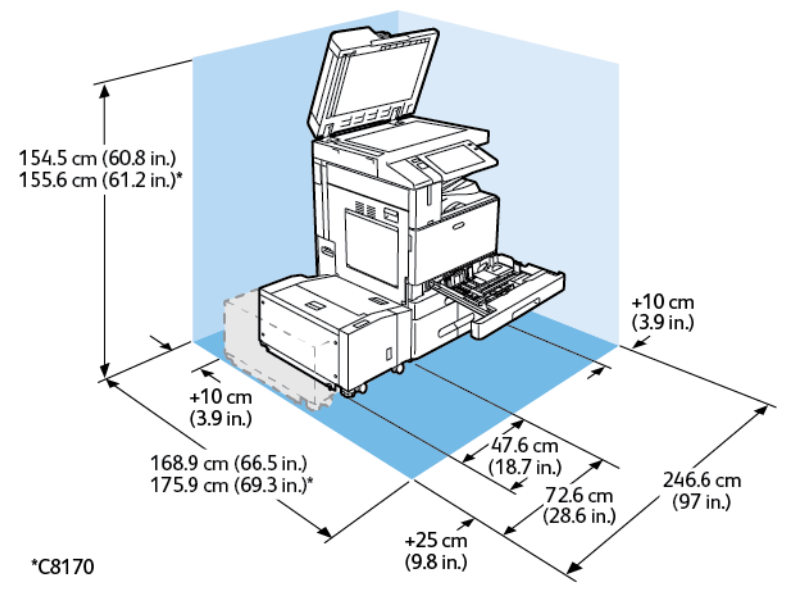

Installasjonsplass

- Bredde: 246,6 cm (97 tommer)
- Dybde:
  - C8130/C8135/C8145/C8155: 168,9 cm (66,5 tommer)
  - \*C8170: 175,9 cm (69,3 tommer)
- Høyde:
  - C8130/C8135/C8145/C8155: 154,5 cm (60,8 tommer)
  - \*C8170: 155,6 cm (61,2 tommer)

- Foran: 40 cm (15,7 tommer)
- Bak: 10 cm (3,9 tommer)
- Til venstre: 25 cm (9,8 tommer)
- Til høyre: 10 cm (3,9 tommer)

## Konfigurasjon med kontoretterbehandler med heftemodul

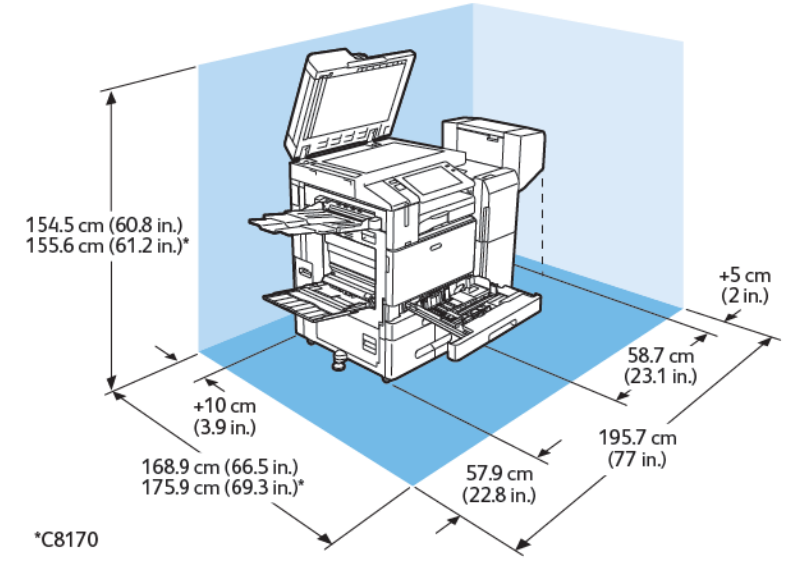

#### Installasjonsplass

- Bredde: 195,7 cm (77 tommer)
- Dybde:
  - C8130/C8135/C8145/C8155: 168,9 cm (66,5 tommer)
  - \*C8170: 175,9 cm (69,3 tommer)
- Høyde:
  - C8130/C8135/C8145/C8155: 154,5 cm (60,8 tommer)
  - \*C8170: 155,6 cm (61,2 tommer)

- Foran: 40 cm (15,7 tommer)
- Bak: 10 cm (3,9 tommer)
- Til venstre: 57,9 cm (22,8 tommer)
- Til høyre: 5 cm (2 tommer)

#### Konfigurasjon med stormagasin og kontoretterbehandler med heftemodul

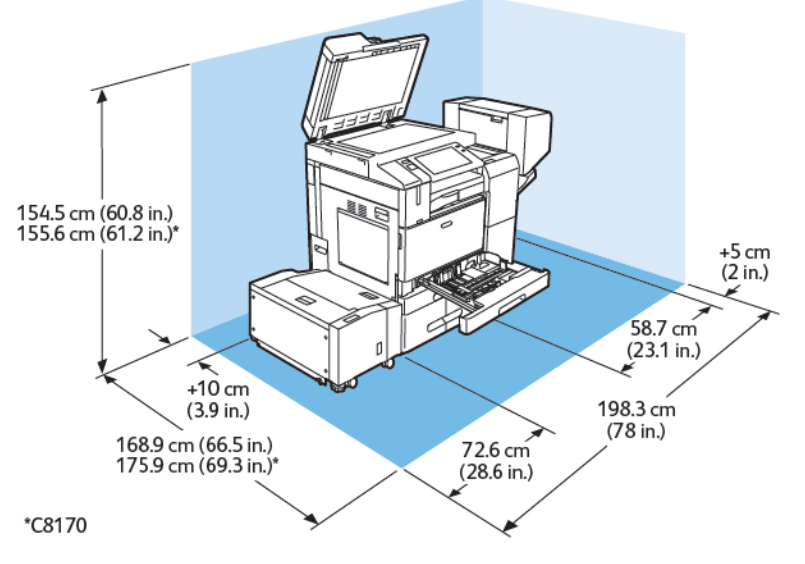

Installasjonsplass

- Bredde: 198,3 cm (78 tommer)
- Dybde:
  - C8130/C8135/C8145/C8155: 168,9 cm (66,5 tommer)
  - \*C8170: 175,9 cm (69,3 tommer)
- Høyde:
  - C8130/C8135/C8145/C8155: 154,5 cm (60,8 tommer)
  - \*C8170: 155,6 cm (61,2 tommer)

- Foran: 40 cm (15,7 tommer)
- Bak: 10 cm (3,9 tommer)
- Til venstre: 25 cm (9,8 tommer)
- Til høyre: 5 cm (2 tommer)

#### Konfigurasjon med bruksklar etterbehandler, heftemodul og falsmodul

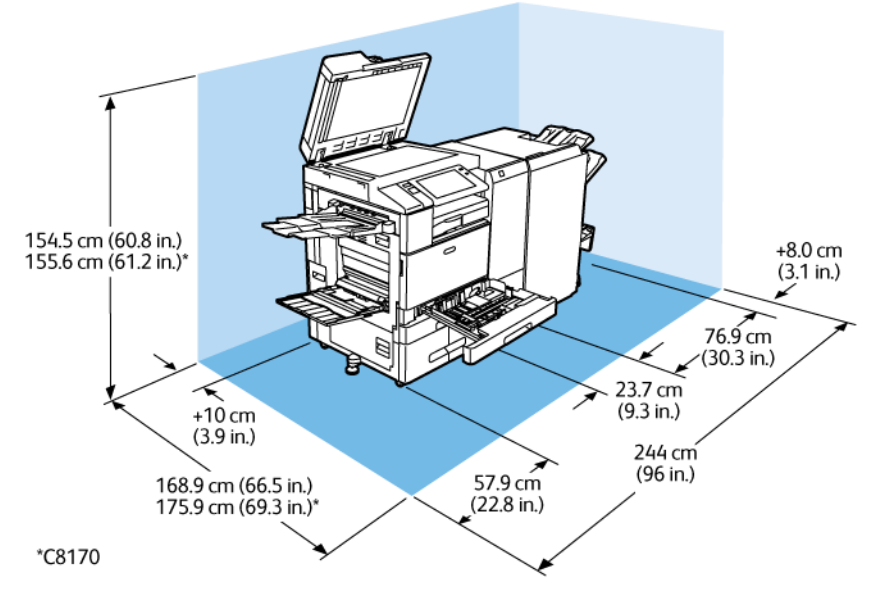

Installasjonsplass

- Bredde: 244 cm (96 tommer)
- Dybde:
  - C8130/C8135/C8145/C8155: 168,9 cm (66,5 tommer)
  - \*C8170: 175,9 cm (69,3 tommer)
- Høyde:
  - C8130/C8135/C8145/C8155: 154,5 cm (60,8 tommer)
  - \*C8170: 155,6 cm (61,2 tommer)

- Foran: 40 cm (15,7 tommer)
- Bak: 10 cm (3,9 tommer)
- Til venstre: 57,9 cm (22,8 tommer)
- Til høyre: 8 cm (3,1 tommer)

#### Konfigurasjon med stormagasin og bruksklar etterbehandler, heftemodul og falsmodul

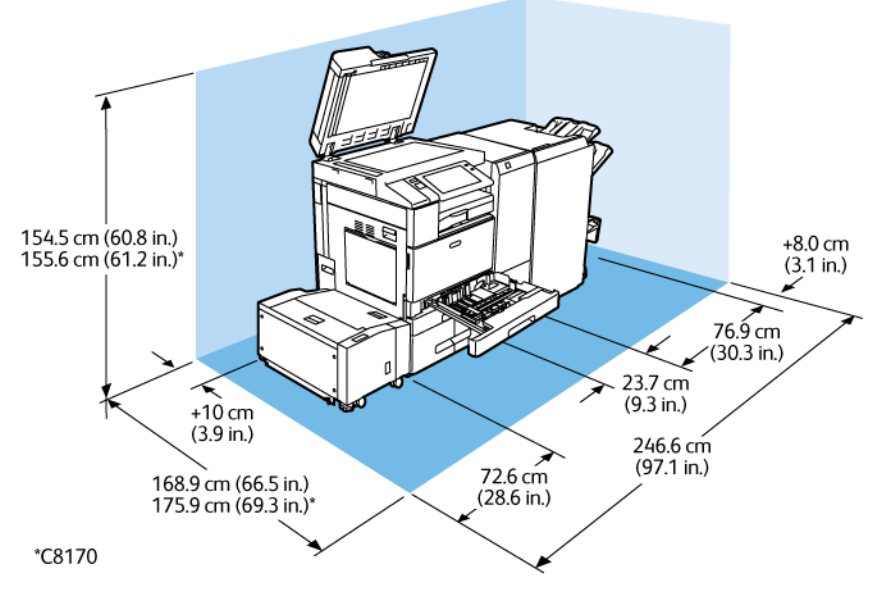

Installasjonsplass

- Bredde: 246,6 cm (52,7 tommer)
- Dybde:
  - C8130/C8135/C8145/C8155: 168,9 cm (66,5 tommer)
  - \*C8170: 175,9 cm (69,3 tommer)
- Høyde:
  - C8130/C8135/C8145/C8155: 154,5 cm (60,8 tommer)
  - \*C8170: 155,6 cm (61,2 tommer)

- Foran: 40 cm (15,7 tommer)
- Bak: 10 cm (3,9 tommer)
- Til venstre: 25 cm (9,8 tommer)
- Til høyre: 8 cm (3,1 tommer)

#### Miljøspesifikasjoner

#### Temperatur

Drift: 10-28 °C (50-83 °F)

#### **Relativ luftfuktighet**

Drift: 15 til 85 % (ikke-kondenserende)

#### Høyde over havet

Du oppnår best ytelse hvis du bruker skriveren i områder som ligger lavere enn 2 500 moh. (8 200 fot).

#### Elektriske spesifikasjoner

| Hastighet                      | Strømforsynings-<br>spenning | Frekvens                         | Nødvendig strøm |
|--------------------------------|------------------------------|----------------------------------|-----------------|
| 30-55 utskrifter per<br>minutt | 110-127 VAC +/-10 %          | 50 Hz +/- 3 Hz<br>60 Hz +/- 3 Hz | 12 A            |
|                                | 220–240 VAC +/-10 %          | 50 Hz +/- 3 Hz<br>60 Hz +/- 3 Hz | 8 A             |
| 70 utskrifter per minutt       | 110-127 VAC +/-10 %          | 50 Hz +/- 3 Hz<br>60 Hz +/- 3 Hz | 16 A            |
|                                | 220–240 VAC +/-10 %          | 50 Hz +/- 3 Hz<br>60 Hz +/- 3 Hz | 10 A            |

#### Ytelsesspesifikasjoner

#### Utskriftsoppløsning

Maksimal oppløsning: 1200 x 2400 ppt

#### Utskriftshastighet

Xerox rapporterer hastigheter for kontinuerlig utskrift på bakgrunn av papir som mates med langsiden først på A4 (210 x 297 mm eller 8,27 x 11,69 tommer) eller Letter (216 x 279 mm eller 8,5 x 11 tommer), standard papir 60–105 g/m² fra alle magasiner unntatt magasin 5.

Flere faktorer har innvirkning på utskriftshastighet:

- Papirets retning: Hvis du vil ha høyere utskriftshastighet, legger du papiret slik at langsiden mates først inn i skriveren.
- Papirformat: Letter (8,5 x 11 t.) og A4 (210 x 297 mm) går raskest gjennom skriveren.
- Papirtykkelse: Tynt papir skrives raskere ut enn tykt papir, som for eksempel kartong og etiketter.
- Papirtype: Vanlig papir skrives raskere ut enn glanset papir.

Høyeste utskriftshastighet oppnås ved utskrift på vanlig, Letter/A4-papir som mates med langsiden først. Den laveste utskriftshastigheten er ca. 10 spm når du skriver ut på konvolutter eller materialer som er opptil 150 mm brede.

#### Kontaktinformasjon for HMS

Kontakt følgende kundehjelpelinjer hvis du vil vite mer om HMS i tilknytning til dette Xerox-produktet og tilhørende forbruksartikler:

- USA og Canada 1-800-ASK-XEROX (1-800-275-9376)
- Europa: EHS-Europe@xerox.com

Hvis du vil ha produktsikkerhetsinformasjon for USA og Canada, kan du gå til www.xerox.com/ environment.

For produktsikkerhetsinformasjon i Europa kan du gå til www.xerox.com/msds.

# В

## Godkjenning og sertifisering

#### Dette tillegget inneholder følgende:

| • | Grunnleggende bestemmelser                   | 372 |
|---|----------------------------------------------|-----|
| • | Bestemmelser for kopiering                   | 377 |
| • | Bestemmelser for faksing                     | 380 |
| • | Material Safety Data Sheets (HMS-datablader) | 384 |

#### Grunnleggende bestemmelser

Xerox har testet denne skriveren i henhold til standarder for elektromagnetiske utslipp og immunitet. Disse standardene er utformet for å redusere støy som lages eller mottas av denne skriveren i et vanlig kontormiljø.

#### United States (FCC Regulations)

Dette utstyret er testet og er i overensstemmelse med grensene for digitale enheter i Klasse A i henhold til del 15 og 18 av FCC-reglene. Disse grensene er utarbeidet for å gi tilfredsstillende beskyttelse mot skadelig forstyrrelse når utstyret brukes i et kommersielt miljø. Dette utstyret genererer, bruker og kan sende ut radiofrekvensenergi. Hvis utstyret ikke installeres og brukes i henhold til disse instruksjonene, kan det føre til forstyrrelser i radiokommunikasjon. Hvis dette utstyret brukes i boligområder, kan det føre til skadelig støy. Brukeren må sørge for at støyen fjernes og selv dekke kostnadene med dette.

Hvis dette utstyret forårsaker skadelig støy på radio- eller TV-mottak, som kan sjekkes ved å slå utstyret av og på, må brukeren sørge for at støyen fjernes, ved å gjøre ett av følgende:

- Still inn mottakeren på nytt eller flytt den.
- Øk avstanden mellom utstyret og mottakeren.
- Koble utstyret til en stikkontakt på en annen krets enn den mottakeren er koblet til.
- Be forhandleren eller en erfaren radio- eller TV-reparatør om hjelp.

Hvis du endrer eller tilpasser dette utstyret på en måte som ikke er godkjent av Xerox, kan det annullere din rett til å bruke dette utstyret.

ADVARSEL: Bruk skjermede grensesnittkabler for å sikre overensstemmelse med del 15 og 18 av FCC-reglene.

## Xerox<sup>®</sup> AltaLink<sup>®</sup> B8100- og C8100-serien med skrivere

Xerox<sup>®</sup> AltaLink<sup>®</sup> B8100- og C8100-serien med skrivere er i overensstemmelse med del 15 av FCCreglene. Bruken av denne maskinen er underlagt følgende to vilkår:

- Maskinene skal ikke forårsake sjenerende støy.
- Maskinene må godta all mottatt støy, inkludert støy som kan føre til uønskede hendelser.

Ansvarlig part: Xerox Corporation

Adresse: 800 Phillips Road, Webster, NY 14580, USA

Kontaktinformasjon på nettet: www.xerox.com

#### Canada

Dette digitale apparatet i klasse A er i overensstemmelse med kanadiske ICES-003 og ICES-001.

Cet appareil numérique de la classe A est conforme à la norme NMB-003 et NMB-001 du Canada.

#### EcoLogo-sertifisert til Office Machines CCD-035

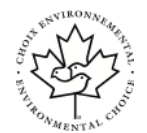

Dette produktet er sertifisert etter EcoLogo-standarden for kontorskrivere og oppfyller alle kravene for redusert belastning på miljøet. Som en del av denne sertifiseringen har Xerox Corporation demonstrert at dette produktet oppfyller EcoLogo-kriteriene for strømsparing. Sertifiserte kopimaskiner, skrivere, flerfunksjonsmaskiner og faksmaskiner må oppfylle kriterier slik som reduserte kjemiske utslipp og demonstrere kompatibilitet med resirkulerte forbruksartikler. EcoLogo ble etablert i 1988 for å hjelpe forbrukere med å finne produkter og tjenester med redusert miljøpåvirkning. EcoLogo er en frivillig, livssyklusbasert miljøsertifisering med flere attributter. Sertifiseringen indikerer at produktet har gjennomgått strenge vitenskapelige tester, omfattende revisjon eller begge deler for å bevise at det overholder strenge tredjepartsstandarder for miljømessig ytelse.

#### Sertifiseringer i Europa

CE

- CE-merket på dette produktet betyr at Xerox retter seg etter følgende aktuelle direktiver fra Den europeiske union av oppgitte datoer:
  - 16.04.14: Rådsdirektiv 2014/53/EF om radioutstyr

Xerox erklærer at de radioutstyrte modellene Xerox<sup>®</sup> AltaLink<sup>®</sup> B8100 og C8100 etterlever rådsdirektiv 2014/53/EU om radioutstyr. Den fullstendige teksten i samsvarserklæringen for Xerox<sup>®</sup> Alta-Link<sup>®</sup> B8100 flerfunksjonsskriver og Xerox<sup>®</sup> AltaLink<sup>®</sup> C8100 flerfunksjonsfargeskriver er tilgjengelig på følgende nettadresse: www.xerox.com/msds

Når denne skriveren brukes i samsvar med instruksjonene, representerer den ingen fare for verken brukeren eller miljøet.

#### ADVARSEL:

- Endringer eller modifikasjoner av dette utstyret som ikke er spesifikt godkjent av Xerox Corporation, kan føre til at brukeren mister retten til å bruke utstyret.
- Ekstern stråling fra industrielt, vitenskapelig og medisinsk utstyr kan forstyrre driften av dette -utstyret. Be om hjelp fra -representanten hvis ekstern stråling fra ISM-utstyr kan forstyrre bruken av denne enheten.
- Dette er et produkt i klasse A. Det kan forårsake støy på radiosignalene. Når utstyret brukes i boligstrøk, må det tas spesielle forholdsregler mot dette.
- Bruk skjermede grensesnittkabler for å sikre overensstemmelse med EUs forskrifter.

## Miljøinformasjon om EU-avtale om bildebehandlingsutstyr (Lot 4)

#### Miljøinformasjon om miljøløsninger og reduserer kostnader

Denne informasjonen er utarbeidet for å hjelpe brukere og er utstedt i forbindelse med EU-direktivet om energirelaterte produkter, spesielt Lot 4-studien om bildegjengivelsesutstyr. Denne studien krever at produsenter forbedrer miljøytelsen til produkter som omfattes av direktivet, og støtter opp om EUs handlingsplan om energieffektivitet.

Produkter som omfattes av direktivet, er husholdnings- og kontorutstyr som oppfyller følgende kriterier:

- Produkter med standard monokromt format med en maksimumshastighet på mindre enn 66 A4-bilder per minutt
- Produkter med standard fargeformat med en maksimumshastighet på mindre 51 A4-bilder per minutt

#### Miljømessige fordeler ved tosidig utskrift

De fleste Xerox-produkter har en funksjon for tosidig utskrift, også kalt dupleksutskrift. Dette gjør at du kan skrive ut på begge sider av papiret automatisk, noe som igjen bidrar til å redusere forbruket av verdifulle ressurser gjennom å redusere papirforbruket. Avtalen om bildebehandlingsutstyr (Lot 4) krever at tosidigfunksjonen på modeller som skriver ut 40 sider eller mer per minutt i farger eller 45 sider eller mer per minutt i sort-hvitt, automatisk aktiveres under oppsett og driverinstallasjon. Enkelte Xerox-modeller med lavere utskriftshastigheter kan også ha innstillinger for tosidig utskrift som aktiveres automatisk på installasjonstidspunktet. Ved kontinuerlig bruk av tosidigfunksjonen reduserer du belastningen på miljøet. Hvis du likevel ønsker ensidig utskrift, kan du endre utskriftsinnstillingene i skriverdriveren.

#### Papirtyper

Dette produktet kan brukes til å skrive ut på både resirkulert og vanlig papir som er godkjent i en miljøforvaltningsplan som overholder EN12281 eller en tilsvarende kvalitetsstandard. Tynnere papir (60 g/m<sup>2</sup>), som inneholder mindre råvarer og dermed sparer ressurser per utskrift, kan brukes til visse utskriftsjobber. Vi oppfordrer deg til å undersøke om tynnere papir passer for dine utskriftsbehov.

#### **ENERGY STAR**

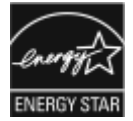

ENERGY STAR-programmet er en frivillig plan for å fremme utvikling og innkjøp av energieffektive modeller, som bidrar til å redusere miljøpåvirkning. Du finner mer informasjon om ENERGY STAR-programmet og modeller som er kvalifisert for ENERGY STAR, på følgende webområde: www.energystar.gov.

ENERGY STAR- og ENERGY STAR-merket er registrerte varemerker i USA.

ENERGY STAR Imaging Equipment Program er et samarbeid mellom myndighetene i USA, EU og Japan og kontorutstyrsbransjen for å fremme energieffektive kopimaskiner, skrivere, flerfunksjonsskrivere, personlige datamaskiner og skjermer. Å redusere produkters energiforbruk bidrar til å bekjempe smog, sur nedbør og langsiktige endringer av klimaet ved å redusere utslippene som oppstår gjennom generering av elektrisitet.

Hvis du vil ha mer informasjon om energi eller andre relaterte emner, kan du gå til www.xerox. com/environment eller www.xerox.com/environment\_europe.

#### Strømforbruk og aktiveringstid

Hvor mye strøm en enhet bruker, avhenger av måten enheten brukes på. Denne enheten er utviklet og konfigurert slik at du kan redusere strømforbruket.

Enheten er konfigurert til å bruke strømsparingsmodi for å redusere strømforbruket. Etter siste utskrift går enheten til klarmodus. I klarmodus kan enheten skrive ut igjen umiddelbart. Hvis enheten ikke brukes i løpet av en angitt tidsperiode, går enheten i dvalemodus. For å redusere strømforbruket er bare de viktigste funksjonene aktive i dvalemodus. Den første utskriften etter at dvalemodus er avsluttet, tar litt lengre tid enn i klarmodus. Denne forsinkelsen skyldes at skriveren aktiveres fra dvalemodus og er vanlig for de fleste bildebehandlingsenheter på markedet.

Du kan konfigurere strømsparingsmodi for å redusere strømforbruket. Følgende alternativer er tilgjengelige:

374 Xerox® AltaLink® C81XX-serien flerfunksjonsfargeskriver Brukerhåndbok

- Jobbaktivert: Enheten aktiveres når den registrerer aktivitet. Angi hvor mange minutter det skal ta før maskinen går inn i dvalemodus.
- **Deaktiverer og aktiverer maskinen til fastsatte tider**: Enheten aktiveres og går inn i dvalemodus i henhold til en plan du angir.
- Slå av automatisk: Velg Slå av automatisk hvis du vil at enheten skal slås av etter en periode i dvalemodus. Angi hvor mange timer det skal ta før maskinen slår seg av fra dvalemodus.

Du finner mer informasjon om hvordan du endrer innstillingene for strømsparingsmodus, i *System Administrator Guide (Administratorhåndbok)* på www.xerox.com/office/ALC81XXdocs. Kontakt systemadministratoren hvis du vil ha mer hjelp.

Hvis du vil vite mer om Xerox sin deltakelse i bærekraftige initiativer, kan du gå til: www.xerox. com/environment eller www.xerox.com/environment\_europe

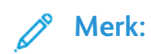

- Strømsparing kan ikke deaktiveres.
- Hvis du endrer standard aktiveringstider for strømsparing, kan dette føre til at maskinen bruker mer strøm totalt. Før du angir en lang aktiveringstid for strømsparingsmodi, bør du vurdere økningen i maskinens strømforbruk.

#### Standardinnstillinger for strømsparing

Denne enheten er ENERGY STAR®-kvalifisert under ENERGY STARs programkrav for bildegjengivelsesutstyr. Overgangstiden fra klarmodus til dvalemodus kan angis fra 0–60 eller 0–120 minutter avhengig av hvilken skrivermodell du har. Standardverdien er 0 minutter. Den maksimale overgangstiden fra klarmodus til dvalemodus kan ta opptil 120 minutter avhengig av hvilken skrivermodell du har.

Hvis du vil ha mer informasjon om hvordan du endrer innstillingene for strømsparing, kan du kontakte systemadministratoren eller slå opp i *System Administrator Guide (Administratorhåndbok)* på www.xerox.com/office/ALC81XXdocs.

## Den euroasiatiske organisasjonen for økonomisk samarbeid-sertifisering

Russland, Hviterussland og Kasakhstan samarbeider for å etablere en felles fortollingsorganisasjon, Den euroasiatiske organisasjonen for økonomisk samarbeid (EurAsEC) Medlemmene av EurAsEC forventer å ha et felles regelverk og et felles EurAsEC-sertifiseringsmerke, EAC-merket.

#### Godkjenning og sertifisering for 2,4 GHz og 5 GHz trådløse nettverksadaptere

Dette produktet inneholder en 2,4 GHz og 5 GHz trådløs LAN-radiosender som oppfyller kravene spesifisert i del 15 av FCC-reglene, Industry Canada RSS-210 og rådsdirektiv 2014/53/EU. Radio-frekvenseffekten til denne enheten overskrider ikke 20 dBm i noen av frekvensbåndene.

Bruk av enheten er underlagt følgende to vilkår:

- 1. Maskinen skal ikke forårsake sjenerende støy.
- 2. Maskinen må godta all mottatt støy, inkludert støy som kan føre til uønskede hendelser.

Endringer eller modifiseringer av maskinen som ikke er godkjent av Xerox Corporation, kan annullere din rett til å bruke utstyret.

#### Tyskland

#### Tyskland - Blue Angel

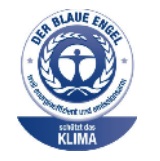

Det tyske RAL-instituttet for sertifisering og akkreditering har tildelt denne enheten miljømerket Blå engel. Dette er et bevis på at enheten oppfyller miljøkravene til Blå engel når det gjelder utforming, produksjon og drift. Her finner du mer informasjon: www.blauerengel.de.

#### Blendschutz

Das Gerät ist nicht für die Benutzung im unmittelbaren Gesichtsfeld am Bildschirmarbeitsplatz vorgesehen. Um störende Reflexionen am Bildschirmarbeitsplatz zu vermeiden, darf dieses Produkt nicht im unmittelbaren Gesichtsfeld platziert werden.

#### Importeur

Xerox GmbH Hellersbergstraße 2-4 41460 Neuss Deutschland

#### Tyrkia, RoHS-forskrift

I samsvar med artikkel 7 (d) sertifiserer vi herved at "den overholder EEE-forskriftene."

"EEE yönetmeliğine uygundur."

#### Bestemmelser for kopiering

#### USA

Kongressen, ved regulering, har gjort det forbudt å reprodusere de følgende elementer under visse omstendigheter. Personer som blir funnet skyldige i å lage slike kopier, kan bli straffet med bøter eller fengsel.

- 1. Obligasjoner eller verdipapirer som tilhører USAs myndigheter, slik som:
  - Gjeldssertifikater.
  - National Bank valuta
  - Kuponger fra fond
  - Federal Reserve sedler
  - Sølvsertifikater
  - Gullsertifikater
  - USA-fond
  - Treasury verdipapirer
  - Federal Reserve verdipapirer
  - Fraksjonsverdipapirer
  - Innsettingssertifikater
  - Papirpenger
  - Fond og obligasjoner fra visse myndighetsorganer, slik som FHA og så videre.
  - Fond. Amerikanske spareobligasjoner kan bare fotograferes til reklameformål, for eksempel kampanjer for salg av slike obligasjoner.
  - Interne avgiftsmerker. Hvis det er nødvendig å reprodusere et juridisk dokument som er utstyrt med et kansellert avgiftsmerke, tillates dette såfremt dokumentet reproduseres til lovlige formål.
  - Frimerker, kansellerte eller ikke-kansellerte. Frimerker kan fotograferes til filatelistiske formål såfremt bildene er i sort-hvitt og gjengivelsen er under 75 prosent eller over 150 prosent av opprinnelig størrelse.
  - Postpengeordrer.
  - Sedler, sjekker eller banksjekker som tegnes av eller ved autoriserte tjenestemenn i USA.
  - Stempler eller andre verdimerker, uansett valuta, som har blitt eller kan bli utstedt ved lov (Act of Congress).
  - Justerte kompenasjonssertifikater for verdenskrigsveteraner.
- 2. Obligasjoner eller verdipapirer for en fremmed regjering, bank eller selskap.
- 3. Opphavsrettslig beskyttede materialer, med mindre eieren av opphavsretten har gitt sin tillatelse til det eller reproduksjonen faller innenfor det som regnes som "rimelig bruk" eller bibliotekenes reproduksjonsrettigheter innenfor loven om opphavsrett. Nærmere informasjon om disse bestemmelsene kan fås fra Copyright Office, Library of Congress, Washington, D.C. 20559. Be om Circular R21.
- 4. Statsborgerbevis eller naturaliseringsbevis. Naturaliseringsbevis utstedt av andre land kan fotograferes.
- 5. Pass. Utenlandske pass kan fotograferes.

- 6. Immigrasjonsdokumenter.
- 7. Utkastregistreringskort.
- 8. Selective Service Induction-papirer som inneholder alt eller deler av følgende informasjon om eieren:
  - Lønn eller inntekt.
  - Domstolsarkiv.
  - Fysisk eller mental tilstand.
  - Forsørgerstatus.
  - Tidligere militærtjeneste.
  - Unntak: Dimitteringsbevis fra det amerikanske militæret kan fotograferes.
- 9. Emblemer/merker, ID-kort, passersedler og distinksjoner som brukes av militærpersonell eller medlemmer av de forskjellige føderale departementer, som FBI, finansdepartementet osv. (med mindre fotografiet er bestilt av lederen for det aktuelle departementet eller byrået).

I enkelte stater er det forbudt å reprodusere følgende dokumenter:

- Nummerskilt til bil
- Førerkort
- Vognkort

Listen ovenfor er ikke fullstendig, og det tas ikke noe ansvar for listens innhold på noen måte. Ta kontakt med en jurist hvis du er i tvil.

Nærmere informasjon om disse bestemmelsene kan fås fra Copyright Office, Library of Congress, Washington, D.C. 20559. Be om Circular R21.

#### Canada

Parliament, by stature, has forbidden the reproduction of the following subjects under certain circumstances. Penalties of fine or imprisonment may be imposed on those guilty of making such reproductions.

- Current bank notes or current paper money
- Obligations or securities of a government or bank
- Exchequer bill paper or revenue paper
- The public seal of Canada or of a province, or the seal of a public body or authority in Canada, or of a court of law
- Proclamations, orders, regulations, or appointments, or notices thereof (with intent to falsely cause same to purport to have been printed by the Queens Printer for Canada, or the equivalent printer for a province)
- Marks, brands, seals, wrappers, or designs used by or on behalf of the Government of Canada or of a province, the government of a state other than Canada or a department, board, Commission, or agency established by the Government of Canada or of a province or of a government of a state other than Canada
- Impressed or adhesive stamps used for the purpose of revenue by the Government of Canada or of a province or by the government of a state other than Canada
- Documents, registers, or records kept by public officials charged with the duty of making or issuing certified copies thereof, where the copy falsely purports to be a certified copy thereof
- 378 Xerox® AltaLink® C81XX-serien flerfunksjonsfargeskriver Brukerhåndbok

• Copyrighted material or trademarks of any manner or kind without the consent of the copyright or trademark owner

This list is provided for your convenience and assistance, but it is not all-inclusive, and no liability is assumed for its completeness or accuracy. In case of doubt, consult your solicitor.

#### Andre land

Kopiering av bestemte dokumenter kan være ulovlig i landet ditt. Hvis du blir funnet skyldig i å lage slike kopier, kan du bli straffet med bøter eller fengsel.

- Utenlandsk valuta
- Pengesedler og sjekker
- Bank- og statsobligasjoner og verdipapirer
- Pass og identifikasjonskort
- Opphavsrettsbeskyttet materiell eller varemerker uten samtykke av eier
- Frimerker eller andre omsettelige papirer

Denne listen er ikke fullstendig, og det tas ikke noe ansvar for listens innhold på noen måte. Kontakt advokat hvis du er i tvil.

#### Bestemmelser for faksing

#### USA

#### Fax Send Header Requirements

The Telephone Consumer Protection Act of 1991 makes it unlawful for any person to use a computer or other electronic device, including a fax machine, to send any message unless such message clearly contains in a margin at the top or bottom of each transmitted page or on the first page of the transmission, the date and time it is sent and an identification of the business or other entity, or other individual sending the message and the telephone number of the sending machine or such business, other entity or individual. The telephone number provided may not be a 900 number or any other number for which charges exceed local or long distance transmission charges.

For instructions on programming the Fax Send Header information, refer to the section of the *System Administrator Guide* on Setting Transmission Defaults.

#### Datakoblingsinformasjon

Dette utstyret er i samsvar med del 68 i FCC-reglene og er tilpasset av ACTA (Administrative Council for Terminal Attachments). På dekselet til dette utstyret finnes en etikett som inneholder blant annet informasjon, en produktidentifikator i formatet US:AAAEQ##TXXXX. Hvis forespurt, må dette nummeret forsynes til telefonselskapet.

En plugg og kontakt som brukes for å koble dette utstyret til lokalets koblings- og telefonnettverk må oppfylle de aktuelle FCC del 68-reglene og kravene som er vedtatt av ACTA. Skriveren leveres med en godkjent telefonledning og modulplugg. Produktet koples til en kompatibel modulplugg. Du finner mer informasjon om dette i installasjonsinstruksjonene.

Skriveren kan trygt koples til følgende standard modulplugger: USOC RJ-11C med den kompatible telefonledningen med modulplugger som fulgte med installasjonssettet. Du finner mer informasjon om dette i installasjonsinstruksjonene.

Ringer Equivalence Number (REN) brukes til å bestemme antall enheter som kan kobles til en telefonlinje. Hvis REN-verdien viser at for mange enheter er koplet til telefonlinjen, kan det føre til at enhetene ikke ringer når de mottar en oppringning. I de fleste, men ikke alle områder overstiger ikke den totale REN-verdien fem (5,0). For å være sikker på antall enheter som kan kobles til en linje, slik som bestemt av REN-verdien, ta kontakt med det lokale telefonselskapet. For produkter som er godkjent etter 23. juli 2001, er REN en del av produktidentifikatoren, som har formatet US: AAAEQ##TXXXX. Tallene, representert med ##, angir REN-verdien uten desimaltegn (03 er for eksempel lik REN-verdien 0,3). For tidligere produkter vises REN-verdien separat på merket.

For å korrigere tjenesten fra det lokale telefonselskapet skal du også ha måtte angi kodene i følgene liste:

- Fasilitetsgrensesnittkoden (FIC) = 02LS2
- Tjenestebestillingskode (SOC) = 9.0Y
  - Forsiktig: Spør det lokale telefonselskapet om den modulære kontakttypen som er installert på din linje. Dersom skriveren koples til en kontakt som ikke er godkjent, kan det gi skade på telefonselskapets utstyr. Du, ikke Xerox, har det fulle ansvaret for eventuelle skader som forårsakes av at skriveren koples til en ikke-godkjent kontakt.

Hvis dette Xerox®-utstyret gir skade på eller skaper problemer med telefonnettverket, kan telefonselskapet midlertidig avbryte telefonlinjen som skriveren er knyttet til. Hvis forvarslingen ikke er praktisk, varsler telefonselskapet deg om frakoblingen så snart som mulig. Hvis telefonselskapet

380 Xerox® AltaLink® C81XX-serien flerfunksjonsfargeskriver Brukerhåndbok avbryter tjenesten, kan de informere deg om din rett til å legge inn en klage til FCC hvis du mener at det er nødvendig.

Telefonselskapet kan endre fasilitetene, utstyret, operasjoner eller prosedyrer som kan berøre driften av utstyret. Hvis telefonselskapet gjør endringer som påvirker bruken av utstyret, skal de underrette deg, slik at du kan iverksette nødvendige tiltak for å sikre kontinuerlig drift.

Hvis du har problemer med dette Xerox<sup>®</sup>-utstyret, kontakter du det aktuelle servicesenteret for å få informasjon om reparasjoner eller garantier. Du finner kontaktinformasjon i Enhet-appen på skriveren og i kapitlet Problemløsning i *brukerhåndboken*. Hvis utstyret gir skade på telefonnettet, kan det hende at telefonselskapet ber deg om å kople fra utstyret til problemet er løst.

Bare serviceteknikere fra Xerox og godkjente Xerox-serviceleverandører er autorisert til å utføre reparasjoner på skriveren. Skriverreparasjonen gjelder når som helst i løpet av eller etter servicegarantiperioden. Garantien ugyldiggjøres dersom det utføres uautoriserte reparasjoner av skriveren.

Dette utstyret kan ikke brukes på partstelefoner. Tilkopling til partstelefontjenesten er underlagt statens satser. Ta kontakt med den statlige forsyningskommisjonen, offentlige tjenestekommisjonen eller bedriftskommisjonen for informasjon.

Kontoret kan ha spesielt kablet alarmutstyr som er koblet til telefonlinjen. Se til at installasjonen av dette Xerox<sup>®</sup>-utstyret ikke deaktiverer alarmutstyret ditt.

Hvis du har spørsmål om hva som kan føre til at alarmutstyret deaktiveres, kan du ta kontakt med telefonselskapet eller en kvalifisert Xerox-installatør.

#### Canada

Dette produktet oppfyller Innovation, Science and Economic Development Canadas tekniske spesifikasjoner.

En representant som er oppnevnt av leverandøren, koordinerer reparasjoner på sertifisert utstyr. Reparasjon eller endringer som gjøres på dette utstyret av brukeren, eller feil på utstyret, kan føre til at teleoperatøren ber deg om å kople fra utstyret.

For å beskytte brukeren må du sørge for at skriveren er riktig jordet. De elektriske jordtilkoblingene for strømforsyning, telefonlinjer og interne, metalliske vannrørsystemer, hvis til stede, må kobles sammen. Denne forholdsregelen kan være svært viktig på landet.

Forsiktig: Ikke gjør forsøk på å foreta slike tilkoblinger selv. Ta kontakt med egnet elektrisk inspeksjonsmyndighet, eller elektriker, for å foreta jordtilkobling.

Ringer Equivalence Number (REN) indikerer maksimalt antall enheter som det er tillatt å koble til et telefongrensesnitt. Enden på et grensesnitt kan bestå av en vilkårlig kombinasjon av enheter. Den eneste begrensningen er kravet om at summen av REN-verdiene til alle enhetene ikke overstiger 5. Hvis du vil ha informasjon om den kanadiske REN-verdien, kan du se etiketten på utstyret.

#### Canada CS-03 Issue 9

Dette produktet er testet og overholder CS-03 issue 9.

#### EU

## Direktiv om radioutstyr og terminalutstyr for telekommunikasjon

Enheten er utviklet for å fungere med offentlige telefonnettverk og kompatible PBX-enheter i følgende land:

| Analog PSTN i hele Europa og kompatible PBX-sertifiseringer |               |               |
|-------------------------------------------------------------|---------------|---------------|
| Østerrike                                                   | Hellas        | Nederland     |
| Belgia                                                      | Ungarn        | Norge         |
| Bulgaria                                                    | Island        | Polen         |
| Kypros                                                      | Irland        | Portugal      |
| Tsjekkia                                                    | Italia        | Romania       |
| Danmark                                                     | Latvia        | Slovakia      |
| Estland                                                     | Liechtenstein | Slovenia      |
| Finland                                                     | Litauen       | Spania        |
| Frankrike                                                   | Luxembourg    | Sverige       |
| Tyskland                                                    | Malta         | Storbritannia |

Hvis du har problemer med produktet, kan du ta kontakt med en lokal Xerox-representant. Produktet kan konfigureres til å være kompatibelt med andre lands nettverk. Be Xerox-representanten om hjelp før du kobler enheten til et nettverk i et annet land.

#### 🧷 Merk:

- Selv om dette produktet kan bruke både puls- og tonesignaler, anbefaler at du setter det til å bruke tonesignaler. Tonesignaler gir et mer pålitelig og raskere oppsett.
- Hvis produktet endres, koples til ekstern kontrollprogramvare eller eksternt kontrollutstyr som ikke er godkjent av , oppheves sertifiseringen av produktet.

#### New Zealand

1. Tildelingen av en Telepermit til en terminalutstyrsenhet angir bare at Telecom har godtatt at enheten overholder minimumsvilkårene for tilkopling til selskapets nettverk. Denne tillatelsen innebærer ingen godkjenning av produktet fra Telecoms side, den gir ingen form for garanti, og den angir ikke at et Telepermit-produkt er kompatibelt med alle nettverkstjenestene til Telecom. Fremfor alt gir den ingen garanti for at en enhet vil fungere som den skal, på alle måter med en annen Telepermit-enhet av annet merke eller av en annen modell.

Utstyret er ikke nødvendigvis i stand til å operere korrekt ved høyere spesifiserte datahastigheter. Datahastigheter på 33,6 kbps og 56 kbps vil sannsynligvis begrenses til lavere bithastigheter ved tilkopling til enkelte implementeringer i offentlige telenett. Telecom påtar seg ikke ansvar for problemer som oppstår under slike forhold.

- 2. Kople umiddelbart fra dette utstyret hvis det blir fysisk skadet, og sørg deretter for utstyret kasseres eller repareres.
- 3. Dette modemet skal ikke under noen omstendigheter brukes på en måte som utgjør en forstyrrelse for andre Telecom-kunder.
- 382 Xerox<sup>®</sup> AltaLink<sup>®</sup> C81XX-serien flerfunksjonsfargeskriver Brukerhåndbok

- 4. Denne enheten er utstyrt for pulsoppringing, mens Telecom-standarden er DTMF-basert toneoppringing. Det finnes ingen garanti for at Telecoms linjer vil fortsette å støtte pulsoppringing.
- 5. Når dette utstyret er koplet til samme linje som annet utstyr, kan bruken av pulsoppringing føre til støy og forårsake en feilaktig svartilstand. Du skal ikke kontakte Telecoms feilsøkingstjeneste hvis slike problemer oppstår.
- 6. DTMF-basert toneoppringing er den foretrukne metoden fordi den er raskere enn pulsbasert dekadisk oppringing og tilgjengelig i nesten alle telefonsentraler i New Zealand.

ADVARSEL: Det skal ikke foretas anrop til nødnummer 111 eller andre anrop fra denne maskinen ved strømbrudd.

- 7. Dette utstyret kan ikke stå for effektiv overføring av en samtale til en annen maskin koplet til samme linje.
- 8. Noen parametere som er påkrevd for overholdelse av Telecoms Telepermit-krav, avhenger av utstyret eller datamaskinen som er knyttet til denne enheten. Det tilhørende utstyret skal settes opp for å operere innenfor følgende grenser for overholdelse av Telecom-spesifikasjoner:

For gjentatte anrop til samme nummer:

- Det skal ikke være mer enn 10 anropsforsøk til samme nummer i løpet av et tidsrom på 30 minutter for noen manuelle anrop.
- Utstyret kan være frakoplet i en periode på minst 30 sekunder mellom slutten av ett anropsforsøk og begynnelsen av neste anropsforsøk.

For automatiske anrop til forskjellige numre:

Utstyret skal konfigureres slik at automatiske anrop til forskjellige numre fordeles slik at det er et opphold på minst fem sekunder fra slutten av ett anropsforsøk og begynnelsen av neste anropsforsøk.

9. For korrekt drift må samlet RN for alle enheter som til enhver tid er koplet til en enkeltlinje, ikke overskride fem.

#### Sør-Afrika

Dette modemet må brukes sammen med et godkjent spenningsvern.

#### Material Safety Data Sheets (HMSdatablader)

Hvis du vil ha HMS-datablader for skriveren, går du til disse nettstedene:

- Nord-Amerika: www.xerox.com/msdsna
- EU: www.xerox.com/msds

Hvis du vil ha telefonnummer til Xerox Kundesupport, går du til www.xerox.com/office/ worldcontacts.

# Resirkulering og avfallshåndtering

Dette tillegget inneholder følgende:

| • | Alle land    | 386 |
|---|--------------|-----|
| • | Nord-Amerika | 387 |
| • | EU           | 388 |
| • | Andre land   | 390 |

#### Alle land

Hvis du har ansvaret for avfallshåndtering for Xerox-produktet, må du være oppmerksom på at skriveren kan inneholde bly, perklorat og andre materialer som av miljøhensyn kan være underlagt regler for avfallshåndtering. Mengden av disse materialene er helt i samsvar med globale bestemmelser som gjaldt da dette produktet kom ut på markedet. Kontakt lokale myndigheter hvis du vil ha informasjon om resirkulering og avfallshåndtering. Perkolat: Dette produktet kan inneholde en eller flere enheter med perklorat, f.eks. batterier. Disse må kanskje behandles som spesialavfall. Du finner mer informasjon på www.dtsc.ca.gov/hazardouswaste/perchlorate.

#### Nord-Amerika

Xerox har et program for tilbakelevering og gjenbruk eller resirkulering av utstyr. Kontakt Xerox-representanten (1-800-ASK-XEROX) for å finne ut om dette Xerox-produktet er med i dette programmet. Hvis du vil ha mer informasjon om Xerox-miljøprogrammene kan du gå til www.xerox.com/ environment, eller så kan du kontakte lokale myndigheter for informasjon om resirkulering og avfallshåndtering.

#### EU

Noe utstyr kan brukes både i private husholdninger og bedrifter.

#### Husholdninger

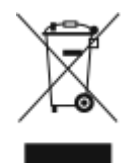

Hvis utstyret er merket med dette symbolet, er det en bekreftelse på at du ikke skal behandle utstyret som vanlig husholdningsavfall.

I henhold til europeisk lovgivning må utrangert elektrisk og elektronisk utstyr som skal avfallshåndteres, skilles fra husholdningsavfall.

Private husholdninger innenfor EU kan returnere brukt elektrisk og elektronisk utstyr til gjenvinningsstasjoner uten kostnad. Kontakt lokale myndigheter hvis du vil ha mer informasjon.

I noen EU-land kan den lokale forhandleren være pålagt til å ta i mot gammelt utstyr når man kjøper nytt uten ekstra kostnader. Be den lokale forhandleren om informasjon.

#### Bedrifter

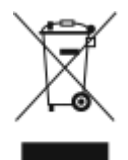

Hvis utstyret er merket med dette symbolet, må du avfallshåndtere utstyret i samsvar med etablerte nasjonale retningslinjer.

I henhold til europeisk lovgivning må utrangert elektrisk og elektronisk utstyr som skal avfallshåndteres, behandles i tråd med etablerte standarder.

Før du avfallshåndterer utstyret kontakter du den lokale forhandleren eller Xerox-representanten for å få vite om utstyret kan leveres tilbake.

## Innsamling og avfallshåndtering av utstyr og batterier

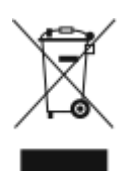

Disse symbolene på produktene og/eller tilhørende dokumenter betyr at brukte elektriske og elektroniske produkter og batterier ikke skal behandles som vanlig husholdningsavfall.

For riktig håndtering, gjenvinning og resirkulering av gamle produkter og brukte batterier skal de leveres til gjenvinningsstasjoner i henhold til nasjonal lovgivning og direktivene 2002/96/EU og 2006/66/EU.

Riktig avfallshåndtering av disse produktene og batteriene bidrar til å spare verdifulle ressurser og forhindre negativ påvirkning på helse og miljø, som ellers kunne vært et resultat av feil avfallshåndtering.

Hvis du vil ha mer informasjon om gjenvinning og resirkulering av gamle produkter og batterier, kan du kontakte lokale myndigheter, avfallshåndteringstjenesten eller forhandleren der du kjøpte dem.

Feil håndtering av avfall kan medføre straff i henhold til nasjonal lovgivning.

388 Xerox<sup>®</sup> AltaLink<sup>®</sup> C81XX-serien flerfunksjonsfargeskriver Brukerhåndbok

#### Bedrifter i EU

Hvis du vil kassere elektrisk og elektronisk utstyr, kontakter du forhandleren eller leverandøren for å få mer informasjon.

#### Avfallshåndtering utenfor EU

Disse symbolene gjelder bare i EU. Hvis du vil kassere disse artiklene, spør du de lokale myndighetene eller den lokale forhandleren om hva som er riktig metode for avfallshåndtering.

#### Batterisymbol

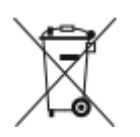

Dette symbolet kan brukes i kombinasjon med et kjemisk symbol. Bruk av dette symbolet fastslår samsvar med kravene i direktivet.

#### Fjerne batterier

Batterier skal kun skiftes av servicepersonell som er godkjent av produsenten.

Resirkulering og avfallshåndtering

#### Andre land

Kontakt de lokale myndighetene for avfallshåndtering for å få råd om avfallshåndtering.

# D

## Produktsymboler

Dette tillegget inneholder:

| • | Produktsymboler |  | 392 |
|---|-----------------|--|-----|
|---|-----------------|--|-----|

#### Produktsymboler

| Symbol    | Beskrivelse                                                                           |
|-----------|---------------------------------------------------------------------------------------|
| •         | Advarsel:                                                                             |
|           | Angir en fare som kan føre til alvorlige personskader eller død.                      |
| •         | Varm overflate:                                                                       |
|           | Svært varm overflate på eller i skriveren. Vær forsiktig for å unngå<br>personskader. |
| •         | Advarsel:                                                                             |
|           | Bevegelige deler. Vær forsiktig for å unngå personskader.                             |
|           | Forsiktig:                                                                            |
| •         | Angir at det må utføres en obligatorisk handling for å unngå skade på<br>eiendommen.  |
| ~         | Ikke berør delen eller området av skriveren.                                          |
|           |                                                                                       |
|           | Ikke berør denne delen av skriveren.                                                  |
|           |                                                                                       |
| •         | Ikke berør delen eller området av skriveren.                                          |
|           |                                                                                       |
| •         | Ikke utsett trommelkassettene for direkte sollys.                                     |
|           |                                                                                       |
| ~         | Ikke brenn enheten.                                                                   |
| 8         |                                                                                       |
| •         | Ikke brenn fargepulverkassettene.                                                     |
| $\otimes$ |                                                                                       |
|           | Ikke brenn trommelkassettene.                                                         |
| $\otimes$ |                                                                                       |
|           | Ikke brenn spillbeholderen for fargepulver.                                           |
|           |                                                                                       |

<sup>392</sup> Xerox® AltaLink® C81XX-serien flerfunksjonsfargeskriver Brukerhåndbok

#### Produktsymboler

| Symbol                | Beskrivelse                                                             |
|-----------------------|-------------------------------------------------------------------------|
|                       | Klemfare:<br>Vær forsiktig i dette området, slik at du ikke skader deg. |
|                       | Klemfare:<br>Vær forsiktig i dette området, slik at du ikke skader deg. |
|                       | Ikke bruk makt når du skal fjerne papiret.                              |
| ∰ 185℃<br>00:40 365°F | Varm overflate:<br>Vent den angitte tiden før du gjør noe.              |
|                       | Ρά                                                                      |
| 0                     | Av                                                                      |
|                       | Vent                                                                    |
| 8                     | Ikke bruk papir som er festet med stifter eller binders.                |
| $\otimes$             | Ikke bruk papir som er brettet, krøllete eller veldig bøyd.             |
| 8                     | Ikke legg i eller bruk papir for blekkskrivere.                         |
|                       | Ikke bruk papir som alt er kopiert på eller skrevet ut.                 |
|                       | Ikke bruk postkort.                                                     |
|                       | Ikke bruk konvolutter.                                                  |

| Symbol     | Beskrivelse                      |
|------------|----------------------------------|
| ₿→Ø        | Ikke kopier penger.              |
| →          | Legg i papir eller materiale.    |
| 8∿         | Papirstopp                       |
| 0          | Lås                              |
| 9          | Lås opp                          |
| Q          | Binders                          |
| \$         | Kjøling                          |
| Ð          | Tid brukt                        |
|            | Legg i papir                     |
| <b>4</b> □ | 1-sidig original                 |
|            | Hullet papir                     |
|            | Transparenter                    |
|            | Legg i brevark med forsiden opp. |

| Symbol                                                                                      | Beskrivelse                        |
|---------------------------------------------------------------------------------------------|------------------------------------|
|                                                                                             | Legg i brevark med forsiden ned.   |
| <b>H</b>                                                                                    | Legg i etiketter med forsiden ned. |
| \$                                                                                          | USB:<br>Universal Serial Bus       |
| -<br>-<br>-<br>-<br>-<br>-<br>-<br>-<br>-<br>-<br>-<br>-<br>-<br>-<br>-<br>-<br>-<br>-<br>- | LAN:<br>Lokalnett                  |
| S                                                                                           | Telefonlinje                       |
| <b>Å</b>                                                                                    | Vekt                               |
| <b>岱</b>                                                                                    | Startvindu for tjenester           |
| TST .                                                                                       | Dette elementet kan resirkuleres.  |

Produktsymboler
## E

## Appfunksjoner

Dette tillegget inneholder:

| • | Appfunksjoner | 39 | 8 |
|---|---------------|----|---|
|---|---------------|----|---|

| Funksjon |                                                                  | Beskrivelse                                                                                                    | Kopier | E-post | Fakse | Server-<br>faks | Inter-<br>nett-faks | Skann til | Skanning<br>med<br>maler | Kopiering<br>av ID-<br>kort |
|----------|------------------------------------------------------------------|----------------------------------------------------------------------------------------------------|--------|--------|-------|-----------------|---------------------|-----------|--------------------------|-----------------------------|
|          | Leverings-<br>farge                                              | Bruk alternativet Leveringsfar-<br>ge til å kontrollere fargegjengi-<br>velsen i det ferdige bildet eller<br>utskriften.                                                                                                    | •      | •      |       |                 | •                   | •         | •                        | •                           |
|          | 1- el. 2-sidig<br>kopiering<br>og 1- el. 2-<br>sidig<br>skanning | Du kan bruke alternativene for<br>2-sidig skanning til å skanne én<br>eller begge sidene av en origi-<br>nal. Du kan velge 1-sidig eller<br>2-sidig utskrift for<br>kopieringsjobber.                                                                                                    | •      | •      | •     | •               | •                   | •         | •                        |                             |
|          | Papirmaga-<br>siner                                              | Bruk alternativet Papirmagasi-<br>ner til å angi nødvendig papir-<br>format, papirtype og<br>papirfarge eller hvilket papir-<br>magasin som skal brukes. Hvis<br>Automatisk er valgt, velger skri-<br>veren papirmagasin basert på<br>originalens format og innstillin-<br>gene som er valgt. | •      |        |       |                 |                     |           |                          | •                           |
| 123      | Sortering                                                        | Du kan sortere flersidige kopie-<br>ringsjobber automatisk. Når du<br>for eksempel lager tre 1-sidige<br>kopier av et dokument på seks<br>sider, skrives kopiene ut i den-<br>ne rekkefølgen:<br>1, 2, 3, 4, 5, 6; 1, 2, 3, 4, 5, 6; 1,<br>2, 3, 4, 5, 6.                                     | •      |        |       |                 |                     |           |                          |                             |

399

| Funksjon | 1                     | Beskrivelse                                                                                                    | Kopier | E-post | Fakse | Server-<br>faks | Inter-<br>nett-faks | Skann til | Skanning<br>med<br>maler | Kopiering<br>av ID-<br>kort |
|----------|-----------------------|----------------------------------------------------------------------------------------------------|--------|--------|-------|-----------------|---------------------|-----------|--------------------------|-----------------------------|
|          | Etterbe-<br>handling  | Hvis det finnes etterbehand-<br>lingsalternativer, kan du bruke<br>disse til å angi hvordan du vil<br>at utskriftene skal behandles<br>før levering.                                                                                                    | •      |        |       |                 |                     |           |                          |                             |
|          | Forminsk/<br>forstørr | Du kan forminske bildet til så li-<br>te som 25 % av originalforma-<br>tet eller forstørre det så mye<br>som 400 %. Når du endrer<br>størrelsen på et bilde, kan du<br>velge <b>Proporsjonal</b> % for å få<br>samme størrelsesforhold som<br>originalen har. Hvis du vil juste-<br>re lengden og bredden med uli-<br>ke prosentverdier, velger du<br><b>Uavhengig</b> %. | •      |        |       |                 |                     |           |                          | •                           |
|          | Originalty-<br>pe     | Skriveren optimerer bildekvali-<br>teten på kopier basert på bilde-<br>typene i originalen og hvordan<br>originalen ble opprettet.                                                                                                    | •      | •      | •     | •               | •                   | •         | •                        | •                           |
| 0        | Kontrast              | Du kan bruke Kontrast-funksjo-<br>nen til å justere forskjellen mel-<br>lom lyse og mørke områder i<br>bildet.                                                                                                    | •      | •      | •     | •               | •                   | •         | •                        |                             |
|          | Lysere/<br>mørkere    | Bruk glidebryteren Lysere/mør-<br>kere til å gjøre det ferdige bil-<br>det eller utskriften lysere eller<br>mørkere.                                                                                                    | •      | •      | •     | •               | •                   | •         | •                        | •                           |

| Funksjon     |                                          | Beskrivelse                                                                                                    | Kopier | E-post | Fakse | Server-<br>faks | Inter-<br>nett-faks | Skann til | Skanning<br>med<br>maler | Kopiering<br>av ID-<br>kort |
|--------------|------------------------------------------|----------------------------------------------------------------------------------------------------|--------|--------|-------|-----------------|---------------------|-----------|--------------------------|-----------------------------|
|              | Skarphet                                 | Bruk dette alternativet til å<br>gjøre det ferdige bildet eller ut-<br>skriften skarpere. Du får best<br>resultat ved å gjøre tekst skar-<br>pere og fotografier dusere.                                 | •      | •      | •     |                 | •                   | •         | •                        |                             |
|              | Metning                                  | Metning gjør at du kan justere<br>fargestyrken og mengden grått<br>i fargen.<br>Merk: Denne funksjo-<br>nen er ikke tilgjengelig<br>hvis Leveringsfarge er<br>angitt som Sort-hvitt el-<br>ler Gråtoner. | •      | •      |       |                 | •                   | •         | •                        |                             |
| Y            | Farger – for-<br>håndsinn-<br>stillinger | Du kan justere fargene på ko-<br>piene ved hjelp av forhånds-<br>innstilte fargeeffekter. Du kan<br>for eksempel justere fargene<br>slik at de blir klarere eller<br>kaldere.                            | •      |        |       |                 |                     |           |                          |                             |
| <b>1</b> #†4 | Fargebalan-<br>se                        | Hvis du har en fargeoriginal,<br>kan du justere balansen mel-<br>lom utskriftsfargene cyan, ma-<br>genta, gul og sort før du skriver<br>ut kopien.                                                       | •      |        |       |                 |                     |           |                          |                             |
| <b>L</b>     | Originalo-<br>rientering                 | Du kan bruke alternativet Ori-<br>ginalens orientering til å angi<br>oppsettet for originalbildene<br>du skanner. Skriveren bruker                                                                       | •      | •      |       | •               | •                   | •         | •                        |                             |

| Funksjon | 1                                    | Beskrivelse                                                                                                    | Kopier | E-post | Fakse | Server-<br>faks | Inter-<br>nett-faks | Skann til | Skanning<br>med<br>maler | Kopiering<br>av ID-<br>kort |
|----------|--------------------------------------|----------------------------------------------------------------------------------------------------|--------|--------|-------|-----------------|---------------------|-----------|--------------------------|-----------------------------|
|          |                                      | informasjonen til å avgjøre om<br>bildene må roteres for å gi øn-<br>sket resultat.                                                                                             |        |        |       |                 |                     |           |                          |                             |
|          | Flytting                             | Ved hjelp av Flytting kan du<br>endre plasseringen av bildet på<br>siden. Bildet kan flyttes langs<br>X-aksen og Y-aksen på hvert<br>ark.                                       | •      |        |       |                 |                     |           |                          |                             |
| ₽,       | Automatisk<br>bakgrunns-<br>fjerning | Bruk Automatisk bakgrunns-<br>fjerning til å redusere skrive-<br>rens følsomhet overfor<br>variasjoner i lyse<br>bakgrunnsfarger.                                               | •      | •      | •     | •               | •                   | •         | •                        | •                           |
|          | Kantfjer-<br>ning                    | Du kan bruke Kantfjerning-<br>funksjonen til å fjerne innhold<br>fra kantene av bildene. Du kan<br>angi hvor mye som skal fjernes<br>ved høyre, venstre, øvre og<br>nedre kant. | •      | •      |       |                 |                     | •         | •                        |                             |
| ₊∔       | Original-<br>størrelse               | Angi originalformatet for å si-<br>kre at du skanner riktig område<br>av dokumentene.                                                                                           | •      | •      | •     | •               | •                   | •         | •                        |                             |
|          | Kopiere bok                          | Du kan bruke Kopiere bok-funk-<br>sjonen til å kopiere bøker, ma-<br>gasiner eller andre innbundne<br>dokumenter.                                                               | •      |        |       |                 |                     |           |                          |                             |

| Funksjon | 1                    | Beskrivelse                                                                                                    | Kopier | E-post | Fakse | Server-<br>faks | Inter-<br>nett-faks | Skann til | Skanning<br>med<br>maler | Kopiering<br>av ID-<br>kort |
|----------|----------------------|----------------------------------------------------------------------------------------------------|--------|--------|-------|-----------------|---------------------|-----------|--------------------------|-----------------------------|
| B        | Speilbilde           | Med Speilvend-funksjonen kan<br>du speilvende bildet og teksten<br>på siden.                                                                                                    | •      |        |       |                 |                     |           |                          |                             |
| B        | Invertert<br>bilde   | Invertert bilde vender om på<br>de lyse og mørke områdene i<br>originalen og skriver ut bildet<br>som om det var en negativ.<br>Det kan være praktisk å skrive<br>ut et negativ bilde hvis doku-<br>mentet inneholder mye mørk<br>bakgrunn eller mye lys tekst og<br>bilder. | •      |        |       |                 |                     |           |                          |                             |
|          | Spesialsider         | Med Spesialsider kan du legge<br>til omslag og innlegg i jobben.<br>Du kan angi at unntakssider<br>skal skrives ut på et annet pa-<br>pir enn hoveddelen av jobben.<br>Du kan også programmere at<br>enkelte sider skrives ut som<br>kapittelstartsider.                     | •      |        |       |                 |                     |           |                          |                             |
| P        | Stempler             | Du kan legge til stempler på<br>kopiene, for eksempel side-<br>numre og dato.                                                                                                    | •      |        |       |                 |                     |           |                          |                             |
| RÆ       | Heftepro-<br>duksjon | Med Hefteproduksjon-funksjo-<br>nen skrives det ut to sider på<br>hver side av arket. Rekkefølgen<br>på sidene endres slik at de er i                                                                                                    | •      |        |       |                 |                     |           |                          |                             |

403

| Funksjon   |                                                     | Beskrivelse                                                                                                    | Kopier | E-post | Fakse | Server-<br>faks | Inter-<br>nett-faks | Skann til | Skanning<br>med<br>maler | Kopiering<br>av ID-<br>kort |
|------------|-----------------------------------------------------|----------------------------------------------------------------------------------------------------|--------|--------|-------|-----------------|---------------------|-----------|--------------------------|-----------------------------|
|            |                                                     | numerisk rekkefølge når de blir<br>falset.                                                                                                    |        |        |       |                 |                     |           |                          |                             |
| 1 2<br>3 4 | Sideoppsett                                         | Du kan velge antall sider som<br>skal skrives ut på den ene siden<br>av et ark. Hvis du velger flere<br>sider per ark, sparer du papir<br>og du kan forhåndsvise oppset-<br>tet til dokumentet.                                                                                                    | •      |        |       |                 |                     |           |                          |                             |
| 3          | Prøvetrykk                                          | Med Prøvetrykk kan du skrive<br>ut et testeksemplar av en jobb<br>som du kan kontrollere før du<br>skriver ut flere eksemplarer.<br>Dette er en nyttig funksjon for<br>komplekse eller store utskrift-<br>sjobber. Når du har skrevet ut<br>og kontrollert testeksemplaret,<br>kan du skrive ut eller avbryte<br>resten av eksemplarene. | •      |        |       |                 |                     |           |                          |                             |
|            | Transpa-<br>rentskil-<br>leark                      | Ved hjelp av alternativet Trans-<br>parentskilleark kan du sette inn<br>blanke ark mellom hver trans-<br>parent det skrives ut på. Sørg<br>for at skillearkene og transpa-<br>rentene har samme format og<br>orientering.                                                                                                    | •      |        |       |                 |                     |           |                          |                             |
| ≁⊘         | Start auto-<br>matisk når<br>originaler<br>oppdages | Start automatisk når originaler<br>er oppdaget-alternativet lar<br>enheten starte en jobb auto-<br>matisk når originaldokumenter                                                                                                    | •      | •      | •     |                 |                     | •         |                          |                             |

| Funksjor | ı                                       | Beskrivelse                                                                                                    | Kopier | E-post | Fakse | Server-<br>faks | Inter-<br>nett-faks | Skann til | Skanning<br>med<br>maler | Kopiering<br>av ID-<br>kort |
|----------|-----------------------------------------|----------------------------------------------------------------------------------------------------|--------|--------|-------|-----------------|---------------------|-----------|--------------------------|-----------------------------|
|          |                                         | oppdages i den automatiske<br>dokumentmateren.                                                                                                    |        |        |       |                 |                     |           |                          |                             |
| 2        | Før opp<br>jobb                         | Bruk Bygg jobb for jobber som<br>omfatter mange forskjellige ty-<br>per originaler som krever for-<br>skjellige innstillinger, eller hvis<br>du skal skanne mange sider på<br>glassplaten, Jobben skannes i<br>segmenter. Jobben behandles<br>og fullføres når alle segmente-<br>ne er ferdig skannet. | •      | •      | •     | •               | •                   | •         | •                        |                             |
| Ŧ        | Lagre gjel-<br>dende inn-<br>stillinger | Hvis du vil bruke en spesiell<br>kombinasjon av kopieringsinn-<br>stillinger til fremtidige jobber,<br>kan du lagre innstillingene<br>med et navn og hente dem<br>frem senere.                                                                                                    | •      |        |       |                 |                     |           |                          |                             |
|          | Hente gjel-<br>dende inn-<br>stillinger | Du kan hente kopieringsinnstil-<br>linger som er blitt lagret tidli-<br>gere, og bruke dem til<br>gjeldende jobber.                                                                                                    | •      |        |       |                 |                     |           |                          |                             |
| #        | Antall                                  | Bruk dette alternativet til å an-<br>gi antall ID-kortkopier.                                                                                                    |        |        |       |                 |                     |           |                          | •                           |
| 0        | Forhånd-<br>svisning                    | Du bruker dette alternativet til<br>å vise et eksempelbilde. Du kan<br>bruke Forhåndsvisning til å                                                                                                    |        | •      |       |                 |                     | •         |                          |                             |

405

| Funksjon |                         | Beskrivelse                                                                                                    | Kopier | E-post | Fakse | Server-<br>faks | Inter-<br>nett-faks | Skann til | Skanning<br>med<br>maler | Kopiering<br>av ID-<br>kort |
|----------|-------------------------|----------------------------------------------------------------------------------------------------|--------|--------|-------|-----------------|---------------------|-----------|--------------------------|-----------------------------|
|          |                         | fortsette å skanne og legge til<br>sider i en jobb.                                                                                                    |        |        |       |                 |                     |           |                          |                             |
|          | Oppløsning              | Oppløsning avgjør hvor fin eller<br>kornet grafikken er. Bildeop-<br>pløsning måles i punkter per<br>tomme (ppt).                                                                                                    |        | •      | •     | •               | •                   | •         | •                        |                             |
| P        | Fjern blan-<br>ke sider | Fjern blanke sider konfigurerer<br>skriveren slik at blanke sider<br>ignoreres.                                                                                                    |        | •      |       |                 |                     | •         | •                        |                             |
|          | Fra                     | Bruk Fra til å angi avsenderen<br>av e-postmeldingen.<br>Merk: Systemadmini-<br>stratoren kan forhånds-<br>innstille dette<br>alternativet slik at bru-<br>kerkontodetaljene dine<br>fylles ut automatisk.                                        |        | •      |       |                 | •                   |           |                          |                             |
| <b>b</b> | Send svar<br>til        | Bruk Send svar til når du vil in-<br>kludere en e-postadresse som<br>du vil at mottakeren skal svare<br>til. Dette alternativet er nyttig<br>hvis du vil at mottakeren skal<br>sende et svar til e-postadressen<br>din i stedet for til maskinen. |        | •      |       |                 | •                   |           |                          |                             |

| Funksjo | n                                | Beskrivelse                                                                                                    | Kopier | E-post | Fakse | Server-<br>faks | Inter-<br>nett-faks | Skann til | Skanning<br>med<br>maler | Kopiering<br>av ID-<br>kort |
|---------|----------------------------------|----------------------------------------------------------------------------------------------------|--------|--------|-------|-----------------|---------------------|-----------|--------------------------|-----------------------------|
|         |                                  | Merk: Systemadmini-<br>stratoren kan forhånds-<br>innstille dette<br>alternativet.                                                                                                    |        |        |       |                 |                     |           |                          |                             |
|         | Melding                          | Bruk Melding til å skrive inn in-<br>formasjonen som skal sendes<br>med e-postmeldingen.                                                                                                    |        | •      |       |                 | •                   |           |                          |                             |
| A       | Kvalitet/<br>filstørrelse        | Med Kvalitet/filstørrelse kan du<br>velge mellom tre innstillinger<br>som balanserer kvaliteten på<br>bildet og størrelsen på filen.<br>Bilder med høy kvalitet gir stor<br>filstørrelse, noe som ikke er ide-<br>elt for deling og overføring via<br>nettverket. |        | •      |       |                 | •                   | •         | •                        |                             |
|         | Filformat                        | Bruk alternativet Filformat til å<br>angi formatet for det lagrede<br>bildet eller til å definere et søk-<br>bart bilde. Du kan legge til et<br>passord for å beskytte bildet,<br>eller du kan sette sammen fle-<br>re bilder til en enkelt fil.                  |        | •      |       |                 | •                   | •         | •                        |                             |
|         | Hvis filen<br>allerede<br>finnes | Bruk dette alternativet til å an-<br>gi hva maskinen skal gjøre hvis<br>filnavnet allerede er i bruk.                                                                                                    |        |        |       |                 |                     | •         | •                        |                             |

407

| Funksjon | 1                                    | Beskrivelse                                                                                                    | Kopier | E-post | Fakse | Server-<br>faks | Inter-<br>nett-faks | Skann til | Skanning<br>med<br>maler | Kopiering<br>av ID-<br>kort |
|----------|--------------------------------------|----------------------------------------------------------------------------------------------------|--------|--------|-------|-----------------|---------------------|-----------|--------------------------|-----------------------------|
| ື່       | Fil og<br>vedlegg                    | Bruk dette alternativet til å an-<br>gi et navn for filen som inne-<br>holder de skannede bildene.                                                                                             |        | •      |       |                 | •                   | •         | •                        |                             |
|          | Kvitterings-<br>rapport              | Du kan be om en kvittering på<br>at hver mottaker har mottatt<br>den skannede filen. Kvitterin-<br>gen inneholder leveringsstatus.<br>Merk: Rapporten av-<br>henger av mottakerens<br>svartid. |        |        |       |                 | •                   |           |                          |                             |
| C        | Oppdater<br>arbeidsfly-<br>ter       | Bruk Oppdater arbeidsflyter til<br>å oppdatere listen over ar-<br>beidsflyer som vises på<br>kontrollpanelet.                                                                                  |        |        |       |                 |                     |           | •                        |                             |
| <u></u>  | Legg til fil-<br>lagringsste-<br>der | Bruk dette alternativet til å vel-<br>ge flere lagringssteder for de<br>skannede bildene.                                                                                                    |        |        |       |                 |                     | •         | •                        |                             |
|          | Fakse bok                            | Du kan bruke Bokfaksing-funk-<br>sjonen til å skanne bilder du vil<br>fakse fra bøker, magasiner eller<br>andre innbundne dokumenter.                                                          |        |        | •     |                 |                     |           |                          |                             |
| Y        | Forminsk /<br>del opp                | Med Forminsk / del opp angir<br>du hvordan det faksede doku-<br>mentet skal skrives ut på mot-<br>takerens faksmaskin. Hvis<br>bildet er for stort for                                         |        |        | •     |                 |                     |           |                          |                             |

| Funksjon | 1                   | Beskrivelse                                                                                                    | Kopier | E-post | Fakse | Server-<br>faks | Inter-<br>nett-faks | Skann til | Skanning<br>med<br>maler | Kopiering<br>av ID-<br>kort |
|----------|---------------------|----------------------------------------------------------------------------------------------------|--------|--------|-------|-----------------|---------------------|-----------|--------------------------|-----------------------------|
|          |                     | papirformatet i mottakerfak-<br>sen, kan du velge å redusere<br>bildet eller dele det opp på fle-<br>re sider.                                                                                                    |        |        |       |                 |                     |           |                          |                             |
| <b>₽</b> | Kvittering          | Du kan be om en rapport eller<br>kvittering på at faksen har blitt<br>mottatt. Du kan velge å få en<br>kvittering bare hvis det opp-<br>stod en feil under sendingen,<br>ved å velge Skriv ut bare ved<br>feil.                                       |        |        | •     |                 |                     |           |                          |                             |
| •        | Starthastig-<br>het | Velg den høyeste starthastig-<br>heten for faksoverføringen,<br>med mindre bestemmelsesste-<br>det for faksen du sender har<br>spesielle krav. Tvungen (4800<br>bps) anbefales for linjer som<br>kan være utsatt for interferens<br>under overføring. |        |        | •     |                 |                     |           |                          |                             |
| ſ        | Faksforside         | Du kan bruke alternativet Faks-<br>forside til å legge til en innled-<br>ningsside først i faksen. Du kan<br>legge til en kort kommentar på<br>forsiden og informasjon motta-<br>ker og avsender.                                                     |        |        | •     |                 |                     |           |                          |                             |
|          | Send<br>topptekst   | Det er ikke tillatt å sende en<br>melding fra en faksmaskin<br>uten riktig topptekst for overfø-<br>ring. Sørg for at navnet og                                                                                                    |        |        | •     |                 |                     |           |                          |                             |

| Funksjon |                   | Beskrivelse                                                                                                    | Kopier | E-post | Fakse | Server-<br>faks | Inter-<br>nett-faks | Skann til | Skanning<br>med<br>maler | Kopiering<br>av ID-<br>kort |
|----------|-------------------|----------------------------------------------------------------------------------------------------|--------|--------|-------|-----------------|---------------------|-----------|--------------------------|-----------------------------|
|          |                   | telefonnummeret til avsende-<br>ren og datoen og klokkeslettet<br>for overføringen er inkludert på<br>alle fakser.                                                                                                    |        |        |       |                 |                     |           |                          |                             |
| 3        | Utsatt<br>sending | Du kan stille inn når faksjob-<br>ben skal sendes fra skriveren.<br>Du kan utsette sendingen av<br>faksjobben i opptil 24 timer.                                                                                                    |        |        | •     | •               |                     |           |                          |                             |
| ((=))    | Henting           | Fakshenting gjør at du kan la-<br>gre et faksdokument på skrive-<br>ren og gjøre det tilgjengelig for<br>henting av andre faksmaskiner.<br>Du kan hente fakser som er la-<br>gret på andre maskiner. For at<br>du skal kunne bruke denne<br>funksjonen, må begge skriver-<br>ne ha funksjonen Fakshenting.                            |        |        | •     |                 |                     |           |                          |                             |
|          | Postbokser        | Bruk alternativet Fakspostbok-<br>ser til å lagre fakser som har<br>blitt hentet fra en ekstern faks-<br>maskin, eller til å lagre fakser<br>som skal hentes av en ekstern<br>faksmaskin. Du må ha et post-<br>boksnummer for å få tilgang til<br>en postboks. Du kan velge et<br>passord for å sikre konfidensiel-<br>le dokumenter. |        |        | •     |                 |                     |           |                          |                             |

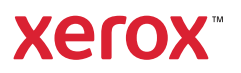